## Meridian 1 Options 21 through 81C Basic Telecom Management

Document Number: P0912434 Document Release: Standard 6.00 Date: October 2000

Copyright © 1995– 2000 All Rights Reserved

Printed in Canada

Information is subject to change without notice. Nortel Networks reserves the right to make changes in design or components as progress in engineering and manufacturing may warrant. This equipment has been tested and found to comply with the limits for a Class A digital device pursuant to Part 15 of the FCC rules, and the radio interference regulations of Industry Canada. These limits are designed to provide reasonable protection against harmful interference when the equipment is operated in a commercial environment. This equipment generates, uses and can radiate radio frequency energy, and if not installed and used in accordance with the instruction manual, may cause harmful interference to radio communications. Operation of this equipment in a residential area is likely to cause harmful interference in which case the user will be required to correct the interference at their own expense.

SL-1, MERIDIAN 1 and DIGITONE are trademarks of Nortel Networks.

## **Revision History**

| October 2000   | Standard, Issue 6.00. This document is issued for X11 Release 25.3x. |
|----------------|----------------------------------------------------------------------|
| June 1999      | Standard, Issue 5.00. This document is issued for X11 Release 24.2x. |
| December 1997  | Standard, Issue 4.00. This document is issued for X11 Release 23.0x. |
| October 1996   | Standard, Issue 3.00. This document is issued for X11 Release 22.0x. |
| January 1996   | Standard, Issue 2.00. This document is issued for X11 Release 21.1x. |
| September 1995 | Standard, Issue 1.00. This document is issued for X11 Release 20.1x. |

#### iv of xxiv Revision History

#### V of xxiv

# **Table of Contents**

## Book 1

| About this guide                          |   |
|-------------------------------------------|---|
| Who should use this guide                 |   |
| How to use this guide                     |   |
| How the sections of this guide work       |   |
| How icons and symbols are used            |   |
| How prompts and responses are represented |   |
| Software Releases                         |   |
| Availability of product                   | 1 |
| Language standards and translations       | 1 |
| Additional Meridian 1 documentation       | 1 |

### Before you begin

| You should know this                      | 1  |
|-------------------------------------------|----|
| Basic telephone concepts                  | 1  |
| Generations of systems                    | 1  |
| System hardware components                | 19 |
| System software                           | 2  |
| Telephones                                | 3  |
| Attendant Consoles                        | 3  |
| Features                                  | 4  |
| Terminal Number (TN)                      | 52 |
| Traffic                                   | 5  |
| Purpose                                   | 5  |
| Setting up                                | 5  |
| Using the data                            | 5  |
| Terms you should know                     | 6  |
| Traffic study options                     | 62 |
| System, Customer, Network traffic studies | 62 |

**Basic** 

vi

| System traffic study options         | 64<br>66 |
|--------------------------------------|----------|
| TFS002 – Service loops               | 77       |
| TFS003 – Dial tone delay             | 81       |
| TFS004 – Processor load              | 84       |
| TFS005 – Selected terminals          | 87       |
| Other System traffic study options   | 90       |
| Customer traffic study options       | 91       |
| TFC001 – Networks                    | 92       |
| TFC002 – Trunks                      | 96       |
| TFC003 – Attendant queue             | 102      |
| TFC004 – Attendant consoles          | 106      |
| TFC005 – Features                    | 111      |
| Other Customer traffic study options | 115      |
| Setting up the study                 | 116      |
| Printout formats                     | 117      |
| Invoking data                        | 117      |
| Control tips                         | 118      |
| Administration tips                  | 119      |
| Training tips                        | 119      |
| Call Detail Records                  | 121      |
| Purpose                              | 121      |
| Setting up                           | 121      |
| Types of basic call records          | 122      |
| Interactions with other features     | 126      |
| Improving performance                | 127      |
| Control tips                         | 135      |
| Administration tips                  | 135      |
| Training tips                        | 137      |
| programming instructions             |          |
| Basic programming instructions       | 139      |
| Introduction                         | 139      |
| Types of programming terminals       | 140      |
| Overlay programs                     | 146      |
| Overlay program hierarchy            | 147      |
| Passwords                            | 149      |

#### of xxiv Table of Contents

vii

| Logging in                                   | 151 |
|----------------------------------------------|-----|
| Login                                        | 155 |
| Prompts and responses                        | 157 |
| Changing a telephone                         | 161 |
| Removing data                                | 162 |
| Finishing the overlay program                | 164 |
| Data Dump                                    | 166 |
| Logging off                                  | 167 |
| Finding out the TN assigned to a telephone   | 168 |
| How to print a DN Block                      | 170 |
| Printing the data programmed for a telephone | 172 |
| How to print a TN Block                      | 173 |
| Printing Hunt chains                         | 174 |
| Printing other data blocks                   | 176 |
| Overlay linking                              | 178 |
| Setting the system time and date             | 178 |
| Making a telephone work                      |     |
| Introduction to telephones                   | 181 |
| •<br>Dumana                                  | 404 |

| Introduction to telephones    | 181 |
|-------------------------------|-----|
| Purpose                       | 181 |
| Basic configuration           | 181 |
| Improving feature performance | 187 |
| Control tips                  | 188 |
| Administration tips           | 188 |
| Training tips                 | 188 |
| What to have ready            | 189 |
| New dial telephone            | 191 |
| Purpose                       | 191 |
| Basic configuration           | 192 |
| Improving performance         | 202 |
| Control tips                  | 203 |
| Administration tips           | 203 |
| Training tips                 | 203 |
| What to have ready            | 204 |
| Procedure summary             | 206 |
| Programming procedure         | 207 |

viii of xxiv

| New Digitone telephone | 217 |
|------------------------|-----|
| Purpose                | 217 |
| Basic configuration    | 218 |
| Improving performance  | 229 |
| Control tips           | 229 |
| Administration tips    | 230 |
| Training tips          | 231 |
| What to have ready     | 232 |
| Procedure summary      | 234 |
| Programming procedure  | 235 |
| New M8000 telephone    | 245 |
| Purpose                | 245 |
| Basic configuration    | 246 |
| Improving performance  | 256 |
| Control tips           | 257 |
| Administration tips    | 257 |
| Training tips          | 258 |
| What to have ready     | 259 |
| Procedure summary      | 261 |
| Programming procedure  | 262 |
| New M8009 telephone    | 271 |
| Purpose                | 271 |
| Basic configuration    | 272 |
| Improving performance  | 283 |
| Control tips           | 284 |
|                        | 284 |
|                        | 285 |
|                        | 280 |
| Procedure summary      | 288 |
|                        | 209 |
|                        | 299 |
|                        | 299 |
|                        | 301 |
|                        | 312 |
|                        | 313 |
|                        | 313 |

| Training tips               | 314 |
|-----------------------------|-----|
| What to have ready          | 316 |
| Procedure summary           | 318 |
| Programming procedure       | 319 |
| New M8417 telephone         | 329 |
| Purpose                     | 329 |
| Basic configuration         | 331 |
| Improving performance       | 342 |
| Control tips                | 343 |
| Administration tips         | 343 |
| Training tips               | 344 |
| What to have ready          | 346 |
| Procedure summary           | 348 |
| Programming procedure       | 349 |
| New M2006 telephone         | 359 |
| Purpose                     | 359 |
| Basic configuration         | 360 |
| Improving performance       | 373 |
| Control tips                | 376 |
| Administration tips         | 377 |
| Training tips               | 377 |
| What to have ready          | 378 |
| Procedure summary           | 380 |
| Programming procedure       | 381 |
| New M2008/M2008HF telephone | 389 |
| Purpose                     | 389 |
| Basic configuration         | 391 |
| Improving performance       | 404 |
| Control tips                | 409 |
| Administration tips         | 409 |
| Training tips               | 410 |
| What to have ready          | 411 |
| Procedure summary           | 413 |
| Programming procedure       | 414 |
| New M2216ACD telephone      | 425 |
| Purpose                     | 425 |
|                             |     |

#### x of xxiv Table of Contents

| Basic configuration                                                                                                    | 427                                                                                                    |
|----------------------------------------------------------------------------------------------------|----------------------------------------------------------------------------------------------------|
| Improving performance                                                                                                    | . 440                                                                                                    |
| Control tips                                                                                                    | . 445                                                                                                    |
| Administration tips                                                                                                    | . 446                                                                                                    |
| Training tips                                                                                                    | . 446                                                                                                    |
| What to have ready                                                                                                    | . 447                                                                                                    |
| Procedure summary                                                                                                    | . 449                                                                                                    |
| Programming procedure                                                                                                    | 450                                                                                                    |
| New M2317 telephone                                                                                                    | 459                                                                                                    |
| Purpose                                                                                                    | 459                                                                                                    |
| Basic configuration                                                                                                    | 460                                                                                                    |
| Improving performance                                                                                                    | . 473                                                                                                    |
| Control tips                                                                                                    | 476                                                                                                    |
| Administration tips                                                                                                    | 476                                                                                                    |
| Training tips                                                                                                    | . 477                                                                                                    |
| What to have ready                                                                                                    | . 478                                                                                                    |
| Procedure summary                                                                                                    | . 480                                                                                                    |
| Programming procedure                                                                                                    | 481                                                                                                    |
|                                                                                                    |                                                                                                    |
| New M2616 and M2616C1 telephone                                                                                                    | 489                                                                                                    |
| New M2616 and M2616C1 telephone           Purpose                                                                                                    | <b>489</b><br>489                                                                                                    |
| New M2616 and M2616C1 telephone           Purpose           Basic configuration                                                                                                    | <b>489</b><br>489<br>492                                                                                                    |
| New M2616 and M2616C1 telephone         Purpose         Basic configuration         Improving performance                                                                                                    | <b>489</b><br>489<br>492<br>505                                                                                                   |
| New M2616 and M2616C1 telephone         Purpose         Basic configuration         Improving performance         Control tips                                                                                                    | <b>489</b><br>489<br>492<br>505<br>510                                                                                            |
| New M2616 and M2616C1 telephone         Purpose         Basic configuration         Improving performance         Control tips         Administration tips                                                                                                    | <b>489</b><br>489<br>492<br>505<br>510<br>511                                                                                     |
| New M2616 and M2616C1 telephone         Purpose         Basic configuration         Improving performance         Control tips         Administration tips         Training tips                                                                                                    | <b>489</b><br>489<br>505<br>510<br>511<br>511                                                                                     |
| New M2616 and M2616C1 telephone         Purpose         Basic configuration         Improving performance         Control tips         Administration tips         Training tips         What to have ready                                                                                                    | <b>489</b><br>489<br>505<br>510<br>511<br>511<br>512                                                                              |
| New M2616 and M2616C1 telephone         Purpose         Basic configuration         Improving performance         Control tips         Administration tips         Training tips         What to have ready         Procedure summary                                                                                                    | <b>489</b><br>489<br>505<br>510<br>511<br>511<br>512<br>514                                                                       |
| New M2616 and M2616C1 telephone         Purpose         Basic configuration         Improving performance         Control tips         Administration tips         Training tips         What to have ready         Procedure summary         Programming procedure                                                                                                    | <b>489</b><br>489<br>505<br>510<br>511<br>511<br>511<br>512<br>514<br>515                                                         |
| New M2616 and M2616C1 telephone         Purpose         Basic configuration         Improving performance         Control tips         Administration tips         Training tips         What to have ready         Procedure summary         Programming procedure         New M3110 telephone                                                                                                    | <b>489</b><br>489<br>505<br>510<br>511<br>511<br>512<br>514<br>515<br><b>523</b>                                                  |
| New M2616 and M2616C1 telephone         Purpose         Basic configuration         Improving performance         Control tips         Administration tips         Training tips         What to have ready         Procedure summary         Programming procedure         New M3110 telephone         Purpose                                                                                                    | <b>489</b><br>489<br>505<br>510<br>511<br>511<br>512<br>514<br>515<br><b>523</b>                                                  |
| New M2616 and M2616C1 telephone         Purpose         Basic configuration         Improving performance         Control tips         Administration tips         Training tips         What to have ready         Procedure summary         Programming procedure         Purpose         Basic configuration                                                                                                    | <b>489</b><br>489<br>505<br>510<br>511<br>511<br>512<br>514<br>515<br><b>523</b><br>523<br>524                                    |
| New M2616 and M2616C1 telephone         Purpose         Basic configuration         Improving performance         Control tips         Administration tips         Training tips         What to have ready         Procedure summary         Programming procedure         Purpose         Basic configuration         Improving performance                                                                                                    | <b>489</b><br>489<br>505<br>510<br>511<br>511<br>512<br>514<br>515<br><b>523</b><br>524<br>537                                    |
| New M2616 and M2616C1 telephone         Purpose         Basic configuration         Improving performance         Control tips         Administration tips         Training tips         What to have ready         Procedure summary         Programming procedure         Purpose         Basic configuration         Improving performance         Control tips                                                                                                    | <b>489</b><br>489<br>492<br>505<br>510<br>511<br>511<br>512<br>514<br>515<br><b>523</b><br>523<br>524<br>537<br>540               |
| New M2616 and M2616C1 telephone         Purpose         Basic configuration         Improving performance         Control tips         Administration tips         Training tips         What to have ready         Procedure summary         Programming procedure         New M3110 telephone         Purpose         Basic configuration         Improving performance         Control tips         Administration tips                                                                                                    | <b>489</b><br>489<br>492<br>505<br>510<br>511<br>511<br>512<br>514<br>515<br><b>523</b><br>523<br>524<br>524<br>537<br>540<br>540 |
| New M2616 and M2616C1 telephone         Purpose         Basic configuration         Improving performance         Control tips         Administration tips         Training tips         What to have ready         Procedure summary         Programming procedure         Purpose         Basic configuration         Improving performance         Control tips         Training tips         New M3110 telephone         Purpose         Basic configuration         Improving performance         Control tips         Administration tips         Training tips | <b>489</b><br>489<br>492<br>505<br>510<br>511<br>511<br>512<br>514<br>515<br><b>523</b><br>524<br>524<br>537<br>540<br>540<br>541 |

| Procedure summary     | 544 |
|-----------------------|-----|
| Programming procedure | 545 |
| New M3310 telephone   | 555 |
| Purpose               | 555 |
| Basic configuration   | 557 |
| Improving performance | 571 |
| Control tips          | 575 |
| Administration tips   | 575 |
| Training tips         | 576 |
| What to have ready    | 577 |
| Procedure summary     | 579 |
| Programming procedure | 580 |
| New M3820 telephone   | 591 |
| Purpose               | 591 |
| Basic configuration   | 593 |
| Improving performance | 608 |
| Control tips          | 612 |
| Administration tips   | 613 |
| Training tips         | 614 |
| What to have ready    | 615 |
| Procedure summary     | 617 |
| Programming procedure | 618 |
| New M3901 telephone   | 629 |
| Purpose               | 629 |
| Basic configuration   | 630 |
| Improving performance | 640 |
| Control tips          | 642 |
| Administration tips   | 643 |
| Training tips         | 643 |
| What to have ready    | 644 |
| Procedure summary     | 646 |
| Programming procedure | 647 |
| New M3902 telephone   | 655 |
| Purpose               | 655 |
| Basic configuration   | 657 |
| Improving performance | 669 |

xii of xxiv

| Control tips          | 672 |
|-----------------------|-----|
| Administration tips   | 672 |
| Training tips         | 673 |
| What to have ready    | 674 |
| Procedure summary     | 676 |
| Programming procedure | 677 |
| New M3903 telephone   | 685 |
| Purpose               | 685 |
| Basic configuration   | 687 |
| Improving performance | 701 |
| Control tips          | 704 |
| Administration tips   | 705 |
| Training tips         | 705 |
| What to have ready    | 706 |
| Procedure summary     | 708 |
| Programming procedure | 709 |
| New M3904 telephone   | 717 |
| Purpose               | 717 |
| Basic configuration   | 719 |
| Improving performance | 733 |
| Control tips          | 736 |
| Administration tips   | 737 |
| Training tips         | 737 |
| What to have ready    | 738 |
| Procedure summary     | 740 |
| Programming procedure | 741 |
| New M3905 telephone   | 749 |
| Purpose               | 749 |
| Basic configuration   | 751 |
| Improving performance | 764 |
| Control tips          | 767 |
| Administration tips   | 767 |
| Training tips         | 768 |
| What to have ready    | 769 |
| Procedure summary     | 771 |
| Programming procedure | 772 |

# of xxiv

| New i2004 Internet Telephone | 781 |
|------------------------------|-----|
| Purpose                      | 781 |
| Basic configuration          | 785 |
| Control tips                 | 790 |
| Administration tips          | 790 |
| Training tips                | 791 |
| What to have ready           | 792 |

## Book 2

## Changing the basics

| Changing a basic dial telephone          | 793 |
|------------------------------------------|-----|
| Purpose                                  | 793 |
| Basic configuration                      | 793 |
| Improving performance                    | 803 |
| Control tips                             | 803 |
| Administration tips                      | 803 |
| Training tips                            | 804 |
| What to have ready                       | 804 |
| Procedure summary                        | 806 |
| Programming procedure                    | 808 |
| Changing a basic Digitone-type telephone | 821 |
| Purpose                                  | 821 |
| Basic configuration                      | 821 |
| Improving performance                    | 831 |
| Control tips                             | 831 |
| Administration tips                      | 831 |
| Training tips                            | 832 |
| What to have ready                       | 832 |
| Procedure summary                        | 834 |
| Programming procedure                    | 835 |
| Changing a basic digital telephone       | 849 |
| Purpose                                  | 849 |
| Basic configuration                      | 849 |
| Improving performance                    | 859 |
| Control tips                             | 860 |

xiv of xxiv

| Administration tipsTraining tipsWhat to have readyProcedure summary | 860<br>861<br>861<br>863 |
|---------------------------------------------------------------------|--------------------------|
| Programming procedure                                               | 865                      |
| Adding and changing features                                        |                          |
| Answering calls                                                     |                          |
| Make Set Busy Improvement                                           | 877                      |
| Purpose                                                             | 877                      |
| Basic feature configuration                                         | 878                      |
| Improving feature performance                                       | 881                      |
| Control tips                                                        | 882                      |
| Administration tips                                                 | 883                      |
| Training tips                                                       | 883                      |
| What to have ready                                                  | 884                      |
|                                                                     | 885                      |
|                                                                     | 886                      |
|                                                                     | 893                      |
| Purpose                                                             | 893                      |
| Basic feature configuration                                         | 895                      |
| Improving feature performance                                       | 907                      |
|                                                                     | 912                      |
|                                                                     | 912                      |
|                                                                     | 913                      |
|                                                                     | 914                      |
| Procedule summary                                                   | 910                      |
|                                                                     | 021                      |
|                                                                     | 331                      |
|                                                                     | 932                      |
| Flexible Tones and Cadences                                         | 933                      |
| Notwork and Executive Distinctive Pinging                           | 933                      |
| Distinctive Ringing by DN                                           | 904<br>025               |
| Distinctive Ringing by DN                                           | 038<br>920               |
|                                                                     | 027                      |
|                                                                     |                          |

| Ringing instead of Buzzing              | . 937  |
|-----------------------------------------|--------|
| Tones, Flexible Incoming                | . 938  |
| Distinctive Ringing on trunk routes     | . 939  |
| New Distinctive Ringing on trunk routes | . 939  |
| Directory Number Delayed Ringing (DNDR) | . 940  |
| Make Set Busy Improvement               | 941    |
| During a call                           |        |
| Automatic Hold                          | . 943  |
| Purpose                                 | . 943  |
| Basic feature configuration             | . 945  |
| Improving feature performance           | . 948  |
| Control tips                            | . 949  |
| Administration tips                     | . 949  |
| Training tips                           | . 949  |
| What to have ready                      | . 950  |
| Procedure summary                       | . 951  |
| Programming procedure                   | . 952  |
| Call Transfer                           | . 957  |
| Purpose                                 | . 957  |
| Basic feature configuration             | . 958  |
| Improving feature performance           | . 967  |
| Control tips                            | . 968  |
| Administration tips                     | . 969  |
| Training tips                           | . 969  |
| What to have ready                      | . 970  |
| Procedure summary                       | . 972  |
| Programming procedure                   | . 976  |
| Conference                              | . 987  |
| Purpose                                 | . 987  |
| Basic feature configuration             | . 988  |
| Improving feature performance           | . 996  |
| Control tips                            | . 998  |
| Administration tips                     | . 998  |
| Training tips                           | . 998  |
| What to have ready                      | . 999  |
| Procedure summary                       | . 1000 |

of xxiv

|            | Programming procedure         | 1002 |
|------------|-------------------------------|------|
| Multi-     | Party Operations              | 1015 |
|            | Purpose                       | 1015 |
|            | Basic feature configuration   | 1017 |
|            | Improving feature performance | 1054 |
|            | Control tips                  | 1055 |
|            | Administration tips           | 1055 |
|            | Training tips                 | 1056 |
|            | What to have ready            | 1057 |
|            | Procedure summary             | 1060 |
|            | Programming procedure         | 1064 |
| Making ca  | lls                           |      |
| Autoc      | dial                          | 1075 |
|            | Purpose                       | 1075 |
|            | Basic feature configuration   | 1076 |
|            | Improving feature performance | 1082 |
|            | Control tips                  | 1084 |
|            | Administrative tips           | 1085 |
|            | Training tips                 | 1086 |
|            | What to have ready            | 1086 |
|            | Procedure summary             | 1088 |
|            | Programming procedure         | 1089 |
| Speed      | d Call and System Speed Call  | 1099 |
|            | Purpose                       | 1099 |
|            | Basic feature configuration   | 1099 |
|            | Control tips                  | 1111 |
|            | Administration tips           | 1112 |
|            | Training tips                 | 1113 |
|            | What to have ready            | 1114 |
|            | Procedure summary             | 1115 |
|            | Programming procedure         | 1116 |
| Redirectin | g calls                       |      |
| Call F     | Forward All Calls             | 1135 |
|            | Purpose                       | 1135 |
|            | Basic feature configuration   | 1138 |

#### xvii of xxiv Table of Contents

|               | Improving feature performance                                                                                                    | 1153                                                                                                    |
|---------------|----------------------------------------------------------------------------------------------------|----------------------------------------------------------------------------------------------------|
|               | Control tips                                                                                                    | 1159                                                                                                    |
|               | Administration tips                                                                                                    | 1163                                                                                                    |
|               | Training tips                                                                                                    | 1166                                                                                                    |
|               | What to have ready                                                                                                    | 1166                                                                                                    |
|               | Procedure summary                                                                                                    | 1169                                                                                                    |
|               | Programming procedure                                                                                                    | 1173                                                                                                    |
| Call F        | Forward Busy                                                                                                    | 1185                                                                                                    |
|               | Purpose                                                                                                    | 1185                                                                                                    |
|               | Basic feature configuration                                                                                                    | 1185                                                                                                    |
|               | Improving feature performance                                                                                                    | 1188                                                                                                    |
|               | Control tips                                                                                                    | 1188                                                                                                    |
|               | Administration tips                                                                                                    | 1189                                                                                                    |
|               | Training tips                                                                                                    | 1189                                                                                                    |
|               | What to have ready                                                                                                    | 1190                                                                                                    |
|               | Procedure summary                                                                                                    | 1191                                                                                                    |
|               | Programming procedure                                                                                                    | 1193                                                                                                    |
| Call F        | Forward by Call Type (Call Forward No                                                                                                    |                                                                                                    |
| <b>A</b> 10 a | war Ontion)                                                                                                    | 1205                                                                                                    |
| Ans           | wer Option)                                                                                                    | 1205                                                                                                    |
| Ans           | Purpose                                                                                                    | 1205                                                                                                    |
| Ans           | Purpose                                                                                                    | 1205<br>1205<br>1206                                                                                                    |
| Ans           | Purpose          Basic feature configuration          Improving feature performance                                                                                                    | 1205<br>1205<br>1206<br>1211                                                                                                    |
| Ans           | Purpose                                                                                                    | 1205<br>1205<br>1206<br>1211<br>1218                                                                                                |
| Ans           | Purpose          Basic feature configuration          Improving feature performance          Control tips          Administration tips                                                                                                    | 1205<br>1205<br>1206<br>1211<br>1218<br>1218                                                                                        |
| Ans           | Purpose         Basic feature configuration         Improving feature performance         Control tips         Administration tips         Training tips                                                                                                    | 1205<br>1205<br>1206<br>1211<br>1218<br>1218<br>1219                                                                                |
| Ans           | Purpose         Basic feature configuration         Improving feature performance         Control tips         Administration tips         Training tips         What to have ready                                                                                                    | 1205<br>1206<br>1211<br>1218<br>1218<br>1218<br>1219<br>1219                                                                        |
| Ans           | Purpose         Basic feature configuration         Improving feature performance         Control tips         Administration tips         Training tips         What to have ready         Procedure summary                                                                                                    | 1205<br>1205<br>1206<br>1211<br>1218<br>1218<br>1218<br>1219<br>1219<br>1223                                                        |
| Ans           | Wer Option)         Purpose         Basic feature configuration         Improving feature performance         Control tips         Administration tips         Training tips         What to have ready         Procedure summary         Programming procedure                                                                                                    | 1205<br>1205<br>1206<br>1211<br>1218<br>1218<br>1219<br>1219<br>1223<br>1225                                                        |
| Ans<br>Call F | Purpose         Basic feature configuration         Improving feature performance         Control tips         Administration tips         Training tips         What to have ready         Procedure summary         Programming procedure         Forward by Call Type (Hunting Option)                                                                                                    | 1205<br>1205<br>1206<br>1211<br>1218<br>1218<br>1219<br>1219<br>1223<br>1225<br><b>1265</b>                                         |
| Call F        | Purpose         Basic feature configuration         Improving feature performance         Control tips         Administration tips         Training tips         What to have ready         Procedure summary         Programming procedure         Forward by Call Type (Hunting Option)         Purpose                                                                                                    | 1205<br>1205<br>1206<br>1211<br>1218<br>1218<br>1219<br>1219<br>1223<br>1225<br><b>1265</b>                                         |
| Call F        | Purpose         Basic feature configuration         Improving feature performance         Control tips         Administration tips         Training tips         What to have ready         Procedure summary         Programming procedure         Forward by Call Type (Hunting Option)         Purpose         Basic feature configuration                                                                                                    | 1205<br>1205<br>1206<br>1211<br>1218<br>1218<br>1219<br>1219<br>1223<br>1225<br><b>1265</b><br>1265<br>1266                         |
| Call F        | Purpose         Basic feature configuration         Improving feature performance         Control tips         Administration tips         Training tips         What to have ready         Procedure summary         Programming procedure         Forward by Call Type (Hunting Option)         Purpose         Basic feature configuration         Improving feature performance                                                                        | 1205<br>1205<br>1206<br>1211<br>1218<br>1219<br>1219<br>1223<br>1225<br><b>1265</b><br>1265<br>1266<br>1275                         |
| Call F        | Purpose         Basic feature configuration         Improving feature performance         Control tips         Administration tips         Training tips         What to have ready         Procedure summary         Programming procedure         Forward by Call Type (Hunting Option)         Purpose         Basic feature configuration         Improving feature performance         Control tips                                                   | 1205<br>1205<br>1206<br>1211<br>1218<br>1218<br>1219<br>1219<br>1223<br>1225<br><b>1265</b><br>1265<br>1266<br>1275<br>1280         |
| Call F        | Purpose         Basic feature configuration         Improving feature performance         Control tips         Administration tips         Training tips         What to have ready         Procedure summary         Programming procedure         Forward by Call Type (Hunting Option)         Purpose         Basic feature configuration         Improving feature performance         Control tips         Administration tips                       | 1205<br>1205<br>1206<br>1211<br>1218<br>1219<br>1219<br>1223<br>1225<br><b>1265</b><br>1265<br>1266<br>1275<br>1280<br>1281         |
| Call F        | Purpose         Basic feature configuration         Improving feature performance         Control tips         Administration tips         Training tips         What to have ready         Procedure summary         Programming procedure         Forward by Call Type (Hunting Option)         Purpose         Basic feature configuration         Improving feature performance         Control tips         Administration tips         Training tips | 1205<br>1205<br>1206<br>1211<br>1218<br>1219<br>1219<br>1223<br>1225<br><b>1265</b><br>1265<br>1266<br>1275<br>1280<br>1281<br>1281 |

of xxiv

| Procedure summary                        | . 1284 |
|------------------------------------------|--------|
| Programming procedure                    | . 1287 |
| Call Forward No Answer                   | 1313   |
| Purpose                                  | . 1313 |
| Basic feature configuration              | . 1313 |
| Improving feature performance            | . 1328 |
| Control tips                             | . 1335 |
| Administration tips                      | . 1336 |
| Training tips                            | . 1336 |
| What to have ready                       | . 1337 |
| Procedure summary                        | . 1339 |
| Programming procedure                    | . 1342 |
| Hunting                                  | 1373   |
| Purpose                                  | . 1373 |
| Basic feature configuration              | . 1374 |
| Improving feature performance            | . 1391 |
| Control tips                             | . 1397 |
| Administration tips                      | . 1398 |
| Training tips                            | . 1399 |
| What to have ready                       | . 1400 |
| Procedure summary                        | . 1402 |
| Programming procedure                    | . 1404 |
| Hunting by Call Type                     | 1425   |
| Purpose                                  | . 1425 |
| Basic feature configuration              | . 1425 |
| Improving feature performance            | . 1431 |
| Control tips                             | . 1434 |
| Administration tips                      | . 1434 |
| Training tips                            | . 1434 |
| What to have ready                       | . 1435 |
| Procedure summary                        | . 1437 |
| Programming procedure                    | . 1438 |
| Multiple Appearance DN Redirection Prime | 1457   |
| Purpose                                  | . 1457 |
| Basic feature configuration              | . 1458 |
| Improving feature performance            | . 1470 |

xix

| Control tipe                        |     | 1/70 |
|-------------------------------------|-----|------|
|                                     | • • | 1470 |
|                                     | • • | 1471 |
| Training tips                       | • • | 1471 |
| What to have ready                  |     | 1472 |
| Procedure summary                   |     | 1473 |
| Programming procedure               |     | 1475 |
| Second Level Call Forward No Answer |     | 1497 |
| Purpose                             |     | 1497 |
| Basic feature configuration         |     | 1497 |
| Improving feature performance       |     | 1506 |
| Control tips                        |     | 1506 |
| Administration tips                 |     | 1507 |
| Training tips                       |     | 1507 |
| What to have ready                  |     | 1508 |
| Procedure summary                   |     | 1510 |
| Programming procedure               |     | 1512 |
| User Selectable Call Redirection    |     | 1527 |
| Purpose                             |     | 1527 |
| Basic feature configuration         |     | 1529 |
| Improving feature performance       |     | 1542 |
| Control tips                        |     | 1542 |
| Administration tips                 |     | 1542 |
| Training tips                       |     | 1543 |
| What to have ready                  |     | 1544 |
| Procedure summary                   |     | 1546 |
| Programming procedure               |     | 1548 |

## Book 3

#### Restricting users Access Restriction .

| ess Restriction               | 1569 |
|-------------------------------|------|
| Purpose                       | 1569 |
| Basic feature configuration   | 1570 |
| Improving feature performance | 1580 |
| Control tips                  | 1581 |
| Administration tips           | 1581 |
| Training tips                 | 1583 |

**XX** of xxiv \_\_\_\_\_

| What to have ready 1              | 584        |
|-----------------------------------|------------|
| Procedure summary 1               | 585        |
| Programming procedure             | 589        |
| Electronic Lock 15                | 595        |
| Purpose 1                         | 595        |
| Basic feature configuration       | 596        |
| Improving feature performance     | 601        |
| Control tips 1                    | 603        |
| Administration tips1              | 603        |
| Training tips1                    | 604        |
| What to have ready 1              | 604        |
| Procedure summary 1               | 606        |
| Programming procedure 1           | 608        |
| Purpose 1                         | 617        |
| Trunk Group Access Restriction 16 | 517        |
| Basic feature configuration       | 619        |
| Improving feature performance     | 624        |
| Control tips 1                    | 626        |
| Administration tips1              | 628        |
| Training tips1                    | 630        |
| What to have ready 1              | 630        |
| Procedure summary 1               | 633        |
| Programming procedure 1           | 634        |
| Copying a telephone               |            |
| Copying a telephone               | <b>541</b> |
| Purpose                           | 641        |
| Preparation 1                     | 643        |
| Improving performance             | 647        |
| Control tips 1                    | 649        |
| Administration tips 1             | 649        |
| Training tips1                    | 650        |
| What to have ready 1              | 650        |
| Procedure summary 1               | 652        |
| Programming procedure             | 653        |

#### xxi <sup>of xxiv</sup> Table of Contents

| Moving a telephone                    |
|---------------------------------------|
| Moving a telephone                    |
| Purpose                               |
| Preparation 1664                      |
| Improving performance                 |
| Control tips 1674                     |
| Administration tips                   |
| Training tips 1675                    |
| What to have ready 1676               |
| Procedure summary 1678                |
| Programming procedure 1680            |
| Removing a telephone                  |
| Removing a telephone                  |
| Purpose                               |
| Preparation 1688                      |
| Improving performance                 |
| Control tips 1694                     |
| Administration tips                   |
| Training tips 1694                    |
| What to have ready 1695               |
| Procedure summary 1696                |
| Programming procedure 1698            |
| Terms and abbreviations    1711       |
| Appendixes                            |
| Appendix 1                            |
| I D 10 Promot Response Reference 1741 |
|                                       |
| Appendix 2                            |
| LD 11 Prompt, Response, Reference     |
| Appendix 3                            |
| Station review checklist              |

#### of xxiv Table of Contents

xxii

| Appendix 4                          |        |
|-------------------------------------|--------|
| LD 10 Worksheet                     | . 1765 |
| LD 11 Worksheet                     | . 1767 |
| Appendix 5                          |        |
| Common term, Nortel term, Reference | . 1771 |
| Index                               | . 1773 |

#### 1 76

## About this guide

## Who should use this guide

This guide is intended for the novice Meridian 1 administrator or programmer. Use this guide when you are installing telephones or performing programming changes on existing telephones.

### How to use this guide

This guide contains detailed instructions for programming new telephones, moving and removing telephones and making programming changes related to features that can be assigned to telephones.

#### Please read before you start

The information in the *Before you begin* section provides a novice reader with the background information required to fully understand the material presented in the Task modules.

- You should know this covers basic background information on systems and the system-related terms used throughout the guide
- the *Call Detail Records* and *Traffic* modules help the novice reader understand references made to these topics in the Task modules

The module on *Basic programming instructions* should be covered in detail to ensure you have the programming skills required to complete the procedures in the Task modules. It is also recommended that the novice reader attend a programming course offered by Nortel Networks or by the system supplier.

## How the sections of this guide work

#### Task sections

The bulk of this guide is made up of modules which explain how to perform tasks. Each Task module has three parts: an introduction, a flowchart, and a step-action procedure table. You should use these parts of a module in the order in which they appear.

#### Introduction (narrative)

The introduction provides you with information about a feature or function. It includes information under the following headings:

- Purpose briefly outlines what the feature or function does
- Basic (feature) configuration minimum information you need in order to program the basic feature or function, including:
  - setting up the feature
  - using the feature
  - interactions with other features
- Improving (feature) performance information that will enhance your implementation of the basic feature or function
- Control tips information related to the feature or function covered in the module that can help you improve control of your systems and users
- Administration tips information related to the administration of the use of the feature or function covered in the module
- Training tips information on how you can properly train users and how you can get the most out of training
- What to have ready a checklist of basic and optional information to have ready and work that needs to be done before you can begin to program the feature or function

#### Flowchart

The flowchart is a summary of the steps and decisions that are involved with programming an area of functionality. It summarizes the programming procedure and helps ensure you have everything ready before you start programming.

#### **Step-action procedure**

This part of the Task module guides you through the programming part of the task.

We assume you are comfortable with the basic skills and competencies described in the *Basic programming instructions* module, and that you have read the narrative and flowchart parts of the module.

This guide assumes you have access to overlay programs 10, 11, 20, 21, and 22. Anything beyond that is outside the scope of the guide. When programming is required in other overlay programs, we advise you to contact your system supplier. We also remind you to check any maintenance agreements you have that specify what programming you can do and what programming must be done by your system supplier.

## How icons and symbols are used

#### Task modules

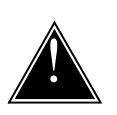

#### Caution

This symbol alerts you to the risk of a service interruption.

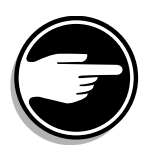

This symbol is used to alert you to information that is of major importance. The text that appears beside the symbol can vary from one situation to another, and it is important that you read it.

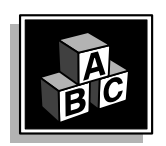

This icon illustrates basic building blocks. It appears in the Basic configuration part of each Task module. It symbolizes that the information in that part of the module is basic to the implementation of the feature or function being discussed.

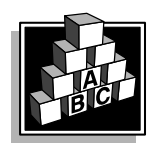

This icon illustrates basic building blocks with additional blocks added. It appears in the Improving feature performance part of each Task module. It symbolizes that the information in that part of the module concerns the enhancements or optional capabilities that you can apply to the feature or function being discussed.

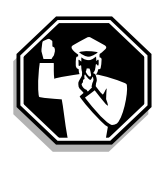

This icon illustrates a person who is directing traffic. It appears in the Control tips part of each Task module. It symbolizes that the information in that part of the module helps you improve control of the system operation, costs, and security because of the feature or function being discussed.

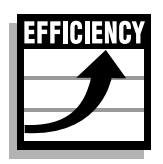

This icon illustrates a graph showing improvement trends in system efficiency. It appears in the Administration tips part of each Task module. It symbolizes that the information in that part of the module is related to the administration of the system with respect to the feature or function being discussed.

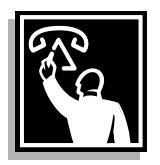

This icon illustrates a person doing telephone training. It appears in the Training tips part of each Task module. It symbolizes that the information in that part of the module is related to the use of training with respect to the feature or function being discussed.

#### Flowcharts

This guide uses CCITT standard flowchart symbols.

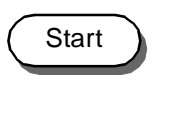

Every flowchart begins with this symbol.

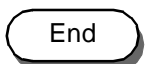

This symbol appears at the end of a pathway within a flowchart.

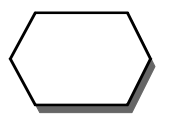

This symbol contains text explaining what you have to decide.

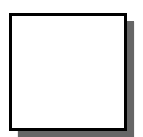

This symbol contains text explaining an action that you should take or information that you should know.

# About this guide

6

#### Graphics

Graphic illustrations in this guide use lines with arrows to show calls travelling from one point to another.

Lines indicating call redirection because of the Hunting feature are composed of a series of dots. A solid line is used for call redirections by other features.

The lines can be shown in grey or black.

- a line shown in grey, indicates that there is programming in place for a call-redirection-related feature but the call being illustrated does not follow that redirection pathway, due to a feature interaction
- a line shown in black, indicates the path that a call takes, after the feature interactions being illustrated take effect

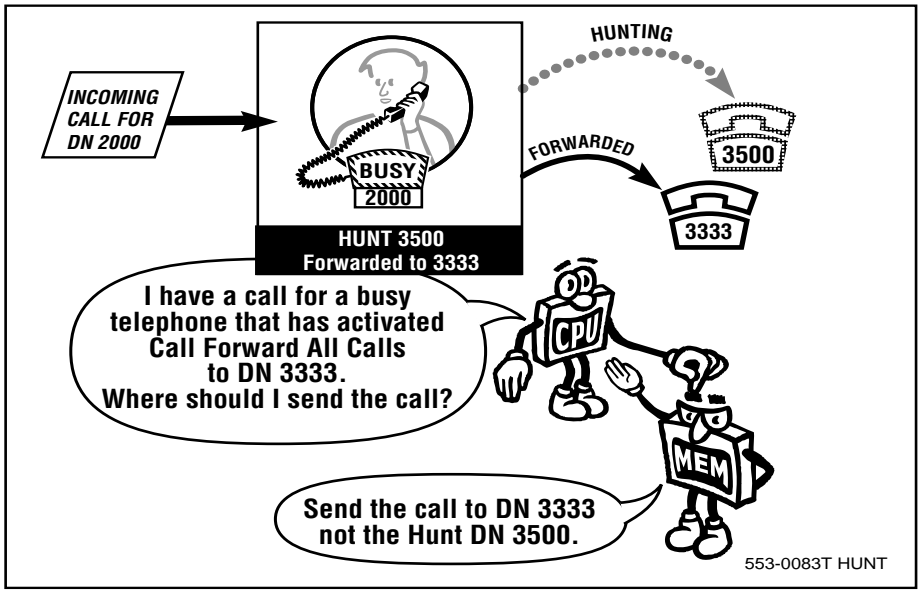

In the illustration, the dotted grey line indicates that there is programming for the Hunting feature. Hunting redirects calls to DN 3500 when DN 2000 is busy. The Call Forward All Calls feature overrides the Hunting feature. The solid black line indicates the path the call in the example takes. The call is redirected to DN 3333.

## How prompts and responses are represented

In this guide, the following conventions apply:

#### **Prompts**

Meridian 1 system prompts and any messages that the system outputs appear in the step-action tables in bold type face. The prompt appears at the far left, as shown underlined here:

```
CLS FNA Call Forward No Answer allowed
```

#### Responses

The responses or commands that you can enter at a particular prompt appear in the procedures to the right of the prompt itself, as shown underlined here:

 TYPE
 FNA
 Call Forward No Answer allowed

#### Variables

Some prompts allow a wide range of responses.

For alphanumeric responses, A. . A appears in the procedure and an explanation of the possible valid responses is provided in the description.

For numeric responses, a range of values is shown, as in the example here:

 FTR
 EHT
 X.X
 Input the DN to which external calls are to hunt, where X..X represents a DN that can be:

 1.4 digits prior to Poloase 12

- 1–4 digits prior to Release 13
- 1–7 digits Release 13 and later 1–13 digits Release 14 and later

#### **Explanations**

Explanations of what a prompt means or what the different responses do are provided to the right of the response as shown underlined here:

| FTR | EHT XX | Input the DN to which external calls are |
|-----|--------|------------------------------------------|
|     |        | to hunt, where XX represents a DN        |
|     |        | that can be:                             |
|     |        | <u>1–4 digits prior to Release 13</u>    |
|     |        | 1–7 digits Release 13 and later          |
|     |        | 1–13 digits Release 14 and later         |

## **Software Releases**

Prior to Release 20, International software is identified with a letter following the release and issue number. If there is no letter following the issue number, then the software was manufactured for the North American market. For example:

- X11 Release 14.46E software is International
- X11 Release 16.65 software is North American

Features and functions described in this guide often have a software release and issue number listed as a pre-requisite.

There are several factors that govern what releases and issues are offered in each market region.

This guide states the minimum level required, on a global basis, strictly from a technical point of view.

For example, the Multi-Party Operations (MPO) feature was first introduced in Release 14.46E. In some market regions, however, the MPO feature was first available with Release 20.

Contact your system supplier to confirm the availability of software for the features and functions that you want.

## Availability of product

Ask your system supplier to verify which Nortel Networks telephones, software features, or hardware are available in your market area.

## Language standards and translations

This guide is written to North American English standards.

You can find explanations of terms and equivalent terms in the *Terms and abbreviations* module and *Appendix 5* in this guide. Nortel Networks welcomes suggestions for additions to these modules.

Fax to: Manager,

Dept. 9V51,

Nortel Networks,

506-674-7314

Check with your system supplier or with Nortel Networks for versions of this guide in languages other than North American English.

## **Additional Meridian 1 documentation**

Information about the use of telephones is presented in more detail in User Guides and Quick Reference cards. These guides and cards are available for every type of telephone you can use with the Meridian 1. Certain features and options are beyond the scope of this guide. You can use the following documents to find information on all features and services related to the Meridian 1:

#### **North America**

- X11 Software Features Guide
- ◆ X11 Input / Output Guide
- X11 System Management Overview, Applications, and Security

#### International

- X11 Software Feature Guide
- X11 Software Input / Output Guide
- Software System Management

## **Basic telephone concepts**

#### Types of telephone systems

When telephones are required in a building for a group of users, there are several options from which to choose.

The three main types of systems are:

- Centrex
- Key System
- Private Branch Exchange (PBX)

Nortel Networks manufactures systems of all three types. The focus of this book is the Meridian 1 system which falls into the PBX category. The Nortel Networks system that serves Centrex telephones is called the DMS system. The Key system is called Norstar.

#### PBXs, trunks, and Central Offices

PBXs provide telephone service to large numbers of users, usually between 30 and 10,000.

When you are connected to a PBX and you lift the handset of your telephone, the dial tone you hear is coming from the PBX.

The PBX receives the digits you dial, interprets them and connects you to the destination you want. Sometimes the destination is an internal telephone, connected to the same PBX. Sometimes it is an external telephone connected to the PBX by a trunk.

Trunks are pairs of wires or optical fibre that connect the PBX to an outside system. One of these systems is called a Central Office. The Central Office (or CO) provides telephone service to businesses and residences in your local area.

Central Offices are sometimes called exchange offices. When your call goes out to one of these offices you have accessed the *exchange network*, sometimes called the *public exchange network*.

If you have more than one trunk connected to the same end-system, handling the same kinds of calls, arrange them in trunk groups (also called trunk routes). For example, trunks connected to the Central Office that handle public exchange network calls are called Central Office Trunks (COTs). As of X11 Release 24, you can have up to 510 trunks in one route. Prior to X11 Release 24, the limit was 254 trunks in a trunk group. If you have more than the maximum number of trunks of a particular kind you must program a second trunk group for the additional trunks.

Many systems have people called attendants who answer incoming calls from the public exchange network. The callers dial one main number to reach the attendants. The attendants transfer calls to the internal people who the callers want to reach. Each internal telephone has at least one *Directory Number (DN)*. The attendant and other internal people dial DNs to make calls to each other.

PBXs can be connected to trunks called *Direct-Inward-Dial (DID or DDI, Direct -Dial-In)* trunks. When a call comes in on one of these, it comes directly to the telephone on the PBX that has the DN associated with the last digits in the DID number the caller dialed. The CO sends the last digits in the DID telephone number to the PBX. The PBX receives the digits and deciphers them as digits in a DN. The call gets routed to the proper telephone. No attendant is required to transfer incoming calls from DID trunks to the proper telephone.

If you have pairs of wires connecting your PBX to another PBX they are called TIE trunks. TIE trunks to a particular switch are grouped together in one trunk route. When you call out on a TIE trunk, you have accessed the *private network*.

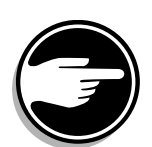

#### Analog and digital

There are trunks that handle analog signals and those that handle digital signals. There are analog and digital PBXs as well as analog and digital telephones.

Analog signals are transmissions that travel along in a wave format. They might travel through a wire (when a signal is travelling along a trunk) or the air (when you are speaking to someone beside you).

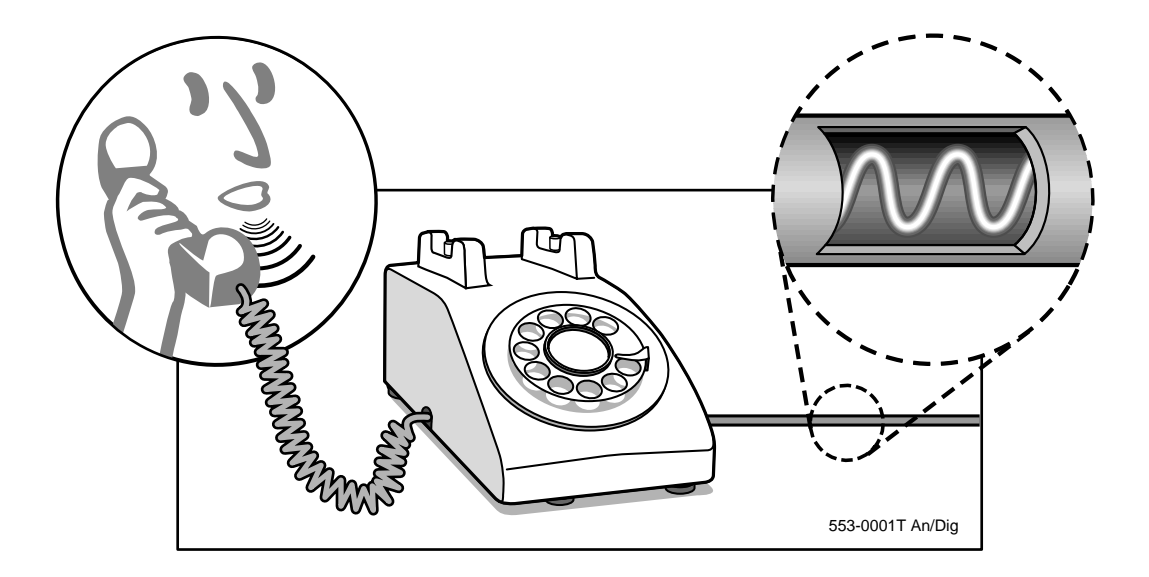

Digital signals are on and off pulses put together in a particular sequence. The pulses and the sequence are deciphered by equipment at the other end that can either read the message and understand it digitally or change it into an analog format to be heard and understood by a person.

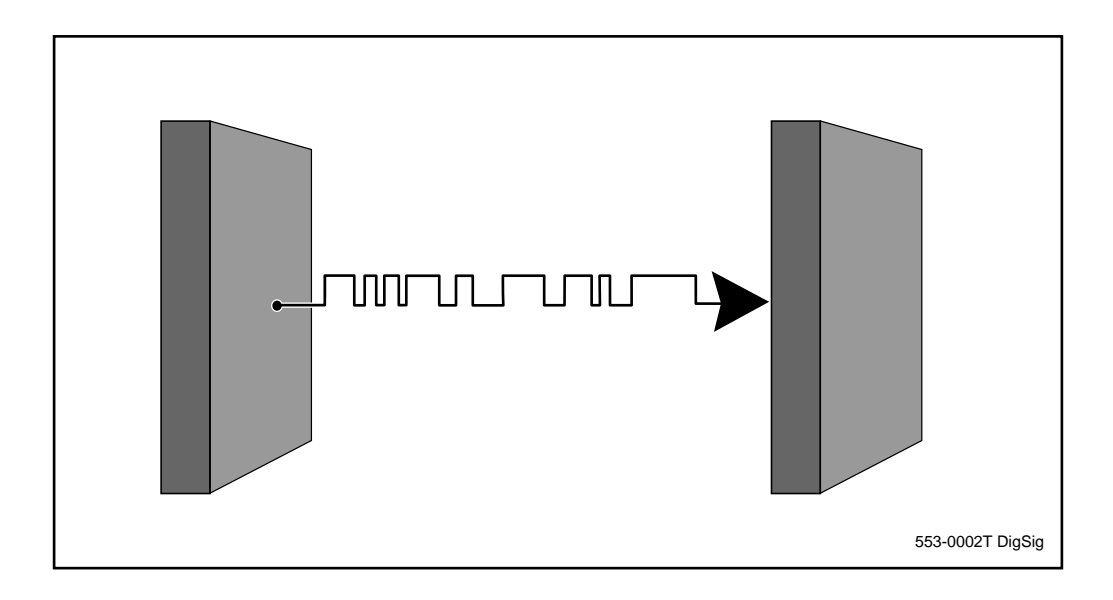

When a telephone or system is called digital it means it is built to send and receive signals in a digital format.

The Meridian 1 is a digital PBX system.

The Meridian 1 can be connected to both analog and digital trunks.

Any Nortel Networks telephones in the M2XXX or M3XXX series are digital. There is more information on telephones later in this module.
## **Generations of systems**

### System models

There are three distinct families or generations of PBX systems manufactured by Nortel Networks.

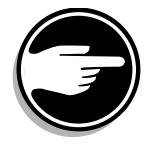

The most recent generation is called the Meridian 1. The earliest generation was called the SL-1, followed by the generation called the Meridian SL-1.

| 54-7 |                            |                  |
|------|----------------------------|------------------|
|      | _meridian st-1<br>Meridian | n1               |
|      |                            | 553-0003T GenSys |

Each generation has at least three models. Each model is designed to handle different quantities of telephones. Generally, you can divide each generation into the categories of small, medium and large systems. In the most recent Meridian 1 generation there is also a system that handles a very small number of telephones.

The following charts summarize the different system model names and the size ranges they are designed to handle.

Table 1 SL-1 systems

| System name | Size range |
|-------------|------------|
| A, M, S, MS | small      |
| L, LE       | medium     |
| VL, VLE, XL | large      |

Table 2 Meridian SL-1 systems

| System name | Size range |
|-------------|------------|
| ST          | small      |
| N, NT       | medium     |
| XN, XT      | large      |

#### Table 3 Meridian 1 systems

| System name                                     | Size range |
|-------------------------------------------------|------------|
| Option 11, Option 11E, 11C,<br>11C Compact      | very small |
| Option 21, Option 21E                           | small      |
| Option 51, Option 51C,<br>Option 61, Option 61C | medium     |
| Option 71, Option 81,<br>Option 81C             | large      |

Note: Option 21 and Option 21E systems are supported up to and including X11 Release 21. Option 51, Option 61, Option 71 and Option 81 systems are supported up to and including X11 Release 22. Only systems using C-processors are supported as of X11 Release 23.

### SL-1, Meridian SL-1, and Meridian 1 systems

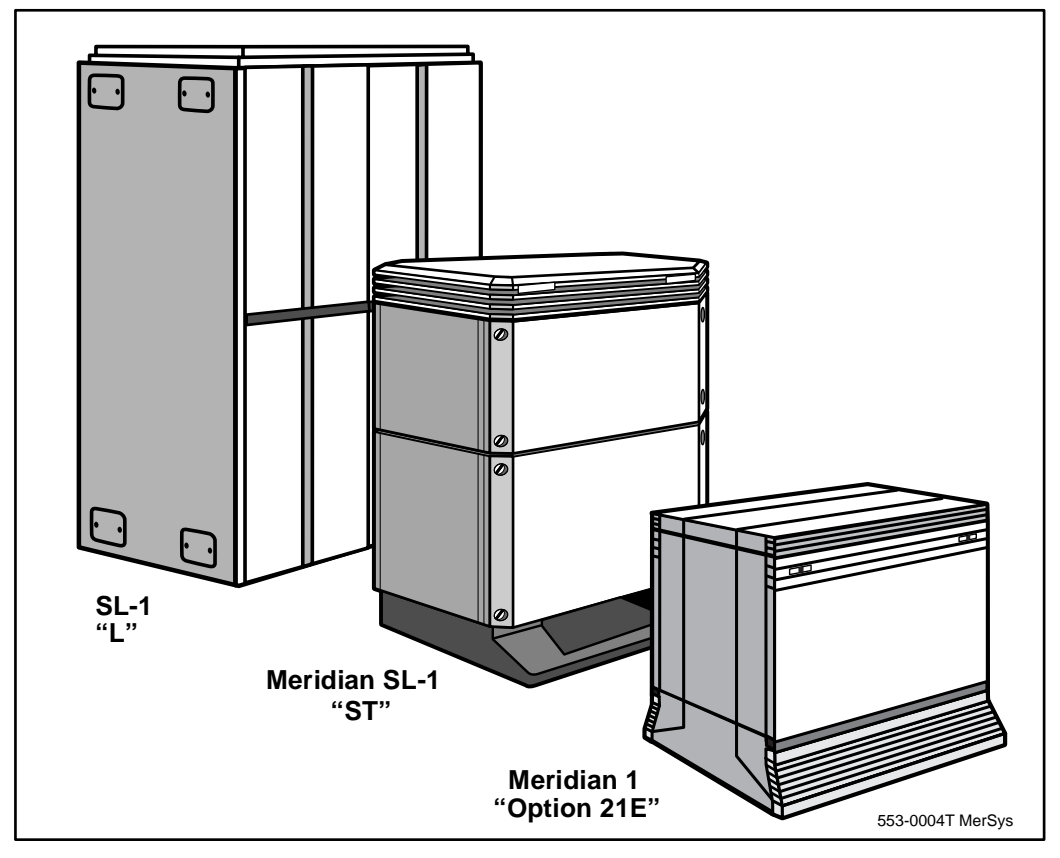

### **Evolution and upgrades**

All systems can be upgraded to take advantage of enhanced hardware and software that was introduced after the initial introduction of the system. This is because the three generations of systems have evolved gracefully, with upgrades in mind.

For example, an SL-1 model S system can be upgraded, with new components and software, to operate like a new Meridian 1 Option 21E. The upgraded S system looks physically different from the new Option 21E, but they operate exactly alike.

It is also true that new systems are designed to work compatibly with old components. This is called *backward compatibility*.

For example, you might own components or telephones from an older system that you would like to continue to use with a new system. The old components will work in the new system. There might be drawbacks to doing that from a cost or efficiency point of view. You should discuss this fully with your system supplier.

### Understand your system

It is a good idea for you to find out what type(s) of system(s) you manage. You might try to arrange one or more visits to your system equipment room with whomever maintains your system.

Look carefully at the system components. Each system has its own unique configuration. Ask questions. If you do this, you will:

- become comfortable with the technology involved with the day-today operation of your system
- understand the hardware in your system that is behind the scenes when you need to add, move, and change telephones

## System hardware components

The hardware components of the system belong to three main groups of equipment. They are called:

- Common Equipment (CE)
- Network Equipment (NE)
- Peripheral Equipment (PE)

## Common Equipment

The components in this area of the machine can be called the computer because they control the operation of the rest of the system.

The Common Equipment is made up of:

- Central Processing Unit (CPU)
- Memory
- Disks
- Input/Output Disk Unit with CD-ROM (IODU/C)
- ♦ Input/output ports

**The** *CPU* performs the functions required by the telephones and trunks connected to the system.

The *memory* has all the instructions stored so the CPU can operate.

**The** *disks* have a permanent record of the instructions. If the memory is erased because of a power failure, for example, the instructions stored on the disk are automatically loaded into the memory when the power failure ends.

With X11 Release 23 and the *Input/Output Disk Unit with CD- ROM* (*IODU/C*), software is delivered to Meridian 1 systems by CD-ROM. IODU/C applies to Options 51C, 61C, 81, and 81C.

Prior to Release 23, the software was uploaded by a 4 MB disk drive. The SL-1 program was read in from a stack of 4 MB floppies (a stack of 8 in Release 18 and a stack of 16 by Release 23). With IODU/C

software delivery is done using a CD and a single install floppy. This replaces the large stack of floppies required to install software prior to Release 23.

Introduced in Release 25, the Call Processor PII (CP PII) provides the capacity and speed to meet the current and future communications demands of large and growing organizations.

CP PII is based on Intel's Pentium® processor to ensure uninterrupted voice and messaging services for the most demanding applications. The Meridian 1 open architecture is designed for seamless upgrades for increased capacity and to future generations of Intel Pentium processors.

CP PII is available only in an Option 81C configuration. Systems that are upgraded to a CP PII are also converted to an Option 81C system at the same time.

**The** *input/output ports* are called Serial Data Interface (SDI) ports. They allow your system maintainer to connect a terminal to the system for programming purposes. If you are going to move, add and change telephones, you will be using this terminal as well. Other devices, such as printers for traffic studies and call detail records, are also connected to these ports. There are modules on these topics later in this section.

Typically, when people upgrade the Common Equipment of their older systems, they do so to get faster CPUs or more memory. For instance, with X11 Release 23, the Call Processor 3 (CP3) is introduced. The CP3 improves real time performance over the existing pack, the CP2. With the CP3, the CPU realtime for the Options 51C, 61C, 81, and 81C is increased by 1.5 to 2 times.

#### **Network Equipment**

The telephones and trunks interconnected by the PBX are connected using the Network Equipment components of the system.

### Time slots

The system uses *timeslots* to connect each party on an active call. If two internal telephone users are speaking, the system uses two timeslots to connect them, one for each telephone. If a telephone user is calling out on a trunk, the system uses two timeslots, one for the telephone and another for the trunk.

### Loops and Superloops

These timeslots are present on Network Equipment components called *Loops*. Each Loop has 32 timeslots, if it is an Enhanced or Standard Loop. Meridian SL-1 systems and Meridian 1 systems use Enhanced Loops. SL-1 systems used the Standard Loops.

Meridian 1 systems can also use newer versions of Loops called *Superloops*. Superloops have 128 timeslots.

Loops and Superloops are cards that sit in the Network Equipment area of the machine.

A Virtual Superloop has been introduced in X11 Release 25 to support i2004 Internet Telephones. Up to 1024 telephones can be configured on a single Virtual Superloop for a system, compared to the traditional 512 telephones.

Collectively, 32 loops are called a group. The Option 81C is called a multi-group system because you can equip up to five groups. Introduced in X11 Release 25, Fiber Network fabric (FNP) allows the expansion of Meridian 1 Option 81 and 81C systems from five Network groups to eight Network groups, a 60% increase in port and trunk capacity.

The Intergroup cards and Intergroup module in pre-Release 25 Meridian 1 systems have been replaced by a Dual Ring fiber optic network.

A Fiber Network provides 7680 timeslots for 3840 simultaneous conversations. This significantly enhances the number of telephones that you can configure on a system.

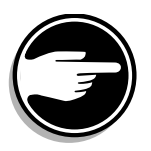

### Provisioning

The greater the number of Loops or Superloops equipped on your system, the greater the number of timeslots you have.

As you add more telephones and trunks to your system it is important to keep the timeslots in mind.

If you do not provision sufficient timeslots, or manage the system properly, the users on your system might begin to complain of poor service. This usually appears first in the form of dial tone delay problems.

When users lift their handsets to make calls, it is called taking their telephones *off-hook*. The system attempts to provide dial tone to the telephone that is off-hook. Timeslots are needed in order to provide dial tone. An under-provisioned system will not have enough timeslots for the demand, especially during busy times of the day. If there are not enough timeslots available for dial tone, a user must wait until another user on the same Loop (or Superloop) hangs up. Since Superloops have far more timeslots than Loops, dial tone delays usually do not occur when you use Superloops on your system.

This demand for timeslots is called *traffic*. You can predict the expected demand with the help of your system supplier.

The occurrence of service problems is sometimes called *blockage*. There are many things you and your system supplier can do initially, and on an ongoing basis, to eliminate blockage. Refer to the module called *Traffic* for many suggestions.

#### **Conference and Tone and Digit Switch**

When you look at your system you will notice there are also *Conference* cards and *Tone and Digit Switch (TDS)* cards sitting near the Loop and Superloop cards. They are also part of the Network Equipment.

- The Conference card supplies extra timeslots to a conversation when additional people are added in a conference.
- The TDS card supplies tones like dial tone and busy tone, when told to do so by the computer in the system.

On some systems, the Conference and TDS functions are combined on dual-function cards.

### **Peripheral Equipment**

#### Line cards and trunk cards

The telephones and trunks on your sytem are connected to the system with cards that sit on shelves. There are *line cards* for telephones and *trunk cards* for trunks.

On the newer Meridian 1 systems these shelves for cards are housed in modules.

There are unique cards designed for each type of telephone and trunk.

More than one telephone or trunk is connected to a card. The version of the card determines how many can be connected.

When you add more telephones and trunks to your system, you will need to add more cards when the existing ones are fully utilized.

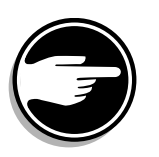

#### Density

A term, *density*, is used to describe, in general, the vintage and capacity of a card. For example, when line cards were introduced in 1975, they had four units on them to connect up to four telephones. These are called *single-density* cards. Later, line cards were introduced with twice as many units for twice as many telephones and these are called *double-density* cards. The development of new cards continued, with the introduction of *quad-density* cards that connect up

to 16 telephones, and then *octal-density* cards. These have 32 units, 16 of which are for digital telephones and the other 16 are for associated data terminals that you can connect to the telephones.

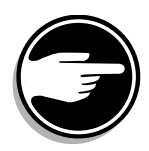

#### PE cards vs. IPE cards

There are two versions of cards:

- Intelligent Peripheral Equipment (IPE)
- Peripheral Equipment (PE)

Meridian 1 systems can accommodate IPE cards and PE cards.

Only upgraded SL-1 and Meridian SL-1 systems can handle IPE cards. If not upgraded, they can only have PE cards.

Intelligent line cards and trunk cards can have more telephones and trunks connected to them than the older, non-intelligent kinds of cards. This saves room in your system and keeps your system small.

Intelligent cards are served by Superloops. Non-intelligent cards are served by Loops. Superloops have more timeslots than Loops.

### Digitone receiver (DTR)

If you use Digitone-type telephones, your system has digitone receiver (DTR) cards.

Digitone-type telephones are sometimes called 2500 or DTMF telephones. They are analog telephones that outpulse tones when keys on the keypad are pressed.

The CPU of your system requires assistance in interpreting these analog tones. The DTR card was designed to interpret these tones and change each tone into a digital signal, suitable for the CPU.

You need DTR cards if your system has any Digitone-type telephones, or Digitone-type trunks which carry these tones into your system from other systems.

The DTRs installed in your system are shared by all the Digitone-type telephones and trunks on the system. Your system supplier can help to provision sufficient DTRs, based on the tone traffic load expected.

If there are not sufficient DTRs, Digitone-type telephone users experience dial tone delays while they wait for DTRs to become available.

*Note:* On some systems, the DTRs are not readily visible cards since they can be small cards called daughter boards that are attached to other cards.

## System software

#### Generics, releases and issues

The term *generic* is used to describe software which is designed with a particular application in mind.

There have been a number of different generics during the evolution of the systems. One generic was designed specifically for hotels world-wide. One was designed for business applications outside North America. This generic is often called the International generic of software.

In the early stages of software development for the earliest SL-1 systems, whenever new software was introduced with new features and capabilities, it was called a new generic. As a result there have been, through the years, Generics X01 through to X11.

With the introduction of Generic X11 software, each new version of software was called a new *release* instead of a new generic. There is at least one new release of software introduced every year.

Each new release introduces new capabilities that were not present on the previous release. That is why upgrading your system to take advantage of new developments in hardware and telephones often requires an upgrade of your software to a newer release.

During the development of a software release, trials of the software are conducted at selected sites around the world. If problems are encountered at these sites and software of the same release is rewritten to fix the problems, the new software is called a new *issue*. Once the software release is stable, and ready to be sold as a product, as an example, it might be labelled Issue 16.

After introduction, if further software problems are identified, they are registered by the Nortel Networks technical support groups around the world, and prioritized. Scheduling is done to include as many fixes as possible in the next issue of software for that release. Some fixes are scheduled to be included in the next release instead of the next issue.

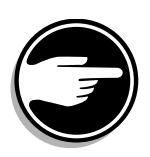

You should always report any software problems you encounter on your site to your system maintainer. There is a process in place for them to follow to resolve the problem with their own technical support people first, and then with Nortel Networks, if the problem is still unresolved.

## Software packages

When a system is first installed, disks are used to load the system instructions into the memory. Some features and capabilities are grouped on the disks into what are called *software packages*.

For example, if you want names to be transmitted with calls so that the called person can see the caller's name on the telephone display before answering, you need the feature called Call Party Name Display (CPND). This capability was introduced as software package 95.

You can see what software packages you have on your disks in two ways.

- You can have the system print out the complete list using overlay program 22. Check with your system maintainer on how to print this.
- You can look at the labels on the disks themselves. The software packages equipped are listed there by number. Refer to the *Software Input/Output Guide* that was delivered with your system for a complete listing of the software packages that are available to date.

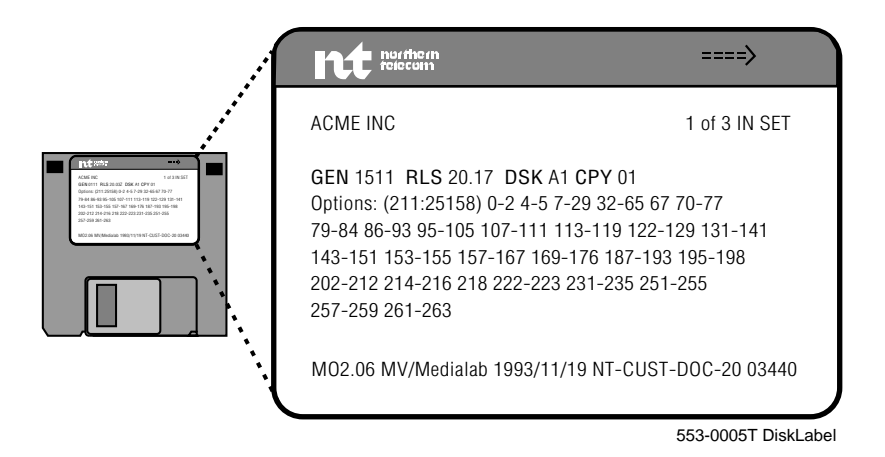

Systems shipped today are shipped with a standard complement of software packages. You do not necessarily have to activate all of them. You might also have ordered certain optional software packages for which there was a cost.

Activation of some packages requires much time and effort in programming, so your system supplier might have an associated charge for activation.

Discuss your equipped packages with them and discuss which packages are actually activated on your system.

### **Overlay programs**

When your system was installed, your system maintainer programmed information related to the telephones and trunks that are connected to your system into the system memory.

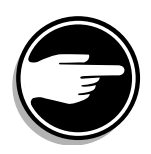

That person used programs called *overlay programs* to do this. *These programs are often called "Loads" because the command you use to make a particular program active in the memory is the mnemonic LD followed by a program number. When you type this, you are telling the system to load that particular program into the system memory temporarily, while you need it for programming.* 

There is a particular load for each specific aspect of the programming that must be done in order for your system to work. There is a particular sequence for programming the various loads. This is laid out in the *Basic programming instructions* module in a part called *Overlay program hierarchy*.

The focus of this book is programming telephones. Telephones are programmed in LD 10 and LD 11, depending on the kind of telephone. Refer to the module called *Basic programming instructions* for more information on the loads and proper programming procedures.

In documents written by Nortel Networks, the term *Service Changes* is used to mean programming of administration overlay programs. Service Changes are different from the type of programming you might do related to the maintenance of the system.

SCHXXXX messages (Service Change messages or error codes) appear on your terminal if you do not follow one of the rules of programming or if one of your responses is not what the system expects or tolerates for a given step.

The XXXX represents a code that you can look up in the *Software Input/Output Guide* for more information on what the error is.

### Data Dump

When you make programming changes, these changes are stored in the system memory when you finish working in the overlay program.

To make a permanent copy of the updated information, it is a good idea to do a data dump. By doing this, the information in the memory is copied onto the system disks. That way, if you lose power and you have no battery backup, or if you experience a memory-related problem, the system can use the information on the disks to reload its memory.

### SYSLOAD

If the system loads or reloads information from the disks into the system memory, that process is called System Reload, or SYSLOAD for short.

- It loads information from the disks when it is first installed.
- It might reload, automatically, if there was a power failure and the power has returned.
- The system maintainer might force the system to SYSLOAD during a system upgrade when the new disks are inserted into the machine.

During a SYSLOAD there is no telephone service until all the data has been reloaded into memory.

The time it takes varies, depending on the size of the system and the amount of data to be reloaded. The vintage of the machine can also affect the time it takes.

### Initialization

Occasionally your system might initialize to clear out transient information in its memory. For example, this might occur if there is a faulty line card sending an extreme number of erroneous messages to the CPU.

The users of the system usually do not notice an initialization unless they were in the process of attempting to activate a feature or initiate a call at the time it occurred. The initialization prevents the activation of features or new calls. When the initialization is complete, a few seconds later, the users can activate features and initiate calls with no problems.

Some programming changes do not take effect unless an initialization is done to your system manually. You are probably not responsible for these kinds of programming changes.

If your system initializes, there are messages that print out on the maintenance printer connected to your system. These messages explain why the system initialized.

## **Telephones**

There has been a wide variety of telephones used with the systems through the years.

The telephones that people used, in the 1970s were the analog dial and Digitone telephones for single line (single Directory Number) applications.

A Digitone telephone transmits tones when the buttons on the key pad are pressed. Today, there are many different models of telephones that transmit tones. They are called Digitone-type in this book.

People who needed more than one DN used SL-1 telephones, designed specifically for SL-1 systems, the most modern systems in existence at that time. SL-1 telephones do not transmit tones when the buttons on the key pad are pressed. Digital signals are sent to the CPU in the system. Other models of the SL-1 telephone have been developed by Nortel Networks (M1000 series telephones). These telephones are called SL-1-type in this book. The SL-1 telephone is an analog telephone; it does not digitize the user's voice during a conversation.

There are digital telephones that digitize the user's voice. They also multiplex data from a PC that is connected to the system through the telephone wires. There have been five generations of digital telephones to date, Release 7, Release 9, Release 14, Release 18 and Release 24. Each release introduced unique digital telephones.

It is worth noting that the new systems installed today can still provide service to any model of telephone that Nortel Networks has ever produced (backwards compatibility).

There are four categories of telephones used today:

- Analog dial or Digitone-type. The terms *regular telephone*, or *analog (500/2500) telephone* are also used for this type.
- Analog SL-1-type. The term *analog proprietary telephone* is also used for this type.
- Digital. The term *digital proprietary telephone* is also used for this type.
- Wireless. There are in-building portable telephones and cellular telephones that work inside or outside, on the cellular network.

Table 4 summarizes the models of Nortel Networks telephones that have been used with SL-1, Meridian SL-1 and Meridian 1 systems to date.

#### Table 4 Telephone models and category

| Analog dial or<br>Digitone-type | Analog<br>SL-1-type | Digital       | Wireless                     | Internet                       |
|---------------------------------|---------------------|---------------|------------------------------|--------------------------------|
| Dial (500) *                    | SL-1 *              | M2009 *       | M2616CT                      | i2004<br>Internet<br>Telephone |
| Digitone (2500) *               |                     | M2112 *       | Wireless (UPCS)**            |                                |
| Unity I *‡                      | M1009 Þ             | M2018 *       | Microcellular**              |                                |
| Unity II *‡                     | M1109 Þ             | M3000 *       | Meridian Companion**         |                                |
| Unity Plus *‡                   | M1309 Þ             | M2317 *       | Meridian Companion<br>DECT** |                                |
| Unity 2-line *‡                 |                     | M2006         |                              |                                |
| Unity Handsfree *‡              |                     | M2008         |                              |                                |
| M8000 ‡                         |                     | M2216ACD      |                              |                                |
| M8009 ‡                         |                     | M2616         |                              |                                |
| M8314 ‡                         |                     | M5317TDX<br>§ |                              |                                |
| M8417 ‡                         |                     | M3110         |                              |                                |
|                                 |                     | M3310         |                              |                                |
|                                 | — cor               | ntinued —     |                              |                                |

#### Table 4

Telephone models and category (Continued)

| Analog dial or<br>Digitone-type                                               | Analog<br>SL-1-type | Digital | Wireless | Internet |
|-------------------------------------------------------------------------------|---------------------|---------|----------|----------|
|                                                                               |                     | M3820   |          |          |
|                                                                               |                     | M3901   |          |          |
|                                                                               |                     | M3902   |          |          |
|                                                                               |                     | M3903   |          |          |
|                                                                               |                     | M3904   |          |          |
|                                                                               |                     | M3905   |          |          |
| * means the telephone is not available for new orders from Nortel Networks    |                     |         |          |          |
| ‡ means the telephone is called <i>Digitone-type</i> in the rest of this book |                     |         |          |          |
| b means the telephone is called <i>SL-1-type</i> in the rest of this book     |                     |         |          |          |
| § means the telephone conforms to the Basic Rate Interface standards          |                     |         |          |          |
| ** these are system names - contact your system supplier about telephone      |                     |         |          |          |
| model numbers                                                                 |                     |         |          |          |

#### Regular telephones compared to proprietary telephones

#### Table 5

Comparison of telephone types

| Regular telephones                                                                                                    | Proprietary telephones                                                                                                    |
|----------------------------------------------------------------------------------------------------|----------------------------------------------------------------------------------------------------|
| work on any system                                                                                                    | work when connected to an SL-1,<br>Meridian SL-1 or Meridian 1<br>system                                                                                                    |
| programmed in LD 10                                                                                                    | programmed in LD 11                                                                                                    |
| some Digitone-type telephones<br>have buttons that are<br>programmed using the<br>telephone memory                                                 | have <i>keys</i> that are programmed using the system memory                                                                                                    |
| when you press a button to<br>access a feature on a Digitone-<br>type telephone, digits are<br>outpulsed to the CPU, as if the<br>user dialed them | when you press a key to access<br>a feature on a proprietary<br>telephone, it sends a digital<br>message to the CPU. The CPU<br>scans the memory for what is<br>programmed for that key on that<br>telephone |

#### **Differences in names**

Naming conventions and types of telephones available, vary from country to country.

#### The telephones in this book

In the Task modules that follow, in the section called *Adding and changing features*, you will find modules about the telephones that are commonly used with Meridian 1 systems, in many different countries.

There is a large illustration of the specific telephone covered in that module, at the beginning of each Task module. There is a small illustration of that telephone at the top of each page that follows.

Some system suppliers offer telephones that do not appear in this book. If you have a telephone that does not have its own module in this book and it fits the description of Digitone-type, as described previously, use the information in Task 2, *New Digitone telephone* when you are programming.

If you are installing an SL-1 or SL-1-type telephone, the programming information in the Task modules for digital telephones will be of assistance to you. An SL-1 or SL-1 type telephone has many of the same attributes as a digital telephone. Since there are also some critical differences, ask for assistance from your system supplier the first time you program one of these kinds of telephones.

#### **Identifying telephones**

If you are not sure what kind of telephone you are to install:

- compare the telephone you want to program with the illustrations you see in the modules
- look at the label on the bottom of the telephone

If it is a Nortel Networks label, it will look like the illustration that follows.

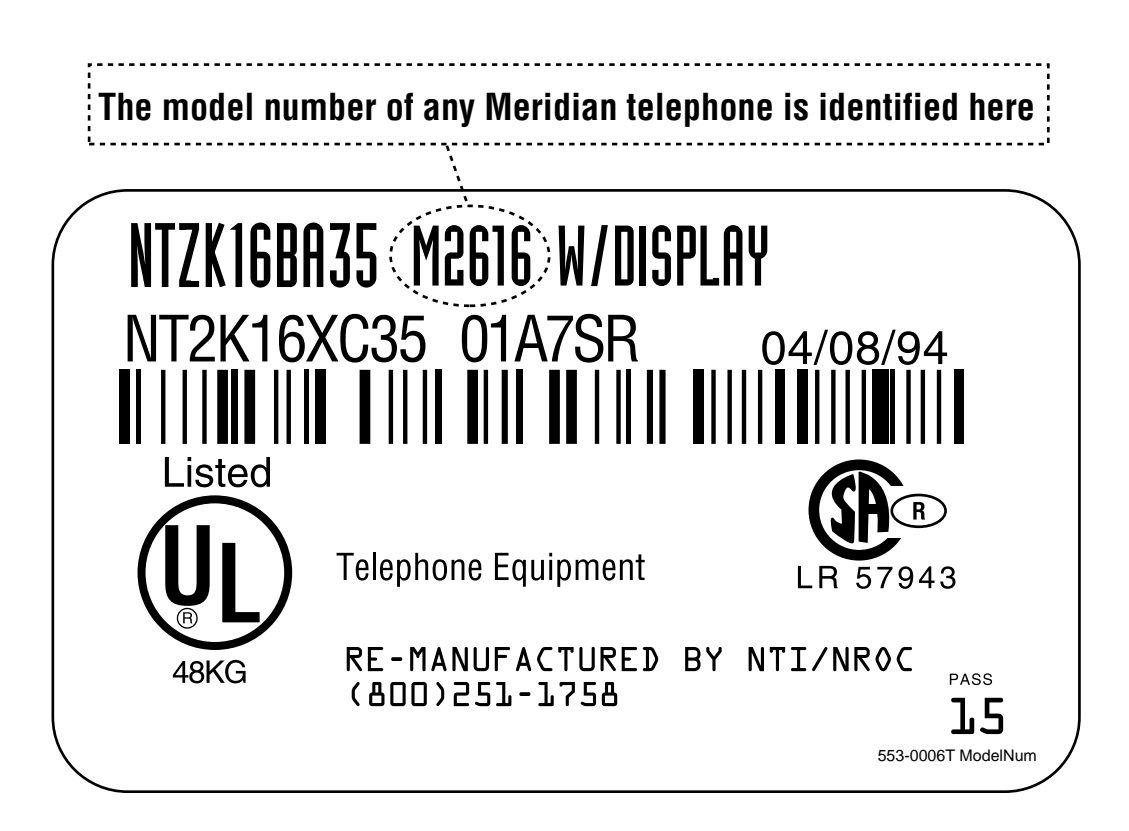

Look at the area on the label that is highlighted in the illustration. The code there tells you what kind of telephone it is.

If you are still not sure what kind of telephone you have, ask your system supplier for help. Your supplier can suggest what Task module to use when you want to install it.

## **Attendant Consoles**

Programming Attendant Consoles is beyond the scope of this book. However, the following information will give you a brief overview of Attendant Consoles. For further information on Attendant Consoles, refer to the *Attendant Console User Guide*.

Attendant Consoles help place and extend calls into and out of the Meridian 1 system. The operator of an Attendant Console is known as the attendant. The console provides the attendant with many unique features that increase the speed and use of call processing.

Attendant Consoles have a digit display at the top of the console and a dial pad below the display. Five vertical keystrips on the console provide access to different features. Add-on modules can be added to some of the Attendant Consoles.

Each Attendant Console occupies at least two Terminal Numbers (TNs). External power must also be supplied. Four TNs can be used if the system has battery back-up. The extra TNs ensure that your console is fully functional during a power failure.

Figure 1 is an illustration of an M2250 Attendant Console.

#### Figure 1 M2250 Attendant Console

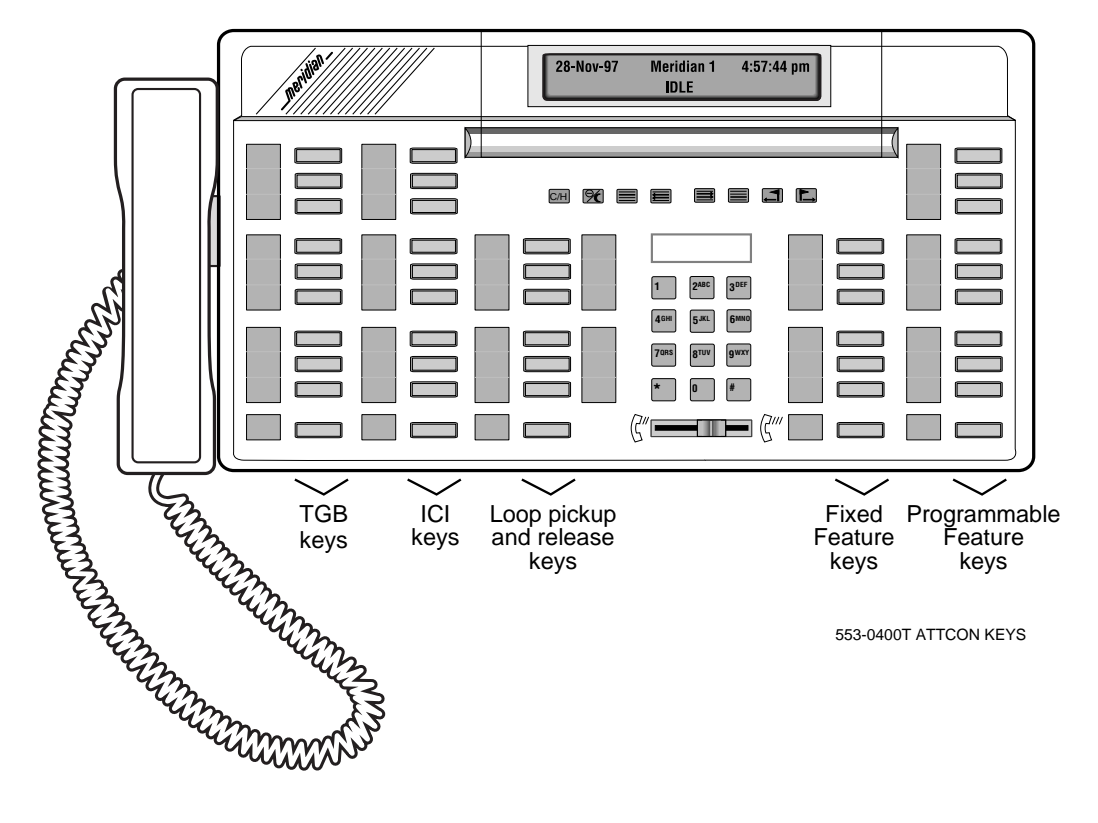

The following Attendant Consoles are available on the Meridian 1 system:

#### Table 6

#### Attendant Consoles available with the Meridian 1 system

| Console type | Description                                                                                                  | X11 Release |
|--------------|----------------------------------------------------------------------------------------------------|-------------|
| * QCW4       | <ul> <li>Basic console with a 16-character<br/>alphanumeric display</li> </ul>                               | All         |
|              | <ul> <li>Key/lamp add-on modules (optional)</li> </ul>                                                       |             |
|              | <ul> <li>Lamp Field Array</li> </ul>                                                                         |             |
|              | <ul> <li>40 fixed keys</li> </ul>                                                                            |             |
|              | <ul> <li>10 assignable keys</li> </ul>                                                                       |             |
| *M1250       | <ul> <li>Console with a four-line, 40-character<br/>wide, alphanumeric Liquid Crystal<br/>Display</li> </ul> | 12          |
|              | Multilingual display                                                                                         |             |
|              | <ul> <li>Menu-driven display set-up</li> </ul>                                                               |             |
|              | <ul> <li>Busy Lamp Field (optional)</li> </ul>                                                               |             |
|              | <ul> <li>Up to 16 Trunk Group Busy keys</li> </ul>                                                           |             |
|              | Up to 20 Incoming Call Indicator keys                                                                        |             |
|              | <ul> <li>6 Loop pick-up keys</li> </ul>                                                                      |             |
|              | 8 function keys                                                                                              |             |
|              | <ul> <li>8 display-related keys</li> </ul>                                                                   |             |
|              | <ul> <li>10 assignable keys</li> </ul>                                                                       |             |
|              | — continued —                                                                                                |             |

#### Table 6

Attendant Consoles available with the Meridian 1 system (Continued)

| Console type               | Description                                                                                                    | X11 Release |
|----------------------------|----------------------------------------------------------------------------------------------------|-------------|
| M2250                      | <ul> <li>Digital console with a four-line, 40<br/>character wide, alphanumeric Liquid<br/>Crystal Display (LCD)</li> </ul> | 15          |
|                            | <ul> <li>Multilingual display</li> </ul>                                                                                   |             |
|                            | <ul> <li>Menu-driven display set-up</li> </ul>                                                                             |             |
|                            | <ul> <li>Busy Lamp Field (optional)</li> </ul>                                                                             |             |
|                            | <ul> <li>Up to 20 Trunk Group Busy keys</li> </ul>                                                                         |             |
|                            | Up to 20 Incoming Call Indicator keys                                                                                      |             |
|                            | ♦ 6 Loop pick-up keys                                                                                                    |             |
|                            | <ul> <li>8 function keys</li> </ul>                                                                                        |             |
|                            | <ul> <li>8 display-related keys</li> </ul>                                                                                 |             |
|                            | ♦ 20 assignable keys                                                                                                    |             |
| Meridian 1<br>Attendant PC | • Refer to the description on page 40.                                                                                     | 15          |
| * Manufacturer dise        | continued.                                                                                                    |             |

### Trunk Group Busy (TGB) keys

Trunk Group Busy keys indicate when all trunks in a route are busy. When the Light Emitting Diode (LED) or Liquid Crystal Display (LCD) flashes, the attendant can see that all trunks in the route are in use or out-of-service, due to maintenance conditions.

The attendant can deny users access to a trunk route by pressing the associated Trunk Group Busy key. The LED or LCD indicator lights steadily when the attendant presses the key. Refer to Task 45, Trunk Group Access Restriction, for more information.

#### Loop keys

Loop keys allow the attendant to answer and originate calls from the console. Calls that are waiting to be answered by the attendant(s) are queued when they cannot be answered immediately. The longest waiting call is presented to the first available attendant on an idle loop key. Recalls always go to the head of the queue.

#### **Incoming Call Indicators (ICIs)**

The Incoming Call Indicators identify the type of calls in the attendant queue and the status of each particular call type. Therefore, the attendant knows what type of call is waiting to be answered or whether a restricted user is calling or has been intercepted to the console. For example, calls from an incoming 800 service line could be answered before other calls. The attendant can answer calls using ICI keys, rather than Loop keys. You can program each ICI key for a different call type. One key can represent more than one call type.

### Meridian 1 Attendant PC

In North America, the Meridian 1 Attendant PC places the capabilities of the M2250 Attendant Console into an interface unit that fits under your PC monitor. Outside of North America, other similar products are available for use by Meridian 1 attendants. Ask your system supplier what products they offer.

The Meridian 1 Attendant PC interface unit and Attendant PC software combine to provide the following capabilities:

- efficient call processing
- incoming call information
- quick dialing
- access to an on-line Directory with Dial-By-Name capability

It is compatible with Windows 95 and can increase attendant productivity. It provides customized Information Screens. In addition, the attendant can work with other Windows 95/NT applications while answering calls.

The Graphical User Interface (GUI) simplifies call processing with cut and paste, drag and drop functionality. The attendant can multitask between call processing, word processing, spreadsheets, and database information screens, for example. They can access Information Screens for each Directory entry. This can lead to improved customer service. These are the characteristics of the Meridian 1 Attendant PC:

- Windows 95 or NT Graphical User Interface
- Customizable screens emulate the M2250 Attendant Console
- Comprehensive on-line help and a tutorial is included
- Call processing keys with indicators
- ♦ 6 Loop Keys
- Up to 20 Incoming Call Indicators (ICI) Keys
- Up to 20 Trunk Group Busy (TGB) Keys
- Up to 20 programmable Feature Keys
- Customized Virtual Feature Keys consolidate multiple keystrokes into one
- Toolbox to access frequently used features and functions quickly
- Directory look-up and dial-by-name
- Up to 14 freeform Information Screens per Directory listing
- Access privileges assigned per attendant
- Drag and drop numbers for speed dialing
- Database utility program to import/export Directory
- Multisite environment support
- Mouse and keyboard control
- Optional LAN Interface Module provides shared database in multi-attendant environments
- Dual headset/handset ports for fast connection to interface unit
- Optional Meridian Digital Telephone connection to interface unit

The following information appears on the main Meridian 1 Attendant PC screen:

 the Call Party Name Display shows the name and extension number of internal callers

- identification of an external call, so attendants can answer appropriately
- the number of calls waiting to be answered

The screen is customizable, so that attendants can show full or partial screens, and create a customized Toolbox that stores their most frequently used features, Incoming Call Indicator keys and Trunk Group Busy keys. This saves space on the display. You can custom-label these keys and features for easy recognition.

The call processing status indicators on the screen indicate the status of each call. When a caller requests a number, the attendant can access the on-line Directory, which can contain both internal and external numbers. The Directory is customized to include special column headings, viewing order and size and it can be searched by multiple categories.

Attendants can access up to 14 screens of information for each Directory entry. For example, you can list alternative names and extensions, emergency numbers, travel itineraries, products and services offered, business hours, holiday schedules, and on-call staff.

Attendants can program the information to meet their needs, changing or updating the freeform text fields when needed.

When call processing requires several keystrokes, attendants can program virtual feature keys to help increase productivity by consolidating multiple keystrokes into one. Virtual feature keys are identified as blue feature keys for fast recognition. They work like macros in word processing programs. For example, to access a pager, several keystrokes are normally required. When they are consolidated into a virtual feature "script", the attendant can press a single key to access a pager.

The Attendant PC supports Centralized Attendant Service (CAS) for call answering for multiple locations from a single site and Network Attendant Service (NAS), if you are using Meridian 1 ISDN services. The optional Attendant PC LAN Interface software module allows multiple attendants to share Directory and Information Screens.

#### **PC** Requirements

- Pentium processor, 100 MHz or higher (133 MHz is recommended)
- Minimum of 16 MB RAM available memory (32 MB RAM is recommended)
- Hard disk with at least 10 MB of free disk space
- 17" SVGA color monitor (1024 by 768 resolution, 256 colors)
- 16-bit sound board (recommended)
- Printer (optional)
- Network Interface adapter (for LAN applications)
- Windows 95 or NT operating system
- ◆ RS-232C serial port

#### **Meridian 1 System Requirements**

A minimum of X11 Release 15 software is required.

of 1776

## You should know this

### **Features**

There are a number of ways that users have for activating, deactivating and using features from their telephones. There are user guides for each kind of telephone that explain the feature codes and procedures in detail. Ask your system supplier for these guides or discuss features with the people in their company who conduct user training sessions.

#### SPRE code

Users of regular dial or Digitone-type telephones can use the *Special Prefix (SPRE) Code* for most features. This is a code defined for the entire customer group, that tells the system computer that you are about to use a feature.

The digit or digits that you dial after the SPRE code tell the system computer what feature you want. These digits are not changeable. They are pre-programmed in the system database when the system is delivered to you.

For example, all systems are shipped with a pre-defined Night Service feature access code. It is the digit 4. To use the Night Service feature to answer calls ringing a night bell, a user would lift the telephone handset and dial the SPRE code followed by the digit 4. For this example, assume the customer group to which a user belongs has the digits 11 defined for the SPRE code. Therefore, in this example, the user would dial 114 to answer a ringing night bell.

If there is no key for the feature assigned to the telephone, a user with a digital or SL-1-type telephone can access some of the features by dialing the SPRE code method. This type of information is noted in the appropriate feature-related Task modules.

#### Switch-hook

Some features, like Call Transfer and Conference, do not require a SPRE code. The user presses the button under the handset of the telephone, when talking on an active call. This button is called the *switch-hook* and pressing it is called performing a *switch-hook flash*.

If the user presses it for the correct amount of time, the system gives the user a confirmation tone. This is three short bursts of tone followed by dial tone. Once the user hears the dial tone, they can dial the digits in the number to which the call is to be transferred.

### Special Control key

Your system could be set up so that switch-hook flashes are ignored. If your system is like this, you can install telephones that have Special Control keys. These keys perform the equivalent of switch-hook flashes for users who require the use of certain switch-hook-related features.

### 2500 set features

Table 7

Speed Call Use

Permanent Hold

Every system comes with four pre-programmed feature access codes that users of Digitone-type telephones (2500 sets) can use.

#### **Pre-programmed Digitone feature codes** Call Forward #1 Speed Call Control #2

| Feature name | Feature code |
|--------------|--------------|
| Coll Forward | #1           |

These codes are easier to use than the SPRE code plus feature access code equivalent. Digitone-type telephone users can access features using either of the two methods.

#3

#4

Some features require a combination of the switch-hook flash and a feature access code. For example, to put a call on hold at a Digitone telephone, switch-hook flash and then press #4 and hang up. The call is on hold.

## Link

Some users are not comfortable with the switch-hook flash operation. Telephones with *Link* buttons help these users. The Link button performs a perfect switch-hook flash every time it is pressed. When

you give users this kind of telephone, they are more comfortable with features like Call Transfer that require a switch-hook flash, and are more likely to use the features as a result.

#### **Users and features**

Regular telephone users sometimes complain that the SPRE code method for using features is too difficult for them. You can do a number of things to assist them:

- limit the number of feature codes the users are required to remember
- train them frequently and allow them to practice
- supply them with training aids that they keep near the telephones for quick reference
- upgrade the telephones to Digitone-type, with buttons to store the codes
- upgrade the telephones to SL-1-type or digital to allow the use of the programmed *keys* for features
- implement the Flexible Feature Codes (FFCs) that are easier to remember than some of the codes that follow the SPRE code

#### **Flexible Feature Codes**

Flexible Feature Codes (FFCs) can be defined for your customer group if you have software package 139 on your system. It allows you to have feature access codes of your choice programmed for the features the users on your system need.

There can be more than one code for each feature, but this is not recommended.

The symbols \* (asterisk) and # (octothorpe) can be part of the code. For example, you might choose an access code of \*2 for the Call Park feature, instead of the standard code which is SPRE code plus 71.

FFCs are codes that can be used from any type of telephone. This comes in handy if the telephone you are programming does not have enough keys for all the features you want to program on it. The user can access some of the less commonly used features by dialing FFCs.

### **Station Control Password**

There are features that are designed to require a password before activation or deactivation takes effect. This is because of security concerns related to the feature.

For example, there is a feature that allows you to change the Access Restrictions level of your telephone. It is called Electronic Lock. This is something you would not want an unauthorized person to do to your telephone. Therefore, activation and deactivation requires the use of a Station Control Password that the programmer entered into the database for your telephone. For more information, refer to Task 44, *Electronic Lock* and Task 43, *Access Restriction*.

The length of the passwords must be consistent for all telephones in one customer group. The range is one to eight digits.

If you do not want to enforce the use of Station Control Passwords, it can be turned off in the customer group programming. Talk to your system supplier about doing this.

You can change your Station Control Password by dialing a Flexible Feature Code set up for this.

If a Station Control Password is required for a particular feature included in this book, it is identified in the appropriate Task module.

### Proprietary telephone keys

Key access is usually the easiest way for users to access features.

Each model of proprietary telephone has a specific number of keys that you can program for feature access and DNs. You can add additional keys to some models by attaching modules. Each model has a limit to the maximum number of keys it can have.

You program these keys in LD 11.

The Task modules related to features will help you program the most common ones.

*X11 features and services,* delivered with your system, has information on all available features.

#### Dial accessible features from proprietary telephones

There are some features that users of proprietary SL-1-type and digital telephones can use by dialing the SPRE code plus a feature access code, instead of using keys.

Do not confuse this with Flexible Feature Code access. Flexible Feature Codes can be used from any type of telephone.

On systems that do not have Flexible Feature Codes implemented, dial access to a feature might be useful if:

- there are no more feature keys available on a telephone and you do not want to upgrade it to a model with more keys
- a user has been provided with a proprietary telephone and cannot adjust to the key method of feature access

The following list summarizes those features that can be accessed from a proprietary telephone using a feature access code.

## Table 8Proprietary telephone dial accessible features

| Feature                                                                      |
|------------------------------------------------------------------------------|
| Call Pickup                                                                  |
| Trunk Answer from Any Station (TAFAS) night bells                            |
| Authorization Code                                                           |
| Charge Account Code                                                          |
| System Speed Call                                                            |
| Automatic Set Relocation                                                     |
| Directed Call Pickup (Group or DN)                                           |
| Room Status                                                                  |
| Call Park (telephone must have a Call Transfer or Conference key)            |
| Malicious Call Trace (telephone must have a Call Transfer or Conference key) |

#### Feature access summary

There are many different ways to access features within one customer group on one system. You must determine which feature access methods will be easiest for the users on your system. Sometimes the users' preferred method of feature access helps to determine the types of telephones that you will choose for them.

For example, if you have the Flexible Feature Code (FFC) software package programmed on your system, there are at least four ways to access the Call Forward All Calls feature.

Table 9 Feature access alternatives

| Type of telephone | Feature access method          |
|-------------------|--------------------------------|
| Dial              | FFC or SPRE code plus 74       |
| Digitone-type     | FFC or #1 or SPRE code plus 74 |
| SL-1-type         | FFC or key                     |
| Digital           | FFC or key                     |

*Note 1:* Call Forward All Calls is not one of the features that can be accessed with a SPRE code from an SL-1-type or digital telephone.

*Note 2:* You can assign more than one FFC to a feature, but for the purposes of the chart, it is assumed that only one code was assigned. This complies with the recommendations made earlier.

If you have many different kinds of telephones, you might decide to tell all users to use the FFC method. This provides uniformity for training purposes and simplicity when you prepare training aids.

If all the telephones are digital, the feature key method is probably the easiest.

If you have both Digitone and digital telephones, decide whether two methods of access are tolerable when you are training the different users or whether you prefer uniformity.
If the users on your system are not comfortable with access codes:

- consider installing SL-1-type or digital telephones, so they can use the key access method
- consider installing Digitone-type telephones with memory buttons that store codes

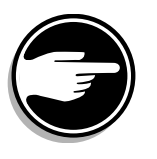

If you do not make feature access easy, users will not take advantage of the benefits of the feature. It is to your advantage to find ways to ensure that users will feel comfortable using the features available to them. Features are designed to accomplish many things, but they will only do so if the users use them.

# **Terminal Number (TN)**

Every terminal connected to your system has a unique location in the hardware of the system. You can use this location address to identify each terminal. This is the way the computer in your system identifies each terminal.

Terminals can be:

- ♦ telephones
- ♦ trunks
- data devices
- attendant consoles

The location or address of a terminal is called the Terminal Number or TN. It is comprised of four parts:

- a network loop or Superloop number
- PE shelf number
- PE card number
- PE card unit number

For example, the Terminal Number or TN of a telephone connected to unit 1 on card 5 on shelf 0 of Loop 8 would be:

## TN 8 0 5 1

# Table 10Possible range of numbers in each field of TN

| TN component | Range |
|--------------|-------|
| Loop         | 0–159 |
| Shelf        | 0-3   |
| Card         | 0–15  |
| Unit         | 0–31  |

### **Phantom TN**

This type of TN has no associated hardware. There is no telephone or line card for a phantom TN. It is connected to a loop that is programmed as a phantom loop or a phantom Superloop. Once the phantom loop or Superloop has been programmed, you program the Phantom TN in LD 10.

The phantom TN has a Directory Number (DN) associated with it. Internal users call this DN to reach the user who is using the phantom TN for telephone service. This number can be used by outside callers as a DID number, if you have DID trunks and the DN falls within the range of DID telephone numbers.

This DN must be a unique number that is not assigned to anything else on your system.

The phantom TN works by forwarding calls to one of the following:

- to a default Call Forward DN that you program when you program the TN
- to a Call Forward DN that a user programs by using the Remote Call Forward feature from a working telephone or attendant console on the system

Calls go to the default Call Forward DN when the Remote Call Forward feature is not active.

Examples of how you can use this capability are:

 when office space in buildings must be time-shared by many visiting or temporary employees

You can assign a phantom TN to each employee who is not in the office full time. Tell the users what DN is assigned to each phantom TN. If you are using DID numbers, each user has a personal DID number for business cards.

When the employee arrives at one of the time-shared offices, the Remote Call Forward feature can be used to redirect incoming calls from the individual's phantom TN to the DN of the telephone at the desk. When the employee leaves, Call Forwarding is

cancelled using the Remote Call Forwarding feature again. Incoming calls will redirect to the default Call Forward DN until the user returns and uses Remote Call Forwarding to redirect calls to a time-shared office.

 when employees move frequently, assign them each a phantom TN with a DN that is published

During the move, the user must deactivate Call Forwarding by using the Remote Call Forward feature from the telephone in the old office. After the move, the user activates Call Forwarding to a new DN using the Remote Call Forward feature again. During the move, calls redirect to the default Call Forward DN.

The default Call Forward DN must be a DN that is assigned to only one terminal. It can be a voice mail DN or the DN on a telephone. It can also be an external number.

The DN the user programs using the Remote Call Forward feature can be an internal or external number. If the calls are forwarded to an external number, the Call Detail Records are the same as for telephones that are forwarded to external numbers. Refer to the *Call Detail Records* module. The information you need is in the part called *Redirected incoming calls*.

#### Table 11 Software requirements

| Release required | Software package(s) required                                                   |
|------------------|--------------------------------------------------------------------------------|
| 20               | 254 – Phantom Terminal Numbers (PHTN)                                          |
|                  | 139 – Flexible Feature Codes (FFC)<br>(for the Remote Call Forward capability) |

## Purpose

Your system supplier assessed your needs and installed your system with the necessary components to provide your end users with an excellent level of service.

You can use traffic study data to monitor a number of things after the system is installed. Use the data to:

- monitor the performance of the system shortly after it is installed to see what level of service the system is providing during your actual workday situations
- monitor ongoing system performance after installation, when telephones and trunks have been moved, added or removed
- assess training needs of the users and attendant(s)
- provision for forecasted growth or downsizing of the system and other major predictable changes

# Setting up

Every system can print Traffic studies, once the following tasks are done:

- the studies must be scheduled
- the particular study options that you want to run must be selected
- the system must be programmed with instructions as to where to print out the traffic study data

The overlay program for scheduling and selecting the study options is overlay program (LD) 2. Talk to your system supplier about how to schedule your Traffic studies. There is more information on setting up Traffic studies later in this module.

Your system supplier can configure a Serial Data Interface (SDI) port on your system to output the traffic study data to a printer or PC set up for this purpose. This is done in the Configuration Record, LD 17, the content of which is beyond the scope of this book.

## Using the data

Traffic studies monitor the performance of your system under typical working conditions. To fully appreciate the data offered by a traffic study you must be aware of the way the system works. If you require information on your system, your system supplier can explain what you need to know or you can read the section called *You should know this*.

The information on Traffic studies provided here offers an overview so that you can understand:

- what types of data are presented by the most common traffic study options
- how the data can be used to improve system performance
- how the data can impact your day-to-day operations when managing the system

When you discuss a traffic study analysis with your system supplier, the information presented here can be used as a starting point in your discussion of the data.

## Grade of service objectives

You must decide what service level (also called grade of service) objectives you have for your own system before you analyze any traffic study data.

System suppliers provision systems to meet the grade of service objectives shown in the following chart.

You can use more stringent objectives than these if you wish. If you do so, you might need additional equipment to meet your objectives.

You can use less stringent objectives, if you wish, but you sacrifice service if you do so. For example, poor service can result in a blocked incoming call, delayed dial tone for your users, or a feature which did not operate when needed. Assess the impact of poorer service on your business before you choose reduced service levels.

Table 12Nortel Networks grade of service Guidelines

| Type of service                     | Maximum blockage<br>objective (%) |
|-------------------------------------|-----------------------------------|
| incoming calls                      | 1                                 |
| outgoing calls                      | 1                                 |
| intracustomer calls                 | 4                                 |
| tandem (trunk to trunk) calls       | 1                                 |
| less than 3 sec. wait for dial tone | 1.5                               |

The guidelines are objectives against which you can measure your system performance.

A traffic study is usually conducted over a period of a week and the data is usually collected every hour of each business day during that week. You and your system supplier can use the data from the busiest hours of the study period to evaluate your system performance against the grade of service objectives.

Systems provisioned with tools or charts which are based on the guidelines shown above perform well within these service level objectives during normal working hours. The provisioning methods used by system suppliers usually provide sufficient capacity to allow your system to operate with an excellent grade of service, even during sporadic peaks in traffic during the busy hour.

Discuss with your system supplier what projected traffic load was used when they configured your system components. If your system was configured based on your projected busy hour traffic load, the traffic study data should be analyzed based on your busy hour statistics. If you find your actual busy hour traffic is consistently different from what was projected, this can lead you to reprovision components in your system in order for you to operate within the grade of service guidelines.

### When to run a study

• Determine what weeks of the year are slow times for your organization and what weeks are the busiest (Busy Season).

During the busiest times, your system is handling its greatest call volumes.

If you do not understand the traffic patterns on your system well enough to determine your Busy Season, ask people who might know. Some people you might ask are the attendant(s), executives, sales people, and secretarial staff.

- Decide what call volume your system is expected to handle and still meet the grade of service objectives. Choose one of the following types of *Busy Hours*:
  - the busiest hour during the busiest week (also called the Peak Busy Season Busy Hour)
  - the average of your five busiest hours, one busiest hour from each day during a busy week (also called the Busy Season Average Busy Hour)
  - the busiest hour during an average busy week (also called an Average Season Busy Hour)

If you provision your system to handle the traffic load during your absolute busiest times, this guarantees excellent service for incoming and outgoing calls. Internal users and external callers will not encounter blocking even during peak traffic periods.

If you provision based on a study which is run during an *average* busy time, there might be peak busy times when the recommended grade of service objectives will not be met. Evaluate the potential costs to your organization which would result from blocked calls and features before you decide to do this.

• Prepare your system supplier with sufficient time and information to set up a traffic study, and analyze the data if they are conducting the traffic study for you.

If you have deadlines you are trying to meet, they need to know what they are. If you are preparing a budget for possible new equipment purchases based on the study results, or if you are expecting immediate increases in call volumes due to increased business, give them that information. It affects the recommendations they will make about your equipment.

• Decide how often you want to run a study.

It is a good policy to run a minimum of one study annually.

If your organization is changing rapidly and this is impacting your calling patterns, your system should be monitored more frequently. Your system can be configured in advance to handle predictable changes to your volume of calls and use of features.

If your system supplier is running the studies for you, there may be a charge associated with more than one annual study.

If you intend to do your own traffic study analysis, after receiving some training, assess the time it will take to do the study against the benefits you will achieve.

• Discuss setting up traffic threshold levels with your system supplier. Instead of running complete studies, the system can be programmed to print out messages any time these traffic-related thresholds are violated. Along with the threshold violation message, it prints out enough traffic-related data to help you analyze the source of the problem. You and your supplier can coordinate a procedure for using this method to monitor the traffic on your system.

There is more information on these threshold settings and traffic studies in general in *Traffic measurement formats and output*.

## Terms you should know

#### Peg count

Many of the traffic study options are designed to keep a tally of how often certain events occur. *Peg count* is another word for tally.

### Usage

Many of the traffic study options are designed to keep a record of the duration of certain events. *Usage* is the term used for a measurement of the length of time which a certain type of event lasted. The traffic program itself measures usage in two second increments.

Some study options are designed to print out the usage data in units of seconds and others print out in units of CCS (see the definition of CCS to follow).

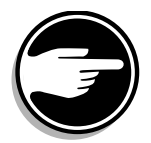

It is very important that you pay close attention to the usage units used in each study option if you are analyzing the data yourself.

## CCS ("Centa" Call Seconds)

Centa is a Latin word for one hundred. CCS is a unit of time measurement equalling 100 seconds.

As call volumes increase, and usage times increase, the usage data numbers get very large. Therefore, the CCS unit is used to shorten the number of digits in the data being presented.

For example, if usage on a certain trunk group during a study hour is 66,000 seconds, the usage data in the traffic study for trunk group usage prints out as 660 CCS.

## FTM (Failure to match)

The first SL-1 family of *Standard Network* systems used a system of pairing when it assigned two timeslots to a conversation. The timeslots in a pair had to have consecutive numbers and the odd number in the pair had to be the higher number of the two. The timeslots were said to *match*.

When the system attempted to connect two telephones for a conversation, and was not able to find two available *matching* timeslots, it would register a *Failure to Match* in the Traffic data to indicate a call had been blocked. More information on timeslots is in the *You should know this* section.

Systems in the later Meridian SL-1 and Meridian 1 families are equipped with *Enhanced Network loops* and *Superloops*. They do not require matching timeslots to establish a call. However, if the system cannot find *any* timeslots available in order to set up a connection because they are all in use, it still registers this problem in the traffic study data as a Failure to Match.

Many of the traffic study options explained in the following pages are designed to monitor system performance by indicating the number of Failures to Match during a study period.

Consistently high numbers of FTMs can indicate one or more of the following things:

- the need for more components, to get more timeslots for certain functions
- the need to reposition components in the system to prevent timeslot problems
- the existing component(s) are defective

# **Traffic study options**

The study options included here are discussed from the following points of view:

- what a study can quickly tell you about system performance
- what you can do with the data to improve the system performance
- how you can interpret the data in different ways
- what questions you can ask when analyzing a study
- how you can relate some study results with problems that have been reported
- how you can use the results to improve training programs that you are running
- how you can use the traffic study data to do day-to-day moves, adds and changes more efficiently
- how you can use the traffic study data from your system to provision other systems in your network properly before they are installed

# System, Customer, Network traffic studies

*System* and *Customer* traffic study options come with every system. There are some options that print out data only if you have certain software packages present on your system disk. The optional studies are specifically identified when they are presented here.

*Network Traffic* (NTRF) is an optional software package that you would probably order if you have some of the Electronic Switched Network software packages such as Basic Automatic Route Selection (BARS), Network Alternate Route Selection (NARS), or Coordinated Dialing Plan (CDP). Network traffic studies monitor the performance of network features such as least cost routing and queuing. Further information on these options is provided in the *Software System Management Guide*.

Understanding what these traffic study options deliver can have a bearing on how you perform the moves, adds, and changes of telephones on your system.

All of the traffic study options are described in *Traffic measurement Formats and output*.

# Relationships between System and Customer traffic studies and system components

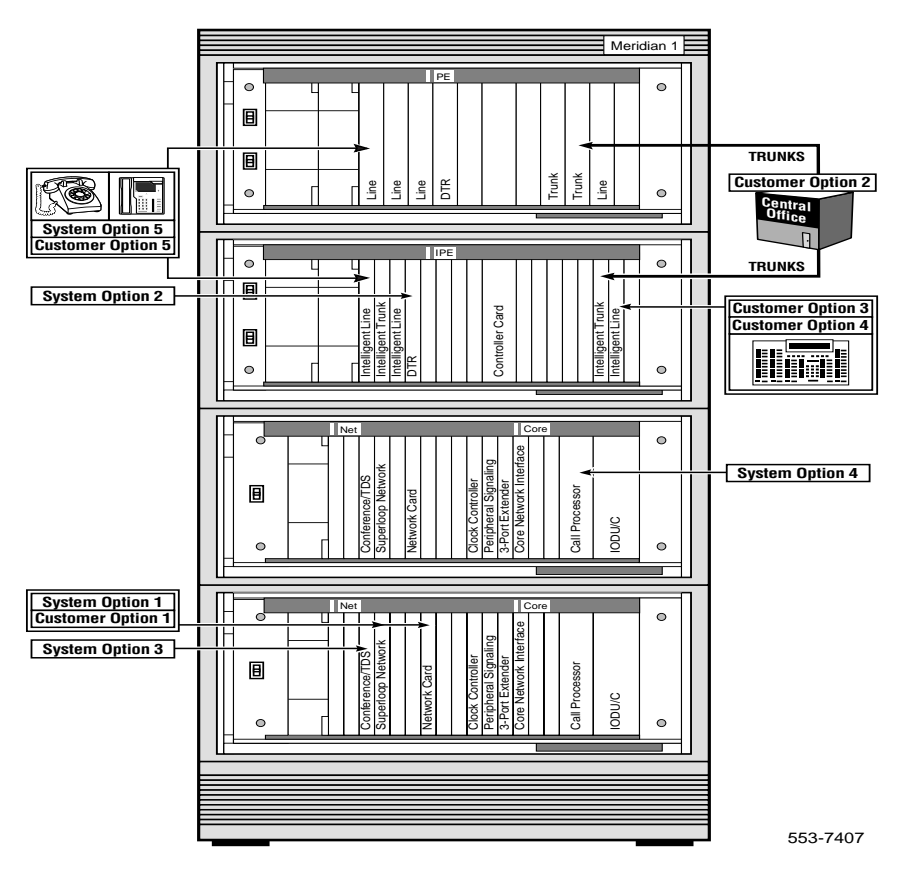

**Upgraded Option 61C system** 

# System traffic study options

The following table provides a complete list of the traffic study options available for studying the *System*. A similar table for the *Customer* traffic study options is presented later in this module.

Table 13System traffic study options

| Option<br>number | Option name                                            | Major focus of study                                                           |
|------------------|--------------------------------------------------------|--------------------------------------------------------------------------------|
| TFS001           | Networks                                               | Loops, (including TDS, CONF and MFS loops) and Superloops                      |
| TFS002           | Service loops                                          | CONF, DTR, TDS, MFS and tone detectors                                         |
| TFS003           | Dial tone delay                                        | Dial tone delays                                                               |
| TFS004           | Processor load                                         | CPU, buffers and call registers                                                |
| TFS005           | Selected terminals                                     | Individual telephones, trunks, and data terminals                              |
| TFS007           | Junctors                                               | Multi-group system junctors                                                    |
| TFS008           | Command status link & Application module link          | CSL link used for Application modules like Meridian Mail and Meridian Link     |
| TFS009           | D-channel                                              | ISDN D-channel used in Primary Rate<br>Interface or ISDN Signaling Link        |
| TFS011           | Multi-Purpose ISDN<br>Signaling Processor traffic      | Basic Rate Interface voice, data, or packet data traffic                       |
| TFS012           | Multi-Purpose ISDN<br>Signaling Processor<br>D-channel | Basic Rate Interface D-channel management messages                             |
| TFS013           | Multi-Purpose ISDN<br>Signaling Processor<br>messages  | Basic Rate Interface messages by size                                          |
| TFS015           | Meridian Packet Handler                                | Incoming and outgoing calls handled by the packet handler and the data packets |

The information in this book focuses on the five System options which are the most useful for system administrators of all systems. They are:

- ◆ TFS001
- ◆ TFS002
- TFS003
- ◆ TFS004
- ◆ TFS005

# TFS001 – Networks

Sample data

| System<br>ID   | TFS001       |                  |                  |                           |                      |                      |                            |
|----------------|--------------|------------------|------------------|---------------------------|----------------------|----------------------|----------------------------|
| Loop<br>number | Loop<br>type | Intraloop<br>FTM | Intraloop<br>CCS | Intraloop<br>peg<br>count | Total<br>loop<br>FTM | Total<br>loop<br>CCS | Total<br>loop peg<br>count |
| 200            | TFS001       |                  |                  |                           |                      |                      |                            |
| 004            | TERM         | 00000            | 0000142          | 00161                     | 00001                | 0002056              | 01652 S                    |
| 800            | TERM         | 00000            | 0000184          | 00180                     | 00001                | 0002500              | 01725 S                    |
| 012            | TDMS         | 00000            | 0000000          | 00000                     | 00013                | 0000031              | 01496                      |
| 013            | CONF         | 00000            | 0000000          | 00000                     | 00000                | 0000010              | 00006                      |
| 014            | TERM         | 00000            | 0000085          | 00060                     | 00006                | 0000544              | 00287                      |
| 015            | TERM         | 00003            | 0000064          | 00039                     | 00014                | 0000372              | 00284                      |

The headings shown in this example do not

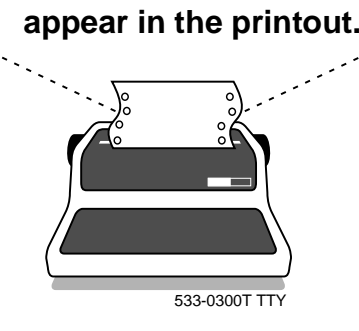

This study prints out the usage data in units of CCS.

## Purposes of TFS001 study

TFS001 is one of the most useful study options you can run. It monitors the performance of the loops and Superloops on your system. The types of loops it monitors include:

- Terminal (Network Controller loops and Superloops)
- Tone and Digit Switch loops
- Multi-Frequency Sender loops
- Conference loops

The data for Superloops is identified with an "S" in the Total loop peg count column to differentiate it from the data for loops.

For each type of loop or Superloop there is one line of data output. Each line of data includes:

- a peg count of the number of times that timeslots were used
- a measurement of the total usage time of those timeslots
- a peg count of the Failures to Match (FTMs), times when there were no suitable or available timelots

One line of data is highlighted in the previous example printout.

### Explanation of terms used

#### Timeslots

When a user attempts to call another user, the system Central Processing Unit (CPU) connects the telephones for the conversation by assigning one timeslot for each of the two telephones.

The loops which serve the telephones each have 30 timeslots to use for voice and data connections for all of the terminals that share that loop. The terminals can be telephones, trunks, attendant consoles, data devices and digitone receivers.

Superloops have 120 timeslots to provide for voice and data connections for the terminals connected to them. It is important to note that with four times more timeslots than a loop, a Superloop can carry *five* times the amount of traffic. You will see more about that in the recommended traffic levels shown in Table 14 which follows.

When establishing a connection, the CPU must find one timeslot on the originator's loop or Superloop and one timeslot on the destination terminal's loop or Superloop. If either loop has no available or suitable timeslot, this traffic study, TFS001, shows FTM peg counts for the loops for *both* telephones attempting the connection. If one loop is too busy and is causing problems for many other loops when they try to connect with it, the FTMs will be the highest number for the loop causing the problems.

This study identifies peg counts, usage and FTMs for two basic kinds of connections, *Intraloop and Loop*.

### Intraloop connections

Intraloop statistics only include the activity of terminals attempting to connect to other terminals on the same loop or Superloop.

### Loop connections

Loop statistics include the activity of any terminal on that loop or Superloop. The statistics print out when terminals connect to a terminal on the same loop or on another loop. The data includes twice the value of the associated intraloop numbers for the same loop or Superloop as well as any interloop traffic which occurred involving terminals on that loop.

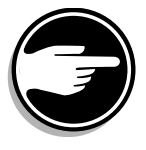

If you are using loops on your system, the frequently connected terminals should be configured on different loops whenever possible and in this way intraloop connections are prevented. This helps to keep blockage (if any) within the grade of service guidelines. If both telephones for two users who call each other frequently are connected to one loop, the probability that there will *not* be a timeslot occasionally when needed is greater than if the two telephones are connected to two different loops. There is even less chance of blockage if one or both of the terminals are connected to Superloops.

When users make calls they do not know what loop(s) or Superloops their telephones are on, nor should they concern themselves with that. It is the responsibility of the person who sets up and maintains the system to understand the calling patterns of the users of the system. Telephones and trunks and attendant consoles which interconnect frequently must be considered. The cards for these terminals should be located on different loops, or on Superloops, if the grade of service is to stay within the guidelines.

Although Superloops are able to handle very high levels of traffic, it is a good idea to monitor the load and the amount of intraloop traffic on these as well in order to achieve maximum efficiency from your system.

# Avoid these potential intraloop blockage scenarios: Scenario 1

Incoming trunks should not be connected to trunk cards which share a loop with a line card connected to an attendant console.

Every time a call comes into the console from one of the trunks, the system must find two timeslots on one loop for the call to be answered (one for the trunk side of the call and the other for the attendant to use).

**Symptom of blockage:** If blockage occurs, the caller experiences many rings before the call gets answered. The attendant does not show any call waiting.

**Solution:** Reduce potential intraloop traffic congestion by moving a trunk card or the attendant console line card to a different loop with low traffic.

### Scenario 2

A manager's telephone should not be connected to a line card which shares a loop with the line card connected to that manager's secretary's telephone.

**Symptom of blockage:** These users, or others on the same loop, experience delayed dial tone or call blockage when they attempt to make calls.

**Solution:** Move one of the two telephones which frequently connect to each other to a different loop with low traffic.

### Scenario 3

Digitone receiver cards should not be connected to a loop with a high number of Digitone-type telephones. Every time a Digitone-type telephone goes off-hook, it requires a connection with a digitone receiver. If the two are on the same loop, this ties up timeslots and deprives other users on that loop for the duration of the dialing period.

**Symptom of blockage:** All users on the loop with the Digitone-type telephones and the digitone receiver card could experience dial tone delays, most often in the busy hour(s).

**Solution:** Move the digitone receiver card to a different loop with low traffic and few Digitone-type telephones.

## How can you ensure there will be timeslots available for the terminals when they need them?

- Configure your system so that there is very low *intraloop* calling. When users call each other and use the trunks, they should be making *interloop* connections the majority of the time.
- Distribute the total system traffic across all loops or Superloops as much as possible (±10%). If any loop or Superloop carries a disproportionate amount of the total traffic of the system, maximum system performance will not be achieved.
- Keep your traffic levels below the recommended levels of maximum traffic for loops and Superloops.
- Set a Loop traffic threshold at less than the recommended capacity so that if any loop or Superloop reaches the threshold level, you will see warning messages on the traffic study printer. In this way, you can prevent any loop or Superloop from getting overloaded and you maintain excellent service to your users at all times.

# Table 14Recommended traffic levels

| Type of loop | Maximum traffic<br>(ccs per hour) | Recommended traffic<br>(ccs per hour) |
|--------------|-----------------------------------|---------------------------------------|
| Standard     | 1080                              | 600                                   |
| Enhanced     | 1080                              | 660                                   |
| Superloop    | 4320                              | 3500                                  |

*Note 1:* Standard Network SL-1 System Types: L, LE, VL, VLE, XL, M, MS, S)

*Note 2:* Enhanced Network Meridian SL-1 System Types: N, XN, ST, RT, NT, XT

*Note 3:* Enhanced Network /Superloop Network Meridian SL-1 System Types: ST, RT, NT, XT,

*Note 4:* Enhanced Network /Superloop Network Meridian 1 Option 11, Option 11E, Option 11C, Option 21, Option 21E, Option 51, Option 51C, Option 61, Option 61C, Option 71, Option 81, Option 81C.

See the section called *You should know this* for more information on these system types.

Use the recommended traffic levels in the preceding chart to analyze the traffic study data from your system. If your loops and Superloops consistently carry more traffic than the recommended levels, this may result in Failures to Match (FTMs).

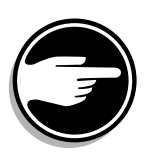

If you see traffic reports which show peg counts for Failures to Match, calculate whether your system is meeting the grade of service objectives first, before you plan any changes to your system. Use the data from Customer traffic study TFC001 to do that. See the section on TFC001 which follows.

Find out if Failures to Match are showing up consistently before you react by making system changes.

### Situations you might encounter

#### Situation:

All loops and Superloops are carrying the maximum recommended traffic and there are too many FTMs; you are not meeting your grade of service objectives.

### Solution:

You need more timeslots. Order at least one additional loop or Superloop card and have your system maintainer redistribute the sytem traffic once the additional card is installed.

### Situation:

You are adding several new telephones, or trunks, or data terminals, or a console, (in other words you are about to add more traffic to your system). You must connect them to available TNs.

### Solution:

Use recent traffic study data to help you select the best TNs to use. Terminals should *not* be added to loops which are already experiencing FTMs.

It helps your system maintainer(s) with day-to-day moves, adds, and changes if you discuss study results with them. They need to know the statistics on the loops which are very busy and those which have low traffic.

When they have an opportunity, cards from very busy loops can be moved to loops which have low traffic to keep the traffic spread evenly over the entire system.

Arrange with your system maintainer to set up Traffic threshold settings. There are thresholds for incoming or outgoing call blockage, percentage of all trunks busy, attendant speed of answer, and loop or Superloop traffic, to name a few. For example, if loop traffic exceeds a threshold level, warning messages print out along with traffic study data. With thresholds set up, complete studies are not required as often since the system monitors itself and prints out warnings whenever violations occur.

## **Estimating traffic**

If you do not have recent traffic study data and you have not been monitoring for threshold violations, you can do an estimate of the traffic on each loop by assigning average usage values to the various types of terminals on your system.

- Estimate or have different users estimate, how busy (in seconds) each type of telephone is in its busiest hour. You can also use Internal Call Detail Recording, if you have the software package, to record the call activity of various typical telephones.
- Remember to include trunk traffic and the traffic on your digitone receivers (DTRs) when you are estimating. Use Call Detail Recording information for the trunk estimates. Ask your system supplier for help estimating the DTR traffic.
- Calculate how many terminals of each type are on each loop. Do a TN Block print out to verify all the terminals connected to each loop or Superloop.
- Multiply the usage per terminal, times the number of terminals per loop, to calculate the average estimated traffic per loop or Superloop in its busiest hour.

The following example illustrates this exercise. The averages used in the example are not to be taken as suggestions. Use your own traffic values in your calculations.

# Table 15Example of traffic estimate

| Type of terminal  | Type of<br>connection | Busy hour estimate    |  |
|-------------------|-----------------------|-----------------------|--|
| Digital telephone | voice                 | 800 seconds (8 ccs)   |  |
|                   | data                  | 1800 seconds (18 ccs) |  |
| Analog telephone  | voice                 | 600 seconds (6 ccs)   |  |
| — continued —     |                       |                       |  |

# Table 15Example of traffic estimate (Continued)

| Type of terminal        | Type of<br>connection | Busy hour estimate    |
|-------------------------|-----------------------|-----------------------|
| Data terminal           | data                  | 1800 seconds (18 ccs) |
| Central Office trunk    | voice                 | 3000 seconds (30 ccs) |
| TIE trunk               | voice                 | 3400 seconds (34 ccs) |
| Digitone receiver (DTR) | Digitone              | 3400 seconds (34 ccs) |

# Table 16Example of one loop traffic estimate

| Card type & Quan   | tity | Terminals working | Traffic volume |
|--------------------|------|-------------------|----------------|
| digital line cards | (2)  | 12 telephones     | 96 ccs         |
|                    |      | 3 data terminals  | 54 ccs         |
| analog line cards  | (4)  | 30 telephones     | 180 ccs        |
| data line card     | (0)  | -                 | -              |
| COT trunk cards    | (2)  | 6 trunks          | 180 ccs        |
| TIE trunk card     | (1)  | 2 trunks          | 68 ccs         |
|                    |      |                   |                |
| DTR card           | (0)  | _                 | _              |
|                    |      |                   |                |
| Total traffic:     |      |                   | 578 ccs        |

Compare this amount of estimated traffic with the recommended levels shown earlier in this section.

- Decide whether more terminals can be added to this loop or Superloop.
- Decide what types of terminals can be added, based on their estimated traffic load in the busy hour.

### **Service loops**

The Tone and Digit Switch, Conference, and Multi-frequency Sender loops are called Service loops collectively. If there are times when timeslots were not available for one of the services provided by these cards, there will be FTMs pegged under the service type that was blocked.

Users of the system who experienced the blockage may also mention this to you. For example, they may have had problems with the Conference feature during a busy hour if the CONF loop showed FTMs in the traffic study print out. Look for more detail concerning the problem by analyzing studies TFS002 and TFS003, to be discussed later in this section.

It is important to note that if the telephone on a very busy loop with no available timeslots requests a service such as dial tone, two FTM peg counts will print out, one for the telephone's loop and one for the TDS loop.

Since the interpretation of this data related to Service loops is rather advanced, it is best to discuss the data with your system supplier.

# TFS002 – Service loops

## Sample data

| System ID      | TFS002               |                       |                              |
|----------------|----------------------|-----------------------|------------------------------|
| Service number | Service FTM          | Service usage         | Service request<br>peg count |
| 200            | TFS002               |                       |                              |
| 000            | 00002                | 0000023               | 01650                        |
| 001            | 00000                | 000003                | 00099                        |
| 002            | 00002                | 8000008               | 00321                        |
| 003            | 00002                | 0000057               | 00951                        |
| 004            | 00000                | 0000010               | 00168                        |
| 005            | 00000                | 0000005               | 00068                        |
| 006            | 00003                | 0000044               | 00376                        |
| 007            | 00000                | 0000000               | 00000                        |
| 008            | 00013                | 0000076               | 01471                        |
| 009            | 00000                | 0000013               | 00069                        |
| 010            | 00000                | 0000002               | 00012                        |
| 011            | 00000                | 0000000               | 00000                        |
| 012            | 00000                | 0000002               | 00022                        |
| 013            | 00000                | 0000001               | 00003                        |
| 014            | 00000                | 000000                | 00000                        |
| ·····          | The headings<br>exar | shown in this<br>nple |                              |

# example

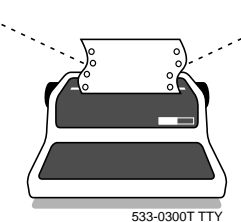

This study prints out the usage data in units of CCS.

TFS002

### Purposes of TFS002 study

#### **Tone-related hardware**

The cards looked at by this study are:

- Conference
- Digitone receiver (DTR)
- Tone and digit switch (TDS)
- Multi-frequency sender (MFS)
- Tone detector

Study option TFS002 monitors the performance of the Service loops in detail and also related cards which are involved in providing services.

The major uses of this study are:

• finding out the number of requests for dial tone there were in order to calculate the percentage of users who waited for dial tone

In order to calculate the percentage wait for dial tone, you need data from study TFS003. This calculation is included in the discussion of the TFS003 study which follows.

- finding out the usage of the DTRs in order to assess whether they are properly provisioned for your requirements
- finding out if there are FTMs on these cards which could mean improper provisioning, defective cards or poor traffic balance on your system. This data can also help explain repair calls related to these services during the same time period

#### Services by number

Each service provided by these cards, has been assigned a number:

- ♦ 000 Dial tone
- ♦ 001 Busy tone
- ♦ 002 Overflow tone
- ♦ 003 Ringback tone
- 004 Tone ringing Meridian 1 telephones
- ♦ 005 Miscellaneous tone
- ♦ 006 Outpulsers
- ◆ 007 Spare
- ♦ 008 Digitone receiver
- ♦ 009 Conference
- 010 MF tone for Automatic Number Identification (ANI)
- 011 Meridian 1 Tone Detector
- ◆ 012 Multi-frequency Sender
- 013 End-to-End Signaling TDS usage (Release 19 and later)
- 014 End-to-End Signaling conference usage (Release 19 and later)

### DTR usage

Your system supplier can help you calculate the number of DTRs your system requires during the time period you have chosen. To do this they use the usage and peg count data shown in the study for service number 008.

A Digitone telephone requires a DTR anytime it is used to make a call. If none is available, the user is not given dial tone until there is one. Insufficient DTRs impact users of Digitone telephones and incoming trunks only.

Using provisioning tables, which your supplier has, they can calculate how many DTRs are required to provide a good grade of service for dial tone for the Digitone users of your system.

#### **FTMs**

If there are Failures to Match for any of the services in this study use the data from TFS001 if you have it to help analyze the numbers.

FTMs are often explained by overloaded loops. Redistributing traffic load can remove the FTMs from your system.

There may be a requirement for more Service loops. This would also show up in the data for TFS001.

A defective card is the least likely solution. Replace the type of card with the FTMs if all the other alternatives have been tried and FTMs continue to appear in TFS002.

# TFS003 – Dial tone delay

## Sample data

| System ID                      | TFS003                                   |                                       |
|--------------------------------|------------------------------------------|---------------------------------------|
| Delay longer<br>than 3 seconds | Delay longer than<br>10 seconds          | Total delays of 1<br>second or longer |
| 200                            | TFS003                                   |                                       |
| 00003                          | 00001                                    | 0040                                  |
| The I                          | neadings shown in<br>o not appear in the | n this example<br>e printout.         |

This study prints out the usage data in units of seconds.

### Purposes of TFS003 study

The data provided by study option TFS003 can be used to calculate whether your system is meeting the grade of service objective for dial tone delay.

The standard objective is: no more than 1.5% of users should experience a 3 second wait for dial tone during the busy hour.

### Calculate the percentage dial tone delay

Use the number of dial tone requests shown in the TFS002 study data for the same period. That number is the peg count shown for service 000. The line of data is highlighted in the example printout.

Calculate your percentage as follows:

TFS003 peg count for delays longer than 3 seconds divided by the TFS002 peg count for service 000 dial tone requests.

Multiply this number by 100% to get your percentage. Compare this to the objective of 1.5%.

If you are not meeting your objective you may need

- ♦ more TDS loops
- more DTRs for Digitone telephones and incoming trunks
- more units on your existing DTR cards activated in software
- more loops or Superloops
- repairs
- a faster CPU to keep up with all the dial tone requests

Your system supplier can help you investigate the cause of these delays.

On an ongoing basis, you can monitor the delayed dial tone percentage without doing the manual calculation. Set a *dial tone delay threshold* and if this is ever violated, the system prints out a warning message to the traffic printer along with the traffic study data which you can use to analyze the situation.

# **TFS004 – Processor load**

### Sample data

| System ID                                    | TESOOA                                     |                                     |
|----------------------------------------------|--------------------------------------------|-------------------------------------|
| System ID                                    | 115004                                     |                                     |
| Idle cycle count                             | CPU attempts                               | Load peak peg count                 |
| HPIB overflow peg count                      | LPIB overflow peg count                    |                                     |
| 500/2500 Output buffer<br>overflow peg count | SL-1 Output buffer<br>overflow peg count   |                                     |
| Call register overflow peg<br>count          |                                            |                                     |
| Rated call capacity                          | Maximum call<br>capacity used              | Percentage of call<br>capacity used |
| Number of eliminated observations            | Day, hour of maximum<br>call capacity used |                                     |
| LLC1 blocked calls                           | LLC2 blocked calls                         | LLC3 blocked calls                  |
|                                              |                                            |                                     |
| 200                                          | TFS004                                     |                                     |
| 1474233                                      | 21786                                      | 00141                               |
| 00000                                        | 00000                                      |                                     |
| 00000                                        | 00000                                      |                                     |
| 00000                                        |                                            |                                     |
| 00000                                        | 00000                                      | 00000                               |
| 00000                                        | 0000                                       |                                     |
| 00000                                        | 00000                                      | 00000                               |
| The he                                       | adings shown in this ex                    | ample                               |

## The headings shown in this example do not appear in the printout.

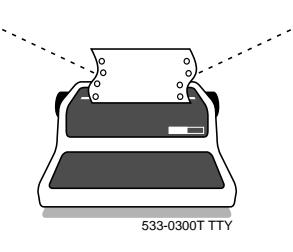

## Purposes of TFS004 study

The focus of study option TFS004 is the Central Processing Unit (CPU) and memory of your system.

• You can use it to see how well your CPU is keeping up with call processing demands, especially during the busy hour.

Call capacity is the term used to describe the amount of processing power your CPU has. As of Release 18, one of the fields of data in TFS004 shows the percentage of call capacity used during the study period. The nearer this number is to 100% the more likely it is that users are experiencing delays in getting dial tone, feature related problems, and you are seeing such things as missing Call Detail Records. Since the CPU controls the system, if it is running at maximum capacity, symptoms appear in all areas of call processing. Systems running at a maximum call capacity of approximately 70% are able to handle peaks in call traffic efficiently, during the busy hour.

In Release 24, the *Rated call capacity* and the *Maximum call capacity* used is based on data collected for the last seven days, 24 hours a day (168 hours), rather than the previous 24 hours only. If the system initializes or SYSLOADS, there will not be data in these fields for the first 24 hours. The *Day and hour of maximum call capacity used* is the date and hour with the highest Call capacity used over the past 168 hours. For example, DDHH = 1613 means the maximum call capacity used occurred on the 16th of the month at the 13th hour.

*Note:* If your system is running on software of an earlier release than Release 18, ask your system supplier to manually calculate the percentage of real time used from the data in the busy hour study and another study which runs when there is no activity on the system.

• You can look at the data for buffer and call register overflows to evaluate the provisioning of memory for these functions.

After installation of your system, your system supplier can use the data from the first study with the system running under a normal load to adjust the provisioning slightly if required. Ideally, there should never be buffer or call register overflows since they indicate a lost call, feature, or Call Detail Record.

• If you are using the Line Load Control feature, you can monitor the blocked call attempts when you have turned the feature on during a study period. For more information on Line Load Control see *X11 software features and services*.
## **TFS005 – Selected terminals**

## Sample data

| System ID   | TFS005             |                 |
|-------------|--------------------|-----------------|
| Loop number | Line usage         | Line peg count  |
|             |                    |                 |
| 200         | TFS005             |                 |
| 00          | 00000144           | 00066           |
| 01          | 00000213           | 00179           |
| 02          | 00000232           | 00144           |
| 03          | 00000244           | 00130           |
| 05          | 00000289           | 00124           |
| 08          | 00000218           | 00158           |
| 10          | 00000229           | 00154           |
| ٦           | The headings shown | in this example |

# The headings shown in this example do not appear in the printout.

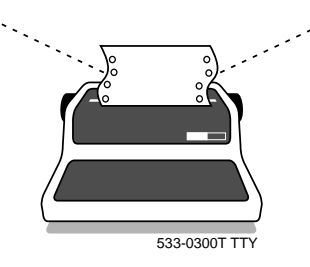

This study prints out the usage data in units of CCS.

#### Purposes of TFS005 study

The data in study option TFS005 allows you to monitor selected terminals for the number of calls they make and the traffic load they offer to the system.

The terminals can be individual trunks or telephones. *They cannot be attendant consoles*. Refer to the sections on Customer Options TFC003 and TFC004 for the study options designed to monitor consoles.

The data you collect in this study can be very useful when you move, add, and remove terminals from your system.

- When you do any of these things, the traffic load of the system and each loop or Superloop is changed.
- You need to know, before you add terminals, how much traffic each one will add to the system if you are going to distribute the traffic as evenly as possible over the entire system.
- If several TNs are available for a new trunk or telephone, you can choose the best one to use, from a traffic point of view, if you understand the traffic on your existing loops or Superloops and how much the new terminal will add.

You can use this study to find out how much traffic, on average, each different kind of trunk or telephone user adds to the system. For example, a sales person might use the telephone far more than other kinds of users. You need to know the calling patterns of the various kinds of users you have on your system. Use this study to get that data.

The same thing applies to the different types of trunks you might be using. TIE trunks to other systems on your private network might be used frequently, whereas Foreign Exchange trunks might not be so busy.

Some individual trunks are used more often than others. For example, the trunk with the highest member number in a trunk route is used more often than the trunk with the lowest member number, if your system is programmed to scan trunks in a linear fashion.

If you can get this level of detail about the traffic on each type of trunk and telephone, you can use it along with data from a recent TFS001 (Networks) study to plan a major change to your system. Also, you can use it to estimate the traffic on each loop or Superloop if you have no recent TFS001 data when you make day-to-day changes to your system. You will be able to provide your users with the level of service they need, managing the traffic on the system, while you perform moves, adds and changes.

If you have other systems on your network with users who are similar to the ones on the system you are managing, you can use the data collected for this study to help the other manager with provisioning and management decisions.

If a new system is being installed, knowing the number of terminals and the traffic expected from them in detail allows you and your system supplier to configure loops and Superloops extremely well for the needs of the terminals to be connected.

#### Set up

- Select typical users in each functional group on your system.
- Ask your system supplier to monitor the traffic for them long enough to get busy hour data which represents typical calling patterns for each one.
- Do the same for average busy trunks or busy/not busy trunks in each trunk group on your system.
- Your system supplier knows that if you simultaneously monitor two terminals on the same loop or Superloop, this study combines the data for both terminals. You would do this to calculate an average traffic value. If you do not want the data combined, you must ensure that you are monitoring only one terminal from each loop or Superloop individually to get pure data.

## Other System traffic study options

TFS007, TFS008, TFS009, TFS 011, TFS012, TFS013 and TFS015 are the remaining System traffic study options. The content of these studies relates to optional system components and some of them also require optional software packages. They are beyond the scope of this book.

For further information on them, ask your system supplier or refer to the *Traffic measurement formats and output*.

## **Customer traffic study options**

#### Table 17

#### Customer traffic study options

| Option<br>number | Option name                                | Major focus of study                                            |  |  |
|------------------|--------------------------------------------|-----------------------------------------------------------------|--|--|
| TFC001           | Networks                                   | Calls by type (incoming, outgoing, tandem and intracustomer)    |  |  |
| TFC002           | Trunks                                     | Trunk group activity                                            |  |  |
| TFC003           | Console queue                              | Calls in attendant queue                                        |  |  |
| TFC004           | Individual consoles                        | Individual attendant activity                                   |  |  |
| TFC005           | Feature key                                | Use of feature keys                                             |  |  |
| TFC006           | Radio paging                               | Radio paging system                                             |  |  |
| TFC007           | Call Park                                  | Call Park feature usage                                         |  |  |
| TFC008           | Messaging and<br>Auxiliary Processor links | Messaging and Auxiliary Processor<br>links (IMS and IVMS links) |  |  |
| TFC009           | Network Attendant Service                  | Calls attempting routing with Network<br>Attendant Service      |  |  |

The information in this book focuses on the five Customer options which are the most useful for system administrators of all systems. They are:

- TFC001
- ♦ TFC002
- TFC003
- ◆ TFC004
- ◆ TFC005

## **TFC001 – Networks**

#### Sample data

| System ID         | TFC001                             |                            |  |  |  |
|-------------------|------------------------------------|----------------------------|--|--|--|
| Customer number   |                                    |                            |  |  |  |
| Incoming FTM      | Incoming CCS                       | Incoming peg count         |  |  |  |
| Outgoing FTM      | Outgoing CCS                       | Outgoing peg count         |  |  |  |
| Intracustomer FTM | Intracustomer CCS                  | Intracustomer peg<br>count |  |  |  |
| Tandem FTM        | Tandem CCS                         | Tandem peg count           |  |  |  |
| Permanent signal  | Abandon                            | Partial dial               |  |  |  |
|                   |                                    |                            |  |  |  |
| 200               | TFC001                             |                            |  |  |  |
| 000               |                                    |                            |  |  |  |
| 00001             | 0001985                            | 01143                      |  |  |  |
| 00002             | 0002909                            | 01732                      |  |  |  |
| 00003             | 0000339                            | 00047                      |  |  |  |
| 00000             | 0000046                            | 00062                      |  |  |  |
| 00001             | 00004                              | 00002                      |  |  |  |
| The h             | The headings shown in this example |                            |  |  |  |

# The headings shown in this example do not appear in the printout.

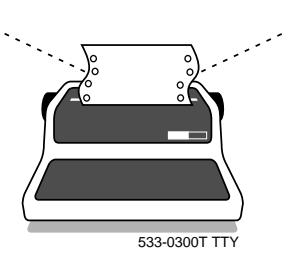

This study prints out the usage data in units of CCS.

### Purposes of TFC001 study

- The data in study option TFC001 allows you to monitor call activity in the customer group from the point of view of the type of call. There is a line of data for the following types of calls:
  - incoming
  - outgoing
  - intra-customer
  - tandem

For each call type, the system tracks FTMs, usage in CCS, and the peg count of the number of calls during the study period. Studies are usually run on an hourly basis.

Before running the study, you decided what grade of service objectives you wanted to use for the four call types which this study monitors. It is very common to use the recommended objectives shown in Table 12 near the beginning of this module.

You can use the data in TFC001 to calculate the percentage of FTMs relative to the peg count of the number of calls of a particular type. You can determine whether your system is meeting your grade of service objectives.

#### For example, if you look at the sample print out shown earlier for this study, you can see the line of data for incoming calls that is highlighted. There was 1 FTM and there were 1143 incoming calls during the sample hour. As a percentage this is:

 $1 \div 1143 \ge 100\% = 0.08\%$ 

Once you compare this percentage to your objectives, you can decide whether some system changes are required to bring your system performance in line with your objectives.

• This study also shows peg counts for such things as Permanent signals, Abandoned calls, and Partially dialed calls. The data shows the number of times telephones were left off-hook, or users did not complete dialing once they had started.

If users leave their telephones off-hook, incoming calls will not get through. This also puts an extra load on your CPU.

If the telephones are Digitone, it adds extra load onto your system DTRs as well.

Immediately after cutover these numbers might be high due to a change in dialing plans. Users need time to adjust to new ways of dialing calls and accessing features.

If these numbers remain high, user re-training might be needed, or you can walk around to see if users are leaving their telephones off-hook.

## What can you learn from the data?

• The data can help to support or refute user reports of problems.

Users who experience blockage may assume there is a larger system problem than there in fact is. The FTM they experienced may have been due to unusually high levels of traffic which might not reoccur. You might also find that your system shows small numbers of FTMs consistently during busy hours, but if you are running within your grade of service objectives, it is important to be able to tell the user that.

If the user requires better service, you can have that user's telephone moved to a loop with lower traffic and, hopefully, fewer FTMs than the one they are connected to at present.

• It can help you pinpoint traffic bottlenecks in your system.

For example, if incoming calls are experiencing FTMs, your system maintainer can identify cards connected to incoming trunks or attendant consoles and focus rearrangement work on those cards and loops or Superloops. Traffic bottlenecks are not likely to occur on Superloops.

#### Thresholds

There are two thresholds which your system maintainer can set up to configure the system to print out a threshold violation message, when the percentage of FTMs rises above your grade of service objective.

The threshold settings are for *incoming and outgoing* calls. Decide what percentage your settings will be. If you set it slightly lower than your desired grade of service, you will be alerted before there is serious need for concern. This helps you mange the system proactively and provide excellent service to your users at all times.

## TFC002 – Trunks

·...

#### Sample data

| TFC002                 |
|------------------------|
|                        |
| Trunk type             |
| Trunks working         |
| Incoming peg count     |
| Outgoing peg count     |
| All trunks busy        |
|                        |
| Outgoing ISA peg count |
|                        |
| TFC002                 |
|                        |
| СОТ                    |
| 00007                  |
| 00046                  |
| 00052                  |
| 00002                  |
|                        |
|                        |
|                        |

# The headings shown in this example do not appear in the printout.

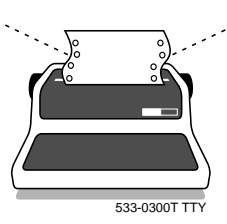

This study prints out the usage data in units of CCS

#### Purposes of TFC002 study

The data in study option TFC002 is mainly used for provisioning the correct number of trunks in each trunk group. Based on the usage you actually have on each group of trunks during your busy hour(s), you and your supplier can use trunk provisioning tables or computerized tools to calculate how many trunks should be in each trunk group to provide the level of service you are expecting.

#### Grade of service

You must decide what grade of service, or in other words what maximum level of blockage, you can tolerate. Each trunk group can be configured individually for a separate grade of service.

For example, you might want to provision public network Central Office trunks at a 2% blockage maximum since your customers use them to call in to you. You might provision your private network TIE trunks with 5% blockage as a maximum since these trunks might have a higher monthly cost than Central Office trunks.

Also, since the TIE trunks handle calls only from your own private network users, you can train them to use the Ring Again feature to queue for the trunks when these are busy, or they can try the call at a later time after the blockage has cleared.

The higher the acceptable blockage, the fewer trunks you need for the given amount of traffic.

You must assess what impact an *all trunks busy* condition might have on the type of caller who uses the trunks, and the resulting impact on your business before choosing the grade of service.

## **Provisioning tables**

You and your system supplier must discuss the kind of provisioning tables to use. Three of the most common ones are called:

- Poisson
- ♦ Erlang B
- Erlang C

TFC002

#### Poisson and Erlang B statistical tables provision almost the same number of trunks when there are low levels of traffic on a trunk group. However, as the traffic levels increase, the Poisson tables provision more trunks than the Erlang B tables.

If you want to provision a buffer for periods of peak traffic or if the trunk group you are provisioning is a last choice trunk group on a system which uses automatic route selection, use the Poisson table.

If you are provisioning one of the first choice trunk groups, the Erlang B tables provision exactly enough trunks for the grade of service you requested with no buffer for peaks. You can expect that overflowed calls during short-term peaks in traffic will go to the last choice trunk group if the first choices are busy.

Use Erlang C tables only if you expect your users to queue during busy times when all trunks in that group are busy. *Do not provision using these tables if your users will not queue or if your business cannot tolerate queuing*. These tables provision low numbers of trunks since these tables assume that queuing will occur.

## **Other information**

Other fields of data in this study show you the following additional information:

• the number of trunks equipped and the number of trunks working

This data is one way to monitor each trunk group to ensure there are no disabled trunks. If there are any, be sure to enable them and run a new study before you assess the traffic data.

Your system maintainer is probably running maintenance diagnostics on your trunks periodically in order to maintain your trunks in good working order.

There are also maintenance messages which print out on maintenance printers when there are trunk problems.

Your attendant can also check each trunk in each trunk group on a regular basis from the console. Instructions on how to do that are in the Console User Guide.

 how many times during the study period there were no available trunks in that trunk group and a call intended for that group of trunks was blocked or sent to a second trunk choice, if one exists. These are referred to as overflowed calls.

Overflows are not necessarily bad, especially if the overflowed calls do go out on a second choice trunk group and the cost for these overflowed calls is lower than the cost of installing additional trunks in the trunk group which overflowed them.

• how many times during the study period the last available trunk in that trunk group was used by a call

A high number is not necessarily bad unless it is accompanied by a high number of overflows as well. Then the same argument stated in the previous item applies.

There is a row (or optionally two rows) of keys on the attendant console for Trunk Group Busy indicators. Your attendant can monitor trunk groups by noticing how often these key lamps flash. A flashing lamp means all the trunks in that group are busy.

You might want to tell the attendant to inform you whenever certain trunk groups seem to be busy frequently, and to tell you the times of day when that is happening.

• the number of calls which were dialed with a 0 or 1 following the trunk group access code

This pegs only for Central Office and foreign exchange trunk groups. If users are supposed to be restricted, you might use this as a quick way of checking if the necessary restrictions are in place. Check your Call Detail Records for more detailed information on what calls are being made and what telephones are being used to make them.

 the last two fields of data apply to ISDN trunks. A discussion of this is beyond the scope of this book. If you are using ISDN, discuss your study results with your system supplier.

### Threshold

There is an All Trunks Busy threshold which you can program to automatically monitor the trunk groups on your system. The threshold violation message indicates that the last trunk in an identified group was seized more than the allowed percentage of the time. Whenever, a trunk group exceeds the percentage you program, the threshold violation message prints out on the Traffic printer along with TFC002 traffic study data, to help you analyze the situation.

A suggested threshold is 5% initially.

## Trunk Traffic Reporting Enhancement (RLS 21)

There are two options that are part of the enhancements.

- Traffic Period Option (TPO)
- Trunk Seizure Option (TSO)

#### **Traffic Period Option (TPO)**

Normally, when a call is in progress at the time a TFC002 study is scheduled to print out, the duration and peg count for that call will not be included in that printout. The data for that call only prints out at the next scheduled print out time, after the call ends.

When the TPO option is activated in the Configuration Record (LD 17), TFC002 trunk usage data in each printout will include all duration data even though some calls are still in progress. When calls are disconnected, the next scheduled printout after the disconnect shows the duration data of the calls for that reporting period and a peg count for the calls.

## **Trunk Seizure Option (TSO)**

Normally, trunk usage data begins to accumulate for the TFC002 study option only after a call is considered to be established.

A call is considered to be established when:

- the End-of-Dialing timer expires after the last digit is dialed
- octothorpe (#) is dialed
- answer supervision is received from the other end

The TSO option allows the data to be accumulated beginning with trunk seizure, and not only after the call is established. You can have this option activated in the Configuration Record (LD 17).

Some calls that users make are not answered. Data will still accumulate if this option has been activated on your system. However, if the time between trunk seizure and call disconnect is too small (less than 4 seconds), the usage and peg count will not be accumulated.

## TFC003 – Attendant queue

#### Sample data

| System ID                    | TFC003                               |  |  |  |
|------------------------------|--------------------------------------|--|--|--|
| Customer number              |                                      |  |  |  |
| Average speed of answer      | Average attendant response           |  |  |  |
| Calls delayed peg count      | Average time in queue                |  |  |  |
| Abandoned calls peg<br>count | Average wait time of abandoned calls |  |  |  |
|                              |                                      |  |  |  |
| 200                          | TFC003                               |  |  |  |
| 003                          |                                      |  |  |  |
| 00107                        | 00048                                |  |  |  |
| 00289                        | 00079                                |  |  |  |
| 00015                        | 00192                                |  |  |  |
|                              |                                      |  |  |  |

# The headings shown in this example do not appear in the printout.

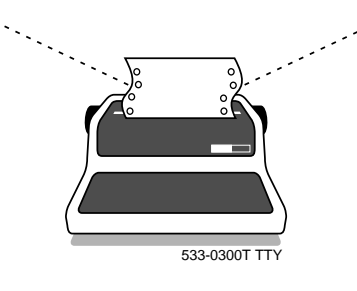

This study prints out the usage data in units of seconds.

## Purposes of TFC003 study

Each customer group has one attendant queue, if there are attendant consoles programmed. All consoles for one customer group receive calls from the same queue. The traffic study option, TFC003, *Attendant queues*, monitors the entire queue, not each individual console. Traffic study option TFC004, *Attendant consoles*, monitors each console. Usually a traffic study analyst looks at these two console-related studies together to get a complete look at the console statistics.

Never make recommendations about the attendants before you:

- sit with them for extended periods of time. You need to understand their daily routine, busy hour routine and the reasons for their behavior before you can make sense out of the data in these two studies.
- familiarize yourself with proper console operation by referring to a User Guide
- discuss efficient call answering techniques with your system supplier

It is important to note that systems using Direct-in-Dial (DID) trunks do not have as many calls coming into the console as systems of similar size without DID trunks. The calls which do go to the console are usually more time-consuming. The caller probably needs information since they did not use a DID number to make the call. You should bear this in mind when you analyze your data.

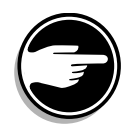

#### Average speed of answer

This study monitors calls intended for the attendant and measures how long they spend waiting to be answered.

Some calls are immediately presented to an available attendant while others wait in queue before being answered. All calls for the attendant are averaged together for each hour. The calls could be external or Dial 0, or recalls of unanswered calls which were previously extended to telephones by the attendant.

Look for an average of ten seconds if your attendants are not overloaded.

#### Average Attendant Response

This is the average time elapsed between the time a call is presented to an available console and the time the attendant answers it.

The attendant has two ways of answering the call. Either by pressing the Incoming Call Indicator key or the Loop key. It doesn't matter which way the attendant answers. The averages are not affected.

Two seconds is considered the maximum acceptable time, if the attendant is not expected to perform other duties along with answering calls on the console.

#### Peg count of calls delayed

The system counts all calls which spend time in the attendant queue before being answered by the attendant, except the calls which abandon.

Abandoned calls are those where the caller hangs up while in the attendant queue or after being presented to the attendant. Abandoned calls are counted in a separate field of data.

Calculate a percentage of calls delayed. Divide the peg count of delayed calls by the total number of calls processed (add internal and external call peg counts). Multiply by 100 to arrive at the percentage. If the percentage is higher than 25-35% you might have an overloaded attendant.

#### Average time in queue

This is the time that calls spend in the attendant queue averaged over all calls that spend time in the queue. Some typical delay times are listed here.

#### Table 18 Call delay times related to the number of consoles

| Number of consoles | Typical delay time (seconds) |  |  |
|--------------------|------------------------------|--|--|
| 1                  | 12                           |  |  |
| 2                  | 10                           |  |  |
| 3                  | 8                            |  |  |
| 4                  | 6                            |  |  |
| 5                  | 4                            |  |  |

#### Peg count of abandoned calls

This is a count of internally-originated and externally-originated calls which abandon before being answered by the attendant.

Calculate a percentage of calls abandoned. Divide the peg count of abandoned calls by the total number of calls processed (add internal and external call peg counts). Multiply by 100 to arrive at the percentage. If the percentage is higher than 1-2% you might have an overloaded attendant or you might have overloaded loops. You might also have very impatient callers! (The more you get to know the expectations of your callers, the better service you can provide).

#### Average wait time of abandoned calls

The average time that a call waited before abandoning.

## TFC004 – Attendant consoles

#### Sample data

| System ID                                                     | TFC004                                                         |  |  |  |
|---------------------------------------------------------------|----------------------------------------------------------------|--|--|--|
| Customer number                                               |                                                                |  |  |  |
| Attendant number                                              |                                                                |  |  |  |
| Peg count of internal calls<br>processed by attendant         | Total time spent processing internal<br>call requests          |  |  |  |
| Peg count of external calls<br>processed by attendant         | Total time spent processing external<br>call requests          |  |  |  |
| Total time console is attended                                | Total time spent processing calls                              |  |  |  |
| Peg count of the number of times all Loop Keys were busy      |                                                                |  |  |  |
| Peg count of Attendant Alternative<br>Answering call attempts | Peg count of answered Attendant<br>Alternative Answering calls |  |  |  |
| 200                                                           | TFC004                                                         |  |  |  |
| 000                                                           |                                                                |  |  |  |
| 001                                                           |                                                                |  |  |  |
| 00076                                                         | 0000011                                                        |  |  |  |
| 00167                                                         | 0000017                                                        |  |  |  |
| 000036                                                        | 0000029                                                        |  |  |  |
| 00000                                                         |                                                                |  |  |  |
| 00005                                                         | 000003                                                         |  |  |  |
| The headings she                                              | we in this example do not                                      |  |  |  |

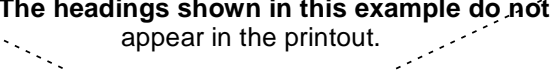

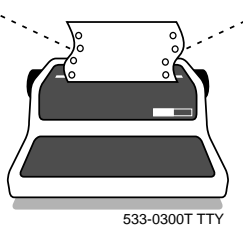

This study prints out the usage data in units of CCS.

## Purposes of TFC004 study

Study option TFC004 monitors each individual console. It monitors all calls being handled by each attendant, so an external call which is extended to a telephone by an attendant gathers external call statistics. If the call recalls to the attendant queue because it is not answered, it gathers new external call statistics at this point.

## Peg count of internal calls processed by the attendant

When an attendant removes a call from the console, the peg count increments. Internal calls are those originated by users on the system, attendants, and even calls made on the paging system.

## Total time spent processing internal call requests

A call that is pegged as internal, is timed in units of CCS. If such a call is put on hold, the timer stops and is started again once the call is removed from hold.

You can calculate an average *work time* per internal call. This gives you an idea of how efficient each attendant is. Do not jump to conclusions. Attendants who spend longer with callers than other attendants may be providing very good service to your callers.

Divide the Total time spent processing internal calls by the peg count of the number of internal calls. Multiply this number by 100 to change the units to seconds per call.

# Peg count of external calls processed by the attendant

This is a count of all external incoming calls answered by the attendant. This includes calls coming in from DID trunks which were routed to busy telephones and were sent to the console by the Call Forward Busy feature. Recalls from camped-on calls and ring-no-answer calls are also pegged as external calls.

## Total time spent processing external call requests

A call that is pegged as external, is timed in units of CCS. If such a call is put on hold, the timer stops and is started again once the call is removed from hold.

You can calculate an average work time per external call.

Divide the Total time spent processing external calls by the peg count of the number of external calls. Multiply this number by 100 to change the units to seconds per call.

If you calculated the average work time for internal calls, compare this external call average work time to that number. If you find the internal and external work times differ significantly, sit with the attendants to find out why. The longer an attendant speaks to an internal caller, the longer an external caller must wait.

#### Total time console is attended

This field of data shows the total amount of time during the study period, usually one hour, that the console was not in Night Service mode nor Position Busy mode.

When the console is put into Night Service or Position Busy, calls in progress, or calls made by the attendant, continue to accumulate time. It is possible, therefore, to have a Total Time Spent Processing Calls measurement which is greater than the measurement of Time the Console is Attended.

You can use this data to monitor the break-times which the attendants are taking. A 15 minute break equates to 9 CCS. A full hour is 36 CCS.

#### Total time spent processing calls

The system combines the time spent answering internal and external calls. This way the number is rounded to the nearest CCS only once, whereas if you manually add the internal and external times, this includes two roundings. The number the system calculates is the more accurate.

For example, if the actual time spent answering internal calls was 13.3 CCS, the study prints 13 CCS.

If the actual time spent answering external calls was 14.4 CCS, the study prints 14 CCS.

If you add the numbers yourself, you get 27 CCS.

The system calculates 27.7 CCS and rounds it to 28 which is actually closer to the real number than 27 CCS is.

You can calculate an average work time per call (internal + external calls).

Divide the Total time spent processing calls by the peg count of the number of internal + external calls. Multiply this number by 100 to change the units to seconds per call.

A good average work time is 10-12 seconds per call. A good average number of calls per hour is 150-170. As the number of calls approaches 200, the attendant might be sacrificing good service for faster speed. Attendants tend to feel stress beyond 170 calls per hour. Do not overload them. Consider these options:

- hire more attendants
- install DID trunks to take some of the load from the attendants
- install Meridian Mail Automated Attendant Service as a front end to process calls for callers who know the DN they want, or to give information to callers and take the load from the attendants

If calls are waiting in queue for longer than average times, consider installing a recorded announcement device or setting up Meridian Mail voice mail to take some of the load.

## Peg count of the number of times all Loop keys were busy

There are six Loop keys on each console for answering and making calls. Anytime the last Loop key on the console is used, this peg count increments.

Attendants use more than one Loop key at a time if they put one call on hold and answer another call using a second Loop key. If they do this repeatedly, they can tie up all six Loop keys and therefore cannot answer any more calls.

If the data indicates that attendants are tying up Loop keys, sit with them to understand why this is happening, before you make an assessment.

#### Peg count of Attendant Alternative Answering calls

As of Release 15, if a call is presented to a console and the attendant does not answer, the call can be sent to a designated Directory Number (DN) which can appear on one or more telephones. This feature is called Attendant Alternative Answering. Each console can have a different DN designated for this.

This data is a count of the number of times calls were not answered and were routed to the designated DN.

You need to find out why this is occurring if you see peg counts here. As the numbers rise, the load on the user of the designated DN increases.

You might need to remind the attendants to use the Position Busy feature when they leave the consoles so calls do not get presented to unattended consoles. You can set it up so that more than one person can answer the re-routed calls if the load is high.

## Threshold

You can have the system print a warning message whenever the Average Speed of Answer for your attendants exceeds the value you set.

Along with the threshold violation message, data from traffic study options TFC003 and TFC004 prints as well. This helps you analyze the overall attendant situation.

## **TFC005 – Features** Sample data System ID **TFC005 Customer number** Feature number Peg count 200 **TFC005** 000 000 00012 001 00002 002 00003 003 00015 ٠. The headings shown in this example do not appear in the printout. 533-0300T TTY

### Purposes of TFC005 study

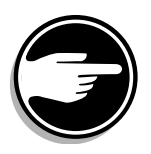

The data in traffic study option TFC005 shows you how often features are used during a study period in the customer group specified.

The features must be activated from a key which means only digital telephones, SL-1-type telephones and attendant consoles are monitored.

#### Features by number

There is a peg count associated with each feature. Each feature is listed by number.

## Table 19Feature numbers and names

| Feature number | Feature name           |  |  |
|----------------|------------------------|--|--|
| 000            | Auto Dial              |  |  |
| 001            | Call Forward All Calls |  |  |
| 002            | Call Pickup            |  |  |
| 003            | Call Transfer          |  |  |
| 004            | Call Waiting           |  |  |
| 005            | 3-Party Conference     |  |  |
| 006            | 6-Party Conference     |  |  |
| 007            | Manual Signaling       |  |  |
| 008            | Override               |  |  |
| 009            | Privacy Release        |  |  |
| 010            | Private Line Service   |  |  |
| 011            | Ring Again             |  |  |
| 012            | Speed Call             |  |  |
| 013            | Voice Call             |  |  |
| 014            | Volume control         |  |  |
| 015            | Busy Verify            |  |  |
| 016            | Barge-in               |  |  |
| — continued —  |                        |  |  |

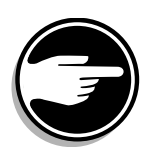

#### Table 19 Feature numbers and names (Continued)

| Feature number | Feature name                   |
|----------------|--------------------------------|
| 017            | Call Selection                 |
| 018            | Attendant Recall               |
| 019            | Dial Intercom                  |
| 020            | Message Waiting Indicator      |
| 021            | Message Indication             |
| 022            | Message Cancellation           |
| 023            | Message Center INCALLS         |
| 024            | Attendant Overflow             |
| 025            | Group Call                     |
| 026            | Auto Answerback                |
| 027            | reserved for future use        |
| 028            | reserved for future use        |
| 029            | Call Park                      |
| 030            | Stored Number Redial           |
| 031            | Last Number Redial             |
| 032            | Malicious Call Trace           |
| 033            | Enhanced Hot Line              |
| 034            | Group Pickup                   |
| 035            | DN Pickup                      |
| 036            | Attendant End-to-End Signaling |
| 037            | Internal Call Forward          |
| 038            | EES Digit Count                |
| 039-045        | reserved for future use        |

The count increments when features are used, but not when they are reprogrammed from the telephone. For example, when the Call Forward All Calls DN is changed by the user at the telephone, the count for the Call Forward All Calls feature does not increment. It increments when the user activates the Call Forward All Calls feature and redirects calls for the telephone to another DN.

Every time an additional party is added on to a conference, the counter for the Conference feature increments.

#### What can you learn from the data?

What usually emerges from this study is data to support your suspicions that users need more training in the use of features.

This data will support you when you want to justify the need for ongoing formal or informal training sessions.

You know what features your system was designed around. You know what features the users are expected to use and why. You also know your organization. Use this information to evaluate the data in the study for your needs.

 excessively high usage of features can be as alarming as low usage. For example, high usage of the Call Forward All Calls feature (# 001) might mean people are not making themselves available for calls.

Walking around can help you find out how people use the telephone during the average work day.

 low usage of features like Call Pickup (# 002) might mean calls are not being answered. This may lead to more training, or redesigning the system with different kinds of telephones to accommodate more shared DNs so that calls are answered. It would be unfortunate if you added additional attendants to handle large numbers of recalls when there are other ways to improve the situation.

- high usage of Ring Again (# 011) during the busy hours usually means you do not have sufficient trunks for the traffic load your users put on them. It can also mean there are disabled trunks, especially if there is high usage of the feature during slow or average hours.
- low usage of the Speed Call feature (# 012) might mean people need training on the use and programming of the Speed Call lists. If users continue with low usage of the feature you might consider removing the empty lists in order to save memory. Ask your system supplier to help you print out the lists on your system periodically to see which lists are empty or improperly programmed.
- no usage of the Barge-in feature (# 016) indicates the attendants are not taking advantage of the ability to test trunks from the console. This is a maintenance routine which can be useful in early detection of disabled trunks.

## Other Customer traffic study options

TFC006, TFC007, TFC008, TFC009 are the remaining Customer traffic study options. The content of these studies relates to optional system components and some of them also require optional software packages. They are beyond the scope of this book. See the *Traffic measurement formats and output* for more information.

## Setting up the study

#### Procedures

- Check your maintenance agreement with your system supplier before you attempt to set up a traffic study.
- If your system supplier agrees that you may run studies, they can train you to schedule the studies properly and choose the appropriate study options.
- You will use overlay program 2 to set up traffic studies.

Refer to the *Traffic measurement formats and output* for more information on overlay program 2.

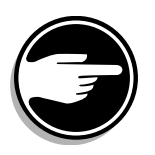

 Print the existing traffic study schedules and the options which are already selected before you make changes. If you do not do this, you might accidently change a schedule that someone else has set up. This can affect a study already in progress or one planned for the near future.

Tell other people who set up studies to print any existing traffic study schedules before they set a new schedule.

- Notify other people who are involved with your system when you are running a study. The technician needs to know, for example, so that when study data prints out it will not be discarded accidentally.
- Print the schedules and options after you have finished inputting to verify that you entered the settings correctly.
- Check the printer during the first scheduled output time to be sure data prints out with no problems.
- Check your printer often during the study to ensure that you are getting all the data you should be getting and that the printer is in good working order.

## **Printout formats**

The beginning of a study is labelled with the header message **TFS000** followed by the date and time of the printout.

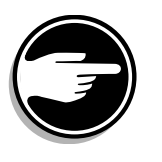

The end of the study is labelled with a footer message **TFS999**.

Be careful to tear off the printer paper so you can see both the header message and the footer message. If you don't, you will not see the *important warning messages and threshold violations which print at the beginning of the study* or you will miss parts of the last study option printout.

Some of these warnings might be telling you to ignore the data for various reasons. For example, if the system initializes, the traffic registers are cleared out. If this occurs at some point during the study period, there is no point in using the data since it is not complete.

## **Invoking data**

If you check the printer and you find that a problem of some kind prevented the data from printing out, you can still retrieve the data.

However, you can only retrieve the data from the most recent scheduled study period. Retrieving this data is called *invoking* the data.

The data from the most recent study period is held in memory while the data from the next study period is being collected. When the system is scheduled to print the new data, the old data is removed from memory and replaced with the new data. If you do not invoke and print the old data quickly enough, it is replaced with new data and no longer available to you.

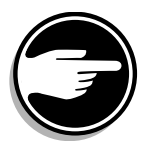

You must retrieve old data before the next printout is scheduled or it will be erased.

Be sure your system supplier trains you on this procedure. You can read about the commands for this in the *Traffic measurement formats and output*.

## **Control tips**

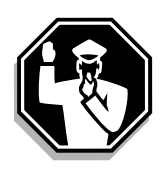

- If you tell users you are running a traffic study, they might alter their habits when using the telephone. This is especially true of attendants who may think you are doing an analysis of them for job performance purposes. If you want to capture the normal activity levels, do not tell users about the study.
- Tell the system maintainer that you are running a study so they can avoid doing work and maintenance routines which have an impact on the data. For example, doing a manual initialization clears out the traffic data in memory; avoid doing this while a study is running.
- If cards are moved to different loops or new cards are installed ask the system maintainer to let you know the date and time of this work, so you can include that information in your analysis.
- Ask the system maintainer to keep track of warning messages which might print out concerning, for example, the loops, Superloops, timeslots, and trunks. If there are problems which the system identifies, these warnings should be included in the traffic analysis too.

## **Administration tips**

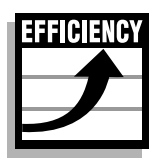

• If the TTY device which your system maintainer uses to program and maintain your system is also configured to receive traffic study data, at times, your system maintainer might find this annoying.

When the traffic study data is printing, it interrupts the programmer until all the data from the study has printed out. Once it has printed, the programmer can resume where he or she left off, but it may take some time for the data to print.

Try to configure a separate printer for Traffic studies if you can.

• One thing to note is the speed at which the study prints out. If the traffic study data prints and then stops and then prints again, and this continues, it is one indication that your system CPU is working hard at that time.

Traffic study printing is a low priority task for the CPU and if there are many other tasks to do, the study printouts slow down. If you are running TFS004, pay attention to the CPU real-time analysis, to see if your CPU is overloaded.

## **Training tips**

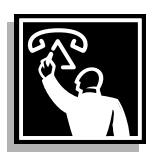

- The data from study option TFC005 can have a major impact on your training programs. Once you see the patterns of feature use and non-use, you can use the data to focus your training effectively.
- The data in study options TFC003 and TFC004 can have a major effect on the training you do with the attendants. Use the data in conjunction with your observations about their performance and the goals of your organization for efficient call answering.

## **Call Detail Records**

## **Purpose**

With the Call Detail Recording option (CDR) implemented on a Meridian 1 system, you can track users' calls for billing purposes or restriction purposes.

## Setting up

The system generates raw data in Call Detail Records. You can have these printed on a TTY or a tape, or have them sent to a polling device or computer for processing.

The minimum information provided on the call records is:

- customer group number
- calling-trunk identification (trunk group number and member number of trunk) or internal-party DN
- terminating-trunk identification or internal DN
- date and time of call
- call duration
- digits dialed

As an option, the Terminal Number (TN) of the originating terminal can be included.

The call duration is measured in two-second increments.

CDR activation involves several steps in programming:

- activate it in the Customer Data Block (LD 15)
- activate CDR for each trunk group for which you want to print call records

## **Call Detail Records**

Each trunk group can be programmed independently to show CDR records for:

- all outgoing calls, or
- all outgoing toll calls and/or
- all incoming calls

If Answer Supervision is allowed in the programming of TIE trunks, CDR measures call duration for calls placed over the TIE trunks from the moment a call is answered.

For outgoing calls on other kinds or trunks, all calls seizing a trunk in the trunk group are recorded from the time a trunk is seized. If you want records for answered calls only, this can be changed. Refer to the section on Answer Supervision, later in this module.

## Types of basic call records

The call records discussed here are the most common ones and are those mentioned in other modules in this book. If you want information on all the types of call records that are available, refer to *Call Detail Recording Description and formats*.

#### Normal, N-records

These print out as each two-party basic call is completed. The record is identified with the letter N as the first field in the record.

#### Table 20 N-record

| Ν | 001 | 00 | DN4999 | A00000907.1.02.1 | 06/28 | 10:15 | 00:00:20 | 98289124 0 |
|---|-----|----|--------|------------------|-------|-------|----------|------------|
|---|-----|----|--------|------------------|-------|-------|----------|------------|
All telephone key-pad input can be included in the record. It can include such things as those listed below.

- If the Asterisk (\*) is stored as a pause-for-dial-tone symbol in a Speed Call number, it appears in the call record.
- Digits dialed after the call is established also print out, if they are outpulsed because you have the End-to-End signaling software package on your system. For example, if a user on your system calls an outside service that requires the user to press digits for certain options, you can choose to have these digits appear on CDR records.

Beginning with Release 14.46E (International software) and then in Release 19 (North America), the printing of these digits is suppressed by default in the Customer Data Block. The option can be activated, if you want to see the digits in the CDR records.

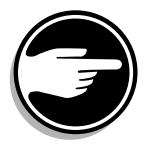

◆ If the user presses octothorpe (#), the digits, up to and including the #, print out. The remaining digits dialed after # do not show up on the CDR record. Users can dial calls which the CDR does not track, if they know about dialing the # key.

For example, a user who knows about this might dial a trunk access code and then # and then the digits in a toll call. The CDR record shows the trunk access code and the # only. When you receive the bill for the call, there will be no CDR record to match with the bill.

There is a software patch available to prevent users from dialing # for outgoing calls.

#### N-records and redirected incoming calls

When an external incoming call is answered by an internal telephone, an N-record shows the originating trunk route and member number as the originating terminal (ORIGID). The Directory Number (DN) of the terminating telephone is shown as the terminating terminal (TERID). No indication of the attendant's involvement is printed in the record, if the attendant extended the incoming call to the answering telephone.

If the originally intended telephone redirects the call to another telephone or to a trunk, there is some flexibility in what you can choose to print in the call record.

The redirection can be due to the following features:

- Call Forward All Calls
- Call Forward No Answer
- ♦ Call Forward Busy
- ♦ Hunting

If you have Release 21 software, there is an option called LAST, in the Route Data Block (LD 16), that can be activated. Some examples follow in the next few paragraphs that show the effect of this option on CDR records.

In the case where a call is forwarded to an external trunk, there will be two N-records.

- The first N-record indicates the incoming trunk as the ORIGID and the TERID is the telephone that was forwarded.
- The second N-record shows the ORIGID as the forwarded telephone and the TERID as the outgoing trunk.

In the case where a call is forwarded to another telephone before it is forwarded to an external trunk, the first N-record stays the same as the above. You can choose between two options that affect the second Nrecord.

- If LAST is YES the second N-record shows the telephone to which the call was forwarded as the ORIGID and the TERID as the outgoing trunk.
- If LAST is NO the second N-record prints the forwarding telephone as the ORIGID and the outgoing trunk as the TERID.

In the case where a call is forwarded from the originally dialed telephone to another telephone and then to another telephone and then to a trunk, the first N-record stays the same as the above.

You can choose between two options that affect the second N-record.

- If LAST is YES the second N-record shows the final (last) telephone to which the call was forwarded as the ORIGID and the TERID as the outgoing trunk.
- If LAST is NO the second N-record prints the second to last forwarding telephone as the ORIGID and the outgoing trunk as the TERID.

If your system has an earlier software release than Release 21, your call records will appear in the same format that has been described for the LAST is NO options in the previous examples.

#### Start, S-records and End, E-records

• When a user activates Call Transfer on an established call, a Start record is generated instead of a Normal record. The record is identified with the letter S as the first field in the record.

The Start record prints out when the transfer is completed and shows the two parties involved immediately before the transfer feature was activated. One of the parties can be a trunk.

When the call is disconnected, an End record is generated showing the final two parties in the call. The record is identified with the letter E as the first field in the record. The End record shows the trunk as the originating terminal and the Directory Number (DN) of the telephone user as the terminating terminal.

Start records are not generated for intermediate stations when a call is transferred more than once. If you want a print out of the intermediate parties, there is an enhancement available in Release 20 to do this. See the information on CDR Transfer Enhancement later in this module.

• When a user activates the Call Forward All Calls feature and this results in a call for that telephone that originated from a trunk going back out of the system on a trunk, a consecutive pair of Start records is generated as well as an End record.

The first S-record indicates the incoming trunk as the originating terminal and the forwarded DN as the terminating terminal.

The second S-record indicates the forwarded DN as the originating terminal and the outgoing trunk as the terminating terminal. Both records indicate the same timestamps and duration data. An E-record is generated at the end of the call.

When a user activates the Call Forward All Calls feature at a telephone and this results in a call from an incoming TIE trunk going out on an outgoing TIE trunk, two Normal records are generated, one for the incoming TIE trunk to the telephone and the other for the telephone to the outgoing TIE trunk.

#### Table 21 S-record

| S 003 00 T000004 DN5064 | 06/28 | 10:15 |  |  |
|-------------------------|-------|-------|--|--|
|-------------------------|-------|-------|--|--|

#### Table 22

E-record

| E 005 00 T000004 DN5055 | 06/28 10:16 |  |
|-------------------------|-------------|--|
|-------------------------|-------------|--|

## Interactions with other features

#### Multi-Tenant software interacts with CDR

With Multi-Tenant software package 86, the telephones are assigned to a Tenant group within the customer group. The tenant numbers of the telephones are included in the call records when users make calls.

#### ESN software packages interact with CDR

The field of data showing the digits dialed or outpulsed on the CDR record may be preceded by an "A" or an "E." These letters indicate that route-selection software chose the route for the user. The route selection software can be either Basic Automatic Route Selection (BARS), Network Alternate Route Selection (NARS), Coordinated Dialing Plan (CDP), or Route Selection Automatic Number Identification (RS/ANI).

In addition to that, the "E" indicates that Expensive Route Warning Tone was given to the caller and the call was routed on a trunk route progammed as expensive.

Refer to the *Control tips* section of this module if you have a route selection software in place, but you see call records without an "A" or an "E" preceding the digits in the call.

BARS CDR format is different from NARS CDR format. Where BARS and NARS software packages are both present on a system, the CDR prints out in the BARS format.

## Improving performance

## Timing

Table 23 Software requirements

| Release required | Software package(s) required          |
|------------------|---------------------------------------|
| 9.30A            | 97 – Japan Central Office Trunk (JPN) |

Normally, call duration for CDR records is measured in two second increments, but with this package the CDR timing can be configured for half-second increments for greater accuracy.

## CDR Expansion

#### Table 24 Software requirements

| Release required | Software package(s) required |
|------------------|------------------------------|
| 9.30A            | 151 – CDR Expansion (CDRE)   |

If you have the DN Expansion software package equipped, the DNs at your switch can be longer than four digits and less than, or equal to, seven digits.

If you want complete call records, the CDR Expansion package is required in order to capture the full DN in the call records. If DN Expansion is used without CDR Expansion, only the last four digits of the DNs print in the CDR.

## Internal, L-records

#### Table 25 Software requirements

| Release required | Software package(s) required |
|------------------|------------------------------|
| 9.30A            | 108 – Internal CDR (ICDR)    |

As of Release 10, an internal call between two telephones on your system can activate a CDR record. To enable this, at least one telephone involved in the call must have an Internal-CDR-allowed (ICDA) Class of Service. The record is identified with the letter L as the first field in the record.

You can use this kind of data to help you learn more about the total traffic load for a certain telephone that is representative of several similar telephones in a group or department. This helps you get the information you need in order to maintain acceptable traffic levels on your system when you add and move telephones.

## **Outpulsed digits**

When ESN packages like Basic Automatic Route Selection (BARS) or Network Alternate Route Selection (NARS) software are programmed on a system, the outpulsed-digits option can be very useful. The typical ESN dialing plan has users dialing digits which do not necessarily correspond to what is actually outpulsed on each trunk route.

As of Release 12, the outpulsed digits, rather than the dialed digits, can appear in the CDR records. This helps you to match up your bills with the CDR records.

This option is activated on a per-route basis. The system must be initialized for this to take effect.

The outpulsed-digits option is not available with the ESN package called Coordinated Dialing Plan.

Example: A typical Private network call using the ESN Dialing Plan on a system equipped with BARS and NARS:

6 + Location code (343) + Directory Number (2214)

Outpulsed digits:

16139672214

# Table 26Outpulsed digits option activated on BARS-type CDR

## Toll Calls Only Option (OTL)

Previous to Release 8, the CDR could only recognize toll calls if the users actually dialed the digit "1" or "0" as the first or second digit following a trunk access code. If users did not dial a "0" or "1" to place a toll call, in order to have records of the toll calls, *all calls* had to be printed on the CDR records. This was a problem on systems where the dialing plan did not include 1+ dialing or where toll calls were not dialed with the digits 1 or 0. A lot of paper was wasted, or processing time and expense was involved, with extracting the records of the toll calls from the printouts of all calls.

As of Release 5.31 and Release 8 software (not Release 7), selection of the Toll Calls Only option on a trunk route is sufficient to print toll calls only, even if the digits "1" or "0" are not dialed by the user. *If these digits are inserted by digit manipulation tables and are outpulsed on the trunk, then these calls appear as toll calls on the CDR output.* 

## Flexible Definition of Toll

In Release 13, Flexible Definition of Toll provided an option on a trunk-route basis, to define single digits following the trunk access code which indicate a toll call for CDR purposes. However, the digits defined are not used for restriction purposes.

#### **ISDN** and CDR

Table 27 Software requirements

| <b>Release required</b> | Software package(s) required        |
|-------------------------|-------------------------------------|
| 12                      | 118 – Calling Line ID in CDR (CCDR) |

Calling Line Identification (CLID) is a feature of an Integrated Services Digital Network (ISDN). When a user makes a call on an ISDN network, the caller's DN (the CLID) is transmitted throughout the network, with the call, to the destination switch. The CDR printout, including the CLID, prints out after the call is ended.

This is especially useful when users make calls from remote switches which use the trunks at a node switch. The CDR printout at the node identifies the caller by the CLID sent by the originator's system, to bill them for the call.

#### **Answer Supervision**

On North American based ground-start and loop-start and loop-start XFCOT-type trunks, CDR Answer Supervision detects an answer condition when the polarity on the trunk is reversed by the Central Office (CO).

The Answer Supervision option can be enabled in the Route Data Block (LD 16) for each trunk group. When enabled, and for an answered call with supervision, the record shows an "A" in the terminating ID field for the trunk.

With this enabled, the timing for a CDR record does not start when a trunk is seized, but only after the call is answered.

Before the Answer Supervision option was introduced, the terminating ID field was always preceded by the letter "T". After Answer supervision was introduced, if the Answer Supervision option is enabled for a trunk route, but no supervision is returned on a call, the terminating ID field is still preceded by a T.

- Release 14 loop-start Answer Supervision was introduced.
- Release 18 with double-density or quad-density trunk cards, ground-start Answer Supervision can be detected.
- Release 19 loop-start Answer Supervision capability for trunks connected to Intelligent Peripheral Equipment trunk cards was introduced. Refer to the *You should know this* section for more information on Intelligent Peripheral Equipment (IPE).

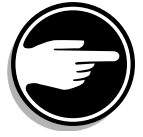

The CO must provide Answer Supervision for this feature to work and the trunk group must be programmed for Answer Supervision.

## Format CDR

Table 28 Software requirements

| Release required | Software package(s) required |
|------------------|------------------------------|
| 18.20H           | 234 – New Format CDR (FCDR)  |

On systems without this software package, or if this feature is not enabled, the fields of data in CDR printouts are output in variable locations, depending on which software packages are equipped. This makes CDR processing difficult, especially if the call records in a network are in different formats at each site.

This software package allows you to have the individual fields of data in CDR records print in fixed locations in every call record, no matter which optional features affect each call.

With the FCDR package equipped, additional CDR information can be printed which was previously unavailable on CDR.

#### **Time to Answer**

Three fields of information print out:

- time during which the call was in a ringing state on the originally dialed DN and/or the DN to which the call was redirected
- the type of redirection, if redirection occurred. If the call is redirected with a feature like Call Forward All Calls and does not ring at the originally dialed DN, an N appears following the timeto-answer field. If ringing occurred before the call was redirected with a feature like Call Forward No Answer, an R appears following the time-to-answer field.
- the total waiting-time-before-answer for incoming calls in the attendant queue or Group Hunt queue. This applies to calls answered by the attendant, night number, or attendant-overflow position.

#### Abandoned Call record

An Abandoned call, B-record prints out if a call disconnects while in the ringing state or in queue.

#### CDR on Busy Tone

#### Table 29 Software requirements

| Release required | Software package(s) required |
|------------------|------------------------------|
| 23               | 234 – New Format CDR (FCDR)  |

With the CDR on Busy Tone feature, a B record prints out when an incoming or internal call is abandoned after encountering a busy tone.

You can enable this feature for incoming trunk routes and also for telephones that you want to monitor for incoming internal calls encountering a busy tone.

The letter B appears in the Redirection Identifier subfield of the record.

#### Attendant CDR Enhancement

Prior to Release 20, trunk calls answered by the attendant and transferred to an internal telephone produced an N-record identifying the trunk and internal telephone only. The attendant was never identified in the call record and this presented problems for system administrators. The internal telephone was identified, whether it answered the call or not.

With Release 20, a trunk call extended by the attendant to an internal telephone produces an S-record when the attendant releases from the call. The attendant is shown as the originating party, the trunk as the terminating party. The time the attendant spends on the call is measured, and the time measurement ends when the release key on the console is pressed. When either the internal or external telephone disconnects, an E-record is generated. The duration shown in this record is calculated from the time the attendant presses the release key until the call is disconnected.

## **CDR Transfer Enhancement**

#### Table 30 Software requirements

| Release required | Software package(s) required                   |
|------------------|------------------------------------------------|
| 20               | 259 – Enhanced Call Detail Recording<br>(CDRX) |
|                  | 234 – Format CDR (FCDR)                        |

On systems without this software, there is only an S-record for the initial phase of the call and an E-record showing the final two parties in the call. Intermediate parties are not shown in the CDR records.

With this software equipped, if a call is transferred, an X-record is printed which identifies the new DN involved with the call. If there are multiple transfers for one call, many X-records print out in sequence as the call is transferred.

## **Station Activity Call Detail Recording**

Table 31Software requirements

| <b>Release required</b> | Software package(s) required          |
|-------------------------|---------------------------------------|
| 20                      | 251 – Station Activity Records (SCDR) |

This capability is an extension of the Internal CDR functionality.

Internal CDR only prints a record when the call occurs between two telephones. The SCDR package prints a record when an incoming trunk call terminates on a telephone, or if the telephone being monitored calls out on a trunk.

If Call Detail Monitoring is allowed in the Class of Service of the telephone, D-records print out, regardless of the CDR programming associated with the trunk route to which the trunk belongs.

## CDR 100 Hour Call

#### Table 32 Software requirements

| Release required | Software package(s) required |
|------------------|------------------------------|
| 22               | 234 – New Format CDR (FCDR)  |

With the CDR 100 Hour Call feature, a field appears on the third line of Fixed Format CDR records to indicate when a call has a duration of 100 hours or longer. This three digit field indicates call duration in hundreds and thousands of hours as follows:

A call lasting more than 100 hours but less than 200 hours is represented by a field showing 001. A call lasting more than 1800 hours but less than 1900 hours is represented by a field showing 018.

## **Control tips**

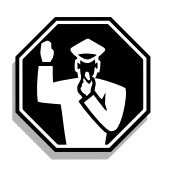

• Look for Call Records that indicate features like Call Forward All Calls and Call Transfer are being abused to set up trunk to trunk connections. This type of activity on your system can be responsible for high telecommunications bills. If you want that activity prevented, implement the Call Forward External Deny feature on the telephones of the offending users. Stop trunk to trunk transfers by removing supervision programming from your trunk groups. Discuss this with your system maintainer first.

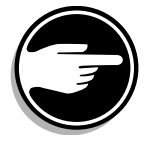

• On systems with ESN software programmed, the absence of the letter A or E preceding the dialed or outpulsed digits field in the CDR means the user dialed a direct trunk access code to place the call, instead of a BARS or NARS access code.

This indicates users are bypassing BARS or NARS and not taking advantage of the cost savings and features these software packages can provide. If you find this is happening on your system, implement TGAR codes to prevent direct trunk access.

- If you use Direct Inward Sytem Access (DISA) ports, it is imperative that you monitor CDR frequently. Unauthorized callers who use your DISA ports can be caught if you pay attention to the call records that print out. Talk to your system supplier about ways to implement a security routine that includes regular inspection of raw CDR records to prevent security breaches on your system.
- If you are using Authorization Codes on your system, be careful about who you permit to see the CDR records. The Authorization codes print out as part of the records.

## **Administration tips**

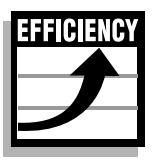

- Decide how often you wish to check for unusual and unauthorized calls using the CDR printouts. Check for such things as:
  - long-duration calls
  - calls in and out after normal working hours

- calls from publicly accessible telephones
- calls from meeting rooms or empty office telephones
- personal calls
- incoming trunk calls forwarded out on a trunk
- incoming trunk calls from other network locations calling out on trunks at your location
- calls made with direct trunk-access codes, if BARS or NARS is supposed to route calls
- S- and E-records on systems that cannot print X-records for transferred calls. Identify these and, where appropriate, bill the originator of the call, instead of the final DN to which the call was transferred.
- If you are interested in finding out about your attendant work time statistics, you can use the Attendant CDR Enhancement instead of (or in addition to) running traffic studies.
- Internal CDR data can be useful in providing you with information about the traffic load to and from certain terminals. Also, it can be useful for you to know the traffic patterns of certain users so that you can avoid connecting terminals that call each other frequently to the same loop.

You should choose days and times that are busiest to get representative data. There is a lot of data that prints out so you might not want to leave Internal CDR on for very long.

- It is often true that unless users and managers receive the bills and an itemized accounting of calls they made, they have very little interest in reducing the expenses associated with their calls. For example, if users see how much their calls cost when they go out on expensive routes compared to less expensive choices, they appreciate the cost factors involved. Once users know what expense is associated with their calls they are usually more willing to cooperate with your plans to reduce expenses.
- It is wise to provide a secondary device for CDR printing, in case your primary CDR device experiences a problem.

# **Training tips**

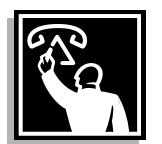

• Include information in training sessions for your system users regarding the monitoring you will be doing using CDR. If users know that calls are being monitored, your telecommunications expenses stay close to the minimum.

## Introduction

You will program new telephones, and change, move or remove existing ones.

The programming procedures in each Task module in this book show the steps required for the particular task at hand.

The information in each module is presented with the assumption that you have already learned the basics of proper programming procedures. To achieve this basic level of knowledge you can:

- take a course or get instruction from your system supplier
- read the X11 input/output guide
- read this module to understand the rules of programming

It is recommended that you get assistance from an experienced person the first few times that you attempt to do programming.

#### Maintenance agreement

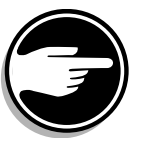

It is also necessary that you clearly understand any *maintenance agreements* that you have with your system supplier or system maintainer regarding what programming you are permitted to do under the terms of the agreement.

Agreements of this nature clearly define the overlay programs that you may access and might even define the procedures in each program that you may perform. The agreement might specify what will happen if you make errors that require your system maintainer to do work to correct them.

If there is no such agreement between you and your system maintainer, it might be wise to write one and have all parties concerned approve the document.

## Types of programming terminals

There are many different types of devices you can use to program changes on a system. You might have access to one or more of these devices. Discuss the method that will work best for you with your system supplier. The choices are:

- On-site Teletype Terminal (TTY)
- Remote TTY access with a modem
- Maintenance telephone
- Console (using Attendant Administration)
- Telephones (using Automatic Set Relocation and/or Set Based Administration)
- Meridian Administration Tool (MAT)

#### **On-site TTY**

The system maintainer uses this terminal to do the initial programming required to install your system. After that, Administration and Maintenance programming can be done using this TTY.

When you program telephones, you might use this terminal. The instructions in this book are written for someone who is using the TTY for programming purposes.

The terminal can be a TTY or VDT if it is an input/output device. If it is an output only device, it must be RS-232-C compatible.

The requirements for an input/output terminal are as follows:

- interface: RS-232-C
- ◆ code: ASCII
- speed: 110, 300, 1200, 2400, 4800, or 9600 baud
- loop current: 20 mA

If this is the only TTY you have, be aware that maintenance messages will print on this terminal along with

- traffic study data, if you schedule a study
- Call Detail Records (CDR), if you enable this feature

It can be very disruptive to have other messages printing out while you are programming.

If you have traffic studies and CDR running, you might need other TTYs installed. You can arrange to configure each one with a particular function of its own. That way the data from two different functions do not get merged, which makes it much easier to interpret.

Do regular inspections of these TTYs to make sure they are operating and each has a sufficient supply of paper.

Show any maintenance messages to your system maintainer. Set these printouts aside for the proper people to look at on a regular basis. Only if these messages are analyzed, can your system can be maintained to its highest level of efficiency.

### Remote TTY

Data modems are required for TTYs located more than 50 feet (15 meters) from the system.

• It is common for system maintainers to connect a remote TTY to each system they maintain.

This helps them to monitor for maintenance messages that the systems might print out. If problems are indicated they can send people to the sites in a timely fashion.

They can also use this device to make programming changes to a system without sending someone out to the site. This saves time and money.

- You might want a remote TTY at, or near, your desk. You can use it for the following functions:
  - to make programming the system more convenient. You do not need to go to the TTY in the room where the system is.
  - to monitor the system, if other people make programming changes. You can see the changes they are making.
  - to get traffic study data at this TTY, if it is configured for that.
  - to use it as a CDR printer. This helps you monitor the system for unusual call activity during working hours. Also, when you come to your desk in the morning, you can see if there were calls made during off-hours the night before.

#### Maintenance telephone

When a telephone is programmed for this capability, the person who maintains your system can use it for doing some maintenance routines instead of going to the TTY in the room where the system is located. If there are telephones like this spread throughout a large building, it can save the maintainers substantial amounts of time and allow them to perform maintenance routines more quickly.

Discuss setting up some maintenance telephones with your system maintainer.

#### **Console with Attendant Administration (AA)**

When Attendant Administration, software package 54, is equipped on a system, an attendant console becomes a programming device when it is put into a programming mode.

There is a plastic template that fits over the keys of the console and a user guide to explain the modified functions of the keys. The programmer uses the keys to enter commands. The system communicates with the programmer by sending information to the console display.

You can have messages print out on TTYs, to indicate to other people that the Attendant Administration feature is being used to make programming changes.

The programming you can do from the console is not as extensive as programming from a TTY. However, the features and services that you can program from the console are often the ones that are most commonly changed on a system. It can be convenient to do the programming like this as well as time saving. It is an appropriate function for a senior attendant to perform.

## **Telephone with Automatic Set Relocation (SR)**

If you have Automatic Set Relocation (SR), software package 53, equipped, you do not need to use a TTY to program the system when a telephone moves to a new jack.

Users can move their telephones to jacks that are enabled and connected to the proper kind of line card for that telephone.

This might be difficult for the average user to understand and control, so you might want to organize the moves and do the set relocation yourself. By dialing a few simple codes before you remove the telephone from the existing jack and some codes once you move it to the new position, the system transfers the information about that telephone in the system database from the old position on the old line card, to the new position on the new line card.

If the move to the new jack is successful, after you have entered the relocation codes from the telephone you hear dial tone.

If you are moving a modular digital telephone (M2006, M2008, M2216, or M2616) that has a data terminal associated with it, the Automatic Set Relocation feature moves it automatically when it moves the telephone. With these types of telephones, you hear a buzz if the move has been successful.

Because of built-in security, moving a telephone in this way requires a password.

You can have messages print out on TTYs to indicate to other people that the Automatic Set Relocation feature is being used to move telephones.

#### **Meridian Administration Tool (MAT)**

With MAT, you can configure, control, and manage single or multiple Meridian 1 systems using point-and-click commands on your PC. This method of programming, through a graphic interface, can be much simpler than using the TTY, as the language used at the MAT terminal is easier to understand than machine programming language.

Refer to the *MAT User Guides* for further information on MAT. If you decide to install MAT, your system supplier will train you on this interface. Also, ask your system supplier if MAT is available in your area, as it is not available in every market region.

#### **Set Based Administration**

Option 11, Option 11E and Option 11C systems were always equipped with software that allows some system programming to be done from telephones.

As of Release 21, the larger systems, Option 21E – Option 81C can have the Set Based Administration Enhancement capability.

The programming is menu-driven, using the displays of digital telephones.

There are three levels of programming access:

- ♦ Administrator
- ♦ Installer
- ♦ User

Using this feature, Administrator telephones can do the following things:

- modify data associated with some telephone-related features, if the feature has already been assigned to a telephone. Features cannot be added or deleted however.
- add or change names programmed for Call Party Name Display
- change the system time and date
- change toll restrictions for any telephone
- find DN–TN correspondence

Installer access is very similar to the Administrator access except for the DN–TN correspondence capability. It is assumed that the installer has access to the TTY for that.

User access allows a user with a telephone display to add or change a Call Party Name Display name when logged in through a telephone.

## **Overlay programs**

The system has a particular program for each type of programming you need to do. For example, telephones and trunks are programmed in different overlay programs.

It is important that you understand the overall structure of the overlay programs and what each one does. However, you might not have access to some of the programs. Check your maintenance agreement.

#### LDs

Another word for overlay program is "Load," which is generally written in the short form LD. It comes from the command you use to tell the system to *load* an overlay program from the system disk into the system memory so you can use it.

Once you are finished programming, the overlay program is removed from the overlay area of the system memory and can be replaced with another overlay program.

On systems using software Release 18 or later, spare system memory can be used to load several overlay programs. This is called *overlay cache memory*. It can be configured to load up to 32 programs. This reduces your programming time since the programs already loaded in cache memory are readily available, while those that must be loaded from the disk will take longer to access.

### Overlay programs in this book

The focus of this book is the overlay programs (LDs) you use for:

- programming analog dial and Digitone-type telephones
- programming SL-1-type and digital telephones
- printing data about telephones
- doing a data dump
- programming the system time and date

When the programming for a particular feature requires any overlay programs not listed above, the Task modules give you information on what is required, for your information only. You should contact your system supplier to get the actual programming done.

If you have the *X11 input/out guide* and *X11 features and services* that were shipped with your system, you can refer to them. They are excellent sources of information.

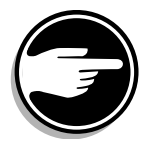

Before you do any programming, ensure you have access to the overlay program or procedure you want to perform by checking your maintenance agreement first.

## **Overlay program hierarchy**

You must input programmable data through the overlay programs in the order that you see them listed here, whether you are programming a new system or making changes.

If you do not follow the proper sequence, you will get error messages telling you that the sequence of your data input is incorrect or the necessary prerequisite data does not exist.

The overlay programs listed here are the most common ones. They are the ones mentioned in the Task modules in this book. There are many other overlay programs that go beyond the scope of the book. Information on these programs is in the *X11 input/output guide* and *X11 features and services*.

#### **Programming sequence**

- 1. Configuration Record (LD 17), one per system
- 2. Customer Data Blocks (LD 15) for all customer groups
- 3. Route Data Blocks (LD 16) for all trunk routes
- 4. Trunk Data Blocks (LD 14) for all trunks in all trunk routes
- **5.** Digitone receiver (DTR) Data Blocks (LD 13) for all DTRs equipped
- 6. Speed Call Data Block (LD 18) for all Speed Call lists
- **7.** The three LDs listed below can be programmed in any order following the overlay programs listed above.
  - **a** Attendant console Data Block (LD 12)
  - **b** SL-1-type and digital telephone Data Block (LD 11)
  - c Dial and Digitone-type telephone Data Block (LD 10)

The hierarchy will affect you most often when there is something that must be programmed in LD 15 before you can program the telephone.

For example, you will see this in the Task module on the Call Forward No Answer feature. There are customer-wide options to be programmed, or checked, before you assign the feature to a telephone.

Also, you will have to follow these rules when you want to assign a feature like Speed Call to a telephone. You must arrange to have the Speed Call list programmed in LD 18 before you can program a telephone to have access to the Speed Call list.

The proper sequence of programming the LDs is presented in each Task module.

## Passwords

Every system has a Level 1 password and a Level 2 password.

#### Level 1

This password is used to log into the system and make administration and maintenance programming changes. If your maintenance agreement permits you to make these changes, your system supplier can tell you what the Level 1 password is.

#### Level 2

This password is only known by your system supplier and Nortel Networks. It is used to change the Level 1 password and other passwords.

## Limited Access to Overlays Passwords (LAPW)

#### Table 33 Software requirements

| Release required | Software package(s) required               |
|------------------|--------------------------------------------|
| 16               | 164 – Limited Access to Overlays<br>(LAPW) |

If this software package is equipped on your system, there can be up to 100 additional passwords defined. The passwords can contain 4-16 alphanumeric characters in a mixture of upper and lower case characters.

Each LAPW password can be configured for the following attributes:

- specific LDs
- one customer group or all customer groups
- name (Release 19 and later)
- one tenant group (optional) or all tenant groups
- HOST mode, to speed up the TTY port to its maximum speed, when this password is used to log in, regardless of the speed of other similarly configured ports
- ability to change the password
- printing only, in the overlay programs the password can access
- printing of Speed Call lists only

There are other attributes that are configurable for each LAPW, but they are beyond the scope of this book.

#### **Invalid logins**

The LAPW software package allows you to set a threshold for the number of unsuccessful login attempts before the input/output port locks up. It stays locked up for a programmable amount of time. This is a security measure to prevent unauthorized people from attempting to program changes to your system.

When an invalid login lock-up occurs, messages print immediately to all maintenance TTYs. The first user of a Level 1 or Level 2 password to log in sees a message as well.

#### Audit trail

Users with Level 1 or 2 authorization can monitor the work of LAPW users.

When Audit trail is enabled, records of the date, login password, login time, and the overlay programs used are kept in memory. You can print this information at any time.

On systems with Release 19 or later software, the audit trail shows the input/output port number, login time, user name, password, LDs used, and logout time.

Your system supplier might assign you one of these LAPW passwords to comply with your maintenance agreement regarding your programming duties

You might want to assign this type of password to other people who work with you doing programming.

# Logging in

## **Pre-Release 19**

With these releases of software, only one active programmer is allowed to use the overlay program area of memory at any one time.

#### Before you log in

On these systems, it is recommended that you press the carriage return on the TTY before you begin a programming session.

When you do this, you will see messages that indicate if there is another programmer currently in an active session.

- If there is not, it is safe to login.
- If there is someone programming, consult your policies to decide whether you can proceed or not.

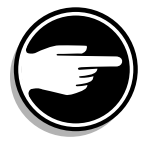

#### If you proceed, you take control of the overlay program area and the other person's session is halted.

There might be occasions when it is necessary for you, or someone else, to do this.

Decide, in advance, who has priority in this type of situation, and what types of programming requirements warrant one user overriding another user.

It is safe to log in if the TTY message looks like either of these:

OVL111 nn IDLE

OVL111 nn BKGD

**nn** represents the number (0-15) assigned to the input/output port for that TTY

If the response is a period (.), you can log in.

**Someone else is logged in** if the TTY message looks like either of these:

OVL111 nn TTY x

OVL111 nn SL1

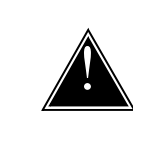

**CAUTION** Proceed with caution based on the policies you have in place concerning programmer's priority.

You are already logged in if the TTY message looks like this: OVL000>

#### Release 19 - Multi-User Login

The Multi-User Login capability allows the following to access overlays simultaneously:

- up to three users on TTY ports
- an attendant console and maintenance terminal
- a background or midnight routine

The software prevents conflicting overlays from executing concurrently. Multiple copies of overlay programs 10, 11, 20, 21, and 22 can execute at the same time.

#### Table 34 Software requirements

| Release required | Software package(s) required        |
|------------------|-------------------------------------|
| 19               | 242 – Multi-User Login (MULTI_USER) |

There are several commands that you can enter when you are using Multi-User Login.

#### Table 35 Multi-User Login commands

| Command | Purpose                                                                                  |
|---------|------------------------------------------------------------------------------------------|
| WHO     | display what sessions are running and the names of the programmers                       |
| SEND    | send messages to another logged-in TTY                                                   |
| FORC    | force a specified TTY to log off                                                         |
| HALT    | halt the system from doing background and midnight routines during current login session |
| MON     | monitor another logged-in port locally or remotely                                       |

Ask your system supplier for training on the use of these commands.

#### **Set Based Administration Enhancements**

The Enhancements offered in RLS 21, allow telephones on Options 21E - 81C to be used as programming terminals.

The maximum simultaneous logins are configurable and they belong in two categories. There is a maximum for Administrator and Installer logins and another maximum for User logins. These login limits are in addition to the limits for the Multi-User Login capability.

This type of programming is password protected. There is a programmable Flexible Feature Code for Administrator access and another one for Installer access.

Several passwords may be configured for each type of access, each with a different degree of access to the main menu options that are presented on the telephone display.

## Security Banner at System Login

As of X11 Release 22, you can configure your system to print a security banner that advises unauthorized users not to attempt login. This banner prints out after successful and unsuccessful login attempts.

#### Figure 2 Security Banner

Warning: The programs and data stored on this system are licensed to or are the property of NT/BNR and are lawfully available only to authorized users for approved purposes. Unauthorized access to any program or data on this system is not permitted. This system may be monitored at any time for operational reasons. Therefore, if you are not an authorized user, DO NOT ATTEMPT TO LOG IN.

# Login

Before you begin your programming session, ensure you have all the information you need to complete the programming you want to do.

If you are not prepared, and you get to a point in the program where you have to stop and look something up, or ask someone a question, the system will abort your programming session if your TTY is inactive for longer than 20 minutes.

#### Worksheets

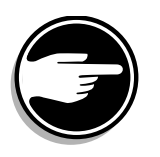

To help you get your responses ready before you begin a programming session, there are *worksheets* for you to use in *Appendix 4* at the end of this book.

There is a worksheet for dial and Digitone-type telephones (LD 10) and a different one for SL-1-type and digital telephones (LD 11).

Make copies, so you have plenty of blank ones on hand.

The prompts you see in those worksheets are those that are related to the Task modules in this book. These tasks are the ones you will perform most often when you install, move or change telephones. They have been selected for that reason. Other prompts that you might see when you are programming are explained in the *X11 input/output guide*.

#### Login instructions

Use the instructions in the following table to log in.

#### Table 36 Login procedure

| Log in by typing LOGI and then press the carriage return key.                                                                                                    |                                                                                              |  |  |  |
|----------------------------------------------------------------------------------------------------|----------------------------------------------------------------------------------------------|--|--|--|
| LOGI <cr></cr>                                                                                                    | <pre><cr> represents carriage return, press the return key or enter key</cr></pre>           |  |  |  |
| If you can log in, the following message appears.                                                                                                    |                                                                                              |  |  |  |
| PASS?                                                                                                    | For information on other messages you might see, refer to <i>Logging in,</i> in this module. |  |  |  |
| Type your password and then carriage return.                                                                                                    |                                                                                              |  |  |  |
| Your password does not display.                                                                                                    |                                                                                              |  |  |  |
| The following symbol prints out.                                                                                                    |                                                                                              |  |  |  |
| >                                                                                                    |                                                                                              |  |  |  |
| Input the following command, after the >, to tell the system what overlay program you want to load into the memory.                                                                                        |                                                                                              |  |  |  |
| LD XX <cr></cr>                                                                                                    | where XX represents the overlay program number                                               |  |  |  |
|                                                                                                    | carriage return after the overlay program number                                             |  |  |  |
| The system finds the overlay program you requested.                                                                                                    |                                                                                              |  |  |  |
| As a first choice, the system looks for the overlay program in cache<br>memory. If it is not there, it finds it on the disk and the program is<br>then loaded into the overlay program area of the memory. |                                                                                              |  |  |  |
| When the overlay program is loaded and ready for use, the first prompt in that overlay program appears.                                                                                                    |                                                                                              |  |  |  |
|                                                                                                    |                                                                                              |  |  |  |
| End                                                                                                    | of login procedure                                                                           |  |  |  |

## **Prompts and responses**

The TTY language for programming is based on a series of prompts being presented to you in the form of mnemonics.

For each prompt, the system expects you to type a response, followed by a carriage return.

You must type your responses in UPPER CASE type.

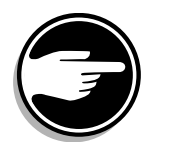

In the Task modules in this book, the system prompts are printed in **bold type**. The proper responses are printed in plain type.

For example:

Table 37 Sample of prompts and responses

| Prompt    | Response |
|-----------|----------|
| REQ       | CHG      |
| TYPE      | M2008    |
| TN        | 4 0 2 1  |
| continued |          |

### SCH codes

There are certain acceptable responses to each prompt. If you type a valid response, the system presents you with the next prompt. If you type an invalid response followed by a carriage return, the system prints out a Service Change error message in the format:

**SCHXXXX** where XXXX represents a four-digit number that you can look up in the *X11 input/output guide* for interpretation.

The system presents you with the same prompt again, waiting for you to type a valid response.

If you do not type in UPPER CASE, you will see an SCH code.

#### Using \* and \*\* and \*\*\*\*

**Type one asterisk** (\*) **in your response** if you enter invalid characters in your response, but you have not pressed carriage return. The system re-prompts you with the same prompt and does not output an SCH code. You can type a valid response, after you are reprompted.

**Type two asterisks (\*\*) in your response** if you want the system to ignore the data that you have input since the beginning of the overlay program. The system presents you with the first prompt in the overlay program and you can start again.

**Typing four asterisks** (\*\*\*\*) means you have finished your programming and you do not want to work in another overlay program. You can log off at this point.

You can also type \*\*\*\* when you want to request a different overlay program.

**Type END instead of** \*\*\*\* if the REQ prompt is showing. It is recommended that you do this because it means you want to end the overlay program you are using and request a new one.

### Abbreviated responses (getting help)

Systems using Release 19 and later software, show a colon (:) following the prompt for certain prompts. This means you can enter either one of the following:

- a question mark (?) followed by a carriage return to get a list of valid responses to that prompt
- an abbreviated response. The system then responds with the nearest match. If there is more than one possible match, the systems prints SCH0099 and the input followed by a question mark and a list of possible responses for you to choose from. You can then enter the valid response.
### **Default responses**

Many prompts have a pre-programmed response that you accept if you enter a carriage return as your only response when you are entering data for the first time. This pre-programmed response is called a default response.

For information on the valid responses to every prompt and what the default responses are for every administration overlay program, refer to the X11 input/output guide. This Basic Telecom Management Guide includes information about the prompts and responses for the features and services included in the Task modules.

### Using spaces

The response to the TN prompt in Table 38 illustrates another point. There are times when your response must include spaces in certain positions. If you see numbers or letters with spaces between them in the example of a response, type a space in the same place(s) when you are programming.

In the example shown, there is a space after the digit 4, one after the digit 0, one after the digit 2, and you must press carriage return after the digit 1, since that is the end of the response.

Another situation when you use the spacebar is when you are entering multiple responses to one prompt. For example, there are codes you can enter in the Class of Service programming of a telephone that represent different features and services you want to activate or deactivate.

To do this, you could type the following responses to the CLS prompt:

Table 38Using spaces for multiple responses to a prompt

| Prompt               | Response    |
|----------------------|-------------|
| REQ                  | CHG         |
| TYPE                 | M2008       |
| TN                   | 4 0 2 1     |
| more prompts and res | ponses      |
| CLS                  | FNA HTA TLD |
| continued            |             |

These three responses are separated by a space and the last one, TLD, is followed by a carriage return.

Refer to Task 37, *Call Forward No Answer*, Task 38, *Hunting*, and Task 43, *Access Restriction* for more information on these three features.

### **Typing zeroes**

If you were to make a printout of the TN shown in the example above, it would print out in this format:

004 0 02 01

When you are programming that TN you do not need to type the leading zeroes. You can input it as:

4 0 2 1

You would only type leading zeroes if they are part of a string of digits that must be outpulsed for an outgoing call (when you are programming telephone numbers on a Speed Call list, for example).

## Changing a telephone

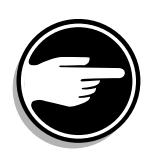

**Before you make a programming change** you should get a printout of what is already programmed. That way, if you run into problems making your change, you will have a copy of the old data, in case you must re-enter it for some reason. Before you program a change:

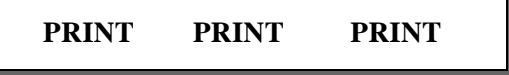

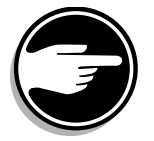

**The OUT response** means you are deleting *all* of the data associated with a particular telephone or TN. Use caution.

It is a very common, and dangerous, misconception that typing OUT in response to the REQ prompt allows you to take parts of the programming of a telephone out. THIS IS NOT THE CASE.

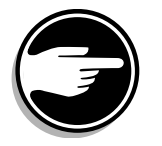

**Warn the user** not to use the telephone for outgoing calls during the time you are programming, if you are going to make changes to the programming of a telephone during work hours.

- If there is an active call on that telephone at the time you are doing the programming change, it is disconnected when you make the change.
- If you do this, you will see a warning message (ERR3056) print out, along with the TN of the telephone, telling you that the telephone conversation was disconnected because of your service change.
- Before you begin to program, you can disable the telephone you want to program so that incoming calls cannot be presented to it.

You can type over the old data for a given prompt by simply typing in the new response when the prompt is presented to you, if you are changing an existing telephone.

**Carriage return** if you are not changing the responses to certain prompts. This leaves the data that is already programmed for them unchanged. It does not mean that the old response is replaced with the default response.

### **Easy Change**

This capability was introduced in Release 12 to make changing telephones faster.

Instead of scrolling through the prompts in the LD until you see the prompt you want to change, you can select an item or items you want to change.

When you say YES to the ECHG (Easy Change) prompt, the next prompt that appears is ITEM. You type the mnemonic for the prompt that you want to change, followed by a space and the new response that you want to enter. The ITEM prompt reappears until you respond with a carriage return to indicate that you have no further changes to make.

You can program the ITEMs in any sequence you choose.

The Task modules include the programming steps for Easy Change capability, and also the steps when you do not have this capability, (on systems that have pre-Release12 software).

## **Removing data**

The responses to some prompts can be blank. If you want to remove an entry to one of these prompts completely, you can type X before the response you want to remove.

For example, if you want to remove a user's Station Control Password for such features as User Selectable Call Redirection, you program it the following way.

Assume the password is 2345:

Table 39 Removing a Station Control Password using X

| Prompt                     | Response |
|----------------------------|----------|
| REQ                        | CHG      |
| TYPE                       | M2008    |
| TN                         | 4 0 2 1  |
| more prompts and responses |          |
| SCPW                       | X2345    |
| continued                  |          |

Not all responses can be removed with an X.

Some features are deactivated by typing 0 as the response.

Refer to the prompt by prompt instructions in the X11 input/output guide.

To remove a feature from a key and leave it blank you type XX NUL in response to the prompt KEY. XX represents the key number.

Table 40Removing a feature from a key to leave it blank

| Prompt                     | Response |
|----------------------------|----------|
| REQ                        | CHG      |
| TYPE                       | М2008    |
| TN                         | 4 0 2 1  |
| more prompts and responses |          |
| KEY                        | XX NUL   |
| continued                  |          |

Usually users do not want blank keys, they want all the keys to be programmed with features, so to change the feature on a key to a new feature, you type XX followed by the new feature mnemonic in response the KEY prompt. (XX represents the key number.)

| Prompt               | Response |
|----------------------|----------|
| REQ                  | CHG      |
| TYPE                 | M2008    |
| TN                   | 4 0 2 1  |
| more prompts and res | ponses   |
| KEY                  | XX ADL   |
| continued            |          |

Table 41 Changing a feature key to a new feature (AutoDial)

## Finishing the overlay program

It is a common error for novice programmers to make a programming change in an overlay program and then to go to another overlay program or to Log off, without finishing the overlay program first.

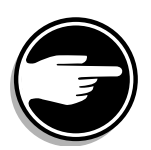

# If you do not finish an overlay program before you Log off, the change you made is not entered into the memory.

In this book, each Task module includes instructions for you to finish the overlay program by entering carriage return until you see messages stating how much memory is available on the system. These messages indicate that your change has been entered.

The messages look like this:

# Table 42Memory message when a Service Change is entered

| Prompt                                                                                                    | Response                                      |  |
|----------------------------------------------------------------------------------------------------|-----------------------------------------------|--|
| REQ                                                                                                    | CHG                                           |  |
| TYPE                                                                                                    | M2008                                         |  |
| TN                                                                                                    | 4 0 2 1                                       |  |
| more prompts and responses                                                                                                    |                                               |  |
| At the end of the overlay program, you messages:                                                                                                    | u will see one of the following two types of  |  |
| Small systems                                                                                                    |                                               |  |
| U.data aaaaaa P.data                                                                                                    | a bbbbbb                                      |  |
| where:                                                                                                    |                                               |  |
| aaaaaa - represents the amount of un                                                                                                    | protected memory available for use (in words) |  |
| bbbbbb - represents the amount of pr                                                                                                    | otected memory available for use (in words)   |  |
| or                                                                                                    |                                               |  |
| Large systems                                                                                                    |                                               |  |
| MEM AVAIL: (U/P):cccccc                                                                                                    | USED:dddddd TOT:eeeee                         |  |
| where:                                                                                                    |                                               |  |
| cccccc - represents the total memory available for use (in words) - depending on the total amount of memory, cccccc might be split into two fields, one for unprotected data and the other for protected data |                                               |  |
| dddddd - represents the total memory used (in words)                                                                                                    |                                               |  |
| eeeeee - represents the total memory (in words)                                                                                                    |                                               |  |

If you know what kind of system you have, you will know what memory message you will see.

Once you have finished with the change(s) in one overlay program, you can continue to make more changes:

- in the same program. Respond to the initial prompt in the program that reappears on your TTY.
- in another program. Type END or \*\*\*\* in response to the initial prompt that reappears.

## **Data Dump**

When you have finished all the programming you want to do, you should do a Data Dump.

Refer to the *You should know this* section for more information on what a Data Dump is.

If your training did not include information on how to do a Data Dump, or your maintenance agreement does not permit you to perform one, ask your system supplier for help.

Even though most systems are programmed to automatically do a Data Dump at a certain time every day, it is best not to rely on this to permanently store information on your disks. Many people have learned the hard way that it is better to do the manual Data Dump than to rely on the automatic one.

The reason is, that if your system experiences a memory-related problem before the automatic Data Dump occurs, the memory, with all of your service changes, is cleared and you have to re-do your service changes.

## Logging off

When you have no further programming to do, and your Data Dump has been successful, you can Log off.

Type END or **\*\*\*\*** to finish the overlay program you are in.

The > prompt appears.

Type:

LOGO

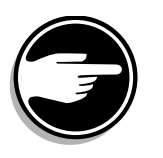

Always log off if you are going to leave the TTY unattended. If you do not log off and you leave the TTY active, someone else can program or attempt to program, without having to log in with a password.

## Finding out the TN assigned to a telephone

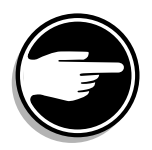

Before you can make programming changes to an existing telephone, you must know the TN assigned to it.

It is more likely that you will know the Directory Number (DN) assigned to a certain telephone than the TN.

If you know the DN that appears on a telephone, you can request a printout of the DN Block.

The DN Block shows you the Terminal Number (TN) for the telephone.

If the DN appears on more than one telephone, the TNs print out for all the telephones where the DN appears.

You might choose to do routine DN-Block printouts of all the DNs on your system. This is useful when you update your Numbering Plan records to find out what numbers are used or unused on your system.

If you want to print the entire system DN Block, carriage return in response to the DN prompt when you request a printout.

### What overlay programs to use?

The overlay programs that you can use to print out a DN Block have changed through the releases of software. The sample that follows shows you the choices of LDs available, based on the software release on your system.

### Printing several DN Blocks at once

You can request DN-Block printouts for multiple DNs (up to six, at one time), by entering the first DN followed by a space, the next DN followed by a space and so on until you have entered the sixth DN. Follow the last DN with a carriage return.

### **Display DN – TN correspondence**

You can find out the DN - TN correspondence using a telephone if the telephone has a display and you use the Set Based Administration Enhancements capability that was introduced in Release 21.

With the proper Flexible Feature Code and password you can find out what TNs correspond to a particular DN. You do not get a printout with this method, however you get the information displayed quickly and easily at a user's desk.

## How to print a DN Block

#### Table 43

Programming procedure for printing a DN Block.

| Prompts and responses Exp |                                        | Explanations                                                                                  |
|---------------------------|----------------------------------------|-----------------------------------------------------------------------------------------------|
| > LD                      | 22                                     | (Any Release)                                                                                 |
| > LD                      | 20                                     | (Release 17 or later)                                                                         |
| > LD                      | 10 or LD 11 or LD 32                   | (Release 19 or later)                                                                         |
| REQ                       | PRT                                    | Request a Printout                                                                            |
| TYPE                      | DNB                                    | DN Block                                                                                      |
| DN                        | ХХ                                     | Input the DN of one telephone.                                                                |
|                           | XX XX XX                               | Input a DN followed by a space, another<br>DN followed by a space and so on up to<br>six DNs. |
|                           |                                        | Finish with a carriage return                                                                 |
|                           | <cr></cr>                              | Carriage return for all DNs.                                                                  |
| You get                   | a printout of the TN(s) of the telepho | one(s).                                                                                       |

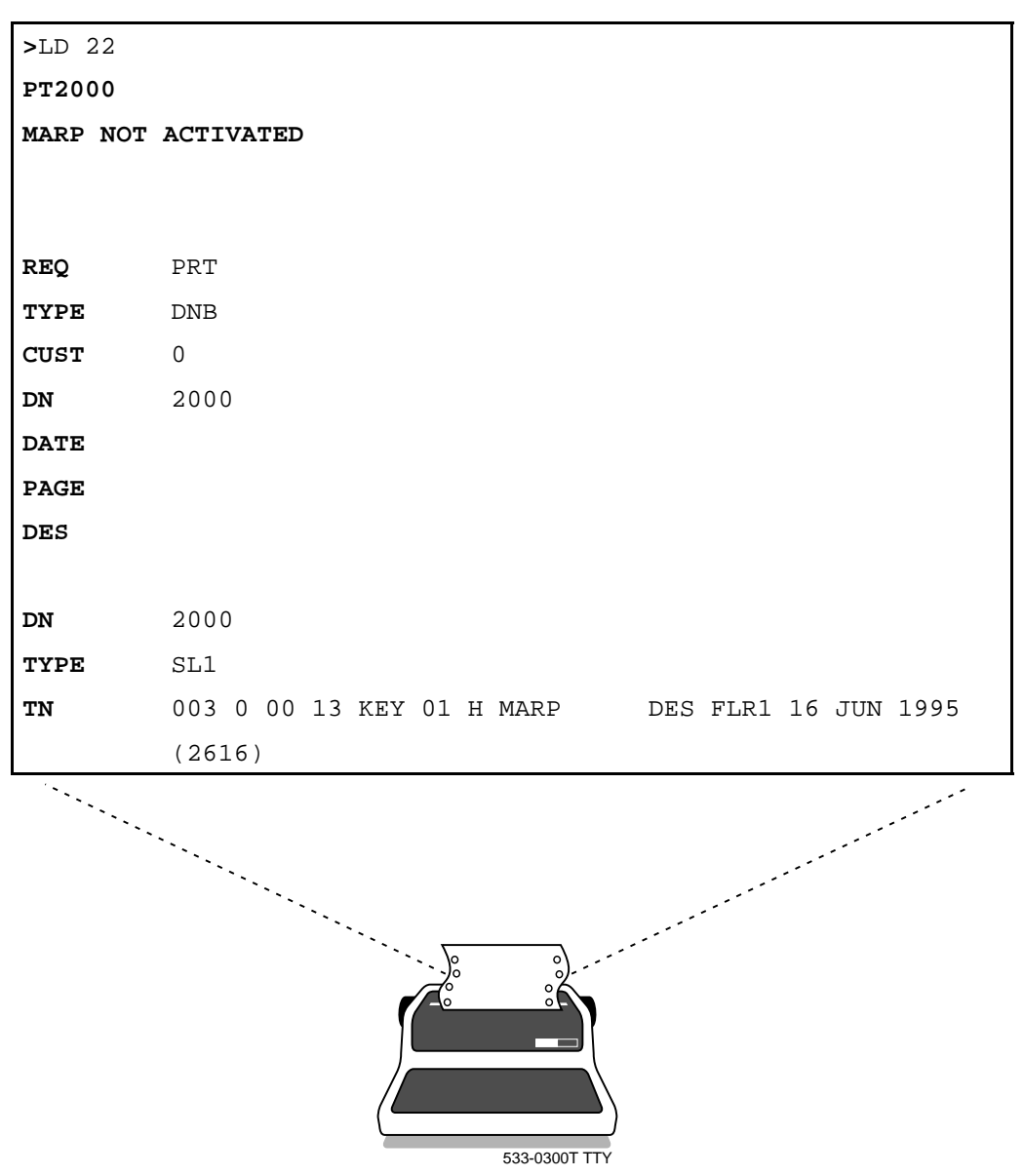

### Sample of a DN-Block printout

## Printing the data programmed for a telephone

Request a TN Block (TNB) printout when you need information about all the features and services that are programmed for one or more telephones.

The data on the TNB printout will help you know what you need to change and what you can leave unchanged when you are doing Service Change programming.

The TNB information can help you to answer users' questions about their features or to troubleshoot with your system supplier.

Ask your system supplier or programming course instructor to help you understand all the prompts and responses that you see in a TNB printout. If you do not fully understand what the printout shows you, your programming changes can have unexpected results.

## How to print a TN Block

#### Table 44

Programming procedure for printing a TN Block.

| Prompt  | Prompts and responses Explanations      |                                                                                                    |  |
|---------|-----------------------------------------|----------------------------------------------------------------------------------------------------|--|
| > LD    | 20                                      | (Any Release)                                                                                                    |  |
| > LD    | 10 or LD 11 or LD 22 or LD 32           | (Release 19 or later)                                                                                                    |  |
| REQ     | PRT                                     | Request a printout.                                                                                                    |  |
| TYPE    | TNB                                     | TN Block                                                                                                    |  |
| TN      | LSCU                                    | Input the Loop Shelf Card and Unit number of the telephone.                                                                                                    |  |
|         |                                         | Enter a space between the Loop<br>number and the Shelf number. Enter a<br>space between the Shelf number and<br>the Card number. Enter a space<br>between the Card number and the<br>Unit number.<br>Finish the line of input with a carriage<br>return. |  |
|         | LSC                                     | Input the Loop Shelf Card number to print data for all of the TNs on one card.                                                                                                    |  |
|         | LS                                      | Input the Loop Shelf number to print data for all of the TNs on one shelf.                                                                                                    |  |
|         | L                                       | Input the <b>L</b> oop number to print data for all of the TNs on one loop.                                                                                                    |  |
|         | <cr></cr>                               | Carriage return to print data for all of the TNs on your system.                                                                                                    |  |
| You get | a printout of the database for the TN(s | ) you specified.                                                                                                    |  |

## **Printing Hunt chains**

When you want to find out what telephones hunt to a particular DN, you can use LD 20. Refer to Task 38, *Hunting*, for more information. The programming for this is as follows:

#### Table 45

Programming procedure for printing a Hunt chain.

| Prompts and responses |      | Explanations                        |
|-----------------------|------|-------------------------------------|
| > LD 2                | 0    |                                     |
| REQ                   | PRT  | Request a printout.                 |
| TYPE                  | HNT  | Hunt chain                          |
| CUST                  |      | Enter customer group number.        |
| HTNO                  | 3001 | Input the DN you are interested in. |

The following type of information prints out.

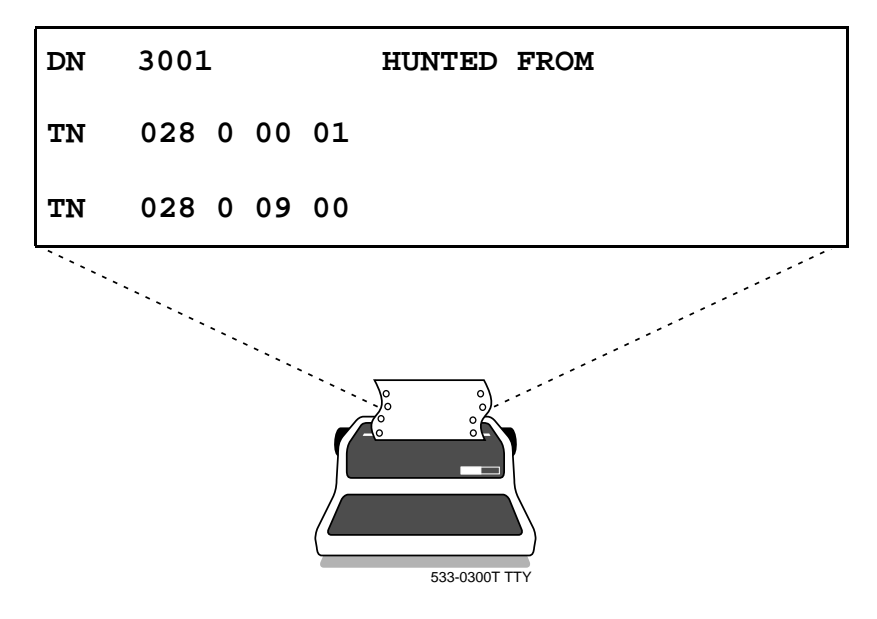

In the example shown above, the two telephones listed by TN number are programmed to Hunt to DN 3001, when they are busy.

If the Call Forward by Call Type feature is allowed, external calls can hunt differently than internal calls. For more information on this feature, refer to Task 36, *Call Forward by Call Type (Hunting Option)*.

You can print out the TNs that are programmed to send external calls to a particular DN when they are busy.

Table 46Programming procedure for printing an external call Hunt chain

| Prompt | ts and responses | Explanations                        |
|--------|------------------|-------------------------------------|
| > LD   | 20               |                                     |
| REQ    | PRT              | Request a printout.                 |
| TYPE   | EHT              | External call Hunt chain            |
| CUST   |                  | Enter the customer group number.    |
| EHNO   | 3001             | Input the DN you are interested in. |

The following type of information prints out.

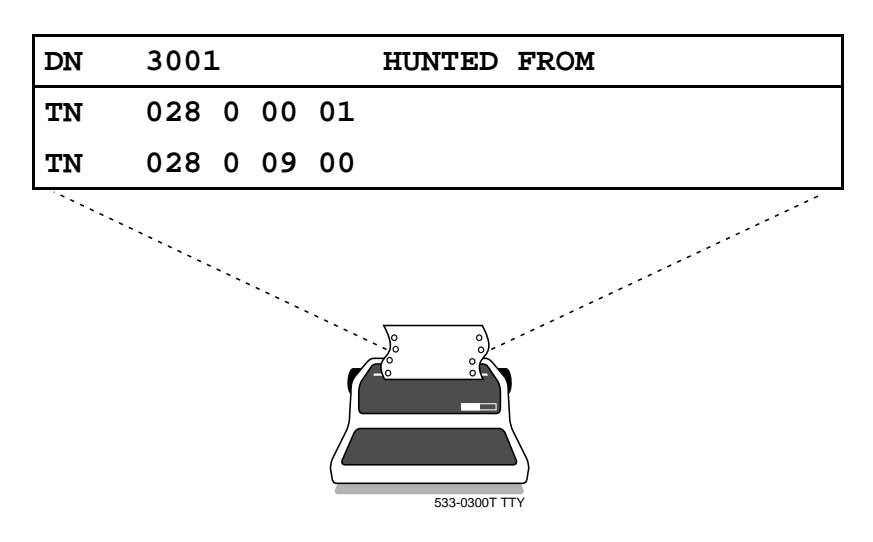

## Printing other data blocks

There are three overlay programs designed for printing the various data blocks programmed on your system. The most frequently used print routines are listed in the following table. The complete list of data blocks that you can print is in the *X11 input/output guide*.

Table 47 Frequently used print routines

| Overlay<br>program | Data block                 |
|--------------------|----------------------------|
| 20                 | DN Block                   |
|                    | External Hunting           |
|                    | Hunting                    |
|                    | Speed Call lists           |
|                    | TN Block                   |
|                    | Unused card slots          |
|                    | Unused Directory Numbers   |
|                    | Unused units               |
|                    | Unused voice units         |
|                    | Unused data units          |
| 21                 | Customer group             |
|                    | Route                      |
|                    | Trunks within a route      |
| 22                 | Configuration record       |
|                    | DN to TN matrix            |
|                    | Software version           |
|                    | Software issue number      |
|                    | Software packages equipped |

Check your maintenance agreement, to find out what other data blocks you can print. Spend time with an experienced programmer for help in understanding the printouts in these other overlay programs.

If you have software package 20, Office Data Administration System (ODAS), you can print using overlay programs 81, 82 and 83. You can print information about the following things in each of these LDs.

Table 48 ODAS Print Routines

| LD | Print                                       |
|----|---------------------------------------------|
| 81 | a count or list of the telephones:          |
|    | - that have a particular feature            |
|    | - that are members of certain pickup groups |
|    | - of a certain NCOS                         |
|    | - of a certain SAR group                    |
|    | - that use a particular Speed Call list     |
| 82 | Hunt chains                                 |
|    | Multiple Appearance DN groups               |
| 83 | lists of TNs in order of Designators        |
|    | TN Blocks in order of Designators           |

Check with your system supplier on the use of these ODAS print routines.

You can refer to the X11 input/output guide for more information.

## **Overlay linking**

You can print information using LD 10 and LD 11, if you have Release 19 or later software on your system. This is because the overlay programs designed for printing are linked with LD 10 and LD 11 as of Release 19. (Overlay programs 10, 11, 20, 22 and 32 are linked.)

While you are making programming changes to a telephone you can request printouts of TN Blocks, DN Blocks, unused units, unused voice units, unused data units, and unused DNs without having to end LD 10 or LD 11 and request a print overlay program.

## Setting the system time and date

When you adjust the system time, you affect:

- telephone displays
- Call Detail Records

You might need to adjust the system time clock if:

- there has been a power failure on your system and you do not have battery backup
- it is day-light-saving time
- your system clock has gained or lost a few seconds over a period of months

### How to set time and date

- You can use a key on the attendant console. Check to see if this is something your system supplier provides.
- You can use a telephone if you have Set Based Administration Enhancements equipped on your system. You can do this from an Administrator telephone, if you use:
  - the correct Flexible Feature Code and password
  - the correct Installer Access Flexible Feature Code and password from any telephone
- You can use LD 2 to make the adjustment.

A programmer needs a password to access LD 2 or to use an Administrator telephone. No password is required when you use the attendant console key.

Some system suppliers do not assign a key for this capability on the attendant console for security reasons.

If your maintenance agreement allows you to access LD 2 to change the system time and date, here is the procedure.

# Table 49Setting time and date

| Log in using correct procedures.                                                                                                    |
|----------------------------------------------------------------------------------------------------|
| Refer to Logging in.                                                                                                    |
| Request overlay program 2.                                                                                                    |
| <ul> <li>LD 2</li> <li>(a period) appears when the program is loaded</li> </ul>                                                                                                    |
| To print the existing time and date, type the following command after the period:                                                                                                  |
| TTAD Test Time and Date                                                                                                    |
| The time and date prints out.                                                                                                    |
| For example:                                                                                                    |
| •TTAD <b>WED 24 11 1994 08 41 49</b><br>In this example, the time and date was:<br>Wednesday, the 24th of November, 1994 at 8 hours, 41 minutes and 49 seconds, a.m.               |
| The time is shown based on a 24 hour clock.                                                                                                    |
| (a period) reappears                                                                                                    |
| To set a new time and date, type the following command after the period:                                                                                                    |
| STAD Set Time and Date                                                                                                    |
| The existing time and date prints out.<br>Input the date, (not the day of the week), month, year, hour, minute and second using<br>two digit codes and spaces between the numbers. |
| Press carriage return when the data you input is the accurate time.                                                                                                    |
| (a period) reappears                                                                                                    |
| To test the time and date, type the following command after the period:                                                                                                    |
| TTAD                                                                                                    |
| The time and date prints out.                                                                                                    |
|                                                                                                    |
| Verify it is correct.                                                                                                    |
|                                                                                                    |

## **Purpose**

The Task modules in this section of the book focus on the programming required to add a new telephone to a system. The programming steps covered are the *minimum* required to make that particular type of telephone operate.

## **Basic configuration**

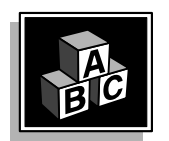

Read this general information for help in deciding which Task module to use when you are installing a particular type of telephone.

This part also includes some basic background information you should know before you program a new telephone.

### Hardware

The Task modules in this section do not include information on how to install the cabling or the telephone and system hardware when a new telephone is installed. These topics are covered in the *Installation and Maintenance Guide* and the *Planning and Engineering Guide* which are two of the books shipped with every system.

Ask your system maintainer to do the physical installation work.

## **Types of telephones**

For information on the names and functions of the different types of telephones which are available, read the *You should know this* module in the *Before you begin* section.

If you are not sure which type of telephone you are installing, look at the label on the underside. Each telephone is labelled with a sticker on its base.

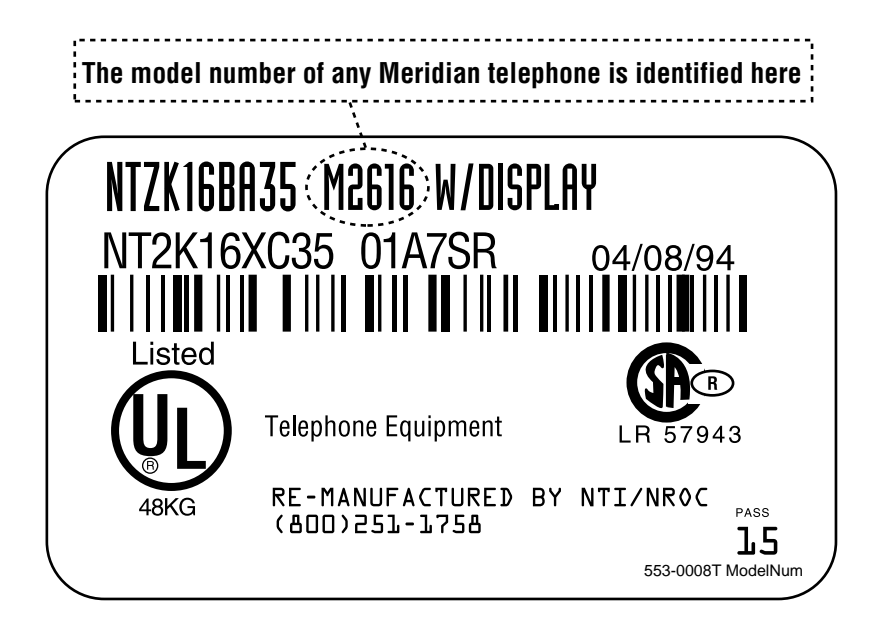

If the sticker is no longer in place, scan the Task modules in the *Making a telephone work* section until you find an illustration that matches the type of telephone you have. There is a small picture at the top of each page which shows the appearance of the telephone which that Task module explains. The first page of each module has a larger, more detailed picture. If the telephone you are installing is not included in a Task module, ask your system supplier what Task module you should use.

### **Terminal Number (TN)**

Every telephone must be identified by a physical location (address) in the system in order for the telephone to function. You must use programming to identify the Loop number, Shelf number, Card number, and Unit number. These numbers make up the Terminal Number (TN) of the telephone. You will have to find out what Terminal Number (TN) is assigned to the new telephone you are installing before you can program it. If your system maintainer installs the cabling for a new jack and connects it to the system, ask what Terminal Number they plan to assign to the new telephone. Terminal Numbers are explained in the *Terms and abbreviations* module.

### **Directory Number (DN)**

Every telephone must have a Directory Number (DN) assigned to it if it is to receive calls. According to the Numbering Plan on your system and the needs of the user, decide on the DN or DNs to be assigned to the telephone. For more information on the Numbering Plan see the *Terms and abbreviations* module.

DNs can be configured as one of the following types: Single Call or Multiple Call. There is more information on this in each module in the *Making a telephone work* section.

### Programming

### Minimum programming

The information presented in this section explains the *minimum* programming required to make each type of telephone function. You should look at the tasks in the section titled *Adding and changing features* for further information on additional services and features that can be allowed or denied on the telephone, once it is installed with minimum programming.

### **Overlay programs**

There are three main families of telephone types:

- dial and Digitone-type
- digital and SL-1-type
- Basic Rate Interface

Refer to the *You should know this* module for more information on telephones. This book does not include information about programming Basic Rate Interface telephones.

The programming required for each type of telephone is unique. There are three programs, one for each family of telephones. A program is called an overlay program or LD, pronounced "load," as in "load the overlay program."

The overlay programs, or LDs, for the three families of telephones are:

- LD 10 for dial, Digitone-type and Wireless telephones
- LD 11 for digital and SL-1-type telephones
- LD 27 for Basic Rate Interface telephones

Within each family there can be different models of telephones. Table 50 that follows shows the individual model names of telephones, the overlay program (or LD) which you use to program it, and the Task module to read for more information.

| Table 50                        |
|---------------------------------|
| Telephone type, LD, Task module |

| Telephone type | LD | Task module |  |  |
|----------------|----|-------------|--|--|
| dial           | 10 | 1           |  |  |
|                |    |             |  |  |
| Digitone       | 10 | 2           |  |  |
|                |    |             |  |  |
| M8000          | 10 | 3 **        |  |  |
| M8009          |    | 4 **        |  |  |
| M8314          |    | 5 **        |  |  |
| M8417          |    | 6 **        |  |  |
|                |    |             |  |  |
| SI -1          | 11 | *           |  |  |
| 02 1           |    |             |  |  |
| M1009          | 11 | *           |  |  |
| M1109          |    | *           |  |  |
| M1309          |    | *           |  |  |
|                |    |             |  |  |
| M2009          | 11 | *           |  |  |
| M2112          |    | *           |  |  |
| M2018          |    | *           |  |  |
|                |    |             |  |  |
|                |    |             |  |  |
| M2317          | 11 | 10          |  |  |
| — continued —  |    |             |  |  |

| Telephone type                                                                                                    | LD | Task module                         |  |
|----------------------------------------------------------------------------------------------------|----|-------------------------------------|--|
| M3000                                                                                                    | 11 | *                                   |  |
|                                                                                                    |    |                                     |  |
| M2006<br>M2008<br>M2216ACD<br>M2616<br>M2616CT                                                                    | 11 | 7 **<br>8 **<br>9<br>11 **<br>11 ** |  |
|                                                                                                    |    |                                     |  |
| M3110<br>M3310<br>M3820                                                                                           | 11 | 12<br>13<br>14                      |  |
|                                                                                                    |    |                                     |  |
| M3901<br>M3902<br>M3903<br>M3904<br>M3905                                                                         | 11 | 15<br>16 **<br>17 **<br>18 **<br>19 |  |
|                                                                                                    |    |                                     |  |
| M5317TDX                                                                                                    | 27 | *                                   |  |
|                                                                                                    |    |                                     |  |
| C3050<br>C3060                                                                                                    | 10 | *<br>*<br>Note 1                    |  |
|                                                                                                    |    |                                     |  |
| C4000<br>C4010<br>C4040                                                                                           | 10 | *<br>*<br>*<br>Note 2               |  |
| <i>Note:</i> * indicates that this telephone is not included in this book.                                        |    |                                     |  |
| <b>Note:</b> ** indicates that this telephone is not available in all countries. Check with your system supplier. |    |                                     |  |

# Table 50(Continued)Telephone type, LD, Task module

*Note 1:* Meridian Companion telephones, available in Europe and North America (based on CT2 technology). The M3060 replaces the M3050. Your system supplier must register these on the Meridian Companion system and program WRLS YES in LD 10 on the Meridian 1.

*Note 2:* Meridian Companion DECT telephones, available in Europe and North America. The C4010 replaces the C4000. Your system supplier must register these on the Meridian Companion DECT system and program WRLS YES in LD 10 on the Meridian 1.

### Default values

The overlay programs you use for these tasks present a series of programming mnemonics called prompts. The system presents these to the programmer in a specific sequence. These prompts require a response from the programmer in order to make the telephone function. A carriage return is also considered a response, as it programs the default value.

Investigate the default responses to the prompts since the default programming rarely suits the overall needs of any user, the user's manager or the telephone system administrator. For example, the user's manager often wants controls placed on the user's calling capabilities. The default responses do not place these controls on the user. Also the telephone system administrator may want to implement corporate-wide policies for telephones which are not met through the default choices.

Appendixes 1 and 2 at the end of this guide list the prompts, responses (including the defaults) and the Task modules by number for the prompts covered by this book.

The X11 input/output guide (Administration) which was shipped with your system, provides detailed information on all prompts and responses in all of the administration overlay programs.

Familiarize yourself with the default values if you do not intend to program additional features and services when you install a new basic telephone.

### Worksheets

*Appendix 4* at the end of this book includes sample overlay program worksheets. If you are an inexperienced programmer, you will probably find it useful to complete one of these worksheets before you sit down at the terminal to program.

## Improving feature performance

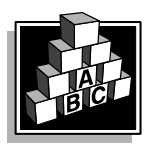

The parts that follow make you aware of issues that could affect implementation. You should resolve these issues before you begin programming. Use the checklist under *What to have ready* to confirm that you have what you need.

### Maintenance agreement

The information in this book concentrates on LDs 10, 11, 20, 21, 22, and 43. Sometimes a particular task requires work to be done in overlay programs other than these. What you need to know about this other programming is covered in the Task modules, but your system supplier or maintainer is probably responsible for doing the actual programming. You should read the maintenance agreement you have with your system maintainer before doing any programming, including the programming of overlay programs 10, 11, 21, 22, and 43.

### Training

You will probably need training before you program for the first time. Arrange to attend some form of training to gain a good understanding of proper programming procedures and the information you need to know about the overlay programs.

Ask your system maintainer about training programs they offer or courses offered by Nortel Networks.

## **Control tips**

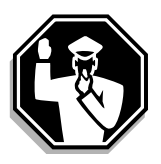

• Information that helps you to improve the control you have over your system operation, costs, and security is included in this part of each Task module.

## **Administration tips**

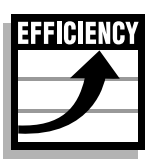

• Common system administration practices, efficient policies and procedures, record keeping advice, and suggestions to improve your system efficiency through better management appear in this part of each module.

## **Training tips**

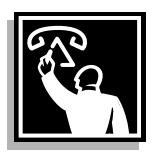

• Proper end-user training can greatly improve the operation and effectiveness of any system. The tips in this part of each Task module cover suggested ways to improve system operation through better training.

of 1776

## Introduction to telephones

## What to have ready

A checklist like the one shown below summarizes the steps you should take before doing the programming in each Task module.

#### Table 51 Checklist

| Basic | Optional | Preparation                                                                  |
|-------|----------|------------------------------------------------------------------------------|
| ~     |          | Find out what DN to assign to the new telephone.                             |
| ~     |          | Find out what TN to assign to the new telephone.                             |
|       | ~        | Find out how the new telephone is to be billed for long distance calls.      |
|       | ~        | Find out how the new telephone fits into your inventory management policies. |

### of 1776 Introduction to telephones

#### Making a telephone work **191**

of

# New dial telephone

### **Purpose**

The information in this Task module will help you if a user at your site needs a new dial telephone.

If the user needs a new telephone, install a dial telephone if:

- the user needs only one Directory Number (DN)
- the user does not require the use of a telephone which transmits tones
- the user does not require easy access to features using buttons (or keys) but is instead able to use one or two digit codes for features

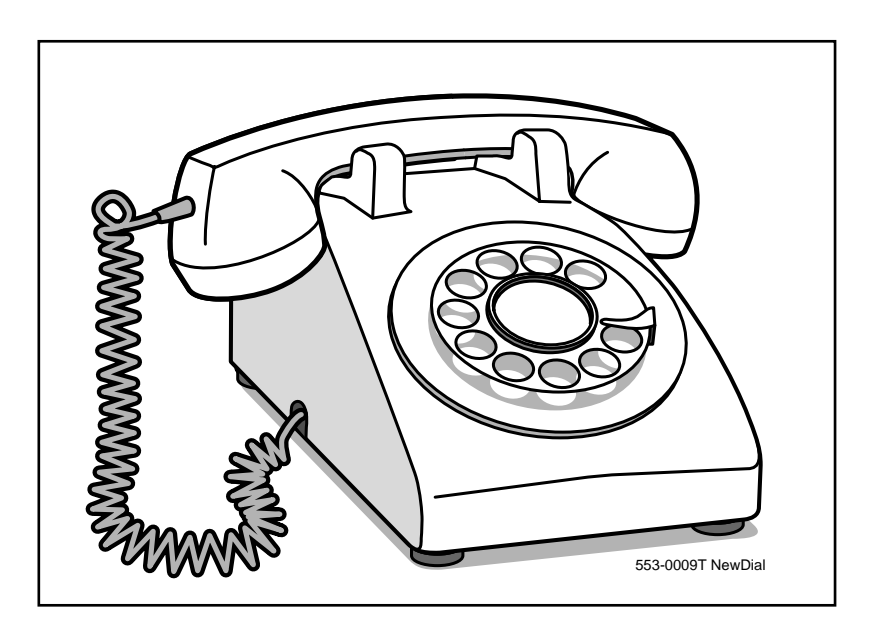

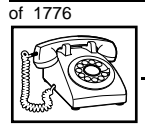

TASK

### New dial telephone

## **Basic configuration**

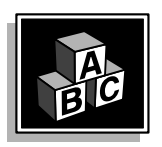

This part tells you how the telephone must be programmed to make basic operation possible. It addresses the *minimum* amount of programming required to allow the user to make and receive calls.

For information on the additional features and capabilities you can allow or deny the user, refer to the section called *Adding and changing features*.

### Hardware

The installation of cabling, and telephone and system hardware is not explained in detail in this book. There is information on these topics in the *Installation and Maintenance Guide* and the *Planning and Engineering Guide*. These books are shipped with every system.

When you are installing a new telephone, ask your system maintainer to do the physical installation work.

### **Default values**

The overlay program you use for this task presents a series of programming mnemonics called prompts. The system presents these to the programmer in a specific sequence. These prompts require a response from the programmer in order to make the telephone function. A carriage return is considered a response, as it programs the default value.

The prompts discussed in this module are the ones to which you must respond to make a basic dial telephone function. The other prompts in the overlay program, not shown in this module, pertain to additional functions and features that you can allow or deny for each telephone.

Investigate the default responses to the other prompts because the default programming rarely suits the overall needs of any user, the user's manager or the telephone system administrator. For example, the user's manager often wants controls placed on the user's calling capabilities. The default responses do not place these controls on the

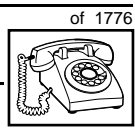

TASK

New dial telephone

user. Also, the telephone system administrator may want to implement corporate-wide policies for telephones which are not met through the default choices.

*Appendix 1* at the end of this guide lists the prompts, responses (including the defaults) and the Task modules by number for the prompts covered by this book.

The X11 input/output guide (Administration) which was shipped with your system provides detailed information on all prompts and responses in all of the administration overlay programs.

### **Customer group**

Most systems provide service to one group of users who belong to one company, organization or customer group. The telephones are assigned a customer group number for programming purposes.

If there is more than one customer group on your system, you must have a good understanding of what equipment belongs to each group.

Overlay program (LD) 15, the Customer Data Block, defines many customer-wide parameters. It is beyond the scope of this book to discuss this entire overlay program in detail. However, this book does describe programming which must be done in LD 15, if it is relevant to a telephone-related programming task.

The maintenance agreement you have with your system supplier probably specifies what programming you may do and what they must do. Check agreements of that nature before programming in the Customer Data Block yourself. It is assumed, in this book, that your system supplier carries out the programming in LD 15.

When telephones are installed they must be assigned to the correct customer group to operate properly. The step-action table at the end of this module tells you how to find out your customer group number, or you can ask your system supplier what it is. On a single-customer site the customer group number most often used is 0. You must input a customer group number when you program telephones.

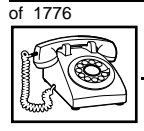

TASK

### New dial telephone

### **Directory Number (DN)**

Directory Numbers (DNs) are the numbers assigned to the individual telephones. These are the numbers users dial to call each other.

DNs can be one to seven digits in length when the DN Expansion (DNXP) software package 150 is equipped on the system. Without DN Expansion, DNs can be one to four digits.

#### Single Appearance or Multiple Appearance DNs

You must understand the following terms in order to program a DN.

The term *appearance* means that a DN has been assigned to a telephone or a key on a telephone.

**Single Appearance DNs** appear on only one telephone. A Single Appearance DN can only be configured to handle one call at a time.

**Multiple Appearance DNs** appear on more than one telephone, or more than one key on a telephone such as a digital telephone. There is information on an important Multiple Appearance DN feature in Task 40, *Multiple Appearance DN Redirection Prime*.

There are two configurations to choose from when dealing with Multiple Appearance DNs, Single Call and Multiple Call.

### Single Call DN

The DN can handle one call at a time.

This means that when one person is using the DN, the indicator is lit steadily at other appearances of that DN on digital telephones or SL-1-type telephones.

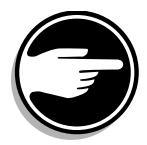

Unless programmed otherwise, a Single Call configuration is the default configuration of a DN when it is programmed on a dial telephone.

If the same Single Call DN is shared between a dial telephone and an SL-1-type or digital telephone, there is no way to prevent a user from breaking in on an active call in progress on the shared DN.
# of 1776

TASK

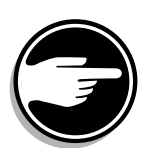

If privacy is important, choose one of the following two options:

• do not assign the same Single Call DN to a dial telephone and an SL-1-type or digital telephone

New dial telephone

 replace the dial telephone with an SL-1-type or digital telephone. There is privacy on shared Single Call DNs on these types of telephones

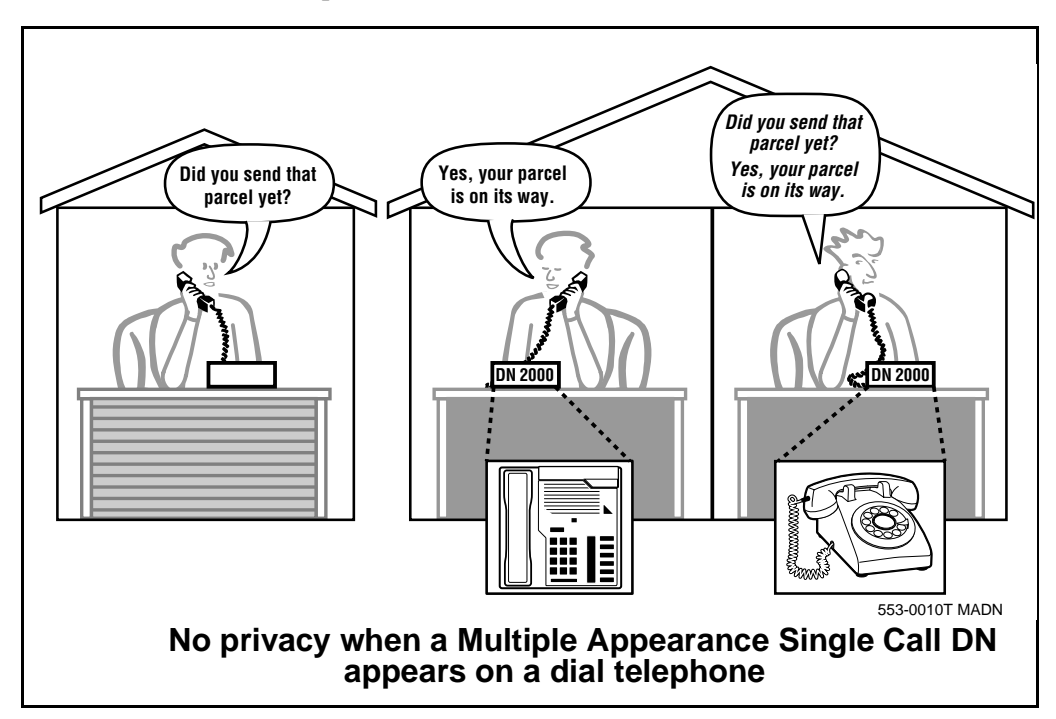

#### **Multiple Call DN**

The DN can handle more than one call at a time.

This means that when one person is using the DN, the indicator is not lit at other appearances of that DN on digital telephones or SL-1-type telephones. These other appearances are available to receive additional calls, or can be used to make calls.

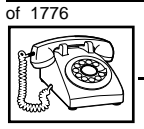

A Multiple Call DN is not treated as busy until there are calls on all the programmed appearances of the DN. There can be a maximum of 16 appearances of one DN on systems using software prior to Release 13: after that release there can be a maximum of 30 appearances of the same DN.

Your system might have memory constraints which prevent you from reaching the maximum numbers. Consult with your system supplier before you implement Multiple Appearance DNs.

#### Multiple Call Class of Service

When you want to make a DN on a dial telephone a Multiple Call DN, you activate this in the Class of Service.

With Release 15.58F software, this Class of Service is used along with the Centralized Multiple Line Emulation feature. Discuss the application of this feature with your supplier. It is beyond the scope of this book.

With Release 20 software, this Class of Service is used in conjunction with the use of Meridian COMPANION<sup>TM</sup> wireless telephones on your system.

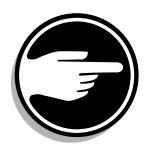

#### Consistent configuration

Whether you choose Single Call or Multiple Call, all appearances of one DN must be the same configuration. You cannot have one appearance of a DN programmed as Single Call and another appearance of the same DN as Multiple Call. If you attempt to do that, you will see a Service Change Error message on your programming terminal.

The step-action table at the end of this module explains how to assign a DN on a new dial telephone.

#### Numbering Plan

Many systems have a carefully planned scheme for the use of numbers such as Directory Numbers (DNs), trunk-group access codes, and feature-access codes. This is called the Numbering Plan. It is used to record the numbers which are currently in use on a site and might also include numbers that are reserved for some future use.

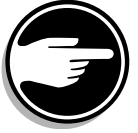

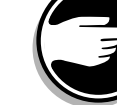

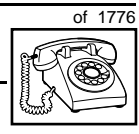

If, for example, you have reserved Direct-Inward-Dial (DID) telephone numbers with your telephone company for future use, it is important to record that in the Numbering Plan.

New dial telephone

Careful planning is required in order to:

- prevent conflicts between numbers used for different purposes
- organize the use of numbers to help simplify the administration of the system
- ensure there will be enough available numbers to accommodate the foreseeable growth of the system

You should keep a summary of the Numbering Plan on site. For more information on the Numbering Plan refer to the *Terms and abbreviations* module in this book.

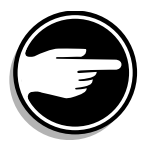

#### **DN-Block printout**

If you need to know exactly what numbers are currently in use on your system, you can get a printout. You can use LD 22 for this on any system or, if you have Release 19 or later running on your system, you can use any one of LDs 10, 11, 20, 22, or 32. To get a printout of all the assigned DNs, you request a DN-Block printout. This printout also includes trunk-group access codes which are currently in use. The step-action table at the end of this module shows you how to do this.

#### **Terminal Number (TN)**

You must use programming to identify the physical location of every telephone in the hardware of the system. The physical location or address is composed of a Loop number, Shelf number, Card number, and Unit number. These numbers make up the Terminal Number (TN) of the telephone.

If you are using a system running with Release 15 or later software, it can be equipped with either loops or Superloops. If you are using a system with software prior to Release 15, the system can be equipped with only loops. Loops and Superloops belong in the Network Equipment part of the system.

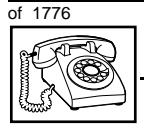

#### New dial telephone

If you are not sure what type(s) of Network Equipment you are using, ask your system supplier. They can also tell you about your shelf and card equipment.

Refer to the *You should know this* module for more information on the hardware of your system.

If you are installing a new telephone, ask the person installing the jack and connecting it to the system what Terminal Number (TN) that person plans to assign to the new telephone.

Sometimes TNs are pre-configured. Follow the print procedure in the step-action table at the end of this module if you want to find out for yourself what Terminal Numbers are available.

Data terminals also require TNs, and if the user needs a data terminal, a separate Terminal Number must be assigned before you can program it. Talk to your system supplier about this.

#### Traffic

When you install telephones (or trunks and digitone receivers), you should consider the extra traffic load.

There will be additional traffic because of the calls that will be made and received by the telephone user. You should consider the impact of this extra traffic load on the loop, or Superloop, to which you are adding this telephone.

Loops and Superloops perform best when they share equally in the total traffic load carried by the system.

Blockage within the system will be negligible or non-existent when the traffic load for each loop or Superloop is kept within the recommended guidelines. If all your existing loops and/or Superloops are at their recommended capacity, consider adding more to your system, to allow for extra terminals in the future.

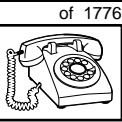

TASK

Refer to the *You should know this* module and the *Traffic* module for more information on traffic concerns. Use the information on how to estimate the traffic on your system when there is no traffic study data available. This information is in the section on TFS001, in the *Traffic* module.

The step-action table contains information on how to relate traffic concerns to the selection of the TN for the new telephone.

#### Card density

Telephones are connected to interface cards in the system called line cards. There are three types of line cards for dial telephones: single-, double-, or quadruple-density.

Single-density line cards connect to a maximum of four telephones. Double- density line cards connect to a maximum of eight telephones. Quadruple (quad) density line cards connect to a maximum of sixteen telephones.

Systems using Superloops can use *intelligent* line cards. They are called intelligent because they possess microprocessors.

As of Release 20, double-density intelligent line cards are available for off-premises extensions. They connect to a maximum of eight telephones.

On-site dial telephones can be connected to quadruple-density intelligent line cards which connect to a maximum of 16 telephones.

### **Designator (DES)**

When you want printouts of the data associated with telephones you can request DN-Block and TN-Block printouts. Using only those printouts it might be difficult to identify each telephone specifically, especially if several telephones share the same DN. For example, you might find it easier if a department name prints out along with the other data.

With Office Data Administration System (ODAS) software equipped on a system, you can program each telephone in the database with a designator (DES) code.

The DES code can be a maximum of six alphanumeric characters.

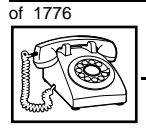

#### New dial telephone

You can use the designator to identify telephones in many different ways for your own purposes. Here are some suggestions:

- location in the building, for instance the floor number or room number
- ♦ cable pair
- telephone user's department, to be used for billing or inventory purposes
- user's name, although the name does not display when the user makes calls

Once the designators have been assigned, you can request printouts of telephones according to the DES codes you have assigned. For example:

- you might want to know what telephones are in a specific department so you can bill the department manager. You would request a printout of the telephones that share the same department identifier you assigned as the DES code for that department.
- you might have a group of telephones that share the same DN. If you want to move, change or remove one of them, you can print the telephone with the DES code that is specific to that telephone and find what TN is assigned to it.
- you can print the data for all the telephones that share a DN and use the DES codes to help you identify quickly which telephone is to be moved, changed, or removed.

Check to see if you have a policy on assigning DES codes to telephones. If no policy is in place, decide if DES codes can be of use to you. If not, you can enter any code you like when the prompt appears. On most systems you *must* enter a code in order for the next prompt to appear.

You can use the step-action table at the end of this module for help in assigning a DES code to a new telephone.

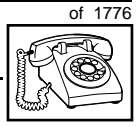

#### New dial telephone

### **Class of Service (CLS)**

Table 52

When you are programming telephones using LD 10, you must enter a Class of Service for each one which prepares the system for the type of outpulsing to be transmitted from the telephone.

The choices are either dial pulse (DIP), Digitone (DTN), or none (manual line service MNL).

| Software release | and | de | fault | setting |
|------------------|-----|----|-------|---------|
|                  |     |    |       |         |

| Release       | Default |
|---------------|---------|
| 19 or 20      | DTN     |
| 18 or earlier | DIP     |

For a dial telephone, program the TN for DIP service. Once you find out what release of software your system has, you might find that DIP is the default.

When you install a dial telephone, the impact of programming incorrectly is as follows.

When a telephone with a DTN class of service initiates a call, the system finds and reserves a digitone receiver (DTR) unit on a DTR card for that telephone. It is reserved for that telephone while the call is dialed. A digitone receiver is not required when a dial telephone is used. When a dial telephone is programmed incorrectly with a DTN class of service, the system reserves a DTR needlessly every time the dial telephone user initiates and dials a call. As a result, users of Digitone telephones who do need the DTR unit are not able to use it while it is held for the dial telephone. Digitone telephone users can experience delayed dial tone when this happens. Your system supplier does not provision your system with sufficient DTRs for dial telephones which are programmed incorrectly. Provisioning extra DTRs would not be a solution either, since that would be an added expense for you.

You can read about digitone receivers in the Peripheral Equipment section of the *You should know this* module in this guide.

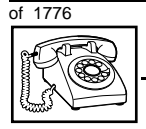

## Improving performance

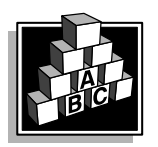

The parts that follow make you aware of issues that could affect implementation. You should resolve these issues before you begin programming. Use the checklist under *What to have ready* to confirm that you have what you need.

You may wish to consider installing a more up-to-date telephone for the user instead of a dial telephone. You may wish to look at the list which follows as a quick way to determine if a dial telephone is appropriate for the user.

#### Do not install a dial telephone if:

- the user requires more than one Directory Number (DN). Decide whether to install a two-line Digitone-type telephone or a multi-line SL-1 or digital telephone.
- the user must share a DN with another user and privacy is important. Only SL-1-type or digital telephones can be programmed to prevent other users from listening to live conversations if they share DNs.
- the telephone must outpulse tones to external systems using voice mail or automated attendant services
- the user does not wish to dial feature codes or will be difficult to train to dial codes in order to activate features
- the user requires a telephone and a data terminal like a Personal Computer at the same desk. Investigate the benefits and costs associated with digital telephones instead.

#### Real time

If you are using many dial telephones and you are planning to continue to use them, you should consider connecting them to intelligent line cards which have been available since Release 15. These line cards share some of the processing load with the main computer in your system. As a result, the main computer is able to handle more calls and applications.

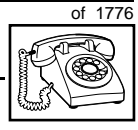

TASK

## **Control tips**

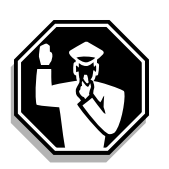

• Dial telephone users who share DNs with other users must be careful not to break in on active calls. Consider installing a system of lights which shows when the DN is in use. If lack of privacy continues to be a problem, they may need to change to SL-1-type or digital telephones.

## **Administration tips**

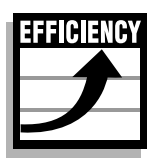

If users experience problems such as delayed dial tone, report the user's telephone type to your system maintainer along with the report of the problem. If the telephones are dial type, the maintainer does not need to investigate anything to do with DTRs. You can reduce your trouble-shooting time, if you identify as much pertinent information as possible. For example, the user's DN, and the time when the problem occurred are two pieces of important information.

## **Training tips**

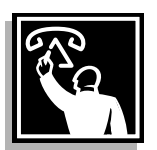

- Avoid problems by doing refresher training on an ongoing basis. Dial telephone users must remember a number of different feature access codes. They may need reminders after the initial training in order to effectively use all the features they need. This helps them get the most out of the system and in turn the system provides them with the expected benefits.
- Short customized lists of feature instructions and access codes for each user are worthwhile. Make them small enough to be placed underneath the telephone where they are readily accessible.
- If Flexible Feature codes are in use on your system, keep the codes as simple as possible. Users will be confused and aggravated if you implement codes that are difficult to use.

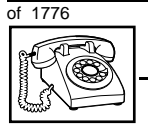

It is not a good idea to implement several codes for each feature unless you have users who are each accustomed to a different code and it would be difficult for them to learn new codes.

For more information on Flexible Feature codes refer to the *You* should know this module in this book.

## What to have ready

The following checklist summarizes the steps you should take before implementing a basic new dial telephone.

#### Table 53 Checklist

| Basic | Optional | Preparation                                                                                                    |  |
|-------|----------|----------------------------------------------------------------------------------------------------|--|
| >     |          | Determine the customer group number for the telephone.                                                                    |  |
| ~     |          | According to the Numbering Plan on your site and the needs of the user, decide on the DN.                                 |  |
| ~     |          | Determine the TN which is assigned to this telephone. If you do not assign TNs, ask your system supplier.                 |  |
| \$    |          | Find out the density of the line card for the telephone. In other words, find out how many units are present on the card. |  |
| >     |          | Decide what alphanumeric characters (up to six) you want to use as a designator code.                                     |  |
|       | V        | Find a recent traffic study showing traffic load<br>on the loops and/or Superloops of your<br>system.                     |  |

There are sample overlay worksheets in *Appendix 4* at the end of this book. If you are a novice programmer, it is a good idea to prepare an overlay worksheet before you start your programming session.

Follow the procedures in this Task module for the basic programming instructions to get the telephone to function. At the same time, or at a later date, you can do the additional programming for the other

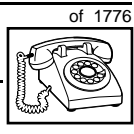

TASK

telephone features and services you want to apply to the telephone. Use the Task modules in the *Adding and changing features* section for further information on many of these additional features and services.

Appendix 1 (for LD 10) at the back of the book lists the prompts and responses covered in this book. Beside each one there is a reference to a Task module where you can get further information.

## What's next?

A flowchart follows which summarizes the implementation decisions and procedures.

A step-action table follows the flowchart. Use it to do the programming steps necessary for basic programming of a dial telephone.

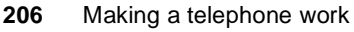

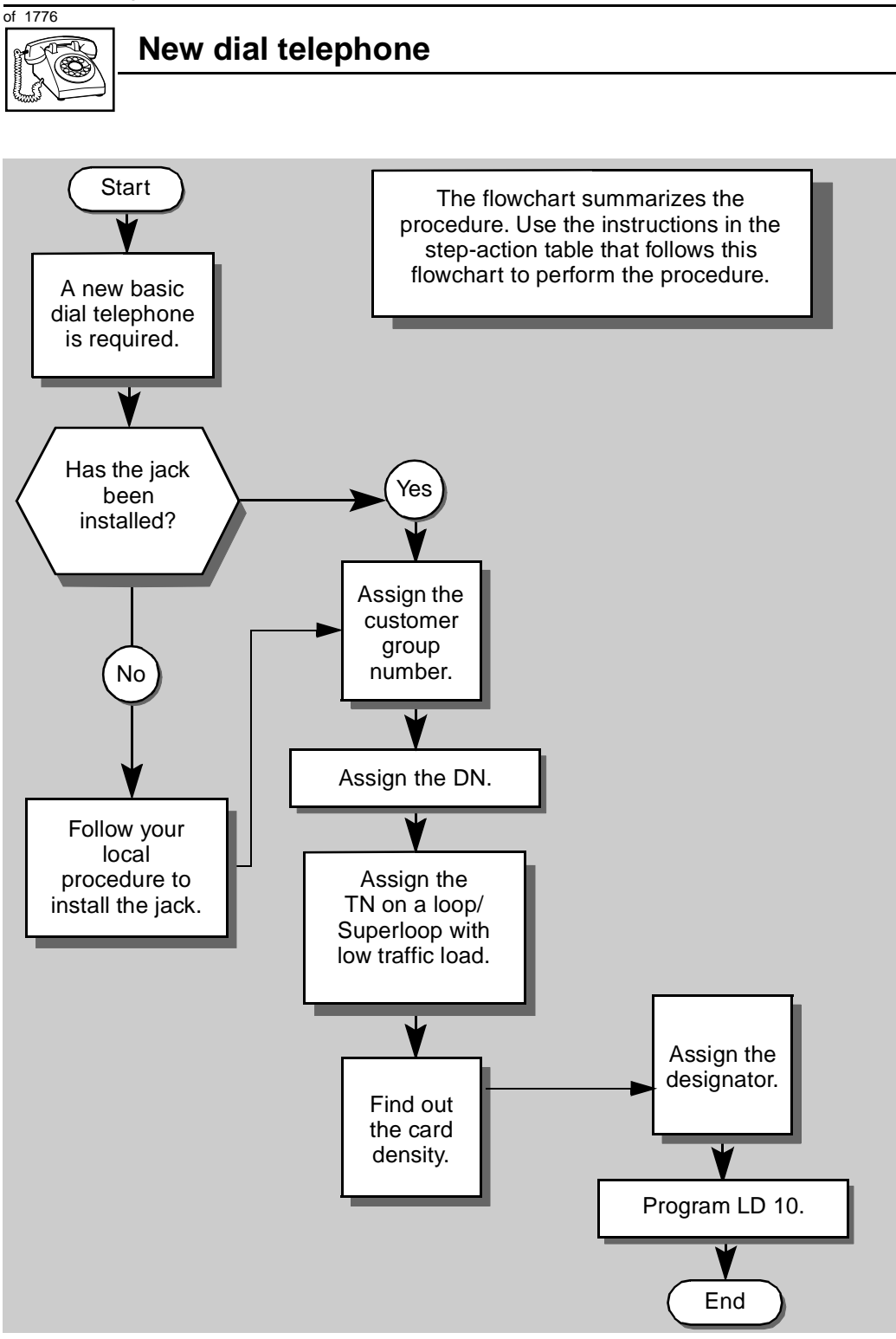

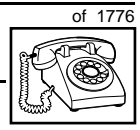

The preceding material in this module contains essential information. You should be aware of this information before you proceed.

This step-action table covers the prompts related to the implementation of a basic dial telephone only.

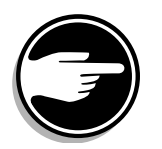

SCH codes can appear when you are programming. Refer to the *Basic programming instructions* module for more information.

| STEP | ACTION                                                           |                              |
|------|------------------------------------------------------------------|------------------------------|
|      |                                                                  |                              |
| 1    | Arrange to have a new jac                                        | k installed, if required     |
|      | Talk to your system supplier                                     | to get this done.            |
| 2    | Assign a customer group                                          | number to the new telephone. |
|      | lf                                                               | Do                           |
|      | the telephone is being<br>added to an existing<br>customer group | step 3                       |
|      | the telephone is the first<br>one in a new customer<br>group     | step 8                       |
|      | -                                                                | – continued —                |

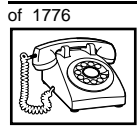

| STEP | ACTION                                                                                                  |                                                                                 |
|------|----------------------------------------------------------------------------------------------------|---------------------------------------------------------------------------------|
| 3    | Find out your customer a                                                                                | roup number.                                                                    |
|      | lf                                                                                                    | Do                                                                              |
|      | You do not know your<br>customer group number<br>and you have access to<br>the print overlay programs.  | step 4                                                                          |
|      | You do not know your<br>customer group number<br>and you do not have<br>access to the print<br>programs | Ask your system maintainer what your customer group number is, then do step 10. |
|      | you know your customer<br>group number                                                                  | step 10                                                                         |
| 4    | Print the customer group someone in the same org                                                        | number of another telephone used by anization as the user of the new telephone. |
|      | lf                                                                                                    | Do                                                                              |
|      | you know the DN and not<br>the TN of the other<br>telephone                                             | step 5                                                                          |
|      | you know the TN of the other telephone                                                                  | step 6                                                                          |
|      | -                                                                                                    | – continued –                                                                   |

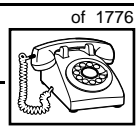

209

| STEP | ACTION                                                   |                                                   |                                                                                                    |
|------|----------------------------------------------------------|---------------------------------------------------|----------------------------------------------------------------------------------------------------|
| F    |                                                          |                                                   | (alouh and                                                                                         |
| 5    | Log in For in                                            | formation on proper                               | login procedures, refer to Basic                                                                   |
|      | programming                                              | <i>j instructions</i> in this l                   | book.                                                                                              |
|      | > LD 22                                                  | or                                                |                                                                                                    |
|      | > LD 20                                                  | or                                                | (Release 17 or later)                                                                              |
|      | > LD 10                                                  | or LD 11 or LD                                    | 32 (Release 19 or later)                                                                           |
|      | REQ 1                                                    | PRT                                               | Request a printout                                                                                 |
|      | TYPE I                                                   | DNB                                               | DN Block                                                                                           |
|      | CUST                                                     | <cr></cr>                                         | All Customer groups                                                                                |
|      | DN 2                                                     | хх                                                | Input the DN of the other telephone                                                                |
|      | Carriage retu                                            | ırn until you see eith                            | er of the following messages:                                                                      |
|      | U.data                                                   | P.data                                            | small systems                                                                                      |
|      | or                                                       |                                                   |                                                                                                    |
|      | MEM AVAI                                                 | L: (U/P) USE                                      | D:TOT: large systems                                                                               |
|      | You get a prir                                           | ntout of the TN of the                            | e other telephone.                                                                                 |
|      | <i>Note:</i> If you h<br>groups, get he<br>group number. | lave two or more teleph<br>Ip from your system su | nones with the same DN, in different customer upplier to identify the TN with the correct customer |
| 6    | Print the TN                                             | Block of the other                                | telephone.                                                                                         |
|      | Log in. For in programming                               | Iformation on proper<br>ginstructions in this I   | login procedures, refer to <i>Basic</i><br>book.                                                   |
|      | > LD 200                                                 | or                                                |                                                                                                    |
|      | > LD 10 o                                                | orLD 11 or LD                                     | 20 or LD 32 (Release 19 or later)                                                                  |
|      | REQ 1                                                    | PRT Req                                           | uest a Printout                                                                                    |
|      | TYPE                                                     | TNB TN E                                          | Block                                                                                              |
|      | <b>TN</b> ]                                              | LSCU Inpu<br>the o                                | t the Loop Shelf Card and Unit number of other telephone                                           |
|      | You get a prir                                           | ntout of the custome                              | r group number of the other telephone.                                                             |
|      |                                                          | — cor                                             | ntinued —                                                                                          |
|      |                                                          |                                                   |                                                                                                    |

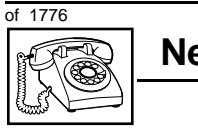

| If       Do         If       Do         the DN is shared with another telephone       step 12         If       Do         the DN is shared with another telephone       step 12         If       Do         the DN is unique       step 12         If       Do         the telephone can be an extension of an existing telephone       Ask your system supplier to install the jack accordingly and connect the telephone — no programming is required.         the telephone is to have its       step 15                                                                                                    | OTED | ACTION                                                           |                                                                                                    |
|----------------------------------------------------------------------------------------------------|------|------------------------------------------------------------------|----------------------------------------------------------------------------------------------------|
| <ul> <li>Assign the same customer group number to the new telephone.<br/>Go to step 10.</li> <li>Arrange with your system supplier to have the new customer group data block programmed.</li> <li>Assign the new customer group number to the new telephone.</li> <li>Find out what DN to assign.</li> <li>If Do         <ul> <li>If Do</li> <li>the DN is shared with another telephone</li> <li>step 11</li> <li>the DN is unique step 12</li> </ul> </li> <li>Find out how the DN is to be shared.</li> <li>If Do</li> <li>the telephone can be an extension of an existing telephone</li> <li>Ask your system supplier to install the jack accordingly and connect the telephone — no programming is required.</li> </ul> <li>the telephone is to have its step 15</li>                                                                                                    | STEP | ACTION                                                           |                                                                                                    |
| <ul> <li>7 Assign the same customer group number to the new telephone.<br/>Go to step 10.</li> <li>8 Arrange with your system supplier to have the new customer group data block programmed.</li> <li>9 Assign the new customer group number to the new telephone.</li> <li>9 Assign the new customer group number to the new telephone.</li> <li>10 Find out what DN to assign.         <ul> <li>If</li> <li>Do</li> <li>the DN is shared with another telephone</li> <li>the DN is unique</li> <li>step 12</li> </ul> </li> <li>11 Find out how the DN is to be shared.         <ul> <li>If</li> <li>Do</li> <li>the telephone can be an extension of an existing telephone</li> <li>Ask your system supplier to install the jack accordingly and connect the telephone — no programming is required.</li> <li>the telephone is to have its step 15</li> </ul> </li> </ul>                                       | _    |                                                                  |                                                                                                    |
| Go to step 10.         8       Arrange with your system supplier to have the new customer group data block programmed.         9       Assign the new customer group number to the new telephone.         10       Find out what DN to assign.         10       Find out what DN to assign.         11       Image: Doing telephone         12       Image: Doing telephone         14       Find out how the DN is to be shared.         15       Image: Doing telephone         16       Find out how the DN is to be shared.         17       Find out how the DN is to be shared.         18       Image: Doing telephone         19       Find out how the DN is to be shared.         10       Find out how the DN is to be shared.         11       Find out how the DN is to be shared.         12       Image: Doing telephone can be an extension of an existing telephone is to have its step 15 own TN | 7    | Assign the same custome                                          | er group number to the new telephone.                                                                            |
| <ul> <li>8 Arrange with your system supplier to have the new customer group data block programmed.</li> <li>9 Assign the new customer group number to the new telephone.</li> <li>10 Find out what DN to assign.</li> <li>If Do         <ul> <li>If Do</li> <li>the DN is shared with another telephone</li> <li>the DN is unique step 11</li> <li>the DN is unique step 12</li> </ul> </li> <li>11 Find out how the DN is to be shared.</li> <li>If Do         <ul> <li>the telephone can be an extension of an existing telephone</li> <li>Ask your system supplier to install the jack accordingly and connect the telephone — no programming is required.</li> <li>the telephone is to have its step 15</li> </ul> </li> </ul>                                                                                                    |      | Go to step 10.                                                   |                                                                                                    |
| 9       Assign the new customer group number to the new telephone.         10       Find out what DN to assign.         If       Do         the DN is shared with another telephone       step 11         the DN is unique       step 12         11       Find out how the DN is to be shared.         If       Do         the telephone can be an extension of an existing telephone       Ask your system supplier to install the jack accordingly and connect the telephone — no programming is required.         the telephone is to have its own TN       step 15                                                                                                    | 8    | Arrange with your system<br>block programmed.                    | supplier to have the new customer group data                                                                     |
| 9       Assign the new customer group number to the new telephone.         10       Find out what DN to assign.         If       Do         the DN is shared with another telephone       step 11         the DN is unique       step 12         11       Find out how the DN is to be shared.         If       Do         the telephone can be an extension of an existing telephone       Ask your system supplier to install the jack accordingly and connect the telephone — no programming is required.         the telephone is to have its own TN       step 15                                                                                                    |      |                                                                  |                                                                                                    |
| 10       Find out what DN to assign.         If       Do         the DN is shared with another telephone       step 11         the DN is unique       step 12         11       Find out how the DN is to be shared.         If       Do         the telephone can be an extension of an existing telephone       Ask your system supplier to install the jack accordingly and connect the telephone — no programming is required.         the telephone is to have its own TN       step 15                                                                                                    | 9    | Assign the new customer                                          | group number to the new telephone.                                                                               |
| I0       Find out what DN to assign.         If       Do         the DN is shared with another telephone       step 11         the DN is unique       step 12         I1       Find out how the DN is to be shared.         If       Do         the telephone can be an extension of an existing telephone       Ask your system supplier to install the jack accordingly and connect the telephone — no programming is required.         the telephone is to have its own TN       step 15                                                                                                    |      |                                                                  |                                                                                                    |
| If       Do         the DN is shared with another telephone       step 11         the DN is unique       step 12         11       Find out how the DN is to be shared.         If       Do         the telephone can be an extension of an existing telephone       Ask your system supplier to install the jack accordingly and connect the telephone — no programming is required.         the telephone is to have its own TN       step 15                                                                                                    | 10   | Find out what DN to assig                                        | ın.                                                                                                    |
| IfDothe DN is shared with<br>another telephonestep 11the DN is uniquestep 1211Find out how the DN is to be shared.IfDothe telephone can be an<br>extension of an existing<br>telephoneAsk your system supplier to install the jack<br>accordingly and connect the telephone —<br>no programming is required.the telephone is to have its<br>own TNstep 15                                                                                                    |      |                                                                  |                                                                                                    |
| the DN is shared with another telephone       step 11         the DN is unique       step 12         11       Find out how the DN is to be shared.         If       Do         the telephone       Ask your system supplier to install the jack accordingly and connect the telephone — no programming is required.         the telephone is to have its own TN       step 15                                                                                                    |      | lf                                                               | Do                                                                                                    |
| the DN is shared with<br>another telephone     step 11       the DN is unique     step 12       11     Find out how the DN is to be shared.       If     Do       the telephone can be an<br>extension of an existing<br>telephone     Ask your system supplier to install the jack<br>accordingly and connect the telephone —<br>no programming is required.       the telephone is to have its<br>own TN     step 15                                                                                                    |      |                                                                  |                                                                                                    |
| the DN is unique       step 12         11       Find out how the DN is to be shared.         If       Do         the telephone can be an extension of an existing telephone       Ask your system supplier to install the jack accordingly and connect the telephone — no programming is required.         the telephone is to have its own TN       step 15                                                                                                    |      | the DN is shared with another telephone                          | step 11                                                                                                    |
| If       Do         the telephone can be an extension of an existing telephone       Ask your system supplier to install the jack accordingly and connect the telephone — no programming is required.         the telephone is to have its own TN       step 15                                                                                                    |      | the DN is unique                                                 | step 12                                                                                                    |
| IfDothe telephone can be an<br>extension of an existing<br>telephoneAsk your system supplier to install the jack<br>accordingly and connect the telephone —<br>no programming is required.the telephone is to have its<br>own TNstep 15                                                                                                    | 11   | Find out how the DN is to                                        | be shared.                                                                                                    |
| the telephone can be an<br>extension of an existing<br>telephoneAsk your system supplier to install the jack<br>accordingly and connect the telephone —<br>                                                                                                    |      | lf                                                               | Do                                                                                                    |
| the telephone is to have its step 15<br>own TN                                                                                                    |      | the telephone can be an<br>extension of an existing<br>telephone | Ask your system supplier to install the jack accordingly and connect the telephone — no programming is required. |
|                                                                                                    |      | the telephone is to have its<br>own TN                           | step 15                                                                                                    |
| — continued —                                                                                                    |      | -                                                                | – continued –                                                                                                    |
|                                                                                                    |      |                                                                  |                                                                                                    |

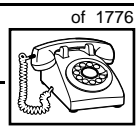

TASK

| STEP | ACTION                                      |                                                          |                                                                                                    |  |
|------|---------------------------------------------|----------------------------------------------------------|----------------------------------------------------------------------------------------------------|--|
| 12   | Find out what DNs are available.            |                                                          |                                                                                                    |  |
|      | lf                                          |                                                          | Do                                                                                                    |  |
|      | you know v<br>want to as                    | what DN you<br>sign                                      | step 15                                                                                                    |  |
|      | your syster<br>Release 19                   | m software is<br>9 or later                              | step 13                                                                                                    |  |
|      | your syster<br>pre-Releas                   | m software is<br>se 19                                   | Print a DN Block. Refer to step 5 for information<br>on printing a DN Block. Carriage return at the DN<br>prompt to printout all DNs. Then go to step 14. |  |
| 13   | Print unus                                  | ed DNs in your                                           | customer group.                                                                                                    |  |
|      | Log in, if yo<br>information<br>instruction | ט do not already<br>ס on proper login<br>s in this book. | y have an active programming session. For procedures, refer to <i>Basic programming</i>                                                                   |  |
|      | >LD 20                                      |                                                          |                                                                                                    |  |
|      | REQ                                         | PRT                                                      | Print                                                                                                    |  |
|      | TYPE                                        | LUDN                                                     | List unused DNs                                                                                                    |  |
|      | CUST                                        | 0-99                                                     | Input customer group number                                                                                                    |  |
|      | You get a p                                 | printout of the un                                       | used DNs in your customer group.                                                                                                    |  |
| 14   | Choose an<br>of the use                     | n available DN v<br>r.                                   | vhich fits your Numbering Plan and the needs                                                                                                    |  |
| 4 5  | Find out u                                  | what Taunsin al N                                        |                                                                                                    |  |
| 15   |                                             | nat lerminal N                                           | Do                                                                                                    |  |
|      |                                             |                                                          |                                                                                                    |  |
|      | you have a print overla                     | iccess to the<br>ay programs                             | step 16                                                                                                    |  |
|      | you do not<br>the print pr                  | have access to<br>ograms                                 | Ask your system supplier what TNs are available, then go to step 17.                                                                                      |  |
|      |                                             | -                                                        | — continued —                                                                                                    |  |

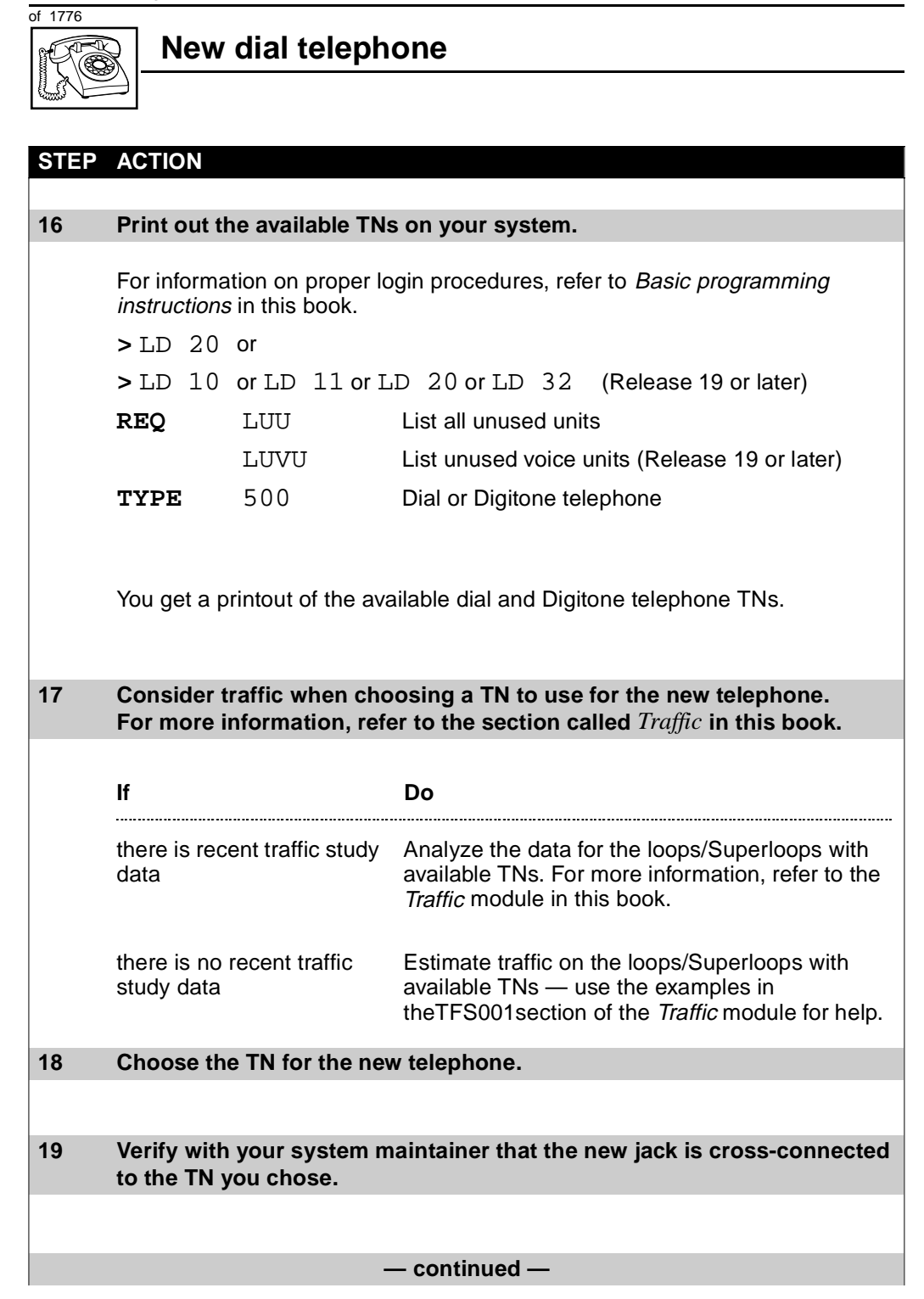

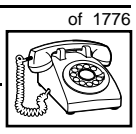

TASK 1

| STEP | ACTIO                                 | N                                                                          |                                                                                         |
|------|---------------------------------------|----------------------------------------------------------------------------|-----------------------------------------------------------------------------------------|
|      |                                       |                                                                            |                                                                                         |
| 20   | Find ou                               | ut the density of the                                                      | e line card which has the TN you are using.                                             |
|      | lf                                    |                                                                            | Do                                                                                      |
|      | it is a n                             | ew line card                                                               | Ask your system supplier about card density.                                            |
|      | it is an                              | existing line card                                                         | Use the default density setting.                                                        |
| 21   | Assign                                | a Designator.                                                              |                                                                                         |
|      | Choose<br>records                     | e up to six alphanum<br>, according to your le                             | eric characters to identify the telephone for your ocal procedures.                     |
| 22   | Progra                                | m the new telephor                                                         | ne.                                                                                     |
|      | Log in,<br>informa<br><i>instruct</i> | if you do not already<br>tion on proper login<br><i>ions</i> in this book. | v have an active programming session. For procedures, refer to <i>Basic programming</i> |
|      | > LD                                  | 10                                                                         |                                                                                         |
|      | REQ                                   | NEW                                                                        | New telephone                                                                           |
|      | TYPE                                  | 500                                                                        | Dial or Digitone telephone                                                              |
|      | TN                                    | LSCU                                                                       | Input the TN (Loop Shelf Card Unit number)                                              |
|      | CDEN                                  |                                                                            | Input the card density if on a new line card                                            |
|      |                                       | SD                                                                         | single-density                                                                          |
|      |                                       | DD                                                                         | double-density                                                                          |
|      |                                       | 4D                                                                         | quad-density                                                                            |
|      |                                       | <cr></cr>                                                                  | Carriage return if line card already programmed                                         |
|      |                                       | -                                                                          | – continued –                                                                           |

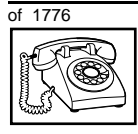

| STEP   | ACTIO              | Ν                      |                |                                                                             |                                       |
|--------|--------------------|------------------------|----------------|-----------------------------------------------------------------------------|---------------------------------------|
| 22 001 | ntinuad            |                        |                |                                                                             |                                       |
| 22 001 | linueu             | •••                    |                |                                                                             |                                       |
|        | DES                | AA                     |                | Designator max                                                              | kimum six characters long             |
|        | CUST               | 0-99                   |                | customer group                                                              | number                                |
|        |                    |                        |                |                                                                             |                                       |
|        | DN                 | хх                     |                | Directory Numb                                                              | er                                    |
|        |                    |                        |                | 7 digits maximu<br>software equipp                                          | im with DN Expansion (DNXP)<br>bed    |
|        |                    |                        |                | 4 digits maximu                                                             | Im without DNXP                       |
|        | Carriag<br>see the | e return u<br>prompt C | ntil you<br>LS |                                                                             |                                       |
|        | CLS                |                        |                | Input the Outpu                                                             | Ising type                            |
|        |                    | DIP                    |                | DIP (dial pulse)                                                            | , default prior to Release 19         |
|        |                    |                        |                | Input DIP, or <c< th=""><th>r&gt; if it is default on your system</th></c<> | r> if it is default on your system    |
|        | Carriao            | e refurn u             | ntil vou se    | e either of the fol                                                         | lowing messages:                      |
|        | U.dat              | a                      | P.data         | small systems                                                               | s s s s s s s s s s s s s s s s s s s |
|        | or                 | -u                     | 1              |                                                                             | ,<br>,                                |
|        | MEM A              | VAIL:                  | (U/P)          | USED:TOT:                                                                   | large systems                         |
|        |                    |                        |                |                                                                             | <b>U</b>                              |
| 23     | Check              | that the to            | elephone       | works.                                                                      |                                       |
|        | Try to m           | nake a cal             | l. Try to re   | ceive a call.                                                               |                                       |
|        |                    |                        |                | <b>D</b> .                                                                  |                                       |
|        | IT<br>             |                        |                | Do                                                                          |                                       |
|        | telepho            | ne works               |                | step 24                                                                     |                                       |
|        | telepho            | ne does n              | ot work        | step 1                                                                      |                                       |
|        |                    |                        |                | - continued -                                                               |                                       |

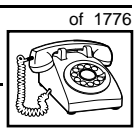

| STEP | ACTION                                                                   |                                                                                         |  |  |
|------|--------------------------------------------------------------------------|-----------------------------------------------------------------------------------------|--|--|
|      |                                                                          |                                                                                         |  |  |
| 24   | Arrange for a data dump                                                  | to be performed.                                                                        |  |  |
|      | lf                                                                       | Do                                                                                      |  |  |
|      |                                                                          |                                                                                         |  |  |
|      | you do not have access                                                   | Contact your system supplier.                                                           |  |  |
|      | to LD 43                                                                 |                                                                                         |  |  |
|      | you have access to LD 43                                                 | step 25                                                                                 |  |  |
| 25   | Perform a data dump to p just completed.                                 | permanently store the programming you have                                              |  |  |
|      |                                                                          |                                                                                         |  |  |
|      |                                                                          |                                                                                         |  |  |
|      |                                                                          | AUTION                                                                                  |  |  |
|      |                                                                          | heck your maintenance agreement<br>afore working in LD $43$                             |  |  |
|      |                                                                          | clote working in ED 45.                                                                 |  |  |
|      |                                                                          |                                                                                         |  |  |
|      | Refer to the <i>Basic program</i><br><i>X11 input/output guide</i> for r | <i>ming instructions</i> module of this book or refer to the more information on LD 43. |  |  |
|      | > LD 43                                                                  |                                                                                         |  |  |
|      | FDD CORS                                                                 |                                                                                         |  |  |
| 26   | Verify that the data dump                                                | was successful                                                                          |  |  |
| 20   | TTY response:                                                            |                                                                                         |  |  |
|      |                                                                          |                                                                                         |  |  |
|      |                                                                          |                                                                                         |  |  |
|      | NO GO BAD DATA                                                           |                                                                                         |  |  |
|      | or                                                                       |                                                                                         |  |  |
|      | DATA DUMP COMPLETE                                                       |                                                                                         |  |  |
|      |                                                                          |                                                                                         |  |  |
|      | lf                                                                       | Do                                                                                      |  |  |
|      |                                                                          |                                                                                         |  |  |
|      | data dump fails                                                          | Contact your system supplier.                                                           |  |  |
|      |                                                                          |                                                                                         |  |  |
|      | data dump succeeds                                                       | sten 27                                                                                 |  |  |
|      |                                                                          | - continued -                                                                           |  |  |

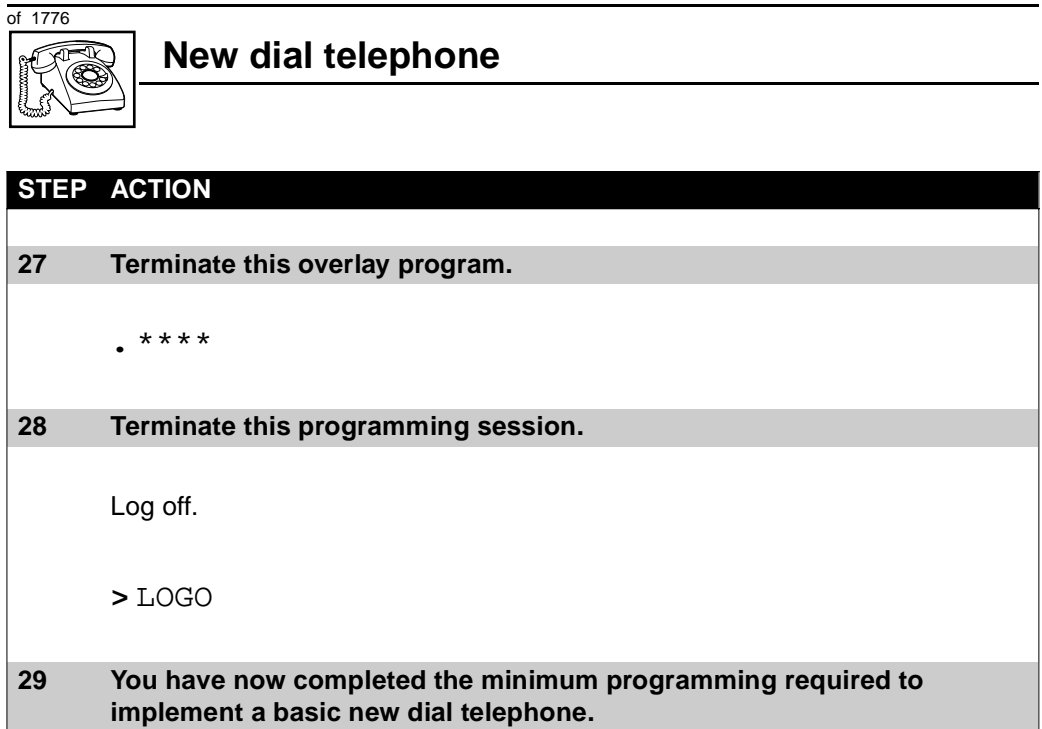

END

of 1776

## New Digitone telephone

### Purpose

The information in this Task module will help you if a user at your site needs a new Digitone telephone.

If the user needs a new telephone, install a Digitone telephone if:

- the user needs only one Directory Number (DN)
- the user requires the use of a telephone that transmits tones
- the user does not require easy access to features using buttons (or keys) but is instead able to use one or two digit codes for features

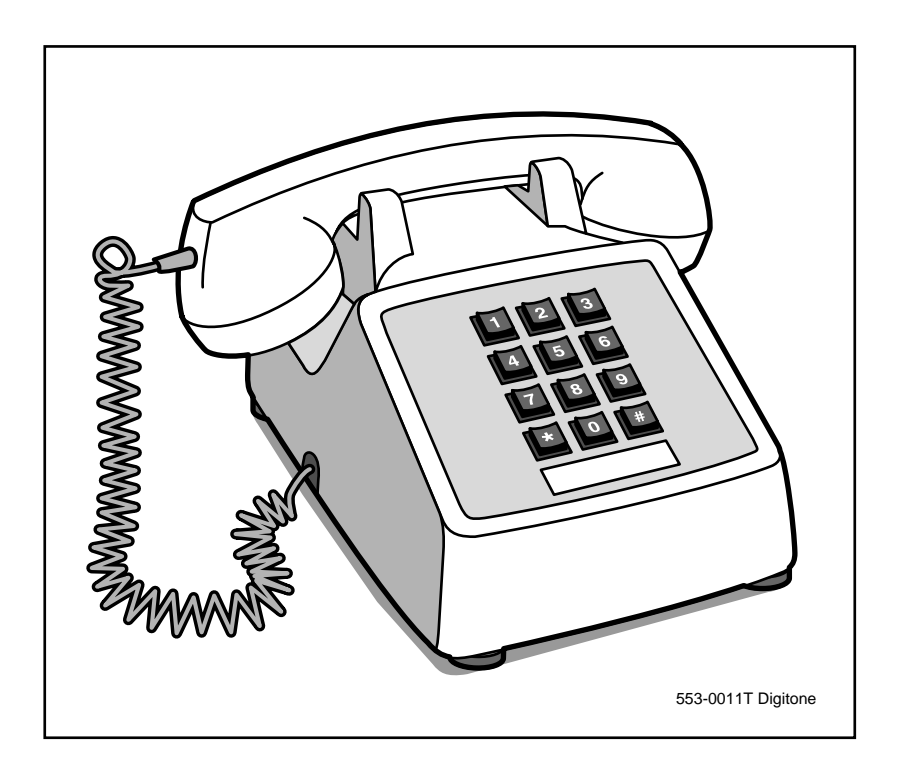

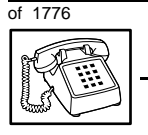

#### New Digitone telephone

## **Basic configuration**

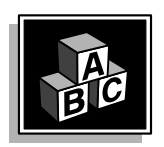

This part tells you how the telephone must be programmed to make basic operation possible. It addresses the *minimum* amount of programming required to allow the user to make and receive calls.

For information on the additional features and capabilities you can allow or deny the user, see the section called *Adding and changing features*.

#### Hardware

The installation of cabling and telephone and system hardware is not explained in detail in this book. There is information on these topics in the *Installation and Maintenance Guide* and the *Planning and Engineering Guide*. These books are shipped with every system.

When you are installing a new telephone, ask your system maintainer to do the physical installation work.

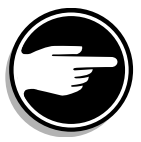

Check with your system maintainer to ensure that the necessary digitone receiver cards are installed and programmed.

#### **Default values**

The overlay program you use for this task presents a series of programming mnemonics called prompts. The system presents these to the programmer in a specific sequence. These prompts require a response from the programmer in order to make the telephone function. A carriage return is considered a response, as it programs the default value.

The prompts discussed in this module are the ones to which you must respond to make a basic Digitone telephone function. The other prompts in the overlay program, not shown in this module, pertain to additional functions and features that you can allow or deny for each telephone.

#### New Digitone telephone

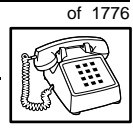

TASK

Investigate the default responses to the other prompts because the default programming rarely suits the overall needs of any user, the user's manager or the telephone system administrator. For example, the user's manager often wants controls placed on the user's calling capabilities. The default responses do not place these controls on the user. Also, the telephone system administrator might want to implement corporate-wide policies for telephones which are not met through the default choices.

Appendix 1 at the end of this guide lists the prompts, responses (including the defaults) and the Task modules by number for the prompts covered by this book.

The X11 input/output guide (Administration) which was shipped with your system, provides detailed information on all prompts and responses in all of the administration overlay programs.

#### **Customer group**

Most systems provide service to one group of users who belong to one company, organization or customer group. The telephones are assigned a customer group number for programming purposes.

If there is more than one customer group on your system, you must have a good understanding of what equipment belongs to each group.

Overlay program (LD) 15, the Customer Data Block, defines many customer-wide parameters. It is beyond the scope of this book to discuss this entire overlay program in detail. However, this book does describe programming which must be done in LD 15, if it is relevant to a telephone-related programming task.

The maintenance agreement you have with your system supplier probably specifies what programming you may do and what they must do. Check agreements of that nature before programming in the Customer Data Block yourself. It is assumed, in this book, that your system supplier carries out the programming in LD 15.

When telephones are installed they must be assigned to the correct customer group to operate properly. The step-action table at the end of this module tells you how to find out your customer group number,

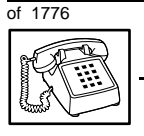

#### **New Digitone telephone**

or, you can ask your system supplier what it is. On a single-customer site the customer group number most often used is 0. You must input a customer group number when you program telephones.

#### **Directory Number (DN)**

Directory Numbers (DNs) are the numbers assigned to the individual telephones. These are the numbers users dial to call each other.

DNs can be one to seven digits in length when the DN Expansion (DNXP) software package 150 is equipped on the system. Without DN Expansion, DNs can be one to four digits.

#### Single Appearance or Multiple Appearance DNs

You must understand the following terms in order to program a DN.

The term *appearance* means that a DN has been assigned to a telephone or a key on a telephone.

**Single Appearance DNs** appear on only one telephone. A Single Appearance DN can only be configured to handle one call at a time.

**Multiple Appearance DNs** appear on more than one telephone, or more than one key on a telephone such as a digital telephone.

Refer to Task 40, *Multiple Appearance DN Redirection Prime* for important information on a Multiple Appearance DN feature.

There are two configurations to choose from when dealing with Multiple Appearance DNs, Single Call and Multiple Call.

#### Single Call DN

The DN can handle one call at a time.

This means that when one person is using the DN, the indicator is lit steadily at other appearances of that DN on digital telephones or SL-1-type telephones.

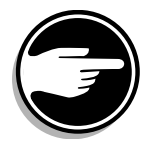

Unless programmed otherwise, a Single Call configuration is the default configuration of a DN when it is programmed on a Digitone telephone.

## New Digitone telephone

TASK

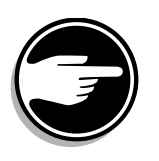

If the same Single Call DN is shared between a Digitone telephone and an SL-1-type or digital telephone, there is no way to prevent a user from breaking in on an active call in progress on the shared DN.

If privacy is important, choose one of the following two options:

- do not assign the same Single Call DN to a Digitone telephone and an SL-1-type or digital telephone
- replace the Digitone telephone with an SL-1-type or digital telephone. There is privacy on shared Single Call DNs on these types of telephones

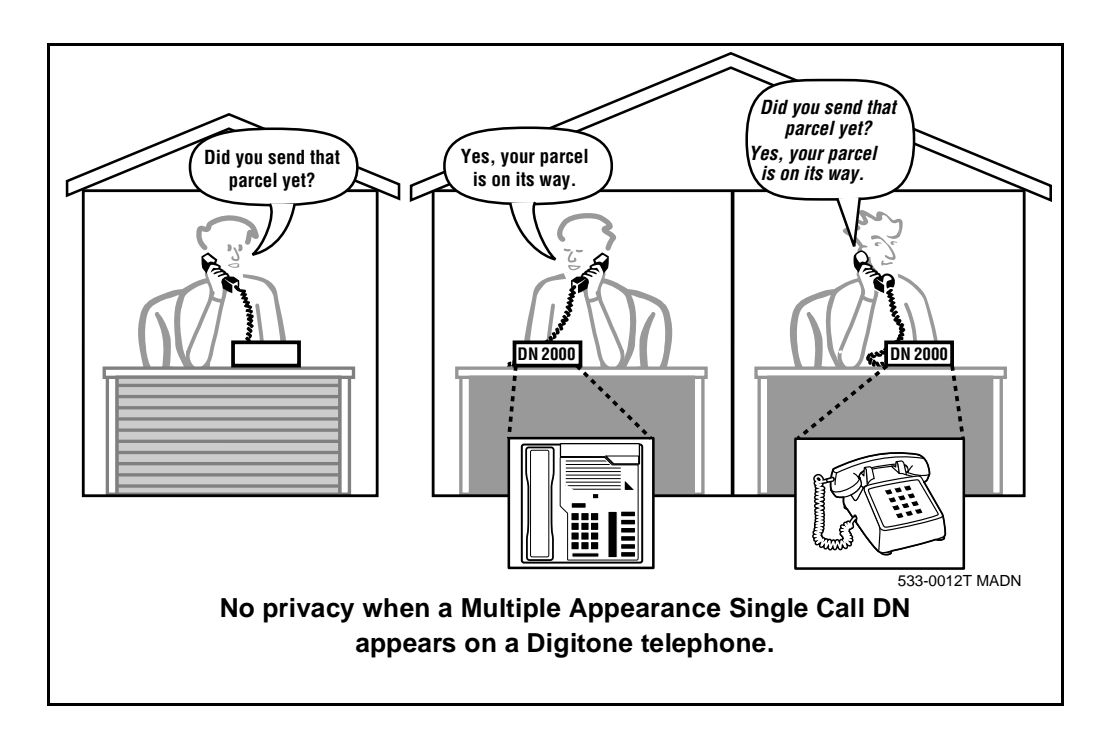

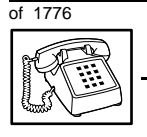

#### **New Digitone telephone**

#### **Multiple Call DN**

The DN can handle more than one call at a time.

This means that when one person is using the DN, the indicator is not lit at other appearances of that DN on digital telephones or SL-1-type telephones. These other appearances are available to receive additional calls, or can be used to make calls.

A Multiple Call DN is not treated as busy until there are calls on all the programmed appearances of the DN. There can be a maximum of 16 appearances of one DN on systems using software prior to Release 13; after that release there can be a maximum of 30 appearances of the same DN.

Your system might have memory constraints which prevent you from reaching the maximum numbers. Consult with your system supplier before you implement Multiple Appearance DNs.

#### **Multiple Call Class of Service**

When you want to make a DN on a Digitone telephone a Multiple Call DN, you activate this in the Class of Service.

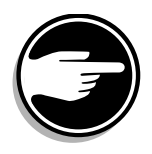

With Release 15.58F software, this Class of Service is used along with the Centralized Multiple Line Emulation feature. Discuss the application of this feature with your supplier. It is beyond the scope of this book.

With Release 20 software, this Class of Service is used in conjunction with the use of Meridian COMPANION<sup>TM</sup> wireless telephones on your system.

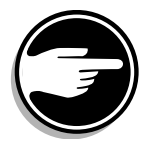

#### **Consistent configuration**

Whether you choose Single Call or Multiple Call, all appearances of one DN must have the same configuration. You cannot have one appearance of a DN programmed as Single Call and another appearance of the same DN as Multiple Call. If you attempt to do that, you will see a Service Change Error message on your programming terminal.

#### New Digitone telephone

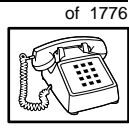

TASK

The step-action table at the end of this module explains how to assign a DN on a new Digitone telephone.

#### **Numbering Plan**

Many systems have a carefully planned scheme for the use of numbers such as Directory Numbers (DNs), trunk-group access codes, and feature-access codes. This is called the Numbering Plan. It is used to record the numbers which are currently in use on a site and might also include numbers that are reserved for some future use. If, for example, you have reserved Direct-Inward-Dial (DID) telephone numbers with your telephone company for future use, it is important to record that in the Numbering Plan.

Careful planning is required in order to:

- prevent conflicts between numbers used for different purposes
- organize the use of numbers to help simplify the administration of the system
- ensure there will be enough available numbers to accommodate the foreseeable growth of the system

You should keep a summary of the Numbering Plan on site. For more information on the Numbering Plan see the *Terms and abbreviations* module in this book.

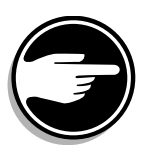

#### **DN-Block printout**

If you need to know exactly what numbers are currently in use on your system, you can get a printout. You can use LD 22 for this on any system or, if you have Release 19 or later running on your system, you can use any one of LDs 10, 11, 20, 22, or 32. To get a printout of all the assigned DNs, you request a DN-Block printout. This printout also includes trunk-group access codes which are currently in use. The step-action table at the end of this module shows you how to do this.

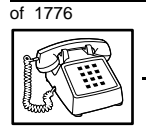

#### **New Digitone telephone**

#### **Terminal Number (TN)**

You must use programming to identify the physical location of every telephone in the hardware of the system. The physical location or address is composed of a Loop number, Shelf number, Card number, and Unit number. These numbers make up the Terminal Number (TN) of the telephone.

If you are using a system running with Release 15 or later software, it can be equipped with either loops or Superloops. If you are using a system with software prior to Release 15, the system can be equipped with only loops. Loops and Superloops belong in the Network Equipment part of the system.

If you are not sure what type(s) of Network Equipment you are using, ask your system supplier. They can also tell you about your shelf and card equipment.

Refer to the *You should know this* module for more information on the hardware of your system.

If you are installing a new telephone, ask the person installing the jack and connecting it to the system what Terminal Number (TN) that person plans to assign to the new telephone.

Sometimes TNs are pre-configured. Follow the print procedure in the step-action table at the end of this module if you want to find out for yourself what Terminal Numbers are available.

Data terminals also require TNs, and if the user needs a data terminal, a separate Terminal Number must be assigned before you can program it. Talk to your system supplier about this.

#### Traffic

When you install telephones (or trunks and digitone receivers), you should consider the extra traffic load.

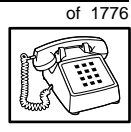

There will be additional traffic because of the calls that will be made and received by the telephone user. You should consider the impact of this extra traffic load on the loop, or Superloop, to which you are adding this telephone.

Loops and Superloops perform best when they share equally in the total traffic load carried by the system.

Blockage within the system will be negligible or non-existent when the traffic load for each loop or Superloop is kept within the recommended guidelines. If all of your existing loops and/or Superloops are at their recommended capacity, consider adding more to your system, to allow for extra terminals in the future.

See the *You should know this* module and the *Traffic* module for more information on traffic concerns. Use the information on how to estimate the traffic on your system when there is no traffic study data available. This information is in the section on TFS001, in the *Traffic* module.

The step-action table contains information on how to relate traffic concerns to the selection of the TN for the new telephone.

#### Card density

Telephones are connected to interface cards in the system called line cards. There are three types of line cards for Digitone telephones: single-, double-, or quadruple-density.

Single-density line cards connect to a maximum of four telephones. Double- density line cards connect to a maximum of eight telephones. Quadruple (quad) density line cards connect to a maximum of sixteen telephones.

Systems using Superloops can use *intelligent* line cards. They are called intelligent because they possess microprocessors.

As of Release 20, double-density intelligent line cards are available for off-premises extensions. They connect to a maximum of eight telephones.

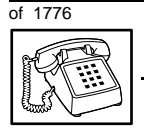

#### **New Digitone telephone**

On-site Digitone telephones can be connected to quadruple-density intelligent line cards which connect to a maximum of 16 telephones.

#### **Designator (DES)**

When you want printouts of the data associated with telephones you can request DN-Block and TN-Block printouts. Using only those printouts it might be difficult to identify each telephone specifically, especially if several telephones share the same DN. For example, you might find it easier if a department name prints out along with the other data.

With Office Data Administration System (ODAS) software equipped on a system, you can program each telephone in the database with a designator (DES) code.

The DES code can be a maximum of six alphanumeric characters.

You can use the designator to identify telephones in many different ways for your own purposes. Here are some suggestions:

- location in the building, for instance the floor number or room number
- ◆ cable pair
- telephone user's department, to be used for billing or inventory purposes
- user's name, although the name does not display when the user makes calls

Once the designators have been assigned, you can request printouts of telephones according to the DES codes you have assigned.

#### New Digitone telephone

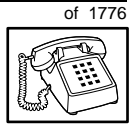

TASK

For example:

- you might want to know what telephones are in a specific department so you can bill the department manager. You would request a printout of the telephones that share the same department identifier you assigned as the DES code for that department.
- you might have a group of telephones that share the same DN. If you want to move, change or remove one of them, you can print the telephone with the DES code that is specific to that telephone and find what TN is assigned to it.
- you can print the data for all the telephones that share a DN and use the DES codes to help you identify quickly which telephone is to be moved, changed, or removed.

Check to see if you have a policy on assigning DES codes to telephones. If no policy is in place, decide if DES codes can be of use to you. If not, you can enter any code you like when the prompt appears. On most systems you *must* enter a code in order for the next prompt to appear.

You can use the step-action table at the end of this module for help in assigning a DES code to a new telephone.

#### **Class of Service (CLS)**

When you are programming telephones using LD 10, you must enter a Class of Service for each one which prepares the system for the type of outpulsing to be transmitted from the telephone.

The choices are either dial pulse (DIP), Digitone (DTN), or none (manual line service MNL).

## Table 54Software release and default setting

| Release       | Default |
|---------------|---------|
| 19 or 20      | DTN     |
| 18 or earlier | DIP     |

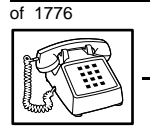

#### **New Digitone telephone**

For a Digitone-type telephone, program the TN for DTN service. Once you find out what release of software your system has, you might find that DTN is the default.

When you install a Digitone telephone, the impact of programming incorrectly is as follows.

When a Digitone telephone with a DTN Class of Service initiates a call, the system finds and reserves a digitone receiver (DTR) unit on a DTR card for that telephone. It is reserved for that telephone while the call is dialed. Because of this, the outpulsed tones are translated by the DTR into digital messages suitable for the CPU. The CPU can then translate what the user is dialing.

When a Digitone telephone is programmed incorrectly with a DIP Class of Service, the system does not reserve a DTR when the telephone user tries to initiate a call. (A digitone receiver is not required when a dial telephone is used.) As a result, the telephone user receives dial tone but cannot make calls.

You can read about digitone receivers in the Peripheral Equipment section of the *You should know this* module in this guide.

# of 1776

TASK

## Improving performance

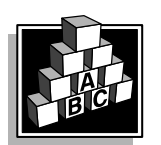

The parts that follow make you aware of issues that could affect implementation. You should resolve these issues before you begin programming. Use the checklist under *What to have ready* to confirm that you have what you need.

**New Digitone telephone** 

You may wish to consider installing a more up-to-date telephone for this user instead of a Digitone telephone.

#### Provisioning digitone receivers (DTRs)

Your system supplier must configure your system with a sufficient quantity of DTRs to provide a good grade of service to the Digitone telephone users. If that is not done, dial tone could be delayed for users of Digitone telephones, and the level of service could be poor. As you add more and more Digitone telephones after the initial installation of the system, your system supplier might need to reprovision your system periodically for additional DTRs.

You know it is time to look at the provisioning issue if you start to get complaints about delayed dial tone exclusively from users of Digitone telephones and incoming Digitone trunks.

Traffic studies can help you to calculate the proper quantity of DTRs you require based on the actual digitone traffic load offered to the system. For more information on what a traffic study can show you, see the *Traffic* module in this book. (Refer to the information on studies TFS002 and TFS003).

## **Control tips**

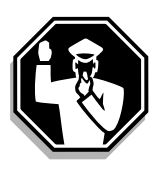

• Digitone telephone users who share DNs with other users must be careful not to break in on active calls. Consider installing a system of lights which shows when the DN is in use. If lack of privacy continues to be a problem, consider a change to SL-1-type or digital telephones.

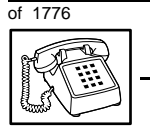

#### **New Digitone telephone**

## Administration tips

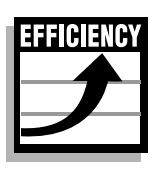

• If users report problems such as delayed dial tone, report the user's telephone type to your system maintainer along with the report of the problem.

If the telephones are Digitone, the maintainer will need to investigate whether there are:

- faulty DTRs
- unprogrammed DTRs
- DTRs on busy loops
- loops with high numbers of Digitone telephones and DTRs
- insufficient DTRs
- You can reduce your trouble-shooting time, if you identify as much pertinent information as possible. For example, the user's DN, and the time when the problem occurred are two pieces of important information.
# of 1776

TASK

# **Training tips**

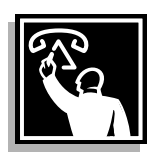

• Avoid problems by doing refresher training on an ongoing basis.

Digitone telephone users must remember a number of different feature access codes.

They might need reminders after the initial training in order to effectively use all the features they need. This helps them get the most out of the system and in turn the system provides them with the expected benefits.

- Short customized lists of feature instructions and access codes for your users are worthwhile. Make the lists small enough to be placed underneath the telephone where they are readily accessible.
- If Flexible Feature codes are in use on your system, keep the codes as simple as possible. Users will be confused and aggravated if you implement codes which are difficult to use.

It is not a good idea to implement several codes for each feature unless you have users who are each accustomed to a different code and they are difficult to retrain.

For more information on Flexible Feature codes see the *You should know this* module in this book.

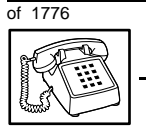

## What to have ready

The following checklist summarizes the steps you should take before implementing a basic new Digitone telephone.

#### Table 55 Checklist

| Basic | Optional | Preparation                                                                                                    |
|-------|----------|----------------------------------------------------------------------------------------------------|
| ~     |          | Determine the customer group number for the telephone.                                                                                                    |
| 5     |          | According to the Numbering Plan on your site and the needs of the user, decide on the DN.                                                                     |
| 7     |          | Determine the TN which is assigned to this telephone. If you do not assign TNs, ask your system supplier.                                                     |
| 1     |          | Find out the density of the line card for the telephone. In other words, find out how many units are present on the card.                                     |
| ~     |          | Decide what alphanumeric characters (up to six) you want to use as a designator code.                                                                         |
|       | V        | Find a recent traffic study showing traffic load<br>on the loops and/or Superloops of your<br>system. If no study data is available, estimate<br>the traffic. |

There are sample overlay worksheets in *Appendix 4* at the end of this book. If you are a novice programmer, it is a good idea to prepare an overlay worksheet before you start your programming session.

Follow the procedures in this Task module for the basic programming instructions to get the telephone to function. At the same time or at a later date, you can do the additional programming for the other telephone features and services you want to apply to the telephone. Use the Task modules in the *Adding and changing features* section for further information on many of these additional features and services.

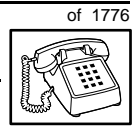

тазк **2** 

*Appendix 1* (for LD 10) at the back of the book lists all the prompts and responses covered in this book. Beside each one there is a reference to a Task module where you can get further information.

## What's next?

A flowchart follows which summarizes the implementation decisions and procedures.

A step-action table follows the flowchart. Use it to do the programming steps necessary for basic programming of a Digitone telephone. 2

234 Making a telephone work

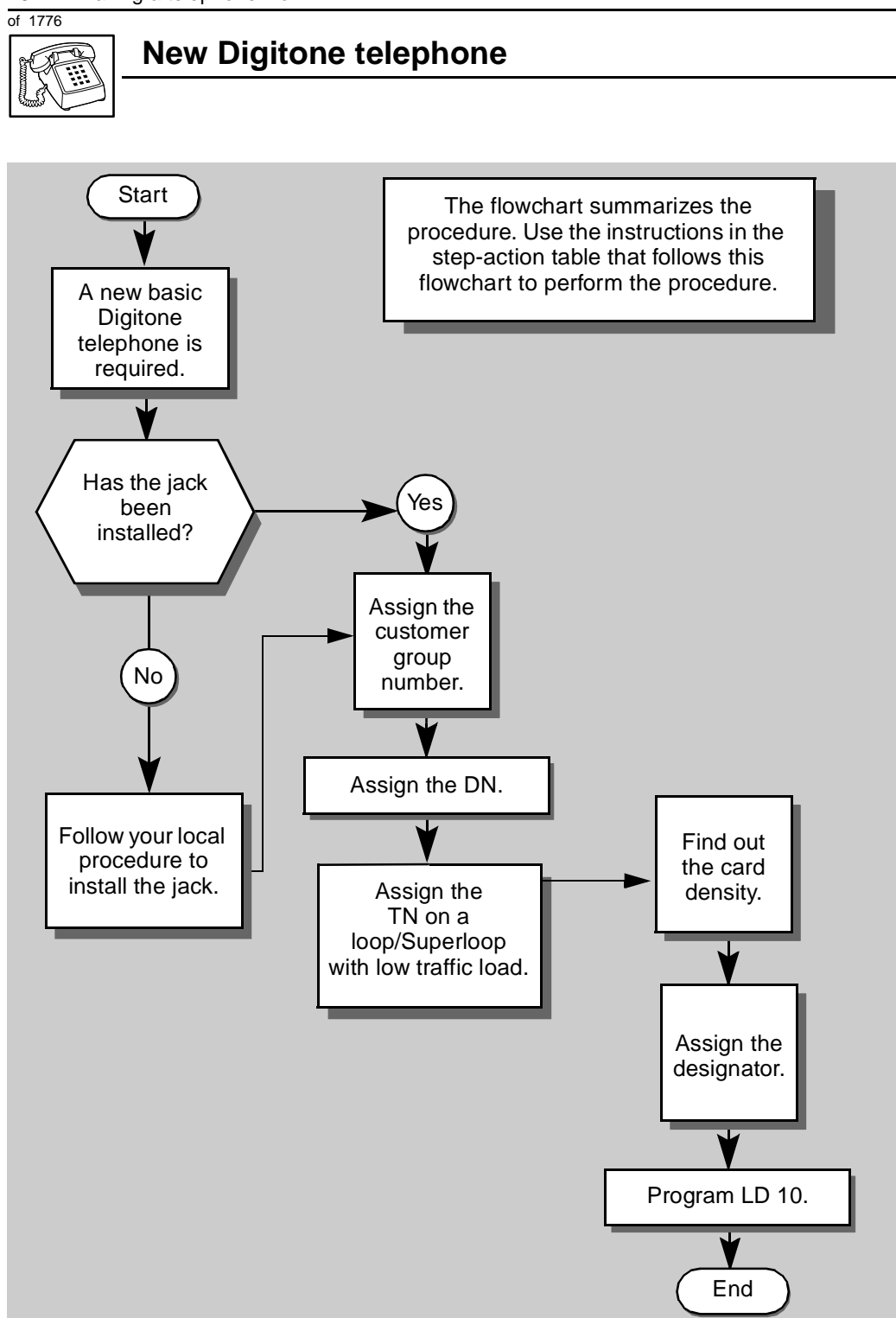

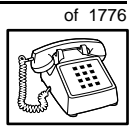

тазк **2** 

The preceding material in this module contains essential information. You should be aware of this information before you proceed.

This step-action table covers the prompts related to the implementation of a basic Digitone telephone only.

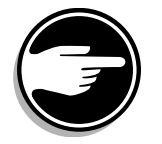

SCH codes can appear when you are programming. Refer to the *Basic programming instructions* module for more information.

#### STEP ACTION

| 1 | Arrange to have a new jack installed, if required<br>Talk to your system supplier to get this done.      |                                                                                 |  |  |
|---|----------------------------------------------------------------------------------------------------|---------------------------------------------------------------------------------|--|--|
| 2 | Assign a customer group                                                                                  | number to the new telephone.                                                    |  |  |
|   | lf                                                                                                    | Do                                                                              |  |  |
|   | the telephone is being<br>added to an existing<br>customer group                                         | step 3                                                                          |  |  |
|   | the telephone is the first<br>one in a new customer<br>group                                             | step 8                                                                          |  |  |
| 3 | Find out your customer group number.                                                                     |                                                                                 |  |  |
|   | lf                                                                                                    | Do                                                                              |  |  |
|   | you do not know your<br>customer group number<br>and you have access to<br>the print overlay programs.   | step 4                                                                          |  |  |
|   | you do not know your<br>customer group number<br>and you do not have<br>access to the print<br>programs. | Ask your system maintainer what your customer group number is, then do step 10. |  |  |
|   | you know your customer<br>group number                                                                   | step 10                                                                         |  |  |
|   |                                                                                                    | — continued —                                                                   |  |  |

2

236 Making a telephone work

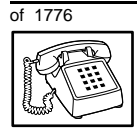

# New Digitone telephone

| SIEP | ACTION                                                                                                    |                                                          |  |
|------|----------------------------------------------------------------------------------------------------|----------------------------------------------------------|--|
|      |                                                                                                    |                                                          |  |
| 4    | Print the customer group number of another telephone used by someone<br>in the same organization as the user of the new telephone |                                                          |  |
|      |                                                                                                    |                                                          |  |
|      | lf                                                                                                    | Do                                                       |  |
|      | you know the DN and not<br>the TN of the other<br>telephone                                                                       | step 5                                                   |  |
|      | you know the TN of the other telephone                                                                                            | step 6                                                   |  |
| 5    | Print the DN Block of the o                                                                                                    | other telephone.                                         |  |
|      | Log in. For information on pr<br><i>instructions</i> in this book.                                                                | oper login procedures, refer to Basic programming        |  |
|      | > LD 22 or                                                                                                    |                                                          |  |
|      | > LD 20 or                                                                                                    | (Release 17 or later)                                    |  |
|      | > LD 10 or LD 11 or                                                                                                    | LD 32 (Release 19 or later)                              |  |
|      | <b>REQ</b> PRT                                                                                                    | Request a printout                                       |  |
|      | TYPE DNB                                                                                                    | DN Block                                                 |  |
|      | CUST <cr></cr>                                                                                                    | All Customer groups                                      |  |
|      | DN XX                                                                                                    | Input the DN of the other telephone                      |  |
|      | Carriage return until you see                                                                                                    | e either of the following messages:                      |  |
|      | U.data P.data                                                                                                    | a small systems                                          |  |
|      | or                                                                                                    |                                                          |  |
|      | MEM AVAIL: (U/P)                                                                                                    | USED:TOT: large systems                                  |  |
|      | You get a printout of the TN                                                                                                    | of the other telephone.                                  |  |
|      | Note: If you have two or more                                                                                                    | telephones with the same DN, in different customer       |  |
|      | groups, get help from your syster group number.                                                                                   | em supplier to identify the TN with the correct customer |  |
|      |                                                                                                    |                                                          |  |

- continued -

| U | 1770 |
|---|------|
| R |      |

| SIEP | ACTION                                                                                                    |                     |                                                                  |  |
|------|----------------------------------------------------------------------------------------------------|---------------------|------------------------------------------------------------------|--|
| C    | Drint the T                                                                                                 | N Diack of the      | they televise a                                                  |  |
| 6    | Print the 11                                                                                                | N BIOCK OF THE C    | other telephone.                                                 |  |
|      | Log in. For information on proper login procedures, see <i>Basic programming instructions</i> in this book. |                     |                                                                  |  |
|      | > ID 10                                                                                                    | or $TD$ 11 or       | ID 20 or ID 22 (Poloase 19 or later)                             |  |
|      |                                                                                                    |                     | Pequest o Printout                                               |  |
|      | REQ                                                                                                    | PRI                 |                                                                  |  |
|      | TYPE                                                                                                    | TNB                 | IN BIOCK                                                         |  |
|      | TN                                                                                                    | LSCU                | Input the Loop Shelf Card and Unit number of the other telephone |  |
|      |                                                                                                    |                     |                                                                  |  |
|      | Maximut a mi                                                                                                |                     |                                                                  |  |
|      | You get a pi                                                                                                | rintout of the cus  | stomer group number of the other telephone.                      |  |
| 7    | Assign the same customer group number to the new telephone.                                                 |                     |                                                                  |  |
|      | Go to step 10.                                                                                              |                     |                                                                  |  |
| 8    | Arrange with your system supplier to have the new customer group data block programmed.                     |                     |                                                                  |  |
|      |                                                                                                    |                     |                                                                  |  |
| 9    | Assign the                                                                                                  | new customer        | group number to the new telephone.                               |  |
|      |                                                                                                    |                     |                                                                  |  |
| 10   | Find out w                                                                                                  | hat DN to assig     | n.                                                               |  |
|      | lf                                                                                                    |                     | Do                                                               |  |
|      | the DN is sh<br>another tele                                                                                | nared with<br>phone | step 11                                                          |  |
|      | the DN is ur                                                                                                | nique               | step 12                                                          |  |
|      |                                                                                                    |                     | - continued -                                                    |  |

2

238 Making a telephone work

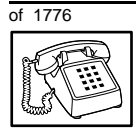

| SIP | ACTION                                     |                                      |                                                                                                    |
|-----|--------------------------------------------|--------------------------------------|----------------------------------------------------------------------------------------------------|
| 11  | Find out how the DN is to be shared.       |                                      |                                                                                                    |
|     | lf                                         |                                      | Do                                                                                                    |
|     | the telepho<br>extension o<br>telephone    | ne can be an<br>f an existing        | Ask your system supplier to install the jack accordingly and connect the telephone – no programming is required.                                    |
|     | the telepho<br>own TN                      | ne is to have its                    | step 15                                                                                                    |
| 12  | Find out what DNs are av                   |                                      | ailable.                                                                                                    |
|     | lf                                         |                                      | Do                                                                                                    |
|     | you know w<br>want to ass                  | /hat DN you<br>ign                   | step 15                                                                                                    |
|     | your systen<br>Release 19                  | n software is<br>or later            | step 13                                                                                                    |
|     | your systen<br>pre-Releas                  | n software is<br>e 19                | Print a DN Block. Refer to step 5 for information on printing a DN Block. Carriage return at the DN prompt to printout all DNs. Then go to step 14. |
| 13  | Print unus                                 | ed DNs in your                       | customer group.                                                                                                    |
|     | Log in, if yo<br>information<br>this book. | ou do not already<br>on proper login | v have an active programming session. For procedures, see <i>Basic programming instructions</i> in                                                  |
|     | > LD 20                                    |                                      |                                                                                                    |
|     | REQ                                        | PRT                                  | Print                                                                                                    |
|     | TYPE                                       | LUDN                                 | List unused DNs                                                                                                    |
|     | CUST                                       | 0-99                                 | Input customer group number                                                                                                    |
|     | You get a p                                | rintout of the un                    | used DNs in your customer group.                                                                                                    |
|     |                                            |                                      | - continued -                                                                                                    |

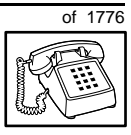

| SIEP | ACTION                                                                           |                                                                                                    |  |
|------|----------------------------------------------------------------------------------|----------------------------------------------------------------------------------------------------|--|
| 14   | Choose an available DN which fits your Numbering Plan and the needs of the user. |                                                                                                    |  |
|      |                                                                                  |                                                                                                    |  |
| 15   | Find out what Terminal Numbers are available for the new telephone.              |                                                                                                    |  |
|      | lf                                                                               | Do                                                                                                    |  |
|      | you have access to the print overlay programs                                    | step 16                                                                                                    |  |
|      | you do not have access to the print programs                                     | Ask your system supplier what TNs are available, then go to step 17.                                                                        |  |
| 16   | Print out the available TNs                                                      | s on your system.                                                                                                    |  |
|      | roper login procedures, see Basic programming                                    |                                                                                                    |  |
|      | > LD 20 or                                                                       |                                                                                                    |  |
|      | > LD 10 or LD 11 or                                                              | LD 20 or LD 32 (Release 19 or later)                                                                                                    |  |
|      | REQ LUU                                                                          | List all unused units                                                                                                    |  |
|      | LUVU                                                                             | List unused voice units (Release 19 or later)                                                                                               |  |
|      | <b>TYPE</b> 500                                                                  | Dial or Digitone telephone                                                                                                    |  |
|      | You get a printout of the ava                                                    | ailable dial and Digitone telephone TNs.                                                                                                    |  |
| 17   | Consider traffic when cho                                                        | osing a TN to use for the new telephone.                                                                                                    |  |
|      | lf                                                                               | Do                                                                                                    |  |
|      | there is recent traffic study data                                               | Analyze the data for the loops/Superloops with available TNs. For more information, refer to the <i>Traffic</i> module in this book.        |  |
|      | there is no recent traffic study data                                            | Estimate traffic on the loops/Superloops with available TNs — use the examples in the TFS001 section of the <i>Traffic</i> module for help. |  |
| 18   | Choose the TN for the new                                                        | v telephone.                                                                                                    |  |
|      |                                                                                  |                                                                                                    |  |
|      |                                                                                  | - continued -                                                                                                    |  |

2

240 Making a telephone work

# of 1776

| <ul> <li>19 Verify with your system maintainer that the new jack is cross-connected to the TN you chose.</li> <li>20 Find out the density of the line card which has the TN you are using. <ul> <li>If</li> <li>Do</li> <li>it is a new line card</li> <li>Ask your system supplier about the card density.</li> <li>it is an existing line card</li> <li>Use the default density setting.</li> </ul> </li> <li>21 Assign a Designator. <ul> <li>According to your local procedures, choose up to six alphanumeric characters to identify the telephone for your records.</li> </ul> </li> <li>22 Program the new telephone. <ul> <li>Log in, if you do not already have an active programming session. For information on proper login procedures, see Basic programming instructions in this book.</li> </ul> </li> </ul> | SIEP | ACTIO                                                                                                    | Ν                                             |                                                                    |
|----------------------------------------------------------------------------------------------------|------|----------------------------------------------------------------------------------------------------|-----------------------------------------------|--------------------------------------------------------------------|
| <ul> <li>19 Verify with your system maintainer that the new jack is cross-connected to the TN you chose.</li> <li>20 Find out the density of the line card which has the TN you are using.</li> <li>If</li></ul>                                                                                                    |      |                                                                                                    |                                               |                                                                    |
| <ul> <li>20 Find out the density of the line card which has the TN you are using.</li> <li>If Do</li> <li>it is a new line card Ask your system supplier about the card density.</li> <li>it is an existing line card Use the default density setting.</li> <li>21 Assign a Designator.<br/>According to your local procedures, choose up to six alphanumeric characters to identify the telephone for your records.</li> <li>22 Program the new telephone.<br/>Log in, if you do not already have an active programming session. For information on proper login procedures, see <i>Basic programming instructions</i> in this book.</li> </ul>                                                                                                    | 19   | Verify with your system maintainer that the new jack is cross-connected to the TN you chose.                                                                          |                                               |                                                                    |
| <ul> <li>20 Find out the density of the line card which has the TN you are using.</li> <li>If</li></ul>                                                                                                    |      |                                                                                                    |                                               |                                                                    |
| If       Do         it is a new line card       Ask your system supplier about the card density.         it is an existing line card       Use the default density setting.         21       Assign a Designator.         According to your local procedures, choose up to six alphanumeric characters to identify the telephone for your records.         22       Program the new telephone.         Log in, if you do not already have an active programming session. For information on proper login procedures, see Basic programming instructions in this book.                                                                                                    | 20   | Find out the density of the line card which has the TN you are using.                                                                                                 |                                               |                                                                    |
| it is a new line cardAsk your system supplier about the card density.it is an existing line cardUse the default density setting. <b>21</b> Assign a Designator.<br>According to your local procedures, choose up to six alphanumeric characters to<br>identify the telephone for your records. <b>22</b> Program the new telephone.<br>Log in, if you do not already have an active programming session. For<br>information on proper login procedures, see Basic programming instructions in<br>this book.                                                                                                    |      | IT                                                                                                    |                                               | D0                                                                 |
| <ul> <li>it is an existing line card Use the default density setting.</li> <li>21 Assign a Designator.<br/>According to your local procedures, choose up to six alphanumeric characters to identify the telephone for your records.</li> <li>22 Program the new telephone.<br/>Log in, if you do not already have an active programming session. For information on proper login procedures, see <i>Basic programming instructions</i> in this book.</li> </ul>                                                                                                    |      | it is a n                                                                                                    | ew line card                                  | Ask your system supplier about the card density.                   |
| <ul> <li>21 Assign a Designator.<br/>According to your local procedures, choose up to six alphanumeric characters to identify the telephone for your records.</li> <li>22 Program the new telephone.<br/>Log in, if you do not already have an active programming session. For information on proper login procedures, see <i>Basic programming instructions</i> in this book.</li> </ul>                                                                                                    |      | it is an                                                                                                    | existing line card                            | Use the default density setting.                                   |
| <ul> <li>According to your local procedures, choose up to six alphanumeric characters to identify the telephone for your records.</li> <li>Program the new telephone.</li> <li>Log in, if you do not already have an active programming session. For information on proper login procedures, see <i>Basic programming instructions</i> in this book.</li> </ul>                                                                                                    | 21   | Assign                                                                                                    | a Designator.                                 |                                                                    |
| 22 Program the new telephone.<br>Log in, if you do not already have an active programming session. For<br>information on proper login procedures, see <i>Basic programming instructions</i> in<br>this book.                                                                                                    |      | Accord<br>identify                                                                                                    | ng to your local proc<br>the telephone for yo | edures, choose up to six alphanumeric characters to<br>ur records. |
| Log in, if you do not already have an active programming session. For information on proper login procedures, see <i>Basic programming instructions</i> in this book.                                                                                                    | 22   | Progra                                                                                                    | m the new telephor                            | ne.                                                                |
|                                                                                                    |      | Log in, if you do not already have an active programming session. For information on proper login procedures, see <i>Basic programming instructions</i> in this book. |                                               |                                                                    |
| > LD 10                                                                                                    |      | > LD                                                                                                    | 10                                            |                                                                    |
| REQ NEW New telephone                                                                                                    |      | REQ                                                                                                    | NEW                                           | New telephone                                                      |
| TYPE     500     Dial or Digitone telephone                                                                                                    |      | TYPE                                                                                                    | 500                                           | Dial or Digitone telephone                                         |
| TN L S C U Input the TN (Loop Shelf Card Unit number)                                                                                                    |      | TN                                                                                                    | LSCU                                          | Input the TN (Loop Shelf Card Unit number)                         |
| CDEN                                                                                                    |      | CDEN                                                                                                    |                                               |                                                                    |
| SD Input the card density if on a new line card                                                                                                    |      |                                                                                                    | SD                                            | Input the card density if on a new line card                       |
| DD single-density                                                                                                    |      |                                                                                                    | DD                                            | single-density                                                     |
| 4D double-density                                                                                                    |      |                                                                                                    | 4D                                            | double-density                                                     |
| <cr>&gt; quad-density</cr>                                                                                                    |      |                                                                                                    | <cr></cr>                                     | quad-density                                                       |
| Carriage return if line card already programmed                                                                                                    |      |                                                                                                    |                                               | Carriage return if line card already programmed                    |
| — continued —                                                                                                    |      |                                                                                                    |                                               | — continued —                                                      |

| 3IEP | ACTIO              | Ν                      |                 |                                                                              |                                   |
|------|--------------------|------------------------|-----------------|------------------------------------------------------------------------------|-----------------------------------|
| ?2 c | continue           | d                      |                 |                                                                              |                                   |
|      |                    |                        |                 |                                                                              |                                   |
|      | DES                | AA                     |                 | Designator maxin                                                             | num six characters long           |
|      | CUST               | 0-99                   |                 | customer group n                                                             | under                             |
|      | DN                 | хх                     |                 | Directory Number                                                             | r                                 |
|      |                    |                        |                 | 7 digits maximum software equipped                                           | with DN Expansion (DNXP)          |
|      |                    |                        |                 | 4 digits maximum                                                             | without DNXP                      |
|      | Carriag<br>see the | e return u<br>prompt C | intil you<br>LS |                                                                              |                                   |
|      | CLS                |                        |                 | Input the Outpuls                                                            | ing type                          |
|      |                    | DTN                    |                 | DTN (Digitone), d                                                            | efault Release 19 and later       |
|      |                    |                        |                 | Input DTN, or <cr< td=""><td>&gt; if it is default on your system</td></cr<> | > if it is default on your system |
|      | Carriag            | e return u             | intil you se    | ee either of the follo                                                       | wing messages:                    |
|      | U.dat              | a P                    | .data           | small systems                                                                |                                   |
|      | MEM Z              | AVAIL:                 | (U/P)           | USED:TOT:                                                                    | large systems                     |
| 3    | Check              | that the t             | elephone        | e works.                                                                     |                                   |
|      | Try to m           | nake a cal             | I. Try to re    | eceive a call.                                                               |                                   |
|      | lf                 |                        |                 | Do                                                                           |                                   |
|      | telepho            | ne works               |                 | step 24                                                                      |                                   |
|      | telepho            | ne does r              | not work        | step 1                                                                       |                                   |
|      |                    |                        |                 | — continued —                                                                |                                   |
|      |                    |                        |                 |                                                                              |                                   |
|      |                    |                        |                 |                                                                              |                                   |

242 Making a telephone work

# of 1776

| SIEP | ACTION                     |                                                                                 |
|------|----------------------------|---------------------------------------------------------------------------------|
| 24   | Arrange for a data dump    | to be performed                                                                 |
| 27   | If                         | Do                                                                              |
|      |                            |                                                                                 |
|      | vou do not have access     | Contact your system supplier.                                                   |
|      | to I D 43                  |                                                                                 |
|      |                            |                                                                                 |
|      | you have access to LD 43   | step 25                                                                         |
|      |                            |                                                                                 |
| 25   | Perform a data dump to p   | permanently store the programming you have just                                 |
|      | completed.                 |                                                                                 |
|      |                            |                                                                                 |
|      |                            | CAUTION                                                                         |
|      |                            | Check your maintenance agreement                                                |
|      |                            | before working in LD 43.                                                        |
|      |                            |                                                                                 |
|      |                            |                                                                                 |
|      | X11 input/output guide for | ming instructions module of this book or refer to the more information on LD 43 |
|      |                            |                                                                                 |
|      | > UU 43                    |                                                                                 |
|      | . EDD <cr></cr>            |                                                                                 |
| 26   | TTV response:              | o was successiul.                                                               |
|      |                            |                                                                                 |
|      | NO GO BAD DATA             |                                                                                 |
|      | or                         |                                                                                 |
|      | DATA DUMP COMPLE           | TE                                                                              |
|      |                            |                                                                                 |
|      | lf                         | Do                                                                              |
|      |                            |                                                                                 |
|      | data dump fails            | Contact your system supplier.                                                   |
|      | data dump succeeds         | step 27                                                                         |
|      |                            | — continued —                                                                   |

тазк **2** 

| SIEP | ACTION                                                                                               |
|------|----------------------------------------------------------------------------------------------------|
| 27   | Terminate this overlay program.                                                                      |
|      | • ****<br>•                                                                                          |
| 28   | Terminate this programming session.                                                                  |
|      | Log off.                                                                                             |
|      | > LOGO                                                                                               |
| 29   | You have now completed the minimum programming required to implement a basic new Digitone telephone. |
|      | END                                                                                                  |

#### Making a telephone work 245

of 1776

# New M8000 telephone

# Purpose

The information in this Task module will help you if a user at your site needs a new M8000 telephone.

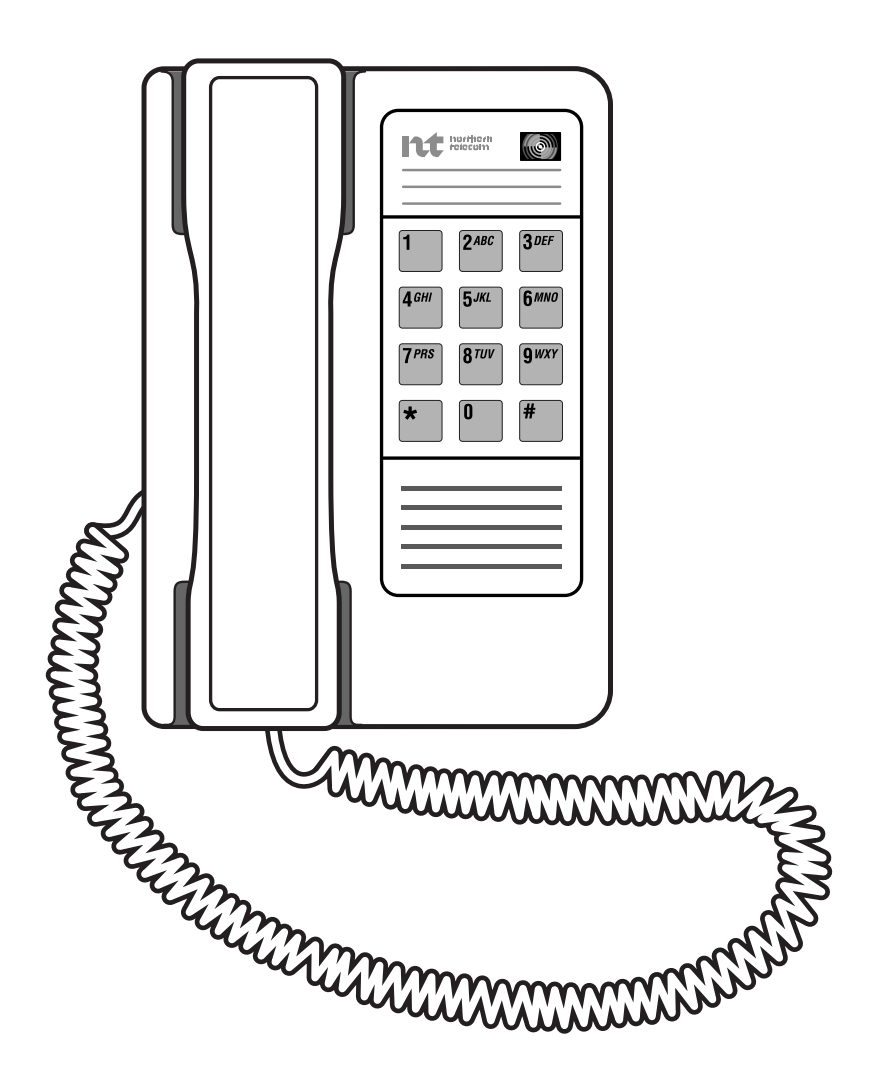

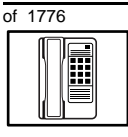

If the user needs a new telephone, install an M8000 telephone if:

- the user needs only one Directory Number (DN)
- the user requires the use of a telephone that transmits tones
- the user does not require easy access to features using buttons (or keys) but is instead satisfied to use one or two digit codes for features

## **Basic configuration**

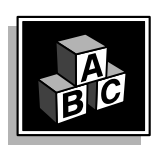

This part tells you how the telephone must be programmed to make basic operation possible. It addresses the *minimum* amount of programming required to allow the user to make and receive calls.

For information on the additional features and capabilities you can allow or deny the user, refer to the section called *Adding and changing features*.

#### **Built-in functions**

This telephone has an adjustable ringer, and a message waiting/ incoming call indicator light which are part of the telephone. If you want to activate the message waiting light, refer to Task 25, *Message Center*.

#### Hardware

The installation of cabling, and telephone and system hardware is not explained in detail in this book. There is information on these topics in the *Installation and Maintenance Guide* and the *Planning and Engineering Guide*. These books are shipped with every system.

When you are installing a new telephone, ask your system maintainer to do the physical installation work.

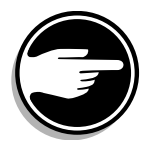

Check with your system maintainer to ensure that the necessary digitone receiver cards are installed and programmed.

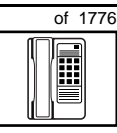

247

TASK

### **Default values**

The overlay program you use for this task presents a series of programming mnemonics called prompts. The system presents these to the programmer in a particular sequence. These prompts require a response from the programmer in order to make the telephone function. A carriage return is considered a response, as it programs the default value.

The prompts discussed in this module are the ones to which you must respond to make a basic M8000 telephone function. The other prompts in the overlay program, not shown in this module, pertain to additional functions and features that you can allow or deny for each telephone.

Investigate the default responses to the other prompts because the default programming rarely suits the overall needs of any user, the user's manager or the telephone system administrator. For example, the user's manager often wants controls placed on the user's calling capabilities. The default responses do not place these controls on the user. Also, the telephone system administrator might want to implement corporate-wide policies for telephones which are not met through the default choices.

*Appendix 1* at the end of this guide lists the prompts, responses (including the defaults) and the Task modules by number for the prompts covered by this book.

The X11 input/output guide (Administration) which was shipped with your system provides detailed information on the prompts and responses in all of the administration overlay programs.

#### **Customer group**

Most systems provide service to one group of users who belong to one company, organization or customer group. The telephones are assigned a customer group number for programming purposes.

If there is more than one customer group on your system, you must have a good understanding of what equipment belongs to each group. 248 Making a telephone work

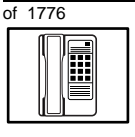

## New M8000 telephone

Overlay program (LD) 15, the Customer Data Block, defines many customer-wide parameters. It is beyond the scope of this book to discuss this entire overlay program in detail. However, this book does describe programming which must be done in LD 15, if it is relevant to a telephone-related programming task.

The maintenance agreement you have with your system supplier probably specifies what programming you may do and what they must do. Check agreements of that nature before programming the Customer Data Block yourself. It is assumed, in this book, that your system supplier carries out the programming in LD 15.

When telephones are installed they must be assigned to the correct customer group to operate properly. The step-action table at the end of this module tells you how to find out your customer group number, or you can ask your system supplier what it is. On a single-customer site the customer group number most often used is 0. You must input a customer group number when you program telephones.

#### **Directory number**

Directory Numbers (DNs) are the numbers assigned to the individual telephones. These are the numbers users dial to call each other.

DNs can be one to seven digits in length when the DN Expansion (DNXP) software, package 150, is equipped on the system. Without DN Expansion, the range is one to four digits.

#### Single Appearance or Multiple Appearance DNs

You must understand the following terms in order to program a DN.

The term *appearance* means that a DN has been assigned to a telephone or a key on a telephone.

**Single Appearance DNs** appear on only one telephone. A Single Appearance DN can only be configured to handle one call at a time.

**Multiple Appearance DNs** appear on more than one telephone, or more than one key on a telephone such as a digital telephone.

Refer to Task 40, *Multiple Appearance DN Redirection Prime* for important information on a Multiple Appearance DN feature.

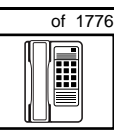

TASK

There are two configurations to choose from when dealing with Multiple Appearance DNs, Single Call and Multiple Call.

## Single Call DN

The DN can handle one call at a time.

This means that when one person is using the DN, the indicator is lit steadily at other appearances of that DN on digital telephones or SL-1-type telephones.

Unless programmed otherwise, a Single Call configuration is the default configuration of a DN when it is programmed on a dial telephone.

If the same Single Call DN is shared between an M8000 telephone and an SL-1-type or digital telephone, there is no way to prevent a user from breaking in on an active call in progress on the shared DN.

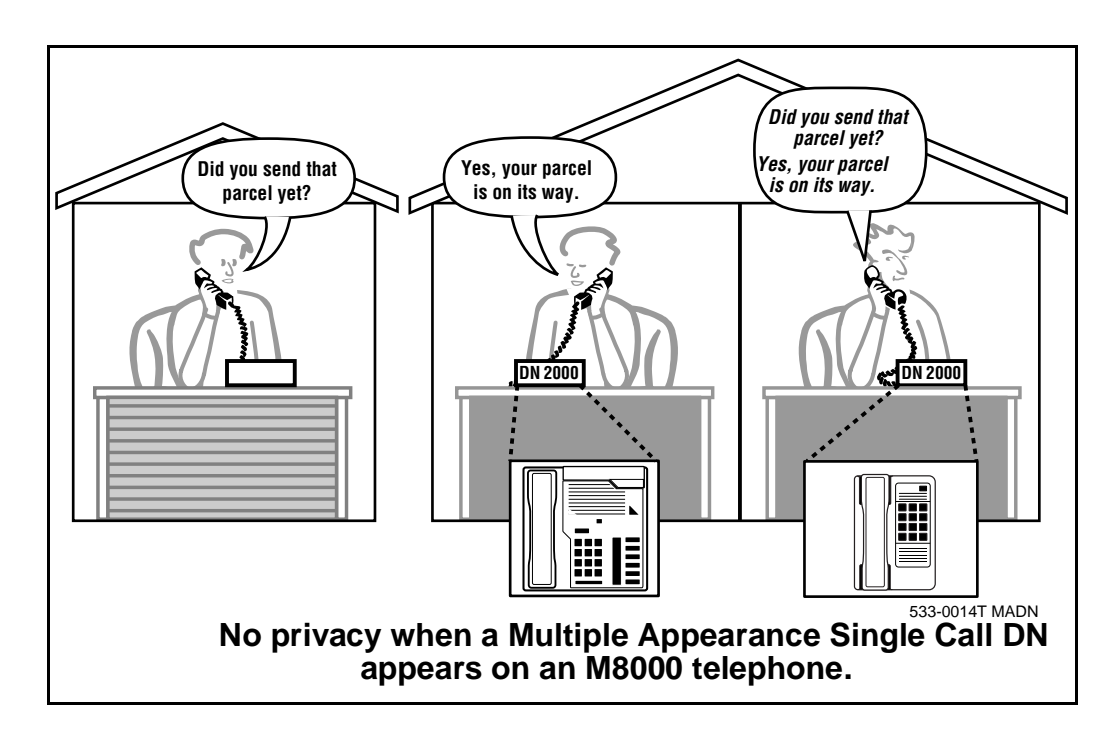

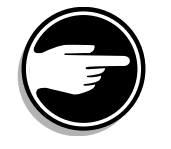

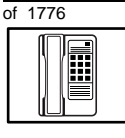

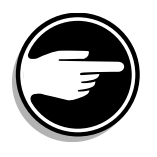

If privacy is important, choose one of the following two options:

- do not program the same Single Call DN on an M8000 telephone and an SL-1-type or digital telephone
- replace the M8000 telephone with an SL-1-type or digital telephone. There is privacy on shared Single Call DNs on these types of telephones

## Multiple Call DN

The DN can handle more than one call at a time.

This means that when one person is using the DN, the indicator is not lit at other appearances of that DN on digital telephones or SL-1-type telephones. These other appearances are available to receive additional calls, or can be used to make calls.

A Multiple Call DN is not treated as busy until there are calls on all the programmed appearances of the DN. There can be a maximum of 16 appearances of one DN on systems using software prior to Release 13; after that release there can be a maximum of 30 appearances of the same DN.

Your system might have memory constraints which prevent you from reaching the maximum numbers. Consult with your system supplier before you implement Multiple Appearance DNs.

#### **Multiple Call Class of Service**

When you want to make a DN on an M8000 telephone a Multiple Call DN, you activate this in the Class of Service.

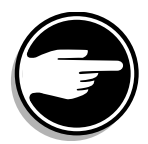

With X11 Release 15.58F software, this Class of Service is used along with the Centralized Multiple Line Emulation feature. Discuss the application of this feature with your supplier. It is beyond the scope of this book.

With X11 Release 20 software, this Class of Service is used in conjunction with the use of Meridian COMPANION<sup>TM</sup> wireless telephones on your system.

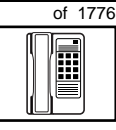

TASK

#### **Consistent configuration**

Whether you choose Single Call or Multiple Call, all appearances of one DN must have the same configuration. You cannot have one appearance of a DN programmed as Single Call and another appearance of the same DN as Multiple Call. If you attempt to do that, you will see a Service Change Error message on your programming terminal.

The step-action table at the end of this module explains how to assign a DN on a new M8000 telephone.

## **Numbering Plan**

Many systems have a carefully planned scheme for the use of numbers such as Directory Numbers (DNs), trunk-group access codes, and feature-access codes. This is called the Numbering Plan. It is used to record the numbers which are currently in use on a site and may also include numbers that are reserved for some future use. If, for example, you have reserved Direct-Inward-Dial (DID) telephone numbers with your telephone company for future use, it is important to record that in the Numbering Plan.

Careful planning is required in order to:

- prevent conflicts between numbers used for different purposes
- organize the use of numbers to help simplify the administration of the system
- ensure there will be enough available numbers to accommodate the foreseeable growth of the system

Keep a summary of the Numbering Plan on site. For more information on the Numbering Plan refer to the *Terms and abbreviations* module in this book.

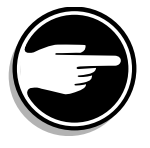

## **DN-Block printout**

If you need to know exactly what numbers are currently in use on your system, you can get a printout. You can use LD 22 for this on any system or, if you have Release 19 or later running on your system, you can use any one of LDs 10, 11, 20, 22, or 32. To get a printout of all the assigned DNs, you can request a DN-Block printout. This printout

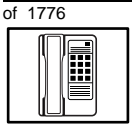

TASK

## New M8000 telephone

also includes trunk-group access codes which are currently in use. The step-action table at the end of this module shows you how to do this.

## **Terminal Number (TN)**

Use programming to identify the physical location of every telephone in the hardware of the system. The physical location or address is composed of a Loop number, Shelf number, Card number, and Unit number. These numbers make up the Terminal Number (TN) of the telephone.

If you are using a system running with Release 15 or later software, it can be equipped with either loops or Superloops. If you are using a system with software prior to Release 15, the system can be equipped with only loops. Loops and Superloops belong in the Network Equipment part of the system.

If you are not sure of what type(s) of Network Equipment you are using, ask your system supplier. They can also tell you about your shelf and card equipment.

Refer to the *You should know this* module for more information on the hardware of your system.

If you are installing a new telephone, ask the person installing the jack and connecting it to the system what Terminal Number (TN) that person plans to assign to the new telephone.

Sometimes TNs are pre-configured. Follow the print procedure in the step-action table at the end of this module to find out for yourself what Terminal Numbers are available.

Data terminals also require TNs, and if the user needs a data terminal, a separate Terminal Number must be assigned before you can program it. Talk to your system supplier about this.

## Traffic

When you install telephones (or trunks and digitone receivers), you should consider the extra traffic load.

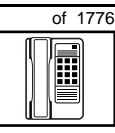

TASK

There will be additional traffic because of the calls that will be made and received by the telephone user. You should consider the impact of this extra traffic load on the loop, or Superloop, to which you are adding this telephone.

Loops and Superloops perform best when they share equally in the total traffic load carried by the system.

Blockage within the system will be negligible or non-existent when the traffic load for each loop or Superloop is kept within the recommended guidelines. If all of your existing loops and/or Superloops are at their recommended capacity, consider adding more to your system, to allow for extra terminals in the future.

Refer to the *You should know this* module and the *Traffic* module for more information on traffic concerns. Use the information on how to estimate the traffic on your system when there is no traffic study data available. This information is in the section on TFS001, in the *Traffic* module.

The step-action table contains information on how to relate traffic concerns to the selection of the TN for the new telephone.

## **Card density**

Telephones are connected to interface cards in the system called line cards. There are three types of line cards for M8000 telephones: single-, double-, or quadruple-density.

Single-density line cards connect to a maximum of four telephones. Double- density line cards connect to a maximum of eight telephones. Quadruple (quad) density line cards connect to a maximum of sixteen telephones.

Systems using Superloops can use *intelligent* line cards. They are called intelligent because they possess microprocessors.

As of Release 20, double-density intelligent line cards are available for off-premises extensions. They connect to a maximum of eight telephones.

On-site M8000 telephones can be connected to quadruple-density intelligent line cards which connect to a maximum of 16 telephones.

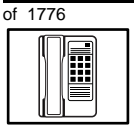

## **Designator (DES)**

When you want printouts of the data associated with telephones you can request DN-Block and TN-Block printouts. Using only those printouts it might be difficult to identify each telephone specifically, especially if several telephones share the same DN. For example, you might find it easier if a department name prints out along with the other data.

With Office Data Administration System (ODAS) software equipped on a system, you can program each telephone in the database with a designator (DES) code.

The DES code can be a maximum of six alphanumeric characters.

You can use the designator to identify telephones in many different ways for your own purposes. Here are some suggestions:

- location in the building, for instance the floor number or room number
- cable pair
- telephone user's department, to be used for billing or inventory purposes
- user's name, although the name does not display when the user makes calls

Once the designators have been assigned, you can request printouts of telephones according to the DES codes you have assigned.

2

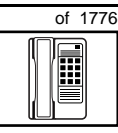

255

TASK

For example:

- you might want to know what telephones are in a specific department so you can bill the department manager. You would request a printout of the telephones that share the same department identifier you assigned as the DES code for that department.
- you might have a group of telephones that share the same DN. If you want to move, change or remove one of them, you can print the telephone with the DES code that is specific to that telephone and find what TN is assigned to it.
- you can print the data for all the telephones that share a DN and use the DES codes to help you identify quickly which telephone is to be moved, changed, or removed.

Check to see if you have a policy on assigning DES codes to telephones. If there is no policy in place, decide if DES codes can be of use to you. If not, you can enter any code you like when the prompt appears. On most systems you *must* enter a code in order for the next prompt to appear.

You can use the step-action table at the end of this module for help in assigning a DES code to a new telephone.

## **Class of Service (CLS)**

When you are programming telephones using LD 10, you must enter a Class of Service for each one which prepares the system for the type of outpulsing to be transmitted from the telephone.

The choices are either dial pulse (DIP), Digitone (DTN), or none (manual line service MNL).

# Table 56Software release and default setting

| Release       | Default |
|---------------|---------|
| 19 or 20      | DTN     |
| 18 or earlier | DIP     |

256 Making a telephone work

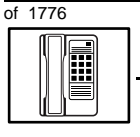

## New M8000 telephone

For an M8000 telephone, program the TN for DTN service. Once you find out what release of software your system has, you might find that DTN is the default.

When you install an M8000 telephone, the impact of programming incorrectly is as follows.

When any Digitone-type telephone such as the M8000 with a DTN class of service initiates a call, the system finds and reserves a digitone receiver (DTR) unit on a DTR card for that telephone. It is reserved for that telephone while the call is dialed. Because of this, the outpulsed tones are translated by the DTR into digital messages suitable for the CPU. The CPU can then translate what the user is dialing.

When an M8000 telephone is programmed incorrectly with a DIP Class of Service, the system does not reserve a DTR when the telephone user tries to initiate a call. (A digitone receiver is not required when a dial telephone is used.) As a result, the telephone user receives dial tone but cannot make calls.

You can read about digitone receivers in the Peripheral Equipment section of the *You should know this* module in this guide.

# Improving performance

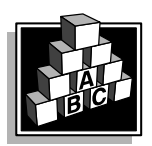

The parts that follow make you aware of issues that could affect implementation. You should resolve these issues before you begin programming. Use the checklist under *What to have ready* to confirm that you have what you need.

This telephone has very basic capabilities. It is designed for economy. The advantages and capabilities of the other M8000-series telephones might be appropriate for certain users.

## Provisioning digitone receivers (DTRs)

Your system supplier must configure your system with a sufficient quantity of DTRs to provide a good grade of service to the Digitonetype telephone users, including the M8000 telephones. If that is not

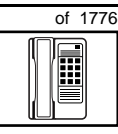

TASK

done, dial tone could be delayed for users of any Digitone-type telephones, and therefore the level of service is poor. As you add more and more Digitone-type telephones after the initial installation of the system, your system supplier might need to reprovision your system for additional DTRs.

You know it is time to look at the provisioning issue if you start to get complaints about delayed dial tone exclusively from users of Digitone-type telephones and incoming Digitone trunks.

Traffic studies can help you to calculate the proper quantity of DTRs you require based on the actual digitone traffic load offered to the system. For more information on what a traffic study can show you, refer to the *Traffic* module in this book. (Refer to the information on studies TFS002 and TFS003).

# **Control tips**

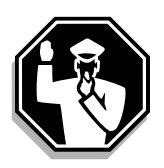

M8000 telephone users who share DNs with other users must be careful not to break in on active calls. Consider installing a system of lights which shows when the DN is in use. If lack of privacy continues to be a problem, consider a change to SL-1-type or digital telephones.

# **Administration tips**

| EFFICIENCY |
|------------|
|            |
|            |
|            |

• If users report problems such as delayed dial tone, report the user's telephone type to your system maintainer along with the report of the problem.

If the telephones are M8000, the maintainer will need to investigate whether there are:

- faulty DTRs
- unprogrammed DTRs
- DTRs on busy loops

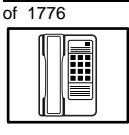

TASK

## New M8000 telephone

- loops with high numbers of Digitone-type telephones and DTRs
- insufficient DTRs

You can reduce your trouble-shooting time, if you identify as much pertinent information as possible. For example, the user's DN, and the time when the problem occurred are two pieces of important information.

## **Training tips**

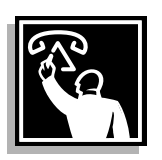

- Avoid problems by doing refresher training on an ongoing basis. M8000 telephone users must remember a number of different feature access codes. They might need reminders after the initial training in order to effectively use all of the features they need. This helps them get the most out of the system, and in turn the system provides them with the expected benefits.
- Short customized lists of feature instructions and access codes for each user are worthwhile. Make them small enough to be placed underneath the telephone where they are readily accessible.
- If Flexible Feature codes are in use on your system, keep the codes as simple as possible. Users will be confused and aggravated if you implement codes which are difficult to use.

It is not a good idea to implement several codes for each feature unless you have users who are each accustomed to a different code and they are difficult to retrain.

For more information on Flexible Feature codes refer to the *You* should know this module in this book.

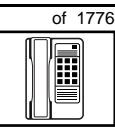

259

# What to have ready

Make the following preparations before you do the basic programming of a new M8000 telephone.

#### Table 57 Checklist

| Basic | Optional | Preparation                                                                                                    |
|-------|----------|----------------------------------------------------------------------------------------------------|
| ~     |          | Determine the customer group number for the telephone.                                                                                                    |
| ~     |          | According to the Numbering Plan on your site and the needs of the user, decide on the DN.                                                                     |
| ~     |          | Determine the TN which is assigned to this telephone. If you do not assign TNs, ask your system supplier.                                                     |
| r     |          | Find out the density of the line card for the telephone. In other words, find out how many units are present on the card.                                     |
| ~     |          | Decide what alphanumeric characters (up to six) you want to use as a designator code.                                                                         |
|       | r        | Find a recent traffic study showing traffic load<br>on the loops and/or Superloops of your<br>system. If no study data is available, estimate<br>the traffic. |

There are sample overlay worksheets in *Appendix 4* at the end of this book. If you are a novice programmer, it is a good idea to prepare an overlay worksheet before you start your programming session.

Follow the procedures in this Task module for the basic programming instructions to get the telephone to function. At the same time, or at a later date, you can do the additional programming for the other telephone features and services you want to apply to the telephone. Use the Task modules in the *Adding and changing features* section for further information on many of these additional features and services.

TASK

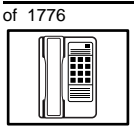

TASK

## New M8000 telephone

Appendix 1 (for LD 10) at the back of the book lists the prompts and responses covered in this book. Beside each one there is a reference to a Task module where you can get further information.

## What's next?

A flowchart follows which summarizes the implementation decisions and procedures.

A step-action table follows the flowchart. Use it to do the programming steps necessary for basic programming of an M8000 telephone.

Making a telephone work

New M8000 telephone

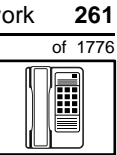

TASK 3

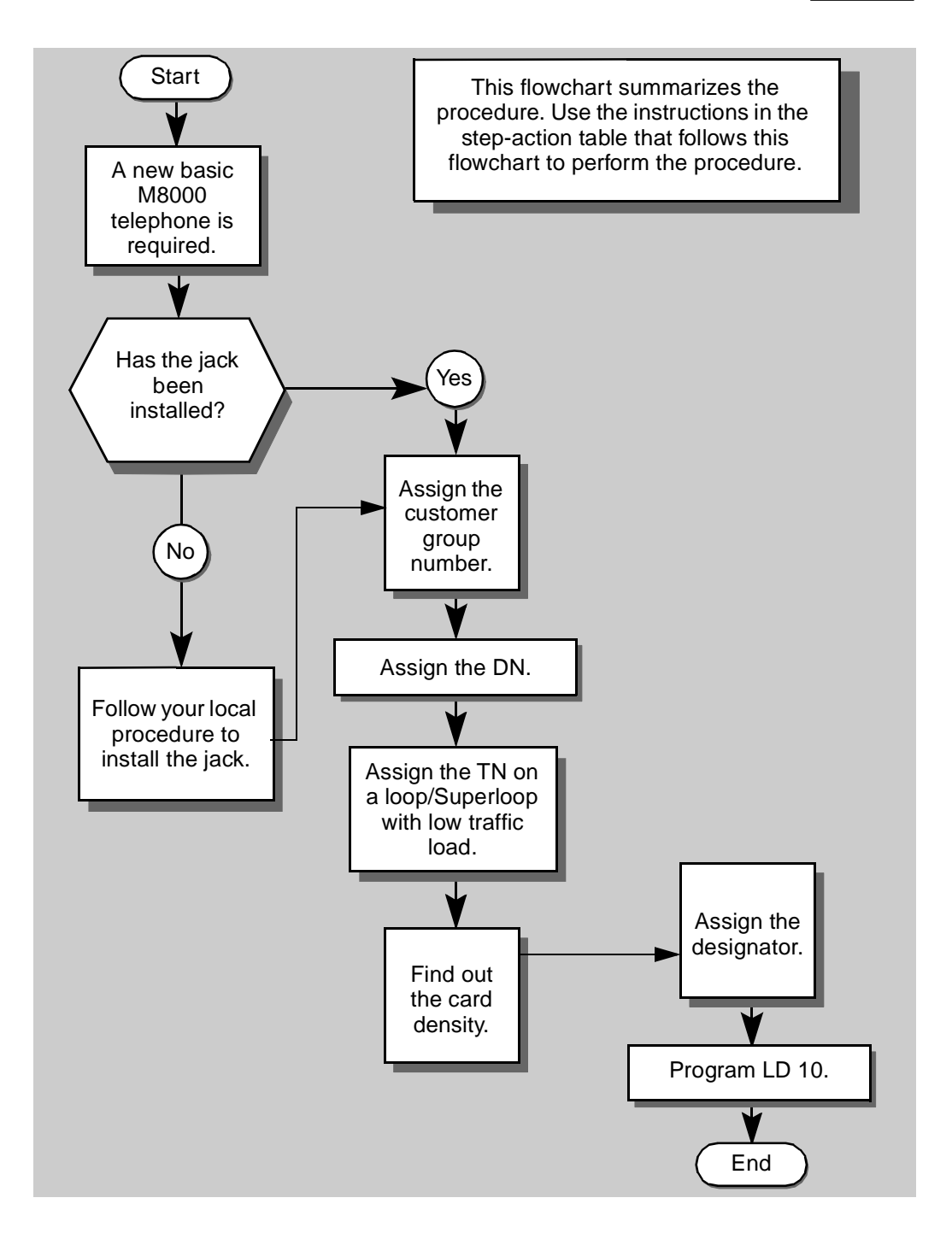

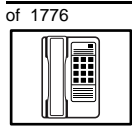

The preceding material in this module contains essential information. You should be aware of this information before you proceed.

This step-action table covers the prompts related to the implementation of a basic M8000 telephone only.

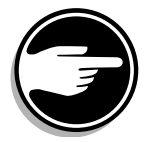

SCH codes can appear when you are programming. Refer to the *Basic programming instructions* module for more information.

| STEP | ACTION                                                                                                  |                                                                                 |  |
|------|----------------------------------------------------------------------------------------------------|---------------------------------------------------------------------------------|--|
|      |                                                                                                    |                                                                                 |  |
| 1    | Arrange to have a new jack installed, if required                                                       |                                                                                 |  |
|      | Talk to your system supplier to get this done.                                                          |                                                                                 |  |
| 2    | Assign a customer group number to the new telephone.                                                    |                                                                                 |  |
|      | lf                                                                                                    | Do                                                                              |  |
|      | the telephone is being<br>added to an existing<br>customer group                                        | step 3                                                                          |  |
|      | the telephone is the first one in a new customer group                                                  | step 8                                                                          |  |
| 3    | Find out your customer group number.                                                                    |                                                                                 |  |
|      | If                                                                                                    | Do                                                                              |  |
|      | you do not know your<br>customer group number<br>and you have access to<br>the print overlay programs   | step 4                                                                          |  |
|      | you do not know your<br>customer group number<br>and you do not have<br>access to the print<br>programs | Ask your system maintainer what your customer group number is, then do step 10. |  |
|      | you know your customer<br>group number                                                                  | step 10                                                                         |  |
|      | -                                                                                                    | – continued –                                                                   |  |

3

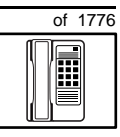

263

| STEP | ACTION                                                                                                    |                                               |                |                  |                                                                                      |
|------|----------------------------------------------------------------------------------------------------|-----------------------------------------------|----------------|------------------|--------------------------------------------------------------------------------------|
| 4    | Print the customer group number of another telephone used by someone<br>in the same organization as the user of the new telephone. |                                               |                |                  |                                                                                      |
|      | lf                                                                                                    |                                               | Do             |                  |                                                                                      |
|      | you know th<br>the TN of th<br>telephone                                                                                           | ne DN and not<br>ne other                     | step           | 5 5              |                                                                                      |
|      | you know th<br>other teleph                                                                                                    | ne TN of the<br>none                          | step           | 06               |                                                                                      |
| 5    | Print the D                                                                                                    | N Block of the                                | othe           | r telep          | hone.                                                                                |
|      | Log in. For instructions                                                                                                    | information on pr<br>in this book.            | roper          | login            | procedures, refer to <i>Basic programming</i>                                        |
|      | > LD 22                                                                                                    | or                                            |                |                  |                                                                                      |
|      | > LD 20                                                                                                    | or                                            |                |                  | (Release 17 or later)                                                                |
|      | > LD 10                                                                                                    | or LD 11 or                                   | LD             | 32               | (Release 19 or later)                                                                |
|      | REQ                                                                                                    | PRT                                           |                | Requ             | uest a printout                                                                      |
|      | TYPE                                                                                                    | DNB                                           |                | DN E             | Block                                                                                |
|      | CUST                                                                                                    | <cr></cr>                                     |                | All C            | ustomer groups                                                                       |
|      | DN                                                                                                    | ΧΧ                                            |                | Input            | the DN of the other telephone                                                        |
|      | Carriage re                                                                                                    | turn until you se                             | e eitł         | ner of           | the following messages:                                                              |
|      | <b>U.</b> data                                                                                                    | P.dat                                         | a              | smal             | systems                                                                              |
|      | or                                                                                                    |                                               |                |                  |                                                                                      |
|      | MEM AVA                                                                                                    | IL: (U/P)                                     | USE            | D:TC             | DT: large systems                                                                    |
|      | You get a p                                                                                                    | rintout of the TN                             | of th          | e othe           | er telephone.                                                                        |
|      | <i>Note:</i> If you<br>groups, get h<br>group numbe                                                                                | have two or more<br>nelp from your sys<br>er. | telep<br>tem s | hones<br>upplier | with the same DN, in different customer to identify the TN with the correct customer |
|      |                                                                                                    |                                               |                |                  |                                                                                      |
|      |                                                                                                    | -                                             | – co           | ntinu            | ed —                                                                                 |

3

264 Making a telephone work

| of 1776 | New M8000 telephone                                          |                                                                  |  |  |  |  |
|---------|--------------------------------------------------------------|------------------------------------------------------------------|--|--|--|--|
|         |                                                              |                                                                  |  |  |  |  |
| STEP    | ACTION                                                       |                                                                  |  |  |  |  |
| 0       | Drivet the TNI Disels of the                                 | a dhan falan bana                                                |  |  |  |  |
| 6       | Print the IN Block of the                                    | e other telephone.                                               |  |  |  |  |
|         | Log in. For information on <i>instructions</i> in this book. | proper login procedures, refer to Basic programming              |  |  |  |  |
|         | > LD 20 or                                                   |                                                                  |  |  |  |  |
|         | > LD 10 or LD 11                                             | or LD 20 or LD 32 (Release 19 or later)                          |  |  |  |  |
|         | <b>REQ</b> PRT                                               | Request a Printout                                               |  |  |  |  |
|         | TYPE TNB                                                     | TN Block                                                         |  |  |  |  |
|         | TN LSCU                                                      | Input the Loop Shelf Card and Unit number of the other telephone |  |  |  |  |
|         | You get a printout of the c                                  | sustomer group number of the other telephone.                    |  |  |  |  |
| 7       | Assign the same custor                                       | ner group number to the new telephone.                           |  |  |  |  |
|         | Go to step 10.                                               |                                                                  |  |  |  |  |
| 8       | Arrange with your syste<br>block programmed.                 | m supplier to have the new customer group data                   |  |  |  |  |
| •       | A                                                            |                                                                  |  |  |  |  |
| 9       | Assign the new custom                                        | er group number to the new telephone.                            |  |  |  |  |
| 10      | Find out what DN to ass                                      | ign.                                                             |  |  |  |  |
|         | lf                                                           | Do                                                               |  |  |  |  |
|         | the DN is shared with another telephone                      | step 11                                                          |  |  |  |  |
|         | the DN is unique                                             | step 12                                                          |  |  |  |  |
|         |                                                              | - continued -                                                    |  |  |  |  |

TASK 3

|                                                                                                    | New M8000 telephone                                                                                                    |  |  |
|----------------------------------------------------------------------------------------------------|----------------------------------------------------------------------------------------------------|--|--|
|                                                                                                    |                                                                                                    |  |  |
| ACTION                                                                                                    |                                                                                                    |  |  |
|                                                                                                    |                                                                                                    |  |  |
| Find out how the DN is to                                                                                                    | be shared.                                                                                                    |  |  |
| lf                                                                                                    | Do                                                                                                    |  |  |
| the telephone can be an extension of an existing telephone                                                                                                    | Ask your system supplier to install the jack accordingly and connect the telephone — no programming is required.                                          |  |  |
| the telephone is to have its own TN                                                                                                    | step 15                                                                                                    |  |  |
| Find out what DNs are ava                                                                                                    | ilable.                                                                                                    |  |  |
| lf                                                                                                    | Do                                                                                                    |  |  |
| you know what DN you<br>want to assign                                                                                                    | step 15                                                                                                    |  |  |
| your system software is<br>Release 19 or later                                                                                                    | step 13                                                                                                    |  |  |
| your system software is<br>pre-Release 19                                                                                                    | Print a DN Block. Refer to step 5 for information<br>on printing a DN Block. Carriage return at the DN<br>prompt to printout all DNs. Then go to step 14. |  |  |
| Print unused DNs in your customer group.                                                                                                    |                                                                                                    |  |  |
| Log in, if you do not already have an active programming session. For information on proper login procedures, refer to <i>Basic programming instructions</i> in this book. |                                                                                                    |  |  |

| > LD 2 | 20   |                             |
|--------|------|-----------------------------|
| REQ    | PRT  | Print                       |
| TYPE   | LUDN | List unused DNs             |
| CUST   | 0-99 | Input customer group number |
|        |      |                             |

You get a printout of the unused DNs in your customer group.

#### - continued -

STEP ACTION

11

12

13

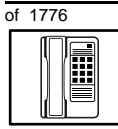

тазк **З** 

# New M8000 telephone

| STEP | ACTION                                                                                                    |                          |                                                                                                    |  |
|------|----------------------------------------------------------------------------------------------------|--------------------------|----------------------------------------------------------------------------------------------------|--|
|      |                                                                                                    |                          |                                                                                                    |  |
| 14   | Choose an available DN which fits your Numbering Plan and the needs of the user.                                                                                                    |                          |                                                                                                    |  |
|      |                                                                                                    |                          |                                                                                                    |  |
| 15   | Find out whether the second second se | hat Terminal Nu          | umbers are available for the new telephone.                                                                                                 |  |
|      | lf                                                                                                    |                          | Do                                                                                                    |  |
|      | you have ac<br>print overlay                                                                                                    | ccess to the<br>programs | step 16                                                                                                    |  |
|      | you do not h<br>the print pro                                                                                                    | nave access to<br>ograms | Ask your system supplier what TNs are available, then go to step 17.                                                                        |  |
| 16   | Print out the available TNs on your system.                                                                                                    |                          |                                                                                                    |  |
|      | Log in. For information on proper login procedures, refer to <i>Basic programmir instructions</i> in this book.                                                                                                    |                          |                                                                                                    |  |
|      |                                                                                                    |                          |                                                                                                    |  |
|      | >LD 20                                                                                                    | or                       |                                                                                                    |  |
|      | >LD 10                                                                                                    | or LD 11 or L            | D 20 or LD 32 (Release 19 or later)                                                                                                    |  |
|      | REQ                                                                                                    | LUU                      | List all unused units                                                                                                    |  |
|      |                                                                                                    | LUVU                     | List unused voice units (Release 19 or later)                                                                                               |  |
|      | TYPE                                                                                                    | 500                      | Dial or Digitone-type telephone                                                                                                    |  |
|      | You get a pr                                                                                                    | intout of the ava        | ilable dial and Digitone-type telephone TNs.                                                                                                |  |
| 17   | Consider tr                                                                                                    | affic when cho           | osing a TN to use for the new telephone.                                                                                                    |  |
|      | lf                                                                                                    |                          | Do                                                                                                    |  |
|      | there is rece                                                                                                    | ant traffic study        | Analyze the data for the loops/Superloops with                                                                                              |  |
|      | data                                                                                                    |                          | available TNs. For more information, refer to the <i>Traffic</i> module in this book.                                                       |  |
|      | there is no r<br>study data                                                                                                    | ecent traffic            | Estimate traffic on the loops/Superloops with available TNs — use the examples in the TFS001 section of the <i>Traffic</i> module for help. |  |
|      |                                                                                                    | -                        | – continued –                                                                                                    |  |
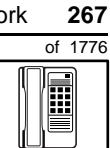

|    | ACTION                                                                     |                                                                                                    |                                                                                                    |  |
|----|----------------------------------------------------------------------------|----------------------------------------------------------------------------------------------------|----------------------------------------------------------------------------------------------------|--|
| 40 | Observe (by Thi for the new talank and                                     |                                                                                                    |                                                                                                    |  |
| 18 | Choose the TN for the new telephone.                                       |                                                                                                    |                                                                                                    |  |
| 19 | Verify v                                                                   | with your system m                                                                                                    | aintainer that the new jack is cross-connected                                                                                                    |  |
|    | to the 1                                                                   | ΓN you chose.                                                                                                    |                                                                                                    |  |
|    |                                                                            |                                                                                                    |                                                                                                    |  |
| 20 | Find ou                                                                    | ut the density of the                                                                                                    | e line card which has the TN you are using.                                                                                                    |  |
|    | lf                                                                         |                                                                                                    | Do                                                                                                    |  |
|    | it is a n                                                                  | ew line card                                                                                                    | Ask your system supplier about the card density.                                                                                                    |  |
|    | it is an o                                                                 | existing line card                                                                                                    | Use the default density setting.                                                                                                    |  |
| 21 | Assign                                                                     | a Designator.                                                                                                    |                                                                                                    |  |
|    | Accordi<br>to ident                                                        | ng to your local proc<br>ify the telephone for                                                                                           | edures, choose up to six alphanumeric characters your records.                                                                                                    |  |
| 22 | Program the new telephone.                                                 |                                                                                                    |                                                                                                    |  |
|    | •                                                                          | in the new telephot                                                                                                    |                                                                                                    |  |
|    | Log in,<br>informa<br>instruct                                             | if you do not already<br>tion on proper login<br><i>ions</i> in this book.                                                               | have an active programming session. For procedures, refer to <i>Basic programming</i>                                                                                                    |  |
|    | Log in,<br>informa<br><i>instruct</i>                                      | if you do not already<br>tion on proper login<br><i>ions</i> in this book.<br>10                                                         | have an active programming session. For procedures, refer to <i>Basic programming</i>                                                                                                    |  |
|    | Log in,<br>informa<br><i>instruct</i><br>> LD<br><b>REQ</b>                | if you do not already<br>tion on proper login<br><i>ions</i> in this book.<br>10<br>NEW                                                  | have an active programming session. For procedures, refer to <i>Basic programming</i><br>New telephone                                                                                                    |  |
|    | Log in,<br>informa<br><i>instruct</i><br>> LD<br><b>REQ</b><br><b>TYPE</b> | if you do not already<br>tion on proper login<br><i>ions</i> in this book.<br>10<br>NEW<br>500                                           | have an active programming session. For<br>procedures, refer to <i>Basic programming</i><br>New telephone<br>Dial or Digitone-type telephone                                                                                                    |  |
|    | Log in,<br>informa<br><i>instruct</i><br>> LD<br>REQ<br>TYPE<br>TN         | if you do not already<br>tion on proper login<br><i>ions</i> in this book.<br>10<br>NEW<br>500<br>L S C U                                | have an active programming session. For<br>procedures, refer to <i>Basic programming</i><br>New telephone<br>Dial or Digitone-type telephone<br>Input the TN (Loop <b>S</b> helf <b>C</b> ard <b>U</b> nit number)                                                                                                    |  |
|    | Log in,<br>informa<br><i>instruct</i><br>> LD<br>REQ<br>TYPE<br>TN<br>CDEN | if you do not already<br>tion on proper login<br><i>ions</i> in this book.<br>10<br>NEW<br>500<br>L S C U                                | <ul> <li>have an active programming session. For procedures, refer to <i>Basic programming</i></li> <li>New telephone</li> <li>Dial or Digitone-type telephone</li> <li>Input the TN (Loop Shelf Card Unit number)</li> <li>Input the card density if on a new line card</li> </ul>                                                                                                    |  |
|    | Log in,<br>informa<br><i>instruct</i><br>> LD<br>REQ<br>TYPE<br>TN<br>CDEN | if you do not already<br>tion on proper login<br><i>ions</i> in this book.<br>10<br>NEW<br>500<br>L S C U<br>SD                          | have an active programming session. For<br>procedures, refer to <i>Basic programming</i><br>New telephone<br>Dial or Digitone-type telephone<br>Input the TN (Loop Shelf Card Unit number)<br>Input the card density if on a new line card<br>single-density                                                                                                    |  |
|    | Log in,<br>informa<br><i>instruct</i><br>> LD<br>REQ<br>TYPE<br>TN<br>CDEN | if you do not already<br>tion on proper login<br><i>ions</i> in this book.<br>10<br>NEW<br>500<br>L S C U<br>SD<br>DD                    | <ul> <li>have an active programming session. For procedures, refer to <i>Basic programming</i></li> <li>New telephone</li> <li>Dial or Digitone-type telephone</li> <li>Input the TN (Loop Shelf Card Unit number)</li> <li>Input the card density if on a new line card single-density</li> <li>double-density</li> </ul>                                                                                         |  |
|    | Log in,<br>informa<br><i>instruct</i><br>> LD<br>REQ<br>TYPE<br>TN<br>CDEN | if you do not already<br>tion on proper login<br><i>ions</i> in this book.<br>10<br>NEW<br>500<br>L S C U<br>SD<br>DD<br>4D              | <ul> <li>have an active programming session. For procedures, refer to <i>Basic programming</i></li> <li>New telephone</li> <li>Dial or Digitone-type telephone</li> <li>Input the TN (Loop Shelf Card Unit number)</li> <li>Input the card density if on a new line card</li> <li>single-density</li> <li>double-density</li> <li>quad-density</li> </ul>                                                          |  |
|    | Log in,<br>informa<br>instruct<br>> LD<br>REQ<br>TYPE<br>TN<br>CDEN        | if you do not already<br>tion on proper login<br><i>ions</i> in this book.<br>10<br>NEW<br>500<br>L S C U<br>SD<br>DD<br>4D<br><cr></cr> | <ul> <li>have an active programming session. For procedures, refer to <i>Basic programming</i></li> <li>New telephone</li> <li>Dial or Digitone-type telephone</li> <li>Input the TN (Loop Shelf Card Unit number)</li> <li>Input the card density if on a new line card</li> <li>single-density</li> <li>double-density</li> <li>quad-density</li> <li>Carriage return if line card already programmed</li> </ul> |  |
|    | Log in,<br>informa<br><i>instruct</i><br>> LD<br>REQ<br>TYPE<br>TN<br>CDEN | if you do not already<br>tion on proper login<br><i>ions</i> in this book.<br>10<br>NEW<br>500<br>L S C U<br>SD<br>DD<br>4D<br><cr></cr> | <ul> <li>have an active programming session. For procedures, refer to <i>Basic programming</i></li> <li>New telephone</li> <li>Dial or Digitone-type telephone</li> <li>Input the TN (Loop Shelf Card Unit number)</li> <li>Input the card density if on a new line card</li> <li>single-density</li> <li>double-density</li> <li>quad-density</li> <li>Carriage return if line card already programmed</li> </ul> |  |

268 Making a telephone work

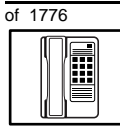

| STEP ACTION |                                              |                                                                                                    |  |  |  |  |
|-------------|----------------------------------------------|----------------------------------------------------------------------------------------------------|--|--|--|--|
|             |                                              |                                                                                                    |  |  |  |  |
| 22 co       | 22 continued                                 |                                                                                                    |  |  |  |  |
|             | DES AA<br>CUST 0-99                          | Designator maximum six characters long customer group number                                                                         |  |  |  |  |
| DN XX       |                                              | Directory Number<br>7 digits maximum with DN Expansion (DNXP)<br>software equipped<br>4 digits maximum without DNXP                  |  |  |  |  |
|             | Carriage return until you see the prompt CLS |                                                                                                    |  |  |  |  |
|             | CLS DTN                                      | Input the Outpulsing type<br>DTN (Digitone), default Release 19 and later<br>Input DTN, or <cr> if it is default on your system</cr> |  |  |  |  |
|             | Carriage return until you s                  | ee either of the following messages:                                                                                                 |  |  |  |  |
|             | U.data P.da<br>or                            | ta small systems                                                                                                    |  |  |  |  |
|             | MEM AVAIL: (U/P)                             | USED:TOT: large systems                                                                                                    |  |  |  |  |
| 23          | Check that the telephone                     | e works.                                                                                                    |  |  |  |  |
|             | Try to make a call. Try to receive a call.   |                                                                                                    |  |  |  |  |
|             | lf                                           | Do                                                                                                    |  |  |  |  |
|             | telephone works                              | step 24                                                                                                    |  |  |  |  |
|             | telephone does not work                      | step 1                                                                                                    |  |  |  |  |
|             |                                              | - continued -                                                                                                    |  |  |  |  |

TASK 3

## New M8000 telephone ACTION Arrange for a data dump to be performed. Do you do not have access Contact your system supplier. to LD 43 you have access to LD 43 step 25 Perform a data dump to permanently store the programming you have just completed. CAUTION Check your maintenance agreement before working in LD 43. Refer to the Basic programming instructions module of this book or refer to the X11 input/output guide for more information on LD 43. >LD 43 .EDD <cr> Verify that the data dump was successful.

TTY response: NO GO BAD DATA

or

STEP

lf

24

25

26

DATA DUMP COMPLETE

lf Do ..... data dump fails Contact your system supplier. data dump succeeds step 27

- continued -

270 Making a telephone work

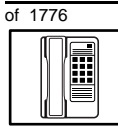

| STEP | ACTION                                                     |
|------|------------------------------------------------------------|
|      |                                                            |
| 27   | Terminate this overlay program.                            |
|      | • ****                                                     |
| 28   | Terminate this programming session.                        |
|      |                                                            |
|      | Log off.                                                   |
|      | > LOGO                                                     |
| 29   | You have now completed the minimum programming required to |
| 23   | implement a basic new M8000 telephone.                     |
|      |                                                            |
|      |                                                            |

#### Making a telephone work 271

of 1776

## New M8009 telephone

## Purpose

The information in this Task module will help you if a user at your site needs a new M8009 telephone.

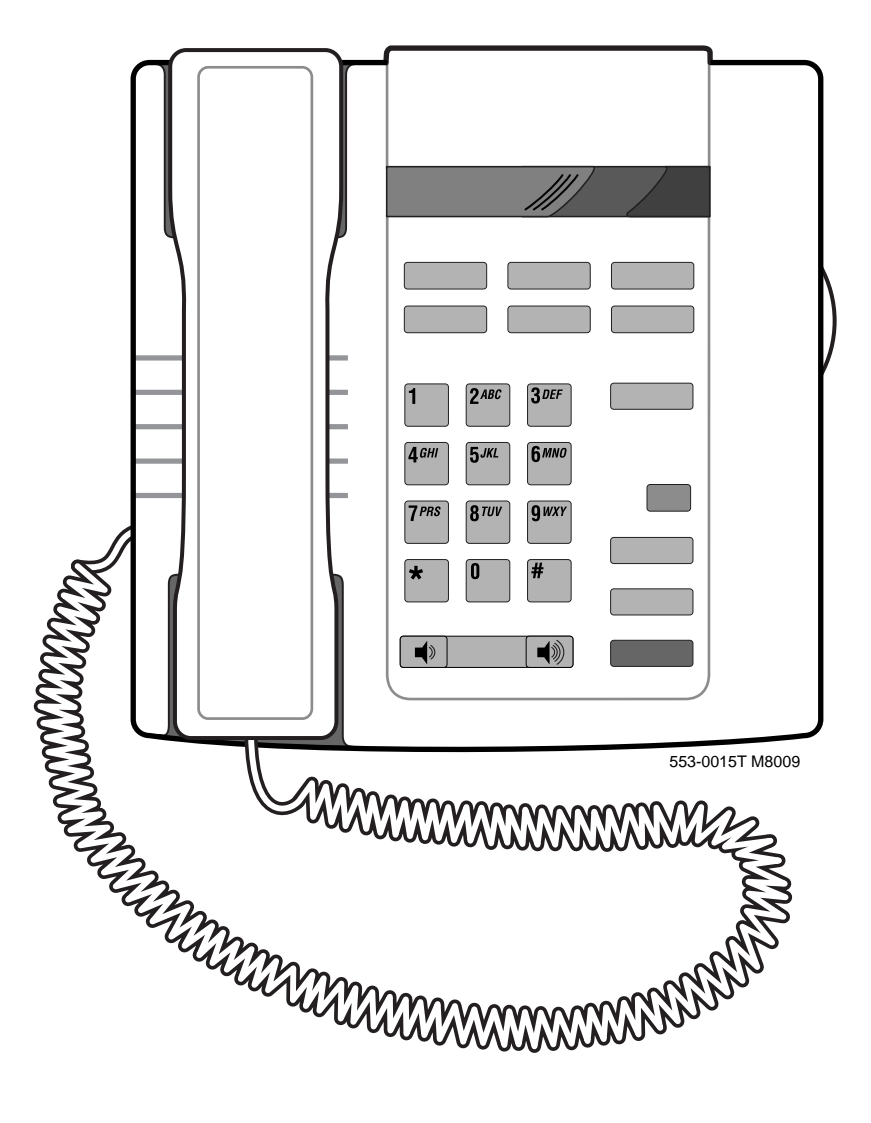

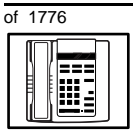

TASK

#### New M8009 telephone

If the user needs a new telephone, install an M8009 telephone if:

- the user needs only one Directory Number (DN)
- the user requires the use of a telephone that transmits tones
- the user wants to adjust the volume of the sound coming through the receiver
- the user needs to put calls on hold and does not want to dial a feature code to do it
- the Directory Number (DN) assigned to this telephone will have extensions assigned to other phones and the user needs to know when the DN is in use by one of the extensions
- the user wants buttons for easy access to features or commonly dialed telephone numbers

## **Basic configuration**

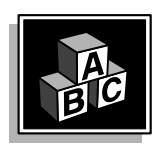

This part tells you how the telephone must be programmed to make basic operation possible. It addresses the *minimum* amount of programming required to allow the user to make and receive calls.

For information on the additional features and capabilities you can allow or deny the user, refer to the section called *Adding and changing features*.

#### **Built-in functions**

This telephone has an adjustable ringer, and a message waiting/ incoming call indicator light which are part of the telephone. If you want to activate the message waiting light, refer to Task 25, *Message Center*.

#### Hardware

The installation of cabling, and telephone and system hardware is not explained in detail in this book. There is information on these topics in the *Installation and Maintenance Guide* and the *Planning and Engineering Guide*. These books are shipped with every system.

# of 1776

TASK

When you are installing a new telephone, ask your system maintainer to do the physical installation work.

New M8009 telephone

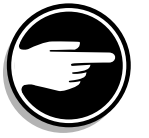

Check with your system maintainer to ensure that the necessary digitone receiver cards are installed and programmed.

#### Default values

The overlay program you use for this task presents a series of programming mnemonics called prompts. The system presents these to the programmer in a specific sequence. These prompts require a response from the programmer in order to make the telephone function. A carriage return is considered a response, as it programs the default value.

The prompts discussed in this module are the ones to which you must respond to make a basic M8009 telephone function. The other prompts in the overlay program, not shown in this module, pertain to additional functions and features that you can allow or deny for each telephone.

Investigate the default responses to the other prompts because the default programming rarely suits the overall needs of any user, the user's manager or the telephone system administrator. For example, the user's manager often wants controls placed on the user's calling capabilities. The default responses do not place these controls on the user. Also, the telephone system administrator may want to implement corporate-wide policies for telephones which are not met through the default choices.

Appendix 1 at the end of this guide lists the prompts, responses (including the defaults) and the Task modules by number for prompts covered by this book.

The X11 input/output guide (Administration) which was shipped with your system provides detailed information on all prompts and responses in all of the administration overlay programs.

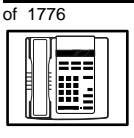

#### **Customer group**

Most systems provide service to one group of users who belong to one company, organization or customer group. The telephones are assigned a customer group number for programming purposes.

If there is more than one customer group on your system, you must have a good understanding of what equipment belongs to each group.

Overlay program (LD) 15, the Customer Data Block, defines many customer-wide parameters. It is beyond the scope of this book to discuss this entire overlay program in detail. However, this book does describe programming which must be done in LD 15, if it is relevant to a telephone-related programming task.

The maintenance agreement you have with your system supplier probably specifies what programming you may do and what they must do. Check agreements of that nature before programming the Customer Data Block yourself. It is assumed, in this book, that your system supplier carries out the programming in LD 15.

When telephones are installed they must be assigned to the correct customer group to operate properly. The step-action table at the end of this module tells you how to find out your customer group number, or you can ask your system supplier what it is. On a single-customer site the customer group number most often used is 0. You must input a customer group number when you program telephones.

#### **Directory Number (DN)**

Directory Numbers (DNs) are the numbers assigned to the individual telephones. These are the numbers users dial to call each other.

DNs can be one to seven digits in length when the DN Expansion (DNXP) software package 150 is equipped on the system. Without DN Expansion, DNs can be one to four digits.

#### Single Appearance or Multiple Appearance DNs

You must understand the following terms in order to program a DN.

The term *appearance* means a DN has been assigned to a telephone or a key on a telephone.

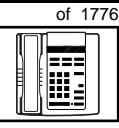

TASK

**Single Appearance DNs** appear on only one telephone. A Single Appearance DN can only be configured to handle one call at a time.

Multiple Appearance DNs appear on more than one telephone, or more than one key on a telephone such as a digital telephone.

Refer to Task 40, *Multiple Appearance DN Redirection Prime* for important information on a Multiple Appearance DN feature.

There are two configurations to choose from when dealing with Multiple Appearance DNs, Single Call and Multiple Call.

#### Single Call DN

The DN can handle one call at a time.

This means that when one person is using the DN, the indicator is lit steadily at other appearances of that DN on digital telephones or SL-1-type telephones.

Unless programmed otherwise, a Single Call configuration is the default configuration of a DN when it is programmed on an M8009 telephone.

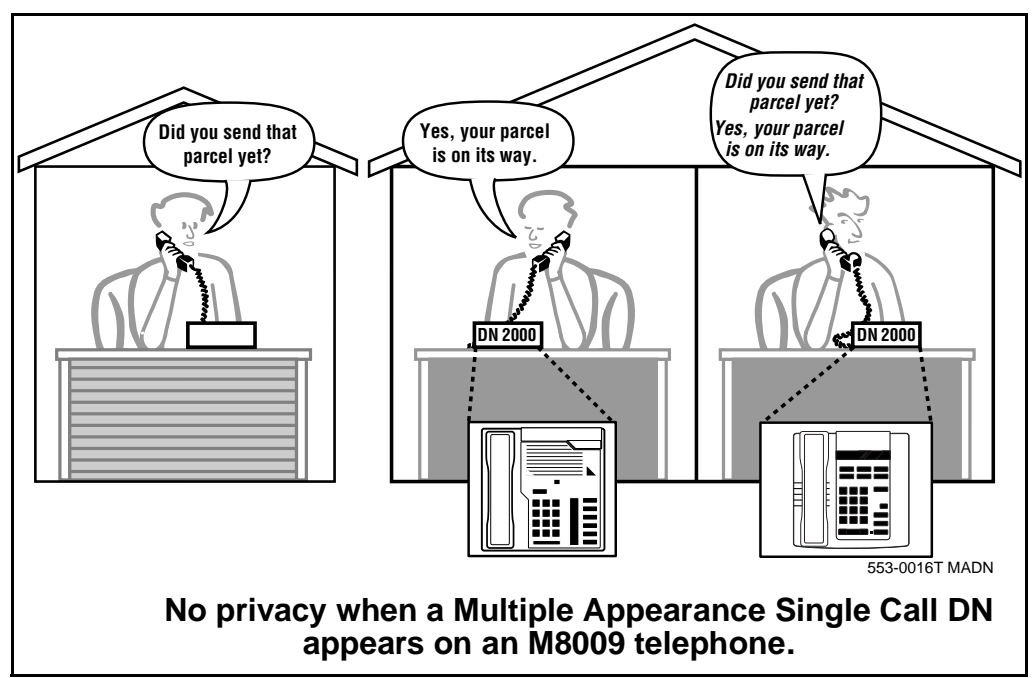

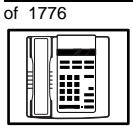

TASK

#### New M8009 telephone

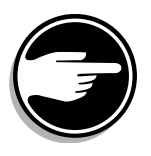

If the same Single Call DN is shared between an M8009 telephone and an SL-1-type or digital telephone, there is no way to prevent a user from breaking in on an active call in progress on the shared DN.

If privacy is important, choose one of the following two options:

- do not assign the same Single Call DN to an M8009 telephone and an SL-1-type or digital telephone
- replace the M8009 telephone with an SL-1-type or digital telephone. There is privacy on shared Single Call DNs on these types of telephones

#### **Multiple Call DN**

The DN can handle more than one call at a time.

This means that when one person is using the DN, the indicator is not lit at other appearances of that DN on digital telephones or SL-1-type telephones. These other appearances are available to receive additional calls, or can be used to make calls.

A Multiple Call DN is not treated as busy until there are calls on all the programmed appearances of the DN. There can be a maximum of 16 appearances of one DN on systems using software prior to Release 13; after that release there can be a maximum of 30 appearances of the same DN.

Your system might have memory constraints which prevent you from reaching the maximum numbers. Consult with your system supplier before you implement Multiple Appearance DNs.

#### Multiple Call Class of Service

When you want to make a DN on an M8009 telephone a Multiple Call DN, you activate this in the Class of Service.

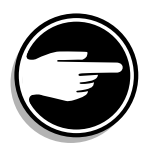

With Release 15.58F software, this Class of Service is used along with the Centralized Multiple Line Emulation feature. Discuss the application of this feature with your supplier. It is beyond the scope of this book.

# of 1776

With Release 20 software, this Class of Service is used in conjunction with the use of Meridian COMPANION<sup>TM</sup> wireless telephones on your system.

#### **Consistent configuration**

Whether you choose Single Call or Multiple Call, all appearances of one DN must be the same configuration. You cannot have one appearance of a DN programmed as Single Call and another appearance of the same DN as Multiple Call. If you attempt to do that you will see a Service Change Error message on your programming terminal.

The step-action table at the end of this module explains how to assign a DN on a new M8009 telephone.

#### Numbering Plan

Many systems have a carefully planned scheme for the use of numbers such as Directory Numbers (DNs), trunk-group access codes, and feature-access codes. This is called the Numbering Plan. It is used to record the numbers which are currently in use on a site and might also include numbers that are reserved for some future use. If, for example, you have reserved Direct-Inward-Dial (DID) telephone numbers with your telephone company for future use, it is important to record that in the Numbering Plan.

Careful planning is required in order to:

- prevent conflicts between numbers used for different purposes
- organize the use of numbers to help simplify the administration of the system
- ensure there will be enough available numbers to accommodate the foreseeable growth of the system

Keep a summary of the Numbering Plan on site. For more information on the Numbering Plan refer to the *Terms and abbreviations* module in this book.

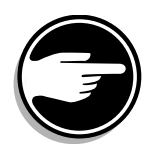

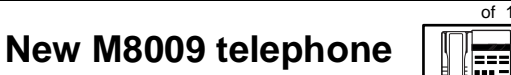

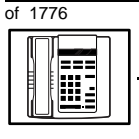

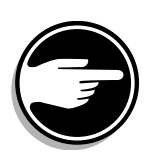

#### **DN-Block printout**

If you need to know exactly what numbers are currently in use on your system, you can get a printout. You can use LD 22 for this on any system or, if you have Release 19 or later running on your system, you can use any one of LDs 10, 11, 20, 22, or 32. To get a printout of all the assigned DNs, you can request a DN-Block printout. This printout also includes trunk-group access codes which are currently in use. The step-action table at the end of this module shows you how to do this.

#### **Terminal Number (TN)**

Use programming to identify the physical location of every telephone in the hardware of the system. The physical location or address is composed of a Loop number, Shelf number, Card number, and Unit number. These numbers make up the Terminal Number (TN) of the telephone.

If you are using a system running with Release 15 or later software, it can be equipped with either loops or Superloops. If you are using a system with software prior to Release 15, the system can be equipped with only loops. Loops and Superloops belong in the Network Equipment part of the system.

If you are not sure of what type(s) of Network Equipment you are using, ask your system supplier. They can also tell you about your shelf and card equipment.

Refer to the *You should know this* module for more information on the hardware of the system.

If you are installing a new telephone, ask the person installing the jack and connecting it to the system what Terminal Number (TN) that person plans to assign to the new telephone.

Sometimes TNs are pre-configured. Follow the print procedure in the step-action table at the end of this module if you want to find out for yourself what Terminal Numbers are available.

Data terminals also require TNs, and if the user needs a data terminal, a separate Terminal Number must be assigned before you can program it. Talk to your system supplier about this.

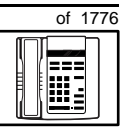

#### Traffic

When you install telephones (or trunks and digitone receivers), you should consider the extra traffic load.

There will be additional traffic because of the calls that will be made and received by the telephone user. You should consider the impact of this extra traffic load on the loop, or Superloop, to which you are adding this telephone.

Loops and Superloops perform best when they share equally in the total traffic load carried by the system.

Blockage within the system will be negligible or non-existent when the traffic load for each loop or Superloop is kept within the recommended guidelines. If all of your existing loops and/or Superloops are at their recommended capacity, consider adding more to your system, to allow for extra terminals in the future.

Refer to the *You should know this* module and the *Traffic* module for more information on traffic concerns. Use the information on how to estimate the traffic on your system when there is no traffic study data available. This information is in the section on TFS001, in the *Traffic* module.

The step-action table contains information on how to relate traffic concerns to the selection of the TN for the new telephone.

#### **Card density**

Telephones are connected to interface cards in the system called line cards. There are three types of line cards for M8009 telephones: single-, double-, or quadruple-density.

Single-density line cards connect to a maximum of four telephones. Double-density line cards connect to a maximum of eight telephones. Quadruple (quad) density line cards connect to a maximum of sixteen telephones.

Systems using Superloops can use *intelligent* line cards. They are called intelligent because they possess microprocessors.

ТАЅК

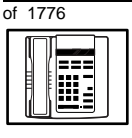

TASK

#### New M8009 telephone

As of Release 20, double-density intelligent line cards are available for off-premises extensions. They connect to a maximum of eight telephones.

On-site M8009 telephones can be connected to quadruple-density intelligent line cards which connect to a maximum of 16 telephones.

#### **Designator (DES)**

When you want printouts of the data associated with telephones you can request DN-Block and TN-Block printouts. Using only those printouts it might be difficult to identify each telephone specifically, especially if several telephones share the same DN. For example, you might find it easier if a department name prints out along with the other data.

With Office Data Administration System (ODAS) software equipped on a system, you can program each telephone in the database with a designator (DES) code.

The DES code can be a maximum of six alphanumeric characters.

You can use the designator to identify telephones in many different ways for your own purposes. Here are some suggestions:

- location in the building, for instance the floor number or room number
- cable pair
- telephone user's department, to be used for billing or inventory purposes
- user's name, although the name does not display when the user makes calls

Once the designators have been assigned, you can request printouts of telephones according to the DES codes you have assigned.

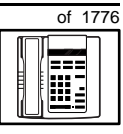

281

For example:

- you might want to know what telephones are in a specific department so you can bill the department manager. You would request a printout of the telephones that share the same department identifier you assigned as the DES code for that department.
- you might have a group of telephones that share the same DN. If you want to move, change or remove one of them, you can print the telephone with the DES code that is specific to that telephone and find what TN is assigned to it.
- you can print the data for all the telephones that share a DN and use the DES codes to help you identify quickly which telephone is to be moved, changed, or removed.

Check to see if you have a policy on assigning DES codes to telephones. If there is no policy in place, decide if DES codes can be of use to you. If not, you can enter any code you like when the prompt appears. On most systems you *must* enter a code in order for the next prompt to appear.

You can use the step-action table at the end of this module for help in assigning a DES code to a new telephone.

ТАЅК

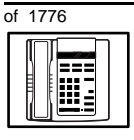

#### Class of Service (CLS)

When you are programming telephones using LD 10, you must enter a Class of Service for each one which prepares the system for the type of outpulsing to be transmitted from the telephone.

The choices are either dial pulse (DIP), Digitone (DTN), or none (manual line service MNL).

Table 58Software release and default setting

| Release       | Default |
|---------------|---------|
| 19 or 20      | DTN     |
| 18 or earlier | DIP     |

For the M8009 telephone, program the TN for DTN service. Once you find out what release of software your system has, you might find that DTN is the default.

When you install an M8009 telephone, the impact of programming incorrectly is as follows.

When any Digitone-type telephone such as the M8009 with a DTN Class of Service initiates a call, the system finds and reserves a digitone receiver (DTR) unit on a DTR card for that telephone. It is reserved for that telephone while the call is dialed. Because of this, the outpulsed tones are translated by the DTR into digital messages suitable for the CPU. The CPU can then translate what the user is dialing.

When an M8009 telephone is programmed incorrectly with a DIP Class of Service, the system does not reserve a DTR when the telephone user tries to initiate a call. (A digitone receiver is not required when a dial telephone is used.) As a result, the telephone user receives dial tone but cannot make calls.

You can read about digitone receivers in the Peripheral Equipment section of the *You should know this* module in this guide.

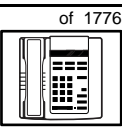

TASK

#### New M8009 telephone

## Improving performance

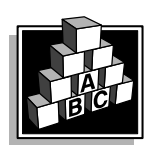

The parts that follow make you aware of issues that could affect implementation. You should resolve these issues before you begin programming. Use the checklist under *What to have ready* to confirm that you have what you need.

#### Parallel-line jacks

A parallel-line jack is provided in the telephone, for connection to an extension telephone, or a fax or a modem. Your system supplier can help you install these devices if you require them.

#### Provisioning digitone receivers (DTRs)

Your system supplier must configure your system with a sufficient quantity of DTRs to provide a good grade of service to the Digitonetype telephone users, including the M8009 telephones. If that is not done, dial tone could be delayed for users of any Digitone-type telephones, and therefore the level of service could be poor. As you add more and more Digitone-type telephones after the initial installation of the system, your system supplier might need to reprovision your system periodically for additional DTRs.

You know it is time to look at the provisioning issue if you start to get complaints about delayed dial tone exclusively from users of Digitone-type telephones and incoming Digitone trunks.

Traffic studies can help you to calculate the proper quantity of DTRs you require based on the actual digitone traffic load offered to the system. For more information on what a traffic study can show you, refer to the *Traffic* module in this book. (Refer to the information on studies TFS002 and TFS003).

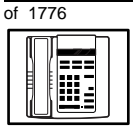

TASK

#### New M8009 telephone

## **Control tips**

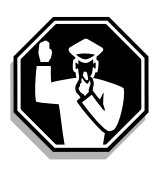

M8009 telephone users who share DNs with other users must be careful not to break in on active calls. The indicator light on the telephone lights up when the DN is in use at an extension of that telephone. Users must learn not to initiate a call when the indicator light is on. When a telephone with a separate TN and the same DN as this telephone is in use, the indicator light on this telephone is not on. If lack of privacy continues to be a problem, consider a change to SL-1-type or digital telephones.

## **Administration tips**

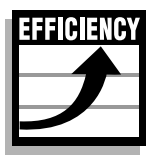

- If users report problems like delayed dial tone, report the user's telephone type to your system maintainer along with the report of the problem. If the telephones are M8009, the maintainer will need to investigate whether there are:
  - faulty DTRs
  - unprogrammed DTRs
  - DTRs on busy loops
  - loops with high numbers of Digitone-type telephones and DTRs
  - insufficient DTRs

You can reduce your trouble-shooting time, if you identify as much pertinent information as possible. For example, the user's DN, and the time when the problem occurred are two pieces of important information.

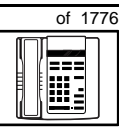

TASK

#### New M8009 telephone

## **Training tips**

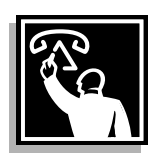

- Train users on how to use the LINK key. This helps them when they are transferring and conferencing calls.
- There are six programmable keys on this telephone. If you want uniformity, decide which feature access codes or telephone numbers are to be programmed on all M8009 telephones.
- Decide who is going to program the keys; you, the user, or the system supplier.

Select responsible users to do this function to ensure the programming is done correctly. This will reduce repair reports and costs that result form incorrect programming.

- Even though the most common feature access codes can be programmed on the six keys, users might, from time to time, need access to other features. To do this, they must dial feature access codes. Refresher training helps to keep users' knowledge levels current. This helps them get the most out of the system and in turn the system provides them with the expected benefits.
- Short, customized lists of feature instructions and access codes for your users are worthwhile. Make the lists small enough to be placed underneath the telephone where they are readily accessible.
- If Flexible Feature codes are in use on your system and if users are supposed to dial these codes, keep the codes as simple as possible. Users will be confused and aggravated if you implement codes that are difficult to use.

If the codes are going to be accessed solely from keys, use longer codes. Save the shorter, easier to remember codes for features that users must dial.

It is not a good idea to implement several codes for each feature unless you have users who are each accustomed to a different code and they are difficult to retrain.

For more information on Flexible Feature codes refer to the *You should know this* module in this book.

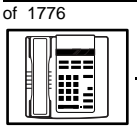

### What to have ready

Make the following preparations before you do the basic programming of a new M8009 telephone.

#### Table 59 Checklist

| Basic | Optional | Preparation                                                                                                    |  |
|-------|----------|----------------------------------------------------------------------------------------------------|--|
| >     |          | Determine the customer group number for the telephone.                                                                                                    |  |
| >     |          | According to the Numbering Plan on your site and the needs of the user, decide on the DN.                                                                     |  |
| ~     |          | Determine the TN which is assigned to this telephone. If you do not assign TNs, ask your system supplier.                                                     |  |
| ~     |          | Find out the density of the line card for the telephone. In other words, find out how many units are present on the card.                                     |  |
| ~     |          | Decide what alphanumeric characters (up to six) you want to use as a designator code.                                                                         |  |
|       | V        | Find a recent traffic study showing traffic load<br>on the loops and/or Superloops of your<br>system. If no study data is available, estimate<br>the traffic. |  |

There are sample overlay worksheets in *Appendix 4* at the end of this book. If you are a novice programmer, it is a good idea to prepare an overlay worksheet before you start your programming session.

Follow the procedures in this Task module for the basic programming instructions to get the telephone to function. At the same time or at a later date, you can do the additional programming for the other telephone features and services you want to apply to the telephone. Use the Task modules in the *Adding and changing features* module for further information on many of these additional features and services.

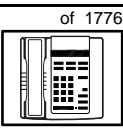

TASK **4** 

New M8009 telephone

Appendix 1 (for LD 10) at the back of the book list all the prompts and responses covered in this book. Beside each one there is a reference to a Task module where you can get further information.

## What's next?

A flowchart follows which summarizes the implementation decisions and procedures.

A step-action table follows the flowchart. Use it to do the programming steps necessary for basic programming of an M8009 telephone.

Δ

288 Making a telephone work

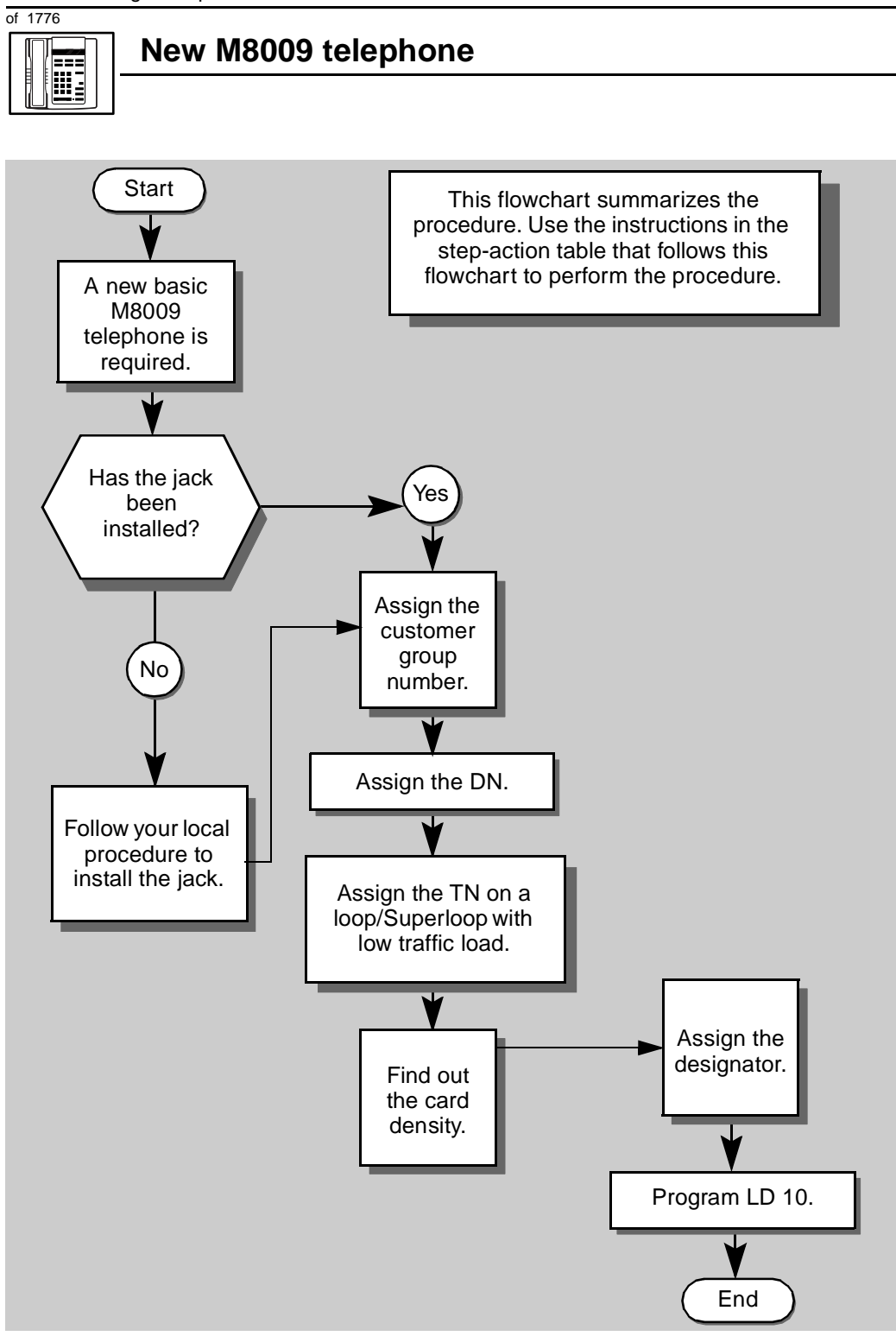

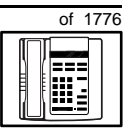

The preceding material in this module contains essential information. You should be aware of this information before you proceed.

This step-action table covers the prompts related to the implementation of a basic M8009 telephone only.

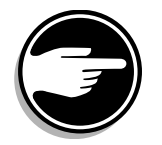

SCH codes can appear when you are programming. Refer to the *Basic programming instructions* module for more information.

| STEP | ACTION                                                                                                  |                                                                                 |  |  |  |
|------|----------------------------------------------------------------------------------------------------|---------------------------------------------------------------------------------|--|--|--|
|      |                                                                                                    |                                                                                 |  |  |  |
| 1    | Arrange to have a new jack installed, if required.                                                      |                                                                                 |  |  |  |
|      | Talk to your system supplier to get this done.                                                          |                                                                                 |  |  |  |
| 2    | Assign a customer group number to the new telephone.                                                    |                                                                                 |  |  |  |
|      | If                                                                                                    | Do                                                                              |  |  |  |
|      | the telephone is being<br>added to an existing<br>customer group                                        | step 3                                                                          |  |  |  |
|      | the telephone is the first<br>one in a new customer<br>group                                            | step 8                                                                          |  |  |  |
| 3    | Find out your customer group number.                                                                    |                                                                                 |  |  |  |
|      | If                                                                                                    | Do                                                                              |  |  |  |
|      | you do not know your<br>customer group number<br>and you have access to<br>the print overlay programs   | step 4                                                                          |  |  |  |
|      | you do not know your<br>customer group number<br>and you do not have<br>access to the print<br>programs | Ask your system maintainer what your customer group number is, then do step 10. |  |  |  |
|      | you know your customer<br>group number                                                                  | step 10                                                                         |  |  |  |
|      | -                                                                                                    | – continued –                                                                   |  |  |  |

TASK 4

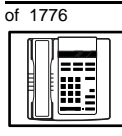

| STEP | ACTION                                                                            |                                                                                                    |                |  |  |
|------|-----------------------------------------------------------------------------------|----------------------------------------------------------------------------------------------------|----------------|--|--|
| 4    |                                                                                   |                                                                                                    |                |  |  |
| 4    | in the same organization as the user of the new telephone.                        |                                                                                                    |                |  |  |
|      | lf                                                                                | Do                                                                                                    |                |  |  |
|      | you know the DN and not<br>the TN of the other<br>telephone                       | step 5                                                                                                    |                |  |  |
|      | you know the TN of the other telephone                                            | step 6                                                                                                    | step 6         |  |  |
| 5    | Print the DN Block of the                                                         | other telephone.                                                                                          |                |  |  |
|      | Log in. For information on p<br>instructions in this book.                        | roper login procedures, refer to Basic progra                                                             | ımming         |  |  |
|      | > LD 22 or                                                                        |                                                                                                    |                |  |  |
|      | > LD 20 or                                                                        | (Release 17 or later)                                                                                     |                |  |  |
|      | > LD 10 or LD 11 c                                                                | r LD 32 (Release 19 or later)                                                                             |                |  |  |
|      | REQ PRT                                                                           | Request a printout                                                                                        |                |  |  |
|      | TYPE DNB                                                                          | DN Block                                                                                                  |                |  |  |
|      | CUST <cr></cr>                                                                    | All Customer groups                                                                                       |                |  |  |
|      | DN XX                                                                             | Input the DN of the other telephone                                                                       |                |  |  |
|      | Carriage return until you se                                                      | e either of the following messages:                                                                       |                |  |  |
|      | U.data P.dat                                                                      | small systems                                                                                             |                |  |  |
|      | or                                                                                |                                                                                                    |                |  |  |
|      | MEM AVAIL: (U/P)                                                                  | <b>USED:TOT:</b> large systems                                                                            |                |  |  |
|      | You get a printout of the TI                                                      | I of the other telephone.                                                                                 |                |  |  |
|      | <i>Note:</i> If you have two or more groups, get help from your systeroup number. | e telephones with the same DN, in different custo<br>stem supplier to identify the TN with the correct co | mer<br>ustomer |  |  |
|      |                                                                                   |                                                                                                    |                |  |  |
|      |                                                                                   | - continued -                                                                                             |                |  |  |

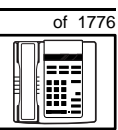

| <ul> <li>6 Print the TN Block of the other telephone.</li> <li>Log in. For information on proper login procedures, refer to Basic programminstructions in this book.</li> <li>&gt; LD 20 or</li> <li>&gt; LD 10 or LD 11 or LD 20 or LD 32 (Release 19 or later)</li> </ul> | ning |
|----------------------------------------------------------------------------------------------------|------|
| Log in. For information on proper login procedures, refer to <i>Basic programminstructions</i> in this book.<br>> LD 20 or<br>> LD 10 or LD 11 or LD 20 or LD 32 (Release 19 or later)                                                                                      | ning |
| Log in. For information on proper login procedures, refer to <i>Basic programm</i><br><i>instructions</i> in this book.<br>> LD 20 or<br>> LD 10 or LD 11 or LD 20 or LD 32 (Release 19 or later)                                                                           | ning |
| <ul> <li>&gt; LD 20 or</li> <li>&gt; LD 10 or LD 11 or LD 20 or LD 32 (Release 19 or later)</li> </ul>                                                                                                    |      |
| > LD 10 or LD 11 or LD 20 or LD 32 (Release 19 or later)                                                                                                    |      |
|                                                                                                    |      |
| REQ PRT Request a Printout                                                                                                    |      |
| TYPE TNB TN Block                                                                                                    |      |
| <b>TN</b> L S C U Input the Loop Shelf Card and Unit number o the other telephone                                                                                                    |      |
| You get a printout of the customer group number of the other telephone.                                                                                                    |      |
| 7 Assign the same customer group number to the new telephone.                                                                                                    |      |
| Go to step 10.                                                                                                    |      |
| 8 Arrange with your system supplier to have the new customer group of block programmed.                                                                                                    | lata |
| Accient the new sustamer group number to the new telephone                                                                                                    |      |
| • Assign the new customer group number to the new telephone.                                                                                                    |      |
| 10 Find out what DN to assign.                                                                                                    |      |
|                                                                                                    |      |
| lf Do                                                                                                    |      |
| the DN is shared with step 11 another telephone                                                                                                    |      |
| the DN is unique step 12                                                                                                    |      |
| — continued —                                                                                                    |      |

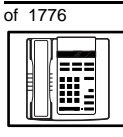

| STEP                                   | ACTION                                                                                                    |                       |                                                                                                    |  |
|----------------------------------------|----------------------------------------------------------------------------------------------------|-----------------------|----------------------------------------------------------------------------------------------------|--|
|                                        |                                                                                                    |                       |                                                                                                    |  |
| 11                                     | Find out h                                                                                                    | ow the DN is to       | be shared.                                                                                                    |  |
|                                        | lf                                                                                                    |                       | Do                                                                                                    |  |
|                                        | the telephone can be an extension of an existing telephone                                                                                                    |                       | Ask your system supplier to install the jack accordingly and connect the telephone — no programming is required.                                          |  |
|                                        | the telephone is to have its own TN                                                                                                    |                       | step 15                                                                                                    |  |
| 12                                     | Find out w                                                                                                    | hat DNs are ava       | ailable.                                                                                                    |  |
|                                        | lf                                                                                                    |                       | Do                                                                                                    |  |
|                                        | you know what DN you want to assign                                                                                                    |                       | step 15                                                                                                    |  |
|                                        | your system software is<br>Release 19 or later                                                                                                    |                       | step 13                                                                                                    |  |
| your system software is pre-Release 19 |                                                                                                    | n software is<br>e 19 | Print a DN Block. Refer to step 5 for information<br>on printing a DN Block. Carriage return at the DN<br>prompt to printout all DNs. Then go to step 14. |  |
| 13                                     | Print unused DNs in your                                                                                                    |                       | Customer Group.                                                                                                    |  |
|                                        | Log in, if you do not already have an active programming session. For information on proper login procedures, refer to <i>Basic programming instructions</i> in this book. |                       |                                                                                                    |  |
|                                        | > LD 20                                                                                                    |                       |                                                                                                    |  |
|                                        | REQ                                                                                                    | PRT                   | Print                                                                                                    |  |
|                                        | TYPE                                                                                                    | LUDN                  | List unused DNs                                                                                                    |  |
|                                        | CUST                                                                                                    | 0-99                  | Input customer group number                                                                                                    |  |
|                                        | You get a p                                                                                                    | rintout of the uni    | used DNs in your customer group.                                                                                                    |  |
|                                        |                                                                                                    | -                     | – continued –                                                                                                    |  |

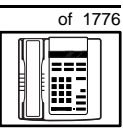

293

| STEP | ACTION                                                                                                    |                                                                                                    |  |  |
|------|----------------------------------------------------------------------------------------------------|----------------------------------------------------------------------------------------------------|--|--|
|      |                                                                                                    |                                                                                                    |  |  |
| 14   | Choose an available DN which fits your Numbering Plan and the needs of the user.                                 |                                                                                                    |  |  |
| 45   |                                                                                                    |                                                                                                    |  |  |
| 15   | If                                                                                                    | Do                                                                                                    |  |  |
|      | you have access to the print overlay programs                                                                    | step 16                                                                                                    |  |  |
|      | you do not have access to the print programs                                                                     | Ask your system supplier what TNs are available, then go to step 17.                                                                        |  |  |
| 16   | Print out the available TNs                                                                                      | on your system.                                                                                                    |  |  |
|      | Log in. For information on proper login procedures, refer to <i>Basic programming instructions</i> in this book. |                                                                                                    |  |  |
|      | > LD 20 or                                                                                                    |                                                                                                    |  |  |
|      | > LD 10 or LD 11 or                                                                                              | LD 20 or LD 32 (Release 19 or later)                                                                                                    |  |  |
|      | REQ LUU                                                                                                    | List all unused units<br>List unused voice units (Release 19 or later)                                                                      |  |  |
|      | LUVU                                                                                                    |                                                                                                    |  |  |
|      | <b>TYPE</b> 500                                                                                                  | Dial or Digitone-type telephone                                                                                                    |  |  |
|      |                                                                                                    |                                                                                                    |  |  |
|      | You get a printout of the avai                                                                                   | ilable dial and Digitone-type telephone TNs.                                                                                                |  |  |
| 17   | Consider traffic when choo                                                                                       | osing a TN to use for the new telephone.                                                                                                    |  |  |
|      | lf                                                                                                    | Do                                                                                                    |  |  |
|      | there is recent traffic study data                                                                               | Analyze the data for the loops/Superloops with available TNs. For more information, refer to the                                            |  |  |
|      |                                                                                                    | <i>Traffic</i> module in this book.                                                                                                    |  |  |
|      | there is no recent traffic study data                                                                            | Estimate traffic on the loops/Superloops with available TNs — use the examples in the TFS001 section of the <i>Traffic</i> module for help. |  |  |
|      | -                                                                                                    | - continued —                                                                                                    |  |  |

294 Making a telephone work

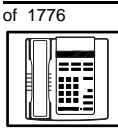

| STEP | ACTION                                                                                                    |                                                |                                                                |  |
|------|----------------------------------------------------------------------------------------------------|------------------------------------------------|----------------------------------------------------------------|--|
| 18   | Choose the TN for the new telephone.                                                                                                    |                                                |                                                                |  |
|      |                                                                                                    |                                                |                                                                |  |
| 19   | Verify with your system maintainer that the new jack is cross-connected to the TN you chose.                                                                                                    |                                                |                                                                |  |
|      |                                                                                                    |                                                |                                                                |  |
| 20   | Find out the density of the line card which has the TN you are using.                                                                                                    |                                                |                                                                |  |
|      | lf                                                                                                    |                                                | Do                                                             |  |
|      | it is a n                                                                                                    | ew line card                                   | Ask your system supplier about the card density.               |  |
|      | it is an o                                                                                                    | existing line card                             | Use the default density setting.                               |  |
| 21   | Assign                                                                                                    | a Designator.                                  |                                                                |  |
|      | Accordi<br>to ident                                                                                                    | ng to your local proc<br>ify the telephone for | edures, choose up to six alphanumeric characters your records. |  |
| 22   | Program the new telephone.<br>Log in, if you do not already have an active programming session. For information on proper login procedures, refer to <i>Basic programming instructions</i> in this book. |                                                |                                                                |  |
|      |                                                                                                    |                                                |                                                                |  |
|      | > LD                                                                                                    | 10                                             |                                                                |  |
|      | REQ                                                                                                    | NEW                                            | New telephone                                                  |  |
|      | TYPE                                                                                                    | 500                                            | Dial or Digitone-type telephone                                |  |
|      | TN                                                                                                    | LSCU                                           | Input the TN (Loop Shelf Card Unit number)                     |  |
|      | CDEN                                                                                                    |                                                | Input the card density if on a new line card                   |  |
|      |                                                                                                    | SD                                             | single-density                                                 |  |
|      |                                                                                                    | DD                                             | double-density                                                 |  |
|      |                                                                                                    | 4D                                             | quad-density                                                   |  |
|      |                                                                                                    | <cr></cr>                                      | Carriage return if line card already programmed                |  |
|      |                                                                                                    | -                                              | – continued –                                                  |  |

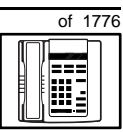

295

| STEP         | ACTIO                                      | N                      |                                                                                                    |                                |                                    |  |
|--------------|--------------------------------------------|------------------------|----------------------------------------------------------------------------------------------------|--------------------------------|------------------------------------|--|
|              |                                            |                        |                                                                                                    |                                |                                    |  |
| 22 continued |                                            |                        |                                                                                                    |                                |                                    |  |
|              |                                            |                        |                                                                                                    |                                |                                    |  |
|              | DES                                        | AA                     |                                                                                                    | Designator max                 | ximum six characters long          |  |
|              | CUST                                       | 0-99                   |                                                                                                    | customer group                 | number                             |  |
|              |                                            |                        | 0 is default                                                                                                    |                                |                                    |  |
|              | DN                                         | хх                     |                                                                                                    | Directory Numb                 | ber                                |  |
|              |                                            |                        |                                                                                                    | 7 digits maximu software equip | um with DN Expansion (DNXP)<br>bed |  |
|              |                                            |                        |                                                                                                    | 4 digits maximu                | um without DNXP                    |  |
|              | Carriag<br>see the                         | e return u<br>prompt C | ntil you<br>LS                                                                                                    |                                |                                    |  |
|              | CLS DTN                                    |                        | Input the Outpulsing type<br>DTN (Digitone), default Release 19 and later<br>Input DTN, or <cr> if it is default on your system</cr> |                                |                                    |  |
|              | Carriag                                    | e return u             | ntil you se                                                                                                    | e either of the fo             | llowing messages:                  |  |
|              | U.data P.dat                               |                        | P.dat                                                                                                    | a small s                      | systems                            |  |
|              | MEM 2                                      | AVAIL:                 | (U/P)                                                                                                    | USED:TOT:                      | large systems                      |  |
| 23           | Check                                      | that the to            | elephone                                                                                                    | works.                         |                                    |  |
|              | Try to make a call. Try to receive a call. |                        |                                                                                                    |                                |                                    |  |
|              | lf                                         |                        |                                                                                                    | Do                             |                                    |  |
|              | telepho                                    | ne works               |                                                                                                    | step 24                        |                                    |  |
|              | telepho                                    | ne does n              | ot work                                                                                                    | step 1                         |                                    |  |
|              |                                            |                        |                                                                                                    | - continued -                  |                                    |  |

тазк **4**  Δ

296 Making a telephone work

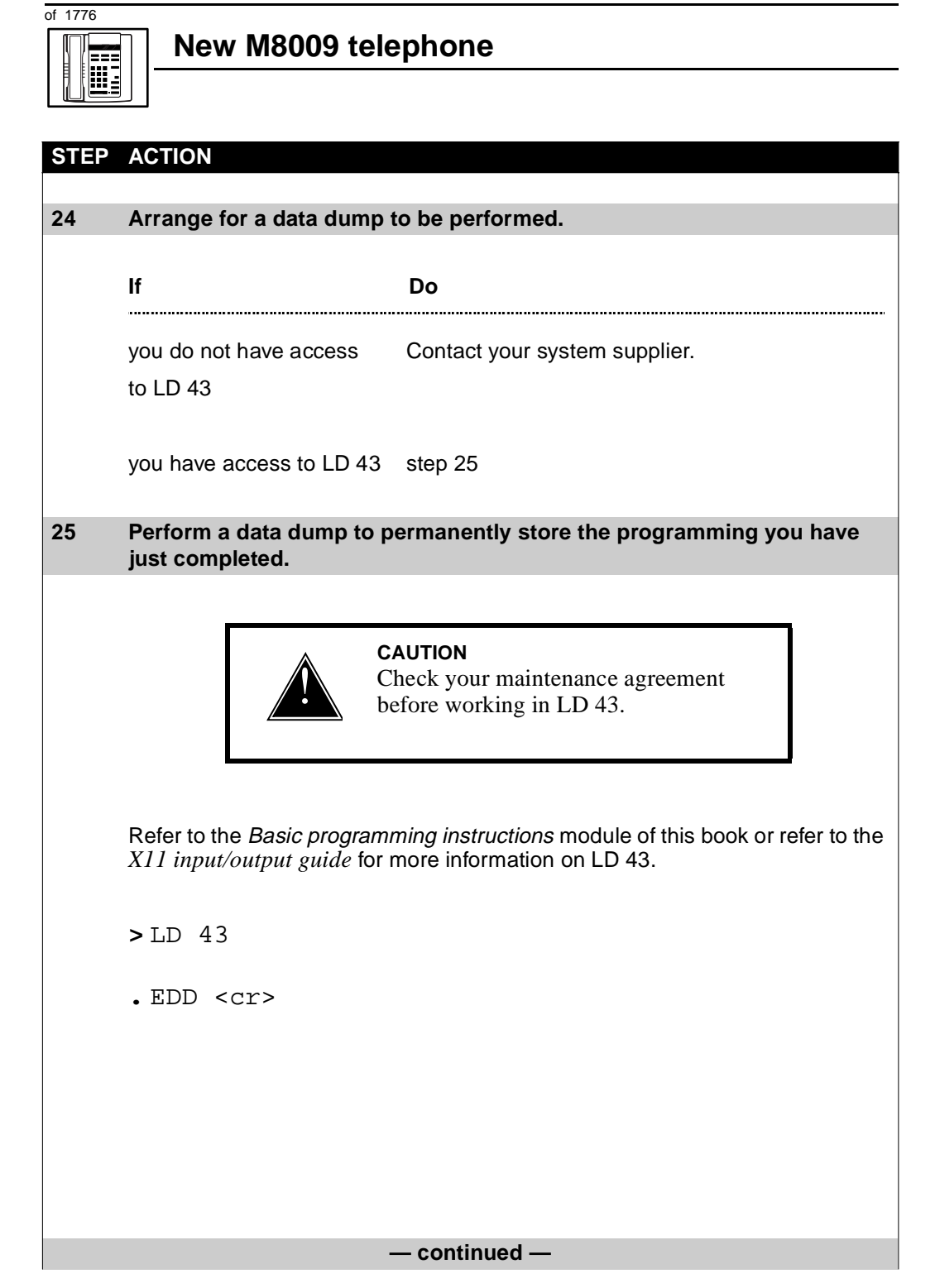

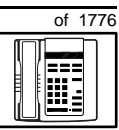

| STEP | ACTION                                                     |                               |
|------|------------------------------------------------------------|-------------------------------|
|      |                                                            |                               |
| 26   | Verify that the data dump was successful.<br>TTY response: |                               |
|      |                                                            |                               |
|      |                                                            |                               |
|      |                                                            |                               |
|      | NO GO BAD DATA<br>or<br>DATA DUMP COMPLETE                 |                               |
|      |                                                            |                               |
|      |                                                            |                               |
|      |                                                            |                               |
|      |                                                            |                               |
|      | lf                                                         | Do                            |
|      |                                                            |                               |
|      | data dump fails                                            | Contact your system supplier. |
|      |                                                            |                               |
|      | data dump succeeds                                         | step 27                       |
|      |                                                            |                               |
| 27   | Terminate this overlay program.                            |                               |
|      |                                                            | -                             |
|      | • * * * *                                                  |                               |
|      |                                                            |                               |
| 28   | Terminate this programming session.                        |                               |
|      |                                                            | -                             |
|      | Log off.                                                   |                               |
|      | -                                                          |                               |
|      | <b>&gt;</b> 1.0G0                                          |                               |
|      | - TOGO                                                     |                               |
| 20   | You have now completed the minimum programming required to |                               |
| 29   | implement a basic new M8009 telephone.                     |                               |
|      |                                                            |                               |
| END  |                                                            |                               |

ТАЅК

298 Making a telephone work

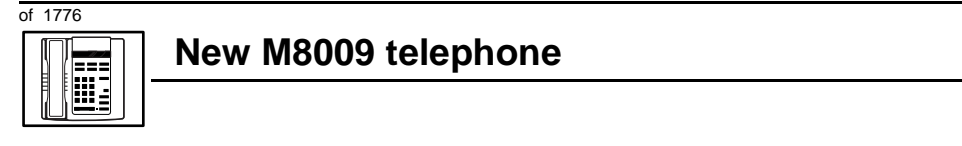

#### Making a telephone work 299

of 1776

## New M8314 telephone

## Purpose

The information in this Task module will help you if a user at your site needs a new M8314 telephone.

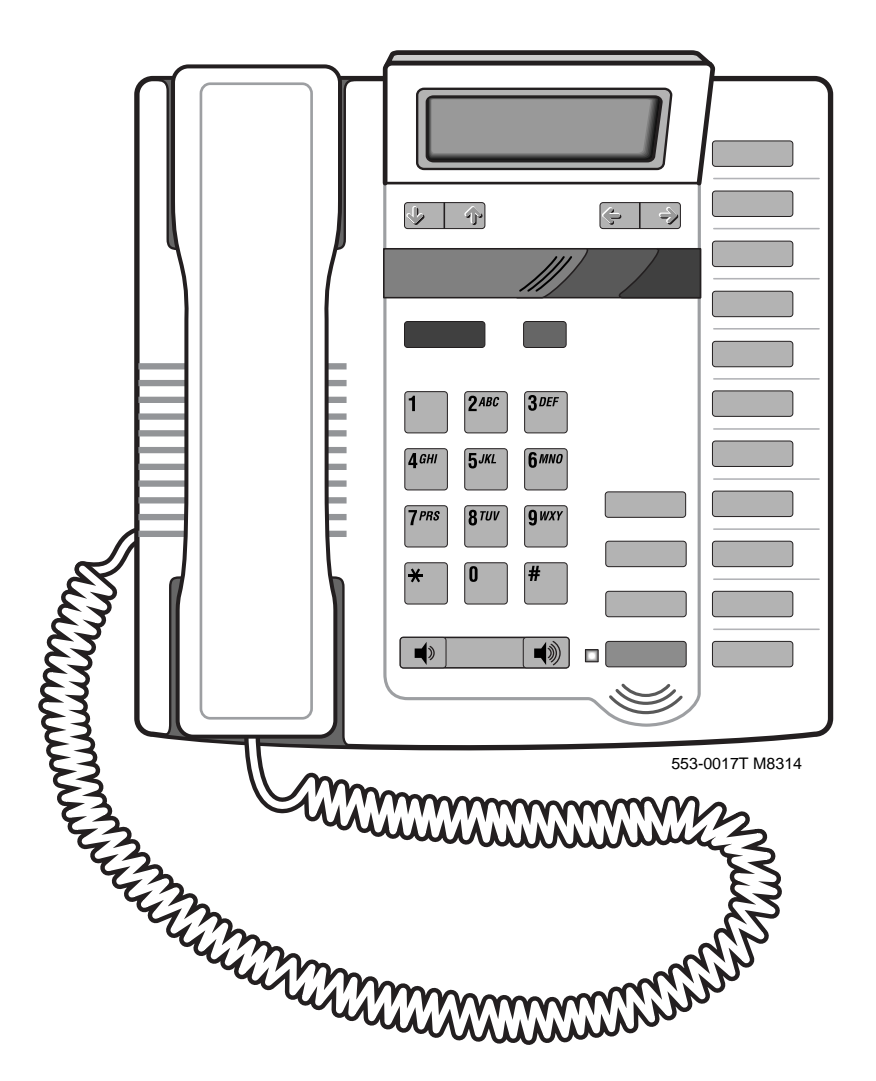

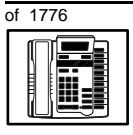

TASK 5

#### New M8314 telephone

If the user needs a new telephone, install an M8314 telephone if:

- the user needs only one Directory Number (DN)
- the user requires the use of a telephone that transmits tones
- the user wants buttons for easy access to features or commonly dialed telephone numbers
- the user wants to be able to hear a conversation and speak to a caller without using the handset of the telephone (speakerphone capability)
- the user wants a display to make feature use very easy, to display a directory of names and telephone numbers and to show a call timer
- the user wants to adjust the volume of the sound coming through the receiver
- the user needs to put calls on hold and does not want to dial a feature code to do it
- the user needs to know when extensions of the DN are in use
- the users in a group want telephones to ring with different sounds so they can tell which telephone is ringing
- the users need the choice of English and French or English and Spanish words on the display when using features
- you want the users' telephones to have your company logo

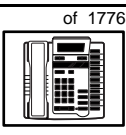

TASK

# Basic configuration

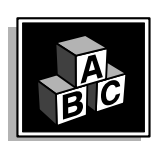

This part tells you how the telephone must be programmed to make basic operation possible. It addresses the *minimum* amount of programming required to allow the user to make and receive calls.

New M8314 telephone

For information on the additional features and capabilities you can allow or deny the user, refer to the section called *Adding and changing features*.

#### **Built-in functions**

The M8314 telephone has a message waiting/incoming call indicator light that is part of the telephone. If you want to activate the message waiting light, refer to Task 25, *Message Center*.

The display on this telephone does not show you the Directory Number (DN) of the caller whether they are internal to your system or external. That functionality is provided by the digital telephones and the SL-1-type telephones.

This telephone has a built-in handsfree unit. There is a Handsfree/ Mute button to activate and deactivate it.

#### Hardware

The installation of cabling and telephone and system hardware is not explained in detail in this book. There is information on these topics in the *Installation and Maintenance Guide* and the *Planning and Engineering Guide*. These books are shipped with every system.

When you are installing a new telephone, ask your system maintainer to do the physical installation work.

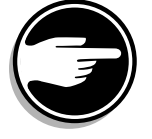

Check with your system maintainer to ensure that the necessary digitone receiver cards are installed and programmed.

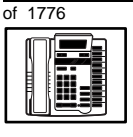

#### New M8314 telephone

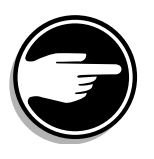

#### Power

This telephone requires external power in order for the display, the autodial buttons and the handsfree unit to function. Arrange with your system supplier to get the necessary power equipment ordered and installed.

#### **Default values**

The overlay program you use for this task presents a series of programming mnemonics called prompts. The system presents these to the programmer in a specific sequence. These prompts require a response from the programmer in order to make the telephone function. A carriage return is considered a response, as it programs the default value.

The prompts discussed in this moduleare the ones to which you must respond to make a basic M8314 telephone function. The other prompts in the overlay program, not shown in this module, pertain to additional functions and features that you can allow or deny for each telephone.

Investigate the default responses to the other prompts because the default programming rarely suits the overall needs of any user, the user's manager or the telephone system administrator. For example, the user's manager often wants controls placed on the user's calling capabilities. The default responses do not place these controls on the user. Also, the telephone system administrator may want to implement corporate-wide policies for telephones which are not met through the default choices.

Appendix 1 at the end of this guide lists the prompts, responses (including the defaults) and the Task modules by number for the prompts covered by this book.

The *X11 input/output guide (Administration)* which was shipped with your system provides detailed information on all prompts and responses in all of the administration overlay programs.
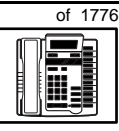

303

#### **Customer group**

Most systems provide service to one group of users who belong to one company, organization or customer group. The telephones are assigned a customer group number for programming purposes.

If there is more than one customer group on your system, you must have a good understanding of what equipment belongs to each group.

Overlay program (LD) 15, the Customer Data Block, defines many customer-wide parameters. It is beyond the scope of this book to discuss this entire overlay program in detail. However, this book does describe programming which must be done in LD 15, if it is relevant to a telephone-related programming task.

The maintenance agreement you have with your system supplier probably specifies what programming you may do and what they must do. Check agreements of that nature before programming the Customer Data Block yourself. It is assumed, in this book, that your system supplier carries out the programming in LD 15.

When telephones are installed they must be assigned to the correct customer group to operate properly. The step-action table at the end of this module tells you how to find out your customer group number, or you can ask your system supplier what it is. On a single-customer site the customer group number most often used is 0. You must input a customer group number when you program telephones.

# **Directory Number (DN)**

Directory Numbers (DNs) are the numbers assigned to the individual telephones. These are the numbers users dial to call each other.

DNs can be one to seven digits in length when the DN Expansion (DNXP) software package 150 is equipped on the system. Without DN Expansion, DNs can be one to four digits.

#### Single Appearance or Multiple Appearance DNs

You must understand the following terms in order to program a DN.

The term *appearance* means that a DN has been assigned to a telephone or a key on a telephone.

ТАЅК

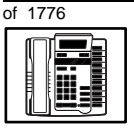

# New M8314 telephone

**Single Appearance DNs** appear on only one telephone. A Single Appearance DN can only be configured to handle one call at a time.

**Multiple Appearance DNs** appear on more than one telephone, or more than one key on a telephone such as a digital telephone.

Refer to Task 40, *Multiple Appearance DN Redirection Prime* for important information on a Multiple Appearance DN feature.

There are two configurations to choose from when dealing with Multiple Appearance DNs, Single Call and Multiple Call.

## Single Call DN

The DN can handle one call at a time.

This means that when one person is using the DN, the indicator is lit steadily at other appearances of that DN on digital telephones or SL-1-type telephones.

Unless programmed otherwise, a Single Call configuration is the default configuration of a DN when it is programmed on an M8314 telephone.

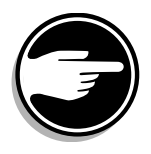

If the same Single Call DN is shared between an M8314 telephone and an SL-1-type or digital telephone, there is no way to prevent a user from breaking in on an active call in progress on the shared DN.

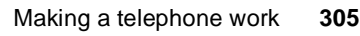

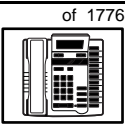

New M8314 telephone

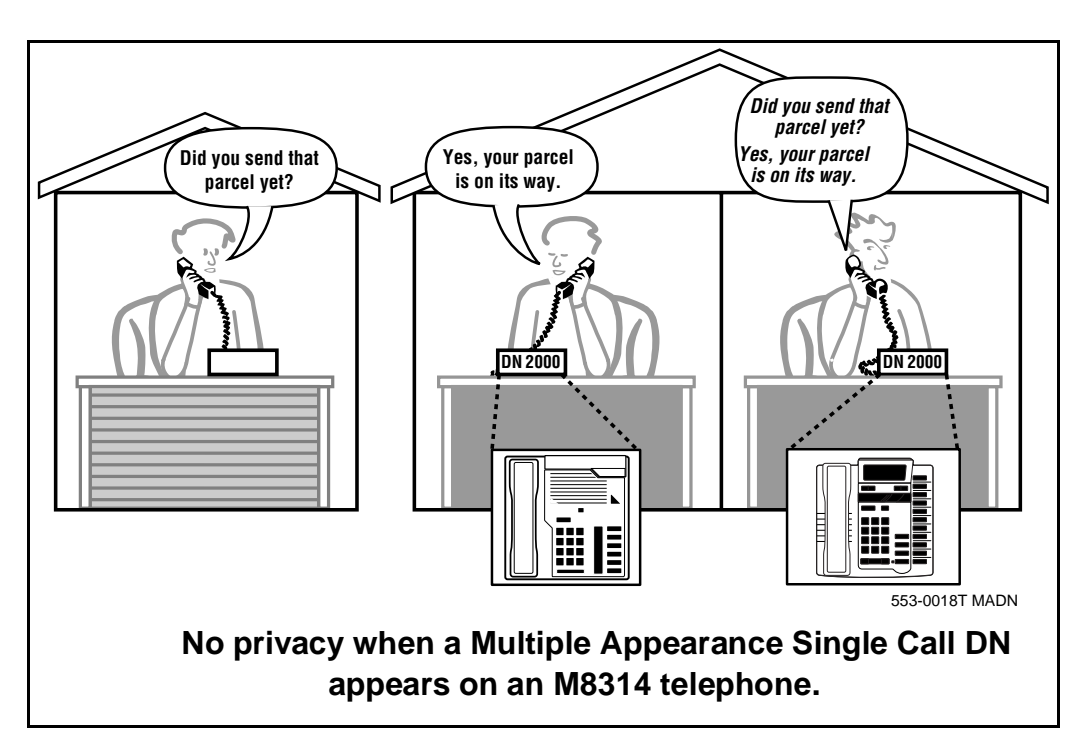

If privacy is important, choose one of the following two options:

- do not assign the same Single Call DN to an M8314 telephone and an SL-1-type or digital telephone
- replace the M8314 telephone with an SL-1-type or digital telephone. There is privacy on shared Single Call DNs on these types of telephones

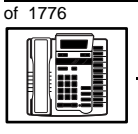

# New M8314 telephone

## **Multiple Call DN**

The DN can handle more than one call at a time.

This means that when one person is using the DN, the indicator is not lit at other appearances of that DN on digital telephones or SL-1-type telephones. These other appearances are available to receive additional calls, or can be used to make calls.

A Multiple Call DN is not treated as busy until there are calls on all the programmed appearances of the DN. There can be a maximum of 16 appearances of one DN on systems using software prior to Release 13; after that release there can be a maximum of 30 appearances of the same DN.

Your system might have memory constraints which prevent you from reaching the maximum numbers. Consult with your system supplier before you implement Multiple Appearance DNs.

## **Multiple Call Class of Service**

When you want to make a DN on an M8314 telephone a Multiple Call DN, you activate this in the Class of Service.

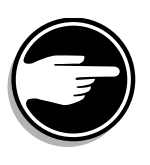

With Release 15.58F software, this Class of Service is used along with the Centralized Multiple Line Emulation feature. Discuss the application of this feature with your supplier. It is beyond the scope of this book.

With Release 20 software, this Class of Service is used in conjunction with the use of Meridian COMPANION<sup>TM</sup> wireless telephones on your system.

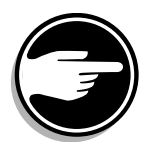

#### **Consistent configuration**

Whether you choose Single Call or Multiple Call, all appearances of one DN must be the same configuration. You cannot have one appearance of a DN programmed as Single Call and another appearance of the same DN as Multiple Call. If you attempt to do that, you will see a Service Change Error message on your programming terminal.

The step-action table at the end of this module explains how to assign a DN on a new M8314 telephone.

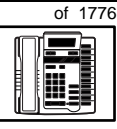

307

TASK

## Numbering Plan

Many systems have a carefully planned scheme for the use of numbers such as Directory Numbers (DNs), trunk-group access codes, and feature-access codes. This is called the Numbering Plan. It is used to record the numbers which are currently in use on a site and might also include numbers that are reserved for some future use. If, for example, you have reserved Direct-Inward-Dial (DID) telephone numbers with your telephone company for future use, it is important to record that in the Numbering Plan.

Careful planning is required in order to:

- prevent conflicts between numbers used for different purposes
- organize the use of numbers to help simplify the administration of the system
- ensure there will be enough available numbers to accommodate the foreseeable growth of the system

Keep a summary of the Numbering Plan on site. For more information on the Numbering Plan refer to the *Terms and abbreviations* module.

## **DN-Block printout**

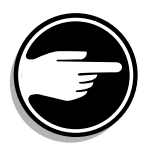

If you need to know exactly what numbers are currently in use on your system, you can get a printout. You can use LD 22 for this on any system or, if you have Release 19 or later running on your system, you can use any one of LDs 10, 11, 20, 22, or 32. To get a printout of all the assigned DNs, you can request a DN-Block printout. This printout also includes trunk-group access codes which are currently in use. The step-action table at the end of this module shows you how to do this.

# **Terminal Number (TN)**

Use programming to identify the physical location of every telephone in the hardware of the system. The physical location or address is composed of a Loop number, Shelf number, Card number, and Unit number. These numbers make up the Terminal Number (TN) of the telephone.

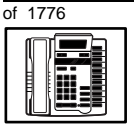

If you are using a system running with Release 15 or later software, it can be equipped with either loops or Superloops. If you are using a system with software prior to Release 15, the system can be equipped with only loops. Loops and Superloops belong in the Network Equipment part of the system.

If you are not sure of what type(s) of Network Equipment you are using, ask your system supplier. They can also tell you about your shelf and card equipment.

Refer to the *You should know this* module for more information on the hardware of the system.

If you are installing a new telephone, ask the person installing the jack and connecting it to the system what Terminal Number (TN) that person plans to assign to the new telephone.

Sometimes TNs are pre-configured. Follow the print procedure in the step-action table at the end of this module if you want to find out for yourself what Terminal Numbers are available.

Data terminals also require TNs, and if the user needs a data terminal, a separate Terminal Number must be assigned before you can program it. Talk to your system supplier about this.

#### Traffic

When you install telephones (or trunks and digitone receivers), you should consider the extra traffic load.

There will be additional traffic because of the calls that will be made and received by the telephone user. You should consider the impact of this extra traffic load on the loop, or Superloop, to which you are adding this telephone.

Loops and Superloops perform best when they share equally in the total traffic load carried by the system.

Blockage within the system will be negligible or non-existent when the traffic load for each loop or Superloop is kept within the recommended guidelines. If all of your existing loops and/or Superloops are at their recommended capacity, consider adding more to your system, to allow for extra terminals in the future.

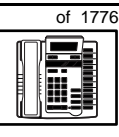

TASK

Refer to the *You should know this* module and the *Traffic* module for more information on traffic concerns. Use the information on how to estimate the traffic on your system when there is no traffic study data available. This information is in the section on TFS001, in the *Traffic* module.

The step-action table contains information on how to relate traffic concerns to the selection of the TN for the new telephone.

# Card density

Telephones are connected to interface cards in the system called line cards. There are three types of line cards for M8314 telephones: single-, double-, or quadruple-density.

Single-density line cards connect to a maximum of four telephones. Double- density line cards connect to a maximum of eight telephones. Quadruple (quad) density line cards connect to a maximum of sixteen telephones.

Systems using Superloops can use *intelligent* line cards. They are called intelligent because they possess microprocessors.

As of Release 20, double-density intelligent line cards are available for off-premises extensions. They connect to a maximum of eight telephones.

On-site M8314 telephones can be connected to quadruple-density intelligent line cards which connect to a maximum of 16 telephones.

# **Designator (DES)**

When you want printouts of the data associated with telephones you can request DN-Block and TN-Block printouts. Using only those printouts it might be difficult to identify each telephone specifically, especially if several telephones share the same DN. For example, you might find it easier if a department name prints out along with the other data.

With Office Data Administration System (ODAS) software equipped on a system, you can program each telephone in the database with a designator (DES) code.

The DES code can be a maximum of six alphanumeric characters.

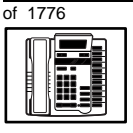

## New M8314 telephone

You can use the designator to identify telephones in many different ways for your own purposes. Here are some suggestions:

- location in the building, for instance the floor number or room number
- ♦ cable pair
- telephone user's department, to be used for billing or inventory purposes
- user's name, although the name does not display when the user makes calls

Once the designators have been assigned, you can request printouts of telephones according to the DES codes you have assigned.

For example:

- you might want to know what telephones are in a specific department so you can bill the department manager. You would request a printout of the telephones that share the same department identifier you assigned as the DES code for that department.
- you might have a group of telephones that share the same DN. If you want to move, change or remove one of them, you can print the telephone with the DES code that is specific to that telephone and find what TN is assigned to it.
- you can print the data for all the telephones that share a DN and use the DES codes to help you identify quickly which telephone is to be moved, changed, or removed.

Check to see if you have a policy on assigning DES codes to telephones. If there is no policy in place, decide if DES codes can be of use to you. If not, you can enter any code you like when the prompt appears. On most systems you *must* enter a code in order for the next prompt to appear.

You can use the step-action table at the end of this module for help in assigning a DES code to a new telephone.

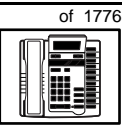

# **Class of Service (CLS)**

When you are programming telephones using LD 10, you must enter a Class of Service for each one which prepares the system for the type of outpulsing to be transmitted from the telephone.

The choices are either dial pulse (DIP), Digitone (DTN), or none (manual line service MNL).

 Table 60

 Software release and default setting

| Release       | Default |
|---------------|---------|
| 19 or 20      | DTN     |
| 18 or earlier | DIP     |

For the M8314 telephone, program the TN for DTN service. Find out what release of software your system has. Determine if DTN is the default setting in the Class of Service.

When you install an M8314 telephone, the impact of programming incorrectly is as follows:

- When any Digitone-type telephone such as the M8314 with a DTN Class of Service initiates a call, the system finds and reserves a digitone receiver (DTR) unit on a DTR card for that telephone. It is reserved for that telephone while the call is dialed. Because of this, the outpulsed tones are translated by the DTR into digital messages suitable for the CPU. The CPU can then translate what the user is dialing.
- When an M8314 telephone is programmed incorrectly with a DIP Class of Service, the system does not reserve a DTR when the telephone user tries to initiate a call. (A digitone receiver is not required when a dial telephone is used.) As a result, the telephone user receives dial tone but cannot make calls.

You can read about digitone receivers in the Peripheral Equipment section of the *You should know this* module in this book.

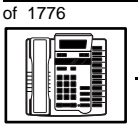

# New M8314 telephone

# Improving performance

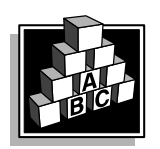

The parts that follow make you aware of issues that could affect implementation. You should resolve these issues before you begin programming. Use the checklist under *What to have ready* to confirm that you have what you need.

## Parallel-line jack

A parallel-line jack is provided in the telephone, for connection to an extension telephone, or a fax or a modem. Your system supplier can help you install these devices if you require them.

## **Ringing options**

There are four different ring tone choices. The telephones can be made to ring in different ways so that when a telephone rings and the users have left their desks, they can tell which telephone is ringing.

This telephone feature can be very useful with the Call Pickup feature. When telephones are ringing in the Pickup group, the users can tell which telephone is ringing and whether they are to answer. If a user does answer, the caller can be greeted appropriately.

## Provisioning digitone receivers (DTRs)

Your system supplier must configure your system with a sufficient quantity of DTRs to provide a good grade of service to the Digitonetype telephone users, including the M8314 telephones. If that is not done, dial tone could be delayed for users of any Digitone-type telephones, and therefore the level of service could be poor. As you add more and more Digitone-type telephones after the initial installation of the system, your system supplier might need to reprovision your system periodically for additional DTRs.

You know it is time to look at the provisioning issue if you start to get complaints about delayed dial tone exclusively from users of Digitone-type telephones and incoming Digitone trunks.

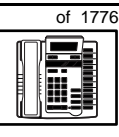

TASK

Traffic studies can help you to calculate the proper quantity of DTRs you require based on the actual digitone traffic load offered to the system. For more information on what a traffic study can show you, refer to the *Traffic* module in this book. (Refer to the information on studies TFS002 and TFS003).

# **Control tips**

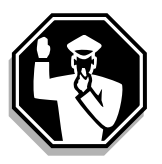

M8314 telephone users who share DNs with other users must be careful not to break in on active calls. The indicator light on the telephone lights up when the DN is in use at an extension telephone. Users must learn not to initiate a call when the indicator light is on. When a telephone with a separate TN and the same DN as this telephone is in use, the indicator light on this telephone is not on. If lack of privacy continues to be a problem, consider a change to SL-1-type or digital telephones.

# **Administration tips**

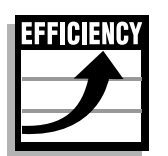

- If users experience problems such as delayed dial tone, report the user's telephone type to your system maintainer along with the report of the problem. If the telephones are M8314, the maintainer will need to investigate whether there are:
  - faulty DTRs
  - unprogrammed DTRs
  - DTRs on busy loops
  - loops with high numbers of Digitone-type telephones and DTRs
  - insufficient DTRs

You can reduce your trouble-shooting time, if you identify as much pertinent information as possible. For example, the user's DN, and the time when the problem occurred are two pieces of important information.

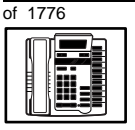

# New M8314 telephone

# **Training tips**

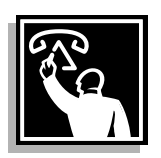

- Train users on how to use the LINK key. This helps them when they are transferring and conferencing calls.
- There are eight programmable keys on this telephone. If you want uniformity, decide which feature access codes or telephone numbers are to be programmed on all M8314 telephones.
- Decide who is going to program the keys; you, the user, or the system supplier.

Select responsible users to do this function to ensure the programming is done correctly. This will reduce repair reports and costs that result form incorrect programming.

- Even though the most common feature access codes can be programmed on the eight keys, users might, from time to time, need access to other features. To do this, they must dial feature access codes. Refresher training helps to keep users' knowledge levels current. This helps them get the most out of the system and in turn the system provides them with the expected benefits.
- Short, customized lists of feature instructions and access codes for your users are worthwhile. Make the lists small enough to be placed underneath the telephone where they are readily accessible.
- If Flexible Feature codes are in use on your system and if users are supposed to dial these codes, keep the codes as simple as possible. Users will be confused and aggravated if you implement codes that are difficult to use.

If the codes are going to be accessed solely from keys, use longer codes. Save the shorter, easier to remember codes for features that users must dial.

It is not a good idea to implement several codes for each feature unless you have users who are each accustomed to a different code and they would have difficulty learning new codes.

For more information on Flexible Feature codes refer to the *You should know this* module in this book.

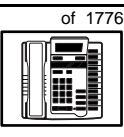

TASK 5

- This telephone has a Handsfree/Mute button to activate and deactivate the handsfree unit built into the telephone. Put guidelines in place to govern the use of these units. When users misuse and overuse this feature it can be very irritating to users around them. It can have a negative impact on productivity if handsfree conversations are disruptive.
- Spending time training each M8314 user can reap rewards.Users need training on the use of:
  - the directory
  - scrolling
  - adjusting the receiver volume
  - choosing a ring option
  - choosing a language option
  - redialing one of the last five telephone numbers called

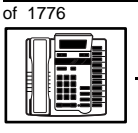

# What to have ready

Make the following preparations before you do the basic programming of a new M8314 telephone.

#### Table 61 Checklist

| Basic | Optional | Preparation                                                                                                    |
|-------|----------|----------------------------------------------------------------------------------------------------|
| ~     |          | Determine the customer group number for the telephone.                                                                                                    |
| >     |          | According to the Numbering Plan on your site and the needs of the user, decide on the DN.                                                                  |
| ~     |          | Determine the TN which is assigned to this telephone. If you do not assign TNs, ask your system supplier.                                                  |
| •     |          | Find out the density of the line card for the telephone. In other words, find out how many units are present on the card.                                  |
| ~     |          | Decide what alphanumeric characters (up to six) you want to use as a designator code.                                                                      |
| ~     |          | Arrange for the necessary power equipment to be ordered and installed.                                                                                     |
|       | V        | Find a recent traffic study showing traffic load<br>on the loops and/or Superloops of your system.<br>If no study data is available, estimate the traffic. |

There are sample overlay worksheets in *Appendix 4* at the end of this book. If you are a novice programmer, it is a good idea to prepare an overlay worksheet before you start your programming session.

Follow the procedures in this Task module for the basic programming instructions to get the telephone to function. At the same time or at a later date, you can do the additional programming for the other telephone features and services you want to apply to the telephone. Use the Task modules in the *Adding and changing features* section for further information on many of these additional features and services.

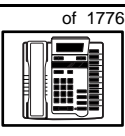

New M8314 telephone

*Appendix 1* (for LD 10) at the back of the book lists all the prompts and responses covered in this book. Beside each one there is a reference to a Task module where you can get further information.

# What's next?

A flowchart follows which summarizes the implementation decisions and procedures.

A step-action table follows the flowchart. Use it to do the programming steps necessary for basic programming of an M8314 telephone.

5

**318** Making a telephone work

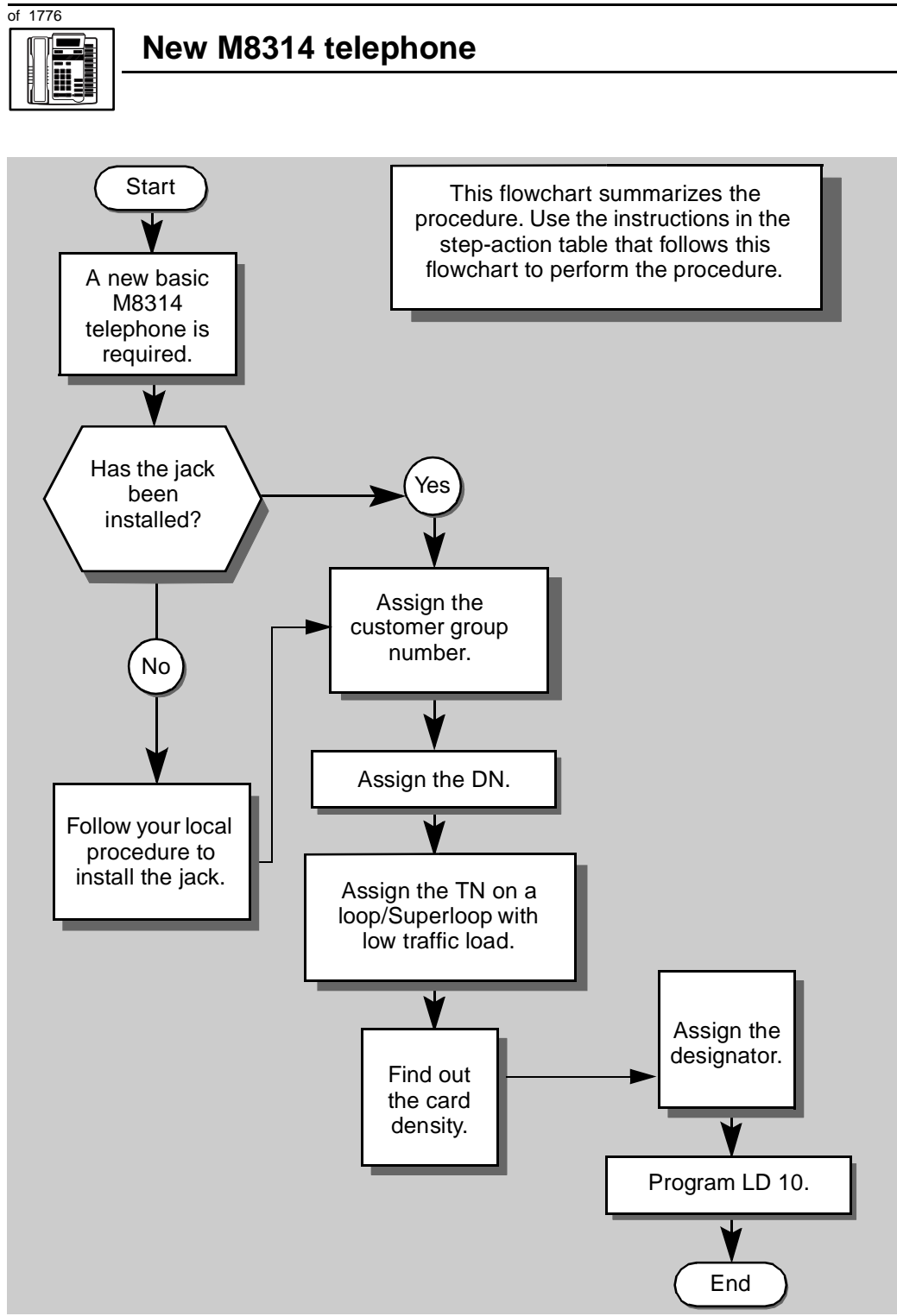

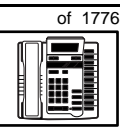

The preceding material in this module contains essential information. You should be aware of this information before you proceed.

This step-action table covers the prompts related to the implementation of a basic M8314 telephone only.

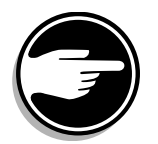

SCH codes can appear when you are programming. Refer to the *Basic programming instructions* module for more information.

| STEP | ACTION                                       |                                               |
|------|----------------------------------------------|-----------------------------------------------|
|      |                                              |                                               |
| 1    | Arrange to have a new jac                    | k installed, if required                      |
|      | Talk to your system supplier                 | to get this done.                             |
| 2    | Assign a customer group                      | number to the new telephone.                  |
|      | lf                                           | Do                                            |
|      |                                              |                                               |
|      | added to an existing                         | step 3                                        |
|      | customer group                               |                                               |
|      | the telephone is the first                   | step 8                                        |
|      | one in a new customer<br>group               |                                               |
| 3    | Find out your customer g                     | roup number.                                  |
|      | lf                                           | Do                                            |
|      |                                              |                                               |
|      | you do not know your                         | step 4                                        |
|      | and you have access to                       |                                               |
|      | the print overlay programs                   |                                               |
|      | you do not know your                         | Ask your system maintainer what your customer |
|      | customer group number<br>and vou do not have | group number is, then do step 10.             |
|      | access to the print                          |                                               |
|      | programs                                     |                                               |
|      | you know your customer                       | step 10                                       |
|      | group number                                 |                                               |
|      | -                                            | – continued –                                 |

TASK 5 ТАЅК

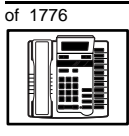

# New M8314 telephone

| STEP | ACTION                                                                                            |                                                                                                  |
|------|---------------------------------------------------------------------------------------------------|--------------------------------------------------------------------------------------------------|
|      |                                                                                                   |                                                                                                  |
| 4    | in the same organization as the                                                                   | er of another telephone used by someone user of the new telephone.                               |
|      |                                                                                                   |                                                                                                  |
|      | lf Do                                                                                             |                                                                                                  |
|      | you know the DN and not step<br>the TN of the other<br>telephone                                  | 5                                                                                                |
|      | you know the TN of the step<br>other telephone                                                    | 6                                                                                                |
| 5    | Print the DN Block of the other                                                                   | telephone.                                                                                       |
|      | Log in. For information on proper lo <i>instructions</i> in this book.                            | ogin procedures, refer to <i>Basic programming</i>                                               |
|      | > LD 22 or                                                                                        |                                                                                                  |
|      | > LD 20 or                                                                                        | (Release 17 or later)                                                                            |
|      | > LD 10 or LD 11 or LD 3                                                                          | 32 (Release 19 or later)                                                                         |
|      | REQ PRT                                                                                           | Request a printout                                                                               |
|      | TYPE DNB                                                                                          | DN Block                                                                                         |
|      | CUST <cr></cr>                                                                                    | All Customer groups                                                                              |
|      | DN XX                                                                                             | Input the DN of the other telephone                                                              |
|      | Carriage return until you see eithe                                                               | er of the following messages:                                                                    |
|      | U.data P.data s                                                                                   | small systems                                                                                    |
|      | or                                                                                                |                                                                                                  |
|      | MEM AVAIL: (U/P) USED                                                                             | <b>D:TOT:</b> large systems                                                                      |
|      | You get a printout of the TN of the                                                               | other telephone.                                                                                 |
|      | <i>Note:</i> If you have two or more telephore groups, get help from your system suggroup number. | ones with the same DN, in different customer pplier to identify the TN with the correct customer |
|      |                                                                                                   |                                                                                                  |
|      |                                                                                                   | tinued —                                                                                         |

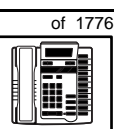

тазк **5** 

| STEP | ACTION                                                     |                                                                  |
|------|------------------------------------------------------------|------------------------------------------------------------------|
| •    |                                                            |                                                                  |
| 6    | Print the IN Block of the                                  | other telephone.                                                 |
|      | Log in. For information on p<br>instructions in this book. | roper login procedures, refer to Basic programming               |
|      | >LD 20 or                                                  |                                                                  |
|      | > LD 10 or LD 11 or L                                      | D 20 or LD 32 (Release 19 or later)                              |
|      | <b>REQ</b> PRT                                             | Request a Printout                                               |
|      | TYPE TNB                                                   | TN Block                                                         |
|      | TN LSCU                                                    | Input the Loop Shelf Card and Unit number of the other telephone |
|      | You get a printout of the cu                               | stomer group number of the other telephone.                      |
| 7    | Assign the same custome                                    | er group number to the new telephone.                            |
|      | Go to step 10.                                             |                                                                  |
| 8    | Arrange with your system block programmed.                 | supplier to have the new customer group data                     |
|      |                                                            |                                                                  |
| 9    | Assign the new customer                                    | group number to the new telephone.                               |
| 10   | Find out what DN to assic                                  | ın.                                                              |
|      | lf                                                         | Do                                                               |
|      | the DN is shared with another telephone                    | step 11                                                          |
|      | the DN is unique                                           | step 12                                                          |
|      | -                                                          | — continued —                                                    |

5

322 Making a telephone work

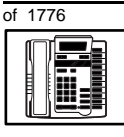

# New M8314 telephone

| STEP | ACTION                                                           |                                                                                                    |
|------|------------------------------------------------------------------|----------------------------------------------------------------------------------------------------|
| 11   | Find out how the DN is to                                        | be shared.                                                                                                    |
|      | lf                                                               | Do                                                                                                    |
|      | the telephone can be an<br>extension of an existing<br>telephone | Ask your system supplier to install the jack accordingly and connect the telephone — no programming is required.                                          |
|      | the telephone is to have its own TN                              | step 15                                                                                                    |
| 12   | Find out what DNs are ava                                        | ailable.                                                                                                    |
|      | lf                                                               | Do                                                                                                    |
|      | you know what DN you<br>want to assign                           | step 15                                                                                                    |
|      | your system software is<br>Release 19 or later                   | step 13                                                                                                    |
|      | your system software is<br>pre-Release 19                        | Print a DN Block. Refer to step 5 for information<br>on printing a DN Block. Carriage return at the DN<br>prompt to printout all DNs. Then go to step 14. |
|      | -                                                                | – continued —                                                                                                    |

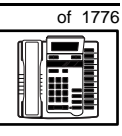

323

| STEP | ACTION                   |                                                              |                                                                                         |
|------|--------------------------|--------------------------------------------------------------|-----------------------------------------------------------------------------------------|
|      |                          |                                                              |                                                                                         |
| 13   | Print unu                | ised DNs in your                                             | customer group.                                                                         |
|      | Log in, if y information | you do not already<br>on on proper login<br>ns in this book. | v have an active programming session. For procedures, refer to <i>Basic programming</i> |
|      | >LD 20                   | )                                                            |                                                                                         |
|      | REQ                      | PRT                                                          | Print                                                                                   |
|      | TYPE                     | LUDN                                                         | List unused DNs                                                                         |
|      | CUST                     | 0-99                                                         | Input customer group number                                                             |
|      | You get a                | printout of the uni                                          | used DNs in your customer group.                                                        |
| 14   | Choose a the user.       | an available DN w                                            | hich fits your Numbering Plan and the needs of                                          |
|      |                          |                                                              |                                                                                         |
| 15   | Find out                 | what Terminal Nu                                             | umbers are available for the new telephone.                                             |
|      | lf                       |                                                              | Do                                                                                      |
|      | you have<br>print over   | access to the<br>lay programs                                | step 16                                                                                 |
|      | you do no<br>the print p | ot have access to<br>programs                                | Ask your system supplier what TNs are available, then go to step 17.                    |
| 16   | Print out                | the available TNs                                            | s on your system.                                                                       |
|      | Log in. Fo               | er information on pl<br>ns in this book.                     | roper login procedures, refer to Basic programming                                      |
|      | > LD 2                   | 0 or                                                         |                                                                                         |
|      | > LD 1                   | 0 or LD 11 or                                                | LD 20 or LD 32 (Release 19 or later)                                                    |
|      | REQ                      | LUU                                                          | List all unused units                                                                   |
|      |                          | LUVU                                                         | List unused voice units (Release 19 or later)                                           |
|      | TYPE                     | 500                                                          | Dial or Digitone-type telephone                                                         |
|      | You get a                | printout of the ava                                          | ailable dial and Digitone-type telephone TNs.                                           |
|      |                          | -                                                            | - continued -                                                                           |

5

324 Making a telephone work

# of 1776

# New M8314 telephone

| STEP | ACTION                                                                                                    |                                                                                                    |  |
|------|----------------------------------------------------------------------------------------------------|----------------------------------------------------------------------------------------------------|--|
| 47   | O an aidea (naffia sub an ab a                                                                                           | a single TN (a sea for the new false hours                                                                                                  |  |
| 1/   | Consider traffic when cho                                                                                                | osing a TN to use for the new telephone.                                                                                                    |  |
|      | IT                                                                                                    | 00                                                                                                    |  |
|      | there is recent traffic study data                                                                                       | Analyze the data for the loops/Superloops with available TNs. For more information, refer to the <i>Traffic</i> module in this book.        |  |
|      | there is no recent traffic study data                                                                                    | Estimate traffic on the loops/Superloops with available TNs — use the examples in the TFS001 section of the <i>Traffic</i> module for help. |  |
| 18   | Choose the TN for the new                                                                                                | w telephone.                                                                                                    |  |
|      |                                                                                                    |                                                                                                    |  |
| 19   | Verify with your system maintainer that the new jack is cross-connected to the TN you chose.                             |                                                                                                    |  |
|      |                                                                                                    |                                                                                                    |  |
| 20   | Find out the density of the line card which has the TN you are using.                                                    |                                                                                                    |  |
|      | It                                                                                                    | Do                                                                                                    |  |
|      | it is a new line card                                                                                                    | Ask your system supplier about the card density.                                                                                            |  |
|      | it is an existing line card                                                                                              | Use the default density setting.                                                                                                    |  |
| 21   | Assign a Designator.                                                                                                    |                                                                                                    |  |
|      | According to your local procedures, choose up to six alphanumeric characters to identify the telephone for your records. |                                                                                                    |  |
| 22   | Program the new telephone                                                                                                | ne.                                                                                                    |  |
|      | Log in, if you do not already information on proper login <i>instructions</i> in this book.                              | have an active programming session. For procedures, refer to Basic programming                                                              |  |
|      | -                                                                                                    | – continued –                                                                                                    |  |

тазк **5** 

# New M8314 telephone

| STEP  | ACTIO           | Ν                                |                                                             |
|-------|-----------------|----------------------------------|-------------------------------------------------------------|
| 22    |                 |                                  |                                                             |
| 22 CO | ntinuea         | •••                              |                                                             |
|       | ת.ד כ           | 10                               |                                                             |
|       | REO             | T O<br>NEW                       | New telephone                                               |
|       | TVDF            | 500                              | Dial or Digitone-type telephone                             |
|       | TN              |                                  | Input the TN (Loop Shelf Card Unit number                   |
|       | CDEN            |                                  | If on a new line card, input the card density               |
|       | CDHN            | מפ                               | single-density                                              |
|       |                 | שט                               | double-density                                              |
|       |                 | 4D                               | quad-density                                                |
|       |                 |                                  | Carriage return if line card already programmed             |
|       |                 | <012                             |                                                             |
|       | DES             | Α.Α                              | Designator maximum six characters long                      |
|       | CUST            | 0-99                             | customer aroup number                                       |
|       | 0001            | 0                                |                                                             |
|       |                 |                                  |                                                             |
|       | DN              | XX                               | Directory Number                                            |
|       |                 |                                  | 7 digits maximum with DN Expansion (DNXP) software equipped |
|       |                 |                                  | 4 digits maximum without DNXP                               |
|       |                 |                                  |                                                             |
|       |                 |                                  |                                                             |
|       | Carriag see the | e return until you<br>prompt CLS |                                                             |
|       | CLS             | DTN                              | Input the Outpulsing type                                   |
|       |                 |                                  | DTN (Digitone), default Release 19 and later                |
|       |                 |                                  | Input DTN, or <cr> if it is default on your system</cr>     |
|       |                 |                                  |                                                             |
|       |                 |                                  | continued                                                   |
|       |                 |                                  |                                                             |

326 Making a telephone work

| of 1776 | New M8314 tele                     | phone                               |  |  |
|---------|------------------------------------|-------------------------------------|--|--|
|         |                                    |                                     |  |  |
| STEP    | ACTION                             |                                     |  |  |
| 22 co   | ntinued                            |                                     |  |  |
|         | Carriage return until you se       | e either of the following messages: |  |  |
|         | U.data P.dat<br>or                 | a small systems                     |  |  |
|         | MEM AVAIL: (U/P)                   | USED:TOT: large systems             |  |  |
| 23      | Check that the telephone           | works.                              |  |  |
|         | Try to make a call. Try to re      | ceive a call.                       |  |  |
|         | If                                 | Do                                  |  |  |
|         | telephone works                    | step 24                             |  |  |
|         | telephone does not work            | step 1                              |  |  |
| 24      | Arrange for a data dump            | to be performed.                    |  |  |
|         | lf                                 | Do                                  |  |  |
|         | you do not have access<br>to LD 43 | Contact your system supplier.       |  |  |
|         | you have access to LD 43           | step 25                             |  |  |
|         |                                    |                                     |  |  |
|         |                                    |                                     |  |  |
|         | -                                  | – continued –                       |  |  |

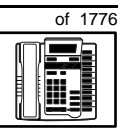

327

# New M8314 telephone

#### STEP ACTION

| 25 | Perform a data dump to just completed.                                                | permanently store the programming you have                                                                              |
|----|---------------------------------------------------------------------------------------|----------------------------------------------------------------------------------------------------|
|    |                                                                                       | <b>CAUTION</b><br>Check your maintenance agreement<br>before working in LD 43.                                          |
|    | Refer to the Basic program<br>Software Input /Output Ge<br>> LD 43<br>. EDD <cr></cr> | <i>nming instructions</i> module of this book or refer to the<br><i>uide Book 1 of 2</i> for more information on LD 43. |
| 26 | Verify that the data dum                                                              | p was successful.                                                                                                    |
|    | TTY response:<br><b>NO GO BAD DATA</b><br>or<br><b>DATA DUMP COMPLE</b>               | TE                                                                                                    |
|    | lf                                                                                    | Do                                                                                                    |
|    | data dump fails                                                                       | Contact your system supplier.                                                                                           |
|    | data dump succeeds                                                                    | step 27                                                                                                    |
| 27 | Terminate this overlay p                                                              | rogram.                                                                                                    |
|    | • * * *                                                                               |                                                                                                    |
|    |                                                                                       | — continued —                                                                                                    |

5

328 Making a telephone work

| of 1776 | New M8314 telephone                                          |
|---------|--------------------------------------------------------------|
|         |                                                              |
| STEP    | ACTION                                                       |
|         |                                                              |
| 28      | Terminate this programming session.                          |
|         |                                                              |
|         | Log off.                                                     |
|         |                                                              |
|         | > LOGO                                                       |
|         |                                                              |
| 20      | Very house new completed the minimum programming required to |
| 29      | implement a basic new M8314 telephone.                       |
|         |                                                              |
|         | END                                                          |

#### Making a telephone work 329

of 1776

# New M8417 telephone

# Purpose

The information in this Task module will help you if a user at your site needs a new M8417 telephone.

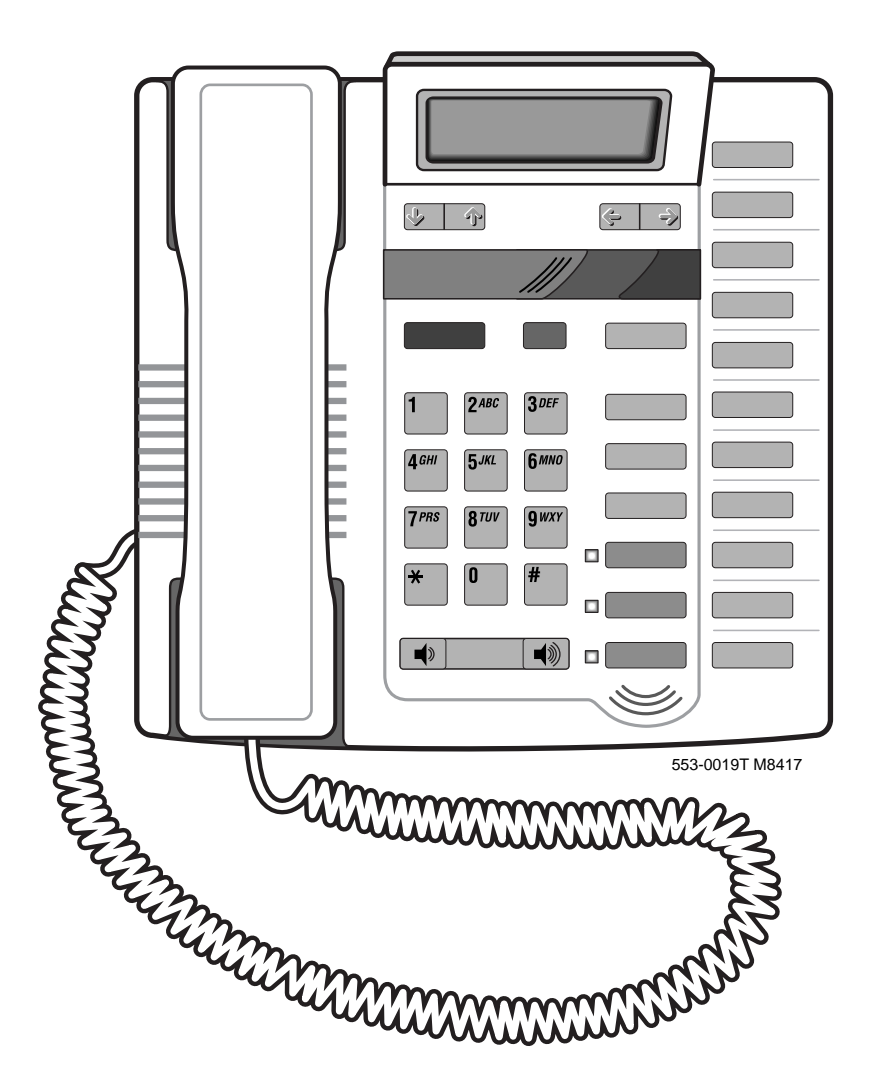

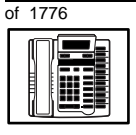

## New M8417 telephone

If the user needs a new telephone, install an M8417 telephone if:

- the user needs one or two Directory Numbers (DNs)
- the user wants the ability to conference a conversation on Line 1 with a conversation on Line 2
- the user requires the use of a telephone that transmits tones
- the user wants buttons for easy access to features or commonly dialed telephone numbers
- the user wants to be able to hear a conversation and speak to a caller without using the handset of the telephone (speakerphone capability)
- the user wants a display to make feature use very easy, to display a directory of names and telephone numbers and to show a call timer
- the user wants to adjust the volume of the sound coming through the receiver
- the user needs to put calls on hold and does not want to dial a feature code to do it
- the user needs to know when extensions of the DN(s) are in use
- the users in a group want telephones to ring with different sounds so they can tell which telephone is ringing
- the users need the choice of English and French or English and Spanish words on the display when using features
- you want the users' telephones to have your company logo

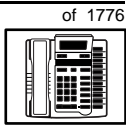

## New M8417 telephone

# **Basic configuration**

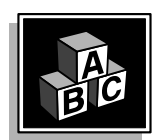

This part tells you how the telephone must be programmed to make basic operation possible. It addresses the *minimum* amount of programming required to allow the user to make and receive calls.

For information on the additional features and capabilities you can allow or deny the user, refer to the section called *Adding and changing features*.

## **Built-in functions**

The M8417 telephone has a message waiting/incoming call indicator light that is part of the telephone. If you want to activate the message waiting light, refer to Task 25, *Message Center*.

The telephone also has a display. *The display on this telephone does not show you the Directory Number (DN) of the caller, whether they are internal to your system or external.* That functionality is provided by the digital telephones and the SL-1-type telephones.

#### Hardware

The installation of cabling, and telephone and system hardware is not explained in detail in this book. There is information on these topics in the *Installation and Maintenance Guide* and the *Planning and Engineering Guide*. These books are shipped with every system.

When you are installing a new telephone, ask your system maintainer to do the physical installation work.

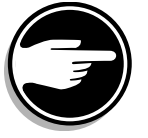

Check with your system maintainer to ensure that the necessary digitone receiver cards are installed and programmed.

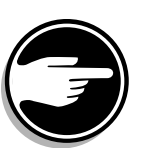

#### Power

This telephone requires external power in order for the display, the auto-dial buttons and the handsfree unit to function. Arrange with your system supplier to get the necessary power equipment ordered and installed.

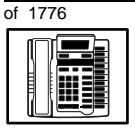

## New M8417 telephone

#### **Default values**

The overlay program you use for this task presents a series of programming mnemonics called prompts. The system presents these to the programmer in a particular sequence. These prompts require a response from the programmer in order to make the telephone function. A carriage return is considered a response, as it programs the default value.

The prompts discussed in this module are the ones to which you must respond to make a basic M8417 telephone function. The other prompts in the overlay program, not shown in this module, pertain to additional functions and features that you can allow or deny for each telephone.

Investigate the default responses to the other prompts because the default programming rarely suits the overall needs of any user, the user's manager or the telephone system administrator. For example, the user's manager often wants controls placed on the user's calling capabilities. The default responses do not place these controls on the user. Also, the telephone system administrator may want to implement corporate-wide policies for telephones which are not met through the default choices.

*Appendix 1* at the end of this guide lists the prompts, responses (including the defaults) and the Task modules by number that are covered in this book.

The *X11 input/output guide (Administration)* which was shipped with your system provides detailed information on all prompts and responses in all of the Administration overlay programs.

#### **Customer group**

Most systems provide service to one group of users who belong to one company, organization or customer group. The telephones are assigned a customer group number for programming purposes.

If there is more than one customer group on your system, you must have a good understanding of what equipment belongs to each group.

# of 1776

тазк 6

Overlay program (LD) 15, the Customer Data Block, defines many customer-wide parameters. It is beyond the scope of this book to discuss this entire overlay program in detail. However, this book does describe programming which must be done in LD 15, if it is relevant to a telephone-related programming task.

New M8417 telephone

The maintenance agreement you have with your system supplier probably specifies what programming you may do and what they must do. Check agreements of that nature before programming the Customer Data Block yourself. It is assumed, in this book, that your system supplier carries out the programming in LD 15.

When telephones are installed they must be assigned to the correct customer group to operate properly. The step-action table at the end of this module tells you how to find out your customer group number, or you can ask your system supplier what it is. On a single-customer site the customer group number most often used is 0. You must input a customer group number when you program telephones.

# **Directory Number (DN)**

Directory Numbers (DNs) are the numbers assigned to the individual telephones. These are the numbers users dial to call each other.

DNs can be one to seven digits in length when the DN Expansion (DNXP) software package 150 is equipped on the system. Without DN Expansion, the range is one to four digits.

This telephone can be configured to have one or two lines. Each of these lines can have a different DN assigned.

# Single Appearance or Multiple Appearance DNs

You must understand the following terms in order to program a DN.

The term *appearance* means a DN has been assigned to a telephone or a key on a telephone.

**Single Appearance DNs** appear on only one telephone. A Single Appearance DN can only be configured to handle one call at a time.

**Multiple Appearance DNs** appear on more than one telephone, or more than one key on a telephone such as a digital telephone.

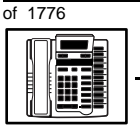

# New M8417 telephone

Refer to Task 40, *Multiple Appearance DN Redirection Prime* for important information on a Multiple Appearance DN feature.

There are two configurations to choose from when dealing with Multiple Appearance DNs, Single Call and Multiple Call.

## Single Call DN

The DN can handle one call at a time.

This means that when one person is using the DN, the indicator is lit steadily at other appearances of that DN on digital telephones or SL-1-type telephones.

Unless programmed otherwise, a Single Call configuration is the default configuration of a DN when it is programmed on an M8417 telephone.

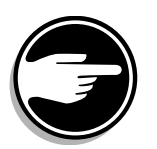

If the same Single Call DN is shared between an M8417 telephone and an SL-1-type or digital telephone, there is no way to prevent a user from breaking in on an active call in progress on the shared DN.

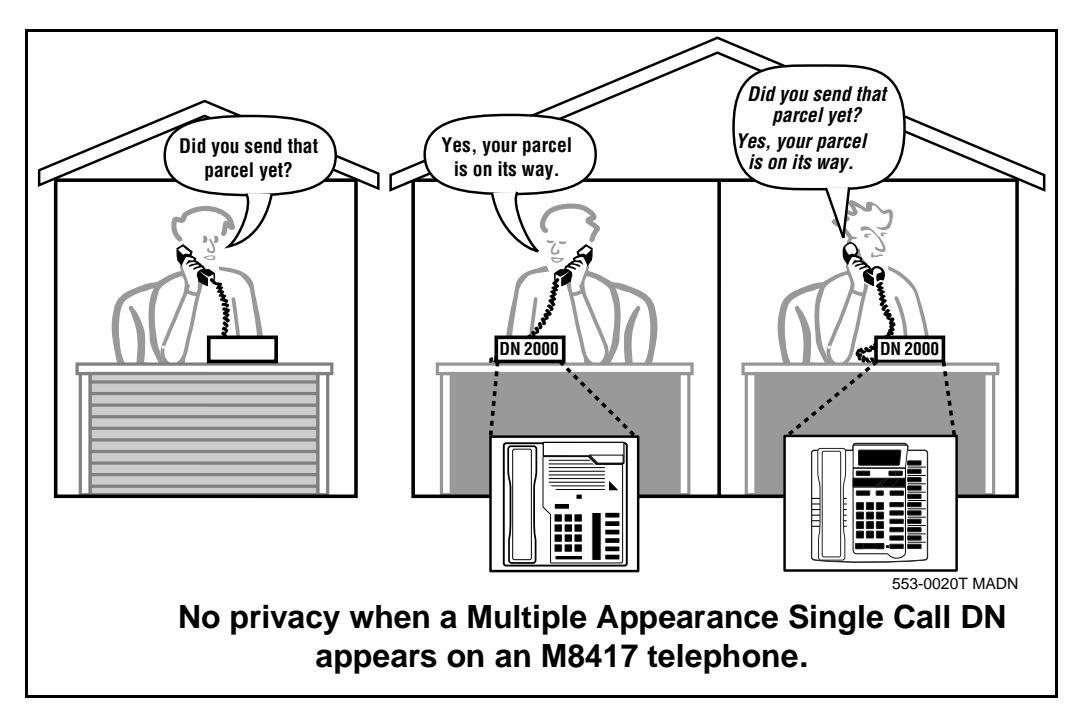

6

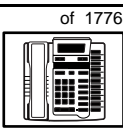

New M8417 telephone

If privacy is important, choose one of the following two options:

- do not program the same Single Call DN on an M8417 telephone and an SL-1-type or digital telephone
- replace the M8417 telephone with an SL-1-type or digital telephone. There is privacy on shared Single Call DNs on these types of telephones.

## **Multiple Call DN**

The DN can handle more than one call at a time.

This means that when one person is using the DN, the indicator is not lit at other appearances of that DN on digital telephones or SL-1-type telephones. These other appearances are available to receive additional calls, or can be used to make calls.

A Multiple Call DN is not treated as busy until there are calls on all the programmed appearances of the DN. There can be a maximum of 16 appearances of one DN on systems using software prior to Release 13; after that release there can be a maximum of 30 appearances of the same DN.

Your system might have memory constraints which prevent you from reaching the maximum numbers. Consult with your system supplier before you implement Multiple Appearance DNs.

## **Multiple Call Class of Service**

When you want to make a DN on an M8417 telephone a Multiple Call DN, you activate this in the Class of Service.

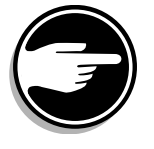

With Release 15.58F software, this Class of Service is used along with the Centralized Multiple Line Emulation feature. Discuss the application of this feature with your supplier. It is beyond the scope of this book.

With Release 20 software, this Class of Service is used in conjunction with the use of Meridian COMPANION<sup>TM</sup> wireless telephones on your system.

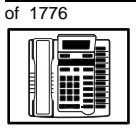

6

# New M8417 telephone

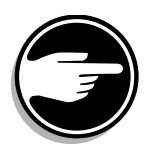

## **Consistent configuration**

Whether you choose Single Call or Multiple Call, all appearances of one DN must be the same configuration. You cannot have one appearance of a DN programmed as Single Call and another appearance of the same DN as Multiple Call. If you attempt to do that, you will see a Service Change Error message on your programming terminal.

The step-action table at the end of this module explains how to assign a DN on a new M8417 telephone.

#### **Numbering Plan**

Many systems have a carefully planned scheme for the use of numbers such as Directory Numbers (DNs), trunk-group access codes, and feature-access codes. This is called the Numbering Plan. It is used to record the numbers which are currently in use on a site and may also include numbers that are reserved for some future use. If, for example, you have reserved Direct-Inward-Dial (DID) telephone numbers with your telephone company for future use, it is important to record that in the Numbering Plan.

Careful planning is required in order to:

- prevent conflicts between numbers used for different purposes
- organize the use of numbers to help simplify the administration of the system
- ensure there will be enough available numbers to accommodate the foreseeable growth of the system

Keep a summary of the Numbering Plan on site. For more information on the Numbering Plan refer to the *You should know this* module in this book.

## New M8417 telephone

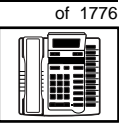

тазк 6

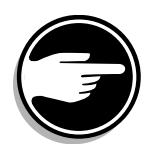

## **DN-Block printout**

If you need to know exactly what numbers are currently in use on your system, you can get a printout. You can use LD 22 for this on any system or, if you have Release 19 or later running on your system, you can use any one of LDs 10, 11, 20, 22, or 32. To get a printout of all the assigned DNs, you can request a DN-Block printout. This printout also includes trunk-group access codes which are currently in use. The step-action table at the end of this module shows you how to do this.

# **Terminal Number (TN)**

Use programming to identify the physical location of every telephone in the hardware of the system. The physical location or address is composed of a Loop number, Shelf number, Card number, and Unit number. These numbers make up the Terminal Number (TN) of the telephone.

If the telephone you are programming is using two lines, there must be two TNs assigned to that telephone. The system is programmed as if there are two separate telephones when in fact the two lines appear on one M8417 telephone.

If you are using a system running with Release 15 or later software, it can be equipped with either loops or Superloops. If you are using a system with software prior to Release 15, the system can be equipped with only loops. Loops and Superloops belong in the Network Equipment part of the system.

If you are not sure of what type(s) of Network Equipment you are using, ask your system supplier. They can also tell you about your shelf and card equipment.

Refer to the *You should know this* module for more information on the hardware of your system.

If you are installing a new telephone, ask the person installing the jack and connecting it to the system what Terminal Number (TN) that person plans to assign to the new telephone.

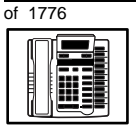

6

## New M8417 telephone

Sometimes TNs are pre-configured. Follow the print procedure in the step-action table at the end of this module if you want to find out for yourself what Terminal Numbers are available.

Data terminals also require TNs, and if the user needs a data terminal, a separate Terminal Number must be assigned before you can program it. Talk to your system supplier about this.

#### Traffic

When you install telephones (or trunks and digitone receivers), you should consider the extra traffic load.

There will be additional traffic because of the calls that will be made and received by the telephone user. You should consider the impact of this extra traffic load on the loop, or Superloop, to which you are adding this telephone.

Loops and Superloops perform best when they share equally the total traffic load carried by the system.

Blockage within the system will be negligible or non-existent when the traffic load for each loop or Superloop is kept within the recommended guidelines. If all of your existing loops and/or Superloops are at their recommended capacity, consider adding more to your system, to allow for extra terminals in the future.

Refer to the *You should know this* module and the *Traffic* module for more information on traffic concerns. Use the information on how to estimate the traffic on your system when there is no traffic study data available. This information is in the section on TFS001, in the *Traffic* module.

The step-action table contains information on how to relate traffic concerns to the selection of the TN for the new telephone.
### New M8417 telephone

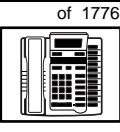

тазк 6

### **Card density**

Telephones are connected to interface cards in the system called line cards. There are three types of line cards for M8417 telephones: single-, double-, or quadruple-density.

Single-density line cards connect to a maximum of four telephones. Double- density line cards connect to a maximum of eight telephones. Quadruple (quad) density line cards connect to a maximum of sixteen telephones.

Systems using Superloops can use *intelligent* line cards. They are called intelligent because they possess microprocessors.

As of Release 20 double-density intelligent line cards are available for off-premises extensions. They connect to a maximum of eight telephones.

On-site M8417 telephones can be connected to quadruple-density intelligent line cards which connect to a maximum of 16 telephones.

### Designator (DES)

When you want printouts of the data associated with telephones you can request DN-Block and TN-Block printouts. Using only those printouts it might be difficult to identify each telephone specifically, especially if several telephones share the same DN. For example, you might find it easier if a department name prints out along with the other data.

With Office Data Administration System (ODAS) software equipped on a system, you can program each telephone in the database with a designator (DES) code.

The DES code can be a maximum of six alphanumeric characters.

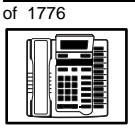

TASK

6

### New M8417 telephone

You can use the designator to identify telephones in many different ways for your own purposes. Here are some suggestions:

- location in the building, for instance the floor number or room number
- ♦ cable pair
- telephone user's department, to be used for billing or inventory purposes
- user's name, although the name does not display when the user makes calls

Once the designators have been assigned, you can request printouts of telephones according to the DES codes you have assigned.

For example:

- you might want to know what telephones are in a specific department so you can bill the department manager. You would request a printout of the telephones that share the same department identifier you assigned as the DES code for that department.
- you might have a group of telephones that share the same DN. If you want to move, change or remove one of them, you can print the telephone with the DES code that is specific to that telephone and find what TN is assigned to it.
- you can print the data for all the telephones that share a DN and use the DES codes to help you identify quickly which telephone is to be moved, changed, or removed.

Check to see if you have a policy on assigning DES codes to telephones. If there is no policy in place, decide if DES codes can be of use to you. If not, you can enter any code you like when the prompt appears. On most systems you *must* enter a code in order for the next prompt to appear.

You can use the step-action table at the end of this module for help in assigning a DES code to a new telephone.

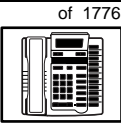

тазк 6

# **Class of Service (CLS)**

When you are programming TNs using LD 10, you must enter a Class of Service for each one which prepares the system for the type of outpulsing to be transmitted from the telephone.

The choices are either dial pulse (DIP), Digitone (DTN), or none (manual line service MNL).

Table 62Software release and default setting

| Release       | Default |
|---------------|---------|
| 19 or 20      | DTN     |
| 18 or earlier | DIP     |

For the M8417 telephone, program the TN for DTN service. Find out what release of software your system has. Determine if DTN is the default setting in the Class of Service.

When you install an M8417 telephone, the impact of programming incorrectly is as follows:

• When any Digitone-type telephone such as the M8417 with a DTN Class of Service initiates a call, the system finds and reserves a digitone receiver (DTR) unit on a DTR card for that telephone.

It is reserved for that telephone while the call is dialed. Because of this, the outpulsed tones are translated by the DTR into digital messages suitable for the CPU. The CPU can then translate what the user is dialing.

• When an M8417 telephone is programmed incorrectly with a DIP Class of Service, the system does not reserve a DTR when the telephone user tries to initiate a call. (A digitone receiver is not required when a dial telephone is used.) As a result, the telephone user receives dial tone but cannot make calls.

You can read about digitone receivers in the Peripheral Equipment section of the *You should know this* module in this guide.

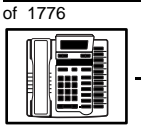

TASK

6

### New M8417 telephone

# Improving performance

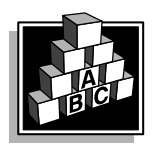

The parts that follow make you aware of issues that could affect implementation. You should resolve these issues before you begin programming. Use the checklist under *What to have ready* to confirm that you have what you need.

### Parallel-line jack

A parallel-line jack is provided in the telephone, for connection to an extension telephone, or a fax or a modem. Your system supplier can help you install these devices if you require them.

### **Ringing options**

There are four different ring tone choices. The telephones can be made to ring in different ways so that when a telephone rings and the users have left their desks, they can tell which telephone is ringing.

This telephone feature can be very useful with the Call Pickup feature. When telephones are ringing in the Pickup group, the users can tell which telephone is ringing and whether they are to answer. If a user does answer, the caller can be greeted appropriately.

### Provisioning digitone receivers (DTRs)

Your system supplier must configure your system with a sufficient quantity of DTRs to provide a good grade of service to the Digitonetype telephone users, including the M8417 telephones. If that is not done, dial tone could be delayed for users of any Digitone-type telephones, and therefore the level of service is poor. As you add more and more Digitone-type telephones after the initial installation of the system, your system supplier might need to reprovision your system for additional DTRs.

You know it is time to look at the provisioning issue if you start to get complaints about delayed dial tone exclusively from users of Digitone-type telephones and incoming Digitone trunks.

### New M8417 telephone

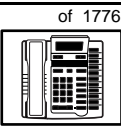

тазк 6

Traffic studies can help you to calculate the proper quantity of DTRs you require based on the actual digitone traffic load offered to the system. For more information on what a traffic study can show you, refer to the *Traffic* module in this book. (Refer to the information on studies TFS002 and TFS003).

# **Control tips**

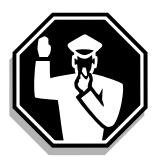

M8417 telephone users who share DNs with other users must be careful not to break in on active calls. The indicator light on the telephone lights up when the DN is in use at an extension telephone. Users must learn not to initiate a call when the indicator light is on. When a telephone with a separate TN and the same DN as this telephone is in use, the indicator light on this telephone is not on. If lack of privacy continues to be a problem, consider a change to SL-1 or digital telephones.

# **Administration tips**

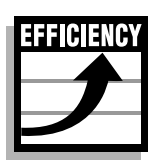

- If users experience problems such as delayed dial tone, report the user's telephone type to your system maintainer along with the report of the problem. If the telephones are M8417, the maintainer might need to investigate whether there are:
  - faulty DTRs
  - unprogrammed DTRs
  - DTRs on busy loops
  - loops with high numbers of Digitone-type telephones and DTRs
  - insufficient DTRs

You can reduce your trouble-shooting time, if you identify as much pertinent information as possible. For example, the user's DN, and the time when the problem occurred are two pieces of important information.

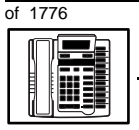

TASK

6

### New M8417 telephone

# **Training tips**

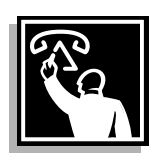

- Train users on how to use the LINK key. This helps them when they are transferring and conferencing calls.
- Users need to know how to join a conversation on Line 1 with a conversation on Line 2.
- There are eight programmable keys on this telephone. If you want uniformity, decide which feature access codes or telephone numbers are to be programmed on all M8417 telephones.
- Decide who is going to program the keys; you, the user, or the system supplier.

Select responsible users to do this function to ensure the programming is done correctly. This will reduce repair reports and costs that result form incorrect programming.

- Even though the most common feature access codes can be programmed on the eight keys, users might, from time to time, need access to other features. Refresher training helps to keep users' knowledge levels current. This helps them get the most out of the system and in turn the system provides them with the expected benefits.
- Short, customized lists of feature instructions and access codes for each user are worthwhile. Make them small enough to be placed underneath the telephone where they are readily accessible.
- If Flexible Feature codes are in use on your system and if users are supposed to dial these codes, keep them as simple as possible. Users will be confused and aggravated if you implement codes that are difficult to use.

If the codes are going to be accessed solely from keys, use longer codes. Save the shorter, easier to remember codes for features that users must dial.

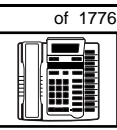

тазк 6

New M8417 telephone

It is not a good idea to implement several codes for each feature unless you have users who are each accustomed to a different code and they would have difficulty learning new codes.

For more information on Flexible Feature codes refer to the *You should know this* module in this book.

- This telephone has a Handsfree/Mute key to activate and deactivate the handsfree unit built into the telephone. Put guidelines in place governing the use of these units. When users misuse and overuse this feature it can be very irritating to users around them. It can have a negative impact on productivity if handsfree conversations are disruptive.
- Spending time training each M8417 user can reap rewards. Users need training on the use of:
  - the directory
  - scrolling
  - adjusting the receiver volume
  - choosing a ring option
  - choosing a language option
  - redialing one of the last five telephone numbers called

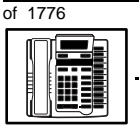

### New M8417 telephone

# What to have ready

Make the following preparations before you do the basic programming of a new M8417 telephone.

#### Table 63 Checklist

| Basic | Optional | Preparation                                                                                                    |
|-------|----------|----------------------------------------------------------------------------------------------------|
| ~     |          | Determine the customer group number for the telephone.                                                                                                    |
| >     |          | According to the Numbering Plan on your site and the needs of the user, decide on the DN(s).                                                               |
| ~     |          | Determine the TN(s) to assign to this telephone. If you do not assign TNs, ask your system supplier.                                                       |
| •     |          | Find out the density of the line card for the telephone. In other words, find out how many units are present on the card.                                  |
| ~     |          | Decide what alphanumeric characters (up to six) you want to use as a designator code for each TN.                                                          |
| ~     |          | Arrange for the necessary power equipment to be ordered and installed.                                                                                     |
|       | ~        | Find a recent traffic study showing traffic load<br>on the loops and/or Superloops of your system.<br>If no study data is available, estimate the traffic. |

There are sample overlay worksheets in *Appendix 4* at the end of this book. If you are a novice programmer, it is a good idea to prepare an overlay worksheet before you start your programming session.

Follow the procedures in this Task module for the basic programming instructions to get the telephone to function. At the same time, or at a later date, you can do the additional programming for the other telephone features and services you want to apply to the telephone. Use the Task modules in the *Adding and changing features* section for further information on many of these additional features and services.

# New M8417 telephone

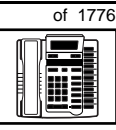

тазк 6

*Appendix 1* (for LD 10) at the back of the book lists all the prompts and responses covered in this book. Beside each one there is a reference to a Task module where you can get further information.

# What's next?

A flowchart follows which summarizes the implementation decisions and procedures.

A step-action table follows the flowchart. Use it to do the programming steps necessary for basic programming of an M8417 telephone.

6

348 Making a telephone work

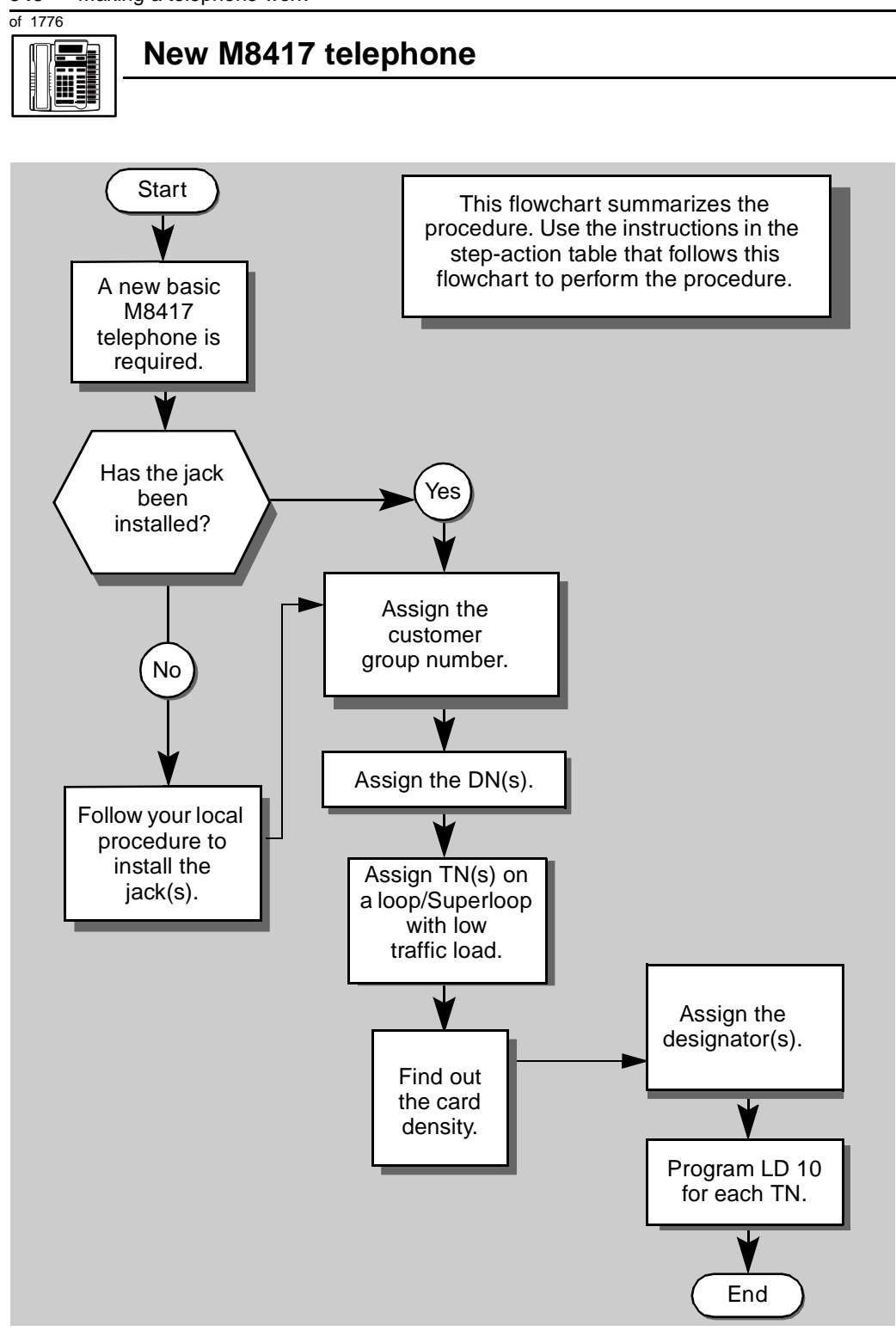

### New M8417 telephone

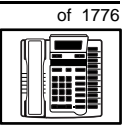

The preceding material in this module contains essential information. You should be aware of this information before you proceed.

This step-action table covers the prompts related to the implementation of a basic M8417 telephone only. Do the procedure twice, if you are activating two lines on the telephone.

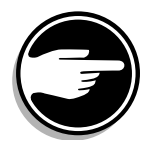

SCH codes can appear when you are programming. Refer to the *Basic programming instructions* module for more information.

| STEP | ACTION                                                                                                  |                                                                                 |  |
|------|----------------------------------------------------------------------------------------------------|---------------------------------------------------------------------------------|--|
|      |                                                                                                    |                                                                                 |  |
| 1    | Arrange to have a new jack installed, if required.                                                      |                                                                                 |  |
|      | Talk to your system supplie                                                                             | r to get this done. Each line requires a jack.                                  |  |
| 2    | Assign a customer group                                                                                 | number to the new telephone.                                                    |  |
|      | lf                                                                                                    | Do                                                                              |  |
|      | the telephone is being<br>added to an existing<br>customer group                                        | step 3                                                                          |  |
|      | the telephone is the first<br>one in a new customer<br>group                                            | step 8                                                                          |  |
| 3    | Find out your customer g                                                                                | roup number.                                                                    |  |
|      | lf                                                                                                    | Do                                                                              |  |
|      | you do not know your<br>customer group number<br>and you have access to<br>the print overlay programs   | step 4                                                                          |  |
|      | you do not know your<br>customer group number<br>and you do not have<br>access to the print<br>programs | Ask your system maintainer what your customer group number is, then do step 10. |  |
|      | you know your customer<br>group number                                                                  | step 10                                                                         |  |
|      | -                                                                                                    | – continued –                                                                   |  |

тазк 6 6

350 Making a telephone work

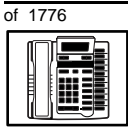

# New M8417 telephone

| STEP | ACTION                                                                  |                             |                                                                                                    |
|------|-------------------------------------------------------------------------|-----------------------------|----------------------------------------------------------------------------------------------------|
| 4    | Print the customer group number of another telephone used by            |                             |                                                                                                    |
|      | someone in the same organization as the user of the new telephone.      |                             |                                                                                                    |
|      | lf                                                                      | Do                          |                                                                                                    |
|      | you know the DN and i<br>the TN of the other<br>telephone               | not step                    | p 5                                                                                                    |
|      | you know the TN of the other telephone                                  | e step                      | p 6                                                                                                    |
| 5    | Print the DN Block of                                                   | the other                   | er telephone.                                                                                           |
|      | Log in. For information programming instruction                         | on proper<br>ons in this l  | er login procedures, refer to <i>Basic</i><br>s book.                                                   |
|      | > LD 22 or                                                              |                             |                                                                                                    |
|      | > LD 20 or                                                              |                             | (Release 17 or later)                                                                                   |
|      | > LD 10 or LD 1                                                         | 1 or LD                     | 32 (Release 19 or later)                                                                                |
|      | <b>REQ</b> PRT                                                          |                             | Request a printout                                                                                      |
|      | TYPE DNB                                                                |                             | DN Block                                                                                                |
|      | CUST <cr></cr>                                                          |                             | All Customer groups                                                                                     |
|      | DN XX                                                                   |                             | Input the DN of the other telephone                                                                     |
|      | Carriage return until yo                                                | ou see eith                 | her of the following messages:                                                                          |
|      | U.data P.                                                               | data                        | small systems                                                                                           |
|      | or                                                                      |                             |                                                                                                    |
|      | MEM AVAIL: (U/                                                          | P) USE                      | ED:TOT: large systems                                                                                   |
|      | You get a printout of th                                                | e TN of th                  | he other telephone.                                                                                     |
|      | <i>Note:</i> If you have two or groups, get help from you group number. | more telepl<br>Ir system su | phones with the same DN, in different customer<br>supplier to identify the TN with the correct customer |

- continued -

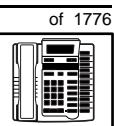

|      |                          |                                         | Making a telephone work 35                                       |
|------|--------------------------|-----------------------------------------|------------------------------------------------------------------|
|      |                          |                                         | New M8417 telephone                                              |
|      |                          |                                         |                                                                  |
| STEP | ACTION                   |                                         |                                                                  |
|      |                          |                                         |                                                                  |
| 6    | Print the T              | N Block of the                          | other telephone.                                                 |
|      | Log in. For<br>programmi | information on p<br>ing instructions in | proper login procedures, refer to <i>Basic</i><br>n this book.   |
|      | >LD 20                   | or                                      |                                                                  |
|      | >LD 10                   | orLD 11 orI                             | D 20 or LD 32 (Release 19 or later)                              |
|      | REQ                      | PRT                                     | Request a Printout                                               |
|      | TYPE                     | TNB                                     | TN Block                                                         |
|      | TN                       | LSCU                                    | Input the Loop Shelf Card and Unit number of the other telephone |
|      |                          |                                         |                                                                  |
|      | You get a p              | printout of the cu                      | stomer group number of the other telephone.                      |
| 7    | Assign the               | same custome                            | er group number to the new telephone.                            |
|      | Go to step               | 10.                                     |                                                                  |
| 8    | Arrange w<br>block prog  | ith your system<br>jrammed.             | n supplier to have the new customer group data                   |
|      |                          |                                         |                                                                  |

9 Assign the new customer group number to the new telephone.

#### 10 Find out what DN to assign, one DN for each line.

| lf                                      | Do            |
|-----------------------------------------|---------------|
| the DN is shared with another telephone | step 11       |
| the DN is unique                        | step 12       |
|                                         | — continued — |

6

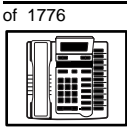

| STEP | ACTION                                                                                                    |                                                |                                                                                                    |
|------|----------------------------------------------------------------------------------------------------|------------------------------------------------|----------------------------------------------------------------------------------------------------|
| 11   | Find out b                                                                                                    | now the DN is to                               | he shared                                                                                                    |
| ••   | lf                                                                                                    |                                                | Do                                                                                                    |
|      | the telepho<br>extension<br>telephone                                                                                                    | one is an<br>of an existing                    | Ask your system supplier to install the jack accordingly and connect the telephone — no programming is required.                                          |
|      | the teleph<br>identical to<br>telephone<br>TN                                                                                                | one is not<br>o an existing<br>and has its own | step 15                                                                                                    |
| 12   | Find out v                                                                                                    | what DNs are av                                | ailable.                                                                                                    |
|      | lf                                                                                                    |                                                | Do                                                                                                    |
|      | you know what DN you want to assign                                                                                                    |                                                | step 15                                                                                                    |
|      | your system software is<br>Release 19 or later                                                                                               |                                                | step 13                                                                                                    |
|      | your syste<br>pre-Releas                                                                                                    | m software is<br>se 19                         | Print a DN Block. Refer to step 5 for information<br>on printing a DN Block. Carriage return at the DN<br>prompt to printout all DNs. Then go to step 14. |
| 13   | Print unu                                                                                                    | sed DNs in your                                | customer group.                                                                                                    |
|      | Log in, if you do not already have an active program information on proper login procedures, refer to <i>Basi instructions</i> in this book. |                                                | y have an active programming session. For procedures, refer to <i>Basic programming</i>                                                                   |
|      | > LD 2                                                                                                    | 0                                              |                                                                                                    |
|      | REQ                                                                                                    | PRT                                            | Print                                                                                                    |
|      | TYPE                                                                                                    | LUDN                                           | List unused DNs                                                                                                    |
|      | CUST                                                                                                    | 0-99                                           | Input customer group number                                                                                                    |
|      | You get a                                                                                                    | printout of the un                             | used DNs in your customer group.                                                                                                    |
|      | -                                                                                                    |                                                | – continued –                                                                                                    |

тазк 6

| STEP | ACTION                                                                           |                                                                                                    |  |
|------|----------------------------------------------------------------------------------|----------------------------------------------------------------------------------------------------|--|
| 14   | Choose an available DN which fits your Numbering Plan and the needs of the user. |                                                                                                    |  |
| 15   | Find out what Terminal N                                                         | unders are available for the new telephone                                                                                                  |  |
|      | lf                                                                               |                                                                                                    |  |
|      |                                                                                  |                                                                                                    |  |
|      | you have access to the print overlay programs                                    | step 16                                                                                                    |  |
|      | you do not have access to the print programs                                     | Ask your system supplier what TNs are available, then go to step 17.                                                                        |  |
| 16   | Print out the available TN                                                       | s on your system.                                                                                                    |  |
|      | Log in. For information on p programming instructions in                         | roper login procedures, refer to <i>Basic</i><br>a this book.                                                                               |  |
|      | > LD 20 or                                                                       |                                                                                                    |  |
|      | > LD 10 or LD 11 o                                                               | r LD 20 or LD 32 (Release 19 or later)                                                                                                    |  |
|      | REQ LUU                                                                          | List all unused units                                                                                                    |  |
|      | LUVU                                                                             | List unused voice units (Release 19 or later)                                                                                               |  |
|      | <b>TYPE</b> 500                                                                  | Dial or Digitone-type telephone                                                                                                    |  |
|      | You get a printout of the ava                                                    | ailable dial and Digitone-type telephone TNs.                                                                                               |  |
| 17   | Consider traffic when cho                                                        | oosing a TN to use for the new telephone.                                                                                                   |  |
|      | lf                                                                               | Do                                                                                                    |  |
|      | there is recent traffic study data                                               | Analyze the data for the loops/Superloops with available TNs. For more information, refer to the <i>Traffic</i> module in this book.        |  |
|      | there is no recent traffic study data                                            | Estimate traffic on the loops/Superloops with available TNs — use the examples in the TFS001 section of the <i>Traffic</i> module for help. |  |
|      | -                                                                                | – continued –                                                                                                    |  |
|      |                                                                                  |                                                                                                    |  |

6

354 Making a telephone work

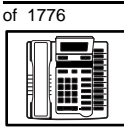

| STEP | ACTION                                                                                                    | N                                             |                                                                                         |
|------|----------------------------------------------------------------------------------------------------|-----------------------------------------------|-----------------------------------------------------------------------------------------|
|      |                                                                                                    |                                               |                                                                                         |
| 18   | Choose                                                                                                    | e a TN for each nev                           | v line.                                                                                 |
| 19   | Verify with your system maintainer that the new jack is cross-connected to the TN you chose.                                                                               |                                               |                                                                                         |
| 20   | Find ou                                                                                                    | It the density of the                         | e line card which has the TN you are using.                                             |
|      | lf                                                                                                    | ,,                                            | Do                                                                                      |
|      | it is a ne                                                                                                    | ew line card                                  | Ask your system supplier about the card density.                                        |
|      | it is an e                                                                                                    | existing line card                            | Use the default density setting.                                                        |
| 21   | Assign                                                                                                    | a Designator.                                 |                                                                                         |
|      | Accordi<br>to identi                                                                                                    | ng to your local proc<br>fy the telephone for | edures, choose up to six alphanumeric characters your records.                          |
| 22   | Program the new telephone.                                                                                                    |                                               |                                                                                         |
|      | Log in, if you do not already have an active programming session. For information on proper login procedures, refer to <i>Basic programming instructions</i> in this book. |                                               | v have an active programming session. For procedures, refer to <i>Basic programming</i> |
|      | > LD                                                                                                    | 10                                            |                                                                                         |
|      | REQ                                                                                                    | NEW                                           | New telephone                                                                           |
|      | TYPE                                                                                                    | 500                                           | Dial or Digitone-type telephone                                                         |
|      | TN                                                                                                    | LSCU                                          | Input the TN (Loop Shelf Card Unit number)                                              |
|      | CDEN                                                                                                    |                                               | If on a new line card, input the card density                                           |
|      |                                                                                                    | SD                                            | single-density                                                                          |
|      |                                                                                                    | DD                                            | double-density                                                                          |
|      |                                                                                                    | 4D                                            | quad-density                                                                            |
|      |                                                                                                    | <cr></cr>                                     | Carriage return if line card already programmed                                         |
|      |                                                                                                    | -                                             | – continued –                                                                           |

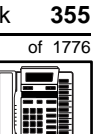

| STEP  | ACTIO              | N                       |                |                                                                                                    |                                                                                  |  |
|-------|--------------------|-------------------------|----------------|----------------------------------------------------------------------------------------------------|----------------------------------------------------------------------------------|--|
|       |                    |                         |                |                                                                                                    |                                                                                  |  |
| 22 co | 2 continued        |                         |                |                                                                                                    |                                                                                  |  |
|       |                    |                         |                |                                                                                                    |                                                                                  |  |
|       | DES                | AA                      |                | Designator max                                                                                                    | imum six characters long                                                         |  |
|       | CUST               | 0-99                    |                | customer group                                                                                                    | number                                                                           |  |
|       |                    |                         |                |                                                                                                    |                                                                                  |  |
|       | DN                 | ХХ                      |                | Directory Number                                                                                                    | er                                                                               |  |
|       |                    |                         |                | 7 digits maximu<br>software equipp                                                                                                    | m with DN Expansion (DNXP)<br>ed                                                 |  |
|       |                    |                         |                | 4 digits maximu                                                                                                    | m without DNXP                                                                   |  |
|       | Carriag<br>see the | e return ur<br>prompt C | ntil you<br>LS |                                                                                                    |                                                                                  |  |
|       | CLS                | DTN                     |                | Input the Outpul<br>DTN (Digitone),<br>Input DTN, or <c< th=""><th>sing type<br/>default Release 19 and later<br/>cr&gt; if it is default on your system</th></c<> | sing type<br>default Release 19 and later<br>cr> if it is default on your system |  |
|       | Carriag            | e return u              | ntil you se    | e either of the foll                                                                                                    | owing messages:                                                                  |  |
|       | U.dat<br>or        | a                       | P.dat          | a small syste                                                                                                    | ems                                                                              |  |
|       | MEM Z              | VAIL:                   | (U/P)          | USED:TOT:                                                                                                    | large systems                                                                    |  |
|       | Repeat             | step 22, if             | you have       | e two lines.                                                                                                    |                                                                                  |  |
| 23    | Check              | that the li             | ne works       | <b>.</b>                                                                                                    |                                                                                  |  |
|       | Try to m           | nake a call             | . Try to re    | eceive a call.                                                                                                    |                                                                                  |  |
|       |                    |                         |                |                                                                                                    |                                                                                  |  |
|       | lf                 |                         |                | Do                                                                                                    |                                                                                  |  |
|       |                    |                         |                |                                                                                                    |                                                                                  |  |
|       | line woi           | rks                     |                | Step 24, if there or step 1, if you                                                                                                    | are no more lines to program<br>are activating another line.                     |  |
|       | line doe           | es not worl             | ĸ              | step 1                                                                                                    |                                                                                  |  |
|       |                    |                         |                | — continued —                                                                                                    |                                                                                  |  |

6

356 Making a telephone work

| of 1776 | New M8417 telephone                                                                                                    |  |  |
|---------|----------------------------------------------------------------------------------------------------|--|--|
| STEP    |                                                                                                    |  |  |
|         |                                                                                                    |  |  |
| 24      | Arrange for a data dump to be performed.                                                                                                    |  |  |
|         | lf Do                                                                                                    |  |  |
|         | you do not have access Contact your system supplier.<br>to LD 43                                                                                    |  |  |
|         | you have access to LD 43 step 25                                                                                                    |  |  |
| 25      | Perform a data dump to permanently store the programming you have just completed.                                                                   |  |  |
|         |                                                                                                    |  |  |
|         | CAUTION<br>Check your maintenance agreement<br>before working in LD 43.                                                                             |  |  |
|         | Refer to the <i>Basic programming instructions</i> module of this book or refer to the <i>X11 input/output guide</i> for more information on LD 43. |  |  |
|         | >LD 43                                                                                                    |  |  |
|         | .EDD <cr></cr>                                                                                                    |  |  |
|         |                                                                                                    |  |  |
|         |                                                                                                    |  |  |
|         |                                                                                                    |  |  |
|         | — continued —                                                                                                    |  |  |

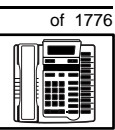

| STEP | ACTION                                    |                                     |  |
|------|-------------------------------------------|-------------------------------------|--|
|      |                                           |                                     |  |
| 26   | Verify that the data dump was successful. |                                     |  |
|      |                                           |                                     |  |
|      | TTY response:                             |                                     |  |
|      |                                           |                                     |  |
|      | NO GO BAD DATA                            |                                     |  |
|      | or                                        |                                     |  |
|      | DATA DUMP COMPLET                         | 'E                                  |  |
|      |                                           | -                                   |  |
|      | If                                        | Do                                  |  |
|      |                                           |                                     |  |
|      | data dump fails                           | Contact your system supplier.       |  |
|      |                                           |                                     |  |
|      | data dump succeeds                        | sten 27                             |  |
|      | data dump succeds                         | Stop 21                             |  |
| 27   | Terminate this overlay pro                | ogram                               |  |
|      | ronning chie evenay pre                   | -9-2                                |  |
|      | ****                                      |                                     |  |
|      | •                                         |                                     |  |
| 28   | Terminate this programm                   | ing session.                        |  |
|      | · · · · · · · · · · · · · · · · · · ·     |                                     |  |
|      | Log off.                                  |                                     |  |
|      | 0                                         |                                     |  |
|      | > I.OGO                                   |                                     |  |
|      |                                           |                                     |  |
| 20   | You have now completed                    | the minimum programming required to |  |
| 23   | implement a basic new M                   | 8417 telephone.                     |  |
|      |                                           |                                     |  |
|      |                                           | END                                 |  |

6

358 Making a telephone work

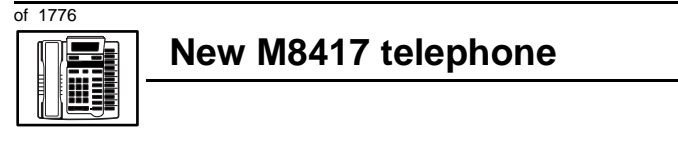

#### Making a telephone work 359

of 1776

# New M2006 telephone

# Purpose

The information in this Task module will help you if a user at your site needs a new M2006 telephone.

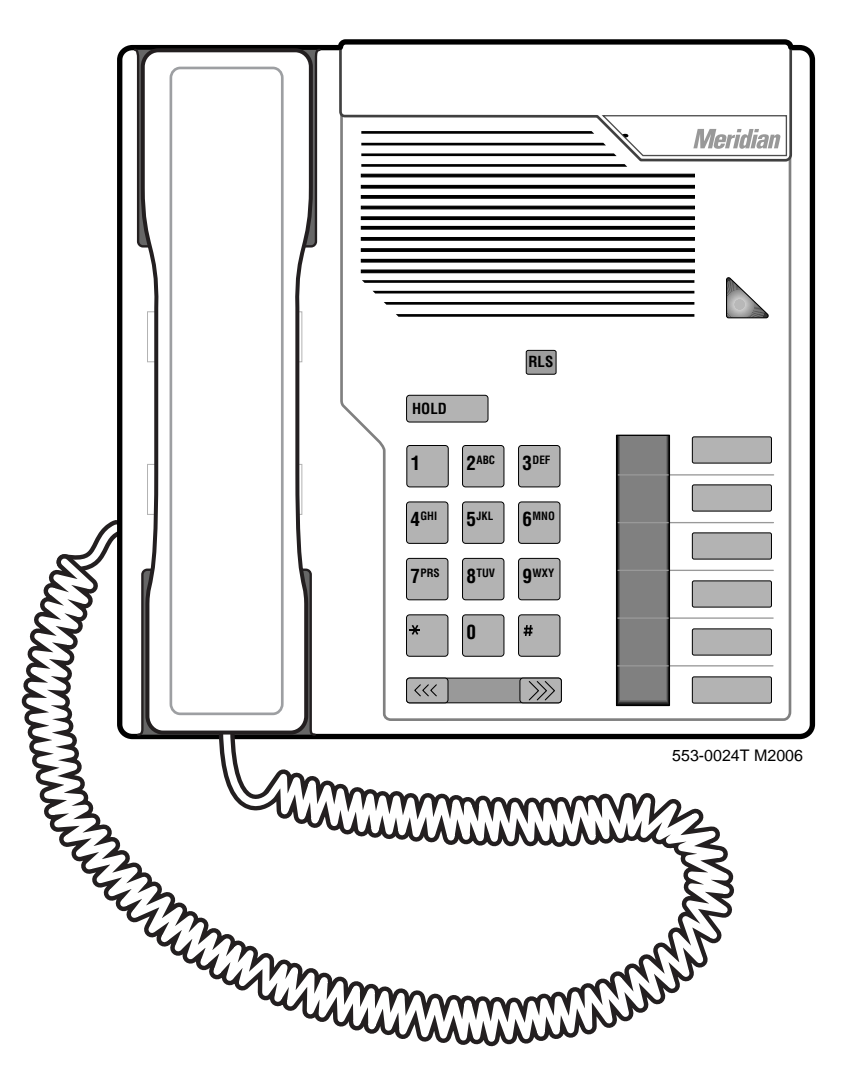

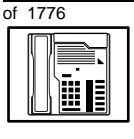

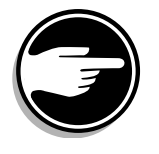

The M2006 telephone is not available in Europe.

If the user needs a new telephone, install an M2006 telephone if:

- the user needs only one Directory Number (DN)
- the user has a Personal Computer or will need one at the desk and you want to take advantage of the digital telephone's ability to provide simultaneous voice and data paths over a single pair of wires
- the user requires easy access to features or commonly dialed telephone numbers using buttons (or keys)
- the user wants to adjust the volume of the sound coming through the receiver
- the users in a group want telephones to ring with different sounds so they can tell which telephone is ringing
- the user wants a highly visible indication on the telephone when there are messages waiting

# **Basic configuration**

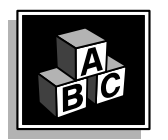

This part tells you how the telephone must be programmed to make basic operation possible. It addresses the *minimum* amount of programming required to allow the user to make and receive calls.

For information on the additional features and capabilities you can allow or deny the user, refer to the section called *Adding and changing features*.

# of 1776

361

TASK

### Software

Table 64 Software requirements

| Release required | Software package(s) required  |
|------------------|-------------------------------|
| 14               | 88 (DSET) M2000 Digital Sets  |
|                  | 89 (TSET) M3000 Digital Sets  |
|                  | 170 (ARIE) Aries Digital Sets |

New M2006 telephone

### Hardware

The installation of cabling and telephone and system hardware is not explained in detail in this book. There is information on these topics in the *Installation and Maintenance Guide* and the *Planning and Engineering Guide*. These books are shipped with every system.

When you are installing a new telephone, ask your system maintainer to do the physical installation work.

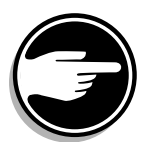

It is important to note that if you are using digital line cards on an older system, the card type is Integrated Services Digital Line Card (ISDLC), and the card vintage must be "C" or later for these telephones to work. Discuss the line cards on your system with your system maintainer.

### Power

This telephone requires external power if any of the following external equipment is installed:

- an external alerter interface kit
- a Meridian Programmable Data Adapter (MPDA)
- a Meridian Communications Adapter (MCA)

When external power is needed, there is a power supply board which must be installed inside of the telephone. Arrange with your system supplier to get the necessary power equipment ordered and installed.

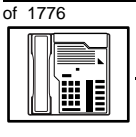

### **Default values**

The overlay program you use for this task presents a series of programming mnemonics called prompts. The system presents these to the programmer in a specific sequence. These prompts require a response from the programmer in order to make the telephone function. A carriage return is considered a response, as it programs the default value.

The prompts discussed in this module are the ones to which you must respond to make a basic M2006 telephone function. The other prompts in the overlay program, not shown in this module, pertain to additional functions and features that you can allow or deny for each telephone.

Investigate the default responses to the other prompts because the default programming rarely suits the overall needs of any user, the user's manager or the telephone system administrator. For example, the user's manager often wants controls placed on the user's calling capabilities. The default responses do not place these controls on the user. Also, the telephone system administrator may want to implement corporate-wide policies for telephones which are not met through the default choices.

Because the M2006 is a digital telephone, it is programmed in overlay program (LD) 11.

### Data default values

If the telephone has a data option installed, key 5 is automatically set by the system as a PROGRAM key. This key is needed for the user to make adjustments to the data parameters from the telephone keypad.

When you do a TN-Block printout of the information programmed for the telephone, key 5 appears to have nothing assigned to it. It is blank in the printout.

*Appendix 2* at the end of this guide lists the prompts, responses (including the defaults) and the Task modules by number for the prompts covered by this book.

# of 1776

363

TASK

The X11 input/output guide (Administration) which was shipped with your system provides detailed information on all prompts and responses in all of the administration overlay programs.

New M2006 telephone

### **Customer group**

Most systems provide service to one group of users who belong to one company, organization or customer group. The telephones are assigned a customer group number for programming purposes.

If there is more than one customer group on your system, you must have a good understanding of what equipment belongs to each group.

Overlay program (LD) 15, the Customer Data Block, defines many customer-wide parameters. It is beyond the scope of this book to discuss this entire overlay program in detail. However, this book does describe programming which must be done in LD 15, if it is relevant to a telephone-related programming task.

The maintenance agreement you have with your system supplier probably specifies what programming you may do and what they must do. Check agreements of that nature before programming the Customer Data Block yourself. It is assumed, in this book, that your system supplier carries out the programming in LD 15.

When telephones are installed they must be assigned to the correct customer group to operate properly. The step-action table at the end of this module tells you how to find out your customer group number, or, you can ask your system supplier what it is. On a single-customer site the customer group number most often used is 0. You must input a customer group number when you program telephones.

### **Directory Number (DN)**

Directory Numbers (DNs) are the numbers assigned to the individual telephones. These are the numbers users dial to call each other.

DNs can be one to seven digits in length when the DN Expansion (DNXP) software package 150 is equipped on the system. Without DN Expansion, DNs can be one to four digits.

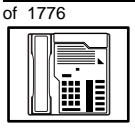

TASK

### New M2006 telephone

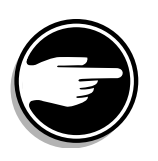

*This telephone is limited to having one DN. It must be programmed on key 0 at the bottom of the row of keys.* 

### **Ringing or Non-ringing DNs**

On digital telephones, a DN can be programmed to be a ringing or a non-ringing appearance.

- When a call comes into a ringing appearance, the telephone rings, if it is idle, and the indicator beside the DN key flashes.
- When a call comes into a non-ringing appearance of a DN, the DN-key indicator flashes but the telephone does not ring.

If a DN appears on more than one digital telephone, you can program it to ring or not ring at each telephone, as required.

### Single Appearance or Multiple Appearance DNs

You must understand the following terms in order to program a DN on a key.

The term *appearance* means that a DN has been assigned to that telephone or a key on a telephone.

**Single Appearance DNs** appear on only one telephone. A Single Appearance DN can only be configured to handle one call at a time. This is referred to as a *Single Call DN*.

If the telephone rings when a call comes in, it is called a *Single Call Ringing DN*. If it does not ring but flashes only, it is called a *Single Call Non-ringing DN*.

When you want to assign a *Single Call Ringing DN* to key 0 on an M2006 telephone, you assign the following programming code to the key:

SCR X..X where X..X represents a DN which can range from 1-7 digits in length. There must be a space between the SCR code and the digits in the DN.

# of 1776

TASK

When you want to assign a *Single Call Non-ringing DN* to key 0 on an M2006 telephone, you assign the following programming code to the key:

New M2006 telephone

SCN X..X where X..X represents a DN which can range from 1-7 digits in length. There must be a space between the SCN code and the digits in the DN.

**Multiple Appearance DNs** appear on more than one telephone, or more than one key on a telephone such as a digital telephone.

Refer to Task 40, *Multiple Appearance DN Redirection Prime* for important information on a Multiple Appearance DN feature.

There are two configurations to choose from when dealing with Multiple Appearance DNs, Single Call and Multiple Call.

### Single Call DN

The DN can handle one call at a time.

This means that when one person is using the DN, the indicator is lit steadily at other appearances of that DN on digital telephones or SL-1-type telephones.

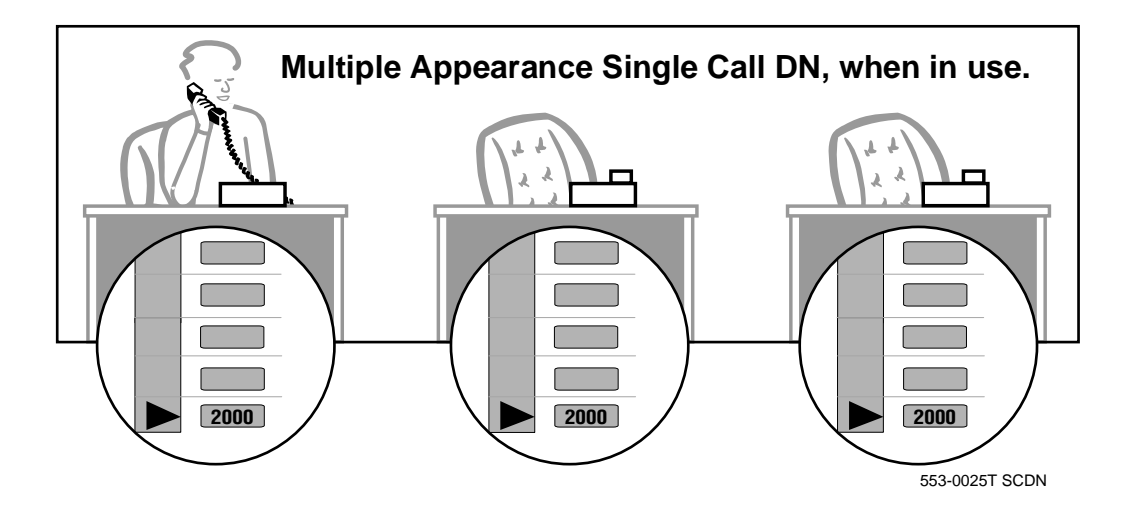

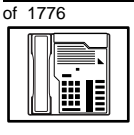

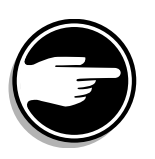

If you share a Single Call DN with an analog dial or Digitone telephone, there is no privacy. People can break in on calls in progress on that DN.

If a DN rings when a call comes in, it is called a *Single Call Ringing DN*. If it does not ring but flashes only, it is called a *Single Call Non-ringing DN*.

When you want to assign a *Single Call Ringing DN* to key 0 on an M2006 telephone, you assign the following programming code to the key:

SCR X..X where X..X represents a DN which can range from 1– 7 digits in length. There must be a space between the SCR code and the digits in the DN.

When you want to assign a *Single Call Non-ringing DN* to key 0 on an M2006 telephone, you assign the following programming code to the key:

SCN X..X where X..X represents a DN which can range from 1– 7 digits in length. There must be a space between the SCN code and the digits in the DN.

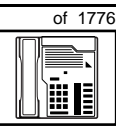

367

TASK

### **Multiple Call DN**

The DN can handle more than one call at a time.

This means that when one person is using the DN, the indicator is not lit at other appearances of that DN on digital telephones or SL-1-type telephones. These other appearances are available to receive additional calls, or can be used to make calls.

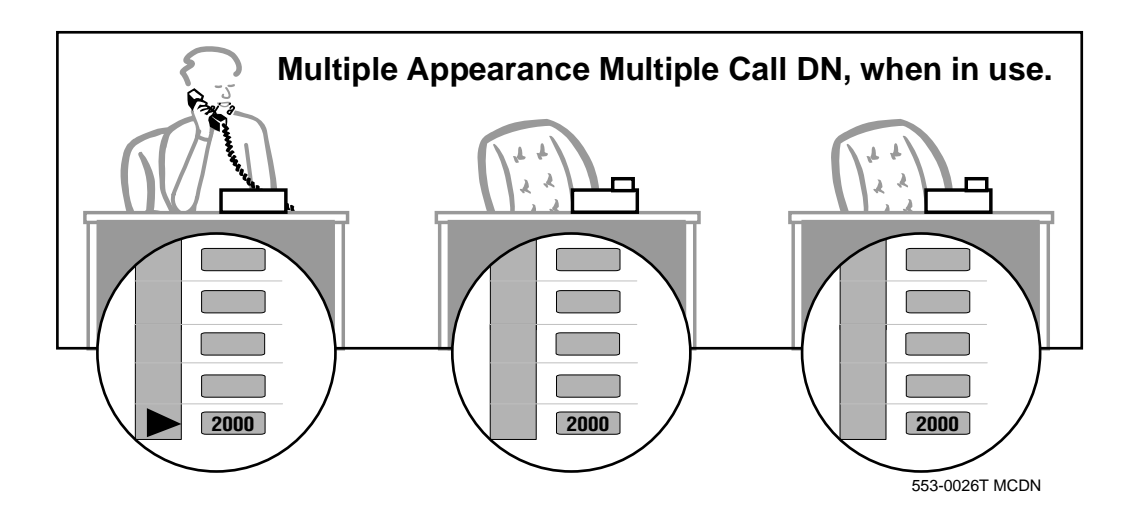

A multiple call DN is not treated as busy until there are calls on all the programmed appearances of the DN. There can be a maximum of 16 appearances of one DN on systems using software prior to Release 13, after that release there can be a maximum of 30 appearances of the same DN.

Your system might have memory constraints which prevent you from reaching those maximums. Consult with your system supplier before you implement Multiple Appearance DNs.

If a DN rings when a call comes in, it is called a *Multiple Call Ringing* DN. If it does not ring but flashes only, it is called a *Multiple Call Non-*ringing DN.

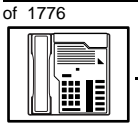

When you want to assign a *Multiple Call Ringing DN* to key 0 on an M2006 telephone, you assign the following programming code to the key:

MCR X..X where X..X represents a DN which can range from 1-7 digits in length. There must be a space between the MCR code and the digits in the DN.

When you want to assign a *Multiple Call Non-ringing DN* to a key on an M2006 telephone, you assign the following programming code to the key:

MCN X..X where X..X represents a DN which can range from 1-7 digits in length. There must be a space between the MCN code and the digits in the DN.

### **Consistent configuration**

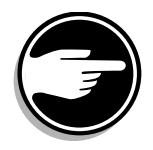

Whether you choose Single Call or Multiple Call, all appearances of one DN must have the same configuration. You cannot have one appearance of a DN programmed as Single Call and another appearance of the same DN as Multiple Call. If you attempt to do that, you will see a Service Change Error message on your programming terminal.

The step-action table at the end of this module explains how to assign a DN on a new M2006 telephone.

### Prime DN, Key 0

Key 0, which is the key at the bottom of the key strip, *must be* programmed with a DN. This DN is called the prime DN.

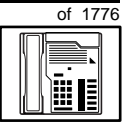

369

TASK

### Numbering Plan

Many systems have a carefully planned scheme for the use of numbers such as Directory Numbers (DNs), trunk-group access codes, and feature-access codes. This is called the Numbering Plan. It is used to record the numbers which are currently in use on a site and might also include numbers that are reserved for some future use. If, for example, you have reserved Direct-Inward-Dial (DID) telephone numbers with your telephone company for future use, it is important to record that in the Numbering Plan.

Careful planning is required in order to:

- prevent conflicts between numbers used for different purposes
- organize the use of numbers to help simplify the administration of the system
- ensure there will be enough available numbers to accommodate the foreseeable growth of the system

Keep a summary of the Numbering Plan on site. For more information on the Numbering Plan refer to the *Terms and abbreviations* module in this book.

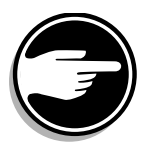

### **DN-Block printout**

If you need to know exactly what numbers are currently in use on your system, you can get a printout. You can use LD 22 for this on any system or, if you have Release 19 or later running on your system, you can use any one of LDs 10, 11, 20, 22, or 32. To get a printout of all the assigned DNs, you can request a DN-Block printout. This printout also includes trunk-group access codes which are currently in use. The step-action table at the end of this module shows you how to do this.

# **Terminal Number (TN)**

Use programming to identify the physical location of every telephone in the hardware of the system. The physical location or address is composed of a Loop number, Shelf number, Card number, and Unit number. These numbers make up the Terminal Number (TN) of the telephone.

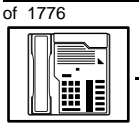

If you are using a system running with Release 15 or later software, it can be equipped with either loops or Superloops. If you are using a system with software prior to Release 15, the system can be equipped with loops only. Loops and Superloops reside in the Network Equipment part of the system.

If you are not sure what type(s) of Network Equipment you are using, ask your system supplier. They can also tell you about your shelf and card equipment.

Refer to the *You should know this* module for more information on the hardware of your system.

If you are installing a new telephone, ask the person installing the jack and connecting it to the system what Terminal Number (TN) that person plans to assign to the new telephone.

Sometimes TNs are pre-configured. Follow the print procedure in the step-action table at the end of this module if you want to find out for yourself what Terminal Numbers are available.

Data terminals also require TNs, and if the user needs a data terminal, a separate Terminal Number must be assigned before you can program it. Talk to your system supplier about this.

### Traffic

When you install telephones (or trunks and digitone receivers), you should consider the extra traffic load.

There will be additional traffic because of the calls that will be made and received by the telephone user.

You should consider the impact of this extra traffic load on the loop, or Superloop, to which you are adding this telephone. If there is an associated data terminal, it must be connected to the same card as the telephone. The expected traffic going to and coming from that terminal must also be calculated.

Loops and Superloops perform best when they share equally in the total traffic load carried by the system.

# of 1776

TASK

Blockage within the system will be negligible or non-existent when the traffic load for each loop or Superloop is kept within the recommended guidelines. If all of your existing loops and/or Superloops are at their recommended capacity, consider adding more to your system, to allow for extra terminals in the future.

New M2006 telephone

Refer to the *You should know this* module and the *Traffic* module for more information on traffic concerns. Use the information on how to estimate the traffic on your system when there is no traffic study data available. This information is in the section on TFS001, in the *Traffic* module.

The step-action table contains information on how to relate traffic concerns to the selection of the TN for the new telephone.

### **Card density**

Telephones are connected to interface cards in the system called line cards. There are two types of line cards for M2006 telephones: quadruple-density and octal-density.

Quadruple (quad) density digital line cards have 16 TNs. Eight of the TNs on the card are for digital telephones and the other eight are for the associated data terminals (if any). Therefore, quad density digital line cards connect to a maximum of eight digital telephones.

Systems using Superloops can use *intelligent* line cards. They are called intelligent because they possess microprocessors. These are octal-density.

Octal density digital line cards have 32 TNs. Sixteen of the TNs on the card are for digital telephones and the other sixteen are for the associated data terminals (if any). Therefore, octal density digital line cards connect to a maximum of sixteen digital telephones.

When you program digital telephones, you do not need to tell the system what density the line card is, since it defaults to the density allowed for the network loop or Superloop on which the telephone resides.

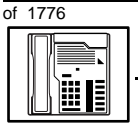

### **Designator (DES)**

When you want printouts of the data associated with telephones you can request DN-Block and TN-Block printouts. Using only those printouts it might be difficult to identify each telephone specifically, especially if several telephones share the same DN. For example, you might find it easier if a department name prints out along with the other data.

With Office Data Administration System (ODAS) software equipped on a system, you can program each telephone in the database with a designator (DES) code.

The DES code can be a maximum of six alphanumeric characters.

You can use the designator to identify telephones in many different ways for your own purposes. Here are some suggestions:

- location in the building, for instance the floor number or room number
- cable pair
- telephone user's department, to be used for billing or inventory purposes
- user's name, although the name does not display when the user makes calls

Once the designators have been assigned, you can request printouts of telephones according to the DES codes you have assigned.

For example:

- you might want to know what telephones are in a specific department so you can bill the department manager. You would request a printout of the telephones that share the same department identifier you assigned as the DES code for that department.
- you might have a group of telephones that share the same DN. If you want to move, change or remove one of them, you can print the telephone with the DES code that is specific to that telephone and find what TN is assigned to it.

# of 1776

TASK

 you can print the data for all the telephones that share a DN and use the DES codes to help you identify quickly which telephone is to be moved, changed, or removed.

New M2006 telephone

Check to see if you have a policy on assigning DES codes to telephones. If there is no policy in place, decide if DES codes can be of use to you. If not, you can enter any code you like when the prompt appears. On most systems you *must* enter a code in order for the next prompt to appear.

You can use the step-action table at the end of this module for help in assigning a DES code to a new telephone.

# Improving performance

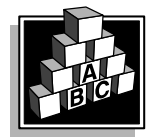

The parts that follow make you aware of issues that could affect implementation. You should resolve these issues before you begin programming. Use the checklist under *What to have ready* to confirm that you have what you need.

# **Ringing options**

### **Distinctive Ringing Groups**

There are four different ringing options for the digital telephones. When you program the Class of Service of each telephone, you choose one of the four options to set the ringing tone and ringing cadence. The choices are: DRG1, DRG2, DRG3, or DRG4. DRG stands for Distinctive Ringing Group.

You can make each telephone in one department ring a different way. When a telephone rings and a user has stepped away from the area, the way the telephone rings helps the user identify which telephone is ringing.

Distinctive Ringing can be very useful with the Call Pickup feature. When telephones are ringing in the Pickup group, the users can tell what telephone is ringing and answer calls appropriately.

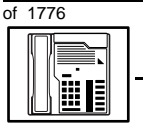

### **Network and Executive Distinctive Ringing**

When you assign Executive Distinctive Ringing to a telephone, terminating telephones ring distinctively when they receive calls from the "Executive" telephone. Network Distinctive Ringing extends this functionality across an ISDN network.

#### Table 65 Software requirements

| Release required | Software package(s) required                                                   |
|------------------|--------------------------------------------------------------------------------|
| 16.67G           | 74 – Distinctive Ringing Package<br>(DRNG)                                     |
|                  | 125 – Flexible Tones and Cadences<br>(FTC)                                     |
|                  | 145 – Integrated Services Digital<br>Network (ISDN)                            |
|                  | 161 – Integrated Services Digital<br>Network Supplementary Features<br>(ISDNS) |
|                  | 185 – Executive Distinctive Ringing<br>(EDRG)                                  |

# Directory Number Delayed Ringing (DNDR)

#### Table 66

Software requirements

| Release required | Software package(s) required |
|------------------|------------------------------|
| 21               | none                         |

If you want a non-ringing appearance of a Single Call DN or Multiple Call DN to begin to ring if it has not been answered after a specified amount of time, you can activate a DNDR timer.

You can program a different DNDR timer for each telephone. The DNDR timer applies to any unanswered non-ringing DN at that user's telephone.
# of 1776

TASK

When you have Multiple Appearance non-ringing DNs, there are many different ways you can choose to implement it. Two examples follow:

New M2006 telephone

- if a non-ringing DN appears at three telephones and you want one of those users to know when the DN is not answered, program that user's telephone to begin to ring after a programmable number of seconds. Leave the DNDR timer deactivated at the other two telephones.
- if a non-ringing DN appears at three telephones and you want one of those telephones to begin to ring after 12 seconds and the second one to ring after 18 seconds, you can program the telephones with different DNDR timers. The third telephone can have a third setting or the default setting which is 0 (off).

#### **Distinctive Ringing by DN**

You can apply distinctive ringing to each DN or Hotline key on a Meridian Modular telephone in the following ways:

- DRDN by call source: terminating telephones ring distinctively when the user initiates a call from the key. Each key on the originating telephone can have one of five distinctive ringing patterns.
- DRDN by call destination: each key has a distinctive ringing pattern when incoming calls are presented to the telephone. Each key can have one of five distinctive ringing patterns.

DRDN by call source overrides DRDN by call destination. The ringing pattern associated with the calling DN is used at the terminating telephone, in cases where the terminating key also has the feature allowed.

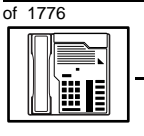

#### New M2006 telephone

#### Table 67 Software requirements

| Release required | Software package(s) required                                                  |
|------------------|-------------------------------------------------------------------------------|
| 24               | 74 – Distinctive Ringing Package<br>(DRNG)                                    |
|                  | 125 – Flexible Tones and<br>Cadences (FTC)                                    |
|                  | 145 – Integrated Services Digital<br>Network (ISDN)                           |
|                  | 161 – Integrated Services Digital<br>Network Supplementary<br>Features(ISDNS) |
|                  | 185 – Executive Distinctive<br>Ringing (EDRG)                                 |

#### **Data option**

When the Meridian Programmable Data Adapter (MPDA) or Meridian Communications Adapter (MCA) is installed inside the telephone and an RS-232C cable is used, you can set up a computer on the user's desk using the same pair of wires that the telephone uses. If you do this, then key 5 on the telephone must be used as a Program key to control various data parameter settings. There is a Quick Reference Card for the MPDA or MCA that explains these settings and how to use the Program key.

#### **Control tips**

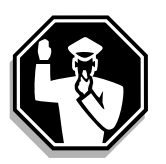

 A user might attempt to move a telephone by unplugging it from the jack and reconnecting it at a new jack. This does not work. When a telephone is removed from a jack long enough for the computer in the system to do a maintenance routine, a message prints out on the maintenance printer that identifies the jack that has a missing telephone. Tell users not to attempt to move telephones without your assistance. The proper way to move telephones is discussed in Task.

377

TASK

## Administration tips

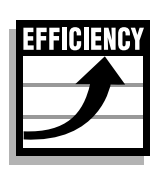

◆ The M2006 has a red indicator which lights steadily when there are messages waiting. You might want to program a Message Waiting key on one of the keys numbered 1−5, however, so that the user has an easy way of dialing the message center or voice mail when there are messages.

New M2006 telephone

For more information, refer to Task 25, Message Center.

- You might want to consider using one or two standard key layouts for all digital telephones, or at least all M2006 telephones. This can save significant amounts of memory.
- Keys 1-5 can be programmed for any features with the exception of Voice Call, Dial Intercom, Private Line or Two-Way Hotline. If the user needs those features in addition to a DN, select another kind of digital telephone.
- The user can access certain features by dialing codes if there are not enough keys for the features needed. Refer to the *You should know this* module for more information on dial accessible features.
- The M2006 cannot have a modular display added.
- The M2006 cannot have a Key Expansion module added.

## **Training tips**

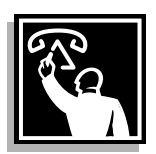

- If you have a standard key layout on all M2006 telephones, this is an advantage in training users since users can go to any telephone and feel comfortable using it. If all telephones are the same, the users can also explain features to each other.
- Even though features can be programmed on the keys for easy use, users might, from time to time, need refresher training. This helps to keep users' knowledge levels current about telephone concerns and it helps to keep you informed about their changing needs. This helps you both get the most out of the system and in turn the system provides the expected benefits.

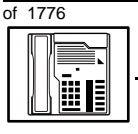

#### New M2006 telephone

#### What to have ready

Make the following preparations before you do the basic programming of a new M2006 telephone.

#### Table 68 Checklist

| Basic | Optional | Preparation                                                                                                    |
|-------|----------|----------------------------------------------------------------------------------------------------|
| >     |          | Determine the customer group number for the telephone.                                                                                                    |
| 5     |          | According to the Numbering Plan on your site<br>and the needs of the user, decide on the DN.<br>Decide whether it is a Single Call or Multiple<br>Call, ringing or non-ringing DN. |
| 7     |          | Determine the TN to assign to this telephone.<br>If you do not assign TNs, ask your system<br>supplier.                                                                            |
| >     |          | Decide what alphanumeric characters (up to six) you want to use as a designator code.                                                                                              |
|       | V        | Find a recent traffic study showing traffic load<br>on the loops and/or Superloops of your<br>system. If no study data is available, estimate<br>the traffic.                      |
|       | ~        | Arrange for the necessary power equipment<br>to be ordered and installed if the external<br>alerter kit, or the MPDA or MCA is required.                                           |

There are sample overlay worksheets in *Appendix 4* at the end of this book. If you are a novice programmer, it is a good idea to prepare an overlay worksheet before you start your programming session.

Follow the procedures in this Task module for the basic programming instructions to get the telephone to function. At the same time, or at a later date, you can do the additional programming for the other telephone features and services you want to apply to the telephone. Use the Task modules in the *Adding and changing features* section for further information on many of these additional features and services.

#### New M2006 telephone

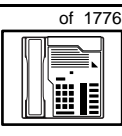

тазк **7** 

*Appendix 2* (for LD 11) at the back of the book lists all the prompts and responses covered in this book. Beside each one there is a reference to a Task module where you can get further information.

#### What's next?

A flowchart follows which summarizes the implementation decisions and procedures.

A step-action table follows the flowchart. Use it to do the programming steps necessary for basic programming of an M2006 telephone.

380 Making a telephone work

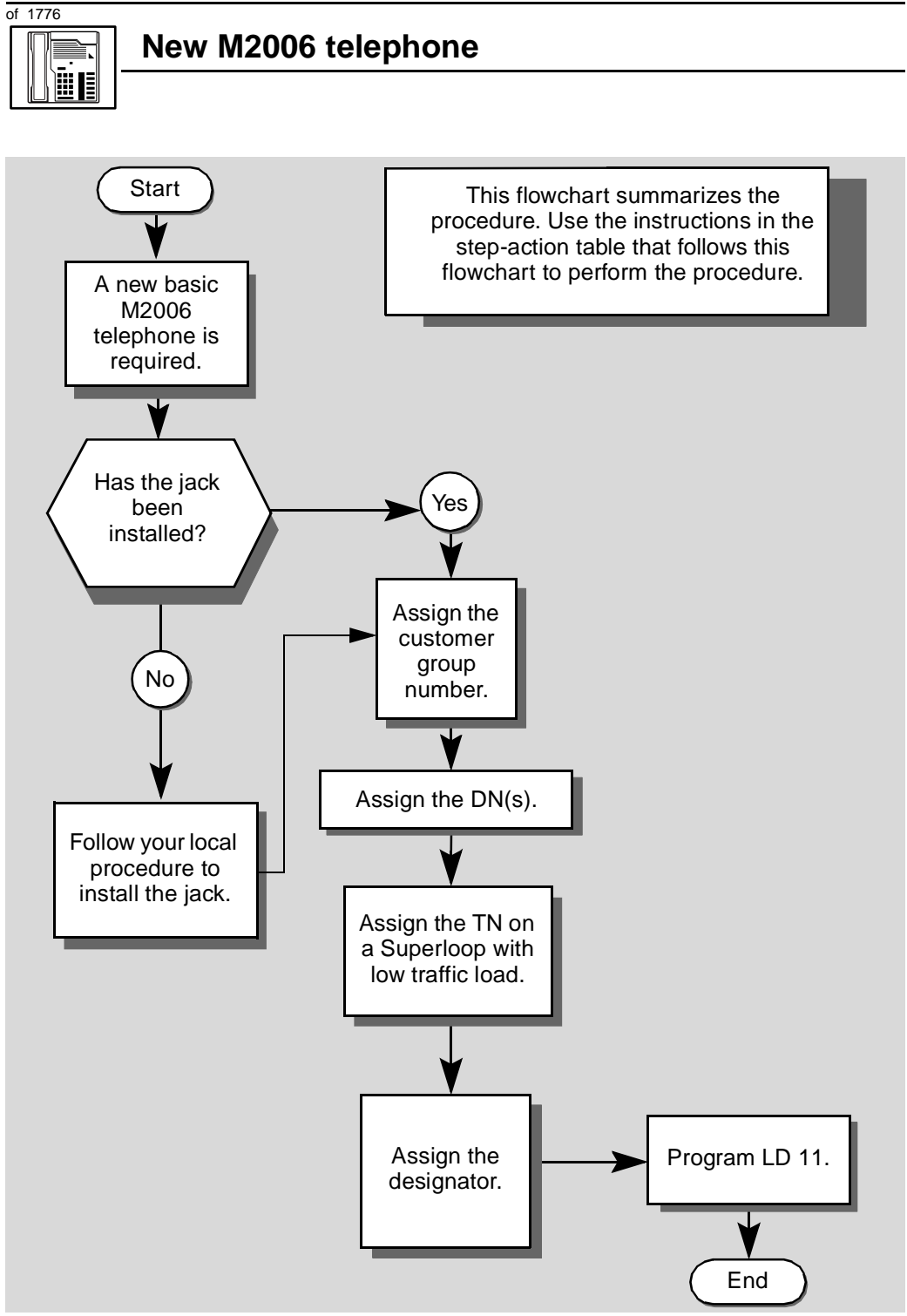

#### New M2006 telephone

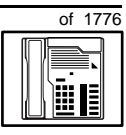

381

The preceding material in this module contains essential information. You should be aware of this information before you proceed.

This step-action table covers the prompts related to the implementation of a basic M2006 telephone only.

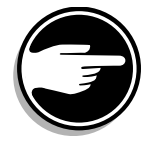

SCH codes can appear when you are programming. Refer to the *Basic programming instructions* module for more information.

| STEP | ACTION                                                                                                  |                                                                                 |
|------|----------------------------------------------------------------------------------------------------|---------------------------------------------------------------------------------|
|      |                                                                                                    |                                                                                 |
| 1    | Arrange to have a new jack installed, if required.                                                      |                                                                                 |
|      | Talk to your system supplie                                                                             | r to get this done.                                                             |
| 2    | Assign a customer group                                                                                 | number to the new telephone.                                                    |
|      | If                                                                                                    | Do                                                                              |
|      | the telephone is being<br>added to an existing<br>customer group                                        | step 3                                                                          |
|      | the telephone is the first<br>one in a new customer<br>group                                            | step 8                                                                          |
| 3    | Find out your customer g                                                                                | roup number.                                                                    |
|      | lf                                                                                                    | Do                                                                              |
|      | you do not know your<br>customer group number<br>and you have access to<br>the print overlay programs   | step 4                                                                          |
|      | you do not know your<br>customer group number<br>and you do not have<br>access to the print<br>programs | Ask your system maintainer what your customer group number is, then do step 10. |
|      | you know your customer<br>group number                                                                  | step 10                                                                         |
|      | -                                                                                                    | – continued –                                                                   |

7

382 Making a telephone work

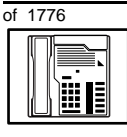

#### New M2006 telephone

| STEP | ACTION                                                                                                    |                                                                                                    |
|------|----------------------------------------------------------------------------------------------------|----------------------------------------------------------------------------------------------------|
|      |                                                                                                    |                                                                                                    |
| 4    | Print the customer group number of another telephone used by someone<br>in the same organization as the user of the new telephone. |                                                                                                    |
|      |                                                                                                    |                                                                                                    |
|      | lf Do                                                                                                    |                                                                                                    |
|      | you know the DN and not step<br>the TN of the other<br>telephone                                                                   | o 5                                                                                                |
|      | you know the TN of the step<br>other telephone                                                                                     | 0.6                                                                                                |
| 5    | Print the DN Block of the other                                                                                                    | r telephone.                                                                                       |
|      | Log in. For information on proper<br>instructions in this book.                                                                    | login procedures, refer to Basic programming                                                       |
|      | > LD 22 or                                                                                                    |                                                                                                    |
|      | > LD 20 or                                                                                                    | (Release 17 or later)                                                                              |
|      | > LD 10 or LD 11 or LD                                                                                                    | 32 (Release 19 or later)                                                                           |
|      | REQ PRT                                                                                                    | Request a printout                                                                                 |
|      | TYPE DNB                                                                                                    | DN Block                                                                                           |
|      | CUST <cr></cr>                                                                                                    | All Customer groups                                                                                |
|      | DN XX                                                                                                    | Input the DN of the other telephone                                                                |
|      | Carriage return until you see eith                                                                                                 | ner of the following messages:                                                                     |
|      | <b>U.data P.data</b><br>or                                                                                                    | small systems                                                                                      |
|      | MEM AVAIL: (U/P) USE                                                                                                    | D:TOT: large systems                                                                               |
|      | You get a printout of the TN of th                                                                                                 | e other telephone.                                                                                 |
|      | <i>Note:</i> If you have two or more telep groups, get help from your system s group number.                                       | hones with the same DN, in different customer upplier to identify the TN with the correct customer |

- continued -

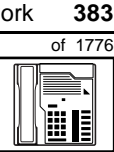

TASK

## Print the TN Block of the other telephone. Log in. For information on proper login procedures, refer to Basic programming instructions in this book.

New M2006 telephone

>LD 20 or

ACTION

STEP

6

7

| > LD | 10  or  LD | $11 \text{ or } \mathrm{LD}$ | 20  or  LD  | 32     | (Release 19 or later) |
|------|------------|------------------------------|-------------|--------|-----------------------|
| REQ  | PRT        | F                            | Request a P | rintou | ıt                    |

**TN Block** TYPE TNB Input the Loop Shelf Card and Unit number of TN LSCU the other telephone

You get a printout of the customer group number of the other telephone.

Assign the same customer group number to the new telephone.

Go to step 10.

- 8 Arrange with your system supplier to have the new customer group data block programmed.
- 9 Assign the new customer group number to the new telephone.

#### 10 Find out what DNs are available

| • | This out what bits are ave                                                                          |                                                                                                    |
|---|----------------------------------------------------------------------------------------------------|----------------------------------------------------------------------------------------------------|
|   | lf                                                                                                  | Do                                                                                                    |
|   | you know what DN you want to assign                                                                 | step 13                                                                                                    |
|   | you do not know what DN<br>you want to assign and<br>your system software is<br>Release 19 or later | step 11                                                                                                    |
|   | you do not know what DN<br>you want to assign and<br>your system software is<br>pre-Release 19      | Print a DN Block. Refer to step 5 for information<br>on printing a DN Block. Carriage return at the DN<br>prompt to printout all DNs. Then go to step 12. |
|   |                                                                                                    | — continued —                                                                                                    |

384 Making a telephone work

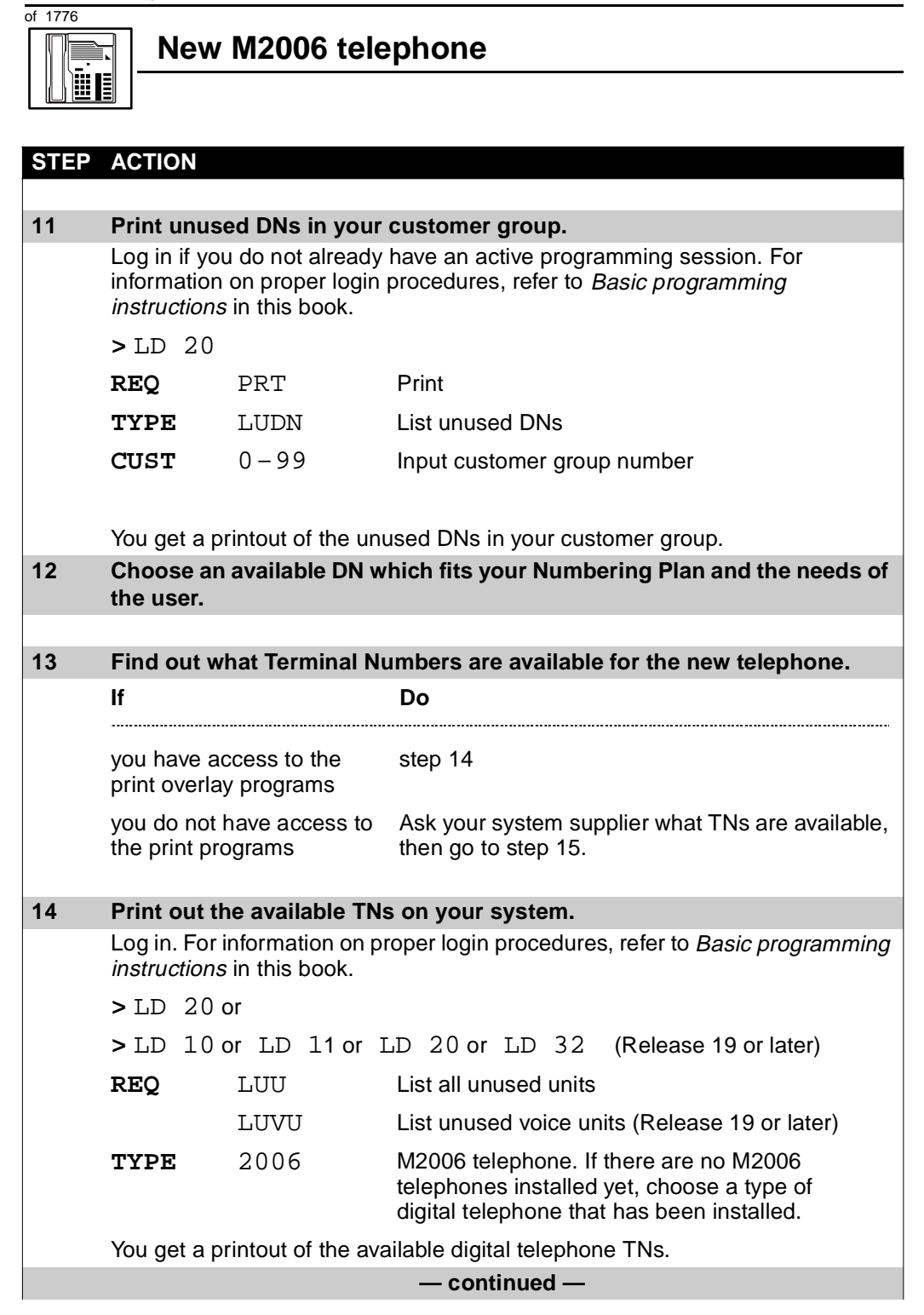

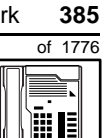

## New M2006 telephone

| STEP | ACTIO                                                                                                    | Ν                                |                                                                                                    |
|------|----------------------------------------------------------------------------------------------------|----------------------------------|----------------------------------------------------------------------------------------------------|
| 15   | Consid                                                                                                    | ler traffic when cho             | osing a TN to use for the new telephone.                                                                                                    |
|      | lf                                                                                                    |                                  | Do                                                                                                    |
|      |                                                                                                    |                                  |                                                                                                    |
|      | there is<br>data                                                                                                    | recent traffic study             | Analyze the data for the loops/Superloops with available TNs. For more information, refer to the <i>Traffic</i> module in this book.        |
|      | there is<br>study d                                                                                                    | no recent traffic<br>ata         | Estimate traffic on the loops/Superloops with available TNs — use the examples in the TFS001 section of the <i>Traffic</i> module for help. |
| 16   | Choose                                                                                                    | e the TN for the new             | v telephone.                                                                                                    |
| 17   | Vorify                                                                                                    | with your avotom m               | aintainer that the new lock is cross connected                                                                                              |
| 17   | to the 1                                                                                                    | FN you chose.                    | laintainer that the new jack is cross-connected                                                                                             |
|      |                                                                                                    |                                  |                                                                                                    |
| 18   | Assign                                                                                                    | a Designator.                    |                                                                                                    |
|      | According to your local procedures, choose up to six alphanumeric characters to identify the telephone for your records.                                                   |                                  |                                                                                                    |
| 19   | Program the new telephone.                                                                                                    |                                  |                                                                                                    |
|      | Log in, if you do not already have an active programming session. For information on proper login procedures, refer to <i>Basic programming instructions</i> in this book. |                                  |                                                                                                    |
|      | > LD                                                                                                    | 11                               |                                                                                                    |
|      | REQ                                                                                                    | NEW                              | New telephone                                                                                                    |
|      | TYPE                                                                                                    | 2006                             | M2006 telephone                                                                                                    |
|      | TN                                                                                                    | LSCU                             | Input the TN (Loop Shelf Card Unit number)                                                                                                  |
|      | CDEN                                                                                                    | <cr></cr>                        | Carriage return — use the default                                                                                                    |
|      | DES                                                                                                    | AA                               | Designator maximum six characters                                                                                                    |
|      | CUST                                                                                                    | 0-99                             | customer group number                                                                                                    |
|      |                                                                                                    |                                  |                                                                                                    |
|      | carriage<br>see the                                                                                                    | e return until you<br>prompt KEY |                                                                                                    |
|      |                                                                                                    | -                                | – continued —                                                                                                    |

386 Making a telephone work

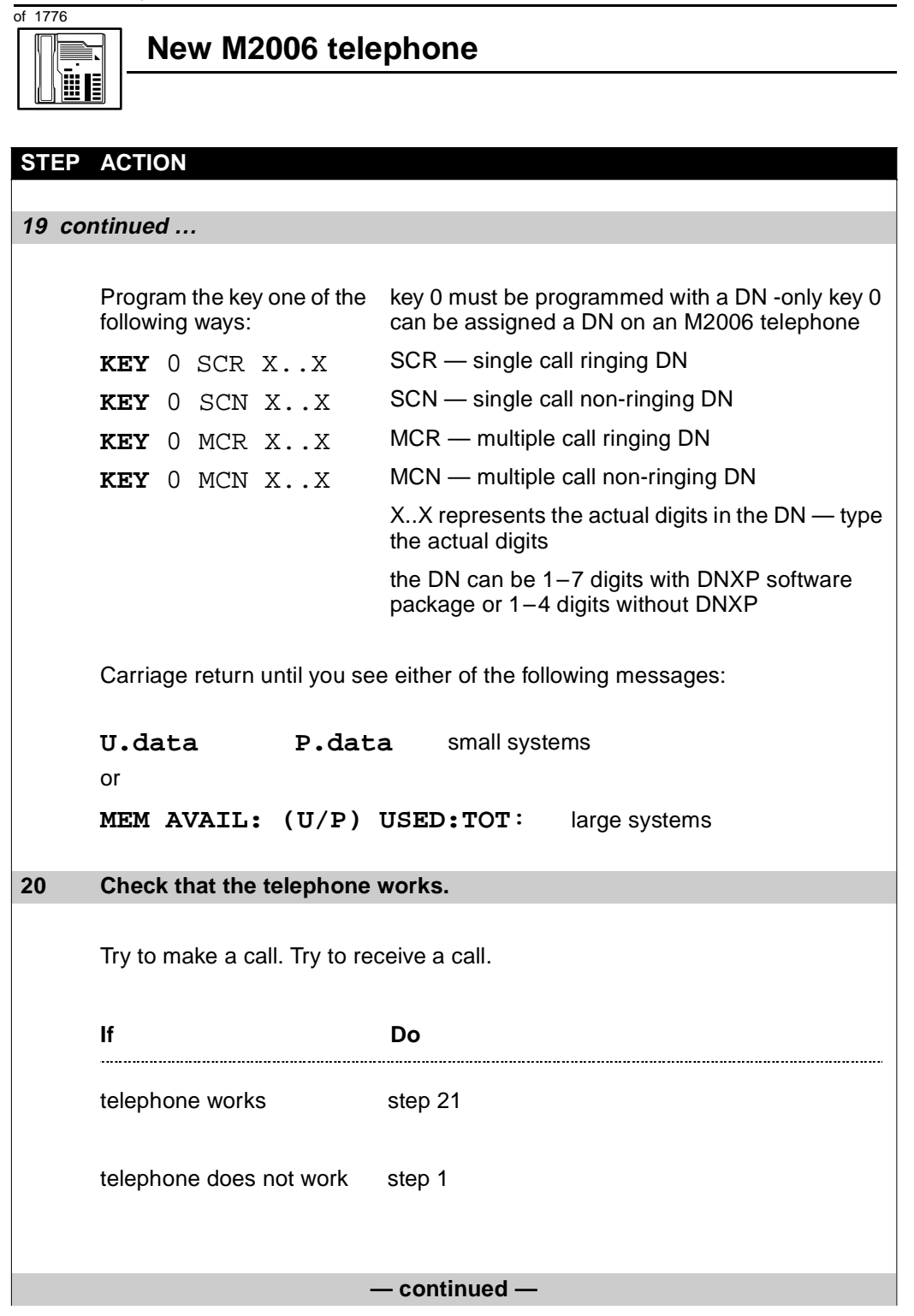

New M2006 telephone

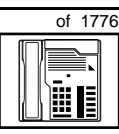

387

тазк **7** 

## STEP ACTION 21 Arrange for a data dump to be performed. lf Do you do not have access Contact your system supplier. to LD 43 you have access to LD 43 step 22 22 Perform a data dump to permanently store the programming you have just completed. CAUTION Check your maintenance agreement before working in LD 43. Refer to the Basic programming instructions module of this book or refer to the X11 input/output guide for more information on LD 43. >LD 43 .EDD <cr> - continued -

7

388 Making a telephone work of 1776

|      | New M2006 telephone                            |                                                         |  |
|------|------------------------------------------------|---------------------------------------------------------|--|
| STER | P ACTION                                       |                                                         |  |
| 23   | Verify that the data dum                       | np was successful.                                      |  |
|      | TTY response:                                  |                                                         |  |
|      | NO GO BAD DATA                                 |                                                         |  |
|      | or                                             |                                                         |  |
|      | DATA DUMP COMPLI                               | ETE                                                     |  |
|      | lf                                             | Do                                                      |  |
|      | data dump fails                                | Contact your system supplier.                           |  |
|      | data dump succeeds                             | step 24                                                 |  |
| 24   | Terminate this overlay <b>p</b>                | program.                                                |  |
|      | • * * * *                                      |                                                         |  |
| 25   | Terminate this program                         | ming session.                                           |  |
|      | Log off.                                       |                                                         |  |
|      | > LOGO                                         |                                                         |  |
| 26   | You have now complete<br>implement a basic new | ed the minimum programming required to M2006 telephone. |  |
|      |                                                | END                                                     |  |
| -    |                                                |                                                         |  |

Making a telephone work 389

of 1776

New M2008/M2008HF telephone

#### Purpose

The information in this Task module will help you if a user at your site requires a new M2008 or M2008HF telephone.

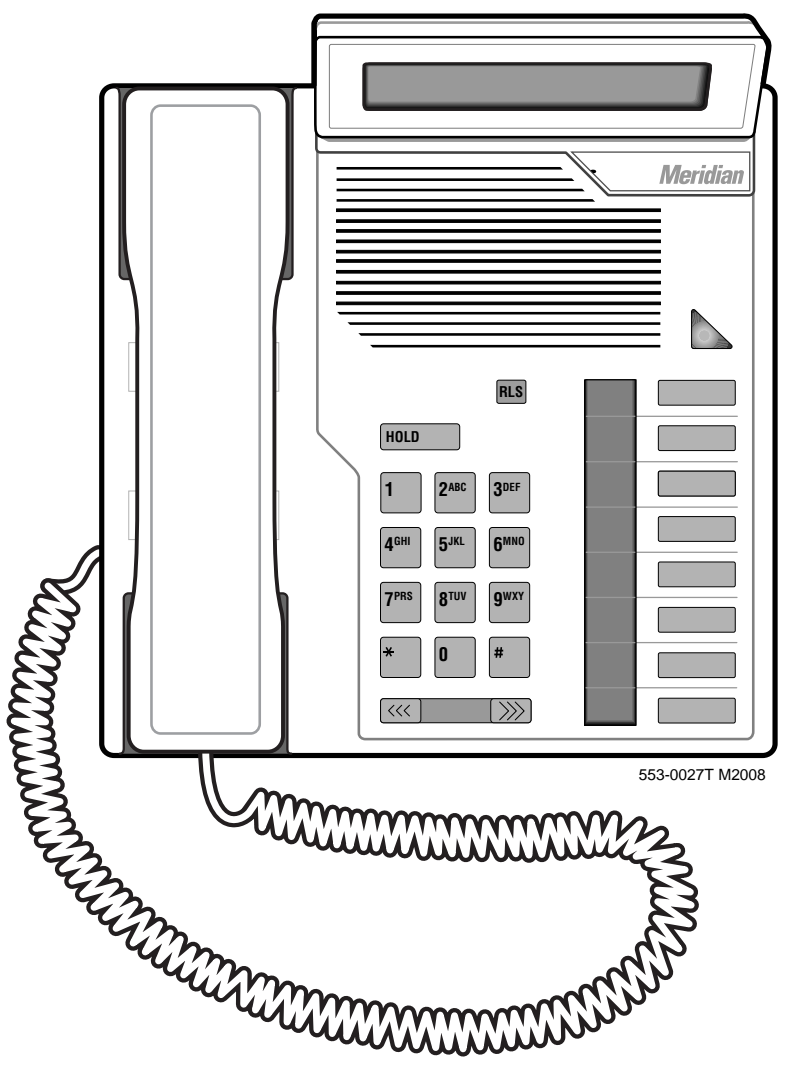

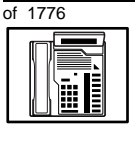

та s к **8** 

#### New M2008/M2008HF telephone

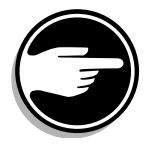

The M2008 telephone is not available in Europe.

If the user requires a new telephone, install an M2008 telephone if:

- the user needs one or several Directory Numbers (DNs)
- the user has a Personal Computer or will need one at the desk and you want to take advantage of the digital telephone's ability to provide simultaneous voice and data paths over a single pair of wires
- the user requires easy access to features or commonly dialed telephone numbers using buttons (or keys)
- the user can benefit from seeing easy-to-understand prompts on the optional display when accessing features
- the user can benefit, when answering redirected calls, from seeing a display of the type of feature which redirected the call to the telephone
- the user wants a display to show a call timer
- the user wants to adjust the volume of the sound coming through the receiver
- the users in a group want telephones to ring with different tones so they can tell which telephone is ringing
- the users want a choice of languages on the optional display when using features
- the user can benefit from seeing the internal or external telephone number and, optionally, the name of the caller on the optional display before calls are answered
- the user wants a highly visible indication on the telephone when there are messages waiting

If the user requires handsfree capability in addition to the above, install an M2008HF telephone.

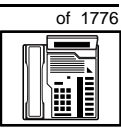

тазк **8** 

#### **Basic configuration**

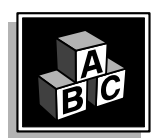

This part tells you how the telephone must be programmed to make basic operation possible. It addresses the *minimum* amount of programming required to allow the user to make and receive calls.

For information on the additional features and capabilities you can allow or deny the user, refer to the section called *Adding and changing features*.

#### Software

## Table 69Software requirements

| Release required       | Software package(s) required  |
|------------------------|-------------------------------|
| M2008: Release 14      | 88 (DSET) M2000 Digital Sets  |
| M2008HF: Release 21.41 | 89 (TSET) M3000 Digital Sets  |
|                        | 170 (ARIE) Aries Digital Sets |

#### Hardware

The installation of cabling, and telephone and system hardware is not explained in detail in this book. There is information on these topics in the *Installation and Maintenance Guide* and the *Planning and Engineering Guide*. These books are shipped with every system.

When you are installing a new telephone, ask your system supplier to do the physical installation work.

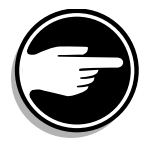

It is important to note that if you are using digital line cards on an older system, the card type is Integrated Services Digital Line Card (ISDLC), and the card vintage must be "C" or later for these telephones to work.

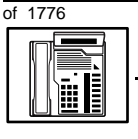

TASK

8

#### New M2008/M2008HF telephone

#### Power

This telephone requires external power if one of the following items is equipped:

- the external alerter interface kit
- the Meridian Programmable Data Adapter (MPDA) or the Meridian Communications Adapter (MCA)
- the optional display module

Also, there is a power supply board that must be installed inside the telephone. M2008 and M2008HF telephones are shipped with the power supply board, if the display module is ordered. Arrange with your system supplier to get the necessary power equipment ordered and installed. The M2008HF telephone does not require an external power supply for the handsfree capability.

#### **Default values**

The overlay program you use for this task presents a series of programming mnemonics called prompts. The system presents these to the programmer in a specific sequence. These prompts require a response from the programmer in order to make the telephone function. A carriage return is considered a response, as it programs the default value.

The prompts discussed in this module are the ones to which you must respond to make a basic M2008 telephone function. The other prompts in the overlay program, not shown in this task, pertain to additional functions and features that you can allow or deny for each telephone.

Investigate the default responses to the other prompts because the default programming rarely suits the overall needs of any user, the user's manager or the telephone system administrator.

For example, the users may need access to certain basic features, such as Call Transfer and Conference. These are denied by default. Also, the telephone system administrator may want to implement corporatewide policies for telephones which are not met through the default choices.

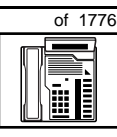

тазк **8** 

Because the M2008 and M2008HF are digital telephones, they are programmed in overlay program (LD) 11.

#### Data, Display, and Handsfree default values

The display screen of a Meridian Modular telephone contains two lines with 24 character spaces on each line. If the telephone has a display module or a data option installed, key 7 is automatically set by the system as a PROGRAM key. This key is needed for the user to make adjustments to the display or data parameters from the telephone keypad.

When you do a TN-Block printout of the information programmed for the telephone, key 7 appears to have nothing assigned to it. It is blank in the printout.

With the M2008HF telephone, when the handsfree capability is enabled, Key 6 is automatically assigned as a handsfree/mute key. Key 7 can only be a program key or NUL.

*Appendix 2* at the end of this guide lists the prompts, responses (including the defaults) and the Task modules by number for the prompts covered by this book.

The X11 input/output guide (Administration) which was shipped with your system provides detailed information on all prompts and responses in all of the administration overlay programs.

#### **Customer group**

Most systems provide service to one group of users who belong to one company, organization or customer group. The telephones are assigned a customer group number for programming purposes.

If there is more than one customer group on your system, you must have a good understanding of what equipment belongs to each group.

Overlay program (LD) 15, the Customer Data Block, defines many customer-wide parameters. It is beyond the scope of this book to discuss this entire overlay program in detail. However, this book does describe programming which must be done in LD 15, if it is relevant to a telephone-related programming task. **394** Making a telephone work

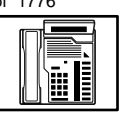

#### New M2008/M2008HF telephone

The maintenance agreement you have with your system supplier probably specifies what programming you may do and what they must do. Check agreements of that nature before programming the Customer Data Block yourself. It is assumed, in this book, that your system supplier carries out the programming in LD 15.

When telephones are installed they must be assigned to the correct customer group to operate properly. The step-action table at the end of this module tells you how to find out your customer group number, or, you can ask your system supplier what it is. On a single-customer site the customer group number most often used is 0. You must input a customer group number when you program telephones.

#### **Directory Number (DN)**

Directory Numbers (DNs) are the numbers assigned to the individual telephones. These are the numbers users dial to call each other.

DNs can be one to seven digits in length when the DN Expansion (DNXP) software package 150 is equipped on the system. Without DN Expansion, the range is one to four digits.

This telephone can be configured to have one or more than one DN. Each of the keys numbered 0-7 on the M2008 telephone can have a DN assigned.

#### **Ringing or Non-ringing DNs**

On digital telephones, a DN can be programmed to be a ringing or a non-ringing appearance.

- When a call comes into a ringing appearance, the telephone rings, if it is idle, and the indicator beside the DN key flashes.
- When a call comes into a non-ringing appearance of a DN, the DN-key indicator flashes but the telephone does not ring.

If a DN appears on more than one digital telephone, you can program it to ring or not ring at each telephone, as required.

If an M2008 or M2008HF telephone has several DN keys programmed, you can program each DN key to ring or not to ring according to the needs of the user.

та s к **8** 

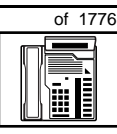

#### Single Appearance or Multiple Appearance DNs

You must understand the following terms in order to program a DN on a key.

The term *appearance* means a DN has been assigned to a telephone or a key on a telephone.

**Single Appearance DNs** appear on only one telephone. A Single Appearance DN can only be configured to handle one call at a time. This is referred to as a *Single Call DN*.

If a DN rings when a call comes in, it is called a *Single Call Ringing* DN. If it does not ring but flashes only, it is called a *Single Call Non-ringing DN*.

When you want to assign a *Single Call Ringing DN* to a key on an M2008 or M2008HF telephone, you assign the following programming code to the key:

SCR X..X where X..X represents a DN which can range from 1-7 digits in length. There must be a space between the SCR code and the digits in the DN.

When you want to assign a *Single Call Non-ringing DN* to a key on an M2008 or M2008HF telephone, you assign the following programming code to the key:

SCN X..X where X..X represents a DN which can range from 1-7 digits in length. There must be a space between the SCN code and the digits in the DN.

**Multiple Appearance DNs** appear on more than one telephone, or more than one key on a telephone such as a digital telephone.

Refer to Task 40, *Multiple Appearance DN Redirection Prime* for important information on a Multiple Appearance DN feature.

There are two configurations to choose from when dealing with Multiple Appearance DNs, Single Call and Multiple Call. тазк **8**  **396** Making a telephone work

## of 1776

#### New M2008/M2008HF telephone

#### Single Call DN

The DN can handle one call at a time.

This means that when one person is using the DN, the indicator is lit steadily at other appearances of that DN on digital telephones or SL-1 type telephones.

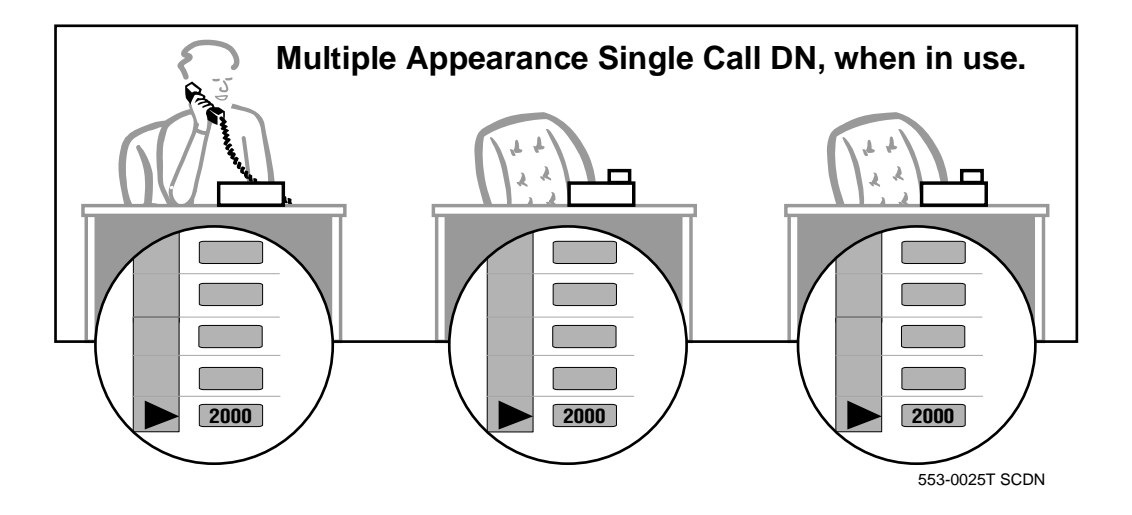

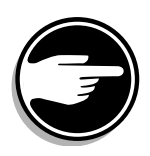

If you share a Single Call DN with an analog dial or Digitone telephone, there is no privacy. People can break in on calls in progress on that DN.

If a DN rings when a call comes in, it is called a *Single Call Ringing* DN. If it does not ring but flashes only, it is called a *Single Call Non-ringing DN*.

When you want to assign a *Single Call Ringing DN* to a key on an M2008 or M2008HF telephone, you assign the following programming code to the key:

SCR X..X where X..X represents a DN which can range from 1– 7 digits in length. There must be a space between the SCR code and the digits in the DN.

8

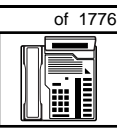

тазк **8** 

When you want to assign a *Single Call Non-ringing DN* to a key on an M2008 or M2008HF telephone, you assign the following programming code to the key:

SCN X..X where X..X represents a DN which can range from 1– 7 digits in length. There must be a space between the SCN code and the digits in the DN.

#### Multiple Call DN

The DN can handle more than one call at a time.

This means that when one person is using the DN, the indicator is not lit at other appearances of that DN on digital telephones or SL-1-type telephones. These other appearances are available to receive additional calls, or can be used to make calls.

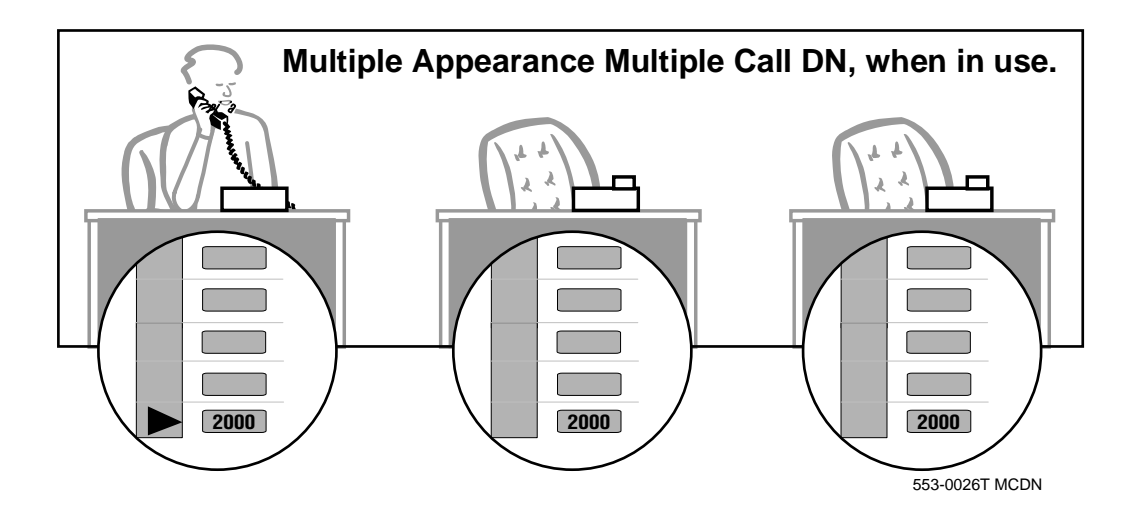

**398** Making a telephone work

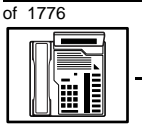

TASK

8

#### New M2008/M2008HF telephone

A multiple call DN is not treated as busy until there are calls on all of the programmed appearances of the DN. There can be a maximum of 16 appearances of one DN on systems using software prior to Release 13, after that release there can be a maximum of 30 appearances of the same DN.

Your system might have memory constraints which prevent you from reaching those maximums. Consult with your system supplier before you implement Multiple Appearance DNs.

If a DN rings when a call comes in, it is called a *Multiple Call Ringing* DN. If it does not ring but flashes only, it is called a *Multiple Call Non-*ringing DN.

When you want to assign a *Multiple Call Ringing DN* to a key on an M2008 or M2008HF telephone, you assign the following programming code to the key:

MCR X..X where X..X represents a DN which can range from 1– 7 digits in length. There must be a space between the MCR code and the digits in the DN.

When you want to assign a *Multiple Call Non-ringing DN* to a key on an M2008 or M2008HF telephone, you assign the following programming code to the key:

MCN X..X where X..X represents a DN which can range from 1– 7 digits in length. There must be a space between the MCN code and the digits in the DN.

#### **Consistent configuration**

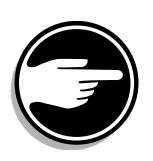

Whether you choose Single Call or Multiple Call, all appearances of one DN must be the same configuration. You cannot have one appearance of a DN programmed as Single Call and another appearance of the same DN as Multiple Call. If you attempt to do that, you will see a Service Change Error message on your programming terminal

The step-action table at the end of this module explains how to assign a DN on a new M2008 or M2008HF telephone.

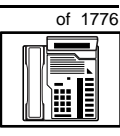

399

тазк **8** 

#### Prime DN, Key 0

Key 0, which is the key at the bottom of the key strip, *must be* programmed with a DN. This DN is called the prime DN.

#### **Numbering Plan**

Many systems have a carefully planned scheme for the use of numbers such as Directory Numbers (DNs), trunk-group access codes, and feature-access codes. This is called the Numbering Plan. It is used to record the numbers which are currently in use on a site and may also include numbers that are reserved for some future use. If, for example, you have reserved Direct-Inward-Dial (DID) telephone numbers with your telephone company for future use, it is important to record that in the Numbering Plan.

Careful planning is required in order to:

- prevent conflicts between numbers used for different purposes
- organize the use of numbers to help simplify the administration of the system
- ensure there will be enough available numbers to accommodate the foreseeable growth of the system

Keep a summary of the Numbering Plan on site. For more information on the Numbering Plan refer to the *Terms and abbreviations* module in this book.

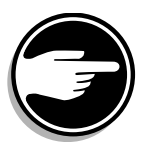

#### **DN-Block printout**

If you need to know exactly what numbers are currently in use on your system, you can get a printout. You can use LD 22 for this on any system or, if you have Release 19 or later running on your system, you can use any one of LDs 10, 11, 20, 22, or 32. To get a printout of all the assigned DNs, you can request a DN-Block printout. This printout also includes trunk-group access codes which are currently in use. The step-action table at the end of this module shows you how to do this.

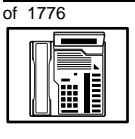

TASK

8

#### New M2008/M2008HF telephone

#### **Terminal Number (TN)**

Use programming to identify the physical location of every telephone in the hardware of the system. The physical location or address is composed of a Loop number, Shelf number, Card number, and Unit number. These numbers make up the Terminal Number (TN) of the telephone.

Because the M2008 and M2008HF are digital telephones, they are programmed in overlay program (LD) 11. In this overlay program, even though a telephone may have more than one DN, the telephone is only assigned one TN. The DNs assigned are configured in software only.

If you are using a system running with Release 15 or later software, it can be equipped with either loops or Superloops. If you are using a system with software prior to Release 15, the system can be equipped with only loops. Loops and Superloops belong in the Network Equipment part of the system.

If you are not sure what type(s) of Network Equipment you are using, ask your system supplier. They can also tell you about your shelf and card equipment.

Refer to the You should know this module for more information on the hardware of your system.

If you are installing a new telephone, ask the person installing the jack and connecting it to the system what Terminal Number that person plans to assign to the new telephone.

Sometimes TNs are pre-configured. Follow the print procedure in the step-action table at the end of this module if you want to find out for yourself what Terminal Numbers are available.

Data terminals also require TNs, and if the user needs a data terminal, a separate Terminal Number must be assigned before you can program it. Talk to your system supplier about this.

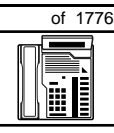

401

TASK **8** 

#### Traffic

When you install telephones (or trunks and digitone receivers), you should consider the extra traffic load.

There will be additional traffic because of the calls that will be made and received by the telephone user. You should consider the impact of this extra traffic load on the loop, or Superloop, to which you are adding this telephone. If there is an associated data terminal, it must be connected to the same card as the telephone. The expected traffic going to and coming from that terminal must also be calculated.

Loops and Superloops perform best when they share equally in the total traffic load carried by the system.

Blockage within the system will be negligible or non-existent when traffic load for each loop or Superloop is kept within the recommended guidelines. If all of your existing loops and/or Superloops are at their recommended capacity, consider adding more to your system, to allow for extra terminals in the future.

Refer to the *You should know this* module and the *Traffic* module for more information on traffic concerns. Use the information on how to estimate the traffic on your system when there is no traffic study data available. This information is in the section on TFS001, in the *Traffic* module.

The step-action table contains information on how to relate traffic concerns to the selection of the TN for the new telephone.

#### Card density

Telephones are connected to interface cards in the system called line cards. There are two types of line cards for M2008 and M2008HF telephones: quadruple-density and octal-density.

Quadruple (quad) density digital line cards have 16 TNs. Eight of the TNs on the card are for digital telephones and the other eight are for the associated data terminals (if any). Therefore, quad density digital line cards connect to a maximum of eight digital telephones.

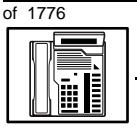

Systems using Superloops can use *intelligent* line cards. They are called intelligent because they possess microprocessors. These are octal-density.

Octal-density digital line cards have 32 TNs. Sixteen of the TNs on the card are for digital telephones and the other sixteen are for the associated data terminals (if any). Therefore, octal-density digital line cards connect to a maximum of sixteen digital telephones.

When you program digital telephones, you do not need to tell the system what density the digital telephone line card is, since it defaults to the density allowed for the network loop or Superloop on which the telephone resides.

#### **Designator (DES)**

When you want printouts of the data associated with telephones you can request DN-Block and TN-Block printouts. Using only those printouts it might be difficult to identify each telephone specifically, especially if several telephones share the same DN. For example, you might find it easier if a department name prints out along with the other data.

With Office Data Administration System (ODAS) software equipped on a system, you can program each telephone in the database with a designator (DES) code.

The DES code can be a maximum of six alphanumeric characters.

You can use the designator to identify telephones in many different ways for your own purposes. Here are some suggestions:

- location in the building, for instance the floor number or room number
- ◆ cable pair
- telephone user's department, to be used for billing or inventory purposes
- user's name, although the name does not display when the user makes calls

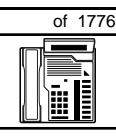

тазк **8** 

Once the designators have been assigned, you can request printouts of telephones according to the DES codes you have assigned.

For example:

- you might want to know what telephones are in a specific department so you can bill the department manager. You would request a printout of the telephones that share the same department identifier you assigned as the DES code for that department.
- you might have a group of telephones that share the same DN. If you want to move, change or remove one of them, you can print the telephone with the DES code that is specific to that telephone and find what TN is assigned to it.
- you can print the data for all the telephones that share a DN and use the DES codes to help you identify quickly which telephone is to be moved, changed, or removed.

Check to see if you have a policy on assigning DES codes to telephones. If there is no policy in place, decide if DES codes can be of use to you. If not, you can enter any code you like when the prompt appears. On most systems you *must* enter a code in order for the next prompt to appear.

You can use the step-action table at the end of this module for help in assigning a DES code to a new telephone.

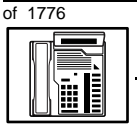

#### Improving performance

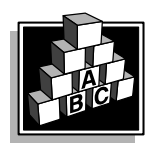

The parts that follow make you aware of issues that could affect implementation. You should resolve these issues before you begin programming. Use the checklist under *What to have ready* to confirm that you have what you need.

#### **Ringing options**

#### **Distinctive Ringing Groups**

There are four different ringing options for the digital telephones. When you program the Class of Service of each telephone, you choose one of the four options to set the ringing tone and ringing cadence. The choices are: DRG1, DRG2, DRG3, or DRG4. DRG stands for Distinctive Ringing Group.

You can make each telephone in one department ring a different way. When a telephone rings and a user has stepped away from the area, the way the telephone rings helps the user identify which telephone is ringing.

Distinctive Ringing can be very useful with the Call Pickup feature. When telephones are ringing in the Pickup group, the users can tell what telephone is ringing and answer calls appropriately.

#### **Network and Executive Distinctive Ringing**

When you assign Executive Distinctive Ringing to a telephone, terminating telephones ring distinctively when they receive calls from the "Executive" telephone. Network Distinctive Ringing extends this functionality across an ISDN network.

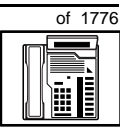

405

## Table 70Software requirements

| Release required | Software package(s) required                                                   |
|------------------|--------------------------------------------------------------------------------|
| 16.67G           | 74 – Distinctive Ringing Package<br>(DRNG)                                     |
|                  | 125 – Flexible Tones and Cadences<br>(FTC)                                     |
|                  | 145 – Integrated Services Digital<br>Network (ISDN)                            |
|                  | 161 – Integrated Services Digital<br>Network Supplementary Features<br>(ISDNS) |
|                  | 185 – Executive Distinctive Ringing<br>(EDRG)                                  |

#### **Directory Number Delayed Ringing (DNDR)**

Table 71 Software requirements

| Release required | Software package(s) required |
|------------------|------------------------------|
| 21               | none                         |

If you want a non-ringing appearance of a Single Call DN or Multiple Call DN to begin to ring if it has not been answered after a specified amount of time, you can activate a DNDR timer.

You can program a different DNDR timer for each telephone. The DNDR timer applies to any unanswered non-ringing DN at that user's telephone.

тазк **8** 

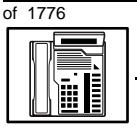

та s к **8** 

#### New M2008/M2008HF telephone

When you have Multiple Appearance non-ringing DNs, there are many different ways you can choose to implement it. Two examples follow:

- if a non-ringing DN appears at three telephones and you want one of those users to know when the DN is not answered, program that user's telephone to begin to ring after a programmable number of seconds. Leave the DNDR timer deactivated at the other two telephones.
- if a non-ringing DN appears at three telephones and you want one of those telephones to begin to ring after 12 seconds and the second one to ring after 18 seconds, you can program the telephones with different DNDR timers. The third telephone can have a third setting or the default setting which is 0 (off).

#### **Distinctive Ringing by DN**

You can apply distinctive ringing to each DN or Hotline key on a Meridian Modular telephone in the following ways:

- DRDN by call source: terminating telephones ring distinctively when the user initiates a call from the key. Each key on the originating telephone can have one of five distinctive ringing patterns.
- DRDN by call destination: each key has a distinctive ringing pattern when incoming calls are presented to the telephone. Each key can have one of five distinctive ringing patterns.

DRDN by call source overrides DRDN by call destination. The ringing pattern associated with the calling DN is used at the terminating telephone, in cases where the terminating key also has the feature allowed.

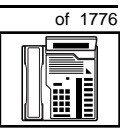

407

Table 72Software requirements

| Release required | Software package(s) required                                                   |
|------------------|--------------------------------------------------------------------------------|
| 24               | 74 – Distinctive Ringing Package<br>(DRNG)                                     |
|                  | 125 – Flexible Tones and Cadences<br>(FTC)                                     |
|                  | 145 – Integrated Services Digital<br>Network (ISDN)                            |
|                  | 161 – Integrated Services Digital<br>Network Supplementary Features<br>(ISDNS) |
|                  | 185 – Executive Distinctive Ringing<br>(EDRG)                                  |

#### **Display options**

There is a Quick Reference Card describing the use of the display. It explains how to use the Program key to set such things as:

- the contrast
- the language used for feature prompts
- the format of the call timer
- the volume of ringing, buzzing, the speaker, the handset and the handsfree (if present)
- the key clicks
- the idle screen format
- the predialed number for recall

#### **Three Language Display**

All Meridian Modular telephones in North America can be equipped with a Three Language Display. The Three Language Display firmware supports the English, French, and Spanish languages.

тазк **8** 

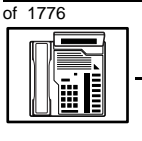

#### **Electronic Brandlining**

With X11 Release 23, the Electronic Brandlining feature enhances the display functionality of Meridian Modular telephones (M2008, M2008HF, M2016, M2216ACD, and M2616) when they are equipped with a display.

This feature allows the second line on the idle display screen of Meridian Modular telephones to show a custom display. The display contains either a customized brandline or the brandline default. The customized brandline could be the name of a distributor (for example, Alexander G. Bell Telecom) or a customized text string (for example, Employee meeting at 10 AM). The brandline default is "NORTEL".

The Three Language Display is required for the Electronic Brandlining feature. For information on the Three Language Display, refer to its description on the previous page.

#### Automatic Set Display

With X11 Release 23, when an incoming call is presented to a busy telephone, the Calling Line Identification (CLID) and Calling Party Name Display (CPND) for the incoming call is automatically displayed on the busy telephone. This capability is enabled by programming the Tandem Digit Display (TDD) Class of Service on the telephone.

Previously, this functionality was only available on the M3000 Touchphone. However, the user of the busy telephone had to press the display key for the Calling Line Identification information to be presented.

#### **Data option**

When the Meridian Programmable Data Adapter (MPDA) or the Meridian Communications Adapter (MCA) is installed, you can set up a computer on the user's desk using the same pair of wires that the telephone uses to connect to the system. If you do this, then key 7 on the telephone must be used as a Program key to control various data parameter settings. There is a Quick Reference Card for the MPDA and the MCA which explains these settings and how to use the Program key.

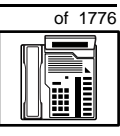

409

#### **Control tips**

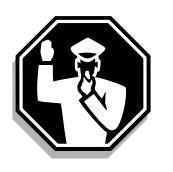

- If the telephone is equipped with a display, the user can see the trunk group access codes. If you do not want the user accessing certain trunk groups using the direct trunk access code, implement the TGAR feature to prevent it. Refer to Task 45, *Trunk Group Access Restriction* for more information.
- If the user unplugs an M2008 or M2008HF telephone:
  - the chosen display settings return to the default settings. This is a quick way for you to know if users are unplugging their telephones in an attempt to move them themselves
  - messages print out on the maintenance printer, identifying the TN with the missing telephone
- If the system initializes:
  - the display settings are not affected
  - messages print out on the maintenance printer to identify the cause(s) of the initialization

### **Administration tips**

| EFFICIENCY |
|------------|
|            |
|            |
|            |

◆ The M2008 and M2008HF have a red indicator that lights steadily when there are messages waiting. You might want to program a Message Waiting key on one of the keys numbered 1–7 on M2008 and 1-6 on M2008HF, so that the user has an easy way of dialing the message center or voice mail when there are messages.

Refer to Task 25, Message Center.

- You might want to consider using one or two standard key layouts for all digital telephones, or at least all M2008 and M2008HF telephones. This can save significant amounts of memory.
- It is not possible to add Key Expansion modules to the M2008 or M2008HF telephone.

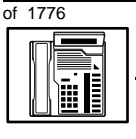

та s к **8** 

#### New M2008/M2008HF telephone

• If there are not enough keys for the features needed, the user can access features by dialing codes. Refer to the *You should know this* module for more information on dial accessible features.

### **Training tips**

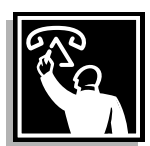

- If you have a standard key layout on all M2008 and M2008HF telephones, this is an advantage since users can go to any telephone and feel comfortable using it. If all telephones are the same, they can also explain features to each other.
- Even though users do not have to remember feature access codes, they might need refresher training from time to time. This helps to keep users' knowledge levels current about telephone concerns and it helps to keep you informed about their changing needs. This helps you both get the most out of the system and in turn the system provides the expected benefits.
- If display modules are installed, users need training on the feature prompts which are presented when features are used.
#### New M2008/M2008HF telephone

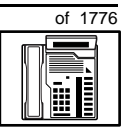

#### What to have ready

Make the following preparations before you do the basic programming of a new M2008 or M2008HF telephone.

#### Table 73 Checklist

| Basic | Optional | Preparation                                                                                                    |
|-------|----------|----------------------------------------------------------------------------------------------------|
| ~     |          | Determine the customer group number for the telephone.                                                                                                    |
| 5     |          | According to the Numbering Plan on your site<br>and the needs of the user, decide on the DN(s)<br>assigned to the telephone you are about to<br>program. Decide whether it is a Single Call or<br>Multiple Call, ringing or non-ringing DN. |
| ~     |          | Determine the TN to assign to this telephone. If you do not assign TNs, ask your system supplier.                                                                                                    |
| ~     |          | Decide what alphanumeric characters (up to six) you want to enter as a designator code.                                                                                                    |
| ~     |          | Determine if any of the terminal options, such as the data option, are required.                                                                                                    |
|       | V        | Find a recent traffic study showing traffic load on<br>the loops and/or Superloops of your system. If<br>no study data is available, estimate the traffic.                                                                                  |
|       | V        | Arrange for the necessary power equipment to<br>be ordered and installed if the display module or<br>the external alerter kit, or the MPDA is required.                                                                                     |

There are sample overlay worksheets in *Appendix 4* at the end of this book. If you are a novice programmer, it is a good idea to prepare an overlay worksheet before you start your programming session.

тазк **8** 

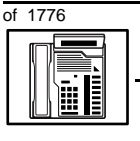

та s к **8** 

#### New M2008/M2008HF telephone

Follow the procedures in this Task module for the basic programming instructions to get the telephone to function. At the same time, or at a later date, you can do the additional programming for the other telephone features and services you want to apply to the telephone. Use the Task modules in the *Adding and changing features* section for further information on many of these additional features and services.

Appendix 2 (for LD 11) at the back of the book lists all the prompts and responses covered in this book. Beside each one there is a reference to a Task module where you can get further information.

#### What's next?

A flowchart follows which summarizes the implementation decisions and procedures.

A step-action table follows the flowchart. Use it to do the programming steps necessary for basic programming of an M2008 or M2008HF telephone.

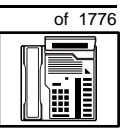

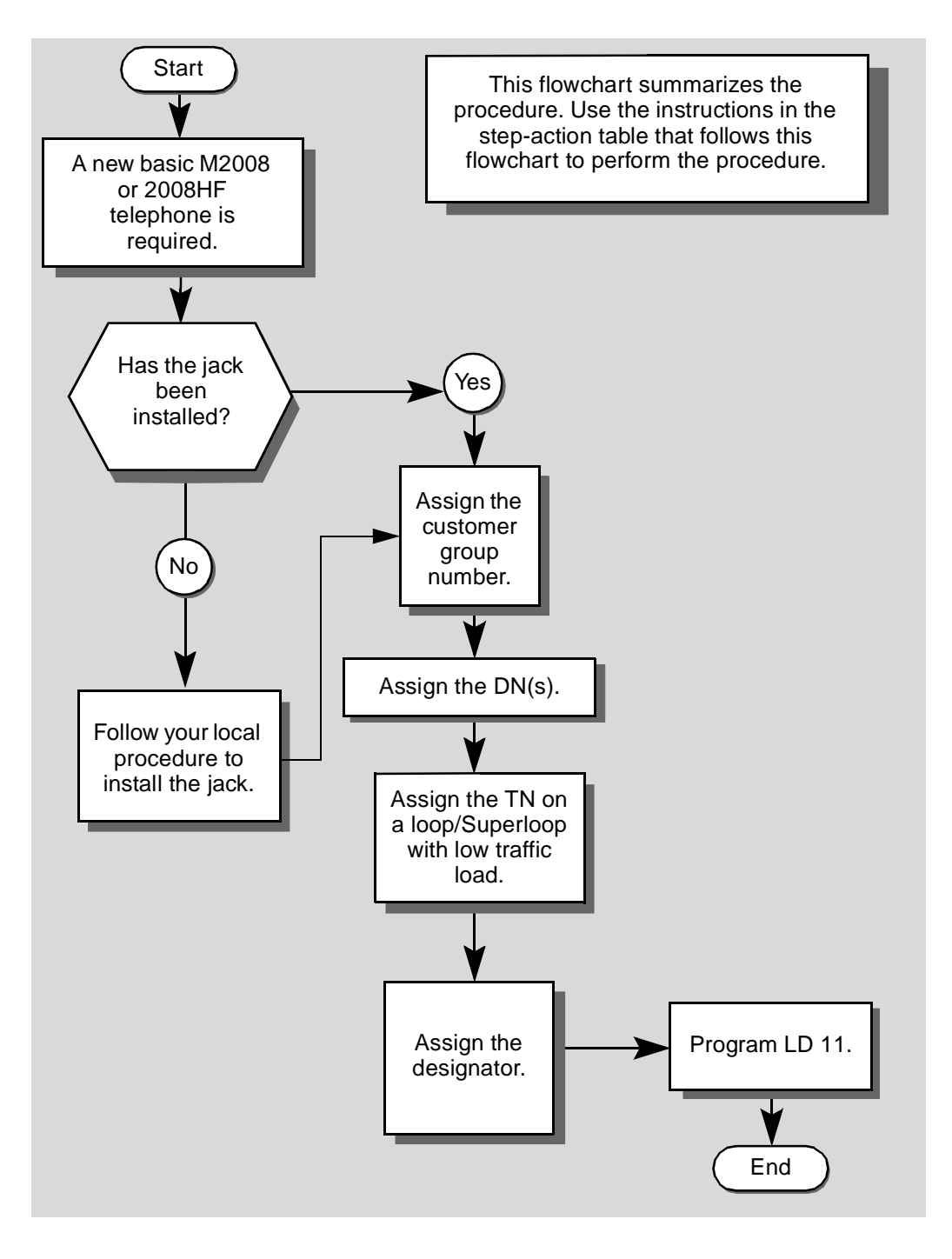

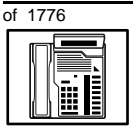

тазк **8** 

#### New M2008/M2008HF telephone

The preceding material in this module contains essential information. You should be aware of this information before you proceed.

This step-action table covers the prompts related to the implementation of a basic M2008 or M2008HF telephone only.

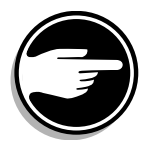

SCH codes can appear when you are programming. Refer to the *Basic programming instructions* module for more information.

#### STEP ACTION

| Arrange to have a new jac                                                                               | k installed, if required.                                                                                                    |  |
|----------------------------------------------------------------------------------------------------|----------------------------------------------------------------------------------------------------|--|
| Talk to your system supplier to get this done.                                                          |                                                                                                    |  |
| Assign a customer group number to the new telephone.                                                    |                                                                                                    |  |
| lf                                                                                                    | Do                                                                                                    |  |
| the telephone is being<br>added to an existing<br>customer group                                        | step 3                                                                                                    |  |
| the telephone is the first<br>one in a new customer<br>group                                            | step 8                                                                                                    |  |
| Find out your customer g                                                                                | roup number.                                                                                                    |  |
| lf                                                                                                    | Do                                                                                                    |  |
| you do not know your<br>customer group number<br>and you have access to<br>the print overlay programs   | step 4                                                                                                    |  |
| you do not know your<br>customer group number<br>and you do not have<br>access to the print<br>programs | Ask your system maintainer what your customer group number is, then do step 10.                                                                                                    |  |
| programe                                                                                                |                                                                                                    |  |
| you know your customer<br>group number                                                                  | step 10                                                                                                    |  |
|                                                                                                    | Arrange to have a new jac<br>Talk to your system supplier<br>Assign a customer group<br>If<br>the telephone is being<br>added to an existing<br>customer group<br>the telephone is the first<br>one in a new customer<br>group<br>Find out your customer g<br>If<br>you do not know your<br>customer group number<br>and you have access to<br>the print overlay programs<br>you do not know your<br>customer group number<br>and you do not have<br>access to the print<br>programs |  |

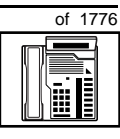

| STEP | ACTION                                                                                                    |                                               |                |                  |                                                                                         |
|------|----------------------------------------------------------------------------------------------------|-----------------------------------------------|----------------|------------------|-----------------------------------------------------------------------------------------|
|      |                                                                                                    |                                               |                |                  |                                                                                         |
| 4    | Print the customer group number of another telephone used by someone in the same organization as the user of the new telephone. |                                               |                |                  |                                                                                         |
|      |                                                                                                    |                                               |                |                  |                                                                                         |
|      | lf                                                                                                    |                                               | Do             |                  |                                                                                         |
|      | you know th<br>the TN of th<br>telephone                                                                                        | ne DN and not<br>ne other                     | step           | 5                |                                                                                         |
|      | you know th<br>other teleph                                                                                                    | ne TN of the<br>none                          | step           | 06               |                                                                                         |
| 5    | Print the D                                                                                                    | N Block of the                                | othei          | r telep          | hone.                                                                                   |
|      | Log in. For i<br>programmir                                                                                                    | information on p<br>ng instructions in        | rope<br>this   | r login<br>book. | procedures, refer to Basic                                                              |
|      | > LD 22                                                                                                    | or                                            |                |                  |                                                                                         |
|      | > LD 20                                                                                                    | or                                            |                |                  | (Release 17 or later)                                                                   |
|      | > LD 10                                                                                                    | or LD 11 or                                   | LD             | 32               | (Release 19 or later)                                                                   |
|      | REQ                                                                                                    | PRT                                           |                | Requ             | lest a printout                                                                         |
|      | TYPE                                                                                                    | DNB                                           |                | DN E             | Block                                                                                   |
|      | CUST                                                                                                    | <cr></cr>                                     |                | All C            | ustomer groups                                                                          |
|      | DN                                                                                                    | хх                                            |                | Input            | the DN of the other telephone                                                           |
|      | Carriage ret                                                                                                    | turn until you se                             | e eith         | ner of t         | the following messages:                                                                 |
|      | <b>U.</b> data                                                                                                    | P.dat                                         | a              | smal             | systems                                                                                 |
|      | or                                                                                                    |                                               |                |                  |                                                                                         |
|      | MEM AVA                                                                                                    | IL: (U/P)                                     | USE            | D:TC             | <b>)T:</b> large systems                                                                |
|      | You get a p                                                                                                    | rintout of the TN                             | of th          | e othe           | er telephone.                                                                           |
|      | <i>Note:</i> If you groups, get h group numbe                                                                                   | have two or more<br>elp from your syst<br>er. | telep<br>em si | hones<br>upplier | with the same DN, in different customer<br>to identify the TN with the correct customer |
|      |                                                                                                    | -                                             | – co           | ntinue           | ed —                                                                                    |

|      | New M2008/M2                                                                                                    | 2008HF telephone                                                                                                    |  |
|------|----------------------------------------------------------------------------------------------------|----------------------------------------------------------------------------------------------------|--|
|      |                                                                                                    |                                                                                                    |  |
| STEP | ACTION                                                                                                    |                                                                                                    |  |
| 6    | Print the TN Block of the                                                                                        | e other telephone.                                                                                                    |  |
|      | Log in. For information on proper login procedures, refer to <i>Basic</i> programming instructions in this book. |                                                                                                    |  |
|      | > LD 20 or                                                                                                    |                                                                                                    |  |
|      | > LD 10 or LD 11                                                                                                 | or LD 20 or LD 32 (Release 19 or later)                                                                                                    |  |
|      | <b>REQ</b> PRT                                                                                                   | Request a Printout                                                                                                    |  |
|      | TYPE TNB                                                                                                    | TN Block                                                                                                    |  |
|      | TN LSCU                                                                                                    | Input the Loop Shelf Card and Unit number of the other telephone                                                                                          |  |
|      | You get a printout of the o                                                                                      | customer group number of the other telephone.                                                                                                    |  |
| 7    | Assign the same custor                                                                                           | ner group number to the new telephone.                                                                                                    |  |
|      | Go to step 10.                                                                                                   |                                                                                                    |  |
| 8    | Arrange with your syste<br>block programmed.                                                                     | m supplier to have the new customer group data                                                                                                    |  |
| _    |                                                                                                    |                                                                                                    |  |
| 9    | Assign the new custom                                                                                            | er group number to the new telephone.                                                                                                    |  |
| 10   | Find out what DNs are a                                                                                          | vailable.                                                                                                    |  |
|      | lf                                                                                                    | Do                                                                                                    |  |
|      | you know what DN you want to assign                                                                              | step 13                                                                                                    |  |
|      | you do not know what DN<br>you want to assign and<br>your system software is<br>Release 19 or later              | I step 11                                                                                                    |  |
|      | you do not know what DN<br>you want to assign and<br>your system software is<br>pre-Release 19                   | Print a DN Block. Refer to step 5 for information<br>on printing a DN Block. Carriage return at the DN<br>prompt to printout all DNs. Then go to step 12. |  |
|      |                                                                                                    | — continued —                                                                                                    |  |

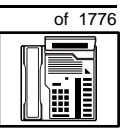

| STEP | ACTION                                                                                                    |                                                         |                                                                                                    |  |
|------|----------------------------------------------------------------------------------------------------|---------------------------------------------------------|----------------------------------------------------------------------------------------------------|--|
|      |                                                                                                    |                                                         |                                                                                                    |  |
| 11   | Print unus                                                                                                    | ed DNs in your                                          | customer group.                                                                                                    |  |
|      | Log in, if yo<br>information<br>instructions                                                                     | ou do not already<br>on proper login<br>s in this book. | v have an active programming session. For procedures, refer to <i>Basic programming</i>                                      |  |
|      | > LD 20                                                                                                    |                                                         |                                                                                                    |  |
|      | REQ                                                                                                    | PRT                                                     | Print                                                                                                    |  |
|      | TYPE                                                                                                    | LUDN                                                    | List unused DNs                                                                                                    |  |
|      | CUST                                                                                                    | 0-99                                                    | Input customer group number                                                                                                  |  |
|      | Vou sot o s                                                                                                    | winter of the sum.                                      |                                                                                                    |  |
| 10   | fou get a p                                                                                                    |                                                         | used Divs in your customer group.                                                                                            |  |
| 12   | and the ne                                                                                                    | eds of the user                                         | Anich fits your Numbering Plan                                                                                               |  |
|      |                                                                                                    |                                                         |                                                                                                    |  |
| 13   | Find out what Terminal Numbers are available for the new telephone.                                              |                                                         |                                                                                                    |  |
|      | lf                                                                                                    |                                                         | Do                                                                                                    |  |
|      | you have access to the print overlay programs                                                                    |                                                         | step 14                                                                                                    |  |
|      | you do not<br>the print pr                                                                                       | have access to ograms                                   | Ask your system supplier what TNs are available, then go to step 15.                                                         |  |
| 14   | Print out t                                                                                                    | he available TN:                                        | s on your system.                                                                                                    |  |
|      | Log in. For information on proper login procedures, refer to <i>Basic programming instructions</i> in this book. |                                                         |                                                                                                    |  |
|      | > LD 20 or                                                                                                    |                                                         |                                                                                                    |  |
|      | >LD 10                                                                                                    | orLD 11 orL                                             | D 20  or  LD 32 (Release 19 or later)                                                                                        |  |
|      | REQ                                                                                                    | LUU                                                     | List all unused units                                                                                                    |  |
|      |                                                                                                    | LUVU                                                    | List unused voice units (Release 19 or later)                                                                                |  |
|      | TYPE                                                                                                    | 2008                                                    | M2008 telephone. If there are no M2008 telephones installed yet, choose a type of digital telephone that has been installed. |  |
|      | You get a p                                                                                                    | printout of the ava                                     | ailable digital telephone TNs.                                                                                               |  |
|      | - continued -                                                                                                    |                                                         |                                                                                                    |  |

8

418 Making a telephone work

# of 1776

| STEP | ACTION                                                                                            |                                                                                                    |
|------|---------------------------------------------------------------------------------------------------|----------------------------------------------------------------------------------------------------|
| 15   | Consider traffic when cho                                                                         | osing a TN to use for the new telephone.                                                                                                    |
|      | lf                                                                                                | Do                                                                                                    |
|      | there is recent traffic study data                                                                | Analyze the data for the loops/Superloops with available TNs. For more information, refer to the <i>Traffic</i> module in this book.        |
|      | there is no recent traffic study data                                                             | Estimate traffic on the loops/Superloops with available TNs — use the examples in the TFS001 section of the <i>Traffic</i> module for help. |
| 16   | Choose the TN for the new                                                                         | w telephone.                                                                                                    |
| 17   | Verify with your system m<br>to the TN you chose.                                                 | naintainer that the new jack is cross-connected                                                                                             |
|      |                                                                                                   |                                                                                                    |
| 18   | Assign a Designator.<br>According to your local proc<br>to identify the telephone for             | edures, choose up to six alphanumeric characters vour records.                                                                              |
| 19   | Program a new telephone                                                                           | •                                                                                                    |
|      | lf                                                                                                | Do                                                                                                    |
|      | you are programming a new M2008 telephone                                                         | step 20                                                                                                    |
|      | you are programming a new M2008HF telephone                                                       | step 21                                                                                                    |
| 20   | Program a new M2008 tele                                                                          | ephone.                                                                                                    |
|      | Log in, if you do not already<br>information on proper login<br><i>instructions</i> in this book. | <ul> <li>have an active programming session. For procedures, refer to Basic programming</li> </ul>                                          |
|      |                                                                                                   |                                                                                                    |
|      |                                                                                                   |                                                                                                    |
|      |                                                                                                   | - continued -                                                                                                    |

ΤΑSΚ 8

| STEP  | ACTIO                                                                                             | N                                                                                                    |                                                                                                    |  |  |  |
|-------|---------------------------------------------------------------------------------------------------|----------------------------------------------------------------------------------------------------|----------------------------------------------------------------------------------------------------|--|--|--|
|       |                                                                                                   |                                                                                                    |                                                                                                    |  |  |  |
| 20 co | 20 continued                                                                                      |                                                                                                    |                                                                                                    |  |  |  |
|       |                                                                                                   |                                                                                                    |                                                                                                    |  |  |  |
|       | > LD                                                                                              | 11                                                                                                    |                                                                                                    |  |  |  |
|       | REQ                                                                                               | NEW                                                                                                    | New telephone                                                                                                    |  |  |  |
|       | TYPE                                                                                              | 2008                                                                                                    | M2008 telephone                                                                                                    |  |  |  |
|       | TN                                                                                                | LSCU                                                                                                    | Input the TN (Loop Shelf Card Unit number)                                                                                                    |  |  |  |
|       | CDEN                                                                                              | <cr></cr>                                                                                                    | Carriage return — use the default                                                                                                    |  |  |  |
|       | DES                                                                                               | AA                                                                                                    | Designator maximum six characters                                                                                                    |  |  |  |
|       | CUST                                                                                              | 0-99                                                                                                    | customer group number                                                                                                    |  |  |  |
|       |                                                                                                   |                                                                                                    |                                                                                                    |  |  |  |
|       | carriage                                                                                          | e return until you see                                                                                                    | e the KEY prompt.                                                                                                    |  |  |  |
|       |                                                                                                   |                                                                                                    |                                                                                                    |  |  |  |
|       | Go to s                                                                                           | tep 24.                                                                                                    |                                                                                                    |  |  |  |
| 21    | Progra                                                                                            | m a naw M2009UE                                                                                                    |                                                                                                    |  |  |  |
|       | Tiogra                                                                                            |                                                                                                    | telephone.                                                                                                    |  |  |  |
|       | lf                                                                                                |                                                                                                    | Do                                                                                                    |  |  |  |
|       | If<br>you are<br>capabil                                                                          | allowing handsfree                                                                                                    | bo<br>step 22                                                                                                    |  |  |  |
|       | If<br>you are<br>capabil<br>you are<br>capabil                                                    | allowing handsfree<br>ity<br>denying handsfree<br>ity                                                                                                    | step 22<br>step 23                                                                                                    |  |  |  |
| 22    | If<br>you are<br>capabil<br>you are<br>capabil<br>Progra                                          | allowing handsfree<br>ity<br>denying handsfree<br>ity<br><b>m a new M2008HF</b>                                                                                | telephone.<br>Do<br>step 22<br>step 23<br>telephone with handsfree capability allowed.                                                                                                    |  |  |  |
| 22    | If<br>you are<br>capabil<br>you are<br>capabil<br>Progra<br>Log in,<br>informa<br><i>instruct</i> | allowing handsfree<br>ity<br>denying handsfree<br>ity<br><b>m a new M2008HF</b><br>if you do not already<br>tion on proper login<br><i>tions</i> in this book. | telephone.         Do         step 22         step 23         telephone with handsfree capability allowed.         v have an active programming session. For procedures, refer to Basic programming |  |  |  |

of 1776

| _   | _   |   |    |
|-----|-----|---|----|
| отг | OTI |   |    |
|     |     |   | ۰. |
|     |     | _ |    |

| 22 C | ontinued                              |                                                                              |                                                                                         |
|------|---------------------------------------|------------------------------------------------------------------------------|-----------------------------------------------------------------------------------------|
|      |                                       |                                                                              |                                                                                         |
|      | > LD                                  | 11                                                                           |                                                                                         |
|      | REQ                                   | NEW                                                                          | New telephone                                                                           |
|      | TYPE                                  | 2008                                                                         | M2008 telephone                                                                         |
|      | TN                                    | LSCU                                                                         | Input the TN (Loop Shelf Card Unit number)                                              |
|      | CDEN                                  | <cr></cr>                                                                    | Carriage return — use the default                                                       |
|      | DES                                   | AA                                                                           | Designator maximum six characters                                                       |
|      | CUST                                  | 0-99                                                                         | customer group number                                                                   |
|      |                                       |                                                                              |                                                                                         |
|      | Corrigo                               | a roturn until vou oo                                                        | e the CLS prompt                                                                        |
|      | Carriay                               | je return until you se                                                       |                                                                                         |
|      | CLS                                   | НГА                                                                          | Handsfree Allowed.                                                                      |
|      | 012                                   |                                                                              |                                                                                         |
|      | <b>Note:</b> V<br>program             | When CLS is set to Ha<br>med as the Handsfree                                | ndsfree Allowed (HFA), Key 6 is automatically<br>e key. Key 7 is the Program key.       |
|      | Carriag                               | e return until you se                                                        | e the KEY prompt.                                                                       |
|      | Go to s                               | step 24.                                                                     |                                                                                         |
| 23   | Progra                                | m a new M2008HF                                                              | telephone with handsfree capability denied.                                             |
|      | Log in,<br>informa<br><i>instruct</i> | if you do not already<br>ation on proper login<br><i>tions</i> in this book. | / have an active programming session. For procedures, refer to <i>Basic programming</i> |
|      |                                       |                                                                              |                                                                                         |
|      |                                       | -                                                                            | – continued –                                                                           |

ΤΑSΚ 8

| STEP  | ACTIO                | N                                 |                                                                                |
|-------|----------------------|-----------------------------------|--------------------------------------------------------------------------------|
|       |                      |                                   |                                                                                |
| 23 co | ntinued              |                                   |                                                                                |
|       | > LD                 | 11                                |                                                                                |
|       | REQ                  | NEW                               | New telephone                                                                  |
|       | TYPE                 | 2008                              | M2008 telephone                                                                |
|       | TN                   | LSCU                              | Input the TN (Loop Shelf Card Unit number)                                     |
|       | CDEN                 | <cr></cr>                         | Carriage return — use the default                                              |
|       | DES                  | AA                                | Designator maximum six characters                                              |
|       | CUST                 | 0-99                              | customer group number                                                          |
|       | Corrigo              |                                   |                                                                                |
|       | Carnag               | e return until you se             | e the CLS prompt.                                                              |
|       | CLS                  | HFD                               | Handsfree Denied.                                                              |
|       | Carriag              | e return until you se             | e the KEY prompt.                                                              |
| 24    | Progra               | m DNs on as many                  | keys as you require.                                                           |
|       | Progran<br>the follo | n the key(s) one of<br>wing ways: | XX represents the key number (0–7)<br>key 0 must be programmed with a DN       |
|       | KEY X                | XX SCR XX                         | SCR — single call ringing DN                                                   |
|       | KEY X                | XX SCN XX                         | SCN — single call non-ringing DN                                               |
|       | KEY X                | XX MCR XX                         | MCR — multiple call ringing DN                                                 |
|       | KEY X                | XX MCN XX                         | MCN — multiple call non-ringing DN                                             |
|       |                      |                                   | XX represents the actual digits in the DN<br>— type the actual digits          |
|       |                      |                                   | the DN can be 1–7 digits with DNXP software package or 1–4 digits without DNXP |
|       | Carriag              | e return until you se             | e either of the following messages:                                            |
|       | U.dat                | a P.data                          | small systems                                                                  |
|       | or                   |                                   |                                                                                |
|       | MEM A                | VAIL: (U/P)                       | USED:TOT: large systems                                                        |
|       |                      | -                                 | – continued —                                                                  |

of 1776

#### New M2008/M2008HF telephone

#### STEP ACTION

| 25 | Check that the telephone                                                           | e works.                                                                |
|----|------------------------------------------------------------------------------------|-------------------------------------------------------------------------|
|    | Try to make a call. Try to re                                                      | eceive a call.                                                          |
|    | lf                                                                                 | Do                                                                      |
|    | telephone works                                                                    | step 26                                                                 |
|    | telephone does not work                                                            | step 1                                                                  |
| 26 | Arrange for data dump to                                                           | o be performed.                                                         |
|    | lf                                                                                 | Do                                                                      |
|    | you do not have access<br>to LD 43                                                 | Contact your system supplier.                                           |
|    | you have access to LD 43                                                           | step 27                                                                 |
| 27 | Perform a data dump to p<br>just completed.                                        | permanently store the programming you have                              |
|    | Refer to the Basic program<br>X11 input/output guide for<br>> LD 43<br>. EDD < cr> | CAUTION<br>Check your maintenance agreement<br>before working in LD 43. |
|    |                                                                                    | - continued -                                                           |

тазк **8** 

| STEP | ACTION                                         |                                                                |
|------|------------------------------------------------|----------------------------------------------------------------|
| 28   | Verify that the data dump                      | was successful.                                                |
|      | TTY response:                                  |                                                                |
|      | NO GO BAD DATA<br>or                           |                                                                |
|      | DATA DUMP COMPLET                              | 'E                                                             |
|      | lf                                             | Do                                                             |
|      | data dump fails                                | Contact your system supplier.                                  |
|      | data dump succeeds                             | step 29                                                        |
| 29   | Terminate this overlay pro                     | ogram.                                                         |
|      | • ****                                         |                                                                |
| 30   | Terminate this programm                        | ing session.                                                   |
|      | Log off.                                       |                                                                |
|      | > LOGO                                         |                                                                |
| 31   | You have now completed implement a basic new M | the minimum programming required to 2008 or M2008HF telephone. |
|      |                                                | END                                                            |

of 1776

of 1776

## New M2216ACD telephone

#### Purpose

The information in this Task module will help you if a user at your site requires a new M2216ACD telephone. Automatic Call Distribution (ACD), or a Call Center, for which this telephone was primarily designed, is beyond the scope of this book. However, this telephone can be used in a regular business environment and that application is discussed in this module.

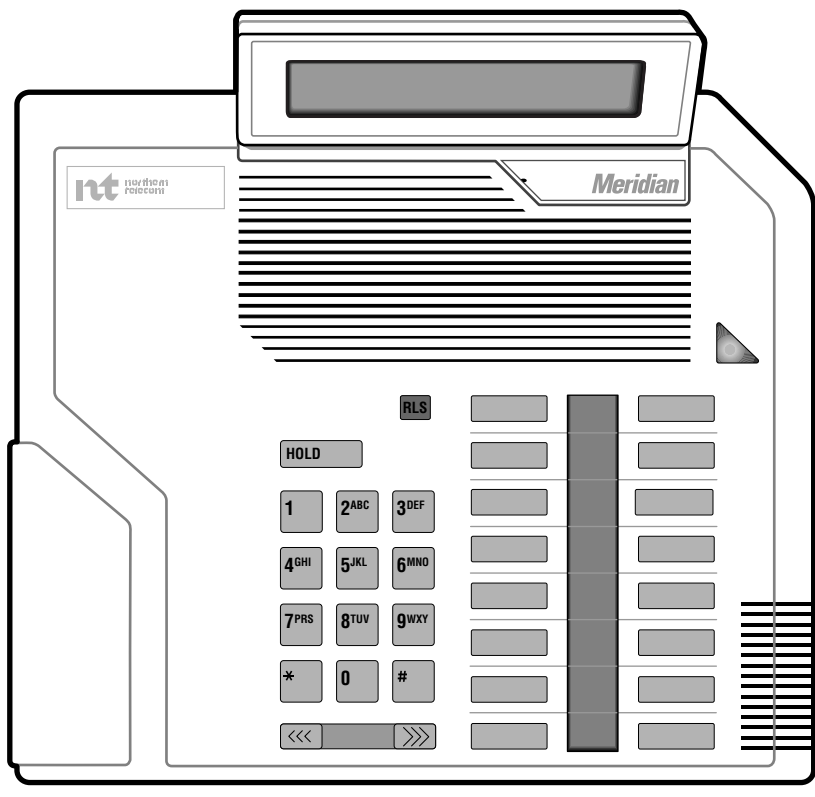

553-0028T M2216ACD

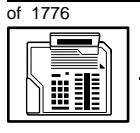

If the user needs a new telephone, install an M2216ACD telephone if:

- the user wants to be able to use a headset in addition to, or in place of, a handset
- the user or the supervisor needs to be able to plug in an extra handset or headset while conversations are active and listen in for training or job performance review purposes
- the user needs one or several Directory Numbers (DNs)
- the user has a Personal Computer or will need one at the desk and you want to take advantage of the digital telephone's ability to provide simultaneous voice and data paths over a single pair of wires
- the user requires easy access to features or commonly dialed telephone numbers using buttons (or keys)
- the user can benefit from seeing easy-to-understand prompts on the display when accessing features. (There are special displays you can order for Call Center environments)
- the user can benefit, when answering redirected calls, from knowing the type of feature that redirected the call to the telephone
- the user wants a display to show a call timer
- the user wants to adjust the volume of sound coming through the handset or headset
- the users want a choice of languages on the optional display when using features
- the users in a group want telephones to ring with different sounds so they can tell which telephone is ringing
- the user can benefit from knowing the internal or external telephone number and, optionally, the name of the caller before calls are answered
- the user wants a highly visible indication on the telephone when there are messages waiting

Q

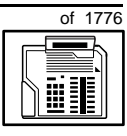

427

TASK **G** 

#### **Basic configuration**

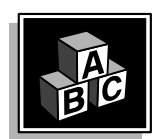

This part tells you how the telephone has to be programmed to make basic operation possible. It addresses the *minimum* amount of programming required to allow the user to make and receive calls.

For information on the additional features and capabilities you can allow or deny for the user, refer to the section called *Adding and changing features*.

#### Software

#### Table 74 Software requirements

| Release required | Software package(s) required  |
|------------------|-------------------------------|
| 14               | 88 (DSET) M2000 Digital Sets  |
|                  | 89 (TSET) M3000 Digital Sets  |
|                  | 170 (ARIE) Aries Digital Sets |

#### Hardware

The installation of cabling, and telephone and system hardware is not explained in detail in this book. There is information on these topics in the *Installation and Maintenance Guide* and the *Planning and Engineering Guide*. These books are shipped with every system.

When you are installing a new telephone, ask your system maintainer to do the physical installation work.

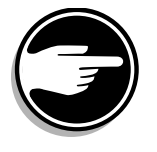

It is important to note that if you are using digital line cards on an older system, the card type is Integrated Services Digital Line Card (ISDLC), and the card vintage must be "C" or later for these telephones to work.

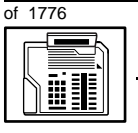

TASK

#### New M2216ACD telephone

#### Power

This telephone requires external power if any of the following equipment is installed:

- an external alerter interface kit
- a Key Expansion module
- a Meridian Programmable Data Adapter or a Meridian Communications Adapter

Also, there is a power supply board which must be installed inside the telephone. Arrange with your system supplier to get the necessary power equipment ordered and installed.

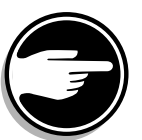

The display module is always shipped with the M2216ACD telephone. No extra power equipment is required to make it work.

#### **Default values**

The overlay program you use for this task presents a series of programming mnemonics called prompts. The system presents these to the programmer in a specific sequence. These prompts require a response from the programmer in order to make the telephone function. A carriage return is also a response, as it programs the default value.

The prompts discussed in this module are the ones to which you must respond to make a basic M2216ACD telephone operate. The other prompts in the overlay program, not shown in this module, pertain to additional functions and features that you can allow or deny for each telephone.

Investigate the default responses to the other prompts because the default programming rarely suits the overall needs of any user, the user's manager or the telephone system administrator. For example, the user's manager often wants controls placed on the user's calling capabilities. The default responses do not place these controls on the user. Also, the telephone system administrator may want to implement corporate-wide policies for telephones which are not met through the default choices.

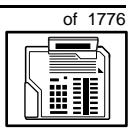

429

Because the M2216ACD is a digital telephone, it is programmed in overlay program (LD) 11.

#### Data and Display default values

The display screen of a Meridian Modular telephone contains two lines with 24 character spaces on each line.

If the telephone has a display module or a data option installed, key 7 is automatically set by the system as a PROGRAM key. This key is needed for the user to make adjustments to the display or data parameters from the telephone keypad.

When you do a TN-Block printout of the information programmed for the telephone, key 7 appears to have nothing assigned to it. It is blank in the printout.

*Appendix 2* at the end of this guide lists the prompts, responses (including the defaults) and the Task modules by number for the prompts covered by this book.

The X11 input/output guide (Administration) which was shipped with your system provides detailed information on all prompts and responses in all of the administration overlay programs.

#### **Customer group**

Most systems provide service to one group of users who belong to one company, organization or customer group. The telephones are assigned a customer group number for programming purposes.

If there is more than one customer group on your system, you must have a good understanding of what equipment belongs to each group.

Overlay program (LD) 15, the Customer Data Block, defines many customer-wide parameters. It is beyond the scope of this book to discuss this entire overlay program in detail. However, this book does describe programming which must be done in LD 15, if it is relevant to a telephone-related programming task.

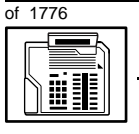

#### New M2216ACD telephone

The maintenance agreement you have with your system supplier probably specifies what programming they must do and what you may do. Check agreements of that nature before programming the Customer Data Block yourself. It is assumed, in this book, that your system supplier carries out the programming in LD 15.

When telephones are installed they must be assigned to the correct customer group to operate properly. The step-action table at the end of this module tells you how to find out your customer group number, or, you can ask your system supplier what it is. On a single-customer site the customer group number most often used is 0. You must input a customer group number when you program telephones.

#### **Directory Number (DN)**

Directory numbers (DNs) are the numbers assigned to the individual telephones. These are the numbers users dial to call each other.

DNs can be one to seven digits in length when the DN Expansion (DNXP) software, package 150, is equipped on the system. Without DN Expansion, the DNs can be one to four digits.

This telephone can be configured to have one or more than one DN. Each of the keys numbered 0–15 on the telephone can have a DN assigned.

#### **Ringing or Non-ringing DNs**

On digital telephones, a DN can be programmed to be a ringing or a non-ringing appearance.

- When a call comes into a ringing appearance, the telephone rings, if it is idle, and the indicator beside the DN key flashes.
- When a call comes into a non-ringing appearance of a DN, the DN-key indicator flashes but the telephone does not ring.

If a DN appears on more than one digital telephone, you can program it to ring or not ring at each telephone, as required.

If an M2216ACD telephone has several DN keys programmed, you can program each DN key to ring or not to ring according to the needs of the user.

Q

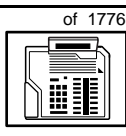

#### Single Appearance or Multiple Appearance DNs

You must understand the following terms in order to program a DN on a key.

The term *appearance* means that a DN has been assigned to a telephone or a key on a telephone.

**Single Appearance DNs** appear on only one telephone. A Single Appearance DN can only be configured to handle one call at a time. This is referred to as a *Single Call DN*.

If a DN rings when a call comes in, it is called a *Single Call Ringing* DN. If it does not ring but flashes only, it is called a *Single Call Non-ringing DN*.

When you want to assign a *Single Call Ringing DN* to a key on an M2216ACD telephone, you assign the following programming code to the key:

SCR X..X where X..X represents a DN which can range from 1-7 digits in length. There must be a space between the SCR code and the digits in the DN.

When you want to assign a *Single Call Non-ringing DN* to a key on an M2216ACD telephone, you assign the following programming code to the key:

SCN X..X where X..X represents a DN which can range from 1-7 digits in length. There must be a space between the SCN code and the digits in the DN.

**Multiple Appearance DNs** appear on more than one telephone, or more than one key on a telephone such as a digital telephone.

Refer to Task 40, *Multiple Appearance DN Redirection Prime* for important information on a Multiple Appearance DN feature.

There are two configurations to choose from when dealing with Multiple Appearance DNs, Single Call and Multiple Call. TASK

## of 1776

#### New M2216ACD telephone

#### Single Call DN

The DN can handle one call at a time.

This means that when one person is using the DN, the indicator is lit steadily at other appearances of that DN on digital telephones or SL-1-type telephones.

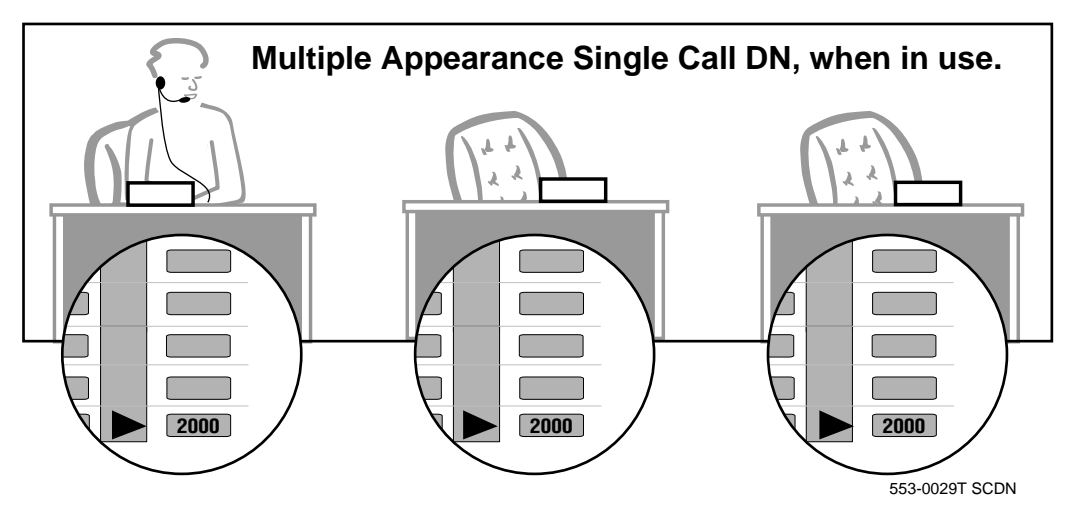

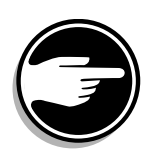

If you share a Single Call DN with an analog dial or Digitone telephone, there is no privacy. People can break in on calls in progress on that DN.

If a DN rings when a call comes in, it is called a *Single Call Ringing* DN. If it does not ring but flashes only, it is called a *Single Call Non-ringing DN*.

When you want to assign a *Single Call Ringing DN* to a key on an M2216ACD telephone, you assign the following programming code to the key:

SCR X..X where X..X represents a DN which can range from 1–7 digits in length. There must be a space between the SCR code and the digits in the DN.

Q

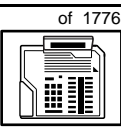

TASK 9

When you want to assign a *Single Call Non-ringing DN* to a key on an M2216ACD telephone, you assign the following programming code to the key:

SCN X..X where X..X represents a DN which can range from 1-7 digits in length. There must be a space between the SCN code and the digits in the DN.

#### Multiple Call DN

The DN can handle more than one call at a time.

This means that when one person is using the DN, the indicator is not lit at other appearances of that DN on digital telephones or SL-1-type telephones. These other appearances are available to receive additional calls, or can be used to make calls.

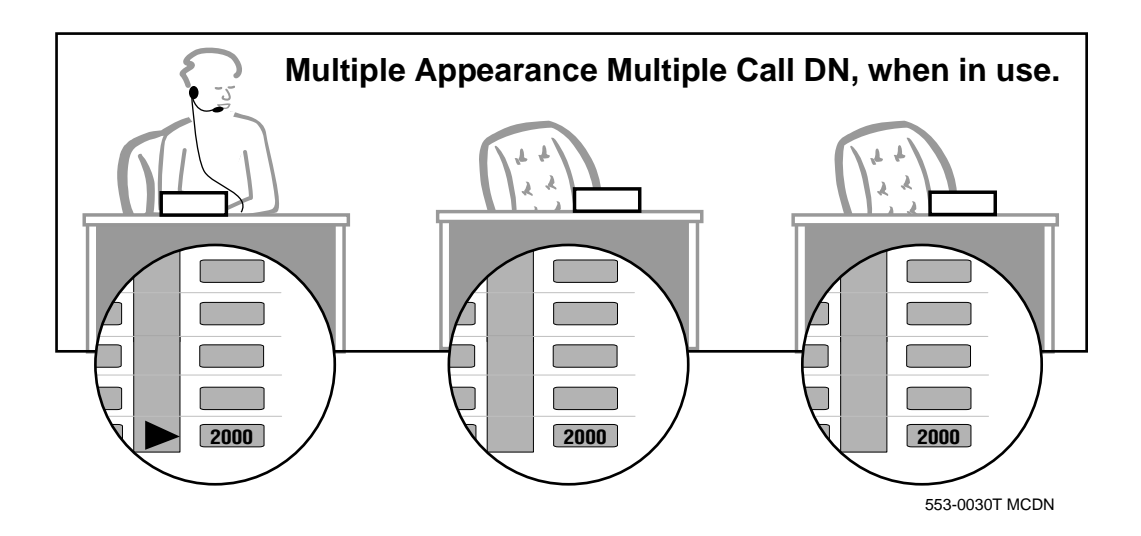

A Multiple Call DN is not treated as busy until there are calls on all of the programmed appearances of the DN. There can be a maximum of 16 appearances of one DN on systems using software prior to Release 13, after that release there can be a maximum of 30 appearances of the same DN.

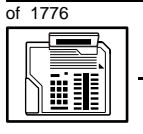

#### New M2216ACD telephone

Your system might have memory constraints which prevent you from reaching those maximums. Consult with your system supplier before you implement Multiple Appearance DNs.

If a DN rings when a call comes in, it is called a *Multiple Call Ringing* DN. If it does not ring but flashes only, it is called a *Multiple Call Non-ringing DN*.

When you want to assign a *Multiple Call Ringing DN* to a key on an M2216ACD telephone, you assign the following programming code to the key:

MCR X..X where X..X represents a DN which can range from 1– 7 digits in length. There must be a space between the MCR code and the digits in the DN.

When you want to assign a *Multiple Call Non-ringing DN* to a key on an M2216ACD telephone, you assign the following programming code to the key:

MCN X..X where X..X represents a DN which can range from 1-7 digits in length. There must be a space between the MCN code and the digits in the DN.

#### **Consistent configuration**

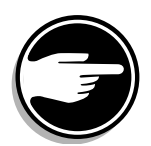

Whether you choose Single Call or Multiple Call, all appearances of one DN must have the same configuration. You cannot have one appearance of a DN programmed as Single Call and another appearance of the same DN as Multiple Call. If you attempt to do that, you will see a Service Change Error message on your programming terminal.

The step-action table at the end of this module explains how to assign a DN on a new M2216ACD telephone.

#### Prime DN, Key 0

Key 0, which is the key at the bottom of the key strip on the right hand side of the telephone, *must be* programmed with a DN. This DN is called the prime DN.

Q

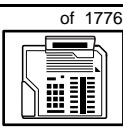

435

TASK

Key 0 is configured with an Automatic Call Distribution (ACD) DN, when used in a Call Center environment. It is called the In-calls key. A discussion of Call Centers is beyond the scope of this book. You can find out more about them in the NTP called *Automatic Call Distribution*.

#### **Numbering Plan**

Many systems have a carefully planned scheme for the use of numbers such as Directory Numbers (DNs), trunk-group access codes, and feature-access codes. This is called the Numbering Plan. It is used to record the numbers which are currently in use on a site and might also include numbers that are reserved for some future use. If, for example, you have reserved Direct-Inward-Dial (DID) telephone numbers with your telephone company for future use, it is important to record that in the Numbering Plan.

Careful planning is required in order to:

- prevent conflicts between numbers used for different purposes
- organize the use of numbers to help simplify the administration of the system
- ensure there will be enough available numbers to accommodate the foreseeable growth of the system

Keep a summary of the Numbering Plan on site. For more information on the Numbering Plan refer to the *Terms and abbreviations* module in this book.

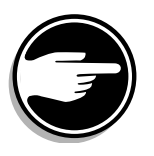

#### **DN-Block printout**

If you need to know exactly what numbers are presently in use on your system, you can get a printout. You can use LD 22 for this on any system or, if you have Release 19 or later running on your system, you can use any one of LDs 10, 11, 20, 22, or 32. To get a printout of all the assigned DNs, you can request a DN-Block printout. This printout also includes trunk-group access codes which are currently in use. The step-action table at the end of this module shows you how to do this.

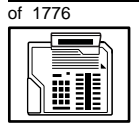

TASK

#### New M2216ACD telephone

#### **Terminal Number (TN)**

Use programming to identify the physical location of every telephone in the hardware of the system. The physical location or address is composed of a Loop number, Shelf number, Card number, and Unit number. These numbers make up the Terminal Number (TN) of the telephone.

Because the M2216ACD is a digital telephone, it is programmed in overlay program (LD) 11. In this overlay program, when a telephone has more than one DN, the telephone is only assigned one TN. The DNs assigned are configured in software only.

If you are using a system running with Release 15 or later software, it can be equipped with either loops or Superloops. If you are using a system with software prior to Release 15, the system can be equipped with only loops. Loops and Superloops belong in the Network Equipment part of the system.

If you are not sure what type(s) of Network Equipment you are using, ask your system supplier. They can also tell you about your shelf and card equipment.

Refer to the You should know this module for more information on the hardware of your system.

If you are installing a new telephone, ask the person installing the jack and connecting it to the system what Terminal Number that person plans to assign to the new telephone.

Sometimes TNs are pre-configured. Follow the print procedure in the step-action table in this module if you want to find out for yourself what Terminal Numbers are available.

Data terminals also require TNs, and if the user needs a data terminal, a separate Terminal Number must be assigned before you can program it. Talk to your system supplier about this.

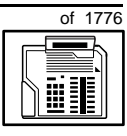

437

TASK

#### Traffic

When you install telephones (or trunks and digitone receivers), you should consider the extra traffic load.

There will be additional traffic because of the calls that will be made and received by the telephone user. You should consider the impact of this extra traffic load on the loop, or Superloop, to which you are adding this telephone. If there is an associated data terminal, it must be connected to the same card as the telephone. The expected traffic going to and coming from that terminal must also be calculated.

Loops and Superloops perform best when they share equally in the total traffic load carried by the system.

Blockage within the system will be negligible or non-existent when the traffic load for each loop or Superloop is kept within the recommended guidelines. If all of your existing loops and/or Superloops are at their recommended capacity, consider adding more to your system, to allow for extra terminals in the future.

Refer to the *You should know this* module and the *Traffic* module for more information on traffic concerns. Use the information on how to estimate the traffic on your system when there is no traffic study data available. This information is in the section on TFS001, in the *Traffic* module.

The step-action table contains information on how to relate traffic concerns to the selection of the TN for the new telephone.

#### Card density

Telephones are connected to interface cards in the system called line cards.There are two kinds of line cards for M2216ACD telephones: quadruple-density and octal-density.

Quadruple (quad) density digital line cards have 16 TNs. Eight of the TNs on the card are for digital telephones and the other eight are for the associated data terminals (if any). Therefore, quad density digital line cards connect to a maximum of eight digital telephones.

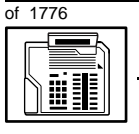

#### New M2216ACD telephone

Systems using Superloops can use *intelligent* line cards. They are called *intelligent* because they possess microprocessors. These are octal-density.

Octal density digital line cards have 32 TNs. Sixteen of the TNs on the card are for digital telephones and the other sixteen are for the associated data terminals (if any). Therefore, octal density digital line cards connect to a maximum of sixteen digital telephones.

When you program digital telephones, you do not need to tell the system what density the digital telephone line card is, since it defaults to the density allowed for the network loop or Superloop on which the telephone resides.

#### **Designator (DES)**

When you want printouts of the data associated with telephones you can request DN-Block and TN-Block printouts. Using only those printouts it might be difficult to identify each telephone specifically, especially if several telephones share the same DN. For example, you might find it easier if a department name prints out along with the other data.

With Office Data Administration System (ODAS) software equipped on a system, you can program each telephone in the database with a designator (DES) code.

The DES code can be a maximum of six alphanumeric characters.

You can use the designator to identify telephones in many different ways for your own purposes. Here are some suggestions:

- location in the building, for instance the floor number or room number
- ♦ cable pair
- telephone user's department, to be used for billing or inventory purposes
- user's name, although the name does not display when the user makes calls

TASK

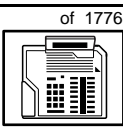

TASK **Q** 

Once the designators have been assigned, you can request printouts of telephones according to the DES codes you have assigned.

For example:

- you might want to know what telephones are in a specific department so you can bill the department manager. You would request a printout of the telephones that share the same department identifier you assigned as the DES code for that department.
- you might have a group of telephones that share the same DN. If you want to move, change or remove one of them, you can print the telephone with the DES code that is specific to that telephone and find what TN is assigned to it.
- you can print the data for all the telephones that share a DN and use the DES codes to help you identify quickly which telephone is to be moved, changed, or removed.

Check to see if you have a policy on assigning DES codes to telephones. If there is no policy in place, decide if DES codes can be of use to you. If not, you can enter any code you like when the prompt appears. On most systems you *must* enter a code in order for the next prompt to appear.

You can use the step-action table at the end of this module for help in assigning a DES code to a new telephone.

## of 1776

#### New M2216ACD telephone

#### Improving performance

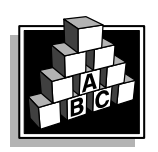

The parts that follow make you aware of issues that could affect implementation. You should resolve these issues before you begin programming. Use the checklist under *What to have ready* to confirm that you have what you need.

#### **Ringing options**

#### **Distinctive Ringing Groups**

There are four different ringing options for the digital telephones. When you program the Class of Service of each telephone, you choose one of the four options to set the ringing tone and ringing cadence. The choices are: DRG1, DRG2, DRG3, or DRG4. DRG stands for Distinctive Ringing Group.

You can make each telephone in one department ring a different way. When a telephone rings and a user has stepped away from the area, the way the telephone rings helps the user identify which telephone is ringing.

Distinctive Ringing can be very useful with the Call Pickup feature. When telephones are ringing in the Pickup group, the users can tell what telephone is ringing and answer calls appropriately.

#### **Network and Executive Distinctive Ringing**

When you assign Executive Distinctive Ringing to a telephone, terminating telephones ring distinctively when they receive calls from the "Executive" telephone. Network Distinctive Ringing extends this functionality across an ISDN network.

Q

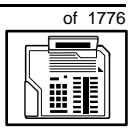

441

тазк **9** 

### Table 75Software requirements

| Release required | Software package(s) required                                                   |
|------------------|--------------------------------------------------------------------------------|
| 16.67G           | 74 – Distinctive Ringing Package<br>(DRNG)                                     |
|                  | 125 – Flexible Tones and Cadences<br>(FTC)                                     |
|                  | 145 – Integrated Services Digital<br>Network (ISDN)                            |
|                  | 161 – Integrated Services Digital<br>Network Supplementary Features<br>(ISDNS) |
|                  | 185 – Executive Distinctive Ringing<br>(EDRG)                                  |

#### **Directory Number Delayed Ringing (DNDR)**

Table 76 Software requirements

| Release required | Software package(s) required |
|------------------|------------------------------|
| 21               | none                         |

If you want a non-ringing appearance of a Single Call DN or Multiple Call DN to begin to ring if it has not been answered after a specified amount of time, you can activate a DNDR timer.

You can program a different DNDR timer for each telephone. The DNDR timer applies to any unanswered non-ringing DN at that user's telephone.

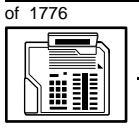

TASK

Q

#### New M2216ACD telephone

When you have Multiple Appearance non-ringing DNs, there are many different ways you can choose to implement it. Two examples follow:

- if a non-ringing DN appears at three telephones and you want one of those users to know when the DN is not answered, program that user's telephone to begin to ring after a programmable number of seconds. Leave the DNDR timer deactivated at the other two telephones.
- if a non-ringing DN appears at three telephones and you want one of those telephones to begin to ring after 12 seconds and the second one to ring after 18 seconds, you can program the telephones with different DNDR timers. The third telephone can have a third setting or the default setting which is 0 (off).

#### **Distinctive Ringing by DN**

You can apply distinctive ringing to each DN or Hotline key on a Meridian Modular telephone in the following ways:

- DRDN by call source: terminating telephones ring distinctively when the user initiates a call from the key. Each key on the originating telephone can have one of five distinctive ringing patterns.
- DRDN by call destination: each key has a distinctive ringing pattern when incoming calls are presented to the telephone. Each key can have one of five distinctive ringing patterns.

DRDN by call source overrides DRDN by call destination. The ringing pattern associated with the calling DN is used at the terminating telephone, in cases where the terminating key also has the feature allowed.

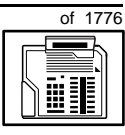

443

Table 77 Software requirements

| Release required | Software package(s) required                                                  |
|------------------|-------------------------------------------------------------------------------|
| 24               | 74 – Distinctive Ringing Package<br>(DRNG)                                    |
|                  | 125 – Flexible Tones and Cadences<br>(FTC)                                    |
|                  | 145 – Integrated Services Digital<br>Network (ISDN)                           |
|                  | 161 – Integrated Services Digital<br>Network International<br>(ISDN_INTL_SUP) |
|                  | 185 – Executive Distinctive Ringing<br>(EDRG)                                 |

#### **Display options**

There is a Quick Reference Card on the use of the display. It explains how to use the Program key to set such things as

- the contrast
- the language used for feature prompts
- the format of the call timer
- the volume of ringing, buzzing, the speaker, the handset and the handsfree, if there is one
- the key clicks
- the idle screen format
- the predialed number for recall

#### **Three Language Display**

All Meridian Modular telephones in North America can be equipped with a Three Language Display. The Three Language Display firmware supports the English, French, and Spanish languages.

тазк **9** 

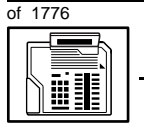

TASK

#### New M2216ACD telephone

#### **Electronic Brandlining**

With X11 Release 23, the Electronic Brandlining feature enhances the display functionality of Meridian Modular telephones (M2008/M2008HF, M2016, M2216ACD, and M2616) when they are equipped with a display.

This feature allows the second line on the idle display screen of Meridian Modular telephones to show a custom display. The display contains either a customized brandline or the brandline default. The customized brandline could be the name of a distributor (for example, Alexander G. Bell Telecom) or a customized text string (for example, Employee meeting at 10 AM). The brandline default is "NORTEL".

The Three Language Display is required for the Electronic Brandlining feature. For information on the Three Language Display, refer to its description on the previous page.

#### **Automatic Set Display**

With X11 Release 23, when an incoming call is presented to a busy telephone, the Calling Line Identification (CLID) and Calling Party Name Display (CPND) for the incoming call is automatically displayed on the busy telephone. This capability is enabled by programming the Tandem Digit Display (TDD) Class of Service on the telephone.

Previously, this functionality was only available on the M3000 Touchphone. However, the user of the busy telephone had to press the display key for the Calling Line Identification information to be presented.

#### **Data option**

When the Meridian Programmable Data Adapter (MPDA) or the Meridian Communications Adapter (MCA) is installed, you can set up a computer on the user's desk using the same pair of wires that the telephone uses to connect to the system.

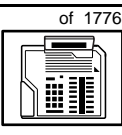

445

If you do this, then key 7 on the telephone must be used as a Program key to control various data parameter settings. There is a Quick Reference Card for the MPDA or the MCA which explains these settings and how to use the Program key.

#### Headset

The jack on the telephone for the headset can be used for a handset.

#### Key Expansion module

There can be up to two of these 22-key modules added to one M2216ACD telephone. You can assign features or DNs to these keys.

#### M2216ACD Telephone Enhancement

With X11 Release 22, there is an option your system supplier can set, to improve the quality of reception on M2216ACD telephones equipped with headsets. This allows the users to hear better through their headsets.

This enhancement is configured by setting a parameter for the system in overlay program (LD) 17. When this parameter is set, all M2216ACD telephones are affected, not just those telephones that are equipped with a headset.

#### **Control tips**

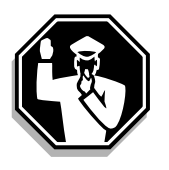

- If the telephone is equipped with a display, the user can see the trunk group access codes when external incoming calls arrive at the telephone. If you do not want a user to access certain trunk groups using the direct trunk access code, implement the TGAR feature to prevent it. Refer to Task 45, *Trunk Group Access Restriction* for more information.
- If the user unplugs an M2216ACD telephone:
  - the chosen display settings return to the default settings. This is a quick way for you to know if users are unplugging their telephones in an attempt to move them themselves

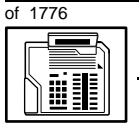

TASK

#### New M2216ACD telephone

- messages print out on the maintenance printer, identifying the TN with the missing telephone
- If the system initializes:
  - the display settings are not affected
  - messages print out on the maintenance printer to identify the cause(s) of the initialization

#### **Administration tips**

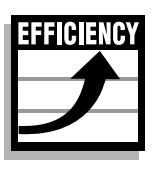

• The M2216ACD telephone has a red indicator which lights steadily when there are messages waiting. You might want to program a Message Waiting key on one of the keys however, so that the user has an easy way of dialing the message center or voice mail when there are messages waiting.

For more information on Message Waiting, refer to Task 25, *Message Center* 

• You might want to consider using one or two standard key layouts for all digital telephones, or at least all M2216ACD telephones. This can save significant amounts of memory.

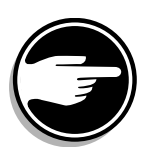

• A handsfree unit is not a part of this telephone and it cannot be added as an option.

#### **Training tips**

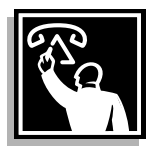

- If you have a standard key layout on all M2216ACD telephones, this is an advantage in training users, since users can go to any telephone and feel comfortable using it. The users can also explain features to each other if all telephones are the same.
- Even though features can be programmed on the keys for easy use, users might need refresher training from time to time. This helps to keep users' knowledge levels current about telephone concerns
#### New M2216ACD telephone

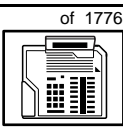

and it helps to keep you informed about their changing needs. This helps you both get the most out of the system and in turn the system provides the expected benefits.

• If display modules are installed, users need training on the feature prompts which are presented when features are used.

## What to have ready

Make the following preparations before you do the basic programming of a new M2216ACD telephone.

#### Table 78 Checklist

| Basic | Optional | Preparation                                                                                                    |
|-------|----------|----------------------------------------------------------------------------------------------------|
| ~     |          | Determine the customer group number for the telephone.                                                                                                    |
| ~     |          | According to the Numbering Plan on your site<br>and the needs of the user, decide on the<br>DN(s). Decide whether it is a Single Call or<br>Multiple Call, ringing or non-ringing DN. |
| ~     |          | Determine the TN to assign to this telephone.<br>If you do not assign TNs, ask your system<br>supplier.                                                                               |
| ~     |          | Decide what alphanumeric characters (up to six) you want to use as a designator code.                                                                                                 |
| ~     |          | Arrange for the necessary power equipment to be ordered and installed.                                                                                                    |
| ~     |          | Determine if any optional equipment, such as Key Expansion modules, are required.                                                                                                    |
|       | V        | Find a recent traffic study showing traffic load<br>on the loops and/or Superloops of your<br>system. If no study data is available, estimate<br>the traffic.                         |

There are sample overlay worksheets in *Appendix 4* at the end of this book. If you are a novice programmer, it is a good idea to prepare an overlay worksheet before you start your programming session.

тазк **9** 

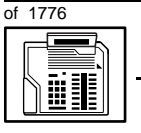

TASK

#### New M2216ACD telephone

Follow the procedures in this Task module for the basic programming instructions to get the telephone to function. At the same time, or at a later date, you can do the additional programming for the other telephone features and services you want to apply to the telephone. Use the Task modules in the *Modifying a basic telephone* section for further information on many of these additional features and services.

Appendix 2 (for LD 11) at the back of the book lists all the prompts and responses covered in this book. Beside each one there is a reference to a Task module where you can get further information.

### What's next?

A flowchart follows which summarizes the implementation decisions and procedures.

A step-action table follows the flowchart. Use it to do the programming steps necessary for basic programming of an M2216ACD telephone.

#### New M2216ACD telephone

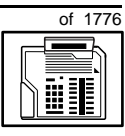

449

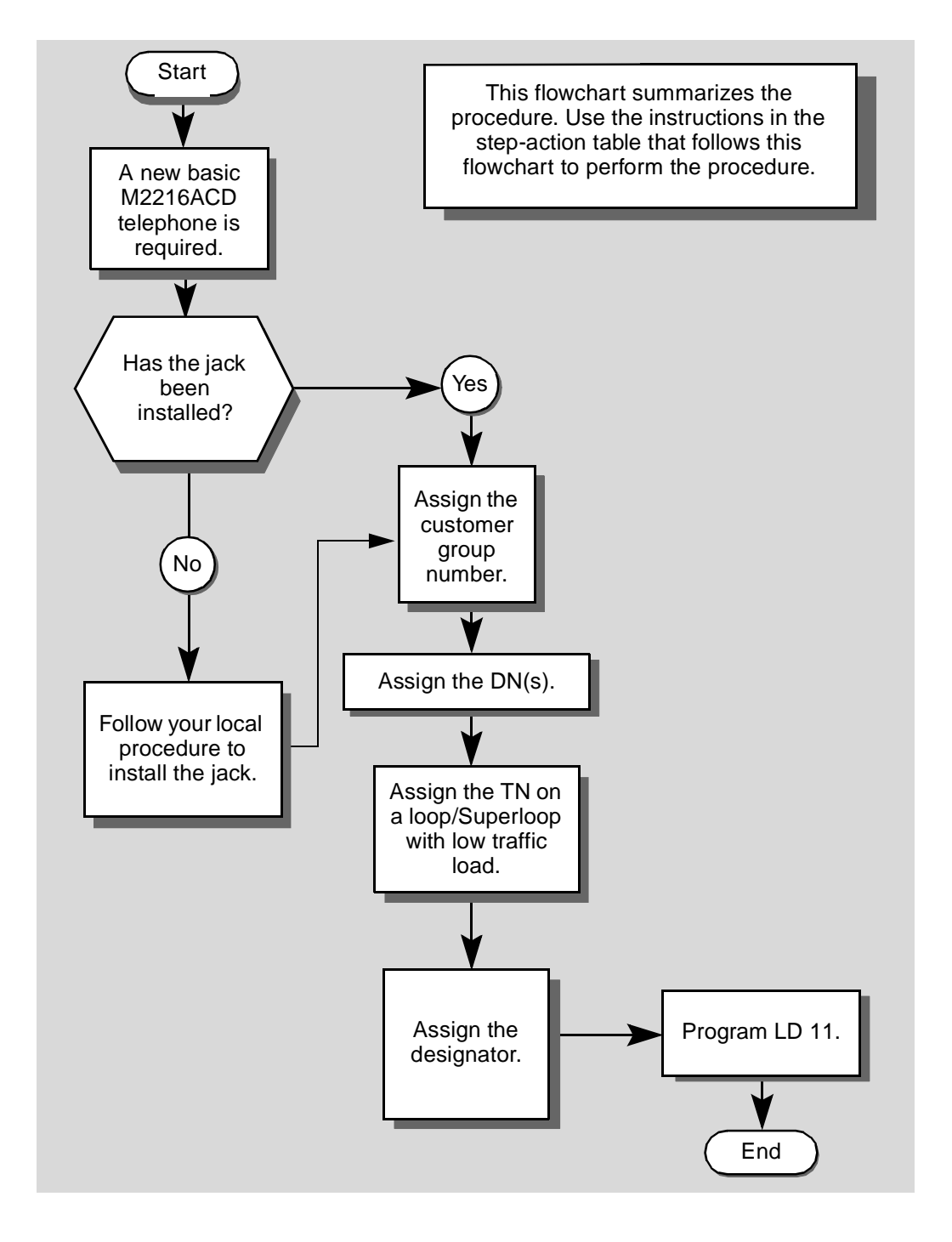

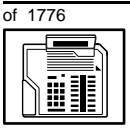

## New M2216ACD telephone

The preceding material in this module contains essential information. You should be aware of this information before you proceed.

This step-action table covers the prompts related to the implementation of a basic M2216ACD telephone only.

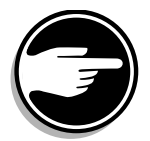

SCH codes can appear when you are programming. Refer to the Basic programming instructions module for more information.

| STEP | ACTION                                                                                                    |                                                                                                    |  |
|------|----------------------------------------------------------------------------------------------------|----------------------------------------------------------------------------------------------------|--|
|      |                                                                                                    |                                                                                                    |  |
| 1    | Arrange to have a new jack installed, if required.                                                                                                    |                                                                                                    |  |
|      | Talk to your system supplier to get this done.                                                                                                    |                                                                                                    |  |
| 2    | Assign a customer group                                                                                                    | number to the new telephone.                                                                                                    |  |
|      | lf                                                                                                    | Do                                                                                                    |  |
|      |                                                                                                    |                                                                                                    |  |
|      | the telephone is being<br>added to an existing<br>customer group                                                                                                    | step 3                                                                                                    |  |
|      | the telephone is the first<br>one in a new customer<br>group                                                                                                    | step 8                                                                                                    |  |
|      |                                                                                                    |                                                                                                    |  |
| 3    | Find out your customer g                                                                                                    | roup number.                                                                                                    |  |
| 3    | Find out your customer g                                                                                                    | roup number.<br>Do                                                                                                    |  |
| 3    | Find out your customer g<br>If<br>you do not know your<br>customer group number<br>and you have access to<br>the print overlay programs                                                                                                    | roup number.<br>Do<br>step 4                                                                                                    |  |
| 3    | Find out your customer g<br>If<br>you do not know your<br>customer group number<br>and you have access to<br>the print overlay programs<br>you do not know your<br>customer group number<br>and you do not have<br>access to the print<br>programs | roup number.     Do     step 4     Ask your system maintainer what your customer group number is, then do step 10.                               |  |
| 3    | Find out your customer g<br>If<br>you do not know your<br>customer group number<br>and you have access to<br>the print overlay programs<br>you do not know your<br>customer group number<br>and you do not have<br>access to the print<br>programs | roup number.     Do     step 4     Ask your system maintainer what your customer group number is, then do step 10.     More choices on next page |  |

TASK g

| of 177 | '6 |
|--------|----|
|        |    |

| STEP  | ACTION                                                                                                    |
|-------|----------------------------------------------------------------------------------------------------|
| 2     |                                                                                                    |
| 3 con | tinuea                                                                                                    |
|       | you know your customer step 10<br>group number                                                                                                    |
| 4     | Print the customer group number of another telephone used by someone<br>in the same organization as the user of the new telephone.                                                            |
|       | lf Do                                                                                                    |
|       | you know the DN, not the step 5<br>TN of the other telephone                                                                                                    |
|       | you know the TN of the step 6<br>other telephone                                                                                                    |
| 5     | Print the DN Block of the other telephone.                                                                                                    |
|       | Log in. For information on proper login procedures, refer to <i>Basic programming instructions</i> in this book.                                                                              |
|       | > LD 22 or                                                                                                    |
|       | > LD 20 or (Release 17 or later)                                                                                                    |
|       | > LD 10 or LD 11 or LD 32 (Release 19 or later)                                                                                                    |
|       | REQ PRT Request a printout                                                                                                    |
|       | TYPE DNB DN Block                                                                                                    |
|       | CUST <cr> All Customer groups</cr>                                                                                                    |
|       | DN XX Input the DN of the other telephone                                                                                                    |
|       | Carriage return until you see either of the following messages:                                                                                                    |
|       | U.data P.data small systems                                                                                                    |
|       | or                                                                                                    |
|       | MEM AVAIL: (U/P) USED:TOT: large systems                                                                                                    |
|       | You get a printout of the TN of the other telephone.                                                                                                    |
|       | <i>Note:</i> If you have two or more telephones with the same DN, in different customer groups, get help from your system supplier to identify the TN with the correct customer group number. |
|       | — continued —                                                                                                    |

9

452 Making a telephone work

|      |                                                                                                    | D telephone                                                                                                    |
|------|----------------------------------------------------------------------------------------------------|----------------------------------------------------------------------------------------------------|
|      |                                                                                                    |                                                                                                    |
| STEP | ACTION                                                                                              |                                                                                                    |
| 0    | Drive the TN Disals of the                                                                          |                                                                                                    |
| 6    | Print the IN Block of the                                                                           | other telephone.                                                                                                    |
|      | Log in. For information on p<br>instructions in this book.                                          | roper login procedures, refer to Basic programming                                                                                                    |
|      | > LD 20 or                                                                                          |                                                                                                    |
|      | > LD 10 or LD 11 or I                                                                               | D 20 or LD 32 (Release 19 or later)                                                                                                    |
|      | REQ PRT                                                                                             | Request a Printout                                                                                                    |
|      | TYPE TNB                                                                                            | TN Block                                                                                                    |
|      | TN LSCU                                                                                             | Input the Loop Shelf Card and Unit number of the other telephone                                                                                          |
|      | You get a printout of the cu                                                                        | stomer group number of the other telephone.                                                                                                    |
| 7    | Assign the same custome                                                                             | er group number to the new telephone.                                                                                                    |
|      | Go to step 10                                                                                       |                                                                                                    |
| 8    | Arrange with your system block programmed.                                                          | a supplier to have the new customer group data                                                                                                    |
|      |                                                                                                    |                                                                                                    |
| 9    | Assign the new customer                                                                             | group number to the new telephone.                                                                                                    |
| 10   | Find out what DNs are av                                                                            | ailable.                                                                                                    |
|      | lf                                                                                                  | Do                                                                                                    |
|      | you know what DN you<br>want to assign                                                              | step 13                                                                                                    |
|      | you do not know what DN<br>you want to assign and<br>your system software is<br>Release 19 or later | step 11                                                                                                    |
|      | you do not know what DN<br>you want to assign and<br>your system software is<br>pre-Release 19      | Print a DN Block. Refer to step 5 for information<br>on printing a DN Block. Carriage return at the DN<br>prompt to printout all DNs. Then go to step 12. |
|      |                                                                                                    | — continued —                                                                                                    |

## New M2216ACD telephone

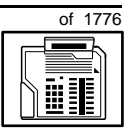

453

| STEP | ACTION                                                                                        |                                   |                                                                                                    |
|------|-----------------------------------------------------------------------------------------------|-----------------------------------|----------------------------------------------------------------------------------------------------|
|      |                                                                                               |                                   |                                                                                                    |
| 11   | Print unused DNs in your customer group.                                                      |                                   |                                                                                                    |
|      | Log in, if you do not already information on proper login p <i>instructions</i> in this book. |                                   | have an active programming session. For procedures, refer to <i>Basic programming</i>                                                       |
|      | > LD 20                                                                                       |                                   |                                                                                                    |
|      | REQ                                                                                           | PRT                               | Print                                                                                                    |
|      | TYPE                                                                                          | LUDN                              | List unused DNs                                                                                                    |
|      | CUST                                                                                          | 0-99                              | Input customer group number                                                                                                    |
|      | You get a p                                                                                   | rintout of the unu                | used DNs in your customer group.                                                                                                    |
| 12   | Choose an the user.                                                                           | available DN w                    | hich fits your Numbering Plan and the needs of                                                                                              |
|      |                                                                                               |                                   |                                                                                                    |
| 13   | Find out w                                                                                    | hat Terminal Nu                   | umbers are available for the new telephone.                                                                                                 |
|      | lf                                                                                            |                                   | Do                                                                                                    |
|      | you have ad<br>print overlag                                                                  | ccess to the<br>y programs        | step 14                                                                                                    |
|      | you do not<br>the print pro                                                                   | have access to<br>ograms          | Ask your system supplier what TNs are available, then go to step 15.                                                                        |
| 14   | Print out th                                                                                  | ne available TNs                  | s on your system.                                                                                                    |
|      | Log in. For i<br>instructions                                                                 | nformation on pi<br>in this book. | roper login procedures, refer to Basic programming                                                                                          |
|      | > LD 20                                                                                       | or                                |                                                                                                    |
|      | >LD 10                                                                                        | or LD 11 or 1                     | LD 20 or LD 32 (Release 19 or later)                                                                                                    |
|      | REQ                                                                                           | LUU                               | List all unused units                                                                                                    |
|      |                                                                                               | LUVU                              | List unused voice units (Release 19 or later)                                                                                               |
|      | TYPE                                                                                          | 2216                              | M2216ACD telephone. If there are no<br>M2216ACD telephones installed yet, choose a<br>type of digital telephone that has been<br>installed. |
|      | You get a p                                                                                   | rintout of the ava                | ailable digital telephone TNs.                                                                                                    |
|      |                                                                                               |                                   | — continued —                                                                                                    |

9

454 Making a telephone work

# of 1776

| STEP | ACTIO                                                                                                    | Ν                                               |                                                                                                    |
|------|----------------------------------------------------------------------------------------------------|-------------------------------------------------|----------------------------------------------------------------------------------------------------|
| 15   | Consid                                                                                                    | ler traffic when cho                            | oosing a TN to use for the new telephone.                                                                                                   |
|      | lf                                                                                                    |                                                 | Do                                                                                                    |
|      | there is<br>data                                                                                                    | recent traffic study                            | Analyze the data for the loops/Superloops with available TNs. For more information, refer to the <i>Traffic</i> module in this book.        |
|      | there is<br>study d                                                                                                    | no recent traffic<br>ata                        | Estimate traffic on the loops/Superloops with available TNs — use the examples in the TFS001 section of the <i>Traffic</i> module for help. |
| 16   | Choos                                                                                                    | e the TN for the new                            | w telephone.                                                                                                    |
|      |                                                                                                    |                                                 |                                                                                                    |
| 17   | Verify to the                                                                                                    | with your system π<br>ΓN you chose.             | naintainer that the new jack is cross-connected                                                                                             |
|      |                                                                                                    |                                                 |                                                                                                    |
| 18   | Assign                                                                                                    | a Designator.                                   |                                                                                                    |
|      | Accordi<br>to ident                                                                                                    | ing to your local proc<br>ify the telephone for | cedures, choose up to six alphanumeric characters your records.                                                                             |
| 19   | Progra                                                                                                    | m the new telepho                               | ne.                                                                                                    |
|      | Log in, if you do not already have an active programming session. For information on proper login procedures, refer to <i>Basic programming instructions</i> in this book. |                                                 |                                                                                                    |
|      | > LD                                                                                                    | 11                                              |                                                                                                    |
|      | REQ                                                                                                    | NEW                                             | New telephone                                                                                                    |
|      | TYPE                                                                                                    | 2216                                            | M2216ACD telephone                                                                                                    |
|      | TN                                                                                                    | LSCU                                            | Input the TN (Loop Shelf Card Unit number)                                                                                                  |
|      | CDEN                                                                                                    | <cr></cr>                                       | Carriage return — use the default                                                                                                    |
|      | DES                                                                                                    | AA                                              | Designator maximum six characters                                                                                                    |
|      | CUST                                                                                                    | 0 – 9 9                                         | customer group number                                                                                                    |
|      | carriad                                                                                                    | e return until vou see                          | e the prompt KEY                                                                                                    |
|      | 5                                                                                                    | -                                               | – continued –                                                                                                    |

тазк **9** 

| STEP | ACTION                                                                                                    |  |  |  |  |
|------|----------------------------------------------------------------------------------------------------|--|--|--|--|
| 20   | Program DNs on as many keys as you require.                                                                                              |  |  |  |  |
|      | Dragrom the key(e) and of the following ways                                                                                             |  |  |  |  |
|      | Program the key(s) one of the following ways:                                                                                            |  |  |  |  |
|      | KEY XX SCR XX                                                                                                    |  |  |  |  |
|      | KEY XX SCN XX                                                                                                    |  |  |  |  |
|      | KEY XX MCR XX                                                                                                    |  |  |  |  |
|      | KEY XX MCN XX                                                                                                    |  |  |  |  |
|      | where XX represents the key number $(0-59)$                                                                                              |  |  |  |  |
|      | key 0 must be programmed with a DN, or in a Call Center environment, key 0 is an IN CALLS key                                            |  |  |  |  |
|      | SCR — single call ringing DN<br>SCN — single call non-ringing DN<br>MCR — multiple call ringing DN<br>MCN — multiple call non-ringing DN |  |  |  |  |
|      | XX represents the actual digits in the DN; type the actual digits                                                                        |  |  |  |  |
|      | the DN can be $1-7$ digits with DNXP software package or $1-4$ digits without DNXP                                                       |  |  |  |  |
|      | Carriage return until you see either of the following messages:                                                                          |  |  |  |  |
|      | U.data P.data small systems                                                                                                    |  |  |  |  |
|      | or                                                                                                    |  |  |  |  |
|      | MEM AVAIL: (U/P) USED:TOT: large systems                                                                                                 |  |  |  |  |
| 21   | Check that the telephone works.                                                                                                    |  |  |  |  |
|      | Try to make a call. Try to receive a call.                                                                                               |  |  |  |  |
|      | lf Do                                                                                                    |  |  |  |  |
|      | telephone works step 22                                                                                                    |  |  |  |  |
|      | telephone does not work step 1                                                                                                    |  |  |  |  |
|      | — continued —                                                                                                    |  |  |  |  |

of 1776

| STEP | ACTION                                                       |                                                                                         |
|------|--------------------------------------------------------------|-----------------------------------------------------------------------------------------|
| 22   | Arrange for a data dump                                      | to be performed.                                                                        |
|      | lf                                                           | Do                                                                                      |
|      | you do not have access                                       | Contact your system supplier.                                                           |
|      | to LD 43                                                     |                                                                                         |
|      | you have access to LD 43                                     | step 23                                                                                 |
| 23   | Perform a data dump to p just completed.                     | permanently store the programming you have                                              |
|      |                                                              |                                                                                         |
|      |                                                              | AUTION<br>Theck your maintenance agreement<br>efore working in LD 43.                   |
|      | Refer to the <i>Basic program X11 input/output guide</i> for | <i>ming instructions</i> module of this book or refer to the more information on LD 43. |
|      | > LD 43                                                      |                                                                                         |
|      | • EDD <cr></cr>                                              |                                                                                         |
| 24   | Verify that the data dump                                    | was successful.                                                                         |
|      | TTY response:                                                |                                                                                         |
|      | NO GO BAD DATA<br>Or                                         |                                                                                         |
|      | DATA DUMP COMPLE                                             | ſE                                                                                      |
|      | lf                                                           | Do                                                                                      |
|      | data dump fails                                              | Contact your system supplier.                                                           |
|      | data dump succeeds                                           | step 25                                                                                 |
|      |                                                              | - continued -                                                                           |

тазк **9** 

| STEP | ACTION                                                                                               |
|------|----------------------------------------------------------------------------------------------------|
|      |                                                                                                    |
| 25   | Terminate this overlay program.                                                                      |
|      | • ****                                                                                               |
| 26   | Terminate this programming session.                                                                  |
|      | Log off.                                                                                             |
|      | > LOGO                                                                                               |
| 27   | You have now completed the minimum programming required to implement a basic new M2216ACD telephone. |
|      | END                                                                                                  |

of 1776

of 1776

# New M2317 telephone

## Purpose

The information in this Task module will help you if a user at your site needs a new M2317 telephone.

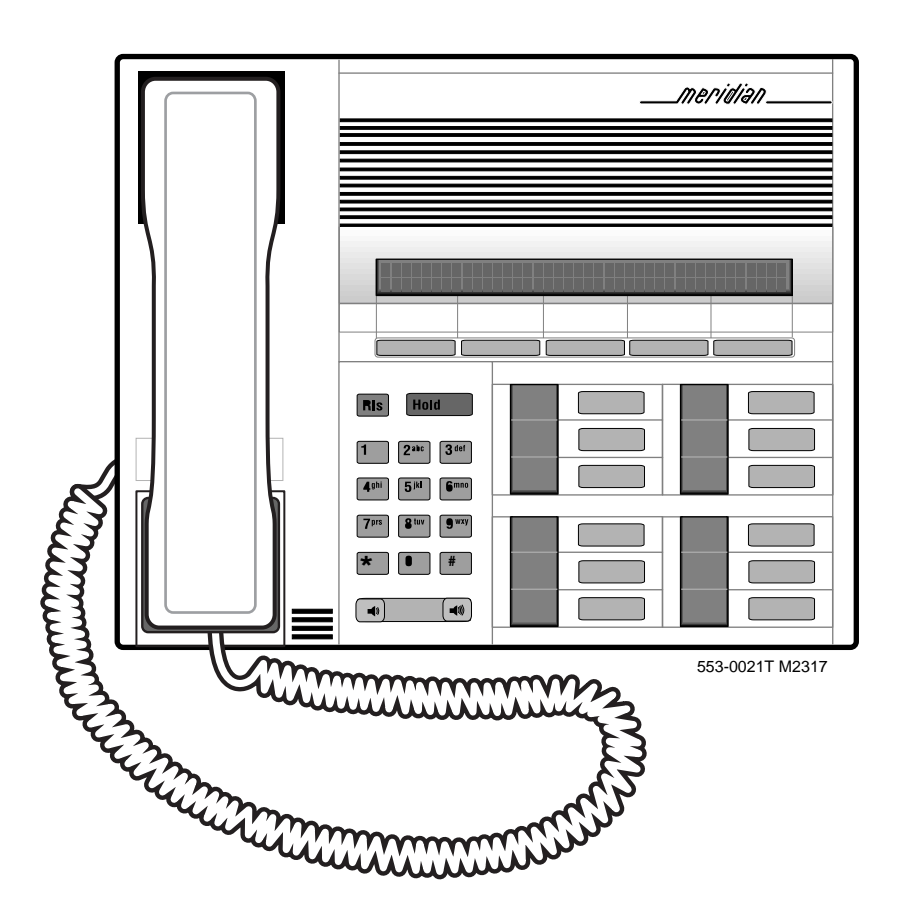

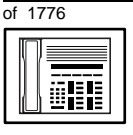

TASK

#### New M2317 telephone

If the user needs a new telephone, install an M2317 telephone if:

- the user needs one or several Directory Numbers (DNs)
- the user has a Personal Computer or will need one at the desk and you want to take advantage of the digital telephone's ability to provide simultaneous voice and data paths over a single pair of wires
- the user wants buttons (or keys) for easy access to features or commonly dialed telephone numbers
- the user can benefit from seeing easy-to-understand prompts on the display when accessing Meridian Mail messages
- when answering redirected calls, the user can benefit from knowing the type of feature which redirected the call to the telephone
- the user wants to be able to hear a conversation and speak to a caller without using the handset of the telephone (speakerphone capability)
- the user wants a display to make feature use very easy and to show a call timer
- the user wants to adjust the volume of the sound coming through the receiver
- the users in a group want telephones to ring with different sounds so they can tell which telephone is ringing
- the users want the choice of English or French words on the display when using features
- the user can benefit from knowing the internal or external telephone number and name of the caller before calls are answered

## **Basic configuration**

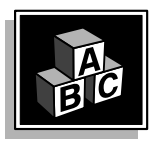

This part tells you how the telephone must be programmed to make basic operation possible. It addresses the *minimum* amount of programming required to allow the user to make and receive calls.

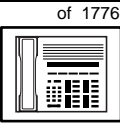

TASK

For information on the additional features and capabilities you can allow or deny the user, refer to the section called *Adding and changing features*.

## Software

Table 79 Software requirements

| Release required | Software package(s) required   |
|------------------|--------------------------------|
| 9                | 88 — M2000 Digital Sets (DSET) |
|                  | 91 — M2317 Digital Sets (DLT2) |

#### Hardware

The installation of cabling and telephone and system hardware is not explained in detail in this book. There is information on these topics in the *Installation and Maintenance Guide* and the *Planning and Engineering Guide*. These books are shipped with every system.

When you are installing a new telephone, ask your system maintainer to do the physical installation work.

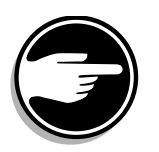

#### Power

This telephone requires external power in order for the display and the handsfree unit to function. Arrange with your system supplier to get the necessary power equipment ordered and installed.

#### **Default values**

The overlay program you use for this task presents a series of programming mnemonics called prompts. The system presents these to the programmer in a specific sequence.

These prompts require a response from the programmer in order to make the telephone function. A carriage return is considered a response, as it programs the default value.

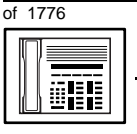

The prompts discussed in this module are the ones to which you must respond to make a basic M2317 telephone function. The other prompts in the overlay program, not shown in this module, pertain to additional functions and features that you can allow or deny for each telephone.

Investigate the default responses to the other prompts because the default programming rarely suits the overall needs of any user, the user's manager or the telephone system administrator. For example, the user's manager often wants controls placed on the user's calling capabilities. The default responses do not place these controls on the user. Also, the telephone system administrator may want to implement corporate-wide policies for telephones which are not met through the default choices.

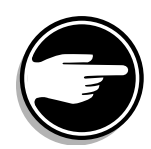

The Handsfree/Mute key functionality does not have to be activated in programming. Its functionality is part of the default hardware configuration of the telephone itself. Key 11 is used to activate and deactivate the Handsfree unit in this telephone.

There are features which are assigned to certain keys by default. They are given in Table 80 that follows.

#### Key number Feature name Mnemonic 17 Call Park PRK 23 Conference 6 AO6 **Calling Party Number** CPN 24 25 Charge Account CHG 26 Call Transfer TRN 27 Ring Again RGA 28 **Privacy Release** PRS

#### Table 80 M2317 default key assignments

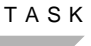

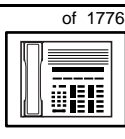

If you do not have the necessary software packages for Call Park, Calling Party Name Display or Charge Account and the option is not enabled in the Customer Data Block, then the default key is not programmed by default.

There are recommended keys for additional features you might want to program for this telephone. They are shown in Table 81 that follows.

| Key number | Feature name                    | Mnemonic |
|------------|---------------------------------|----------|
| 17, 19–28  | Call Forward All Calls          | CFW      |
| 17, 19–28  | Directed Call Pickup            | DPU      |
| 17, 19–28  | Call Party Name Display         | CPND     |
| 17, 19–28  | Message Waiting                 | MWK      |
| 17, 19–28  | Speed Call User                 | SCU      |
| 17, 19–28  | Speed Call Controller           | SCC      |
| 17, 19–28  | System Speed Call User          | SSU      |
| 17, 19–28  | System Speed Call<br>Controller | SSC      |

## Table 81Additional features and recommended keys

*Appendix 2* at the end of this guide lists the prompts, responses (including the defaults) and the Task modules by number for the prompts covered by this book.

The X11 input/output guide(Administration) which was shipped with your system provides detailed information on all prompts and responses in all of the administration overlay programs.

#### **Customer group**

Most systems provide service to one group of users who belong to one company, organization or customer group. The telephones are assigned a customer group number for programming purposes.

If there is more than one customer group on your system, you must have a good understanding of what equipment belongs to each group.

TASK

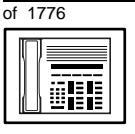

TASK

#### New M2317 telephone

Overlay program (LD) 15, the Customer Data Block, defines many customer-wide parameters. It is beyond the scope of this book to discuss this entire overlay program in detail. However, this book does describe programming which must be done in LD 15, if it is relevant to a telephone-related programming task.

The maintenance agreement you have with your system supplier probably specifies what programming you may do and what they must do. Check agreements of that nature before programming the Customer Data Block yourself. It is assumed, in this book, that your system supplier carries out the programming in LD 15.

When telephones are installed they must be assigned to the correct customer group to operate properly. The step-action table at the end of this module tells you how to find out your customer group number, or, you can ask your system supplier what it is. On a single-customer site the customer group number most often used is 0. You must input a customer group number when you program telephones.

#### **Directory Number (DN)**

Directory Numbers (DNs) are the numbers assigned to the individual telephones. These are the numbers users dial to call each other.

DNs can be one to seven digits in length when the DN Expansion (DNXP) software package 150 is equipped on the system. Without DN Expansion, the DNs can be one to four digits.

This telephone can be configured to have one or more than one DN. Each of the keys numbered 0-10 on the telephone can have a DN assigned.

#### **Ringing or Non-ringing DNs**

On digital telephones, a DN can be programmed to be a ringing or a non-ringing appearance.

- When a call comes into a ringing appearance, the telephone rings, if it is idle, and the indicator beside the DN key flashes.
- When a call comes into a non-ringing appearance of a DN, the DN-key indicator flashes but the telephone does not ring.

# of 1776

TASK

If a DN appears on more than one digital telephone, you can program it to ring or not ring at each telephone, as required.

New M2317 telephone

If an M2317 telephone has several DN keys programmed, you can program each DN key to ring or not to ring according to the needs of the user.

### Single Appearance or Multiple Appearance DNs

You must understand the following terms in order to program a DN on a key.

The term *appearance* means that a DN has been assigned to a telephone or a key on a telephone.

**Single Appearance DNs** appear on only one telephone. A Single Appearance DN can only be configured to handle one call at a time. This is referred to as a *Single Call DN*.

If a DN rings when a call comes in, it is called a *Single Call Ringing* DN. If it does not ring but flashes only, it is called a *Single Call Non-ringing DN*.

When you want to assign a *Single Call Ringing DN* to a key on an M2317 telephone, you assign the following programming code to the key:

SCR X..X where X..X represents a DN which can range from 1– 7 digits in length. There must be a space between the SCR code and the digits in the DN.

When you want to assign a *Single Call Non-ringing DN* to a key on an M2317 telephone, you assign the following programming code to the key:

SCN X..X where X..X represents a DN which can range from 1-7 digits in length. There must be a space between the SCN code and the digits in the DN.

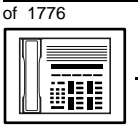

TASK

10

#### New M2317 telephone

Multiple Appearance DNs appear on more than one telephone, or more than one key on a telephone such as a digital telephone.

Refer to Task 40, *Multiple Appearance DN Redirection Prime* for important information on a Multiple Appearance DN feature.

There are two configurations to choose from when dealing with Multiple Appearance DNs, Single Call and Multiple Call.

#### Single Call DN

The DN can handle one call at a time.

This means that when one person is using the DN, the indicator is lit steadily at other appearances of that DN on digital telephones or SL-1-type telephones.

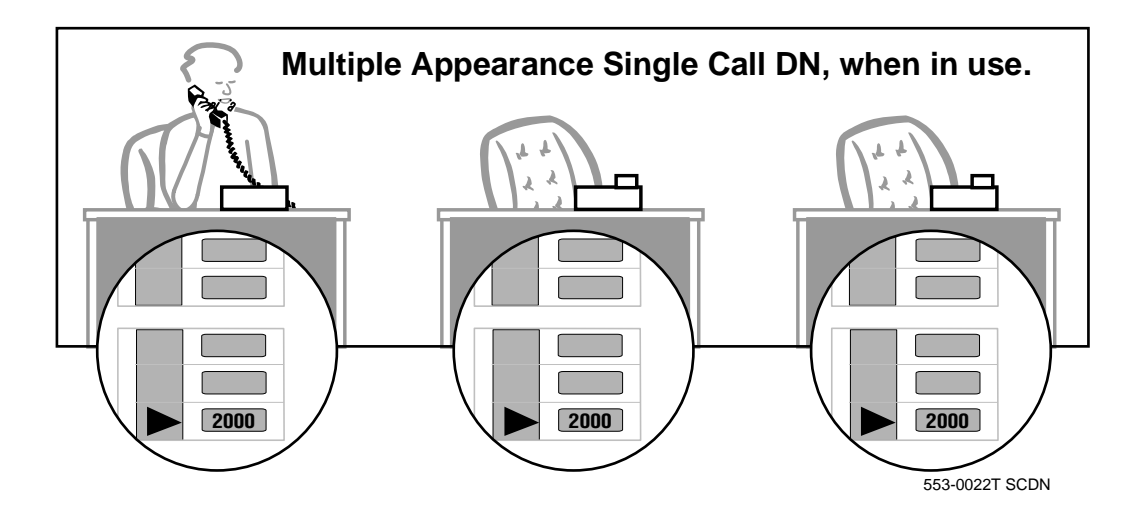

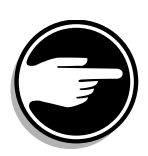

If you share a Single Call DN with an analog dial or Digitone telephone, there is no privacy. People can break in on calls in progress on that DN.

If a DN rings when a call comes in, it is called a *Single Call Ringing* DN. If it does not ring but flashes only, it is called a *Single Call Non-ringing DN*.

# of 1776

тазк 10

When you want to assign a *Single Call Ringing DN* to a key on an M2317 telephone, you assign the following programming code to the key:

New M2317 telephone

SCR X..X where X..X represents a DN which can range from 1– 7 digits in length. There must be a space between the SCR code and the digits in the DN.

When you want to assign a *Single Call Non-ringing DN* to a key on an M2317 telephone, you assign the following programming code to the key:

SCN X..X where X..X represents a DN which can range from 1– 7 digits in length. There must be a space between the SCN code and the digits in the DN.

#### Multiple Call DN

The DN can handle more than one call at a time.

This means that when one person is using the DN, the indicator is not lit at other appearances of that DN on digital telephones or SL-1-type telephones. These other appearances are available to receive additional calls, or can be used to make calls.

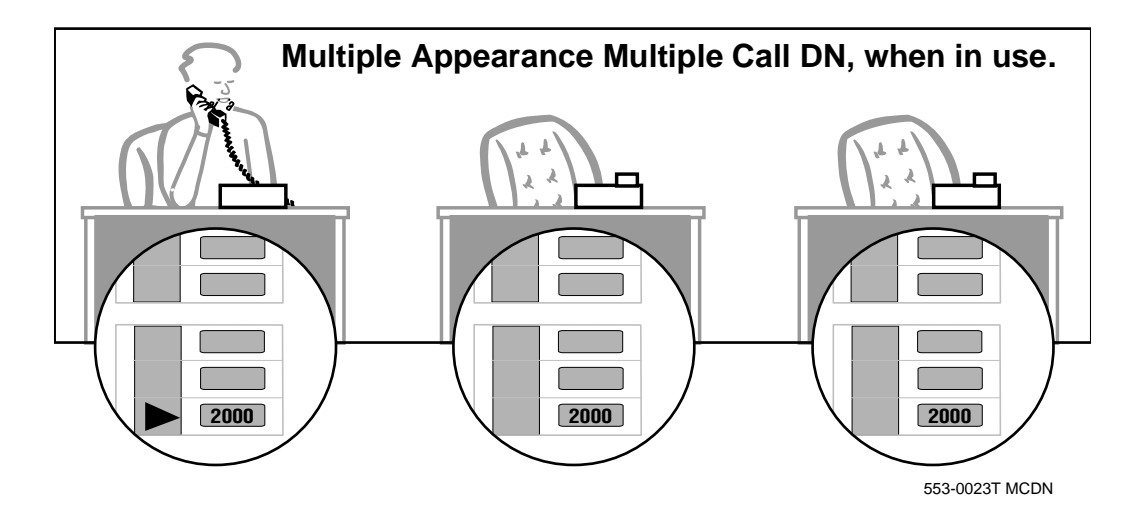

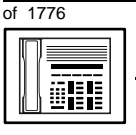

TASK

#### New M2317 telephone

A multiple call DN is not treated as busy until there are calls on all the programmed appearances of the DN. There can be a maximum of 16 appearances of one DN on systems using software prior to Release 13, after that release there can be a maximum of 30 appearances of the same DN.

Your system might have memory constraints which prevent you from reaching those maximums. Consult with your system supplier before you implement Multiple Appearance DNs.

If a DN rings when a call comes in, it is called a *Multiple Call Ringing* DN. If it does not ring but flashes only, it is called a *Multiple Call Non-ringing DN*.

When you want to assign a *Multiple Call Ringing DN* to a key on an M2317 telephone, you assign the following programming code to the key:

MCR X..X where X..X represents a DN which can range from 1-7 digits in length. There must be a space between the MCR code and the digits in the DN.

When you want to assign a *Multiple Call Non-ringing DN* to a key on an M2317 telephone, you assign the following programming code to the key:

MCN X..X where X..X represents a DN which can range from 1-7 digits in length. There must be a space between the MCN code and the digits in the DN.

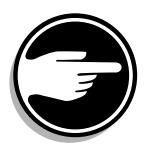

#### **Consistent configuration**

Whether you choose Single Call or Multiple Call, all appearances of one DN must have the same configuration. You cannot have one appearance of a DN programmed as Single Call and another appearance of the same DN as Multiple Call. If you attempt to do that, you will see a Service Change Error message on your programming terminal.

The step-action table at the end of this module explains how to assign a DN on a new M2317 telephone.

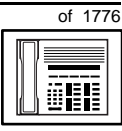

469

#### Prime DN, Key 0

Key 0, which is the key at the bottom of the key strip on the right hand side of the telephone, *must be* programmed with a DN. This DN is called the prime DN.

#### **Numbering Plan**

Many systems have a carefully planned scheme for the use of numbers such as Directory Numbers (DNs), trunk-group access codes, and feature-access codes. This is called the Numbering Plan. It is used to record the numbers which are currently in use on a site and might also include numbers that are reserved for some future use. If, for example, you have reserved Direct-Inward-Dial (DID) telephone numbers with your telephone company for future use, it is important to record that in the Numbering Plan.

Careful planning is required in order to:

- prevent conflicts between numbers used for different purposes
- organize the use of numbers to help simplify the administration of the system
- ensure there will be enough available numbers to accommodate the foreseeable growth of the system

Keep a summary of the Numbering Plan on site. For more information on the Numbering Plan refer to the *Terms and abbreviations* module in this book.

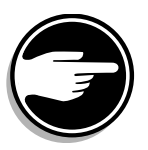

#### **DN-Block printout**

If you need to know exactly what numbers are currently in use on your system, you can get a printout. You can use LD 22 for this on any system or, if you have Release 19 or later running on your system, you can use any one of LDs 10, 11, 20, 22, or 32. To get a printout of all the assigned DNs, you can request a DN-Block printout. This printout also includes trunk-group access codes which are currently in use. The step-action table at the end of this module shows you how to do this.

тазк 10

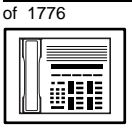

TASK

#### New M2317 telephone

#### **Terminal Number (TN)**

Use programming to identify the physical location of every telephone in the hardware of the system. The physical location or address is composed of a Loop number, Shelf number, Card number, and Unit number. These numbers make up the Terminal Number (TN) of the telephone.

Because the M2317 is a digital telephone, it is programmed in overlay program (LD) 11. In this overlay program, when a telephone has more than one DN, the telephone is only assigned one TN. The DNs assigned are configured in software only.

If you are using a system running with Release 15 or later software, it can be equipped with either loops or Superloops. If you are using a system with software prior to Release 15, the system can be equipped with loops only. Loops and Superloops reside in the Network Equipment part of the system.

If you are not sure what type(s) of Network Equipment you are using, ask your system supplier. They can also tell you about your shelf and card equipment.

Refer to the *You should know this* module for more information on the hardware of the system.

If you are installing a new telephone, ask the person installing the jack and connecting it to the system what Terminal Number (TN) that person plans to assign to the new telephone.

Sometimes TNs are pre-configured. Follow the print procedure in the step-action table at the end of this module if you want to find out for yourself what Terminal Numbers are available.

Data terminals also require TNs, and if the user needs a data terminal, a separate Terminal Number must be assigned before you can program it. Talk to your system supplier about this.

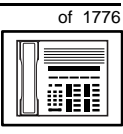

471

TASK

#### Traffic

When you install telephones (or trunks and digitone receivers), you should consider the extra traffic load.

There will be additional traffic because of the calls that will be made and received by the telephone user. You should consider the impact of this extra traffic load on the loop, or Superloop, to which you are adding this telephone. If there is an associated data terminal, it must be connected to the same card as the telephone. The expected traffic going to and coming from that terminal must also be calculated.

Loops and Superloops perform best when they share equally in the total traffic load carried by the system.

Blockage within the system will be negligible or non-existent when the traffic load for each loop or Superloop is kept within the recommended guidelines. If all of your existing loops and/or Superloops are at their recommended capacity, consider adding more to your system, to allow for extra terminals in the future.

Refer to the *You should know this* module and the *Traffic* module for more information on traffic concerns. Use the information on how to estimate the traffic on your system when there is no traffic study data available. This information is in the section on TFS001, in the *Traffic* module.

The step-action table contains information on how to relate traffic concerns to the selection of the TN for the new telephone.

#### Card density

Telephones are connected to interface cards in the system called line cards. There are two types of line cards for M2317 telephones: quadruple-density and octal-density.

Quadruple (quad) density digital line cards have 16 TNs. Eight of the TNs on the card are for digital telephones and the other eight are for the associated data terminals (if any). Therefore, quad density digital line cards connect to a maximum of eight digital telephones.

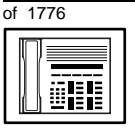

Systems using Superloops can use *intelligent* line cards. They are called intelligent because they possess microprocessors. These are octal-density.

Octal density digital line cards have 32 TNs. Sixteen of the TNs on the card are for digital telephones and the other sixteen are for the associated data terminals (if any). Therefore, octal density digital line cards connect to a maximum of sixteen digital telephones.

When you program digital telephones, you do not need to tell the system what density the digital telephone line card is, since it defaults to the density allowed for the network loop or Superloop on which the telephone resides.

#### **Designator (DES)**

When you want printouts of the data associated with telephones you can request DN-Block and TN-Block printouts. Using only those printouts it might be difficult to identify each telephone specifically, especially if several telephones share the same DN. For example, you might find it easier if a department name prints out along with the other data.

With Office Data Administration System (ODAS) software equipped on a system, you can program each telephone in the database with a designator (DES) code.

The DES code can be a maximum of six alphanumeric characters.

You can use the designator to identify telephones in many different ways for your own purposes. Here are some suggestions:

- location in the building, for instance the floor number or room number
- cable pair
- telephone user's department, to be used for billing or inventory purposes
- user's name, although the name does not display when the user makes calls

TASK

Once the designators have been assigned, you can request printouts of telephones according to the DES codes you have assigned.

New M2317 telephone

For example:

- you might want to know what telephones are in a specific department so you can bill the department manager. You would request a printout of the telephones that share the same department identifier you assigned as the DES code for that department.
- you might have a group of telephones that share the same DN. If you want to move, change or remove one of them, you can print the telephone with the DES code that is specific to that telephone and find what TN is assigned to it.
- you can print the data for all the telephones that share a DN and use the DES codes to help you identify quickly which telephone is to be moved, changed, or removed.

Check to see if you have a policy on assigning DES codes to telephones. If there is no policy in place, decide if DES codes can be of use to you. If not, you can enter any code you like when the prompt appears. On most systems you *must* enter a code in order for the next prompt to appear.

You can use the step-action table at the end of this module for help in assigning a DES code to a new telephone.

## Improving performance

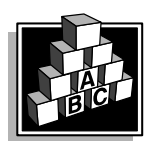

The parts that follow make you aware of issues that could affect implementation. You should resolve these issues before you begin programming. Use the checklist under *What to have ready* to confirm that you have what you need.

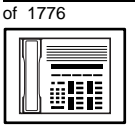

#### **Ringing options**

#### **Distinctive Ringing Groups**

There are four different ringing options for the digital telephones. When you program the Class of Service of each telephone, you choose one of the four options to set the ringing tone and ringing cadence. The choices are: DRG1, DRG2, DRG3, or DRG4. DRG stands for Distinctive Ringing Group.

You can make each telephone in one department ring a different way. When a telephone rings and a user has stepped away from the area, the way the telephone rings helps the user identify which telephone is ringing.

Distinctive Ringing can be very useful with the Call Pickup feature. When telephones are ringing in the Pickup group, the users can tell what telephone is ringing and answer calls appropriately.

#### Network and Executive Distinctive Ringing

When you assign Executive Distinctive Ringing to a telephone, terminating telephones ring distinctively when they receive calls from the "Executive" telephone. Network Distinctive Ringing extends this functionality across an ISDN network.

#### Table 82 Software requirements

| Release required | Software package(s) required                                                   |
|------------------|--------------------------------------------------------------------------------|
| 16.67G           | 74 – Distinctive Ringing Package<br>(DRNG)                                     |
|                  | 125 – Flexible Tones and Cadences<br>(FTC)                                     |
|                  | 145 – Integrated Services Digital<br>Network (ISDN)                            |
|                  | 161 – Integrated Services Digital<br>Network Supplementary Features<br>(ISDNS) |
|                  | 185 – Executive Distinctive Ringing<br>(EDRG)                                  |

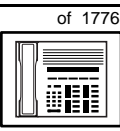

475

#### **Directory Number Delayed Ringing (DNDR)**

Table 83Software requirements

| Release required | Software package(s) required |
|------------------|------------------------------|
| 21               | none                         |

If you want a non-ringing appearance of a Single Call DN or Multiple Call DN to begin to ring if it has not been answered after a specified amount of time, you can activate a DNDR timer.

You can program a different DNDR timer for each telephone. The DNDR timer applies to any unanswered non-ringing DN at that user's telephone.

When you have Multiple Appearance non-ringing DNs, there are many different ways you can choose to implement it. Two examples follow:

- if a non-ringing DN appears at three telephones and you want one of those users to know when the DN is not answered, program that user's telephone to begin to ring after a programmable number of seconds. Leave the DNDR timer deactivated at the other two telephones.
- if a non-ringing DN appears at three telephones and you want one of those telephones to begin to ring after 12 seconds and the second one to ring after 18 seconds, you can program the telephones with different DNDR timers. The third telephone can have a third setting or the default setting which is 0 (off).

#### Language options

There are two language options for the presentation of words on the display. The default language option in the Class of Service programming is French. You can choose English if you prefer.

You can also program key 29 to allow the user to toggle between the two languages. Key 29 coincides with the key under the display which is farthest to the right.

T A S K

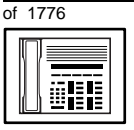

TASK

#### New M2317 telephone

## **Control tips**

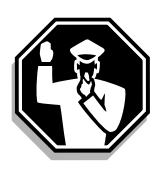

- As with any telephone that has a display, the user can see the trunk group access codes when incoming external calls arrive at the telephone. If you do not want a user to access certain trunk groups using the direct trunk access code, implement the TGAR feature to prevent it. Refer to Task 45, *Trunk Group Access Restriction* for more information.
- A user might attempt to move a telephone by unplugging it from the jack and reconnecting it at a new jack. This does not work. When a telephone is removed from a jack long enough for the computer in the system to do a maintenance routine, a message prints out on the maintenance printer that identifies the jack that has a missing telephone. Tell users not to attempt to move telephones without your assistance. The proper way to move telephones is discussed in Task .

## **Administration tips**

• You might want to test whether users prefer to see a flashing indicator beside a key when they have a message waiting or whether the icon showing an envelope on the display suits them better.

If they prefer the flashing indicator, remember to program one of the keys numbered 1-10 for Message Waiting. Refer to Task 25, *Message Center*.

If they prefer the icon, program one of the keys numbered 17 or 19-28.

• You might want to consider using one or two standard key layouts for all digital telephones, or at least for all M2317 telephones. This can save significant amounts of memory.

# ork 477 of 1776

TASK

## **Training tips**

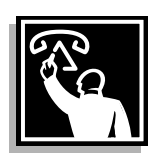

• Users of this type of telephone can use friendly prompts which appear on the display when they access Meridian Mail voice mail. Before they use the telephones for the first time, they may need training in order to become familiar with what to expect.

New M2317 telephone

- If you have a standard key layout on all M2317 telephones, this has a big advantage in training users since users can go to any telephone and feel comfortable using it. If all telephones are the same, they can also explain features to each other.
- Even though features can be programmed on the keys for easy use, users might, from time to time, need refresher training. This helps to keep users' knowledge levels current about telephone concerns and it helps to keep you informed about their changing needs. This helps you both get the most out of the system and in turn the system provides the expected benefits.
- This telephone has a Handsfree/Mute key to activate and deactivate the handsfree unit built into the telephone. Guidelines should be in place governing the use of these units.
  When users misuse and overuse this feature it can irritate users around them. It can have a negative impact on productivity if handsfree conversations are disruptive. You might want to ensure that only people in offices with doors that can be closed can order this type of telephone.
- Users need training on the use of the display feature prompts, the scrolling capability, adjusting the receiver volume, and choosing a language option. Spending time training each M2317 user can reap rewards.

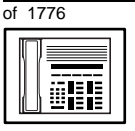

## What to have ready

Make the following preparations before you do the basic programming of a new M2317 telephone.

#### Table 84 Checklist

|       | 1        |                                                                                                    |
|-------|----------|----------------------------------------------------------------------------------------------------|
| Basic | Optional | Preparation                                                                                                    |
| >     |          | Determine the customer group number for the telephone.                                                                                                    |
| ~     |          | According to the Numbering Plan on your site<br>and the needs of the user, decide on the<br>DN(s). Decide whether each DN is a Single<br>Call or Multiple Call, ringing or non-ringing<br>DN. |
| ~     |          | Determine the TN to assign to this telephone.<br>If you do not assign TNs, ask your system<br>supplier.                                                                                       |
| >     |          | Decide what alphanumeric characters (up to six) you want to use as a designator code.                                                                                                    |
| ~     |          | Arrange for the necessary power equipment to be ordered and installed.                                                                                                    |
|       | V        | Find a recent traffic study showing traffic load<br>on the loops and/or Superloops of your<br>system. If no study data is available, estimate<br>the traffic.                                 |

There are sample overlay worksheets in *Appendix 4* at the end of this book. If you are a novice programmer, it is a good idea to prepare an overlay worksheet before you start your programming session.

Follow the procedures in this Task module for the basic programming instructions to get the telephone to function. At the same time, or at a later date, you can do the additional programming for the other telephone features and services you want to apply to the telephone. Use the Task modules in the *Adding and changing features* section for further information on many of these additional features and services.

# of 1776

тазк 10

*Appendix 2* (for LD 11) at the back of the book lists all the prompts and responses covered in this book. Beside each one there is a reference to a Task module where you can get further information.

New M2317 telephone

## What's next?

A flowchart follows which summarizes the implementation decisions and procedures.

A step-action table follows the flowchart. Use it to do the programming steps necessary for basic programming of an M2317 telephone.

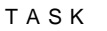

10

480 Making a telephone work

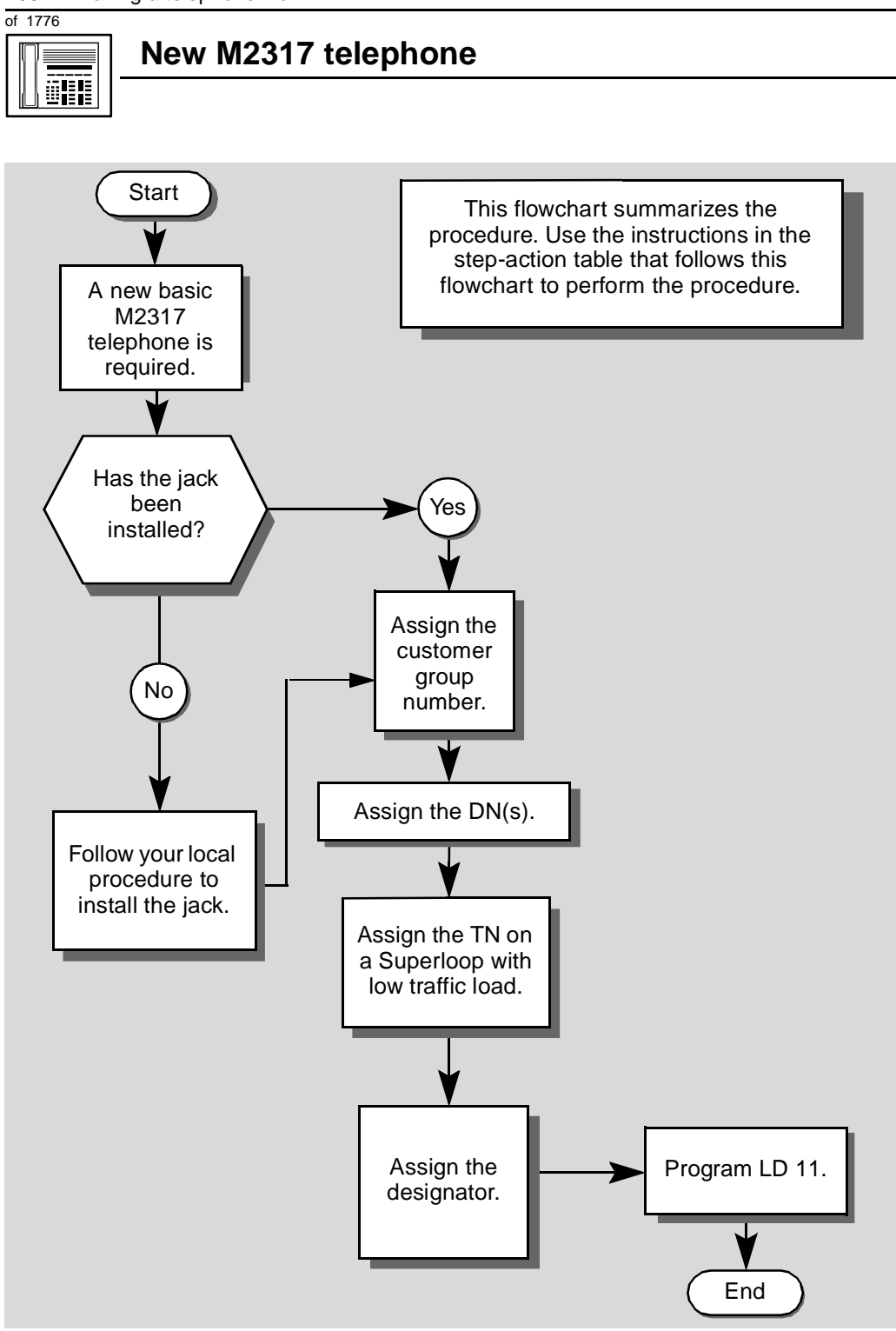

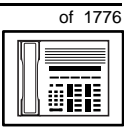

The preceding material in this module contains essential information. You should be aware of this information before you proceed.

This step-action table covers the prompts related to the implementation of a basic M2317 telephone only.

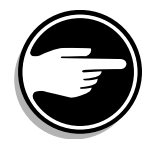

SCH codes can appear when you are programming. Refer to the *Basic programming instructions* module for more information.

| STEP | ACTION                                                                                                  |                                                                                 |  |  |
|------|----------------------------------------------------------------------------------------------------|---------------------------------------------------------------------------------|--|--|
| 1    | Arrange to have a new jack installed, if required.                                                      |                                                                                 |  |  |
|      | Talk to your system supplier to get this done.                                                          |                                                                                 |  |  |
| 2    | Assign a customer group number to the new telephone.                                                    |                                                                                 |  |  |
|      | lf                                                                                                    | Do                                                                              |  |  |
|      | the telephone is being<br>added to an existing<br>customer group                                        | step 3                                                                          |  |  |
|      | the telephone is the first<br>one in a new customer<br>group                                            | step 8                                                                          |  |  |
| 3    | Find out your customer group number.                                                                    |                                                                                 |  |  |
|      | lf                                                                                                    | Do                                                                              |  |  |
|      | you do not know your<br>customer group number<br>and you have access to<br>the print overlay programs   | step 4                                                                          |  |  |
|      | you do not know your<br>customer group number<br>and you do not have<br>access to the print<br>programs | Ask your system maintainer what your customer group number is, then do step 10. |  |  |
|      | you know your customer<br>group number                                                                  | step 10                                                                         |  |  |
|      | — continued —                                                                                           |                                                                                 |  |  |

тазк 10

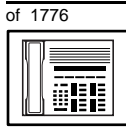

### New M2317 telephone

| STEP | ACTION                                                                                                    |                                     |  |  |
|------|----------------------------------------------------------------------------------------------------|-------------------------------------|--|--|
|      |                                                                                                    |                                     |  |  |
| 4    | Print the customer group number of another telephone used by someone<br>in the same organization as the user of the new telephone                                                            |                                     |  |  |
|      | in the same organization as the                                                                                                    | aser of the new telephone.          |  |  |
|      | lf Do                                                                                                    |                                     |  |  |
|      | you know the DN and not step<br>the TN of the other<br>telephone                                                                                                    | 5                                   |  |  |
|      | you know the TN of the step other telephone                                                                                                    | 6                                   |  |  |
| 5    | Print the DN Block of the other                                                                                                    | telephone.                          |  |  |
|      | Log in. For information on proper login procedures, refer to <i>Basic programming</i> instructions in this book.                                                                             |                                     |  |  |
|      | > LD 22 or                                                                                                    |                                     |  |  |
|      | > LD 20 or                                                                                                    | (Release 17 or later)               |  |  |
|      | > LD 10 or LD 11 or LD                                                                                                    | 32 (Release 19 or later)            |  |  |
|      | <b>REQ</b> PRT                                                                                                    | Request a printout                  |  |  |
|      | TYPE DNB                                                                                                    | DN Block                            |  |  |
|      | CUST <cr></cr>                                                                                                    | All Customer groups                 |  |  |
|      | DN XX                                                                                                    | Input the DN of the other telephone |  |  |
|      | Carriage return until you see either of the following messages:                                                                                                    |                                     |  |  |
|      | U.data P.data                                                                                                    | small systems                       |  |  |
|      | or                                                                                                    |                                     |  |  |
|      | MEM AVAIL: (U/P) USEI                                                                                                    | D:TOT: large systems                |  |  |
|      | You get a printout of the TN of the                                                                                                    | e other telephone.                  |  |  |
|      | <b>Note:</b> If you have two or more telephones with the same DN, in different customer groups, get help from your system supplier to identify the TN with the correct custome group number. |                                     |  |  |

- continued -
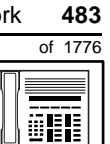

# New M2317 telephone

| STEP | ACTION                                                                                                    |                                                                                                    |  |  |  |  |
|------|----------------------------------------------------------------------------------------------------|----------------------------------------------------------------------------------------------------|--|--|--|--|
| 6    | Print the TN Block of the other telephone                                                                        |                                                                                                    |  |  |  |  |
| 0    | Find the IN block of the other telephone.                                                                        |                                                                                                    |  |  |  |  |
|      | Log in. For information on proper login procedures, refer to <i>Basic programming instructions</i> in this book. |                                                                                                    |  |  |  |  |
|      | > LD 20 or                                                                                                    |                                                                                                    |  |  |  |  |
|      | >LD 10 or LD 11 or L                                                                                             | D 20 or LD 32 (Release 19 or later)                                                                                                    |  |  |  |  |
|      | REQ PRT Request a Printout                                                                                       |                                                                                                    |  |  |  |  |
|      | TYPE TNB                                                                                                    | TN Block                                                                                                    |  |  |  |  |
|      | TN LSCU                                                                                                    | Input the Loop Shelf Card and Unit number of the other telephone                                                                                          |  |  |  |  |
|      |                                                                                                    |                                                                                                    |  |  |  |  |
| 7    | You get a printout of the customer group number of the other telephone.                                          |                                                                                                    |  |  |  |  |
| 1    | Assign the same customer group number to the new telephone.                                                      |                                                                                                    |  |  |  |  |
|      | Go to step 10.                                                                                                   |                                                                                                    |  |  |  |  |
| 8    | Arrange with your system supplier to have the new customer group data block programmed.                          |                                                                                                    |  |  |  |  |
| ٩    | Assign the new customer group number to the new telephone.                                                       |                                                                                                    |  |  |  |  |
| 5    |                                                                                                    |                                                                                                    |  |  |  |  |
| 10   | Find out what DNs are available.                                                                                 |                                                                                                    |  |  |  |  |
|      | lf                                                                                                    | Do                                                                                                    |  |  |  |  |
|      | you know what DN you want to assign                                                                              | step 13                                                                                                    |  |  |  |  |
|      | you do not know what DN<br>you want to assign and<br>your system software is<br>Release 19 or later              | step 11                                                                                                    |  |  |  |  |
|      | you do not know what DN<br>you want to assign and<br>your system software is                                     | Print a DN Block. Refer to step 5 for information<br>on printing a DN Block. Carriage return at the DN<br>prompt to printout all DNs. Then go to step 12. |  |  |  |  |
|      | pre-Release 19                                                                                                   |                                                                                                    |  |  |  |  |

тазк 10

of 1776

|      | New M2317 telephone                                                                                                    |                    |                                                                                                    |  |  |
|------|----------------------------------------------------------------------------------------------------|--------------------|----------------------------------------------------------------------------------------------------|--|--|
|      |                                                                                                    |                    |                                                                                                    |  |  |
| етер | ACTION                                                                                                    |                    |                                                                                                    |  |  |
| STEP | ACTION                                                                                                    |                    |                                                                                                    |  |  |
| 11   | Print unus                                                                                                    | ed DNs in your     | customer group.                                                                                                    |  |  |
|      | Log in, if you do not already have an active programming session. For information on proper login procedures, refer to <i>Basic programming instructions</i> in this book. |                    |                                                                                                    |  |  |
|      | > LD 20                                                                                                    |                    | Driet                                                                                                    |  |  |
|      | REQ                                                                                                    | PRI.               | Print                                                                                                    |  |  |
|      | TYPE                                                                                                    |                    |                                                                                                    |  |  |
|      | CUST                                                                                                    | 0-99               | Input customer group number                                                                                                  |  |  |
| 12   | You get a p                                                                                                    | rintout of the uni | used DNs in your customer group.                                                                                             |  |  |
| 12   | the user.                                                                                                    |                    |                                                                                                    |  |  |
|      |                                                                                                    |                    |                                                                                                    |  |  |
| 13   | Find out what Terminal Numbers are available for the new telephone.                                                                                                    |                    |                                                                                                    |  |  |
|      | lf                                                                                                    |                    | Do                                                                                                    |  |  |
|      | you have access to the print overlay programs                                                                                                    |                    | step 14                                                                                                    |  |  |
|      | you do not have access to the print programs                                                                                                    |                    | Ask your system supplier what TNs are available, then go to step 15.                                                         |  |  |
| 14   | Print out th                                                                                                    | ne available TN    | s on your system.                                                                                                    |  |  |
|      | Log in. For information on proper login procedures, refer to <i>Basic programming instructions</i> in this book.                                                           |                    |                                                                                                    |  |  |
|      | >LD 200                                                                                                    | or                 |                                                                                                    |  |  |
|      | >LD 100                                                                                                    | orLD 11 orL        | D 20 or LD 32 (Release 19 or later)                                                                                          |  |  |
|      | REQ                                                                                                    | LUU                | List all unused units                                                                                                    |  |  |
|      |                                                                                                    | LUVU               | List unused voice units (Release 19 or later)                                                                                |  |  |
|      | TYPE                                                                                                    | 2317               | M2317 telephone. If there are no M2317 telephones installed yet, choose a type of digital telephone that has been installed. |  |  |
|      | You get a printout of the available digital telephone TNs.                                                                                                    |                    |                                                                                                    |  |  |
|      | 5 1                                                                                                    |                    | — continued —                                                                                                    |  |  |

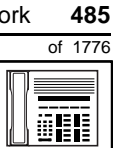

# New M2317 telephone

| STEP | ACTIO                                                                                                    | N                      |                                                                                                    |  |
|------|----------------------------------------------------------------------------------------------------|------------------------|----------------------------------------------------------------------------------------------------|--|
| 15   | Consider traffic when choosing a TN to use for the new telephone                                                                                                    |                        |                                                                                                    |  |
| 15   |                                                                                                    |                        |                                                                                                    |  |
|      |                                                                                                    |                        |                                                                                                    |  |
|      | there is recent traffic study data                                                                                                    |                        | Analyze the data for the loops/Superloops with available TNs. For more information, refer to the <i>Traffic</i> module in this book.        |  |
|      | there is no recent traffic study data                                                                                                    |                        | Estimate traffic on the loops/Superloops with available TNs — use the examples in the TFS001 section of the <i>Traffic</i> module for help. |  |
| 16   | Choose                                                                                                    | e the TN for the new   | v telephone.                                                                                                    |  |
|      |                                                                                                    | • •                    |                                                                                                    |  |
| 17   | Verify with your system maintainer that the new jack is cross-connected to the TN you chose.                                                                               |                        |                                                                                                    |  |
|      |                                                                                                    |                        |                                                                                                    |  |
| 18   | Assign a Designator.                                                                                                    |                        |                                                                                                    |  |
|      | According to your local procedures, choose up to six alphanumeric characters to identify the telephone for your records.                                                   |                        |                                                                                                    |  |
| 19   | Program the new telephone.                                                                                                    |                        |                                                                                                    |  |
|      | Log in, if you do not already have an active programming session. For information on proper login procedures, refer to <i>Basic programming instructions</i> in this book. |                        |                                                                                                    |  |
|      | > LD                                                                                                    |                        |                                                                                                    |  |
|      | REQ                                                                                                    | NEW                    | New telephone                                                                                                    |  |
|      | TYPE                                                                                                    | 2317                   | M2317 telephone                                                                                                    |  |
|      | TN                                                                                                    | LSCU                   | Input the TN (Loop Shelf Card Unit number)                                                                                                  |  |
|      | CDEN                                                                                                    | <cr></cr>              | Carriage return - use the default                                                                                                    |  |
|      | DES                                                                                                    | AA                     | Designator maximum six characters                                                                                                    |  |
|      | CUST                                                                                                    | 0-99                   | customer group number                                                                                                    |  |
|      |                                                                                                    |                        |                                                                                                    |  |
|      | carriage                                                                                                    | e return until you see | e the prompt KEY                                                                                                    |  |
|      |                                                                                                    | -                      | – continued –                                                                                                    |  |

тазк **10** 

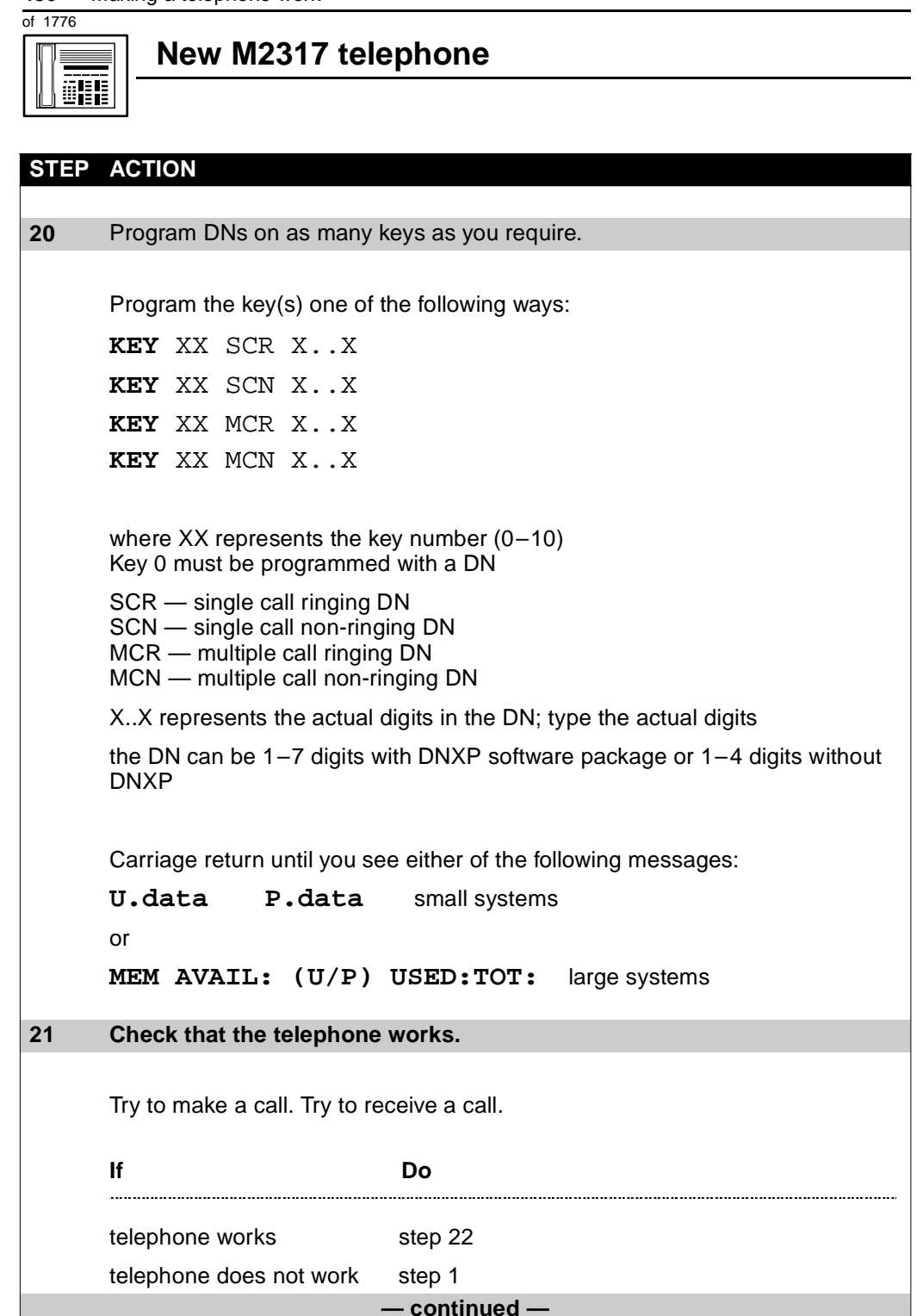

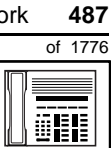

# New M2317 telephone

| STEP | ACTION                                                                                                    |                                           |  |  |
|------|----------------------------------------------------------------------------------------------------|-------------------------------------------|--|--|
|      |                                                                                                    |                                           |  |  |
| 22   | Arrange for a data dump to be performed.                                                                                                    |                                           |  |  |
|      | lf                                                                                                    | Do                                        |  |  |
|      |                                                                                                    |                                           |  |  |
|      | you do not have access                                                                                                    | Contact your system supplier.             |  |  |
|      | to LD 43                                                                                                    |                                           |  |  |
|      |                                                                                                    |                                           |  |  |
|      | you have access to LD 43                                                                                                    | step 23                                   |  |  |
| 23   | Perform a data dump to period                                                                                                    | ermanently store the programming you have |  |  |
|      | Just completed.                                                                                                    |                                           |  |  |
|      |                                                                                                    |                                           |  |  |
|      | C/                                                                                                    | AUTION                                    |  |  |
|      |                                                                                                    | heck your maintenance agreement           |  |  |
|      | be                                                                                                    | erore working in LD 43.                   |  |  |
|      |                                                                                                    |                                           |  |  |
|      | Refer to the <i>Basic programming instructions</i> module of this book or refer to the $X11$ input/output guide for more information on LD 43. |                                           |  |  |
|      |                                                                                                    |                                           |  |  |
|      |                                                                                                    |                                           |  |  |
|      | > LD 43                                                                                                    |                                           |  |  |
|      | . EDD <cr></cr>                                                                                                    |                                           |  |  |
| 24   | Verify that the data dump                                                                                                    | was successful.                           |  |  |
|      | TTV recordso:                                                                                                    |                                           |  |  |
|      |                                                                                                    |                                           |  |  |
|      | NO GO BAD DATA                                                                                                    |                                           |  |  |
|      | or                                                                                                    |                                           |  |  |
|      | DATA DUMP COMPLETE                                                                                                    |                                           |  |  |
|      | lf                                                                                                    | Do                                        |  |  |
|      | data dump fails                                                                                                    | Contact your system supplier.             |  |  |
|      | data dump succeeds                                                                                                    | step 25                                   |  |  |
|      |                                                                                                    | – continued –                             |  |  |

тазк **10**  10

488 Making a telephone work

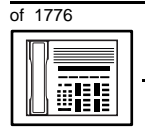

# New M2317 telephone

| STEP | ACTION                                                                                            |
|------|---------------------------------------------------------------------------------------------------|
|      |                                                                                                   |
| 25   | Terminate this overlay program.                                                                   |
|      | • ****                                                                                            |
| 26   | Terminate this programming session.                                                               |
|      | Log off.                                                                                          |
|      | > LOGO                                                                                            |
| 27   | You have now completed the minimum programming required to implement a basic new M2317 telephone. |
|      | END                                                                                               |

Making a telephone work 489

of 1776

# New M2616 and M2616CT telephone

## Purpose

The information in this Task module will help you if a user at your site requires a new M2616 or M2616CT telephone.

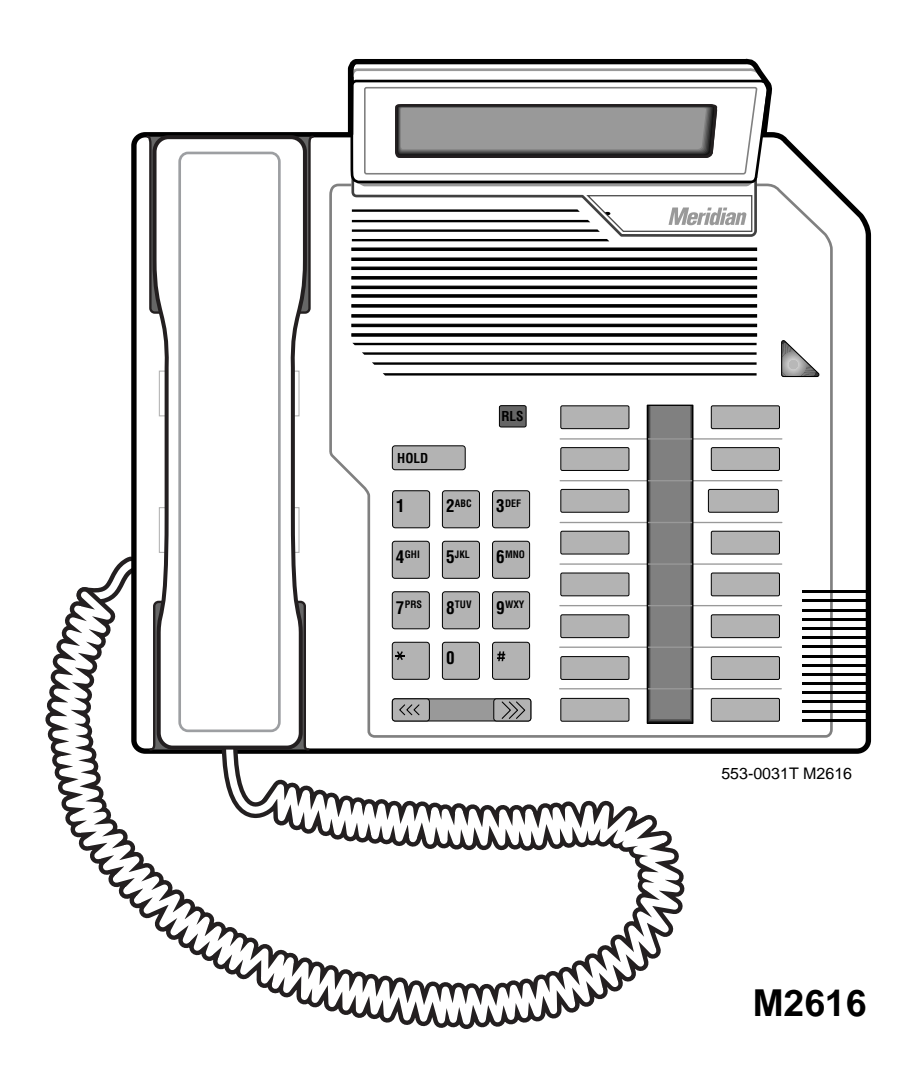

**490** Making a telephone work

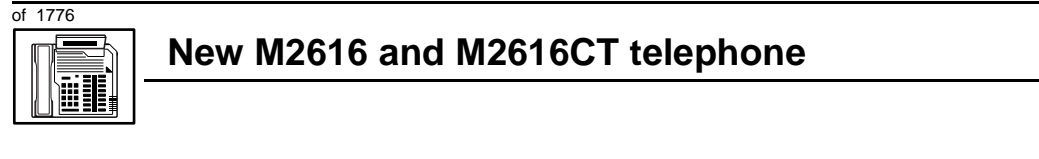

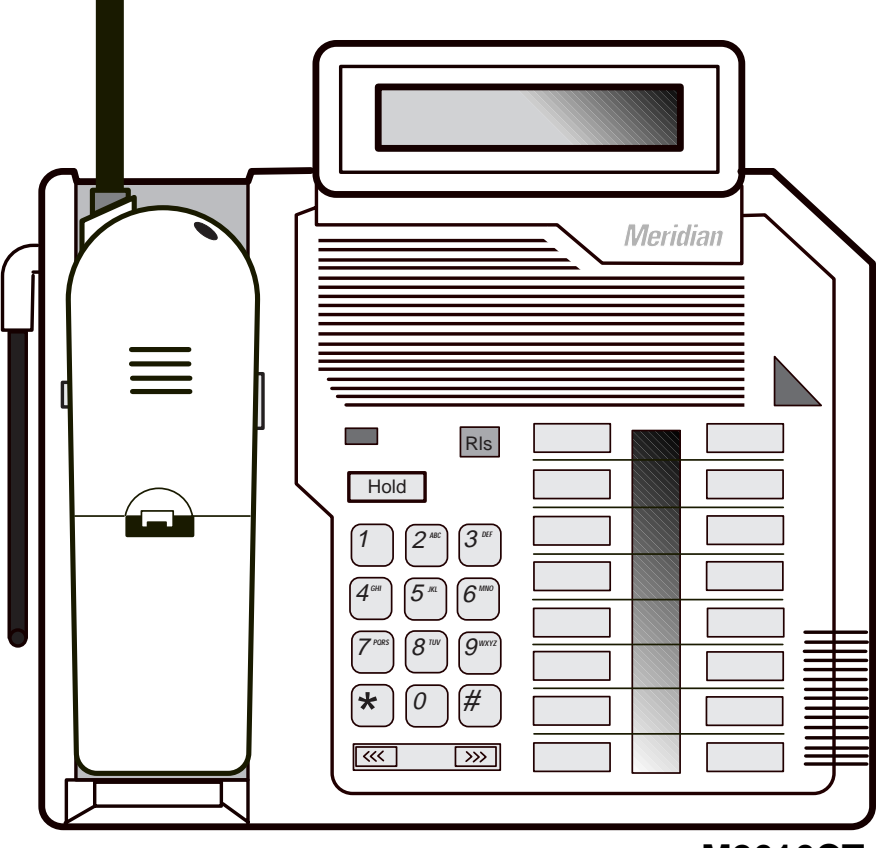

M2616CT

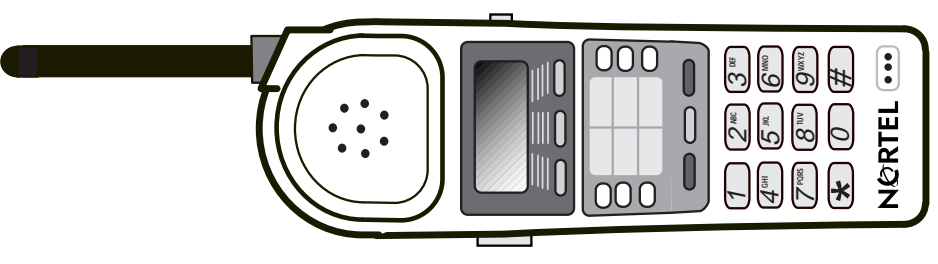

### M2616CT handset

11

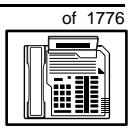

491

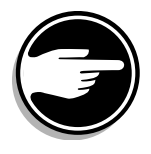

The M2616 and M2616CT telephones are not available in Europe.

If the user needs a new telephone, install an M2616 telephone if:

- the user needs one or several Directory Numbers (DNs)
- the user has a Personal Computer or will need one at the desk and you want to take advantage of the digital telephone's ability to provide simultaneous voice and data paths over a single pair of wires
- the user wants to be able to hear a conversation and speak to a caller without using the handset of the telephone (speakerphone capability)
- the user wants buttons (or keys) for easy access to features or commonly dialed telephone numbers
- the user can benefit from using easy-to-understand prompts on the display when accessing features
- when answering redirected calls, the user can benefit from knowing the type of feature which redirected the call to the telephone
- the user wants the display to show a call timer
- the user wants to adjust the volume of the sound coming through the handset
- the users need the choice of English, or French on the optional display when using features
- the users in a group want telephones to ring with different sounds so they can tell which telephone is ringing
- the user can benefit from knowing the internal or external telephone number and, optionally, the name of the caller before calls are answered
- the user wants a highly visible indication on the telephone when there are messages waiting

таѕк

**492** Making a telephone work

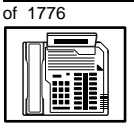

### New M2616 and M2616CT telephone

Install an M2616CT telephone if the user needs to walk up to 100 feet away from the telephone while speaking.

# **Basic configuration**

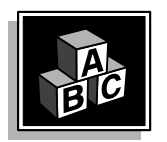

This part tells you how the telephone must be programmed to make basic operation possible. It addresses the *minimum* amount of programming required to allow the user to make and receive calls.

For information on the additional features and capabilities you can allow or deny the user, refer to the section called *Adding and changing features*.

#### Software

#### Table 85 Software requirements

| Release required | Software package(s) required  |
|------------------|-------------------------------|
| 14               | 88 (DSET) M2000 Digital Sets  |
|                  | 89 (TSET) M3000 Digital Sets  |
|                  | 170 (ARIE) Aries Digital Sets |

#### Hardware

The installation of cabling and telephone and system hardware is not explained in detail in this book. There is information on these topics in the *Installation and Maintenance Guide* and the *Planning and Engineering Guide*. These books are shipped with every system.

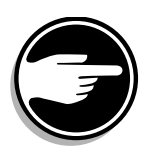

When you are installing a new telephone, ask your system maintainer to do the physical installation work.

It is important to note that if you are using digital line cards on an older system, the card type is Integrated Services Digital Line Card (ISDLC), and the card vintage must be "C" or later for these telephones to work.

The same line cards are used for M2616 and M2616CT telephones.

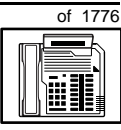

493

#### Power

This telephone requires external power if any of the following equipment is installed:

- an external alerter interface kit
- a Key Expansion module
- a Meridian Programmable Data Adapter or a Meridian Communications Adapter

The display module is optional with the M2616 telephone. No extra power equipment is required to make it work.

The handsfree unit, built into the telephone, can be activated or deactivated when the telephone is programmed. No external power supply is required to make it function.

When external power is needed, there is a power supply board which must be installed inside of the telephone.

Arrange with your system supplier to get the necessary power equipment ordered and installed.

#### **Default values**

The overlay program you use for this task presents a series of programming mnemonics called prompts. The system presents these to the programmer in a specific sequence. These prompts require a response from the programmer in order to make the telephone function. A carriage return is considered a response, as it programs the default value.

The prompts discussed in this module are the ones to which you must respond to make a basic M2616 telephone function. The other prompts in the overlay program, not shown in this module, pertain to additional functions and features that you can allow or deny for each telephone.

Investigate the default responses to the other prompts because the default programming rarely suits the overall needs of any user, the user's manager or the telephone system administrator.

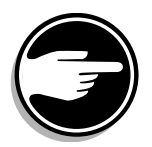

**494** Making a telephone work

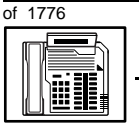

TASK

### New M2616 and M2616CT telephone

For example, the user's manager often wants controls placed on the user's calling capabilities. The default responses do not place these controls on the user. Also, the telephone system administrator might want to implement corporate-wide policies for telephones which are not met through the default choices.

Because the M2616 is a digital telephone, it is programmed in overlay program (LD) 11.

#### Data, Display, and Handsfree default values

The display screen of a Meridian Modular telephone contains two lines with 24 character spaces on each line.

• If the telephone has a display module or a data option installed, key 7 is automatically set by the system as a PROGRAM key. This key is needed for the user to make adjustments to the display or data parameters from the telephone keypad.

When you do a TN-Block printout of the information programmed for the telephone, key 7 appears to have nothing assigned to it. It is blank in the printout.

• If the handsfree unit is enabled in the programming of the telephone, key 15 is automatically set by the system as a Handsfree/Mute key. If you disable the handsfree unit, you can program something else for key 15.

*Appendix 2* at the end of this guide lists the prompts, responses (including the defaults) and the Task modules by number for prompts covered by this book.

The X11 input/output guide (Administration) which was shipped with your system provides detailed information on all prompts and responses in all of the administration overlay programs.

#### **Customer group**

Most systems provide service to one group of users who belong to one company, organization or customer group. The telephones are assigned a customer group number for programming purposes.

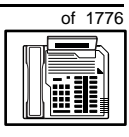

495

If there is more than one customer group on your system, you must have a good understanding of what equipment belongs to each group.

Overlay program (LD) 15, the Customer Data Block, defines many customer-wide parameters. It is beyond the scope of this book to discuss this entire overlay program in detail. However, this book does describe programming which must be done in LD 15, if it is relevant to a telephone-related programming task.

The maintenance agreement you have with your system supplier probably specifies what programming you may do and what they must do. Check agreements of that nature before programming the Customer Data Block yourself. It is assumed, in this book, that your system supplier carries out the programming in LD 15.

When telephones are installed they must be assigned to the correct customer group to operate properly. The step-action table at the end of this module tells you how to find out your customer group number, or, you can ask your system supplier what it is. On a single-customer site the customer group number most often used is 0. You must input a customer group number when you program telephones.

#### **Directory Number (DN)**

Directory Numbers (DNs) are the numbers assigned to the individual telephones. These are the numbers users dial to call each other.

DNs can be one to seven digits in length when the DN Expansion (DNXP) software package 150 is equipped on the system. Without DN Expansion, the DNs can be one to four digits.

This telephone can be configured to have one or more than one DN. Each of the keys numbered 0-15 on the telephone can have a DN assigned.

тазк **11** 

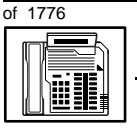

### New M2616 and M2616CT telephone

#### **Ringing or Non-ringing DNs**

On digital telephones, a DN can be programmed to be a ringing or a non-ringing appearance.

- When a call comes into a ringing appearance, the telephone rings, if it is idle, and the indicator beside the DN key flashes.
- When a call comes into a non-ringing appearance of a DN, the DN-key indicator flashes but the telephone does not ring.

If a DN appears on more than one digital telephone, you can program it to ring or not ring at each telephone, as required.

If an M2616 telephone has several DN keys programmed, you can program each DN key to ring or not to ring according to the needs of the user.

#### Single Appearance or Multiple Appearance DNs

You must understand the following terms in order to program a DN on a key.

The term *appearance* means that a DN has been assigned to a telephone or a key on a telephone.

**Single Appearance DNs** appear on only one telephone. A Single Appearance DN can only be configured to handle one call at a time. This is referred to as a *Single Call DN*.

If a DN rings when a call comes in, it is called a *Single Call Ringing DN*. If it does not ring but flashes only, it is called a *Single Call Non-ringing DN*.

When you want to assign a *Single Call Ringing DN* to a key on an M2616 telephone, you assign the following programming code to the key:

SCR X..X where X..X represents a DN which can range from 1– 7 digits in length. There must be a space between the SCR code and the digits in the DN.

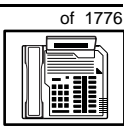

TASK

When you want to assign a *Single Call Non-ringing DN* to a key on an M2616 telephone, you assign the following programming code to the key:

SCN X..X where X..X represents a DN which can range from 1– 7 digits in length. There must be a space between the SCN code and the digits in the DN.

**Multiple Appearance DNs** appear on more than one telephone, or more than one key on a telephone such as a digital telephone. There is information on an important Multiple Appearance DN feature in Task 40, *Multiple Appearance DN Redirection Prime*.

There are two configurations to choose from when dealing with Multiple Appearance DNs, Single Call and Multiple Call.

#### Single Call DN

The DN can handle one call at a time.

This means that when one person is using the DN, the indicator is lit steadily at other appearances of that DN on digital telephones or SL-1-type telephones.

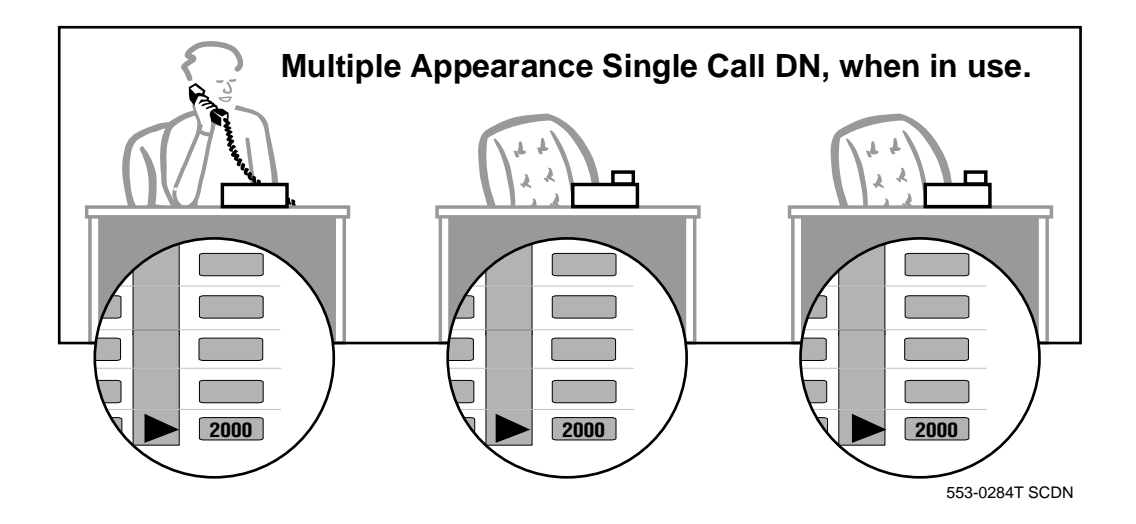

498 Making a telephone work

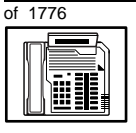

TASK

### New M2616 and M2616CT telephone

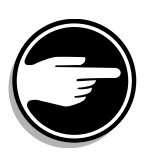

If you share a Single Call DN with an analog dial or Digitone telephone, there is no privacy. People can break in on calls in progress on that DN.

If a DN rings when a call comes in, it is called a *Single Call Ringing* DN. If it does not ring but flashes only, it is called a *Single Call Non-ringing DN*.

When you want to assign a *Single Call Ringing DN* to a key on an M2616 telephone, you assign the following programming code to the key:

SCR X..X where X..X represents a DN which can range from 1– 7 digits in length. There must be a space between the SCR code and the digits in the DN.

When you want to assign a *Single Call Non-ringing DN* to a key on an M2616 telephone, you assign the following programming code to the key:

SCN X..X where X..X represents a DN which can range from 1– 7 digits in length. There must be a space between the SCN code and the digits in the DN.

#### Multiple Call DN

The DN can handle more than one call at a time.

This means that when one person is using the DN, the indicator is not lit at other appearances of that DN on digital telephones or SL-1-type telephones. These other appearances are available to receive additional calls, or can be used to make calls.

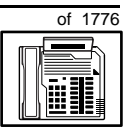

499

TASK

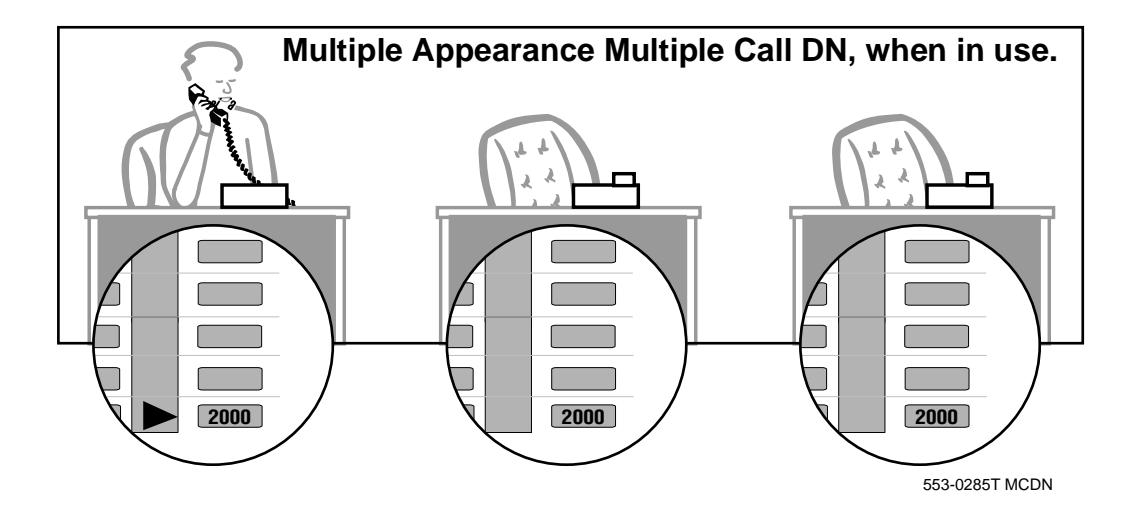

A Multiple Call DN is not treated as busy until there are calls on all of the programmed appearances of the DN. There can be a maximum of 16 appearances of one DN on systems using software prior to Release 13, after that release there can be a maximum of 30 appearances of the same DN.

Your system might have memory constraints which prevent you from reaching those maximums. Consult with your system supplier before you implement Multiple Appearance DNs.

If a DN rings when a call comes in, it is called a *Multiple Call Ringing* DN. If it does not ring but flashes only, it is called a *Multiple Call Non-*ringing DN.

When you want to assign a *Multiple Call Ringing DN* to a key on an M2616 telephone, you assign the following programming code to the key:

MCR X..X where X..X represents a DN which can range from 1-7 digits in length. There must be a space between the MCR code and the digits in the DN.

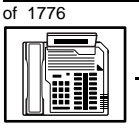

### New M2616 and M2616CT telephone

When you want to assign a *Multiple Call Non-ringing DN* to a key on an M2616 telephone, you assign the following programming code to the key:

MCN X..X where X..X represents a DN which can range from 1-7 digits in length. There must be a space between the MCN code and the digits in the DN.

#### **Consistent configuration**

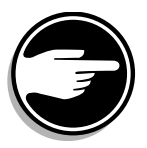

Whether you choose Single Call or Multiple Call, all appearances of one DN must have the same configuration. You cannot have one appearance of a DN programmed as Single Call and another appearance of the same DN as Multiple Call. If you attempt to do that, you will see a Service Change Error message on your programming terminal.

The step-action table at the end of this module explains how to assign a DN on a new M2616 telephone.

#### Prime DN, Key 0

Key 0, which is the key at the bottom of the key strip on the right hand side of the telephone, *must be* programmed with a DN. This DN is called the prime DN.

#### **Numbering Plan**

Many systems have a carefully planned scheme for the use of numbers such as Directory Numbers (DNs), trunk-group access codes, and feature-access codes. This is called the Numbering Plan. It is used to record the numbers which are currently in use on a site and might also include numbers that are reserved for some future use. If, for example, you have reserved Direct-Inward-Dial (DID) telephone numbers with your telephone company for future use, it is important to record that in the Numbering Plan.

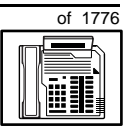

501

Careful planning is required in order to:

- prevent conflicts between numbers used for different purposes
- organize the use of numbers to help simplify the administration of the system
- ensure there will be enough available numbers to accommodate the foreseeable growth of the system

Keep a summary of the Numbering Plan on site. For more information on the Numbering Plan refer to the *Terms and abbreviations* module.

#### **DN-Block printout**

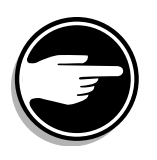

If you need to know exactly what numbers are currently in use on your system, you can get a printout. You can use LD 22 for this on any system or, if you have Release 19 or later running on your system, you can use any one of LDs 10, 11, 20, 22, or 32. To get a printout of all the assigned DNs, you can request a DN-Block printout. This printout also includes trunk-group access codes which are currently in use. The step-action table at the end of this module shows you how to do this.

### **Terminal Number (TN)**

Use programming to identify the physical location of every telephone in the hardware of the system. The physical location or address is composed of a Loop number, Shelf number, Card number, and Unit number. These numbers make up the Terminal Number (TN) of the telephone.

Because the M2616 is a digital telephone, it is programmed in overlay program (LD) 11. In this overlay program, when a telephone has more than one DN, the telephone is only assigned one TN. The DNs assigned are configured in software only.

If you are using a system running with Release 15 or later software, it can be equipped with either loops or Superloops. If you are using a system with software prior to Release 15, the system can be equipped with loops only. Loops and Superloops reside in the Network Equipment part of the system.

TASK 11

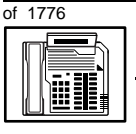

### New M2616 and M2616CT telephone

If you are not sure what type(s) of Network Equipment you are using, ask your system supplier. They can also tell you about your shelf and card equipment.

Refer to the *You should know this* module for more information on the hardware of the system.

If you are installing a new telephone, ask the person installing the jack and connecting it to the system what Terminal Number (TN) that person plans to assign to the new telephone.

Sometimes TNs are pre-configured. Follow the print procedure in the step-action table at the end of this module if you want to find out for yourself what Terminal Numbers are available.

Data terminals also require TNs, and if the user needs a data terminal, a separate Terminal Number must be assigned before you can program it. Talk to your system supplier about this.

#### Traffic

When you install telephones (or trunks and digitone receivers), you should consider the extra traffic load.

There will be additional traffic because of the calls that will be made and received by the telephone user. You should consider the impact of this extra traffic load on the loop, or Superloop, to which you are adding this telephone. If there is an associated data terminal, it must be connected to the same card as the telephone. The expected traffic going to and coming from that terminal must also be calculated.

Loops and Superloops perform best when they share equally in the total traffic load carried by the system.

Blockage within the system will be negligible or non-existent when the traffic load for each loop or Superloop is kept within the recommended guidelines. If all of your existing loops and/or Superloops are at their recommended capacity, consider adding more to your system, to allow for extra terminals in the future.

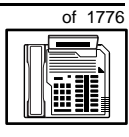

503

Refer to the *You should know this* module and the *Traffic* module for more information on traffic concerns. Use the information on how to estimate the traffic on your system when there is no traffic study data available. This information is in the section on TFS001, in the *Traffic* module.

The step-action table contains information on how to relate traffic concerns to the selection of the TN for the new telephone.

#### **Card density**

Telephones are connected to interface cards in the system called line cards. There are two types of line cards for M2616 telephones: quadruple-density and octal-density.

Quadruple (quad) density digital line cards have 16 TNs. Eight of the TNs on the card are for digital telephones and the other eight are for the associated data terminals (if any). Therefore, quad density digital line cards connect to a maximum of eight digital telephones.

Systems using Superloops can use *intelligent* line cards. They are called intelligent because they possess microprocessors. These are octal-density.

Octal density digital line cards have 32 TNs. Sixteen of the TNs on the card are for digital telephones and the other sixteen are for the associated data terminals (if any). Therefore, octal density digital line cards connect to a maximum of sixteen digital telephones.

When you program digital telephones, you do not need to tell the system what density the digital telephones line card is, since it defaults to the density allowed for the network loop or Superloop on which the telephone resides.

тазк **11** 

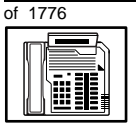

### New M2616 and M2616CT telephone

#### **Designator (DES)**

When you want printouts of the data associated with telephones you can request DN-Block and TN-Block printouts. Using only those printouts it might be difficult to identify each telephone specifically, especially if several telephones share the same DN. For example, you might find it easier if a department name prints out along with the other data.

With Office Data Administration System (ODAS) software equipped on a system, you can program each telephone in the database with a designator (DES) code.

The DES code can be a maximum of six alphanumeric characters.

You can use the designator to identify telephones in many different ways for your own purposes. Here are some suggestions:

- location in the building, for instance the floor number or room number
- cable pair
- telephone user's department, to be used for billing or inventory purposes
- user's name, although the name does not display when the user makes calls

Once the designators have been assigned, you can request printouts of telephones according to the DES codes you have assigned.

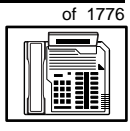

505

TASK

For example:

- you might want to know what telephones are in a specific department so you can bill the department manager. You would request a printout of the telephones that share the same department identifier you assigned as the DES code for that department.
- you might have a group of telephones that share the same DN. If you want to move, change or remove one of them, you can print the telephone with the DES code that is specific to that telephone and find what TN is assigned to it.
- you can print the data for all the telephones that share a DN and use the DES codes to help you identify quickly which telephone is to be moved, changed, or removed.

Check to see if you have a policy on assigning DES codes to telephones. If there is no policy in place, decide if DES codes can be of use to you. If not, you can enter any code you like when the prompt appears. On most systems you *must* enter a code in order for the next prompt to appear.

You can use the step-action table at the end of this module for help in assigning a DES code to a new telephone.

### Improving performance

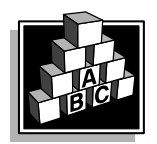

The parts that follow make you aware of issues that could affect implementation. You should resolve these issues before you begin programming. Use the checklist under *What to have ready* to confirm that you have what you need.

### **Ringing options**

#### **Distinctive Ringing Groups**

There are four different ringing options for the digital telephones. When you program the Class of Service of each telephone, you choose one of the four options to set the ringing tone and ringing cadence. The choices are: DRG1, DRG2, DRG3, or DRG4. DRG stands for Distinctive Ringing Group. **506** Making a telephone work

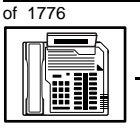

TASK

### New M2616 and M2616CT telephone

You can make each telephone in one department ring a different way. When a telephone rings and a user has stepped away from the area, the way the telephone rings helps the user identify which telephone is ringing.

Distinctive Ringing can be very useful with the Call Pickup feature. When telephones are ringing in the Pickup group, the users can tell what telephone is ringing and answer calls appropriately.

#### **Network and Executive Distinctive Ringing**

When you assign Executive Distinctive Ringing to a telephone, terminating telephones ring distinctively when they receive calls from the "Executive" telephone. Network Distinctive Ringing extends this functionality across an ISDN network.

# Table 86Software requirements

| Release required | Software package(s) required                                                   |
|------------------|--------------------------------------------------------------------------------|
| 16.67G           | 74 – Distinctive Ringing Package<br>(DRNG)                                     |
|                  | 125 – Flexible Tones and Cadences<br>(FTC)                                     |
|                  | 145 – Integrated Services Digital<br>Network (ISDN)                            |
|                  | 161 – Integrated Services Digital<br>Network Supplementary Features<br>(ISDNS) |
|                  | 185 – Executive Distinctive Ringing<br>(EDRG)                                  |

#### **Directory Number Delayed Ringing (DNDR)**

#### Table 87

Software requirements

| Release required | Software package(s) required |  |  |
|------------------|------------------------------|--|--|
| 21               | none                         |  |  |

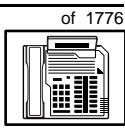

507

TASK

If you want a non-ringing appearance of a Single Call DN or Multiple Call DN to begin to ring if it has not been answered after a specified amount of time, you can activate a DNDR timer.

You can program a different DNDR timer for each telephone. The DNDR timer applies to any unanswered non-ringing DN at that user's telephone.

When you have Multiple Appearance non-ringing DNs, there are many different ways you can choose to implement it. Two examples follow:

- if a non-ringing DN appears at three telephones and you want one of those users to know when the DN is not answered, program that user's telephone to begin to ring after a programmable number of seconds. Leave the DNDR timer deactivated at the other two telephones.
- if a non-ringing DN appears at three telephones and you want one of those telephones to begin to ring after 12 seconds and the second one to ring after 18 seconds, you can program the telephones with different DNDR timers. The third telephone can have a third setting or the default setting which is 0 (off).

#### **Distinctive Ringing by DN (DRDN)**

You can apply distinctive ringing to each DN or Hotline key on a Meridian Modular telephone in the following ways:

- DRDN by call source: terminating telephones ring distinctively when the user initiates a call from the key. Each key on the originating telephone can have one of five distinctive ringing patterns.
- DRDN by call destination: each key has a distinctive ringing pattern when incoming calls are presented to the telephone. Each key can have one of five distinctive ringing patterns.

DRDN by call source overrides DRDN by call destination. The ringing pattern associated with the calling DN is used at the terminating telephone, in cases where the terminating key also has the feature allowed.

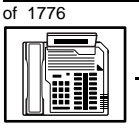

### Table 88

Software requirements

| Release required | Software package(s) required                                                   |  |  |
|------------------|--------------------------------------------------------------------------------|--|--|
| 24               | 74 – Distinctive Ringing Package<br>(DRNG)                                     |  |  |
|                  | 125 – Flexible Tones and Cadences<br>(FTC)                                     |  |  |
|                  | 145 – Integrated Services Digital<br>Network (ISDN)                            |  |  |
|                  | 161 – Integrated Services Digital<br>Network Supplementary Features<br>(ISDNS) |  |  |
|                  | 185 – Executive Distinctive Ringing<br>(EDRG)                                  |  |  |

#### **Display options**

There is a Quick Reference Card describing the use of the display. It explains how to use the Program key to set such things as:

- the contrast
- the language used for feature prompts
- the format of the call timer
- the volume of ringing, buzzing, the speaker, the handset and the handsfree unit (if activated)
- the key clicks
- the idle screen format
- the predialed number for recall

#### Three Language Display

All Meridian Modular telephones in North America can be equipped with a Three Language Display. The Three Language Display firmware supports the English, French, and Spanish languages.

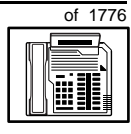

509

#### **Electronic Brandlining**

With X11 Release 23, the Electronic Brandlining feature enhances the display functionality of Meridian Modular telephones (M2008, M2008HF, M2016, M2216ACD, and M2616) when they are equipped with a display.

This feature allows the second line on the idle display screen of Meridian Modular telephones to show a custom display. The display contains either a customized brandline or the brandline default. The customized brandline could be the name of a distributor (for example, Alexander G. Bell Telecom) or a customized text string (for example, Employee meeting at 10 AM). The brandline default is "NORTEL".

The Three Language Display is required for the Electronic Brandlining feature. For information on the Three Language Display, refer to its description on the previous page.

#### **Automatic Set Display**

With X11 Release 23, when an incoming call is presented to a busy telephone, the Calling Line Identification (CLID) and Calling Party Name Display (CPND) for the incoming call is automatically displayed on the busy telephone. This capability is enabled by programming the Tandem Digit Display (TDD) Class of Service on the telephone.

Previously, this functionality was only available on the M3000 Touchphone. However, the user of the busy telephone had to press the display key for the Calling Line Identification information to be presented.

#### Handsfree unit

There is a built-in unit which can be enabled or disabled in the Class of Service programming of the telephone. It is disabled by default. If enabled, key 15 on the telephone is automatically configured as the handsfree/mute key. If handsfree operation is disabled, key 15 can be programmed as a feature key or a DN key.

#### Headset

The jack on the telephone for the handset can be used for a headset.

TASK 11

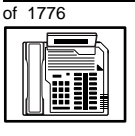

## New M2616 and M2616CT telephone

### Key Expansion module

There can be up to two of these 22-key modules added to one M2616 telephone. You can assign features or DNs to these keys.

#### **Data option**

When the Meridian Programmable Data Adapter (MPDA) or the Meridian Communications Adapter (MCA) is installed inside the telephone and an RS-232C cable is used, you can set up a computer on the user's desk to use the same pair of wires that the telephone uses to connect to the system. Key 7 on the telephone acts as a Program key to control various data parameter settings. There is a Quick Reference Card for the MPDA or MCA that explains these settings and how to use the Program key.

# **Control tips**

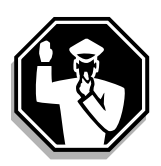

- If the telephone is equipped with a display, the user can see the trunk group access codes when external incoming calls arrive at the telephone. If you do not want a user to access certain trunk groups using the direct trunk access code, implement the TGAR feature to prevent it. Refer to Task 45, *Trunk Group Access Restriction* for more information.
- If the user unplugs an M2616 telephone:
  - the chosen display settings return to the default settings. This is a quick way for you to know if users are unplugging their telephones in an attempt to move them themselves
  - messages print out on the maintenance printer, identifying the TN with the missing telephone
- If the system initializes:
  - the display settings are not affected
  - messages print out on the maintenance printer to identify the cause(s) of the initialization

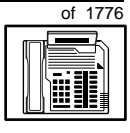

TASK

# **Administration tips**

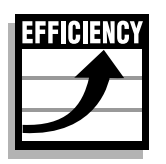

• The M2616 telephone has a red indicator that lights steadily when there are messages waiting. You can program a Message Waiting key on one of the keys so the user has an easy way of dialing the message center or voice mail when there are messages waiting.

For more information on Message Waiting, refer to Task 25, *Message Center*.

• You might want to consider using one or two standard key layouts for all digital telephones, or at least all M2616 telephones. This can save significant amounts of memory.

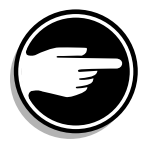

• If users are allowed to have the handsfree functionality you might want to set some guidelines as to who can use that kind of telephone and under what circumstances.

For example, you might make it policy to allow people with enclosed offices to use them providing the office door is closed so people around them are not disturbed during active handsfree calls.

# **Training tips**

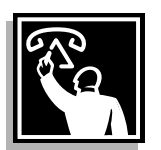

- If you have a standard key layout on all M2616 telephones, this is an advantage since users can go to any telephone and feel comfortable using it. If all telephones are the same, the users can also explain features to each other.
- Even though users do not need to remember feature access codes, they might, from time to time, need refresher training. This helps to keep users' knowledge levels current about telephone concerns and it helps to keep you informed about their changing needs. This helps you both get the most out of the system and in turn the system provides the expected benefits.
- If display modules are installed, users need training on the feature prompts that are presented when features are used.

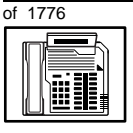

11

### New M2616 and M2616CT telephone

### What to have ready

Make the following preparations before you do the basic programming of a new M2616 telephone.

#### Table 89 Checklist

| Basic | Optional | Preparation                                                                                                    |
|-------|----------|----------------------------------------------------------------------------------------------------|
| ~     |          | Determine the customer group number for the telephone.                                                                                                    |
| ~     |          | According to the Numbering Plan on your site<br>and the needs of the user, decide on the<br>DN(s). Decide whether each DN is a Single<br>Call or Multiple Call, ringing or non-ringing<br>DN. |
| \$    |          | Determine the TN to assign to this telephone.<br>If you do not assign TNs, ask your system<br>supplier.                                                                                       |
| ~     |          | Decide what alphanumeric characters (up to six) you want t use as a designator code.                                                                                                    |
| >     |          | Determine if any optional equipment, such as Key Expansion modules, are required.                                                                                                    |
|       | V        | Find a recent traffic study showing traffic load<br>on the loops and/or Superloops of your<br>system. If no study data is available, estimate<br>the traffic.                                 |
|       | ~        | Arrange for the necessary power equipment to be ordered and installed.                                                                                                    |

There are sample overlay worksheets in *Appendix 4* at the end of this book. If you are a novice programmer, it is a good idea to prepare an overlay worksheet before you start your programming session.

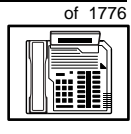

Follow the procedures in this Task module for the basic programming instructions to get the telephone to function. At the same time, or at a later date, you can do the additional programming for the other telephone features and services you want to apply to the telephone. Use the Task modules in the *Adding and changing features* section for further information on many of these additional features and services.

*Appendix 2* (for LD 11) at the back of the book lists all the prompts and responses covered in this book. Beside each one there is a reference to a Task module where you can get further information.

### What's next?

A flowchart follows which summarizes the implementation decisions and procedures.

A step-action table follows the flowchart. Use it to do the programming steps necessary for basic programming of an M2616 telephone.

тазк **11** 

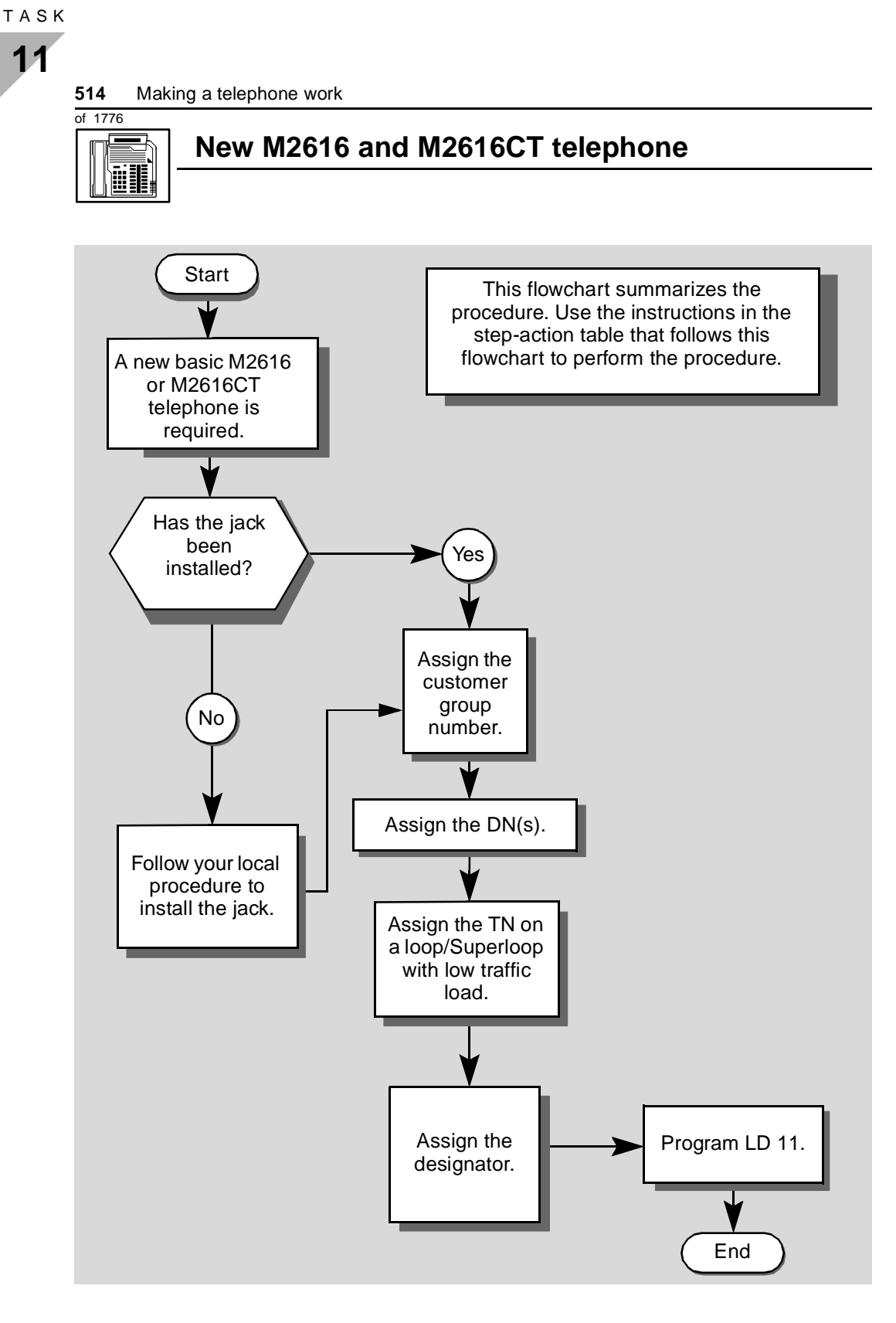

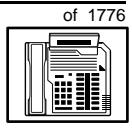

The preceding material in this module contains essential information. You should be aware of this information before you proceed.

This step-action table covers the prompts related to the implementation of a basic M2616 or M2616CT telephone only.

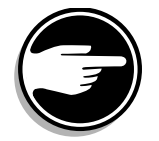

SCH codes can appear when you are programming. Refer to the *Basic programming instructions* module for more information.

| STEP | ACTION                                                                                                  |                                                                                 |  |  |
|------|----------------------------------------------------------------------------------------------------|---------------------------------------------------------------------------------|--|--|
|      |                                                                                                    |                                                                                 |  |  |
| 1    | Arrange to have a new jack installed, if required.                                                      |                                                                                 |  |  |
|      | Talk to your system supplier                                                                            | r to get this done.                                                             |  |  |
| 2    | Assign a customer group                                                                                 | number to the new telephone.                                                    |  |  |
|      | If                                                                                                    | Do                                                                              |  |  |
|      | the telephone is being<br>added to an existing<br>customer group                                        | step 3                                                                          |  |  |
|      | the telephone is the first<br>one in a new customer<br>group                                            | step 8                                                                          |  |  |
| 3    | Find out your customer group number.                                                                    |                                                                                 |  |  |
|      | lf                                                                                                    | Do                                                                              |  |  |
|      | you do not know your<br>customer group number<br>and you have access to<br>the print overlay programs   | step 4                                                                          |  |  |
|      | you do not know your<br>customer group number<br>and you do not have<br>access to the print<br>programs | Ask your system maintainer what your customer group number is, then do step 10. |  |  |
|      | you know your customer<br>group number                                                                  | step 10                                                                         |  |  |
|      | -                                                                                                    | – continued –                                                                   |  |  |

ТАЅК

| STEP | ACTION                                                                                                    |                         |        |                                     |                                                                                         |
|------|----------------------------------------------------------------------------------------------------|-------------------------|--------|-------------------------------------|-----------------------------------------------------------------------------------------|
|      |                                                                                                    |                         |        |                                     |                                                                                         |
| 4    | Print the customer group number of another telephone used by someone in the same organization as the user of the new telephone                                                               |                         |        |                                     |                                                                                         |
|      |                                                                                                    |                         |        |                                     |                                                                                         |
|      | lf                                                                                                    |                         | Do     |                                     |                                                                                         |
|      |                                                                                                    |                         | - 4    |                                     |                                                                                         |
|      | the TN of the telephone                                                                                                    | e DN and not<br>e other | step   | 05                                  |                                                                                         |
|      |                                                                                                    |                         |        |                                     |                                                                                         |
|      | other telepho                                                                                                    | one                     | step   | 00                                  |                                                                                         |
|      |                                                                                                    |                         |        |                                     |                                                                                         |
| 5    | Print the DN                                                                                                    | N Block of the o        | other  | telep                               | hone.                                                                                   |
|      | Log in. For information on proper<br>programming instructions in this                                                                                                    |                         |        | <sup>.</sup> login<br>book.         | procedures, refer to <i>Basic</i>                                                       |
|      | > LD 22                                                                                                    | or                      |        |                                     |                                                                                         |
|      | > LD 20                                                                                                    | or                      |        |                                     | (Release 17 or later)                                                                   |
|      | > LD 10                                                                                                    | or LD 11 or             | LD     | 32                                  | (Release 19 or later)                                                                   |
|      | REQ                                                                                                    | PRT                     |        | Requ                                | est a printout                                                                          |
|      | TYPE                                                                                                    | DNB                     |        | DN Block                            |                                                                                         |
|      | CUST                                                                                                    | <cr></cr>               |        | All Customer groups                 |                                                                                         |
|      | DN                                                                                                    | ХХ                      |        | Input the DN of the other telephone |                                                                                         |
|      | Carriage ret                                                                                                    | urn until you see       | e eith | er of t                             | he following messages:                                                                  |
|      | <b>U.</b> data                                                                                                    | P.data                  | a      | small systems                       |                                                                                         |
|      | or                                                                                                    |                         |        |                                     |                                                                                         |
|      | MEM AVAIL: (U/P) USED:TOT: large systems                                                                                                    |                         |        | T: large systems                    |                                                                                         |
|      | You get a pri                                                                                                    | intout of the TN        | of th  | e othe                              | r telephone.                                                                            |
|      | <b>Note:</b> If you have two or more telephones with the same DN, in different customer groups, get help from your system supplier to identify the TN with the correct custome group number. |                         |        |                                     | with the same DN, in different customer<br>to identify the TN with the correct customer |
|      |                                                                                                    |                         |        |                                     |                                                                                         |

- continued -

of 1776

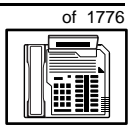

| STEP | ACTION                                                                                                    |                                                                                                    |  |
|------|----------------------------------------------------------------------------------------------------|----------------------------------------------------------------------------------------------------|--|
|      |                                                                                                    |                                                                                                    |  |
| 6    | Print the TN Block of the other telephone.                                                                       |                                                                                                    |  |
|      | Log in. For information on proper login procedures, refer to <i>Basic programming instructions</i> in this book. |                                                                                                    |  |
|      | > LD 20 or                                                                                                    |                                                                                                    |  |
|      | > LD 10 or LD 11 or                                                                                              | LD 20 or LD 32 (Release 19 or later)                                                                                                    |  |
|      | <b>req</b> PRT                                                                                                   | Request a Printout                                                                                                    |  |
|      | TYPE TNB                                                                                                    | TN Block                                                                                                    |  |
|      | TN LSCU                                                                                                    | Input the Loop Shelf Card and Unit number of the other telephone                                                                                          |  |
|      | You get a printout of the cus                                                                                    | stomer group number of the other telephone.                                                                                                    |  |
| 7    | Assign the same customer group number to the new telephone.                                                      |                                                                                                    |  |
|      | Go to step 10.                                                                                                   |                                                                                                    |  |
| 8    | Arrange with your system supplier to have the new customer group data block programmed.                          |                                                                                                    |  |
| •    |                                                                                                    |                                                                                                    |  |
| 9    | Assign the new customer group number to the new telephone.                                                       |                                                                                                    |  |
| 10   | Find out what DNs are available                                                                                  |                                                                                                    |  |
|      | lf                                                                                                    | Do                                                                                                    |  |
|      | you know what DN you want to assign                                                                              | step 13                                                                                                    |  |
|      | you do not know what DN<br>you want to assign and<br>your system software is<br>Release 19 or later              | step 11                                                                                                    |  |
|      | you do not know what DN<br>you want to assign and<br>your system software is<br>pre-Release 19                   | Print a DN Block. Refer to step 5 for information<br>on printing a DN Block. Carriage return at the DN<br>prompt to printout all DNs. Then go to step 12. |  |
|      |                                                                                                    | - continued -                                                                                                    |  |

тазк **11** 

|      | New M2616 and M2616CT telephone                                                                                                    |                                                            |                                                                                                    |
|------|----------------------------------------------------------------------------------------------------|------------------------------------------------------------|----------------------------------------------------------------------------------------------------|
|      |                                                                                                    |                                                            |                                                                                                    |
| етер | ACTION                                                                                                    |                                                            |                                                                                                    |
| SIEP | ACTION                                                                                                    |                                                            |                                                                                                    |
| 11   | Print unu                                                                                                    | sed DNs in vour                                            | customer aroup.                                                                                                    |
|      | Log in, if you do not already have an active programming session information on proper login procedures, refer to <i>Basic programming instructions</i> in this book. |                                                            |                                                                                                    |
|      | > LD 20                                                                                                    |                                                            |                                                                                                    |
|      | REQ                                                                                                    | PRT                                                        | Print                                                                                                    |
|      | TYPE                                                                                                    | LUDN                                                       | List unused DNs                                                                                                    |
|      | CUST                                                                                                    | 0-99                                                       | Input customer group number                                                                                                    |
|      | You get a                                                                                                    | printout of the un                                         | used DNs in your customer group.                                                                                                    |
| 12   | Choose an available DN which fits your Numbering Plan and the needs of the user.                                                                                      |                                                            |                                                                                                    |
|      |                                                                                                    |                                                            |                                                                                                    |
| 13   | Find out what Terminal Numbers are available for the new telephone.                                                                                                   |                                                            |                                                                                                    |
|      | lf                                                                                                    |                                                            | Do                                                                                                    |
|      | you have<br>print overl                                                                                                    | access to the<br>ay programs                               | step 14                                                                                                    |
|      | you do no<br>the print p                                                                                                    | t have access to<br>rograms                                | Ask your system supplier what TNs are available, then go to step 15.                                                                                                    |
| 14   | Print out the available TNs on your system                                                                                                    |                                                            |                                                                                                    |
|      | Log in. For information on proper login procedures, refer to <i>Basic programming instructions</i> in this book.                                                      |                                                            | oroper login procedures, refer to <i>Basic</i><br>n this book.                                                                                                    |
|      | >LD 20                                                                                                    | ) or                                                       |                                                                                                    |
|      |                                                                                                    |                                                            |                                                                                                    |
|      | >LD 10                                                                                                    | or LD 11 or I                                              | D 20 or LD 32 (Release 19 or later)                                                                                                    |
|      | > LD 10<br><b>req</b>                                                                                                    | ) or LD 11 or I<br>LUU                                     | D 20 or LD 32 (Release 19 or later)<br>List all unused units                                                                                                    |
|      | > LD 10<br><b>req</b>                                                                                                    | ) or LD 11 or I<br>LUU<br>LUVU                             | D 20 or LD 32 (Release 19 or later)<br>List all unused units<br>List unused voice units (Release 19 or later)                                                                                                    |
|      | > LD 10<br><b>REQ</b><br><b>TYPE</b>                                                                                                    | ) or LD 11 or I<br>LUU<br>LUVU<br>2616                     | <ul> <li>LD 20 or LD 32 (Release 19 or later)</li> <li>List all unused units</li> <li>List unused voice units (Release 19 or later)</li> <li>M2616 telephone. If there are no M2616</li> <li>telephones installed yet, choose a type of digital telephone that has been installed.</li> </ul> |
|      | > LD 10<br>REQ<br>TYPE                                                                                                    | or LD 11 or I<br>LUU<br>LUVU<br>2616<br>printout of the av | LD 20 or LD 32 (Release 19 or later)<br>List all unused units<br>List unused voice units (Release 19 or later)<br>M2616 telephone. If there are no M2616<br>telephones installed yet, choose a type of<br>digital telephone that has been installed.                                          |
ТАЅК 11

# New M2616 and M2616CT telephone

| STEP | ACTION                                                                                                    |                          |                                                                                                    |
|------|----------------------------------------------------------------------------------------------------|--------------------------|----------------------------------------------------------------------------------------------------|
| 15   | Consider traffic when choosing a TN to use for the new telephone.                                                                                                    |                          |                                                                                                    |
|      | lf                                                                                                    |                          | Do                                                                                                    |
|      | there is<br>data                                                                                                    | recent traffic study     | Analyze the data for the loops/Superloops with available TNs. For more information, refer to the <i>Traffic</i> module in this book.        |
|      | there is study d                                                                                                    | no recent traffic<br>ata | Estimate traffic on the loops/Superloops with available TNs — use the examples in the TFS001 section of the <i>Traffic</i> module for help. |
| 16   | Choose                                                                                                    | e the TN for the new     | v telephone.                                                                                                    |
|      |                                                                                                    |                          |                                                                                                    |
| 17   | Verify with your system maintainer that the new jack is cross-connected to the TN you chose.                                                                               |                          |                                                                                                    |
|      |                                                                                                    |                          |                                                                                                    |
| 18   | Assign                                                                                                    | a Designator.            |                                                                                                    |
|      | to ident                                                                                                    | ify the telephone for    | edures, choose up to six alphanumeric characters your records.                                                                              |
| 19   | Progra                                                                                                    | m the new telephor       | ne.                                                                                                    |
|      | Log in, if you do not already have an active programming session. For information on proper login procedures, refer to <i>Basic programming instructions</i> in this book. |                          |                                                                                                    |
|      | > LD                                                                                                    | 11                       |                                                                                                    |
|      | REQ                                                                                                    | NEW                      | New telephone                                                                                                    |
|      | TYPE                                                                                                    | 2616                     | M2616 telephone                                                                                                    |
|      | TN                                                                                                    | LSCU                     | Input the TN (Loop Shelf Card Unit number)                                                                                                  |
|      | CDEN                                                                                                    | <cr></cr>                | Carriage return - use the default                                                                                                    |
|      | DES                                                                                                    | AA                       | Designator maximum six characters                                                                                                    |
|      | CUST                                                                                                    | 0-99                     | customer group number                                                                                                    |
|      | carriage                                                                                                    | e return until vou see   | the prompt KEY                                                                                                    |
|      | Jamaye                                                                                                    |                          |                                                                                                    |
|      |                                                                                                    | -                        | – continued —                                                                                                    |

of 1776

тазк **11** 

## New M2616 and M2616CT telephone

#### STEP ACTION

| Program the key(s) one of the following ways:<br><b>KEY</b> XX SCR XX<br><b>KEY</b> XX SCN XX<br><b>KEY</b> XX MCR XX<br><b>KEY</b> XX MCN XX |  |  |
|----------------------------------------------------------------------------------------------------|--|--|
| KEY XX SCR XX<br>KEY XX SCN XX<br>KEY XX MCR XX<br>KEY XX MCN XX                                                                              |  |  |
| KEY XX SCN XX<br>KEY XX MCR XX<br>KEY XX MCN XX                                                                                               |  |  |
| KEY XX MCR XX<br>KEY XX MCR XX<br>KEY XX MCN XX                                                                                               |  |  |
| KEY XX MCR XX                                                                                                    |  |  |
| KEY XX MCN XX                                                                                                    |  |  |
|                                                                                                    |  |  |
| XX represents the key number (0–59)<br>Key 0 must be programmed with a DN                                                                     |  |  |
| SCR — single call ringing DN                                                                                                    |  |  |
| SCN — single call non-ringing DN                                                                                                    |  |  |
| MCR — multiple call ringing DN                                                                                                    |  |  |
| MCN — multiple call non-ringing DN                                                                                                    |  |  |
| XX represents the actual digits in the DN; type the actual digits                                                                             |  |  |
| the DN can be 1–7 digits with DNXP software package or 1–4 digits without DNXP                                                                |  |  |
| Carriage return until you see either of the following messages:                                                                               |  |  |
| U.data P.data small systems                                                                                                    |  |  |
| or                                                                                                    |  |  |
| MEM AVAIL: (U/P) USED:TOT: large systems                                                                                                    |  |  |
| 21 Check that the telephone works.                                                                                                    |  |  |
| Try to make a call. Try to receive a call                                                                                                    |  |  |
|                                                                                                    |  |  |
|                                                                                                    |  |  |
| telephone works step 22                                                                                                    |  |  |
| telephone does not work step 1                                                                                                    |  |  |
| — continued —                                                                                                    |  |  |

тазк **11** 

# New M2616 and M2616CT telephone

| STEP | ACTION                                                                            |                                                       |  |  |
|------|-----------------------------------------------------------------------------------|-------------------------------------------------------|--|--|
| 22   | Arrange for a data dump to be performed                                           |                                                       |  |  |
| 22   | If                                                                                | Do                                                    |  |  |
|      |                                                                                   |                                                       |  |  |
|      | you do not have access                                                            | Contact your system supplier.                         |  |  |
|      | to LD 43                                                                          |                                                       |  |  |
|      |                                                                                   |                                                       |  |  |
|      | you have access to LD 43                                                          | step 23                                               |  |  |
| 23   | Perform a data dump to permanently store the programming you have just completed. |                                                       |  |  |
|      |                                                                                   |                                                       |  |  |
|      | <u>م</u> C                                                                        | AUTION                                                |  |  |
|      | C                                                                                 | heck your maintenance agreement                       |  |  |
|      | be be                                                                             | efore working in LD 43.                               |  |  |
|      |                                                                                   |                                                       |  |  |
|      | Refer to the Basic program                                                        | ming instructions module of this book or refer to the |  |  |
|      | X11 input/output guide for more information on LD 43.                             |                                                       |  |  |
|      | > LD 43                                                                           |                                                       |  |  |
|      |                                                                                   |                                                       |  |  |
| 24   | • EDD <cr></cr>                                                                   |                                                       |  |  |
| 24   | TTY response:                                                                     | was successiui.                                       |  |  |
|      |                                                                                   |                                                       |  |  |
|      | No do DAD DATA                                                                    |                                                       |  |  |
|      | Öf                                                                                |                                                       |  |  |
|      | DATA DUMP COMPLETE                                                                |                                                       |  |  |
|      | lf                                                                                | Do                                                    |  |  |
|      | data dump fails                                                                   | Contact your system supplier.                         |  |  |
|      | data dump succeeds                                                                | step 25                                               |  |  |
|      | -                                                                                 | - continued -                                         |  |  |

ΤΑSΚ

of 1776

# New M2616 and M2616CT telephone

| STEP | ACTION                                                                                                    |
|------|----------------------------------------------------------------------------------------------------|
| 25   | Terminate this overlay program                                                                               |
| 23   | reminate this overlay program.                                                                               |
|      | • * * * *<br>•                                                                                               |
| 26   | Terminate this programming session.                                                                          |
|      |                                                                                                    |
|      | Log off.                                                                                                    |
|      | > LOGO                                                                                                    |
|      |                                                                                                    |
| 27   | You have now completed the minimum programming required to implement a basic new M2616 or M2616CT telephone. |
|      |                                                                                                    |
|      |                                                                                                    |

#### Making a telephone work 523

of 1776

# New M3110 telephone

## Purpose

The information in this Task module will help you if a user at your site requires a new M3110 Meridian Digital Telephone.

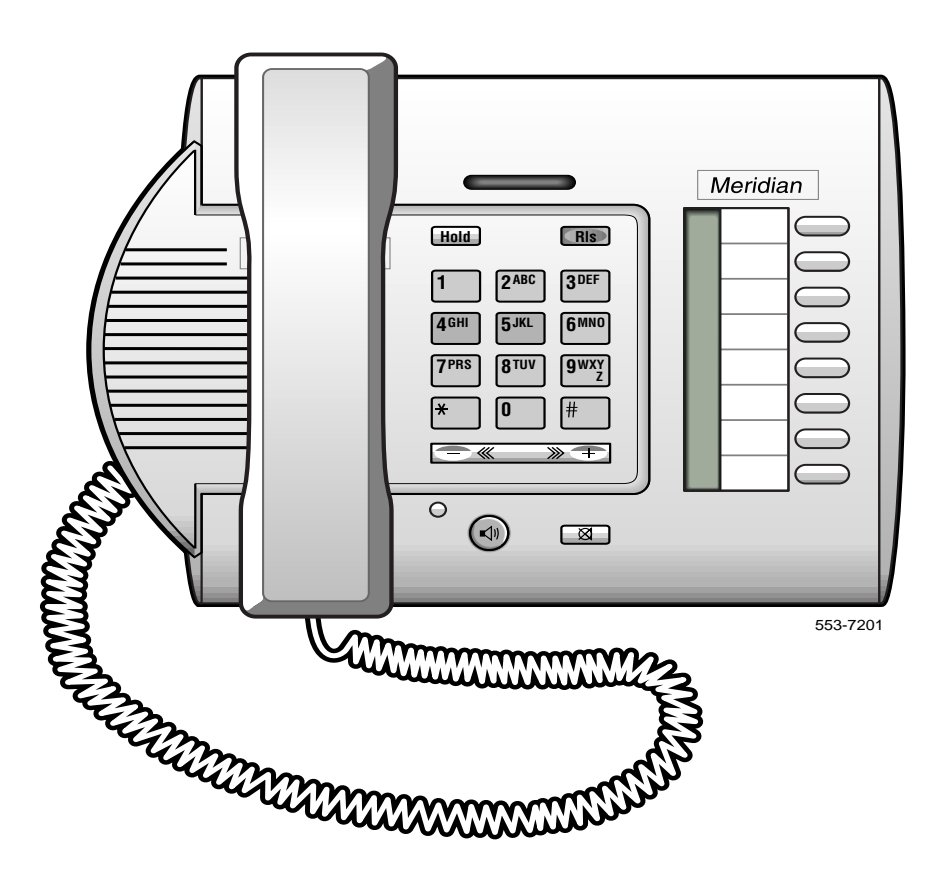

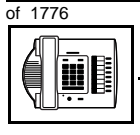

## New M3110 telephone

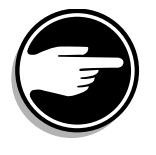

The M3110 telephone is only available in Europe.

*Note:* On the M3110 telephone, the Meridian label can be replaced with a system supplier name or logo.

If the user needs a new telephone, install an M3110 telephone if:

- the user needs one or several Directory Numbers (DNs)
- the user has a personal computer or will need one at the desk and you want to take advantage of the digital telephone's ability to provide simultaneous voice and data paths over a single pair of wires
- the user wants to be able to listen to a call through the speaker, while talking through the handset, so that third parties can listen to both sides of the conversation
- the user wants buttons (or keys) for easy access to features or commonly dialed telephone numbers
- the user wants to adjust the volume for the handset, ringing tone, buzz tone, on-hook dialing and group listening
- the users in a group want telephones to ring with different sounds so they can tell which telephone is ringing
- the user wants the telephone to put calls on hold, automatically, when they go from one call to another on different keys
- the user wants a highly visible indication on the telephone when there are messages waiting
- the user wants to be able to position the telephone in three different ways (two desktop positions and a wall mount position)

## **Basic configuration**

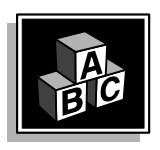

This part tells you how the telephone must be programmed to make basic operation possible. It addresses the *minimum* amount of programming required to allow the user to make and receive calls.

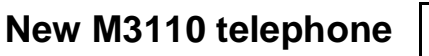

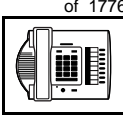

For information on the additional features and capabilities you can allow or deny the user, refer to the section called Adding and changing features.

## Software

Table 90 Software requirements

| Release required | Software package(s) required  |
|------------------|-------------------------------|
| 16 and later     | 88 (DSET) M2000 Digital Sets  |
|                  | 89 (TSET) M3000 Digital Sets  |
|                  | 170 (ARIE) Aries Digital Sets |

## Hardware

The installation of cabling and telephone and system hardware is not explained in detail in this book. There is information on these topics in the Installation and Maintenance Guide and the Planning and Engineering Guide. These books are shipped with every system.

When you are installing a new telephone, ask your system maintainer to do the physical installation work.

## **Terminal Options**

The M3110 telephone supports the following terminal options:

- MCA data option to provide integrated voice and data
- external alerter for noisy environments
- wall mount ability

### Power

This telephone requires external power for the MCA data option and the external alerter.

The built in handsfree unit, used for Group Listening, can be activated or deactivated when the telephone is programmed. No external power supply is required to make the handsfree unit function.

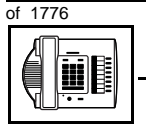

## New M3110 telephone

When external power is needed, there is a power supply board which must be installed inside of the telephone.

Arrange with your system supplier to get the necessary power equipment ordered and installed.

#### **Default values**

The overlay program you use for this task presents a series of programming mnemonics called prompts. The system presents these to the programmer in a specific sequence. These prompts require a response from the programmer in order to make the telephone function. A carriage return is considered a response, as it programs the default value.

The prompts discussed in this module are the ones to which you must respond to make a basic M3110 telephone function. The other prompts in the overlay program, not shown in this module, pertain to additional functions and features that you can allow or deny for each telephone.

Investigate the default responses to the other prompts because the default programming rarely suits the overall needs of any user, the user's manager or the telephone system administrator.

For example, users may need access to certain basic features, such as Call Transfer and Conference. These features are denied by default. Also, the telephone system administrator might want to implement corporate-wide policies for telephones which are not met through the default choices.

Because the M3110 is a digital telephone, it is programmed in overlay program (LD) 11.

## New M3110 telephone

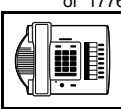

#### Data and Handsfree default values

• If the telephone has a data option installed, key 7 is automatically set by the system as a PROGRAM key. This key is needed for the user to make adjustments to the data parameters from the telephone keypad.

When you do a TN-Block printout of the information programmed for the telephone, key 7 appears to have nothing assigned to it. It is blank in the printout.

• In the programming of the telephone, if the handsfree unit is enabled for Group Listening, key 15 is automatically set by the system as a Handsfree key. If you disable the handsfree unit, you must program key 15 as NUL.

*Appendix 2* at the end of this guide lists the prompts, responses (including the defaults) and the Task modules by number for prompts covered by this book.

The X11 input/output guide (Administration) which was shipped with your system provides detailed information on all prompts and responses in all of the administration overlay programs.

### **Customer group**

Most systems provide service to one group of users who belong to one company, organization or customer group. The telephones are assigned a customer group number for programming purposes.

If there is more than one customer group on your system, you must have a good understanding of what equipment belongs to each group.

Overlay program (LD) 15, the Customer Data Block, defines many customer-wide parameters. It is beyond the scope of this book to discuss this entire overlay program in detail. However, this book does describe programming which must be done in LD 15, if it is relevant to a telephone-related programming task. **528** Making a telephone work

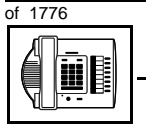

TASK

## New M3110 telephone

The maintenance agreement you have with your system supplier probably specifies what programming you may do and what they must do. Check agreements of that nature before programming the Customer Data Block yourself. It is assumed, in this book, that your system supplier carries out the programming in LD 15.

When telephones are installed, they must be assigned to the correct customer group to operate properly. The step-action table at the end of this module tells you how to find out your customer group number, or, you can ask your system supplier what it is. On a single-customer site the customer group number most often used is 0. You must input a customer group number when you program telephones.

## **Directory Number (DN)**

Directory Numbers (DNs) are the numbers assigned to the individual telephones. These are the numbers users dial to call each other.

DNs can be one to seven digits in length when the DN Expansion (DNXP) software package 150 is equipped on the system. Without DN Expansion, the DNs can be one to four digits.

This telephone can be configured to have one or more than one DN. Each of the keys numbered 0-7 on the telephone can have a DN assigned.

#### **Ringing or Non-ringing DNs**

On digital telephones, a DN can be programmed to be a ringing or a non-ringing appearance.

- When a call comes into a ringing appearance, the telephone rings, if it is idle, and the indicator beside the DN key flashes.
- When a call comes into a non-ringing appearance of a DN, the DN-key indicator flashes but the telephone does not ring.

If a DN appears on more than one digital telephone, you can program it to ring or not ring at each telephone, as required.

If an M3110 telephone has several DN keys programmed, you can program each DN key to ring or not to ring according to the needs of the user.

529

TASK

## New M3110 telephone

### Single Appearance or Multiple Appearance DNs

You must understand the following terms in order to program a DN on a key.

The term *appearance* means that a DN has been assigned to a telephone or a key on a telephone.

**Single Appearance DNs** appear on only one telephone. A Single Appearance DN can only be configured to handle one call at a time. This is referred to as a *Single Call DN*.

If a DN rings when a call comes in, it is called a *Single Call Ringing* DN. If it does not ring but flashes only, it is called a *Single Call Non-ringing DN*.

When you want to assign a *Single Call Ringing DN* to a key on an M3110 telephone, you assign the following programming code to the key:

SCR X..X where X..X represents a DN which can range from 1– 7 digits in length. There must be a space between the SCR code and the digits in the DN.

When you want to assign a *Single Call Non-ringing DN* to a key on an M3110 telephone, you assign the following programming code to the key:

SCN X..X where X..X represents a DN which can range from 1– 7 digits in length. There must be a space between the SCN code and the digits in the DN.

**Multiple Appearance DNs** appear on more than one telephone, or more than one key on a telephone such as a digital telephone. There is information on an important Multiple Appearance DN feature in Task 40, *Multiple Appearance DN Redirection Prime*.

There are two configurations to choose from when dealing with Multiple Appearance DNs, Single Call and Multiple Call. 530 Making a telephone work

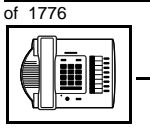

TASK

## New M3110 telephone

## Single Call DN

The DN can handle one call at a time.

This means that when one person is using the DN, the indicator is lit steadily at other appearances of that DN on digital telephones or SL-1-type telephones.

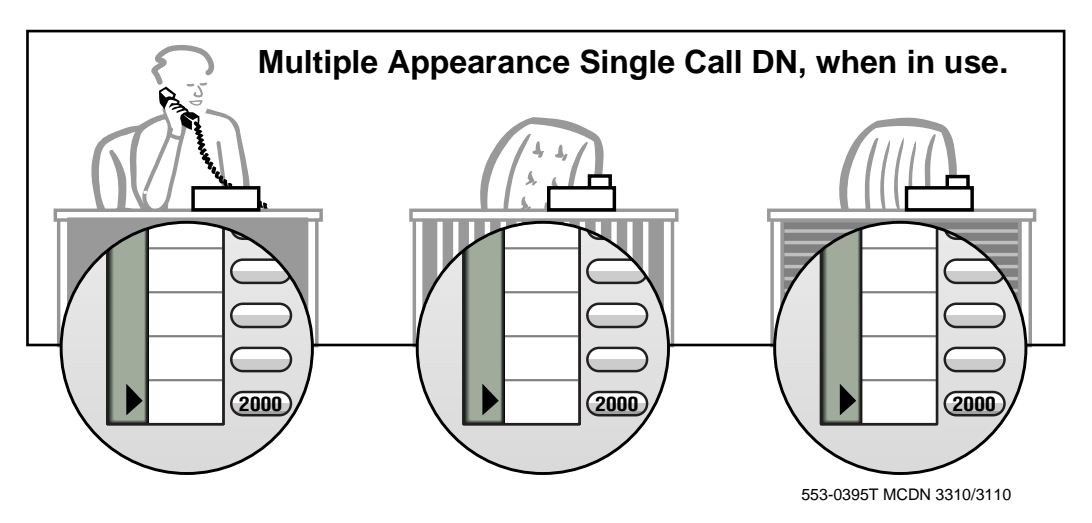

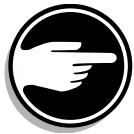

If you share a Single Call DN with an analog dial or Digitone telephone, there is no privacy. People can break in on calls in progress on that DN.

If a DN rings when a call comes in, it is called a *Single Call Ringing* DN. If it does not ring but flashes only, it is called a *Single Call Non-ringing DN*.

When you want to assign a *Single Call Ringing DN* to a key on an M3110 telephone, you assign the following programming code to the key:

SCR X..X where X..X represents a DN which can range from 1-7 digits in length. There must be a space between the SCR code and the digits in the DN.

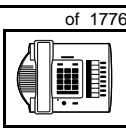

New M3110 telephone

When you want to assign a *Single Call Non-ringing DN* to a key on an M3110 telephone, you assign the following programming code to the key:

SCN X..X where X..X represents a DN which can range from 1– 7 digits in length. There must be a space between the SCN code and the digits in the DN.

## **Multiple Call DN**

The DN can handle more than one call at a time.

This means that when one person is using the DN, the indicator is not lit at other appearances of that DN on digital telephones or SL-1-type telephones. These other appearances are available to receive additional calls, or can be used to make calls.

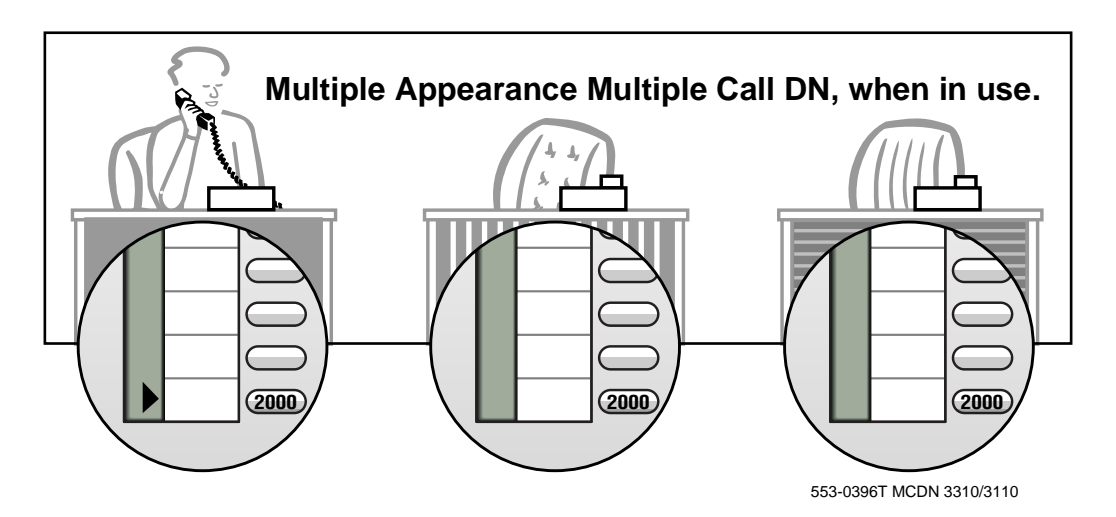

A Multiple Call DN is not treated as busy until there are calls on all of the programmed appearances of the DN. There can be a maximum of 30 appearances of the same DN.

Your system might have memory constraints which prevent you from reaching those maximums. Consult with your system supplier before you implement Multiple Appearance DNs. 532 Making a telephone work

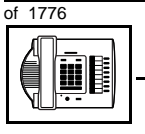

TASK

## New M3110 telephone

If a DN rings when a call comes in, it is called a *Multiple Call Ringing* DN. If it does not ring but flashes only, it is called a *Multiple Call Non-*ringing DN.

When you want to assign a *Multiple Call Ringing DN* to a key on an M3110 telephone, you assign the following programming code to the key:

MCR X..X where X..X represents a DN which can range from 1-7 digits in length. There must be a space between the MCR code and the digits in the DN.

When you want to assign a *Multiple Call Non-ringing DN* to a key on an M3110 telephone, you assign the following programming code to the key:

MCN X..X where X..X represents a DN which can range from 1-7 digits in length. There must be a space between the MCN code and the digits in the DN.

#### **Consistent configuration**

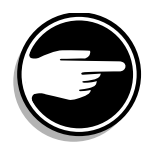

Whether you choose Single Call or Multiple Call, all appearances of one DN must have the same configuration. You cannot have one appearance of a DN programmed as Single Call and another appearance of the same DN as Multiple Call. If you attempt to do that, you will see a Service Change Error message on your programming terminal.

The step-action table at the end of this module explains how to assign a DN on a new M3110 telephone.

### Prime DN, Key 0

Key 0, which is the key at the bottom of the key strip on the right hand side of the telephone, *must be* programmed with a DN. This DN is called the prime DN.

## Numbering Plan

Many systems have a carefully planned scheme for the use of numbers such as Directory Numbers (DNs), trunk-group access codes, and feature-access codes. This is called the Numbering Plan. It is used to

533

TASK

record the numbers which are currently in use on a site and might also include numbers that are reserved for some future use. If, for example, you have reserved Direct-Inward-Dial (DID) telephone numbers with your telephone company for future use, it is important to record that in the Numbering Plan.

New M3110 telephone

Careful planning is required in order to:

- prevent conflicts between numbers used for different purposes
- organize the use of numbers to help simplify the administration of the system
- ensure there will be enough available numbers to accommodate the foreseeable growth of the system

Keep a summary of the Numbering Plan on site. For more information on the Numbering Plan refer to the *Terms and abbreviations* module.

## **DN-Block printout**

If you need to know exactly what numbers are currently in use on your system, you can get a printout. You can use LD 22 for this on any system or, if you have Release 19 or later running on your system, you can use any one of LDs 10, 11, 20, 22, or 32. To get a printout of all the assigned DNs, you can request a DN-Block printout. This printout also includes trunk-group access codes which are currently in use. The step-action table at the end of this module shows you how to do this.

## **Terminal Number (TN)**

Use programming to identify the physical location of every telephone in the hardware of the system. The physical location or address is composed of a Loop number, Shelf number, Card number, and Unit number. These numbers make up the Terminal Number (TN) of the telephone.

Because the M3110 is a digital telephone, it is programmed in overlay program (LD) 11. In this overlay program, even though a telephone may have more than one DN, the telephone is only assigned one TN. The DNs assigned are configured in software only.

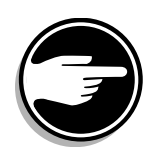

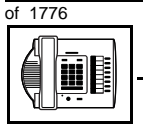

## New M3110 telephone

If you are installing a new telephone, ask the person installing the jack and connecting it to the system what Terminal Number (TN) that person plans to assign to the new telephone.

Sometimes TNs are pre-configured. Follow the print procedure in the step-action table at the end of this module if you want to find out for yourself what Terminal Numbers are available.

Data terminals also require TNs, and if the user needs a data terminal, a separate Terminal Number must be assigned before you can program it. Talk to your system supplier about this.

#### Traffic

When you install telephones (or trunks and digitone receivers), you should consider the extra traffic load.

There will be additional traffic because of the calls that will be made and received by the telephone user. You should consider the impact of this extra traffic load on the Superloop, to which you are adding this telephone. If there is an associated data terminal, it must be connected to the same card as the telephone. The expected traffic going to and coming from that terminal must also be calculated.

Superloops perform best when they share equally in the total traffic load carried by the system.

Blockage within the system will be negligible or non-existent when the traffic load for each Superloop is kept within the recommended guidelines. If all of your existing Superloops are at their recommended capacity, consider adding more to your system, to allow for extra terminals in the future.

Refer to the *You should know this* module and the *Traffic* module for more information on traffic concerns. Use the information on how to estimate the traffic on your system if there is no traffic study data available. This information is in the section on TFS001, in the *Traffic* module.

The step-action table contains information on how to relate traffic concerns to the selection of the TN for the new telephone.

535

TASK

## Card density

Telephones are connected to interface cards in the system called line cards.

New M3110 telephone

Meridian 1 systems using Superloops use *intelligent* line cards. They are called intelligent because they possess microprocessors. These are octal-density.

Octal density digital line cards have 32 TNs. Sixteen of the TNs on the card are for digital telephones and the other sixteen are for the associated data terminals (if any). Therefore, octal density digital line cards connect to a maximum of sixteen digital telephones.

When you program digital telephones, you do not need to tell the system what density the digital telephones line card is, since it defaults to the density allowed for the Superloop on which the telephone resides.

## **Designator (DES)**

When you want printouts of the data associated with telephones, you can request DN-Block and TN-Block printouts. Using only those printouts it might be difficult to identify each telephone specifically, especially if several telephones share the same DN. For example, you might find it easier if a department name prints out along with the other data.

With Office Data Administration System (ODAS) software equipped on a system, you can program each telephone in the database with a designator (DES) code.

The DES code can be a maximum of six alphanumeric characters.

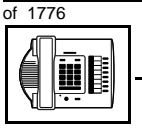

## New M3110 telephone

You can use the designator to identify telephones in many different ways for your own purposes. Here are some suggestions:

- location in the building, for instance the floor number or room number
- ♦ cable pair
- telephone user's department, to be used for billing or inventory purposes
- user's name, although the name does not display when the user makes calls

Once the designators have been assigned, you can request printouts of telephones according to the DES codes you have assigned.

For example:

- you might want to know what telephones are in a specific department so you can bill the department manager. You would request a printout of the telephones that share the same department identifier you assigned as the DES code for that department.
- you might have a group of telephones that share the same DN. If you want to move, change or remove one of them, you can print the telephone with the DES code that is specific to that telephone and find what TN is assigned to it.
- you can print the data for all the telephones that share a DN and use the DES codes to help you identify quickly which telephone is to be moved, changed, or removed.

Check to see if you have a policy on assigning DES codes to telephones. If there is no policy in place, decide if DES codes can be of use to you. If not, you can enter any code you like when the prompt appears. On most systems you *must* enter a code in order for the next prompt to appear.

The M3110 telephone is programmed as though it is an M2616 telephone (the TYPE prompt is set to 2616 in Overlay 11). Therefore, it is a good idea to use a DES code as a means of identifying the

telephone type as M3110. Before doing this, however, you should first make certain that you are not using DES codes for some other purpose.

New M3110 telephone

You can use the step-action table at the end of this module for help in assigning a DES code to a new telephone.

## Improving performance

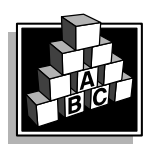

The parts that follow make you aware of issues that could affect implementation. You should resolve these issues before you begin programming. Use the checklist under *What to have ready* to confirm that you have what you need.

## **Ringing options**

## **Distinctive Ringing Groups**

There are four different ringing options for the digital telephones. When you program the Class of Service of each telephone, you choose one of the four options to set the ringing tone and ringing cadence. The choices are: DRG1, DRG2, DRG3, or DRG4. DRG stands for Distinctive Ringing Group.

You can make each telephone in one department ring a different way. When a telephone rings and a user has stepped away from the area, the way the telephone rings helps the user identify which telephone is ringing.

Distinctive Ringing can be very useful with the Call Pickup feature. When telephones are ringing in the Pickup group, the users can tell what telephone is ringing and answer calls appropriately.

## **Network and Executive Distinctive Ringing**

When you assign Executive Distinctive Ringing to a telephone, terminating telephones ring distinctively when they receive calls from the "Executive" telephone. Network Distinctive Ringing extends this functionality across an ISDN network.

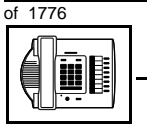

## New M3110 telephone

# Table 91Software requirements

| Release required | Software package(s) required                                                   |
|------------------|--------------------------------------------------------------------------------|
| 16.67G           | 74 – Distinctive Ringing Package<br>(DRNG)                                     |
|                  | 125 – Flexible Tones and Cadences<br>(FTC)                                     |
|                  | 145 – Integrated Services Digital<br>Network (ISDN)                            |
|                  | 161 – Integrated Services Digital<br>Network Supplementary Features<br>(ISDNS) |
|                  | 185 – Executive Distinctive Ringing<br>(EDRG)                                  |

#### Directory Number Delayed Ringing (DNDR) Table 92

#### Software requirements

| Release required | Software package(s) required |
|------------------|------------------------------|
| 21               | none                         |

If you want a non-ringing appearance of a Single Call DN or Multiple Call DN to begin to ring if it has not been answered after a specified amount of time, you can activate a DNDR timer.

You can program a different DNDR timer for each telephone. The DNDR timer applies to any unanswered non-ringing DN at that user's telephone.

When you have Multiple Appearance non-ringing DNs, there are many different ways you can choose to implement it. Two examples follow:

New M3110 telephone

- if a non-ringing DN appears at three telephones and you want one of those users to know when the DN is not answered, program that user's telephone to begin to ring after a programmable number of seconds. Leave the DNDR timer deactivated at the other two telephones.
- if a non-ringing DN appears at three telephones and you want one of those telephones to begin to ring after 12 seconds and the second one to ring after 18 seconds, you can program the telephones with different DNDR timers. The third telephone can have a third setting or the default setting which is 0 (off).

## Handsfree unit

There is a built-in unit which can be enabled or disabled in the Class of Service programming of the telephone. It is disabled by default. If enabled, key 15 on the telephone is automatically configured as the Handsfree key. If handsfree operation is disabled, key 15 must be programmed as NUL.

*Note:* Handsfree capability must be allowed/denied in overlay (LD) 11; however, there is no handsfree transmission with the M3110 telephone. The Handsfree Allowed Class of Service must be set in order to allow Group Listening.

## **Group Listening**

When you enable Group Listening, both sides of a conversation are transmitted through the speaker of the telephone. The person on the other end cannot hear what you are saying unless you speak into the handset or headset. Verify that it is legal to use this feature in your area.

To allow Group Listening, program the Class of Service as Handsfree Allowed in overlay program (LD) 11. On the telephone, you select Option 1 when you press the Program key to enable and disable Group Listening. When there is a headset connected, the feature is automatically enabled.

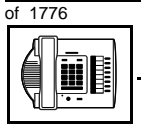

## New M3110 telephone

## Key Expansion module

No Key Expansion modules can be added to the M3110 telephone.

#### **Data option**

When the Meridian Communications Adapter (MCA) is installed inside the telephone and an RS-232C cable is used, you can set up a computer on the user's desk to use the same pair of wires that the telephone uses to connect to the system. If you do this, then key 7 on the telephone must be used as a Program key to control various data parameter settings. There is a Quick Reference Card for the MCA that explains these settings and how to use the Program key.

## **Control tips**

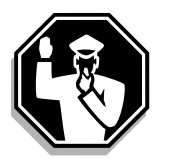

• If the user unplugs an M3110 telephone messages print out on the maintenance printer, identifying the TN with the missing telephone

## **Administration tips**

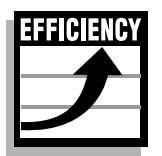

• The M3110 telephone has a red indicator that lights steadily when there are messages waiting. You can program a Message Waiting key on one of the keys so the user has an easy way of dialing the message center or voice mail when there are messages waiting.

For more information on Message Waiting, refer to Task 25, *Message Center*.

• You might want to consider using one or two standard key layouts for all digital telephones, or at least all M3110 telephones. This can save significant amounts of memory.

# - (1776

TASK

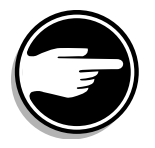

• If users are allowed to have the Group Listening functionality, you might want to set some guidelines as to who can use that kind of telephone and under what circumstances.

New M3110 telephone

For example, you might make a policy that allows people with enclosed offices to use Group Listening, provided their office door is closed. Therefore, people around them are not disturbed during Group Listening conversations.

# **Training tips**

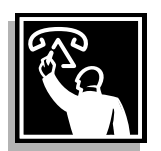

- If you have a standard key layout on all M3110 telephones, this is an advantage since users can go to any telephone and feel comfortable using it. If all telephones are the same, the users can also explain features to each other.
- Even though users do not need to remember feature access codes, they might, from time to time, need refresher training. This helps to keep users' knowledge levels current about telephone concerns and it helps to keep you informed about their changing needs. This helps you both get the most out of the system and in turn the system provides the expected benefits.
- Make certain that the user understands the information in the *Meridian Digital Telephones User Guide*.

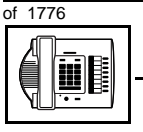

тазк **12** 

## New M3110 telephone

## What to have ready

Make the following preparations before you do the basic programming of a new M3110 telephone.

#### Table 93 Checklist

| Basic | Optional | Preparation                                                                                                    |
|-------|----------|----------------------------------------------------------------------------------------------------|
| >     |          | Determine the customer group number for the telephone.                                                                                                    |
| 5     |          | According to the Numbering Plan on your site<br>and the needs of the user, decide on the<br>DN(s). Decide whether each DN is a Single<br>Call or Multiple Call, ringing or non-ringing<br>DN. |
| >     |          | Determine the TN to assign to this telephone.<br>If you do not assign TNs, ask your system<br>supplier.                                                                                       |
| >     |          | Decide what alphanumeric characters (up to six) you want to use as a designator code.                                                                                                    |
| >     |          | Determine if any of the terminal options, such as the data option, are required.                                                                                                    |
|       | V        | Find a recent traffic study showing traffic load<br>on the loops and/or Superloops of your<br>system. If no study data is available, estimate<br>the traffic.                                 |
|       | ~        | Arrange for the necessary power equipment to be ordered and installed.                                                                                                    |

There are sample overlay worksheets in *Appendix 4* at the end of this book. If you are a novice programmer, it is a good idea to prepare an overlay worksheet before you start your programming session.

## New M3110 telephone

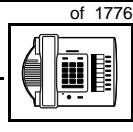

Follow the procedures in this Task module for the basic programming instructions to get the telephone to function. At the same time, or at a later date, you can do the additional programming for the other telephone features and services you want to apply to the telephone. Use the Task modules in the *Adding and changing features* section for further information on many of these additional features and services.

*Appendix 2* (for LD 11) at the back of the book lists all the prompts and responses covered in this book. Beside each one there is a reference to a Task module where you can get further information.

## What's next?

A flowchart follows which summarizes the implementation decisions and procedures.

A step-action table follows the flowchart. Use it to do the programming steps necessary for basic programming of an M3110 telephone.

тазк 12

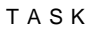

12

544 Making a telephone work

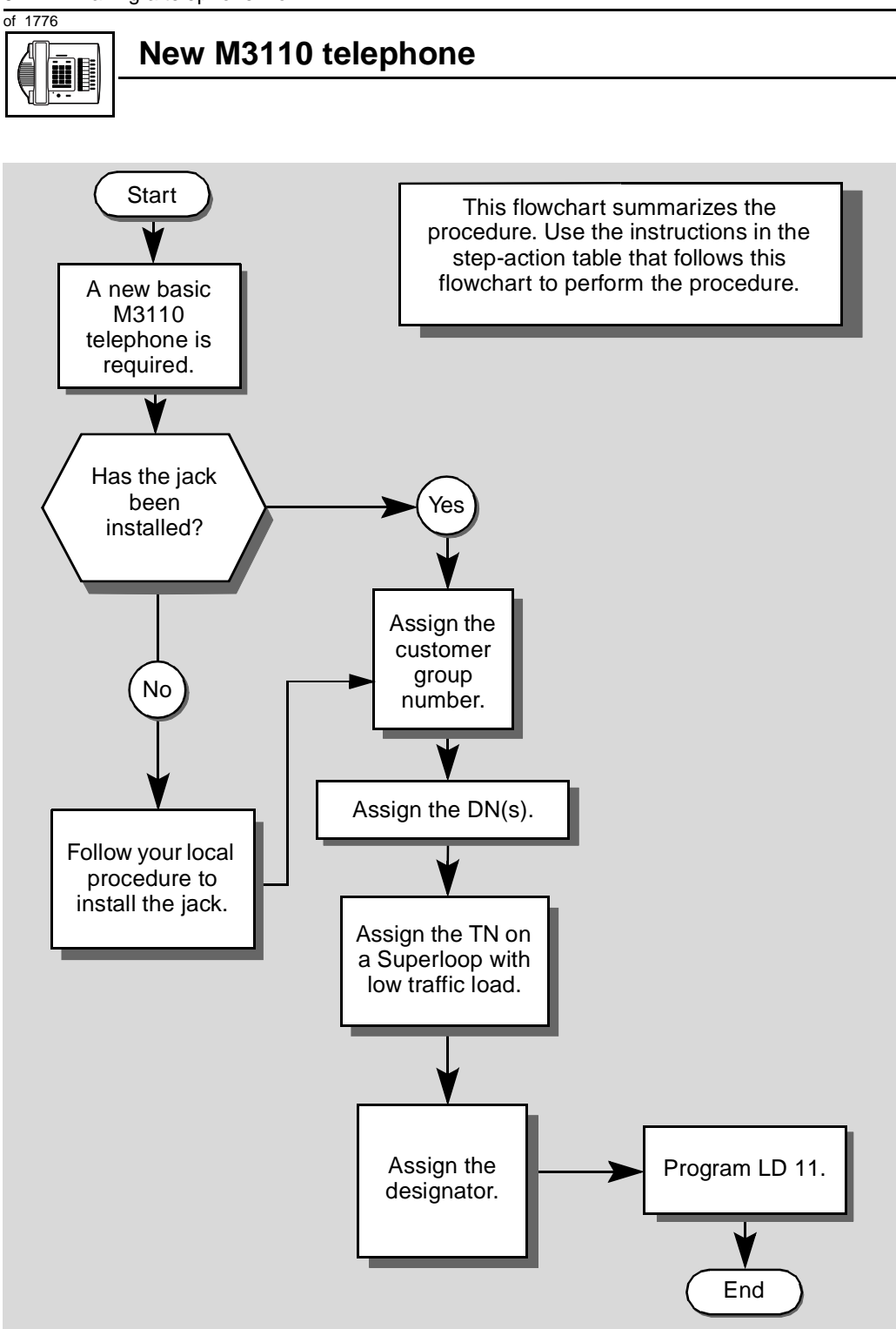

тазк **12** 

New M3110 telephone

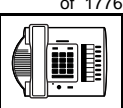

The preceding material in this module contains essential information. You should be aware of this information before you proceed.

This step-action table covers the prompts related to the implementation of a basic M3110 telephone only.

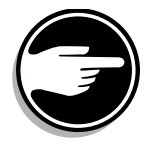

SCH codes can appear when you are programming. Refer to the *Basic programming instructions* module for more information.

| STEP | ACTION                                             |                                               |  |
|------|----------------------------------------------------|-----------------------------------------------|--|
|      |                                                    |                                               |  |
| 1    | Arrange to have a new jack installed, if required. |                                               |  |
|      | Talk to your system supplier                       | r to get this done.                           |  |
| 2    | Assign a customer group                            | number to the new telephone.                  |  |
|      | lf                                                 | Do                                            |  |
|      |                                                    |                                               |  |
|      | the telephone is being                             | step 3                                        |  |
|      | added to an existing                               |                                               |  |
|      | customer group                                     |                                               |  |
|      | the telephone is the first                         | step 8                                        |  |
|      | one in a new customer                              |                                               |  |
| -    | group                                              |                                               |  |
| 3    | Find out your customer group number.               |                                               |  |
|      | lf                                                 | Do                                            |  |
|      |                                                    |                                               |  |
|      | you do not know your                               | step 4                                        |  |
|      | and you have access to                             |                                               |  |
|      | the print overlay programs                         |                                               |  |
|      | vou do not know vour                               | Ask your system maintainer what your customer |  |
|      | customer group number                              | group number is, then do step 10.             |  |
|      | and you do not have                                |                                               |  |
|      | access to the print                                |                                               |  |
|      | you know your customer                             | step 10                                       |  |
|      | group number                                       |                                               |  |
|      | -                                                  | – continued –                                 |  |

546 Making a telephone work

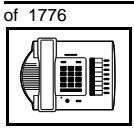

| STEP | ACTION                                                                                                    |  |  |  |  |
|------|----------------------------------------------------------------------------------------------------|--|--|--|--|
| 4    | Print the customer group number of another telephone used by someone in the same organization as the user of the new telephone.                                                               |  |  |  |  |
|      | lf Do                                                                                                    |  |  |  |  |
|      | you know the DN and not step 5<br>the TN of the other<br>telephone                                                                                                    |  |  |  |  |
|      | you know the TN of the step 6<br>other telephone                                                                                                    |  |  |  |  |
| 5    | Print the DN Block of the other telephone.                                                                                                    |  |  |  |  |
|      | Log in. For information on proper login procedures, refer to <i>Basic programming instructions</i> in this book.                                                                              |  |  |  |  |
|      | > LD 22 or                                                                                                    |  |  |  |  |
|      | > LD 20 or (Release 17 or later)                                                                                                    |  |  |  |  |
|      | > LD 10 or LD 11 or LD 32 (Release 19 or later)                                                                                                    |  |  |  |  |
|      | REQ PRT Request a printout                                                                                                    |  |  |  |  |
|      | TYPE DNB DN Block                                                                                                    |  |  |  |  |
|      | CUST <cr> All Customer groups</cr>                                                                                                    |  |  |  |  |
|      | <b>DN</b> XX Input the DN of the other telephone                                                                                                    |  |  |  |  |
|      | Carriage return until you see either of the following messages:                                                                                                    |  |  |  |  |
|      | U.data P.data small systems                                                                                                    |  |  |  |  |
|      | MEM AVAIL: (U/P) USED:TOT: large systems                                                                                                    |  |  |  |  |
|      | You get a printout of the TN of the other telephone.                                                                                                    |  |  |  |  |
|      | <i>Note:</i> If you have two or more telephones with the same DN, in different customer groups, get help from your system supplier to identify the TN with the correct customer group number. |  |  |  |  |
|      | — continued —                                                                                                    |  |  |  |  |

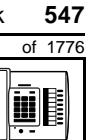

тазк **12** 

| STEP | ACTION                                                                                                    |                                                                                                    |  |
|------|----------------------------------------------------------------------------------------------------|----------------------------------------------------------------------------------------------------|--|
|      |                                                                                                    |                                                                                                    |  |
| 6    | Print the TN Block of the other telephone.                                                                       |                                                                                                    |  |
|      | Log in. For information on proper login procedures, refer to <i>Basic programming instructions</i> in this book. |                                                                                                    |  |
|      | > LD 20 or                                                                                                    |                                                                                                    |  |
|      | > LD 10 or LD 11 or I                                                                                            | LD 20  or  LD 32 (Release 19 or later)                                                                                                    |  |
|      | REQ PRT                                                                                                    | Request a Printout                                                                                                    |  |
|      | TYPE TNB                                                                                                    | TN Block                                                                                                    |  |
|      | TN LSCU                                                                                                    | Input the Loop Shelf Card and Unit number of the other telephone                                                                                          |  |
|      | You get a printout of the cus                                                                                    | tomer group number of the other telephone.                                                                                                    |  |
| 7    | Assign the same customer group number to the new telephone.                                                      |                                                                                                    |  |
|      | Go to step 10.                                                                                                   |                                                                                                    |  |
| 8    | Arrange with your system supplier to have the new customer group data block programmed.                          |                                                                                                    |  |
| 0    | Accien the new customer                                                                                          |                                                                                                    |  |
| 9    | Assign the new customer group number to the new telephone.                                                       |                                                                                                    |  |
| 10   | Find out what DNs are available.                                                                                 |                                                                                                    |  |
|      | lf                                                                                                    | Do                                                                                                    |  |
|      | you know what DN you<br>want to assign                                                                           | step 13                                                                                                    |  |
|      | you do not know what DN<br>you want to assign and<br>your system software is<br>Release 19 or later              | step 11                                                                                                    |  |
|      | you do not know what DN<br>you want to assign and<br>your system software is<br>pre-Release 19                   | Print a DN Block. Refer to step 5 for information<br>on printing a DN Block. Carriage return at the DN<br>prompt to printout all DNs. Then go to step 12. |  |
|      |                                                                                                    | — continued —                                                                                                    |  |

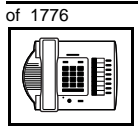

тазк **12** 

| STEP | ACTION                                                                                                    |                            |                                                                                                    |
|------|----------------------------------------------------------------------------------------------------|----------------------------|----------------------------------------------------------------------------------------------------|
| 11   | Print unused DNs in your customer group.                                                                                                    |                            |                                                                                                    |
|      | Log in, if you do not already have an active programming session. For information on proper login procedures, refer to <i>Basic programming instructions</i> in this book. |                            |                                                                                                    |
|      | > LD 20                                                                                                    | )                          |                                                                                                    |
|      | REQ                                                                                                    | PRT                        | Print                                                                                                    |
|      | TYPE                                                                                                    | LUDN                       | List unused DNs                                                                                                    |
|      | CUST                                                                                                    | 0-99                       | Input customer group number                                                                                                    |
|      | You get a p                                                                                                    | printout of the un         | used DNs in your customer group.                                                                                                    |
| 12   | Choose ar<br>of the use                                                                                                    | n available DN w<br>r.     | which fits your Numbering Plan and the needs                                                                                                    |
|      |                                                                                                    |                            |                                                                                                    |
| 13   | 3 Find out what Terminal Numbers are available for the new telepho                                                                                                    |                            | umbers are available for the new telephone.                                                                                                    |
|      | lf                                                                                                    |                            | Do                                                                                                    |
|      | you have a<br>print overla                                                                                                    | ccess to the<br>y programs | step 14                                                                                                    |
|      | you do not have access to the print programs                                                                                                    |                            | Ask your system supplier what TNs are available, then go to step 15.                                                                                                    |
| 14   | Print out t                                                                                                    | he available TN            | s on your system.                                                                                                    |
|      | Log in. For information on proper login procedures, refer to <i>Basic</i> programming instructions in this book.                                                           |                            | proper login procedures, refer to <i>Basic</i><br>n this book.                                                                                                    |
|      | >LD 20                                                                                                    | or                         |                                                                                                    |
|      | >LD 10                                                                                                    | or LD 11 or I              | D 20 or LD 32 (Release 19 or later)                                                                                                    |
|      | REQ                                                                                                    | LUU                        | List all unused units                                                                                                    |
|      |                                                                                                    | LUVU                       | List unused voice units (Release 19 or later)                                                                                                    |
|      | TYPE                                                                                                    | 2616                       | M2616 telephone. The M3110 is programmed<br>as an M2616 telephone. If there are no M2616<br>telephones installed yet, choose a type of<br>digital telephone that has been installed. |
|      | You get a printout of the available digital telephone TNs.                                                                                                    |                            | ailable digital telephone TNs.                                                                                                    |
|      | — continued —                                                                                                    |                            |                                                                                                    |

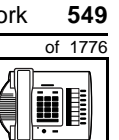

# New M3110 telephone

| STEP | ACTION                                                                                                    |                                                                                                    |  |
|------|----------------------------------------------------------------------------------------------------|----------------------------------------------------------------------------------------------------|--|
| 15   | Consider traffic when choosing a TN to use for the new telephone                                                                                                    |                                                                                                    |  |
|      | lf                                                                                                    |                                                                                                    |  |
|      |                                                                                                    | 50                                                                                                    |  |
|      | there is recent traffic study data                                                                                                    | Analyze the data for the Superloops with available TNs. For more information, refer to the <i>Traffic</i> module in this book.        |  |
|      | there is no recent traffic study data                                                                                                    | Estimate traffic on the Superloops with available TNs — use the examples in the TFS001 section of the <i>Traffic</i> module for help. |  |
| 16   | Choose the TN for the new telephone.                                                                                                    |                                                                                                    |  |
|      |                                                                                                    |                                                                                                    |  |
| 17   | Verify with your system maintainer that the new jack is cross-connected to the TN you chose.                                                                               |                                                                                                    |  |
|      |                                                                                                    |                                                                                                    |  |
| 18   | Assign a Designator.<br>According to your local procedures, choose up to six alphanumeric characters to identify the telephone for your records.                           |                                                                                                    |  |
|      |                                                                                                    |                                                                                                    |  |
| 19   | Program the new telephone                                                                                                    | ne.                                                                                                    |  |
|      | Log in, if you do not already have an active programming session. For information on proper login procedures, refer to <i>Basic programming instructions</i> in this book. |                                                                                                    |  |
|      | lf                                                                                                    | Do                                                                                                    |  |
|      | the telephone is to have<br>Group Listening capability<br>allowed                                                                                                    | step 20                                                                                                    |  |
|      | the telephone is to have<br>Group Listening capability<br>denied                                                                                                    | step 21                                                                                                    |  |
|      |                                                                                                    |                                                                                                    |  |
|      | -                                                                                                    | – continued —                                                                                                    |  |
|      |                                                                                                    |                                                                                                    |  |

тазк **12**  12

550 Making a telephone work

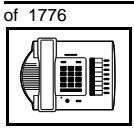

| STEP          | ACTIO                                                                                                    | Ν                                                                  |                                                                 |  |
|---------------|----------------------------------------------------------------------------------------------------|--------------------------------------------------------------------|-----------------------------------------------------------------|--|
|               |                                                                                                    |                                                                    |                                                                 |  |
| 20            | Progra                                                                                                    | Program the new telephone with Group Listening capability allowed. |                                                                 |  |
|               | >LD .                                                                                                    |                                                                    |                                                                 |  |
|               | REQ                                                                                                    | NEW                                                                | New telephone                                                   |  |
|               | TYPE                                                                                                    | 2616                                                               | M2616 telephone. The M3110 is programmed as an M2616 telephone. |  |
|               | TN                                                                                                    | LSCU                                                               | Input the TN (Loop Shelf Card Unit number)                      |  |
|               | CDEN                                                                                                    | <cr></cr>                                                          | Carriage return - use the default                               |  |
|               | DES                                                                                                    | M3110                                                              | Designator (maximum six characters)                             |  |
|               | CUST                                                                                                    | 0-99                                                               | customer group number                                           |  |
|               |                                                                                                    |                                                                    |                                                                 |  |
|               | Carriage return until you see the CLS prompt.                                                                                                    |                                                                    |                                                                 |  |
|               | CLS                                                                                                    |                                                                    | Class of Service                                                |  |
|               | HFA                                                                                                    |                                                                    | Handsfree Allowed (Group Listening Allowed)                     |  |
|               | NDD                                                                                                    |                                                                    | No Digit Display - default                                      |  |
|               | Carriage return until you see the KEY prompt. Because Group Listening capability is allowed, Key 15 automatically becomes the Handsfree (Group Listening) key. |                                                                    |                                                                 |  |
|               | Go to st                                                                                                    | tep 22.                                                            |                                                                 |  |
|               |                                                                                                    |                                                                    |                                                                 |  |
|               |                                                                                                    |                                                                    |                                                                 |  |
|               |                                                                                                    |                                                                    |                                                                 |  |
|               |                                                                                                    |                                                                    |                                                                 |  |
|               |                                                                                                    |                                                                    |                                                                 |  |
|               |                                                                                                    |                                                                    |                                                                 |  |
| - continued - |                                                                                                    |                                                                    |                                                                 |  |
|               |                                                                                                    |                                                                    |                                                                 |  |

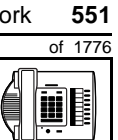

тазк **12** 

| STEP | ACTIO                                                                                                    | Ν         |                                                                 |
|------|----------------------------------------------------------------------------------------------------|-----------|-----------------------------------------------------------------|
| 04   |                                                                                                    |           |                                                                 |
| 21   | > LD 11                                                                                                    |           |                                                                 |
|      | REO                                                                                                    | NEW       | New telephone                                                   |
|      | TYPE                                                                                                    | 2616      | M2616 telephone. The M3110 is programmed as an M2616 telephone. |
|      | TN                                                                                                    | LSCU      | Input the TN (Loop Shelf Card Unit number)                      |
|      | CDEN                                                                                                    | <cr></cr> | Carriage return - use the default                               |
|      | DES                                                                                                    | M3110     | Designator (maximum six characters)                             |
|      | CUST                                                                                                    | 0-99      | customer group number                                           |
|      | Carriage return until you see the CLS prompt.                                                                                 |           |                                                                 |
|      | CLS                                                                                                    |           | Class of Service                                                |
|      | HFD                                                                                                    |           | Handsfree Denied (Group Listening Denied) - default             |
|      | NDD                                                                                                    |           | No Digit Display - default                                      |
|      | Carriage return until you see the KEY prompt. Because Group Listening capability is denied, Key 15 must be programmed as NUL. |           |                                                                 |
|      | Go to step 22.                                                                                                    |           |                                                                 |
|      |                                                                                                    |           |                                                                 |
|      |                                                                                                    |           |                                                                 |
|      |                                                                                                    |           |                                                                 |
|      |                                                                                                    |           |                                                                 |
|      |                                                                                                    |           |                                                                 |
|      |                                                                                                    |           |                                                                 |
|      | — continued —                                                                                                    |           |                                                                 |

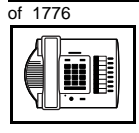

тазк **12** 

## New M3110 telephone

## STEP ACTION 22 Program DNs on as many keys as you require. Program the key(s) one of the following ways: KEY XX SCR X..X KEY XX SCN X..X KEY XX MCR X..X KEY XX MCN X..X Note: Keys 8-14 are programmed as NUL. XX represents the key number (0-57)Key 0 must be programmed with a DN SCR — single call ringing DN SCN — single call non-ringing DN MCR — multiple call ringing DN MCN — multiple call non-ringing DN X..X represents the actual digits in the DN; type the actual digits The DN can be 1-7 digits with DNXP software package or 1-4 digits without DNXP Carriage return until you see either of the following messages: U.data P.data small systems or MEM AVAIL: (U/P) USED:TOT: large systems - continued -

ΤΑSΚ 12

| STEP          | ACTION                                                                                                    |                                                                      |  |
|---------------|----------------------------------------------------------------------------------------------------|----------------------------------------------------------------------|--|
|               |                                                                                                    |                                                                      |  |
| 23            | Check that the telephone                                                                                                    | works.                                                               |  |
|               | Try to make a call. Try to receive a call.                                                                                                    |                                                                      |  |
|               | lf                                                                                                    | Do                                                                   |  |
|               | telephone works                                                                                                    | step 24                                                              |  |
|               | telephone does not work                                                                                                    | step 1                                                               |  |
| 24            | Arrange for a data dump                                                                                                    | to be performed.                                                     |  |
|               |                                                                                                    |                                                                      |  |
|               | lf                                                                                                    | Do                                                                   |  |
|               | you do not have access<br>to LD 43                                                                                                    | Contact your system supplier.                                        |  |
|               | you have access to LD 43                                                                                                    | step 25                                                              |  |
| 25            | Perform a data dump to p just completed.                                                                                                    | ermanently store the programming you have                            |  |
|               |                                                                                                    |                                                                      |  |
|               | C.<br>be                                                                                                    | AUTION<br>heck your maintenance agreement<br>efore working in LD 43. |  |
|               | Refer to the <i>Basic programming instructions</i> module of this book or refer to the <i>X11 input/output guide</i> for more information on LD 43. |                                                                      |  |
|               | > LD 43                                                                                                    |                                                                      |  |
|               | .EDD <cr></cr>                                                                                                    |                                                                      |  |
| — continued — |                                                                                                    |                                                                      |  |

of 1776

#### New M3110 telephone

## STEP ACTION 26 Verify that the data dump was successful. TTY response: NO GO BAD DATA or DATA DUMP COMPLETE lf Do ..... data dump fails Contact your system supplier. data dump succeeds step 27 27 Terminate this overlay program. \*\*\*\* 28 Terminate this programming session. Log off. > LOGO 29 You have now completed the minimum programming required to implement a basic new M3110 telephone. END
of 1776

## New M3310 telephone

#### Purpose

The information in this Task module will help you if a user at your site requires a new M3310 Meridian Digital Telephone.

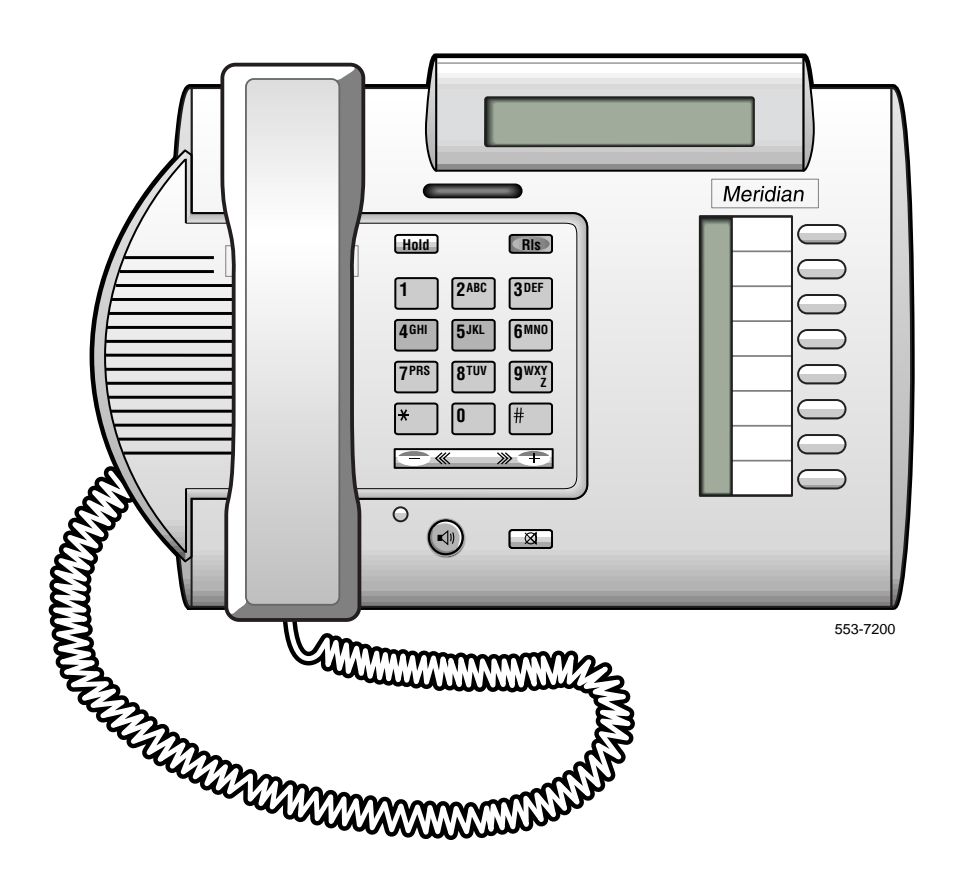

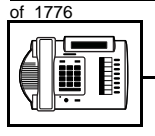

TASK

#### New M3310 telephone

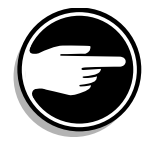

The M3310 telephone is only available in Europe.

*Note:* On the M3310 telephone, the Meridian label can be replaced with a system supplier name or logo.

If the user requires a new telephone, install an M3310 telephone if:

- the user needs one or several Directory Numbers (DNs)
- the user has a personal computer or will need one at the desk and you want to take advantage of the digital telephone's ability to provide simultaneous voice and data paths over a single pair of wires
- the user wants to be able to hear a conversation and speak to a caller with or without using the handset of the telephone (handsfree capability)
- the user wants to be able to use a headset
- the user wants buttons (or keys) for easy access to features or commonly dialed telephone numbers
- the user can benefit from easy-to-understand prompts on the display when accessing features
- when answering redirected calls, the user can benefit from knowing the type of feature which redirected the call to the telephone
- the user wants the display to show a call timer
- the user wants the telephone to put calls on hold, automatically, when they go from one call to another on different keys
- the user wants to adjust the volume for the handset/headset, ringing tone, buzz tone, on-hook dialing and group listening, and handsfree
- the user needs the choice of different languages on the display when using features
- the users in a group want telephones to ring with different sounds so they can tell which telephone is ringing

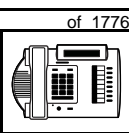

557

TASK

- the user can benefit from knowing the internal or external telephone number and, optionally, the name of the caller before the calls are answered
- the user wants a highly visible indication on the telephone when there are messages waiting
- the user wants to be able to position the telephone in three different ways (two desktop positions and a wall mount position)

## **Basic configuration**

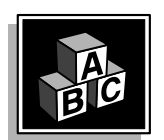

This part tells you how the telephone must be programmed to make basic operation possible. It addresses the *minimum* amount of programming required to allow the user to make and receive calls.

For information on the additional features and capabilities you can allow or deny the user, refer to the section called *Adding and changing features*.

#### Software

#### Table 94 Software requirements

| Release required | Software package(s) required                                                                  |
|------------------|-----------------------------------------------------------------------------------------------|
| 16 and later     | 88 (DSET) M2000 Digital Sets<br>89 (TSET) M3000 Digital Sets<br>170 (ARIE) Aries Digital Sets |

#### Hardware

The installation of cabling and telephone and system hardware is not explained in detail in this book. There is information on these topics in the *Installation and Maintenance Guide* and the *Planning and Engineering Guide*. These books are shipped with every system.

When you are installing a new telephone, ask your system maintainer to do the physical installation work.

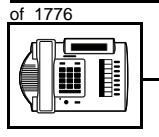

TASK

#### New M3310 telephone

#### **Terminal Options**

The M3310 telephone supports the following terminal options:

- MCA data option to provide integrated voice and data
- external alerter for noisy environments
- wall mount ability

#### Power

This telephone requires external power for the MCA data option and the external alerter.

The handsfree unit, built into the telephone, can be activated or deactivated when the telephone is programmed. No external power supply is required to make it function.

When external power is needed, there is a power supply board which must be installed inside of the telephone.

Arrange with your system supplier to get the necessary power equipment ordered and installed.

#### **Default values**

The overlay program you use for this task presents a series of programming mnemonics called prompts. The system presents these to the programmer in a specific sequence. These prompts require a response from the programmer in order to make the telephone function. A carriage return is considered a response, as it programs the default value.

The prompts discussed in this module are the ones to which you must respond to make a basic M3310 telephone function. The other prompts in the overlay program, not shown in this module, pertain to additional functions and features that you can allow or deny for each telephone.

Investigate the default responses to the other prompts because the default programming rarely suits the overall needs of any user, the user's manager or the telephone system administrator.

## New M3310 telephone

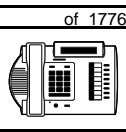

559

TASK

For example, the users may need access to certain basic features, such as Call Transfer and Conference. These features are denied by default. Also, the telephone system administrator might want to implement corporate-wide policies for telephones which are not met through the default choices.

Because the M3310 is a digital telephone, it is programmed in overlay program (LD) 11.

#### Data, Display, and Handsfree default values

• If the telephone has a display module or a data option installed, key 7 is automatically set by the system as a PROGRAM key. This key is needed for the user to make adjustments to the display or data parameters from the telephone keypad.

When you do a TN-Block printout of the information programmed for the telephone, key 7 appears to have nothing assigned to it. It is blank in the printout.

• If the handsfree unit is enabled in the programming of the telephone, key 15 is automatically set by the system as a Handsfree key. If you disable the handsfree unit, you must program Key 15 as NUL.

*Appendix 2* at the end of this guide lists the prompts, responses (including the defaults) and the Task modules by number for prompts covered by this book.

The X11 input/output guide (Administration) which was shipped with your system provides detailed information on all prompts and responses in all of the administration overlay programs.

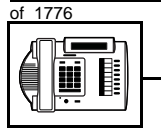

TASK

#### New M3310 telephone

#### **Display options**

The display screen is a basic component of the M3310 telephone. There is a Quick Reference Card describing the use of the display. It explains how to use the Program key to set such things as:

- the contrast
- the language used for feature prompts
- the call timer
- the volume of ringing, buzzing, the speaker, the handset and the handsfree unit (if activated)
- the key clicks
- the idle screen format

#### Language Option

The information on your display screen can be displayed in one of several languages. You choose the language you want by selecting Option 5 under the Program key. There are two different displays available, each of which supports ten languages.

One display has the following language options:

- ♦ English
- Canadian French
- ♦ French
- Spanish
- ♦ German
- Dutch
- ♦ Portuguese
- ♦ Italian
- Swiss French
- Swiss Italian

#### New M3310 telephone

of 1776

561

TASK

The other display has the following language options:

- English
- French
- ♦ German
- Norwegian
- Swedish
- Danish
- Finnish
- Polish
- Czech
- Hungarian

#### **Customer group**

Most systems provide service to one group of users who belong to one company, organization or customer group. The telephones are assigned a customer group number for programming purposes.

If there is more than one customer group on your system, you must have a good understanding of what equipment belongs to each group.

Overlay program (LD) 15, the Customer Data Block, defines many customer-wide parameters. It is beyond the scope of this book to discuss this entire overlay program in detail. However, this book does describe programming which must be done in LD 15, if it is relevant to a telephone-related programming task.

The maintenance agreement you have with your system supplier probably specifies what programming you may do and what they must do. Check agreements of that nature before programming the Customer Data Block yourself. It is assumed, in this book, that your system supplier carries out the programming in LD 15.

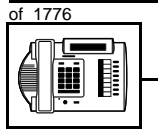

#### New M3310 telephone

When telephones are installed, they must be assigned to the correct customer group to operate properly. The step-action table at the end of this module tells you how to find out your customer group number, or, you can ask your system supplier what it is. On a single-customer site the customer group number most often used is 0. You must input a customer group number when you program telephones.

#### **Directory Number (DN)**

Directory Numbers (DNs) are the numbers assigned to the individual telephones. These are the numbers users dial to call each other.

DNs can be one to seven digits in length when the DN Expansion (DNXP) software package 150 is equipped on the system. Without DN Expansion, the DNs can be one to four digits.

This telephone can be configured to have one or more than one DN. Each of the keys numbered 0-7 on the telephone can have a DN assigned.

#### **Ringing or Non-ringing DNs**

On digital telephones, a DN can be programmed to be a ringing or a non-ringing appearance.

- When a call comes into a ringing appearance, the telephone rings, if it is idle, and the indicator beside the DN key flashes.
- When a call comes into a non-ringing appearance of a DN, the DN-key indicator flashes but the telephone does not ring.

If a DN appears on more than one digital telephone, you can program it to ring or not ring at each telephone, as required.

If an M3310 telephone has several DN keys programmed, you can program each DN key to ring or not to ring according to the needs of the user.

#### Single Appearance or Multiple Appearance DNs

You must understand the following terms in order to program a DN on a key.

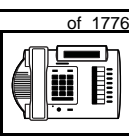

563

TASK

New M3310 telephone

The term *appearance* means that a DN has been assigned to a telephone or a key on a telephone.

**Single Appearance DNs** appear on only one telephone. A Single Appearance DN can only be configured to handle one call at a time. This is referred to as a *Single Call DN*.

If a DN rings when a call comes in, it is called a *Single Call Ringing* DN. If it does not ring but flashes only, it is called a *Single Call Non-ringing DN*.

When you want to assign a *Single Call Ringing DN* to a key on an M3310 telephone, you assign the following programming code to the key:

SCR X..X where X..X represents a DN which can range from 1– 7 digits in length. There must be a space between the SCR code and the digits in the DN.

When you want to assign a *Single Call Non-ringing DN* to a key on an M3310 telephone, you assign the following programming code to the key:

SCN X..X where X..X represents a DN which can range from 1– 7 digits in length. There must be a space between the SCN code and the digits in the DN.

**Multiple Appearance DNs** appear on more than one telephone, or more than one key on a telephone such as a digital telephone. There is information on an important Multiple Appearance DN feature in Task 40, *Multiple Appearance DN Redirection Prime*.

There are two configurations to choose from when dealing with Multiple Appearance DNs, Single Call and Multiple Call.

#### Single Call DN

The DN can handle one call at a time.

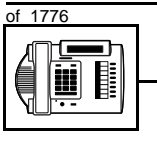

TASK

#### New M3310 telephone

This means that when one person is using the DN, the indicator is lit steadily at other appearances of that DN on digital telephones or SL-1-type telephones.

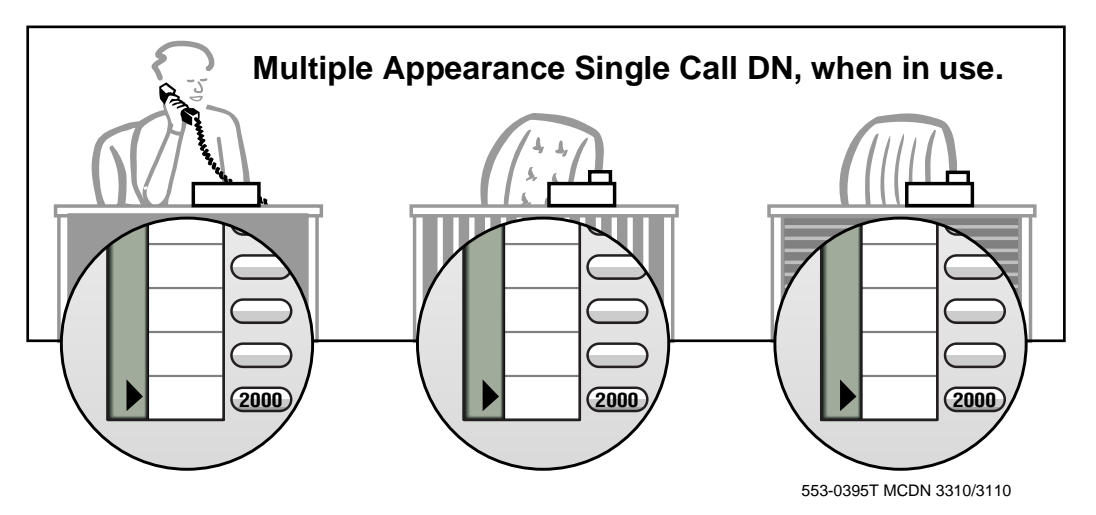

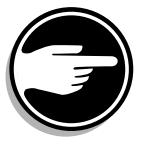

If you share a Single Call DN with an analog dial or Digitone telephone, there is no privacy. People can break in on calls in progress on that DN.

If a DN rings when a call comes in, it is called a *Single Call Ringing* DN. If it does not ring but flashes only, it is called a *Single Call Non-ringing DN*.

When you want to assign a *Single Call Ringing DN* to a key on an M3310 telephone, you assign the following programming code to the key:

SCR X..X where X..X represents a DN which can range from 1-7 digits in length. There must be a space between the SCR code and the digits in the DN.

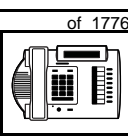

TASK

New M3310 telephone

When you want to assign a *Single Call Non-ringing DN* to a key on an M3310 telephone, you assign the following programming code to the key:

SCN X..X where X.X represents a DN which can range from 1– 7 digits in length. There must be a space between the SCN code and the digits in the DN.

#### **Multiple Call DN**

The DN can handle more than one call at a time.

This means that when one person is using the DN, the indicator is not lit at other appearances of that DN on digital telephones or SL-1-type telephones. These other appearances are available to receive additional calls, or can be used to make calls.

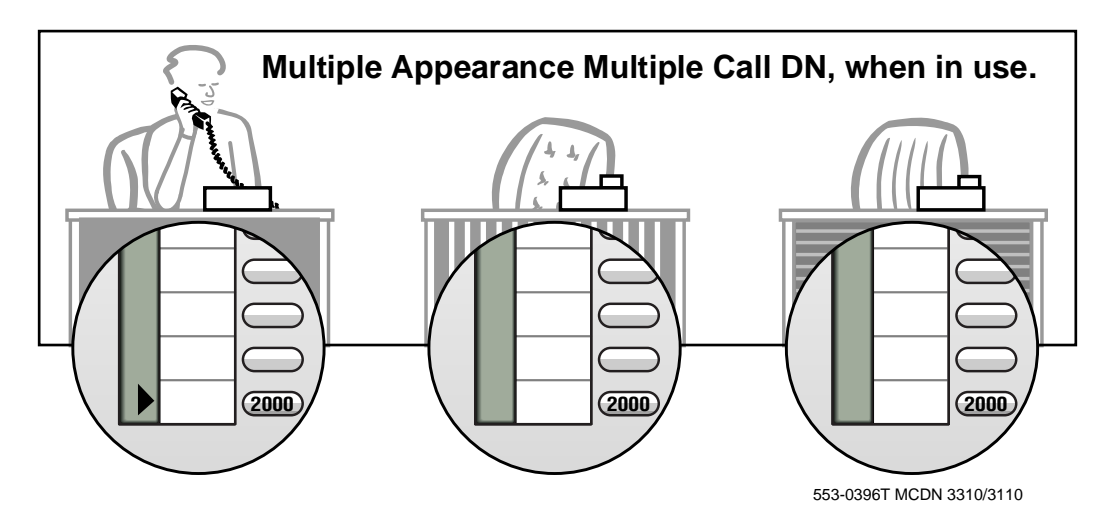

A Multiple Call DN is not treated as busy until there are calls on all of the programmed appearances of the DN. There can be a maximum of 30 appearances of the same DN.

Your system might have memory constraints which prevent you from reaching those maximums. Consult with your system supplier before you implement Multiple Appearance DNs.

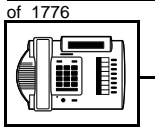

TASK

#### New M3310 telephone

If a DN rings when a call comes in, it is called a *Multiple Call Ringing* DN. If it does not ring but flashes only, it is called a *Multiple Call Non-*ringing DN.

When you want to assign a *Multiple Call Ringing DN* to a key on an M3310 telephone, you assign the following programming code to the key:

MCR X..X where X..X represents a DN which can range from 1-7 digits in length. There must be a space between the MCR code and the digits in the DN.

When you want to assign a *Multiple Call Non-ringing DN* to a key on an M3310 telephone, you assign the following programming code to the key:

MCN X..X where X..X represents a DN which can range from 1-7 digits in length. There must be a space between the MCN code and the digits in the DN.

#### **Consistent configuration**

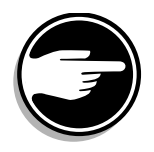

Whether you choose Single Call or Multiple Call, all appearances of one DN must have the same configuration. You cannot have one appearance of a DN programmed as Single Call and another appearance of the same DN as Multiple Call. If you attempt to do that, you will see a Service Change Error message on your programming terminal.

The step-action table at the end of this module explains how to assign a DN on a new M3310 telephone.

#### Prime DN, Key 0

Key 0, which is the key at the bottom of the key strip on the right hand side of the telephone, *must be* programmed with a DN. This DN is called the prime DN.

#### Numbering Plan

Many systems have a carefully planned scheme for the use of numbers such as Directory Numbers (DNs), trunk-group access codes, and feature-access codes. This is called the Numbering Plan. It is used to

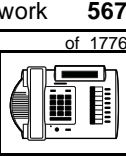

TASK

#### New M3310 telephone

record the numbers which are currently in use on a site and might also include numbers that are reserved for some future use. If, for example, you have reserved Direct-Inward-Dial (DID) telephone numbers with your telephone company for future use, it is important to record that in the Numbering Plan.

Careful planning is required in order to:

- prevent conflicts between numbers used for different purposes
- organize the use of numbers to help simplify the administration of the system
- ensure there will be enough available numbers to accommodate the foreseeable growth of the system

Keep a summary of the Numbering Plan on site. For more information on the Numbering Plan refer to the *Terms and abbreviations* module.

#### **DN-Block printout**

F

If you need to know exactly what numbers are currently in use on your system, you can get a printout. You can use LD 22 for this on any system or, if you have Release 19 or later running on your system, you can use any one of LDs 10, 11, 20, 22, or 32. To get a printout of all the assigned DNs, you can request a DN-Block printout. This printout also includes trunk-group access codes which are currently in use. The step-action table at the end of this module shows you how to do this.

#### **Terminal Number (TN)**

Use programming to identify the physical location of every telephone in the hardware of the system. The physical location or address is composed of a Loop number, Shelf number, Card number, and Unit number. These numbers make up the Terminal Number (TN) of the telephone.

Because the M3310 is a digital telephone, it is programmed in overlay program (LD) 11. In this overlay program, even though a telephone may have more than one DN, the telephone is only assigned one TN. The DNs assigned are configured in software only.

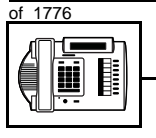

#### New M3310 telephone

If you are installing a new telephone, ask the person installing the jack and connecting it to the system what Terminal Number (TN) that person plans to assign to the new telephone.

Sometimes TNs are pre-configured. Follow the print procedure in the step-action table at the end of this module if you want to find out for yourself what Terminal Numbers are available.

Data terminals also require TNs, and if the user needs a data terminal, a separate Terminal Number must be assigned before you can program it. Talk to your system supplier about this.

#### Traffic

When you install telephones (or trunks and digitone receivers), you should consider the extra traffic load.

There will be additional traffic because of the calls that will be made and received by the telephone user. You should consider the impact of this extra traffic load on the Superloop to which you are adding this telephone. If there is an associated data terminal, it must be connected to the same card as the telephone. The expected traffic going to and coming from that terminal must also be calculated.

Superloops perform best when they share equally in the total traffic load carried by the system.

Blockage within the system will be negligible or non-existent when the traffic load for each Superloop is kept within the recommended guidelines. If all of your existing Superloops are at their recommended capacity, consider adding more to your system, to allow for extra terminals in the future.

Refer to the *You should know this* module and the *Traffic* module for more information on traffic concerns. Use the information on how to estimate the traffic on your system if there is no traffic study data available. This information is in the section on TFS001, in the *Traffic* module.

The step-action table contains information on how to relate traffic concerns to the selection of the TN for the new telephone.

TASK

## New M3310 telephone

#### **Card density**

Telephones are connected to interface cards in the system called line cards.

Meridian 1 systems using Superloops use *intelligent* line cards. They are called intelligent because they possess microprocessors. These are octal-density.

Octal density digital line cards have 32 TNs. Sixteen of the TNs on the card are for digital telephones and the other sixteen are for the associated data terminals (if any). Therefore, octal density digital line cards connect to a maximum of sixteen digital telephones.

When you program digital telephones, you do not need to tell the system what density the digital telephones line card is, since it defaults to the density allowed for the Superloop on which the telephone resides.

#### **Designator (DES)**

When you want printouts of the data associated with telephones, you can request DN-Block and TN-Block printouts. Using only those printouts it might be difficult to identify each telephone specifically, especially if several telephones share the same DN. For example, you might find it easier if a department name prints out along with the other data.

With Office Data Administration System (ODAS) software equipped on a system, you can program each telephone in the database with a designator (DES) code.

The DES code can be a maximum of six alphanumeric characters.

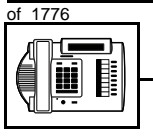

#### New M3310 telephone

You can use the designator to identify telephones in many different ways for your own purposes. Here are some suggestions:

- location in the building, for instance the floor number or room number
- ♦ cable pair
- telephone user's department, to be used for billing or inventory purposes
- user's name, although the name does not display when the user makes calls

Once the designators have been assigned, you can request printouts of telephones according to the DES codes you have assigned.

For example:

- you might want to know what telephones are in a specific department so you can bill the department manager. You would request a printout of the telephones that share the same department identifier you assigned as the DES code for that department.
- you might have a group of telephones that share the same DN. If you want to move, change or remove one of them, you can print the telephone with the DES code that is specific to that telephone and find what TN is assigned to it.
- you can print the data for all the telephones that share a DN and use the DES codes to help you identify quickly which telephone is to be moved, changed, or removed.

Check to see if you have a policy on assigning DES codes to telephones. If there is no policy in place, decide if DES codes can be of use to you. If not, you can enter any code you like when the prompt appears. On most systems you *must* enter a code in order for the next prompt to appear.

The M3310 telephone is programmed as though it is an M2616 telephone (the TYPE prompt is set to 2616 in Overlay 11). Therefore, it is a good idea to use a DES code as a means of identifying the

# of 1776

TASK

telephone type as M3310. Before doing this, however, you should first make certain that you are not using DES codes for some other purpose.

New M3310 telephone

You can use the step-action table at the end of this module for help in assigning a DES code to a new telephone.

## Improving performance

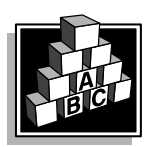

The parts that follow make you aware of issues that could affect implementation. You should resolve these issues before you begin programming. Use the checklist under *What to have ready* to confirm that you have what you need.

#### **Ringing options**

#### **Distinctive Ringing Groups**

There are four different ringing options for the digital telephones. When you program the Class of Service of each telephone, you choose one of the four options to set the ringing tone and ringing cadence. The choices are: DRG1, DRG2, DRG3, or DRG4. DRG stands for Distinctive Ringing Group.

You can make each telephone in one department ring a different way. When a telephone rings and a user has stepped away from the area, the way the telephone rings helps the user identify which telephone is ringing.

Distinctive Ringing can be very useful with the Call Pickup feature. When telephones are ringing in the Pickup group, the users can tell what telephone is ringing and answer calls appropriately.

#### Network and Executive Distinctive Ringing

When you assign Executive Distinctive Ringing to a telephone, terminating telephones ring distinctively when they receive calls from the "Executive" telephone. Network Distinctive Ringing extends this functionality across an ISDN network.

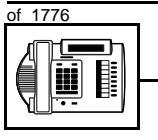

#### New M3310 telephone

#### Table 95

Software requirements

| Release required | Software package(s) required                                                   |
|------------------|--------------------------------------------------------------------------------|
| 16.67G           | 74 – Distinctive Ringing Package<br>(DRNG)                                     |
|                  | 125 – Flexible Tones and Cadences<br>(FTC)                                     |
|                  | 145 – Integrated Services Digital<br>Network (ISDN)                            |
|                  | 161 – Integrated Services Digital<br>Network Supplementary Features<br>(ISDNS) |
|                  | 185 – Executive Distinctive Ringing<br>(EDRG)                                  |

#### **Directory Number Delayed Ringing (DNDR)**

#### Table 96

Software requirements

| Release required | Software package(s) required |
|------------------|------------------------------|
| 21               | none                         |

If you want a non-ringing appearance of a Single Call DN or Multiple Call DN to begin to ring if it has not been answered after a specified amount of time, you can activate a DNDR timer.

You can program a different DNDR timer for each telephone. The DNDR timer applies to any unanswered non-ringing DN at that user's telephone.

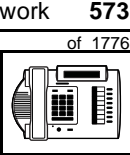

TASK

#### New M3310 telephone

When you have Multiple Appearance non-ringing DNs, there are many different ways you can choose to implement it. Two examples follow:

- if a non-ringing DN appears at three telephones and you want one of those users to know when the DN is not answered, program that user's telephone to begin to ring after a programmable number of seconds. Leave the DNDR timer deactivated at the other two telephones.
- if a non-ringing DN appears at three telephones and you want one of those telephones to begin to ring after 12 seconds and the second one to ring after 18 seconds, you can program the telephones with different DNDR timers. The third telephone can have a third setting or the default setting which is 0 (off).

#### **Automatic Set Display**

With X11 Release 23, when an incoming call is presented to a busy telephone, the Calling Line Identification (CLID) and Calling Party Name Display (CPND) for the incoming call is automatically displayed on the busy telephone. This capability is enabled by programming the Tandem Digit Display (TDD) Class of Service on the telephone.

Previously, this functionality was only available on the M3000 Touchphone. The user of the busy telephone had to press the display key for the Calling Line Identification information to be presented.

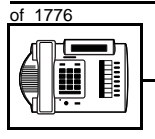

#### New M3310 telephone

#### Handsfree unit

There is a built-in unit which can be enabled or disabled in the Class of Service programming of the telephone. It is disabled by default. If enabled, key 15 on the telephone is automatically configured as the handsfree key. If handsfree operation is disabled, key 15 must be programmed as NUL.

#### **Group Listening**

When you enable Group Listening, both sides of a conversation are transmitted through the speaker of the telephone. The person on the other end cannot hear what you are saying unless you speak into the handset or headset. Verify that it is legal to use this feature in your area.

To allow Group Listening, program the Class of Service as Handsfree Allowed in overlay program (LD) 11. On the telephone, you select Option 1 when you press the Program key to enable and disable Group Listening. When there is a headset connected, the feature is automatically enabled.

#### Headset

A headset can be plugged into the socket on the base of the telephone that is marked with a headset icon.

#### Key Expansion module

Key Expansion modules cannot be added to the M3310 telephone.

#### **Data option**

When the Meridian Communications Adapter (MCA) is installed inside the telephone and an RS-232C cable is used, you can set up a computer on the user's desk to use the same pair of wires that the telephone uses to connect to the system. If you do this, then key 7 on the telephone must be used as a Program key to control various data parameter settings. There is a Quick Reference Card for the MCA that explains these settings and how to use the Program key.

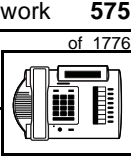

ТАЅК

#### New M3310 telephone

## **Control tips**

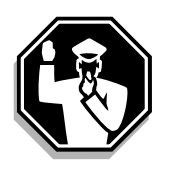

- Because the telephone is equipped with a display, the user can see the trunk group access codes when external incoming calls arrive at the telephone. If you do not want a user to access certain trunk groups using the direct trunk access code, implement the TGAR feature to prevent it. Refer to Task 45, *Trunk Group Access Restriction* for more information.
- If the user unplugs an M3310 telephone:
  - the chosen display settings, except for the choice of language, return to the default settings. This is a quick way for you to know if users are unplugging their telephones in an attempt to move them themselves
  - messages print out on the maintenance printer, identifying the TN with the missing telephone
- If the system initializes:
  - the display settings are not affected
  - messages print out on the maintenance printer to identify the cause(s) of the initialization

## **Administration tips**

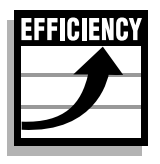

The M3310 telephone has a red indicator that lights steadily when there are messages waiting. You can program a Message Waiting key on one of the keys so the user has an easy way of dialing the message center or voice mail when there are messages waiting.

For more information on Message Waiting, refer to Task 25, *Message Center*.

• You might want to consider using one or two standard key layouts for all digital telephones, or at least all M3310 telephones. This can save significant amounts of memory.

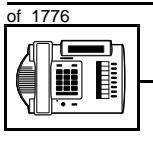

#### New M3310 telephone

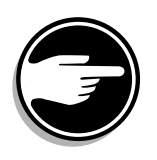

• If users are allowed to have the handsfree functionality, you might want to set some guidelines as to who can use that kind of telephone and under what circumstances.

For example, you might make a policy that allows people with enclosed offices to use handsfree functionality, provided their office door is closed. Therefore, people around them are not disturbed during active handsfree conversations.

## **Training tips**

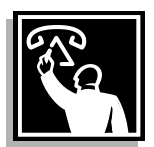

- If you have a standard key layout on all M3310 telephones, this is an advantage since users can go to any telephone and feel comfortable using it. If all telephones are the same, the users can also explain features to each other.
- Even though users do not need to remember feature access codes, they might, from time to time, need refresher training. This helps to keep users' knowledge levels current about telephone concerns and it helps to keep you informed about their changing needs. This helps you both get the most out of the system and in turn the system provides the expected benefits.
- Users need training on the feature prompts that are presented on the display when features are used.
- Ensure that users understand the information in the *Meridian Digital Telephones User Guide*.

тазк 13

#### New M3310 telephone

#### What to have ready

Make the following preparations before you do the basic programming of a new M3310 telephone.

#### Table 97 Checklist

| Basic | Optional | Preparation                                                                                                    |
|-------|----------|----------------------------------------------------------------------------------------------------|
| ~     |          | Determine the customer group number for the telephone.                                                                                                    |
| r     |          | According to the Numbering Plan on your site<br>and the needs of the user, decide on the<br>DN(s). Decide whether each DN is a Single<br>Call or Multiple Call, ringing or non-ringing<br>DN. |
| ~     |          | Determine the TN to assign to this telephone.<br>If you do not assign TNs, ask your system<br>supplier.                                                                                       |
| ~     |          | Decide what alphanumeric characters (up to six) you want to use as a designator code.                                                                                                    |
| ~     |          | Determine if any of the options, such as the data option, are required.                                                                                                    |
|       | V        | Find a recent traffic study showing traffic load<br>on the loops and/or Superloops of your<br>system. If no study data is available, estimate<br>the traffic.                                 |
|       | ~        | Arrange for the necessary power equipment to be ordered and installed.                                                                                                    |

There are sample overlay worksheets in *Appendix 4* at the end of this book. If you are a novice programmer, it is a good idea to prepare an overlay worksheet before you start your programming session.

Follow the procedures in this Task module for the basic programming instructions to get the telephone to function. At the same time, or at a later date, you can do the additional programming for the other

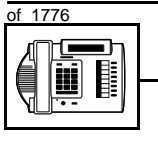

TASK

#### New M3310 telephone

telephone features and services you want to apply to the telephone. Use the Task modules in the *Adding and changing features* section for further information on many of these additional features and services.

Appendix 2 (for LD 11) at the back of the book lists all the prompts and responses covered in this book. Beside each one there is a reference to a Task module where you can get further information.

#### What's next?

A flowchart follows which summarizes the implementation decisions and procedures.

A step-action table follows the flowchart. Use it to do the programming steps necessary for basic programming of an M3310 telephone.

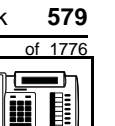

тазк **13** 

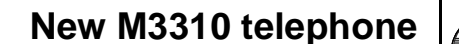

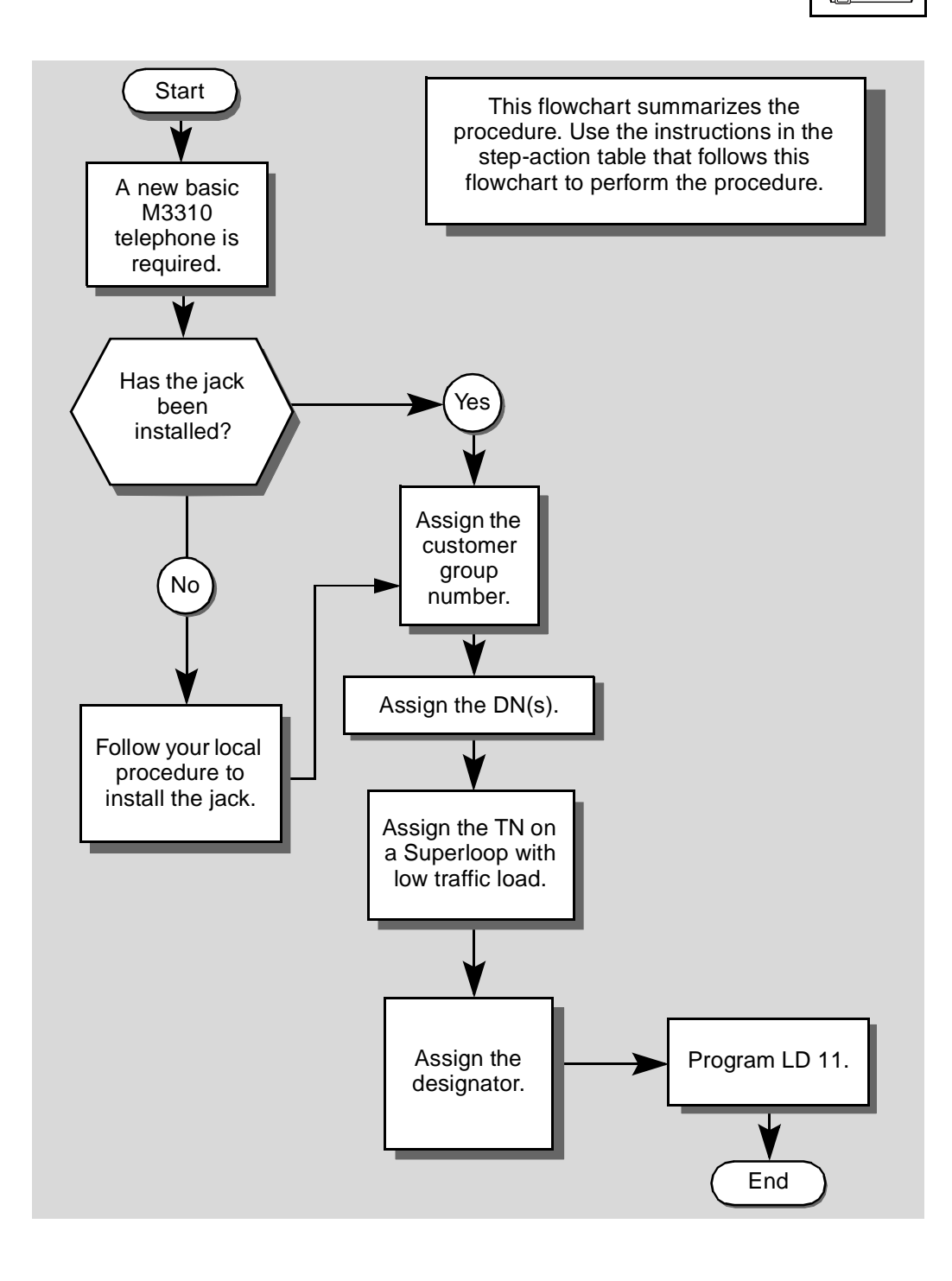

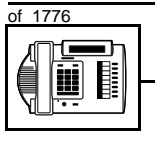

ТАЅК

13

#### New M3310 telephone

The preceding material in this module contains essential information. You should be aware of this information before you proceed.

This step-action table covers the prompts related to the implementation of a basic M3310 telephone only.

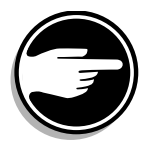

SCH codes can appear when you are programming. Refer to the *Basic programming instructions* module for more information.

| STEP | ACTION                                                                                                  |                                                                                 |  |
|------|----------------------------------------------------------------------------------------------------|---------------------------------------------------------------------------------|--|
|      |                                                                                                    |                                                                                 |  |
| 1    | Arrange to have a new jack installed, if required.                                                      |                                                                                 |  |
|      | Talk to your system supplier                                                                            | to get this done.                                                               |  |
| 2    | Assign a customer group                                                                                 | number to the new telephone.                                                    |  |
|      | lf                                                                                                    | Do                                                                              |  |
|      |                                                                                                    |                                                                                 |  |
|      | the telephone is being<br>added to an existing<br>customer group                                        | step 3                                                                          |  |
|      | the telephone is the first<br>one in a new customer<br>group                                            | step 8                                                                          |  |
| 3    | Find out your customer group number.                                                                    |                                                                                 |  |
|      | lf                                                                                                    | Do                                                                              |  |
|      |                                                                                                    |                                                                                 |  |
|      | you do not know your<br>customer group number<br>and you have access to<br>the print overlay programs   | step 4                                                                          |  |
|      | you do not know your<br>customer group number<br>and you do not have<br>access to the print<br>programs | Ask your system maintainer what your customer group number is, then do step 10. |  |
|      | you know your customer<br>group number                                                                  | step 10                                                                         |  |
|      | -                                                                                                    | – continued –                                                                   |  |

## New M3310 telephone

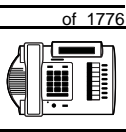

581

| STEP | ACTION                                                                                                    |  |  |
|------|----------------------------------------------------------------------------------------------------|--|--|
| 4    | Print the customer group number of another telephone used by                                                                                                    |  |  |
|      | someone in the same organization as the user of the new telephone.                                                                                                    |  |  |
|      | lf Do                                                                                                    |  |  |
|      | you know the DN and not step 5<br>the TN of the other<br>telephone                                                                                                    |  |  |
|      | you know the TN of the step 6<br>other telephone                                                                                                    |  |  |
| 5    | Print the DN Block of the other telephone.                                                                                                    |  |  |
|      | Log in. For information on proper login procedures, refer to <i>Basic programming instructions</i> in this book.                                                                              |  |  |
|      | > LD 22 or                                                                                                    |  |  |
|      | > LD 20 or (Release 17 or later)                                                                                                    |  |  |
|      | > LD 10 or LD 11 or LD 32 (Release 19 or later)                                                                                                    |  |  |
|      | REQ PRT Request a printout                                                                                                    |  |  |
|      | TYPE     DNB     DN Block                                                                                                    |  |  |
|      | CUST <cr> All Customer groups</cr>                                                                                                    |  |  |
|      | DN XX Input the DN of the other telephone                                                                                                    |  |  |
|      | Carriage return until you see either of the following messages:                                                                                                    |  |  |
|      | U.data P.data small systems                                                                                                    |  |  |
|      | MEM AVAIL: (U/P) USED:TOT: large systems                                                                                                    |  |  |
|      | You get a printout of the TN of the other telephone.                                                                                                    |  |  |
|      | <i>Note:</i> If you have two or more telephones with the same DN, in different customer groups, get help from your system supplier to identify the TN with the correct customer group number. |  |  |
|      | — continued —                                                                                                    |  |  |

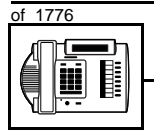

тазк **13** 

| STED | ΑςτιοΝ                                                                                                    |                                                                                                    |  |
|------|----------------------------------------------------------------------------------------------------|----------------------------------------------------------------------------------------------------|--|
| STLF | ACTION                                                                                                    |                                                                                                    |  |
| 6    | Print the TN Block of the                                                                                        | other telephone.                                                                                                    |  |
|      | Log in. For information on proper login procedures, refer to <i>Basic programming instructions</i> in this book. |                                                                                                    |  |
|      | > LD 2001                                                                                                    | ID 20 or ID 22 (Balaasa 10 or latar)                                                                                                    |  |
|      |                                                                                                    | Desweet e Drieteut                                                                                                    |  |
|      | REQ PRT                                                                                                    | Request a Printout                                                                                                    |  |
|      | TYPE TNB                                                                                                    | IN Block                                                                                                    |  |
|      | TN LSCU                                                                                                    | Input the Loop Shelf Card and Unit number of the other telephone                                                                                          |  |
|      | You get a printout of the cu                                                                                     | stomer group number of the other telephone.                                                                                                    |  |
| 7    | Assign the same custome                                                                                          | er group number to the new telephone.                                                                                                    |  |
|      | Go to step 10.                                                                                                   |                                                                                                    |  |
| 8    | Arrange with your system supplier to have the new customer group data block programmed.                          |                                                                                                    |  |
| 0    | Accien the new quotement                                                                                         | aroun number to the new telephone                                                                                                    |  |
| 9    | Assign the new customer                                                                                          | group number to the new telephone.                                                                                                    |  |
| 10   | Find out what DNs are available                                                                                  | ailable.                                                                                                    |  |
|      | lf                                                                                                    | Do                                                                                                    |  |
|      | you know what DN you<br>want to assign                                                                           | step 13                                                                                                    |  |
|      | you do not know what DN<br>you want to assign and<br>your system software is<br>Release 19 or later              | step 11                                                                                                    |  |
|      | you do not know what DN<br>you want to assign and<br>your system software is<br>pre-Release 19                   | Print a DN Block. Refer to step 5 for information<br>on printing a DN Block. Carriage return at the DN<br>prompt to printout all DNs. Then go to step 12. |  |
|      |                                                                                                    | — continued —                                                                                                    |  |

## rk 583 of 1776

## New M3310 telephone

| STEP | ACTION                                                                                                    |                                        |                                                                                                    |
|------|----------------------------------------------------------------------------------------------------|----------------------------------------|----------------------------------------------------------------------------------------------------|
|      |                                                                                                    |                                        |                                                                                                    |
| 11   | Print unused DNs in your customer group.                                                                                                    |                                        |                                                                                                    |
|      | Log in, if you do not already have an active programming session. For information on proper login procedures, refer to <i>Basic programming instructions</i> in this book. |                                        |                                                                                                    |
|      | > LD 20                                                                                                    |                                        |                                                                                                    |
|      | REQ                                                                                                    | PRT                                    | Print                                                                                                    |
|      | TYPE                                                                                                    | LUDN                                   | List unused DNs                                                                                                    |
|      | CUST                                                                                                    | 0-99                                   | Input customer group number                                                                                                    |
|      | You get a p                                                                                                    | rintout of the uni                     | used DNs in your customer group.                                                                                                    |
| 12   | Choose an<br>of the user                                                                                                    | available DN w<br>r.                   | hich fits your Numbering Plan and the needs                                                                                                    |
| 40   | Final anti-                                                                                                    |                                        | where are available for the new talank and                                                                                                    |
| 13   |                                                                                                    | nat lerminal N                         | De                                                                                                    |
|      |                                                                                                    |                                        | <b>D</b> 0                                                                                                    |
|      | you have a<br>print overla                                                                                                    | ccess to the<br>y programs             | step 14                                                                                                    |
|      | you do not<br>the print pro                                                                                                    | have access to<br>ograms               | Ask your system supplier what TNs are available, then go to step 15.                                                                                                    |
| 14   | Print out th                                                                                                    | he available TNs                       | s on your system.                                                                                                    |
|      | Log in. For programmi                                                                                                    | information on p<br>ng instructions in | roper login procedures, refer to <i>Basic</i><br>this book.                                                                                                    |
|      | >LD 20                                                                                                    | or                                     |                                                                                                    |
|      | >LD 10                                                                                                    | or LD 11 or L                          | D 20 or LD 32 (Release 19 or later)                                                                                                    |
|      | REQ                                                                                                    | LUU                                    | List all unused units                                                                                                    |
|      |                                                                                                    | LUVU                                   | List unused voice units (Release 19 or later)                                                                                                    |
|      | TYPE                                                                                                    | 2616                                   | M2616 telephone. The M3310 is programmed<br>as an M2616 telephone. If there are no M2616<br>telephones installed yet, choose a type of<br>digital telephone that has been installed. |
|      | You get a printout of the available digital telephone TNs.                                                                                                    |                                        |                                                                                                    |
|      |                                                                                                    |                                        | — continued —                                                                                                    |

тазк **13** 

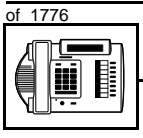

| STEP | ACTION                                                                                                    |                                                                                                    |
|------|----------------------------------------------------------------------------------------------------|----------------------------------------------------------------------------------------------------|
| 15   | Consider traffic when cho                                                                                                    | oosing a TN to use for the new telephone                                                                                                    |
|      | lf                                                                                                    | Do                                                                                                    |
|      | there is recent traffic study data                                                                                                    | Analyze the data for the loops/Superloops with available TNs. For more information, refer to the <i>Traffic</i> module in this book.        |
|      | there is no recent traffic study data                                                                                                    | Estimate traffic on the loops/Superloops with available TNs — use the examples in the TFS001 section of the <i>Traffic</i> module for help. |
| 16   | Choose the TN for the new                                                                                                    | w telephone.                                                                                                    |
| 17   | Verify with your system n<br>to the TN you chose.                                                                                                    | naintainer that the new jack is cross-connected                                                                                             |
| 18   | <ul> <li>Assign a Designator.</li> <li>According to your local procedures, choose up to six alphanumeric character to identify the telephone for your records.</li> </ul> |                                                                                                    |
|      |                                                                                                    |                                                                                                    |
| 19   | Program the new telepho                                                                                                    | ne.                                                                                                    |
|      | Log in, if you do not already information on proper login <i>instructions</i> in this book.                                                                               | / have an active programming session. For procedures, refer to Basic programming                                                            |
|      | lf                                                                                                    | Do                                                                                                    |
|      | the telephone is to have handsfree capability allowed                                                                                                    | step 20                                                                                                    |
|      | the telephone is to have<br>handsfree capability<br>denied                                                                                                    | step 21 or leave CLS programmed with default (HFD) and go to step 22.                                                                       |
|      |                                                                                                    |                                                                                                    |
|      |                                                                                                    |                                                                                                    |
|      | -                                                                                                    | – continued –                                                                                                    |

ΤΑSΚ 13

| STEP    | ACTIO                          | Ν                                                        |                                                                                     |
|---------|--------------------------------|----------------------------------------------------------|-------------------------------------------------------------------------------------|
| 20      | Program                        | m the new telephor                                       | ne with handsfree capability allowed.                                               |
|         | > LD 11                        |                                                          |                                                                                     |
|         | REQ                            | NEW                                                      | New telephone                                                                       |
|         | TYPE                           | 2616                                                     | M2616 telephone. The M3310 is programmed as an M2616 telephone.                     |
|         | TN                             | LSCU                                                     | Input the TN (Loop Shelf Card Unit number                                           |
|         | CDEN                           | <cr></cr>                                                | Carriage return - use the default                                                   |
|         | DES                            | M3310                                                    | Designator maximum six characters                                                   |
|         | CUST                           | 0-99                                                     | customer group number                                                               |
|         |                                |                                                          |                                                                                     |
| Carriag | ge return                      | until you see the CL                                     | S prompt.                                                                           |
|         | CLS                            | HFA                                                      | Class of Service Handsfree Allowed                                                  |
|         | Carriag<br>allowed<br>Go to st | e return until you see<br>, Key 15 automatica<br>tep 22. | e the KEY prompt. Because handsfree capability is<br>lly becomes the handsfree key. |
|         |                                | -                                                        | – continued —                                                                       |

of 1776

| STEP    | ACTION                                                                                                    | Ν                    |                                                |
|---------|----------------------------------------------------------------------------------------------------|----------------------|------------------------------------------------|
|         |                                                                                                    |                      |                                                |
| 21      | Program the new telephone with handsfree capability denied.                                                             |                      |                                                |
|         | > U⊥ .                                                                                                    | L                    | New telephone                                  |
|         | REQ                                                                                                    | NEW                  |                                                |
|         | TYPE                                                                                                    | 2616                 | an M2616 telephone. The M3310 is programmed as |
|         | TN                                                                                                    | LSCU                 | Input the TN (Loop Shelf Card Unit number)     |
|         | CDEN                                                                                                    | <cr></cr>            | Carriage return - use the default              |
|         | DES                                                                                                    | M3310                | Designator maximum six characters              |
|         | CUST                                                                                                    | 0-99                 | customer group number                          |
|         |                                                                                                    |                      |                                                |
| Carriag | je return                                                                                                    | until you see the CL | S prompt.                                      |
|         |                                                                                                    |                      |                                                |
|         | CLS                                                                                                    | HFD                  | Class of Service Handsfree Denied              |
|         |                                                                                                    |                      |                                                |
|         | Carriage return until you see the KEY prompt. Because handsfree capability is denied, Key 15 must be programmed as NUL. |                      |                                                |
|         | Go to st                                                                                                    | tep 22.              |                                                |
|         |                                                                                                    |                      |                                                |
|         |                                                                                                    |                      |                                                |
|         |                                                                                                    |                      |                                                |
|         |                                                                                                    |                      |                                                |
|         |                                                                                                    |                      |                                                |
|         |                                                                                                    |                      |                                                |
|         |                                                                                                    |                      |                                                |
|         |                                                                                                    |                      |                                                |
|         |                                                                                                    | -                    | – continued –                                  |

ΤΑSΚ 13

| STEP | ACTION                                                                         |                                |
|------|--------------------------------------------------------------------------------|--------------------------------|
|      |                                                                                |                                |
| 22   | Program DNs on as many keys as you require.                                    |                                |
|      | Program the key(s) one of the lo                                               | nowing ways.                   |
|      | KEY XX SCR XX                                                                  |                                |
|      | KEY XX SCN XX                                                                  |                                |
|      | KEY XX MCR XX                                                                  |                                |
|      | KEY XX MCN XX                                                                  |                                |
|      | Note: Keys 8-14 are programmed                                                 | as NUL.                        |
|      | XX represents the key number (<br>Key 0 must be programmed with                | 0–57)<br>n a DN                |
|      | SCR — single call ringing DN                                                   |                                |
|      | SCN — single call non-ringing [                                                | DN                             |
|      | MCR — multiple call ringing DN                                                 |                                |
|      | MCN — multiple call non-ringing                                                | ) DN                           |
|      |                                                                                |                                |
|      | XX represents the actual digits in the DN; type the actual digits              |                                |
|      | The DN can be 1–7 digits with DNXP software package or 1–4 digits without DNXP |                                |
|      | Carriage return until you see eit                                              | her of the following messages: |
|      | <b>U.data P.data</b> sn                                                        | nall systems                   |
|      | יי<br>אדא געגדו.• (וו/ס) וופו                                                  |                                |
| 23   | Check that the telephone wor                                                   | ks.                            |
|      |                                                                                |                                |
|      | Try to make a call. Try to receive                                             | e a call.                      |
|      | lf Do                                                                          |                                |
|      | telephone works ste                                                            | o 24                           |
|      | telephone does not work ste                                                    | o 1                            |
|      | — co                                                                           | ontinued —                     |

of 1776

| STEP | ACTION                                                                   |                                                                                         |
|------|--------------------------------------------------------------------------|-----------------------------------------------------------------------------------------|
|      |                                                                          |                                                                                         |
| 24   | Arrange for a data dump to be performed.                                 |                                                                                         |
|      | lf                                                                       | Do                                                                                      |
|      | you do not have access                                                   | Contact your system supplier.                                                           |
|      | to LD 43                                                                 |                                                                                         |
|      | you have access to LD 43                                                 | step 25                                                                                 |
| 25   | Perform a data dump to p just completed.                                 | ermanently store the programming you have                                               |
|      |                                                                          |                                                                                         |
|      |                                                                          | AUTION<br>heck your maintenance agreement<br>efore working in LD 43.                    |
|      | Refer to the <i>Basic program</i><br><i>X11 input/output guide</i> for r | <i>ming instructions</i> module of this book or refer to the nore information on LD 43. |
|      | > LD 43                                                                  |                                                                                         |
|      | .EDD <cr></cr>                                                           |                                                                                         |
| 26   | Verify that the data dump                                                | was successful.                                                                         |
|      | TTY response:                                                            |                                                                                         |
|      | NO GO BAD DATA                                                           |                                                                                         |
|      | or                                                                       |                                                                                         |
|      | DATA DUMP COMPLET                                                        | 'E                                                                                      |
|      | lf                                                                       | Do                                                                                      |
|      | ••                                                                       |                                                                                         |
|      | data dump fails                                                          | Contact your system supplier.                                                           |
|      | data dump succeeds                                                       | step 27                                                                                 |
|      |                                                                          | – continued –                                                                           |

ΤΑSΚ 13

| STEP | ACTION                                                                                            |  |
|------|---------------------------------------------------------------------------------------------------|--|
|      |                                                                                                   |  |
| 27   | Terminate this overlay program.                                                                   |  |
|      | • ****                                                                                            |  |
| 28   | Terminate this programming session.                                                               |  |
|      | Log off.                                                                                          |  |
|      | > LOGO                                                                                            |  |
| 29   | You have now completed the minimum programming required to implement a basic new M3310 telephone. |  |
|      |                                                                                                   |  |
#### Making a telephone work 591

of 1776

## New M3820 telephone

## Purpose

The information in this Task module will help you if a user at your site requires a new M3820 Meridian Digital Telephone.

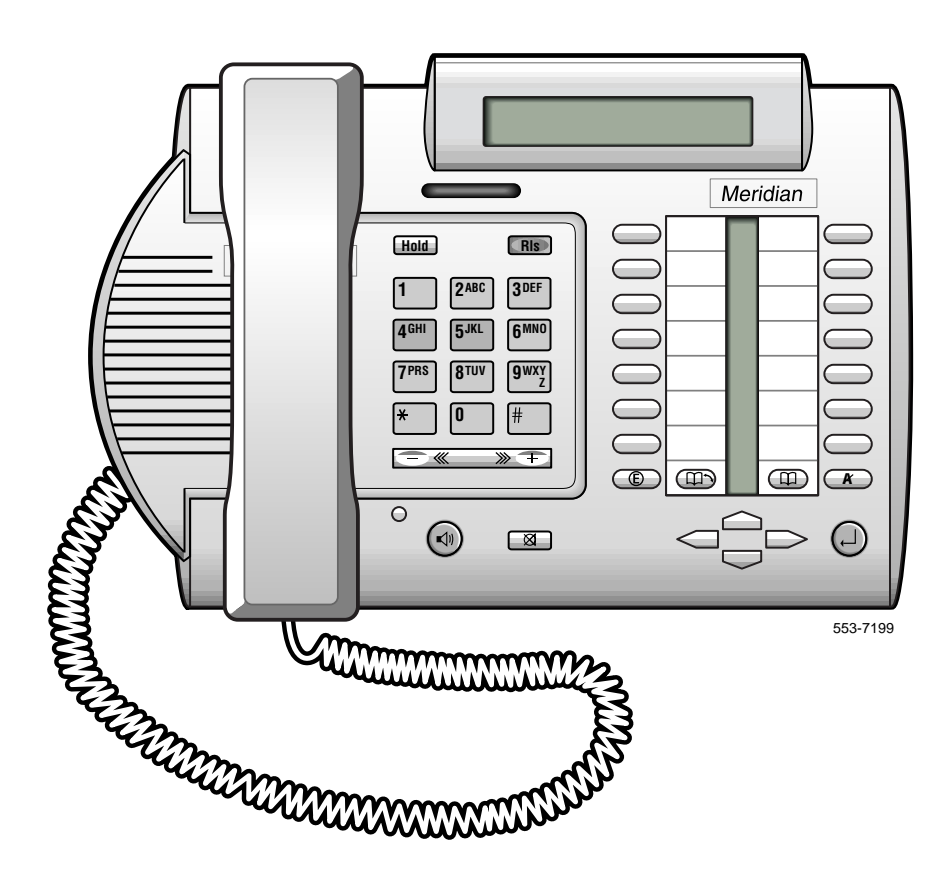

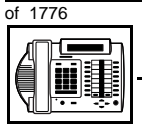

#### New M3820 telephone

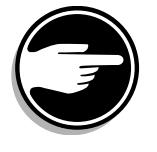

The M3820 telephone is only available in Europe.

*Note:* On the M3820 telephone, the Meridian label can be replaced with a system supplier name or logo.

If the user needs a new telephone, install an M3820 telephone if:

- the user needs one or several Directory Numbers (DNs)
- the user has a personal computer or will need one at the desk and you want to take advantage of the digital telephone's ability to provide simultaneous voice and data paths over a single pair of wires
- the user wants to be able to hear a conversation and speak to a caller with or without using the handset of the telephone (speakerphone capability)
- the user wants to be able to use a headset
- the user wants to be able to dial stored numbers from a directory
- the user wants to log calls made or received
- the user wants buttons (or keys) for easy access to features or commonly dialed telephone numbers
- the user can benefit from easy-to-understand prompts on the display when accessing features
- when answering redirected calls, the user can benefit from knowing the type of feature which redirected the call to the telephone
- the user wants the display to show a call timer
- the user wants the telephone to put calls on hold, automatically, when they go from one call to another on different keys
- the user wants to be able to adjust the volume for the handset/ headset, ringing tone, buzz tone, on-hook dialing and group listening, and handsfree

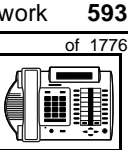

тазк **14** 

- New M3820 telephone
- the user needs the choice of different languages on the display when using features
- the users in a group want telephones to ring with different sounds so they can tell which telephone is ringing
- the user can benefit from knowing the internal or external telephone number and, optionally, the name of the caller before the calls are answered
- the user wants a highly visible indication on the telephone when there are messages waiting
- the user wants to be able to position the telephone in three different ways (two desktop positions and a wall mount position)
- the user wants to add up to two Key Expansion modules

## **Basic configuration**

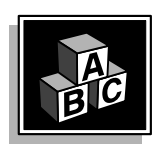

This part tells you how the telephone must be programmed to make basic operation possible. It addresses the *minimum* amount of programming required to allow the user to make and receive calls.

For information on the additional features and capabilities you can allow or deny the user, refer to the section called *Adding and changing features*.

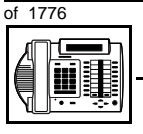

#### New M3820 telephone

#### Software

#### Table 98 Software requirements

| Release required | Software package(s) required                                                                  |
|------------------|-----------------------------------------------------------------------------------------------|
| 16 and later     | 88 (DSET) M2000 Digital Sets<br>89 (TSET) M3000 Digital Sets<br>170 (ARIE) Aries Digital Sets |

#### Hardware

The installation of cabling and telephone and system hardware is not explained in detail in this book. There is information on these topics in the *Installation and Maintenance Guide* and the *Planning and Engineering Guide*. These books are shipped with every system.

When you are installing a new telephone, ask your system maintainer to do the physical installation work.

#### **Terminal Options**

The M3820 telephone supports the following terminal options:

- MCA data option to provide integrated voice and data
- external alerter for noisy environments
- wall mount ability
- add-on 22 Key Expansion Modules (maximum of two)

#### Power

This telephone requires external power for the MCA data option and the external alerter.

The handsfree unit, built into the telephone, can be activated or deactivated when the telephone is programmed. No external power supply is required to make it function.

When external power is needed, there is a power supply board which must be installed inside the telephone.

595

TASK

New M3820 telephone

Arrange with your system supplier to get the necessary power equipment ordered and installed.

#### **Default values**

The overlay program you use for this task presents a series of programming mnemonics called prompts. The system presents these to the programmer in a specific sequence. These prompts require a response from the programmer in order to make the telephone function. A carriage return is considered a response, as it programs the default value.

The prompts discussed in this module are the ones to which you must respond to make a basic M3820 telephone function. The other prompts in the overlay program, not shown in this module, pertain to additional functions and features that you can allow or deny for each telephone.

Investigate the default responses to the other prompts because the default programming rarely suits the overall needs of any user, the user's manager or the telephone system administrator.

For example, the users may need access to certain basic features, such as Call Transfer and Conference. These features are denied by default. Also, the telephone system administrator might want to implement corporate-wide policies for telephones which are not met through the default choices.

Because the M3820 is a digital telephone, it is programmed in overlay program (LD) 11.

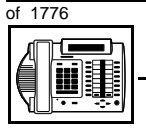

#### New M3820 telephone

#### Data, Display, and Handsfree default values

 With the display module and data option installed, key 7 is automatically set by the system as a PROGRAM key. This key is needed for the user to make adjustments to the display or data parameters from the telephone keypad.

When you do a TN-Block printout of the information programmed for the telephone, key 7 appears to have nothing assigned to it. It is blank in the printout.

• If the handsfree unit is enabled in the programming of the telephone, key 15 is automatically set by the system as a Handsfree key. If you disable the handsfree unit, you must program key 15 as NUL. Please refer to *Appendix 3*, at the end of this guide, for a Meridian Digital Telephone Worksheet (M3820). This work sheet shows you the key layout for the M3820 telephone.

*Appendix 2*, at the end of this guide, lists the prompts, responses (including the defaults) and the Task modules by number for prompts covered by this book.

The X11 input/output guide (Administration), which was shipped with your system, provides detailed information on all prompts and responses in all of the administration overlay programs.

#### **Display options**

The display screen is a basic component of the M3820 telephone. There is a Quick Reference Card describing the use of the display. It explains how to use the Program key to set such things as:

- the contrast
- the language used for feature prompts
- the call timer
- the volume of ringing, buzzing, the speaker, the handset and the handsfree unit (if activated)
- the key clicks
- the idle screen format

#### New M3820 telephone

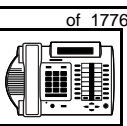

597

тазк **14** 

#### Language Option

The information on your display can be displayed in one of several languages. You choose the language you want by selecting Option 5 under the Program key. There are two different displays available, each of which supports ten languages.

One display has the following language options:

- ♦ English
- Canadian French
- French
- Spanish
- ♦ German
- Dutch
- Portuguese
- ♦ Italian
- Swiss French
- Swiss Italian

The other display has the following language options:

- ♦ English
- French
- German
- Norwegian
- ♦ Swedish
- Danish
- Finnish
- Polish
- Czech
- ♦ Hungarian

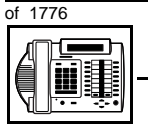

#### New M3820 telephone

#### **Customer group**

Most systems provide service to one group of users who belong to one company, organization or customer group. The telephones are assigned a customer group number for programming purposes.

If there is more than one customer group on your system, you must have a good understanding of what equipment belongs to each group.

Overlay program (LD) 15, the Customer Data Block, defines many customer-wide parameters. It is beyond the scope of this book to discuss this entire overlay program in detail. However, this book does describe programming which must be done in LD 15, if it is relevant to a telephone-related programming task.

The maintenance agreement you have with your system supplier probably specifies what programming you may do and what they must do. Check agreements of that nature before programming the Customer Data Block yourself. It is assumed, in this book, that your system supplier carries out the programming in LD 15.

When telephones are installed, they must be assigned to the correct customer group to operate properly. The step-action table at the end of this module tells you how to find out your customer group number, or, you can ask your system supplier what it is. On a single-customer site the customer group number most often used is 0. You must input a customer group number when you program telephones.

#### **Directory Number (DN)**

Directory Numbers (DNs) are the numbers assigned to the individual telephones. These are the numbers users dial to call each other.

DNs can be one to seven digits in length when the DN Expansion (DNXP) software package 150 is equipped on the system. Without DN Expansion, the DNs can be one to four digits.

The M3820 telephone has 13 fully programmable feature keys that can be assigned to any combination of DNs and features.

#### New M3820 telephone

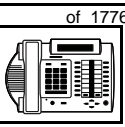

TASK

If Short Hunting to other DNs on the telephone is to operate, then Key 1 must be configured as a Single Call Ringing (SCR) key with the same DN as Key 0. For Multiple Appearance Redirection Prime (MARP) to operate with Short Hunting configured, Key 1 must configured as the MARP key.

For information on Short Hunting, refer to Task 38, *Hunting*. For information on Single Call Ringing, see the *Single Appearance DNs* section in this module. For information on MARP, see Task 40, *Multiple Appearance DN Redirection Prime*.

#### **Ringing or Non-ringing DNs**

On digital telephones, a DN can be programmed to be a ringing or a non-ringing appearance.

- When a call comes into a ringing appearance, the telephone rings, if it is idle, and the indicator beside the DN key flashes.
- When a call comes into a non-ringing appearance of a DN, the DN-key indicator flashes but the telephone does not ring.

If a DN appears on more than one digital telephone, you can program it to ring or not ring at each telephone, as required.

If an M3820 telephone has several DN keys programmed, you can program each DN key to ring or not to ring according to the needs of the user.

#### Single Appearance or Multiple Appearance DNs

You must understand the following terms in order to program a DN on a key.

The term *appearance* means that a DN has been assigned to a telephone or a key on a telephone.

**Single Appearance DNs** appear on only one telephone. A Single Appearance DN can only be configured to handle one call at a time. This is referred to as a *Single Call DN*.

600 Making a telephone work

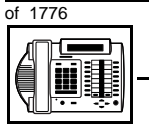

TASK

#### New M3820 telephone

If a DN rings when a call comes in, it is called a *Single Call Ringing* DN. If it does not ring but flashes only, it is called a *Single Call Non-ringing DN*.

When you want to assign a *Single Call Ringing DN* to a key on an M3820 telephone, you assign the following programming code to the key:

SCR X..X where X..X represents a DN which can range from 1– 7 digits in length. There must be a space between the SCR code and the digits in the DN.

When you want to assign a *Single Call Non-ringing DN* to a key on an M3820 telephone, you assign the following programming code to the key:

SCN X..X where X..X represents a DN which can range from 1– 7 digits in length. There must be a space between the SCN code and the digits in the DN.

**Multiple Appearance DNs** appear on more than one telephone, or more than one key on a telephone such as a digital telephone. There is information on an important Multiple Appearance DN feature in Task 40, *Multiple Appearance DN Redirection Prime*.

There are two configurations to choose from when dealing with Multiple Appearance DNs, Single Call and Multiple Call.

#### New M3820 telephone

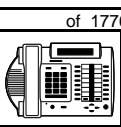

601

тазк **14** 

#### Single Call DN

The DN can handle one call at a time.

This means that when one person is using the DN, the indicator is lit steadily at other appearances of that DN on digital telephones or SL-1-type telephones.

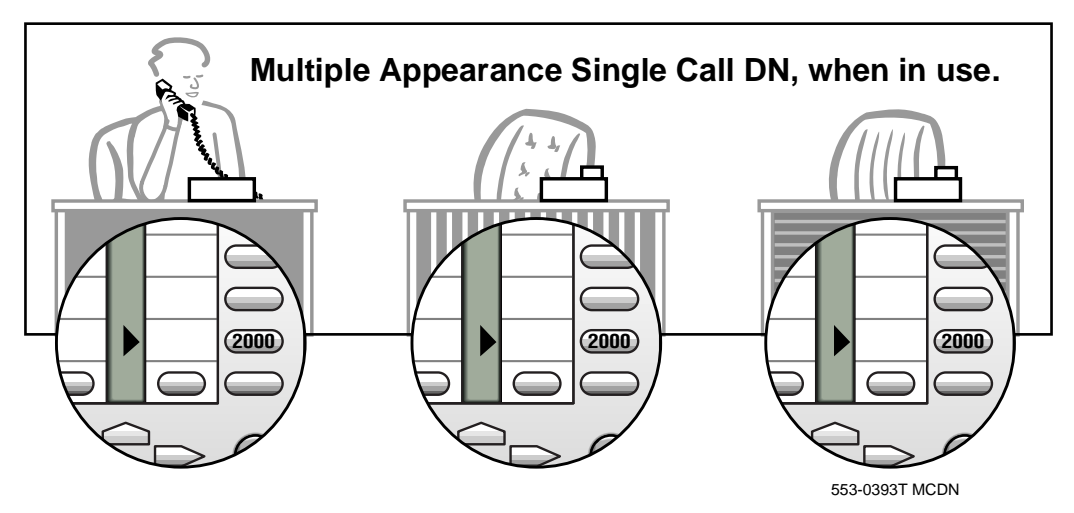

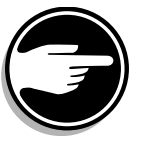

If you share a Single Call DN with an analog dial or Digitone telephone, there is no privacy. People can break in on calls in progress on that DN.

If a DN rings when a call comes in, it is called a *Single Call Ringing* DN. If it does not ring but flashes only, it is called a *Single Call Non-ringing DN*.

When you want to assign a *Single Call Ringing DN* to a key on an M3820 telephone, you assign the following programming code to the key:

SCR X..X where X..X represents a DN which can range from 1– 7 digits in length. There must be a space between the SCR code and the digits in the DN.

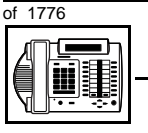

#### New M3820 telephone

When you want to assign a *Single Call Non-ringing DN* to a key on an M3820 telephone, you assign the following programming code to the key:

SCN X..X where X..X represents a DN which can range from 1– 7 digits in length. There must be a space between the SCN code and the digits in the DN.

#### **Multiple Call DN**

The DN can handle more than one call at a time.

This means that when one person is using the DN, the indicator is not lit at other appearances of that DN on digital telephones or SL-1-type telephones. These other appearances are available to receive additional calls, or can be used to make calls.

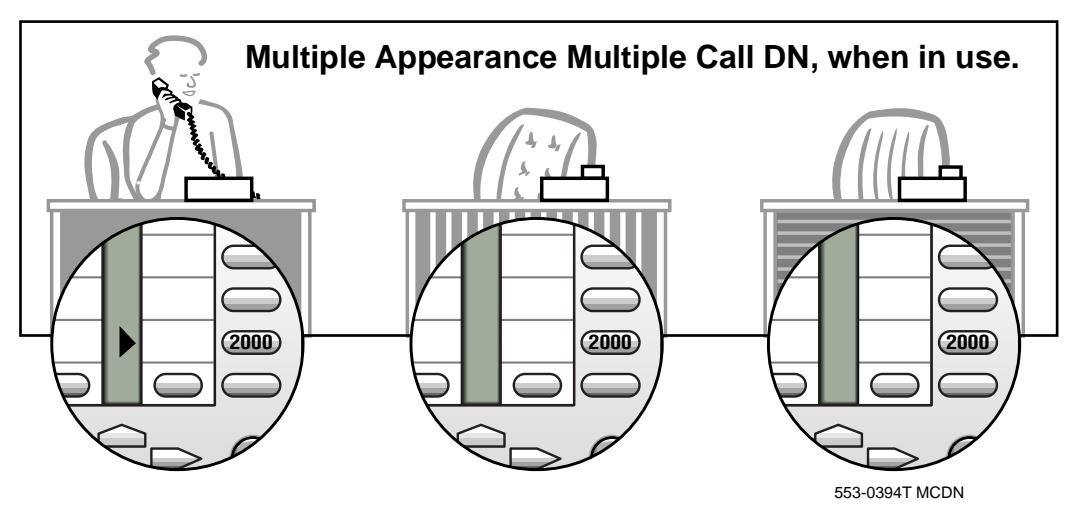

A Multiple Call DN is not treated as busy until there are calls on all of the programmed appearances of the DN. There can be a maximum of 30 appearances of one DN.

Your system might have memory constraints which prevent you from reaching those maximums. Consult with your system supplier before you implement Multiple Appearance DNs.

# of 177

TASK

If a DN rings when a call comes in, it is called a *Multiple Call Ringing* DN. If it does not ring but flashes only, it is called a *Multiple Call Non-ringing DN*.

New M3820 telephone

When you want to assign a *Multiple Call Ringing DN* to a key on an M3820 telephone, you assign the following programming code to the key:

MCR X..X where X..X represents a DN which can range from 1-7 digits in length. There must be a space between the MCR code and the digits in the DN.

When you want to assign a *Multiple Call Non-ringing DN* to a key on an M3820 telephone, you assign the following programming code to the key:

MCN X..X where X..X represents a DN which can range from 1– 7 digits in length. There must be a space between the MCN code and the digits in the DN.

#### **Consistent configuration**

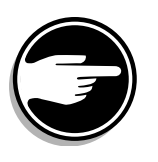

Whether you choose Single Call or Multiple Call, all appearances of one DN must have the same configuration. You cannot have one appearance of a DN programmed as Single Call and another appearance of the same DN as Multiple Call. If you attempt to do that, you will see a Service Change Error message on your programming terminal.

The step-action table at the end of this module explains how to assign a DN on a new M3820 telephone.

#### Prime DN, Key 0

Key 0, the second key from the bottom on the right hand side of the telephone, *must be* programmed with a DN. This DN is called the prime DN.

#### Numbering Plan

Many systems have a carefully planned scheme for the use of numbers such as Directory Numbers (DNs), trunk-group access codes, and feature-access codes. This is called the Numbering Plan. It is used to

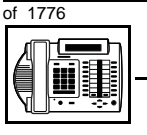

#### New M3820 telephone

record the numbers which are currently in use on a site and might also include numbers that are reserved for some future use. If, for example, you have reserved Direct-Inward-Dial (DID) telephone numbers with your telephone company for future use, it is important to record that in the Numbering Plan.

Careful planning is required in order to:

- prevent conflicts between numbers used for different purposes
- organize the use of numbers to help simplify the administration of the system
- ensure there will be enough available numbers to accommodate the foreseeable growth of the system

Keep a summary of the Numbering Plan on site. For more information on the Numbering Plan refer to the *Terms and abbreviations* module.

#### **DN-Block printout**

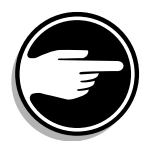

If you need to know exactly what numbers are currently in use on your system, you can get a printout. You can use LD 22 for this on any system or, if you have Release 19 or later running on your system, you can use any one of LDs 10, 11, 20, 22, or 32. To get a printout of all the assigned DNs, you can request a DN-Block printout. This printout also includes trunk-group access codes which are currently in use. The step-action table at the end of this module shows you how to do this.

#### **Terminal Number (TN)**

Use programming to identify the physical location of every telephone in the hardware of the system. The physical location or address is composed of a Loop number, Shelf number, Card number, and Unit number. These numbers make up the Terminal Number (TN) of the telephone.

Because the M3820 is a digital telephone, it is programmed in overlay program (LD) 11. In this overlay program, even though a telephone may have more than one DN, the telephone is only assigned one TN. The DNs assigned are configured in software only.

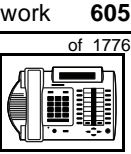

#### New M3820 telephone

If you are installing a new telephone, ask the person installing the jack and connecting it to the system what Terminal Number (TN) that person plans to assign to the new telephone.

Sometimes TNs are pre-configured. Follow the print procedure in the step-action table at the end of this module if you want to find out for yourself what Terminal Numbers are available.

Data terminals also require TNs, and if the user needs a data terminal, a separate Terminal Number must be assigned before you can program it. Talk to your system supplier about this.

#### Traffic

When you install telephones (or trunks and digitone receivers), you should consider the extra traffic load.

There will be additional traffic because of the calls that will be made and received by the telephone user. You should consider the impact of this extra traffic load on the Superloop, to which you are adding this telephone. If there is an associated data terminal, it must be connected to the same card as the telephone. The expected traffic going to and coming from that terminal must also be calculated.

Superloops perform best when they share equally in the total traffic load carried by the system.

Blockage within the system will be negligible or non-existent when the traffic load for each Superloop is kept within the recommended guidelines. If all of your existing Superloops are at their recommended capacity, consider adding more to your system, to allow for extra terminals in the future.

Refer to the *You should know this* module and the *Traffic* module for more information on traffic concerns. Use the information on how to estimate the traffic on your system when there is no traffic study data available. This information is in the section on TFS001, in the *Traffic* module.

The step-action table contains information on how to relate traffic concerns to the selection of the TN for the new telephone.

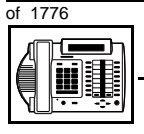

#### New M3820 telephone

#### **Card density**

Telephones are connected to interface cards in the system called line cards.

Meridian 1 systems using Superloops use *intelligent* line cards. They are called intelligent because they possess microprocessors. These are octal-density.

Octal density digital line cards have 32 TNs. Sixteen of the TNs on the card are for digital telephones and the other sixteen are for the associated data terminals (if any). Therefore, octal density digital line cards connect to a maximum of sixteen digital telephones.

When you program digital telephones, you do not need to tell the system what density the digital telephones line card is, since it defaults to the density allowed for the Superloop on which the telephone resides.

#### **Designator (DES)**

When you want printouts of the data associated with telephones, you can request DN-Block and TN-Block printouts. Using only those printouts it might be difficult to identify each telephone specifically, especially if several telephones share the same DN. For example, you might find it easier if a department name prints out along with the other data.

With Office Data Administration System (ODAS) software equipped on a system, you can program each telephone in the database with a designator (DES) code.

The DES code can be a maximum of six alphanumeric characters.

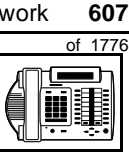

#### New M3820 telephone

You can use the designator to identify telephones in many different ways for your own purposes. Here are some suggestions:

- location in the building, for instance the floor number or room number
- cable pair
- telephone user's department, to be used for billing or inventory purposes
- user's name, although the name does not display when the user makes calls

Once the designators have been assigned, you can request printouts of telephones according to the DES codes you have assigned.

For example:

- you might want to know what telephones are in a specific department so you can bill the department manager. You would request a printout of the telephones that share the same department identifier you assigned as the DES code for that department.
- you might have a group of telephones that share the same DN. If you want to move, change or remove one of them, you can print the telephone with the DES code that is specific to that telephone and find what TN is assigned to it.
- you can print the data for all the telephones that share a DN and use the DES codes to help you identify quickly which telephone is to be moved, changed, or removed.

Check to see if you have a policy on assigning DES codes to telephones. If there is no policy in place, decide if DES codes can be of use to you. If not, you can enter any code you like when the prompt appears. On most systems you *must* enter a code in order for the next prompt to appear.

The M3820 telephone is programmed as though it is an M2616 telephone (the TYPE prompt is set to 2616 in Overlay 11). Therefore, it is a good idea to use a DES code as a means of identifying the

608 Making a telephone work

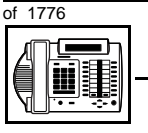

TASK

#### New M3820 telephone

telephone type as M3820. Before doing this, however, you should first make certain that you are not using DES codes for some other purpose.

You can use the step-action table at the end of this module for help in assigning a DES code to a new telephone.

## Improving performance

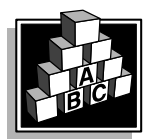

The parts that follow make you aware of issues that could affect implementation. You should resolve these issues before you begin programming. Use the checklist under *What to have ready* to confirm that you have what you need.

#### **Ringing options**

#### **Distinctive Ringing Groups**

There are four different ringing options for the digital telephones. When you program the Class of Service of each telephone, you choose one of the four options to set the ringing tone and ringing cadence. The choices are: DRG1, DRG2, DRG3, or DRG4. DRG stands for Distinctive Ringing Group.

You can make each telephone in one department ring a different way. When a telephone rings and a user has stepped away from the area, the way the telephone rings helps the user identify which telephone is ringing.

Distinctive Ringing can be very useful with the Call Pickup feature. When telephones are ringing in the Pickup group, the users can tell what telephone is ringing and answer calls appropriately.

#### Network and Executive Distinctive Ringing

When you assign Executive Distinctive Ringing to a telephone, terminating telephones ring distinctively when they receive calls from the "Executive" telephone. Network Distinctive Ringing extends this functionality across an ISDN network.

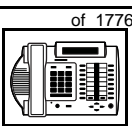

609

тазк 14

#### New M3820 telephone

## Table 99Software requirements

| Release required | Software package(s) required                                                   |
|------------------|--------------------------------------------------------------------------------|
| 16.67G           | 74 – Distinctive Ringing Package<br>(DRNG)                                     |
|                  | 125 – Flexible Tones and Cadences<br>(FTC)                                     |
|                  | 145 – Integrated Services Digital<br>Network (ISDN)                            |
|                  | 161 – Integrated Services Digital<br>Network Supplementary Features<br>(ISDNS) |
|                  | 185 – Executive Distinctive Ringing<br>(EDRG)                                  |

#### **Directory Number Delayed Ringing (DNDR)**

Table 100 Software requirements

| Release required | Software package(s) required |
|------------------|------------------------------|
| 21               | none                         |

If you want a non-ringing appearance of a Single Call DN or Multiple Call DN to begin to ring if it has not been answered after a specified amount of time, you can activate a DNDR timer.

You can program a different DNDR timer for each telephone. The DNDR timer applies to any unanswered non-ringing DN at that user's telephone.

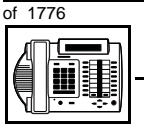

#### New M3820 telephone

When you have Multiple Appearance non-ringing DNs, there are many different ways you can choose to implement it. Two examples follow:

- if a non-ringing DN appears at three telephones and you want one of those users to know when the DN is not answered, program that user's telephone to begin to ring after a programmable number of seconds. Leave the DNDR timer deactivated at the other two telephones.
- if a non-ringing DN appears at three telephones and you want one of those telephones to begin to ring after 12 seconds and the second one to ring after 18 seconds, you can program the telephones with different DNDR timers. The third telephone can have a third setting or the default setting which is 0 (off).

#### Automatic Set Display

With X11 Release 23, when an incoming call is presented to a busy telephone, the Calling Line Identification (CLID) and Calling Party Name Display (CPND) for the incoming call is automatically displayed on the busy telephone. This capability is enabled by programming the Tandem Digit Display (TDD) Class of Service on the telephone.

Previously, this functionality was only available on the M3000 Touchphone. However, the user of the busy telephone had to press the display key for the Calling Line Identification information to be presented.

#### **Callers List**

The Callers List shows up to the last 20 calls that have been made to your M3820 telephone. You can decide what types of incoming calls you want to be saved to the Callers List. For instance, you may only want unanswered calls stored in the list, rather than all calls that arrive at your telephone. In order to make this specification, as well as other changes to the Callers List, use Option 2 under the Program key.

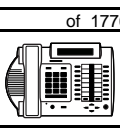

You can also make a call directly from the Callers List. To access the Callers List, use the Callers List key. The Callers List and the Redial List are both accessed using the Callers List key. To access the Callers List, after you press the Callers List key, press the Down-arrow cursor.

New M3820 telephone

#### **Redial List**

The Redial List shows the last five calls that you have made from your M3820 telephone. The Callers List and the Redial List are both accessed using the Callers List key. To access the Redial List, after you press the Callers List key, press the Up- arrow cursor.

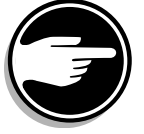

Be aware that when you place a call, all of the dialed digits are stored in the Redial List, including Authorization Codes and Passwords.

#### Directory

The Directory allows up to 75 names and numbers to be stored and displayed in alphabetical order on your M3820 telephone. It is convenient for you to store frequently called numbers in this directory. To access the Directory, press the Directory key. You can dial directly from the Directory by pressing the Dial key after you have selected the number that you wish to call. Entries from the Callers List and the Redial List can be stored in the Directory.

#### Handsfree unit

There is a built-in unit which can be enabled or disabled in the Class of Service programming of the telephone. It is disabled by default. If enabled, key 15 on the telephone is automatically configured as the handsfree key. If handsfree operation is disabled, key 15 must be programmed as NUL.

#### **Group Listening**

When you enable Group Listening, both sides of a conversation are transmitted through the speaker of the telephone. The person on the other end cannot hear what you are saying unless you speak into the handset or headset. Verify that it is legal to use this feature in your area.

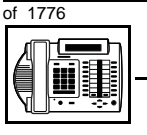

#### New M3820 telephone

To allow Group Listening, program the Class of Service as Handsfree Allowed in overlay program (LD) 11. On the telephone, you select Option 1 when you press the Program key to enable and disable Group Listening. When there is a headset connected, the feature is automatically enabled.

#### Headset

A headset can be plugged into the socket marked with a headset icon on the base of the telephone.

#### Key Expansion module

Up to two 22-key expansion modules can be added to the M3820 telephone for a total of 58 feature keys.

#### **Data option**

When the Meridian Communications Adapter (MCA) is installed inside the telephone and an RS-232C cable is used, you can set up a computer on the user's desk to use the same pair of wires that the telephone uses to connect to the system. If you do this, then key 7 on the telephone must be used as a Program key to control various data parameter settings. There is a Quick Reference Card for the MCA that explains these settings and how to use the Program key.

## **Control tips**

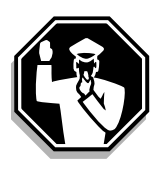

- Because the telephone is equipped with a display, the user can see the trunk group access codes when external incoming calls arrive at the telephone. If you do not want a user to access certain trunk groups using the direct trunk access code, implement the TGAR feature to prevent it. Refer to Task 45, *Trunk Group Access Restriction* for more information.
- If the user unplugs an M3820 telephone:
  - the chosen display settings, except for the choice of language, return to the default settings. This is a quick way for you to know if users are unplugging their telephones in an attempt to move them themselves

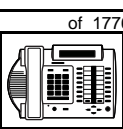

тазк **14** 

- New M3820 telephone
- messages print out on the maintenance printer, identifying the TN with the missing telephone
- If the system initializes:
  - the display settings are not affected
  - messages print out on the maintenance printer to identify the cause(s) of the initialization

## **Administration tips**

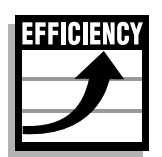

The M3820 telephone has a red indicator that lights steadily when there are messages waiting. You can program a Message Waiting key on one of the keys so the user has an easy way of dialing the message center or voice mail when there are messages waiting.

For more information on Message Waiting, refer to Task 25, *Message Center*.

• You might want to consider using one or two standard key layouts for all digital telephones, or at least all M3820 telephones. This can save significant amounts of memory.

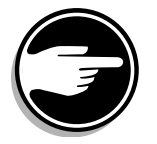

• If users are allowed to have the handsfree functionality, think about setting some guidelines regarding who can use that kind of telephone and under what circumstances.

For example, you might make a policy that allows people with enclosed offices to use handsfree functionality, provided their office door is closed. Therefore, people around them are not disturbed during active handsfree conversations.

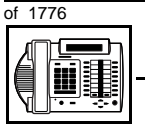

#### New M3820 telephone

## **Training tips**

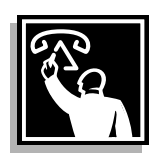

- If you have a standard key layout on all M3820 telephones, this is an advantage since users can go to any telephone and feel comfortable using it. If all telephones are the same, the users can also explain features to each other.
- Even though users do not need to remember feature access codes, they might, from time to time, need refresher training. This helps to keep users' knowledge levels current about telephone concerns and it helps to keep you informed about their changing needs. This helps you both get the most out of the system and in turn the system provides the expected benefits.
- Users need training on the feature prompts that are presented on the display when features are used.
- Users benefit from individual instruction on programming and using features, such as Callers List and Directory. Make certain that the user understands the information in the *Meridian Digital Telephones User Guide*.

New M3820 telephone

тазк 14

Make the following preparations before you do the basic programming of a new M3820 telephone.

#### Table 101 Checklist

What to have ready

| Basic | Optional | Preparation                                                                                                    |
|-------|----------|----------------------------------------------------------------------------------------------------|
| ~     |          | Determine the customer group number for the telephone.                                                                                                    |
| r     |          | According to the Numbering Plan on your site<br>and the needs of the user, decide on the<br>DN(s). Decide whether each DN is a Single<br>Call or Multiple Call, ringing or non-ringing<br>DN. |
| ~     |          | Determine the TN to assign to this telephone.<br>If you do not assign TNs, ask your system<br>supplier.                                                                                       |
| ~     |          | Decide what alphanumeric characters (up to six) you want to use as a designator code.                                                                                                    |
| ~     |          | Determine if any of the terminal options, such as Key Expansion modules, are required.                                                                                                    |
| ~     |          | Determine if any of the terminal options, such as the data option, are required.                                                                                                    |
|       | V        | Find a recent traffic study showing traffic load<br>on the Superloops of your system. If no study<br>data is available, estimate the traffic.                                                 |
|       | ~        | Arrange for the necessary power equipment to be ordered and installed.                                                                                                    |

There are sample overlay worksheets in *Appendix 4* at the end of this book. If you are a novice programmer, it is a good idea to prepare an overlay worksheet before you start your programming session.

616 Making a telephone work

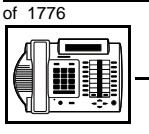

TASK

#### New M3820 telephone

Follow the procedures in this Task module for the basic programming instructions to get the telephone to function. At the same time, or at a later date, you can do the additional programming for the other telephone features and services you want to apply to the telephone. Use the Task modules in the *Adding and changing features* section for further information on many of these additional features and services.

Appendix 2 (for LD 11) at the back of the book lists all the prompts and responses covered in this book. Beside each one there is a reference to a Task module where you can get further information.

### What's next?

A flowchart follows which summarizes the implementation decisions and procedures.

A step-action table follows the flowchart. Use it to do the programming steps necessary for basic programming of an M3820 telephone.

Making a telephone work

New M3820 telephone

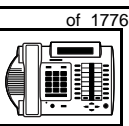

617

тазк 14

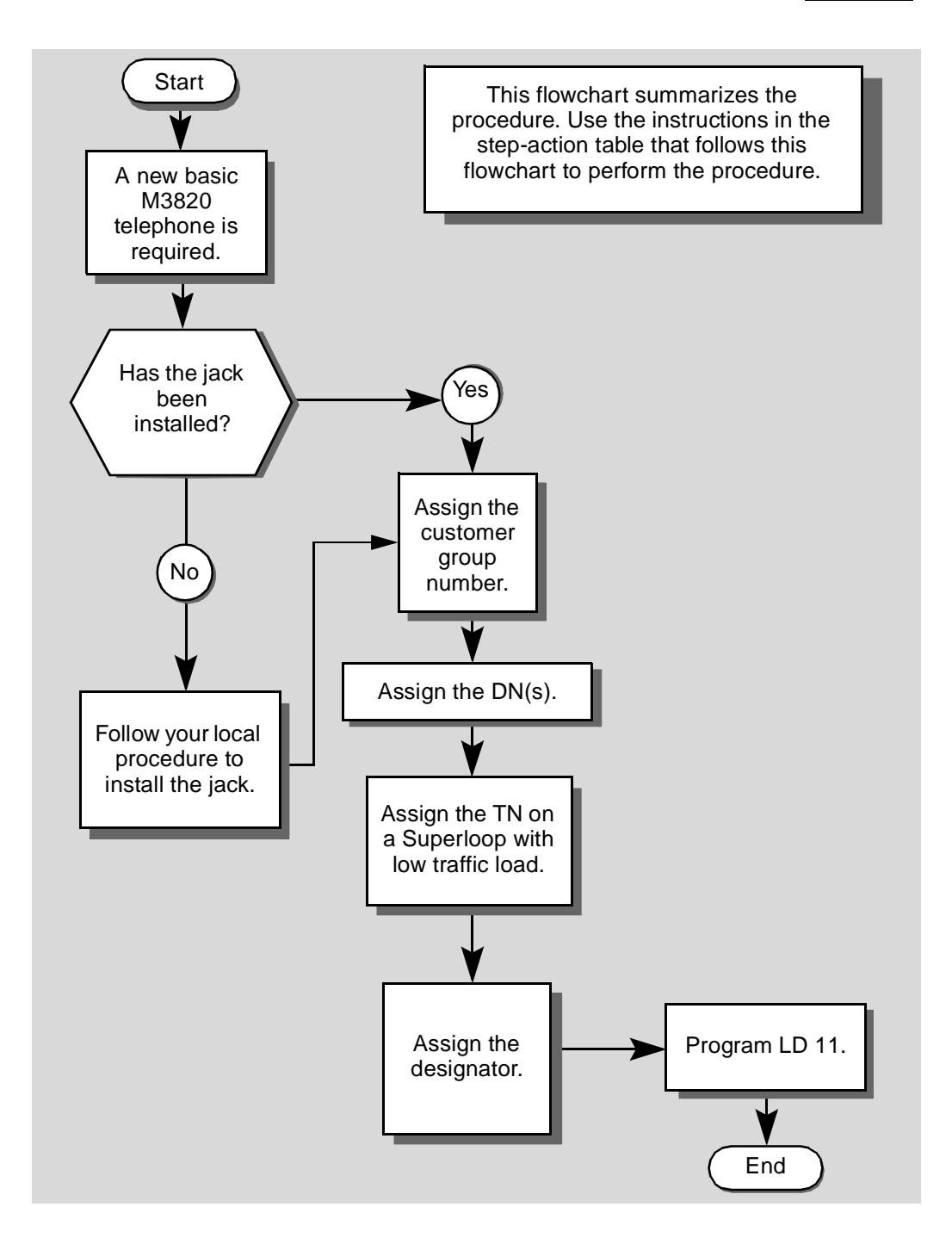

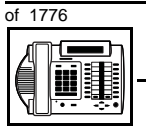

ТАЅК

#### New M3820 telephone

The preceding material in this module contains essential information. You should be aware of this information before you proceed.

This step-action table covers the prompts related to the implementation of a basic M3820 telephone only.

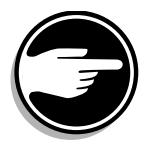

SCH codes can appear when you are programming. Refer to the *Basic programming instructions* module for more information.

| STEP | ACTION                                                                                                  |                                                                                 |
|------|----------------------------------------------------------------------------------------------------|---------------------------------------------------------------------------------|
|      |                                                                                                    |                                                                                 |
| 1    | Arrange to have a new jac                                                                               | k installed, if required.                                                       |
|      | Talk to your system supplier                                                                            | to get this done.                                                               |
| 2    | Assign a customer group                                                                                 | number to the new telephone.                                                    |
|      | lf                                                                                                    | Do                                                                              |
|      |                                                                                                    |                                                                                 |
|      | the telephone is being<br>added to an existing<br>customer group                                        | step 3                                                                          |
|      | the telephone is the first<br>one in a new customer<br>group                                            | step 8                                                                          |
| 3    | Find out your customer g                                                                                | roup number.                                                                    |
|      | lf                                                                                                    | Do                                                                              |
|      |                                                                                                    |                                                                                 |
|      | you do not know your<br>customer group number<br>and you have access to<br>the print overlay programs   | step 4                                                                          |
|      | you do not know your<br>customer group number<br>and you do not have<br>access to the print<br>programs | Ask your system maintainer what your customer group number is, then do step 10. |
|      | you know your customer<br>group number                                                                  | step 10                                                                         |
|      | -                                                                                                    | – continued –                                                                   |

## New M3820 telephone

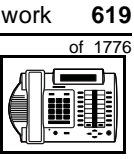

тазк **14** 

| STEP | ACTION                                                                                                 |                                                                                                 |
|------|----------------------------------------------------------------------------------------------------|-------------------------------------------------------------------------------------------------|
| 4    | Print the customer group numbe someone in the same organizati                                          | er of another telephone used by<br>on as the user of the new telephone.                         |
|      | lf Do                                                                                                  |                                                                                                 |
|      | you know the DN and not step & the TN of the other telephone                                           | 5                                                                                               |
|      | you know the TN of the step 6 other telephone                                                          | 6                                                                                               |
| 5    | Print the DN Block of the other t                                                                      | elephone.                                                                                       |
|      | Log in. For information on proper le<br>programming instructions in this be                            | ogin procedures, refer to <i>Basic</i><br>ook.                                                  |
|      | > LD 22 or                                                                                             |                                                                                                 |
|      | > LD 20 or                                                                                             | (Release 17 or later)                                                                           |
|      | > LD 10 or LD 11 or LD 3                                                                               | 32 (Release 19 or later)                                                                        |
|      | REQ PRT F                                                                                              | Request a printout                                                                              |
|      | TYPE DNB [                                                                                             | DN Block                                                                                        |
|      | CUST <cr></cr>                                                                                         | All Customer groups                                                                             |
|      | DN XX I                                                                                                | nput the DN of the other telephone                                                              |
|      | Carriage return until you see eithe                                                                    | r of the following messages:                                                                    |
|      | <b>U.data P.data</b> s<br>or                                                                           | small systems                                                                                   |
|      | MEM AVAIL: (U/P) USED                                                                                  | <b>:TOT:</b> large systems                                                                      |
|      | You get a printout of the TN of the                                                                    | other telephone.                                                                                |
|      | <i>Note:</i> If you have two or more telepho<br>groups, get help from your system sup<br>group number. | ones with the same DN, in different customer plier to identify the TN with the correct customer |
|      | — cont                                                                                                 | inued —                                                                                         |

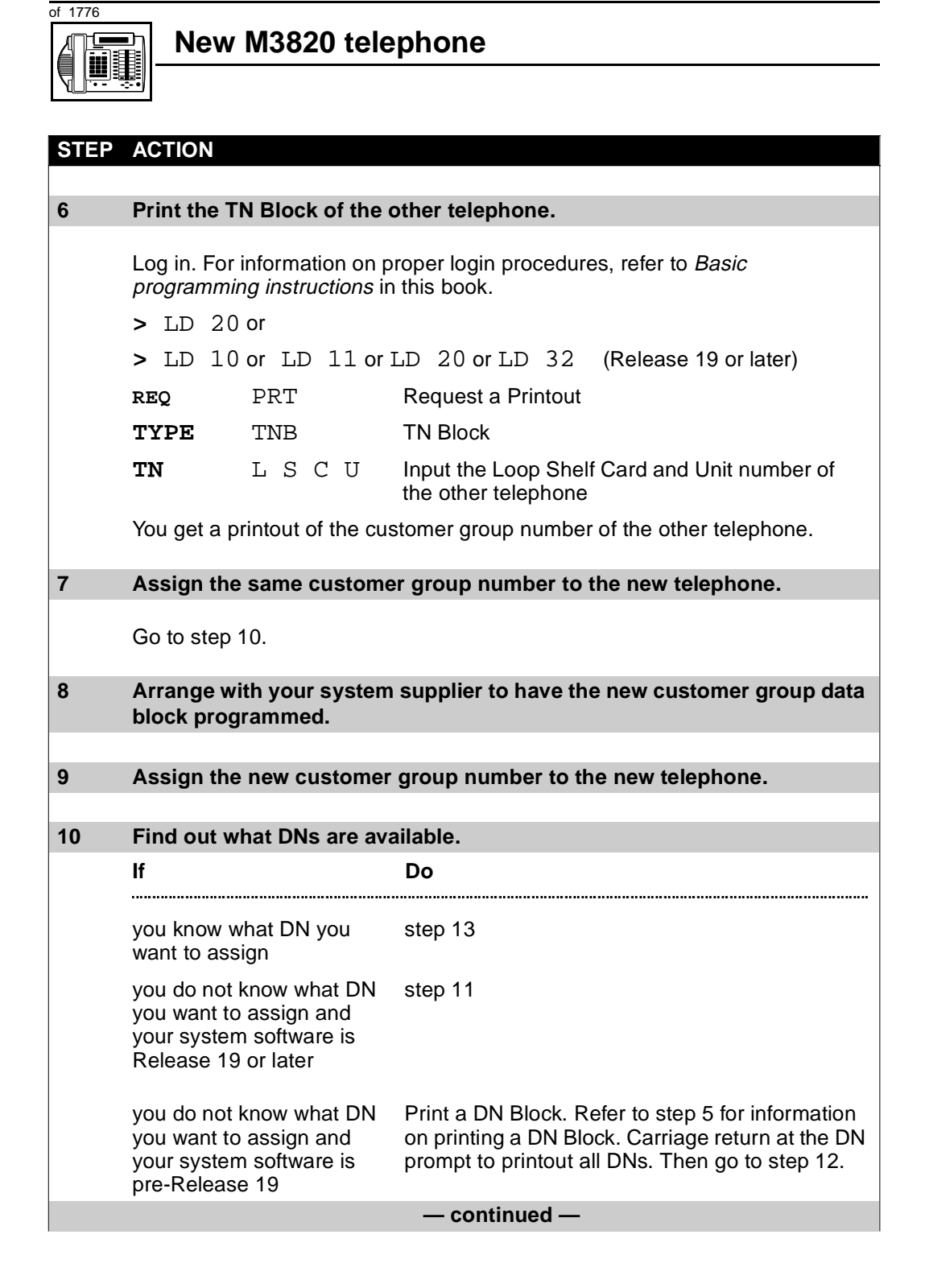

of 1776

тазк **14** 

| STEP | ACTION                                       |                                                       |                                                                                                    |
|------|----------------------------------------------|-------------------------------------------------------|----------------------------------------------------------------------------------------------------|
| 44   | Duint                                        |                                                       |                                                                                                    |
| 11   | Print unus                                   | ed DNS in your                                        | customer group.                                                                                                    |
|      | Log in, if yo<br>information<br>instructions | ou do not already<br>on proper login<br>in this book. | v have an active programming session. For procedures, refer to <i>Basic programming</i>                                                                                              |
|      | > LD 20                                      |                                                       |                                                                                                    |
|      | REQ                                          | PRT                                                   | Print                                                                                                    |
|      | TYPE                                         | LUDN                                                  | List unused DNs                                                                                                    |
|      | CUST                                         | 0-99                                                  | Input customer group number                                                                                                    |
|      | You get a p                                  | rintout of the uni                                    | used DNs in your customer group.                                                                                                    |
| 12   | Choose an of the user                        | available DN w                                        | which fits your Numbering Plan and the needs                                                                                                    |
|      |                                              |                                                       |                                                                                                    |
| 13   | Find out w                                   | hat Terminal Nu                                       | umbers are available for the new telephone.                                                                                                    |
|      | lf                                           |                                                       | Do                                                                                                    |
|      | you have ad<br>print overla                  | ccess to the<br>y programs                            | step 14                                                                                                    |
|      | you do not<br>the print pro                  | have access to<br>ograms                              | Ask your system supplier what TNs are available, then go to step 15.                                                                                                    |
| 14   | Print out th                                 | ne available TNs                                      | s on your system.                                                                                                    |
|      | Log in. For programmin                       | information on p<br>ng instructions in                | roper login procedures, refer to <i>Basic</i><br>a this book.                                                                                                    |
|      | >LD 20                                       | or                                                    |                                                                                                    |
|      | >LD 10                                       | or LD 11 or L                                         | D 20 or LD 32 (Release 19 or later)                                                                                                    |
|      | REQ                                          | LUU                                                   | List all unused units                                                                                                    |
|      |                                              | LUVU                                                  | List unused voice units (Release 19 or later)                                                                                                    |
|      | TYPE                                         | 2616                                                  | M2616 telephone. The M3820 is programmed<br>as an M2616 telephone. If there are no M2616<br>telephones installed yet, choose a type of<br>digital telephone that has been installed. |
|      | You get a p                                  | rintout of the ava                                    | ailable digital telephone TNs.                                                                                                    |
|      |                                              |                                                       | — continued —                                                                                                    |

of 1776

ТАЅК 14

| ST | FΡ | ACTION |  |
|----|----|--------|--|
|    |    | ACTION |  |

| 15 | Consider traffic when cho                                                                         | osing a TN to use for the new telephone.                                                                                              |
|----|---------------------------------------------------------------------------------------------------|----------------------------------------------------------------------------------------------------|
|    | lf                                                                                                | Do                                                                                                    |
|    |                                                                                                   |                                                                                                    |
|    | there is recent traffic study data                                                                | Analyze the data for the Superloops with available TNs. For more information, refer to the <i>Traffic</i> module in this book.        |
|    | there is no recent traffic study data                                                             | Estimate traffic on the Superloops with available TNs — use the examples in the TFS001 section of the <i>Traffic</i> module for help. |
| 16 | Choose the TN for the new                                                                         | w telephone.                                                                                                    |
|    |                                                                                                   |                                                                                                    |
| 17 | Verify with your system m<br>to the TN you chose.                                                 | naintainer that the new jack is cross-connected                                                                                       |
|    |                                                                                                   |                                                                                                    |
| 18 | Assign a Designator.                                                                              |                                                                                                    |
|    | According to your local proc<br>to identify the telephone for                                     | edures, choose up to six alphanumeric characters your records.                                                                        |
| 19 | Program the new telephone                                                                         | ne.                                                                                                    |
|    | Log in, if you do not already<br>information on proper login<br><i>instructions</i> in this book. | have an active programming session. For procedures, refer to <i>Basic programming</i>                                                 |
|    | lf                                                                                                | Do                                                                                                    |
|    | the telephone is to have handsfree capability allowed                                             | step 20                                                                                                    |
|    | the telephone is to have<br>handsfree capability<br>denied                                        | step 21                                                                                                    |
|    |                                                                                                   |                                                                                                    |
|    |                                                                                                   |                                                                                                    |
|    | -                                                                                                 | – continued –                                                                                                    |

ΤΑSΚ 14

| STEP /               | ACTION                                                                                                    | l l                                       |                                                                                                  |
|----------------------|----------------------------------------------------------------------------------------------------|-------------------------------------------|--------------------------------------------------------------------------------------------------|
| 20 5                 | Drogram                                                                                                    | n the telephone wi                        | th handsfree canability allowed                                                                  |
| 20 7                 | > LD 1                                                                                                    | 11 the telephone wi                       | th handshee capability allowed.                                                                  |
| I                    | REO                                                                                                    | NEW                                       | New telephone                                                                                    |
| 5                    | ~<br>TYPE                                                                                                    | 2616                                      | M2616 telephone. The M3820 telephone is programmed as an M2616 telephone.                        |
| 5                    | TN                                                                                                    | LSCU                                      | Input the TN (Loop Shelf Card Unit number)                                                       |
| (                    | CDEN                                                                                                    | <cr></cr>                                 | Carriage return - use the default                                                                |
| I                    | DES                                                                                                    | M3820                                     | Designator (maximum six characters)                                                              |
|                      | CUST                                                                                                    | 0-99                                      | customer group number                                                                            |
| Carriage<br>then the | e return<br>next mi                                                                                                    | until you see the CL<br>nemonic. When you | S prompt. You enter each mnemonic, a space and reach the last mnemonic, finish with a <cr>.</cr> |
|                      | CLS                                                                                                    |                                           | Class of Service                                                                                 |
| I                    | HFA                                                                                                    |                                           | Handsfree Allowed                                                                                |
| 1                    | AHA                                                                                                    |                                           | Automatic Hold Allowed                                                                           |
| I                    | DNDD                                                                                                    |                                           | Dialed Name Display Denied                                                                       |
| 0                    | CNDA                                                                                                    |                                           | Call Party Name Display Allowed                                                                  |
| 0                    | CNIA                                                                                                    |                                           | Call Number Information Allowed                                                                  |
| I                    | LNA                                                                                                    |                                           | Last Number Redial Allowed                                                                       |
| r<br>c               | The Class of Service settings shown above are required for the proper operation of the Callers List capability.                        |                                           |                                                                                                  |
| (<br>a               | Carriage return until you see the KEY prompt. Because handsfree capability is allowed, Key 15 automatically becomes the handsfree key. |                                           |                                                                                                  |
| 0                    | Go to st                                                                                                    | ep 22.                                    |                                                                                                  |
|                      |                                                                                                    | -                                         | – continued —                                                                                    |

of 1776

тазк **14** 

| STEP    | ACTION                                                                                                    | Ν                                         |                                                                                                  |
|---------|----------------------------------------------------------------------------------------------------|-------------------------------------------|--------------------------------------------------------------------------------------------------|
|         | _                                                                                                    |                                           |                                                                                                  |
| 21      | Progra                                                                                                    | m the telephone wi                        | th handsfree capability denied.                                                                  |
|         |                                                                                                    |                                           |                                                                                                  |
|         | >LD 1                                                                                                    | 11                                        | New telephone                                                                                    |
|         | REQ                                                                                                    | NEW                                       |                                                                                                  |
|         | TYPE                                                                                                    | 2616                                      | programmed as an M2616 telephone.                                                                |
|         | TN                                                                                                    | LSCU                                      | Input the TN (Loop Shelf Card Unit number)                                                       |
|         | CDEN                                                                                                    | <cr></cr>                                 | Carriage return - use the default                                                                |
|         | DES                                                                                                    | M3820                                     | Designator (maximum six characters)                                                              |
|         | CUST                                                                                                    | 0-99                                      | customer group number                                                                            |
| Carriag | je return<br>e next m                                                                                           | until you see the CL<br>nemonic. When you | S prompt. You enter each mnemonic, a space and reach the last mnemonic, finish with a <cr>.</cr> |
|         | CLS                                                                                                    |                                           |                                                                                                  |
|         | HFD                                                                                                    |                                           | Handsfree Denied                                                                                 |
|         | AHA                                                                                                    |                                           | Automatic Hold Allowed                                                                           |
|         | DNDD                                                                                                    |                                           | Dialed Name Display Denied                                                                       |
|         | CNDA                                                                                                    |                                           | Call Party Name Display Allowed                                                                  |
|         | CNIA                                                                                                    |                                           | Call Number Information Allowed                                                                  |
|         | LNA                                                                                                    |                                           | Last Number Redial Allowed                                                                       |
|         | The Class of Service settings shown above are required for the proper operation of the Callers List capability. |                                           |                                                                                                  |
|         | denied,                                                                                                    | Key 15 must be pro                        | grammed as NUL.                                                                                  |
|         | Go to st                                                                                                    | tep 22.                                   |                                                                                                  |
|         |                                                                                                    | -                                         | – continued —                                                                                    |

ΤΑSΚ 14

| STEP | ACTION                                                                                                    |
|------|----------------------------------------------------------------------------------------------------|
| 22   | Program DNs on as many keys as you require excent Key 1                                                                                                    |
|      | r togram DNS on as many keys as you require, except key 1.                                                                                                    |
|      | Program the key(s) one of the following ways:                                                                                                    |
|      |                                                                                                    |
|      | KEY XX SCR XX                                                                                                    |
|      | KEY XX SCN XX                                                                                                    |
|      | KEY XX MCR XX                                                                                                    |
|      | KEY XX MCN XX                                                                                                    |
|      |                                                                                                    |
|      | <i>Note 1:</i> Key 01 must be programmed as NUL (01 NUL), unless Short Hunt is required.                                                                                                    |
|      | <i>Note 2:</i> If Short Hunt is configured, then Key 1 must be configured as an SCR key with the same DN as key 0. For MARP to operate with Short Hunt configured, Key 1 must be configured as the MARP key. |
|      | XX represents the key number (0–57)<br>Key 0 must be programmed with a DN                                                                                                    |
|      | SCR — single call ringing DN                                                                                                    |
|      | SCN — single call non-ringing DN                                                                                                    |
|      | MCR — multiple call ringing DN                                                                                                    |
|      | MCN — multiple call non-ringing DN                                                                                                    |
|      |                                                                                                    |
|      | XX represents the actual digits in the DN; type the actual digits                                                                                                    |
|      | The DN can be $1-7$ digits with DNXP software package or $1-4$ digits without DNXP.                                                                                                    |
|      | Carriage return until you see either of the following messages:                                                                                                    |
|      | U.data P.data small systems                                                                                                    |
|      | or                                                                                                    |
|      | MEM AVAIL: (U/P) USED:TOT: large systems                                                                                                    |
|      | — continued —                                                                                                    |

of 1776

| STEP          | ACTION                                                                                                    |                               |
|---------------|----------------------------------------------------------------------------------------------------|-------------------------------|
|               |                                                                                                    |                               |
| 23            | Check that the telephone works.                                                                                                    |                               |
|               | Try to make a call. Try to receive a call.                                                                                                    |                               |
|               | lf                                                                                                    | Do                            |
|               | telephone works                                                                                                    | step 24                       |
|               | telephone does not work                                                                                                    | step 1                        |
| 24            | Arrange for a data dump to be performed.                                                                                                    |                               |
|               | lf                                                                                                    | Do                            |
|               | you do not have access<br>to LD 43                                                                                                    | Contact your system supplier. |
|               | you have access to LD 43                                                                                                    | step 25                       |
| 25            | Perform a data dump to permanently store the programming you have just completed.   Image: CAUTION Check your maintenance agreement before working in LD 43.   Refer to the Basic programming instructions module of this book or refer to the X11 input/output guide for more information on LD 43. |                               |
|               |                                                                                                    |                               |
|               |                                                                                                    |                               |
|               | > LD 43                                                                                                    |                               |
|               | .EDD <cr></cr>                                                                                                    |                               |
| — continued — |                                                                                                    |                               |
ΤΑSΚ 14

# New M3820 telephone

| STEP | ACTION                                         |                                                     |
|------|------------------------------------------------|-----------------------------------------------------|
| 26   | Verify that the data dump                      | was successful.                                     |
|      | TTY response:                                  |                                                     |
|      | NO GO BAD DATA                                 |                                                     |
|      | DATA DUMP COMPLET                              | E                                                   |
|      | If                                             | Do                                                  |
|      | data dump fails                                | Contact your system supplier.                       |
|      | data dump succeeds                             | step 27                                             |
| 27   | Terminate this overlay pro                     | ogram.                                              |
|      | • ****                                         |                                                     |
| 28   | Terminate this programm                        | ing session.                                        |
|      | Log off.                                       |                                                     |
|      | > LOGO                                         |                                                     |
| 29   | You have now completed implement a basic new M | the minimum programming required to 3820 telephone. |
|      |                                                |                                                     |
|      |                                                |                                                     |

of 1776

628 Making a telephone work

New M3820 telephone

#### Making a telephone work 629

of 1776

# New M3901 telephone

## Purpose

The information in this Task module will help you if a user at your site requires a new M3901 Meridian Digital Telephone.

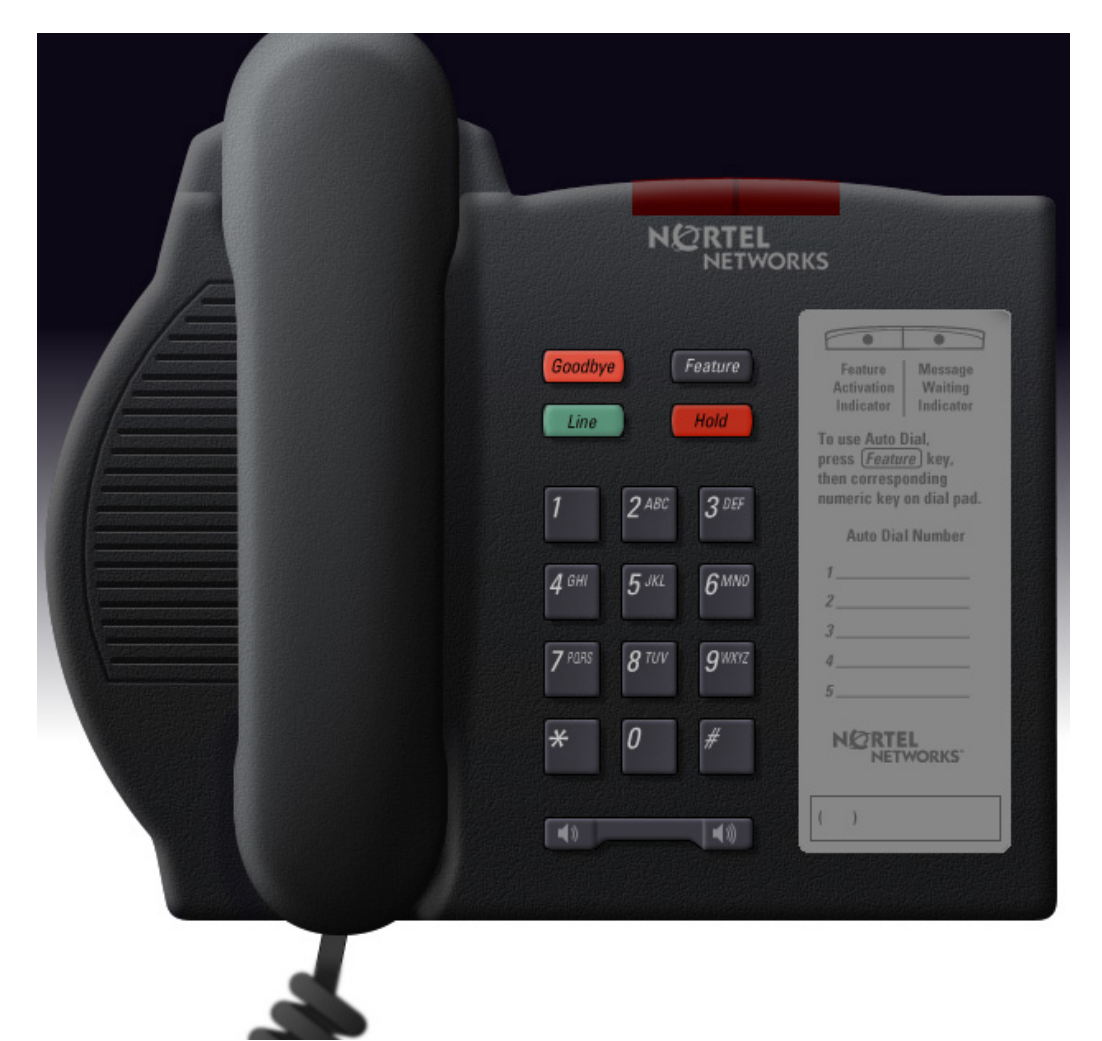

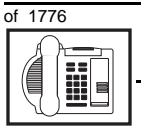

If the user needs a new telephone, install an M3901telephone if:

- the user needs one Directory Number (DN)
- the user wants a button for easy access to five features along with a feature activation LED and a feature card on the telephone
- the user wants to adjust the volume for the handset and ringing tone
- the users in a group want telephones to ring with different sounds so they can tell which telephone is ringing
- the user wants a highly visible indication on the telephone when there are messages waiting
- the user wants to have a desktop or a wall mount telephone

# **Basic configuration**

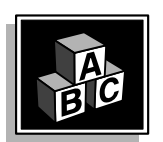

This part tells you how the telephone must be programmed to make basic operation possible. It addresses the *minimum* amount of programming required to allow the user to make and receive calls.

For information on the additional features and capabilities you can allow or deny the user, refer to the section called *Adding and changing features*.

TASK

631

ТАЅК

#### Software

Table 102 Software requirements

| Release required | Software package(s) required  |
|------------------|-------------------------------|
| 24               | 88 (DSET) Digital Sets        |
|                  | 170 (ARIE) Aries Digital Sets |

New M3901 telephone

#### Hardware

The installation of cabling and telephone and system hardware is not explained in detail in this book. There is information on these topics in the *Installation and Maintenance Guide* and the *Planning and Engineering Guide*. These books are shipped with every system.

When you are installing a new telephone, ask your system maintainer to do the physical installation work.

#### Accessories

The M3901 telephone supports the following accessory:

• Headset, connected using the handset jack and an MPA (amplifier)

#### **Default values**

The overlay program you use for this task presents a series of programming mnemonics called prompts. The system presents these to the programmer in a specific sequence. These prompts require a response from the programmer in order to make the telephone function. A carriage return is considered a response, as it programs the default value.

The prompts discussed in this module are the ones to which you must respond to make a basic M3901 telephone function. The other prompts in the overlay program, not shown in this module, pertain to additional functions and features that you can allow or deny for each telephone.

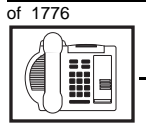

#### New M3901 telephone

Investigate the default responses to the other prompts because the default programming rarely suits the overall needs of any user, the user's manager or the telephone system administrator.

For example, users may need access to certain basic features, such as Call Transfer and Conference. These features are denied by default. Also, the telephone system administrator might want to implement corporate-wide policies for telephones which are not met through the default choices.

Because the M3901 is a digital telephone, it is programmed in overlay program (LD) 11.

Appendix 2 at the end of this guide lists the prompts, responses (including the defaults) and the Task modules by number for prompts covered by this book.

The *X11 input/output guide (Administration)* which was shipped with your system provides detailed information on all prompts and responses in all of the administration overlay programs.

#### **Customer group**

Most systems provide service to one group of users who belong to one company, organization or customer group. The telephones are assigned a customer group number for programming purposes.

If there is more than one customer group on your system, you must have a good understanding of what equipment belongs to each group.

Overlay program (LD) 15, the Customer Data Block, defines many customer-wide parameters. It is beyond the scope of this book to discuss this entire overlay program in detail. However, this book does describe programming which must be done in LD 15, if it is relevant to a telephone-related programming task.

The maintenance agreement you have with your system supplier probably specifies what programming you may do and what they must do. Check agreements of that nature before programming the Customer Data Block yourself. It is assumed, in this book, that your system supplier carries out the programming in LD 15.

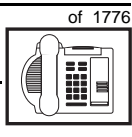

633

тазк 15

When telephones are installed, they must be assigned to the correct customer group to operate properly. The step-action table at the end of this module tells you how to find out your customer group number, or, you can ask your system supplier what it is. On a single-customer site the customer group number most often used is 0. You must input a customer group number when you program telephones.

#### **Directory Number (DN)**

Directory Numbers (DNs) are the numbers assigned to the individual telephones. These are the numbers users dial to call each other.

DNs can be one to seven digits in length when the DN Expansion (DNXP) software package 150 is equipped on the system. Without DN Expansion, the DNs can be one to four digits.

This telephone can be configured to have one DN.

#### **Ringing or Non-ringing DNs**

On digital telephones, a DN can be programmed to be a ringing or a non-ringing appearance.

- When a call comes into a ringing appearance, the telephone rings, if it is idle. The call status indicator flashes. It is beside the message waiting indicator at the top of the telephone faceplate.
- When a call comes into a non-ringing appearance of a DN, the call status indicator flashes but the telephone does not ring.

If a DN appears on more than one digital telephone, you can program it to ring or not ring at each telephone, as required.

#### Single Appearance or Multiple Appearance DNs

You must understand the following terms in order to program a DN on a key.

The term *appearance* means that a DN has been assigned to a telephone or a key on a telephone.

**Single Appearance DNs** appear on only one telephone. A Single Appearance DN can only be configured to handle one call at a time. This is referred to as a *Single Call DN*.

634 Making a telephone work

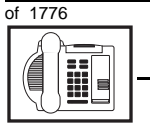

#### New M3901 telephone

If a DN rings when a call comes in, it is called a *Single Call Ringing* DN. If it does not ring but flashes only, it is called a *Single Call Non-ringing DN*.

#### Single Call DN

The DN can handle only one call at a time.

This means that if there are other appearances of that DN on digital telephones or SL 1-type telephones, the indicator is lit steadily at all telephones, when one person is using the DN.

When you want to assign a *Single Call Ringing DN* to a key on an M3901 telephone, you assign the following programming code to the key:

SCR X..X where X..X represents a DN which can range from 1– 7 digits in length. There must be a space between the SCR code and the digits in the DN.

When you want to assign a *Single Call Non-ringing DN* to a key on an M3901 telephone, you assign the following programming code to the key:

SCN X..X where X..X represents a DN which can range from 1– 7 digits in length. There must be a space between the SCN code and the digits in the DN.

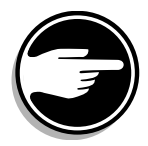

If you share a Single Call DN with an analog dial or Digitone telephone, there is no privacy. People can break in on calls in progress on that DN.

**Multiple Appearance DNs** appear on more than one telephone, or more than one key on a telephone such as a digital telephone. There is information on an important Multiple Appearance DN feature in Task 40, *Multiple Appearance DN Redirection Prime*.

There are two configurations to choose from when dealing with Multiple Appearance DNs, Single Call and Multiple Call.

Refer to the information in this module on Single call DNs.

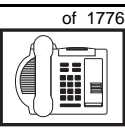

635

TASK

#### Multiple Call DN

The DN can handle more than one call at a time.

This means that when one person is using the DN, the indicator is not lit at other appearances of that DN on digital telephones or SL-1-type telephones. These other appearances are available to receive additional calls, or can be used to make calls.

A Multiple Call DN is not treated as busy until there are calls on all of the programmed appearances of the DN. There can be a maximum of 30 appearances of the same DN.

Your system might have memory constraints which prevent you from reaching those maximums. Consult with your system supplier before you implement Multiple Appearance DNs.

If a DN rings when a call comes in, it is called a *Multiple Call Ringing* DN. If it does not ring but flashes only, it is called a *Multiple Call Non-ringing DN*.

When you want to assign a *Multiple Call Ringing DN* to a key on an M3901 telephone, you assign the following programming code to the key:

MCR X..X where X..X represents a DN which can range from 1-7 digits in length. There must be a space between the MCR code and the digits in the DN.

When you want to assign a *Multiple Call Non-ringing DN* to a key on an M3901 telephone, you assign the following programming code to the key:

MCN X..X where X..X represents a DN which can range from 1– 7 digits in length. There must be a space between the MCN code and the digits in the DN.

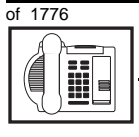

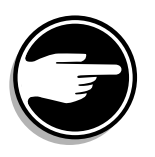

#### **Consistent configuration**

Whether you choose Single Call or Multiple Call, all appearances of one DN must have the same configuration. You cannot have one appearance of a DN programmed as Single Call and another appearance of the same DN as Multiple Call. If you attempt to do that, you will see a Service Change Error message on your programming terminal.

The step-action table at the end of this module explains how to assign a DN on a new M3901 telephone.

#### Prime DN, Key 0

The button labelled *Line* is programmed as Key 0. It *must be* programmed with a DN. This DN is called the prime DN. The DN can be a Multiple Call ringing or non-ringing DN, a Single Call ringing or non-ringing DN or a Private Line ringing or non-ringing DN. It can also be configured with an ACD DN when used in a Call Center environment. A discussion of Call Centers is beyond the scope of this book. You can find out more about them in the NTP called *Automatic Call Distribution*.

#### **Numbering Plan**

Many systems have a carefully planned scheme for the use of numbers such as Directory Numbers (DNs), trunk-group access codes, and feature-access codes. This is called the Numbering Plan. It is used to record the numbers which are currently in use on a site and might also include numbers that are reserved for some future use. If, for example, you have reserved Direct-Inward-Dial (DID) telephone numbers with your telephone company for future use, it is important to record that in the Numbering Plan.

Careful planning is required in order to:

- prevent conflicts between numbers used for different purposes
- organize the use of numbers to help simplify the administration of the system
- ensure there will be enough available numbers to accommodate the foreseeable growth of the system

TASK

# of 1776

637

TASK

Keep a summary of the Numbering Plan on site. For more information on the Numbering Plan refer to the *Terms and abbreviations* module.

New M3901 telephone

#### **DN-Block printout**

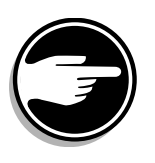

If you need to know exactly what numbers are currently in use on your system, you can get a printout. You can use LD 22 to do this on any system or, if you have Release 19 or later running on your system, you can use any one of LDs 10, 11, 20, 22, or 32. To get a printout of all the assigned DNs, you can request a DN-Block printout. This printout also includes trunk-group access codes which are currently in use. The step-action table at the end of this module shows you how to do this.

#### **Terminal Number (TN)**

Use programming to identify the physical location of every telephone in the hardware of the system. The physical location or address is composed of a Loop number, Shelf number, Card number, and Unit number. These numbers make up the Terminal Number (TN) of the telephone.

Because the M3901 is a digital telephone, it is programmed in overlay program (LD) 11. Even though some models of telephone have more than one DN, the telephone is only assigned one TN. The DNs assigned are configured in software only.

If you are installing a new telephone, ask the person installing the jack and connecting it to the system what Terminal Number (TN) that person plans to assign to the new telephone.

Sometimes TNs are pre-configured. Follow the print procedure in the step-action table at the end of this module if you want to find out for yourself what Terminal Numbers are available.

#### Features key

The user has access to five features that do not require a display when they use the Features key. You must program the five features in LD 11. Each one has a number from 1-5 associated with it. The user

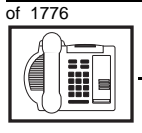

#### New M3901 telephone

must press the Features key and then a number (1-5) to activate the feature they want. The feature card attached to the telephone reminds the user which code is associated with each of the five features.

#### Traffic

When you install telephones (or trunks and digitone receivers), you should consider the extra traffic load.

There will be additional traffic because of the calls that will be made and received by the telephone user. You should consider the impact of this extra traffic load on the Superloop, to which you are adding this telephone.

Superloops perform best when they share equally in the total traffic load carried by the system.

Blockage within the system will be negligible or non-existent when the traffic load for each Superloop is kept within the recommended guidelines. If all of your existing Superloops are at their recommended capacity, consider adding more to your system, to allow for extra terminals in the future.

Refer to the *You should know this* module and the *Traffic* module for more information on traffic concerns. Use the information on how to estimate the traffic on your system if there is no traffic study data available. This information is in the section on TFS001, in the *Traffic* module.

The step-action table contains information on how to relate traffic concerns to the selection of the TN for the new telephone.

#### **Card density**

Telephones are connected to interface cards in the system called line cards.

Meridian 1 systems using Superloops use *intelligent* line cards. They are called intelligent because they possess microprocessors. These are octal-density.

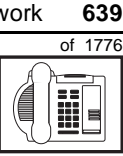

Octal density digital line cards have 32 TNs. Sixteen of the TNs on the card are for digital telephones and the other sixteen are for the associated data terminals (if any). Therefore, octal density digital line cards connect to a maximum of sixteen digital telephones.

New M3901 telephone

When you program digital telephones, you do not need to tell the system what density the digital telephones line card is, since it defaults to the density allowed for the Superloop on which the telephone resides.

#### **Designator (DES)**

When you want printouts of the data associated with telephones, you can request DN-Block and TN-Block printouts. Using only those printouts it might be difficult to identify each telephone specifically, especially if several telephones share the same DN. For example, you might find it easier if a department name prints out along with the other data.

With Office Data Administration System (ODAS) software equipped on a system, you can program each telephone in the database with a designator (DES) code.

The DES code can be a maximum of six alphanumeric characters.

You can use the designator to identify telephones in many different ways for your own purposes. Here are some suggestions:

- location in the building, for instance the floor number or room number
- ♦ cable pair
- telephone user's department, to be used for billing or inventory purposes
- user's name, although the name does not display when the user makes calls

Once the designators have been assigned, you can request printouts of telephones according to the DES codes you have assigned.

тазк 15

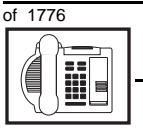

#### New M3901 telephone

For example:

- you might want to know what telephones are in a specific department so you can bill the department manager. You would request a printout of the telephones that share the same department identifier you assigned as the DES code for that department.
- you might have a group of telephones that share the same DN. If you want to move, change or remove one of them, you can print the telephone with the DES code that is specific to that telephone and find what TN is assigned to it.
- you can print the data for all the telephones that share a DN and use the DES codes to help you identify quickly which telephone is to be moved, changed, or removed.

Check to see if you have a policy on assigning DES codes to telephones. If there is no policy in place, decide if DES codes can be of use to you. If not, you can enter any code you like when the prompt appears. On most systems you *must* enter a code in order for the next prompt to appear.

You can use the step-action table at the end of this module for help in assigning a DES code to a new telephone.

## Improving performance

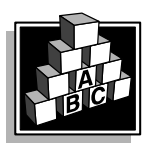

The parts that follow make you aware of issues that could affect implementation. You should resolve these issues before you begin programming. Use the checklist under *What to have ready* to confirm that you have what you need.

#### **Ringing options**

#### **Distinctive Ringing Groups**

There are four different ringing options for the digital telephones. The choices are: DRG1, DRG2, DRG3, or DRG4. (DRG stands for Distinctive Ringing Group.) When you program the Class of Service of each telephone, you choose one of the four options to set the ringing tone and ringing cadence.

#### New M3901 telephone

You can make each telephone in one department ring a different way.

When a telephone rings and a user has stepped away from the area, the way the telephone rings helps the user identify which telephone is ringing.

Distinctive Ringing can be very useful with the Call Pickup feature. When telephones are ringing in the Pickup group, the users can tell what telephone is ringing and answer calls appropriately.

#### Network and Executive Distinctive Ringing

When you assign Executive Distinctive Ringing to a telephone, terminating telephones ring distinctively when they receive calls from the "Executive" telephone. Network Distinctive Ringing extends this functionality across an ISDN network.

#### Table 103 Software requirements

| Release required | Software package(s) required                                                   |
|------------------|--------------------------------------------------------------------------------|
| 16.67G           | 74 – Distinctive Ringing Package<br>(DRNG)                                     |
|                  | 125 – Flexible Tones and Cadences<br>(FTC)                                     |
|                  | 145 – Integrated Services Digital<br>Network (ISDN)                            |
|                  | 161 – Integrated Services Digital<br>Network Supplementary Features<br>(ISDNS) |
|                  | 185 – Executive Distinctive Ringing<br>(EDRG)                                  |

#### Directory Number Delayed Ringing (DNDR)

#### Table 104

#### Software requirements

| Release required | Software package(s) required |
|------------------|------------------------------|
| 21               | none                         |

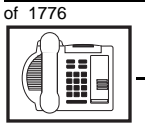

#### New M3901 telephone

If you want a non-ringing appearance of a Single Call DN or Multiple Call DN to begin to ring if it has not been answered after a specified amount of time, you can activate a DNDR timer.

You can program a different DNDR timer for each telephone. The DNDR timer applies to any unanswered non-ringing DN at that user's telephone.

When you have Multiple Appearance non-ringing DNs, there are many different ways you can choose to implement it. Two examples follow:

- if a non-ringing DN appears at three telephones and you want one of those users to know when the DN is not answered, program that user's telephone to begin to ring after a programmable number of seconds. Leave the DNDR timer deactivated at the other two telephones.
- if a non-ringing DN appears at three telephones and you want one of those telephones to begin to ring after 12 seconds and the second one to ring after 18 seconds, you can program the telephones with different DNDR timers. The third telephone can have a third setting or the default setting which is 0 (off).

#### Key Expansion module

You cannot use Key Expansion modules with the M3901 telephone.

# **Control tips**

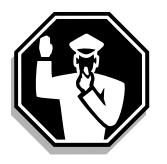

• If the user unplugs an M3901 telephone messages print out on the maintenance printer, identifying the TN with the missing telephone

#### New M3901 telephone

# 

# **Administration tips**

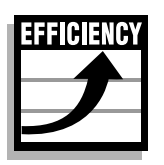

• The M3901 telephone has a red indicator that lights when there are messages waiting. You can program one of the five features keys as an Autodial key. This gives the user an easy way of dialing the message center or voice mail when there are messages waiting.

For more information on Message Waiting, refer to Task 25, *Message Center*.

 Consider using one or two standard key layouts for all digital telephones, or at least all M3901 telephones. This can save significant amounts of memory.

# **Training tips**

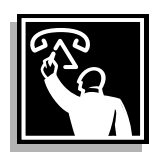

- It is an advantage if you have a standard feature layout on all M3901 telephones, since users can go to any telephone and feel comfortable using it. If all telephones are the same, the users can also explain features to each other.
- Even though users do not need to remember feature access codes, they might, from time to time, need refresher training. This helps to keep users' knowledge levels current about telephone concerns and it helps to keep you informed about their changing needs. This helps everyone get the most out of the system. In turn, the system provides the expected benefits.
- Make certain that the users know where to get more information about how to use their telephones and features.

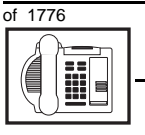

тазк 15

#### New M3901 telephone

#### What to have ready

Make the following preparations before you do the basic programming of a new M3901 telephone.

#### Table 105 Checklist

| Basic | Optional | Preparation                                                                                                    |
|-------|----------|----------------------------------------------------------------------------------------------------|
| ~     |          | Determine the customer group number for the telephone.                                                                                                    |
| V     |          | According to the Numbering Plan on your site<br>and the needs of the user, decide on the DN.<br>Decide whether the DN is a Single Call or<br>Multiple Call, ringing or non-ringing DN. |
| V     |          | Determine the TN to assign to this telephone.<br>If you do not assign TNs, ask your system<br>supplier.                                                                                |
| V     |          | Decide what alphanumeric characters (up to six) you want to use as a designator code.                                                                                                  |
|       | V        | Find a recent traffic study showing traffic load<br>on the loops and/or Superloops of your<br>system. If no study data is available, estimate<br>the traffic.                          |

There are sample overlay worksheets in *Appendix 4* at the end of this book. If you are a novice programmer, it is a good idea to prepare an overlay worksheet before you start your programming session.

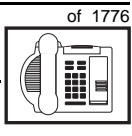

645

Follow the procedures in this Task module for the basic programming instructions to get the telephone to function. At the same time, or at a later date, you can do the additional programming for the other telephone features and services you want to apply to the telephone. Use the Task modules in the *Adding and changing features* section for further information on many of these additional features and services.

*Appendix 2* (for LD 11) at the back of the book lists all the prompts and responses covered in this book. Beside each one there is a reference to a Task module where you can get further information.

#### What's next?

A flowchart follows which summarizes the implementation decisions and procedures.

A step-action table follows the flowchart. Use it to do the programming steps necessary for basic programming of an M3901 telephone.

тазк 15

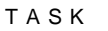

15

646 Making a telephone work

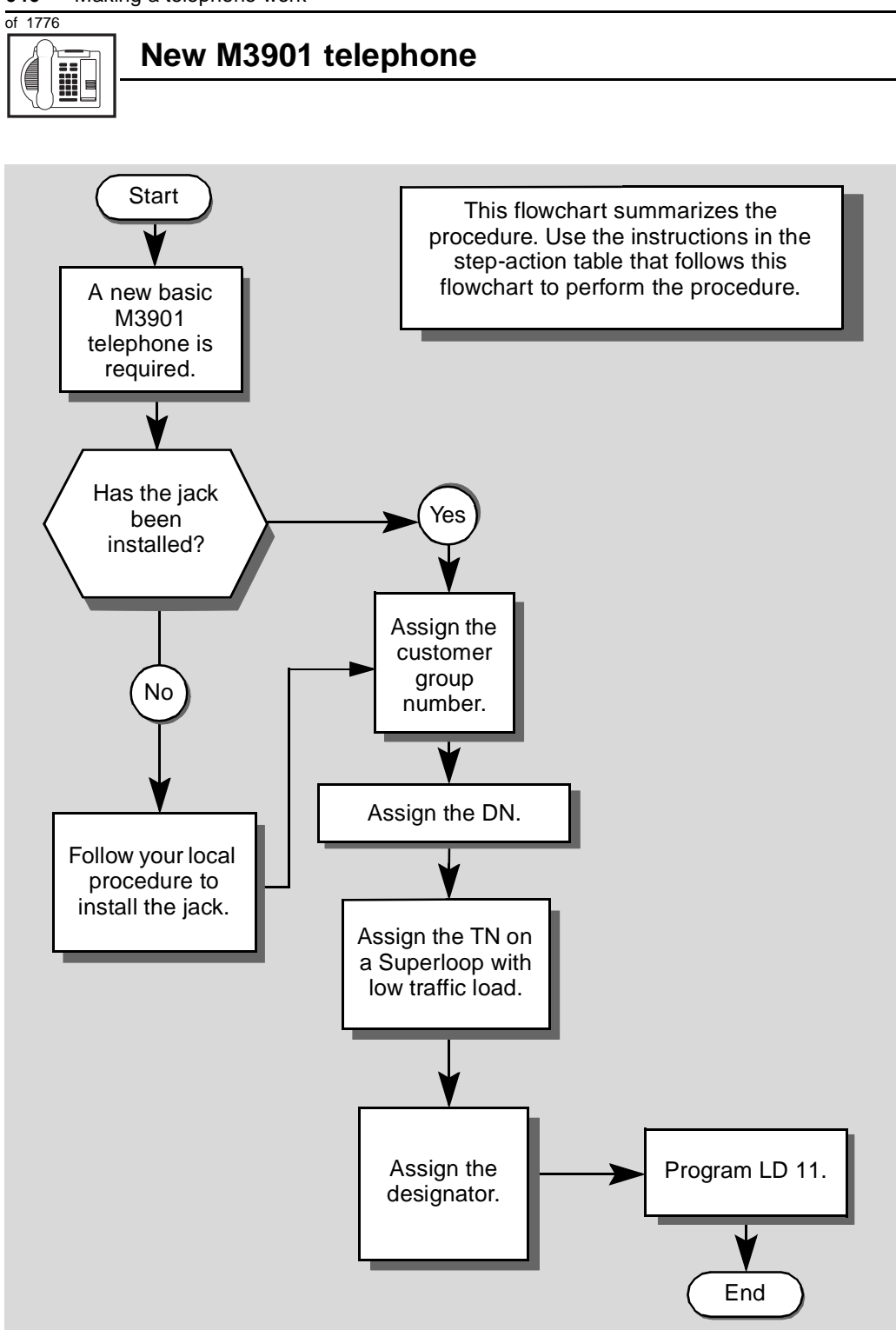

New M3901 telephone

The preceding material in this module contains essential information. You should be aware of this information before you proceed.

This step-action table covers the prompts related to the implementation of a basic M3901 telephone only.

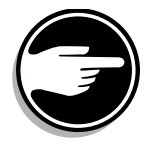

SCH codes can appear when you are programming. Refer to the Basic programming instructions module for more information.

| STEP | ACTION                       |                                               |
|------|------------------------------|-----------------------------------------------|
|      |                              |                                               |
| 1    | Arrange to have a new jac    | k installed, if required.                     |
|      | Talk to your system supplier | r to get this done.                           |
| 2    | Assign a customer group      | number to the new telephone.                  |
|      | lf                           | Do                                            |
|      |                              |                                               |
|      | the telephone is being       | step 3                                        |
|      | added to an existing         |                                               |
|      | customer group               |                                               |
|      | the telephone is the first   | step 8                                        |
|      | one in a new customer        |                                               |
| -    | group                        |                                               |
| 3    | Find out your customer g     | roup number.                                  |
|      | lf                           | Do                                            |
|      |                              |                                               |
|      | you do not know your         | step 4                                        |
|      | and you have access to       |                                               |
|      | the print overlay programs   |                                               |
|      | vou do not know vour         | Ask your system maintainer what your customer |
|      | customer group number        | group number is, then do step 10.             |
|      | and you do not have          |                                               |
|      | access to the print          |                                               |
|      | you know your customer       | step 10                                       |
|      | group number                 |                                               |
|      | -                            | – continued –                                 |

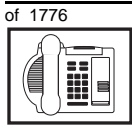

| STEP | ACTION                                                                                                    |             |
|------|----------------------------------------------------------------------------------------------------|-------------|
| 4    | Print the customer group number of another telephone used by someone in the same organization as the user of the new telephone.                                                        |             |
|      | lf Do                                                                                                    |             |
|      | you know the DN and not step 5<br>the TN of the other<br>telephone                                                                                                    |             |
|      | you know the TN of the step 6<br>other telephone                                                                                                    |             |
| 5    | Print the DN Block of the other telephone.                                                                                                    |             |
|      | Log in. For information on proper login procedures, refer to <i>Basic programming instructions</i> in this book.                                                                       |             |
|      | > LD 22 or                                                                                                    |             |
|      | > LD 20 or (Release 17 or later)                                                                                                    |             |
|      | > LD 10 or LD 11 or LD 32 (Release 19 or later)                                                                                                    |             |
|      | REQ PRT Request a printout                                                                                                    |             |
|      | TYPE DNB DN Block                                                                                                    |             |
|      | CUST <cr> All Customer groups</cr>                                                                                                    |             |
|      | <b>DN</b> XX Input the DN of the other telephone                                                                                                    |             |
|      | Carriage return until you see either of the following messages:                                                                                                    |             |
|      | U.data P.data small systems<br>or                                                                                                    |             |
|      | MEM AVAIL: (U/P) USED:TOT: large systems                                                                                                    |             |
|      | You get a printout of the TN of the other telephone.                                                                                                    |             |
|      | <b>Note:</b> If you have two or more telephones with the same DN, in different custom groups, get help from your system supplier to identify the TN with the correct cus group number. | er<br>tomer |
|      | — continued —                                                                                                    |             |

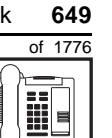

тазк 15

| STEP | ACTION                                                                                              |                                                                                                    |
|------|----------------------------------------------------------------------------------------------------|----------------------------------------------------------------------------------------------------|
| 6    | Print the TN Block of the o                                                                         | other telephone.                                                                                                    |
|      | Log in. For information on p programming instructions in                                            | roper login procedures, refer to <i>Basic</i> this book.                                                                                                  |
|      | > LD 20 or                                                                                          |                                                                                                    |
|      | > LD 10 or LD 11 or 1                                                                               | LD 20 or LD 32 (Release 19 or later)                                                                                                    |
|      | <b>req</b> PRT                                                                                      | Request a Printout                                                                                                    |
|      | TYPE TNB                                                                                            | TN Block                                                                                                    |
|      | TN LSCU                                                                                             | Input the Loop Shelf Card Unit number of the other telephone                                                                                              |
|      | You get a printout of the cus                                                                       | stomer group number of the other telephone.                                                                                                    |
| 7    | Assign the same custome                                                                             | er group number to the new telephone.                                                                                                    |
|      | Go to step 10.                                                                                      |                                                                                                    |
| 8    | Arrange with your system supplier to have the new customer group data block programmed.             |                                                                                                    |
| 0    | Assign the new suctomer means much as to the new talent                                             |                                                                                                    |
| 9    | Assign the new customer                                                                             | group number to the new telephone.                                                                                                    |
| 10   | Find out what DNs are ava                                                                           | ilable.                                                                                                    |
|      | lf                                                                                                  | Do                                                                                                    |
|      | you know what DN you want to assign                                                                 | step 13                                                                                                    |
|      | you do not know what DN<br>you want to assign and<br>your system software is<br>Release 19 or later | step 11                                                                                                    |
|      | you do not know what DN<br>you want to assign and<br>your system software is<br>pre-Release 19      | Print a DN Block. Refer to step 5 for information<br>on printing a DN Block. Carriage return at the DN<br>prompt to printout all DNs. Then go to step 12. |
|      |                                                                                                    | — continued —                                                                                                    |

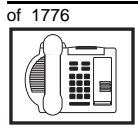

тазк 15

| STED | ACTION                                                                                                    |                                               |                                                                                                    |
|------|----------------------------------------------------------------------------------------------------|-----------------------------------------------|----------------------------------------------------------------------------------------------------|
| UILI | ACTION                                                                                                    |                                               |                                                                                                    |
| 11   | Print unus                                                                                                    | ed DNs in your                                | customer group.                                                                                                    |
|      | Log in, if you do not already have an active programming session. For information on proper login procedures, refer to <i>Basic programming instructions</i> in this book. |                                               | <i>r</i> have an active programming session. For procedures, refer to <i>Basic programming</i>                               |
|      | REQ                                                                                                    | PRT                                           | Print                                                                                                    |
|      | TYPE                                                                                                    | LUDN                                          | List unused DNs                                                                                                    |
|      | CUST                                                                                                    | 0-99                                          | Input customer group number                                                                                                  |
|      | You get a p                                                                                                    | printout of the uni                           | used DNs in your customer group.                                                                                             |
| 12   | Choose ar the user.                                                                                                    | available DN w                                | hich fits your Numbering Plan and the needs of                                                                               |
|      |                                                                                                    |                                               |                                                                                                    |
| 13   | Find out w                                                                                                    | hat Terminal Nu                               | umbers are available for the new telephone.                                                                                  |
|      | lf                                                                                                    |                                               | Do                                                                                                    |
|      | you have a<br>print overla                                                                                                    | ccess to the<br>y programs                    | step 14                                                                                                    |
|      | you do not<br>the print pr                                                                                                    | have access to<br>ograms                      | Ask your system supplier what TNs are available, then go to step 15.                                                         |
| 14   | Print out t                                                                                                    | he available TN                               | s on your system.                                                                                                    |
|      | Log in. For<br><i>programmi</i>                                                                                                    | information on p<br><i>ng instructions</i> ir | roper login procedures, refer to <i>Basic</i><br>n this book.                                                                |
|      | >LD 20                                                                                                    | or                                            |                                                                                                    |
|      | >LD 10                                                                                                    | or LD 11 or L                                 | $_{\rm LD}$ 20 or $_{\rm LD}$ 32 (Release 19 or later)                                                                       |
|      | REQ                                                                                                    | LUU                                           | List all unused units                                                                                                    |
|      |                                                                                                    | LUVU                                          | List unused voice units (Release 19 or later)                                                                                |
|      | TYPE                                                                                                    | 3901                                          | M3901 telephone. If there are no M3901 telephones installed yet, choose a type of digital telephone that has been installed. |
|      | You get a p                                                                                                    | printout of the ava                           | ailable digital telephone TNs.                                                                                               |
|      | — continued —                                                                                                    |                                               |                                                                                                    |

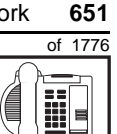

| ACTION                                                                                               |                                                                                                    |  |
|----------------------------------------------------------------------------------------------------|----------------------------------------------------------------------------------------------------|--|
|                                                                                                    |                                                                                                    |  |
| Consider traffic when cho                                                                            | osing a TN to use for the new telephone.                                                                                              |  |
| lf                                                                                                   | Do                                                                                                    |  |
| there is recent traffic study data                                                                   | Analyze the data for the Superloops with available TNs. For more information, refer to the <i>Traffic</i> module in this book.        |  |
| there is no recent traffic study data                                                                | Estimate traffic on the Superloops with available TNs — use the examples in the TFS001 section of the <i>Traffic</i> module for help. |  |
| Choose the TN for the new                                                                            | v telephone.                                                                                                    |  |
|                                                                                                    |                                                                                                    |  |
| Verify with your system maintainer that the new jack is cross-connected to the TN you chose.         |                                                                                                    |  |
|                                                                                                    |                                                                                                    |  |
| Assign a Designator.                                                                                 |                                                                                                    |  |
| A second in a tax your least are sedured, the second up to six since the proventies of second second |                                                                                                    |  |

According to your local procedures, choose up to six alphanumeric characters to identify the telephone for your records.

#### 19 Program the new telephone.

Log in, if you do not already have an active programming session. For information on proper login procedures, refer to Basic programming instructions in this book.

> LD 11

STEP

15

16

17

18

| REQ  | NEW       | New telephone                              |
|------|-----------|--------------------------------------------|
| TYPE | 3901      | M3901 telephone                            |
| TN   | LSCU      | Input the TN (Loop Shelf Card Unit number) |
| CDEN | <cr></cr> | Carriage return — use the default          |
| DES  | AA        | Designator maximum six characters          |
| CUST | 0-99      | customer group number                      |
|      |           |                                            |

carriage return until you see the prompt KEY

- continued -

652 Making a telephone work

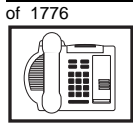

#### New M3901 telephone

#### STEP ACTION 19 continued ... Program key 0 in one of the following ways: KEY 0 SCR X..X SCR — single call ringing DN KEY 0 SCN X..X SCN — single call non-ringing DN KEY 0 MCR X..X MCR — multiple call ringing DN MCN — multiple call non-ringing DN KEY 0 MCN X..X KEY 0 PVR X..X PVR — private line ringing DN KEY O PVN X..X PVN — private line non-ringing DN X..X represents the actual digits in the DN; type the actual digits The DN can be 1-7 digits with DNXP software package or 1-4 digits without DNXP 20 Program up to five features to be accessed using the Features key. Refer to Adding and changing features. **KEY** 1 aaayyy zzz **KEY** 2 aaayyy zzz **KEY** 3 aaayyy zzz **KEY** 4 aaayyy zzz **KEY** 5 aaayyy zzz Carriage return until you see either of the following messages: **U.data** P.data small systems or MEM AVAIL: (U/P) USED:TOT: large systems - continued -

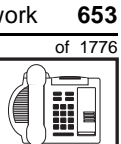

| STEP | ACTION                                                                   |                                                                                         |  |
|------|--------------------------------------------------------------------------|-----------------------------------------------------------------------------------------|--|
| 21   | Check that the telephone works.                                          |                                                                                         |  |
|      | Try to make a call. Try to receive a call.                               |                                                                                         |  |
|      | lf                                                                       | Do                                                                                      |  |
|      | telephone works                                                          | step 24                                                                                 |  |
|      | telephone does not work                                                  | step 1                                                                                  |  |
| 22   | Arrange for a data dump                                                  | to be performed.                                                                        |  |
|      | If                                                                       | Do                                                                                      |  |
|      | you do not have access                                                   | Contact your system supplier.                                                           |  |
|      | to LD 43                                                                 |                                                                                         |  |
|      | you have access to LD 43                                                 | step 25                                                                                 |  |
| 23   | Perform a data dump to p just completed.                                 | ermanently store the programming you have                                               |  |
|      |                                                                          |                                                                                         |  |
|      |                                                                          | <b>AUTION</b><br>heck your maintenance agreement<br>efore working in LD 43.             |  |
|      | Refer to the <i>Basic program</i><br><i>X11 input/output guide</i> for r | <i>ming instructions</i> module of this book or refer to the more information on LD 43. |  |
|      | > LD 43                                                                  |                                                                                         |  |
|      | .EDD <cr></cr>                                                           |                                                                                         |  |
|      |                                                                          | - continued -                                                                           |  |

тазк 15 15

654 Making a telephone work

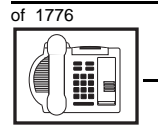

| STEP | ACTION                                                                                            |                               |  |
|------|---------------------------------------------------------------------------------------------------|-------------------------------|--|
| 24   | Verify that the data dump was successful.                                                         |                               |  |
|      | TTY response:                                                                                     |                               |  |
|      | NO GO BAD DATA                                                                                    |                               |  |
|      | or                                                                                                |                               |  |
|      | DATA DUMP COMPLETE                                                                                |                               |  |
|      | lf                                                                                                | Do                            |  |
|      | data dump fails                                                                                   | Contact your system supplier. |  |
|      | data dump succeeds                                                                                | step 27                       |  |
| 25   | Terminate this overlay program.                                                                   |                               |  |
|      | • * * * *                                                                                         |                               |  |
| 26   | Terminate this programming session.                                                               |                               |  |
|      | Log off.                                                                                          |                               |  |
|      | > LOGO                                                                                            |                               |  |
| 27   | You have now completed the minimum programming required to implement a basic new M3901 telephone. |                               |  |
|      |                                                                                                   |                               |  |
|      |                                                                                                   |                               |  |

#### Making a telephone work 655

of 1776

# New M3902 telephone

# Purpose

The information in this Task module will help you if a user at your site requires a new M3902 Meridian Digital Telephone.

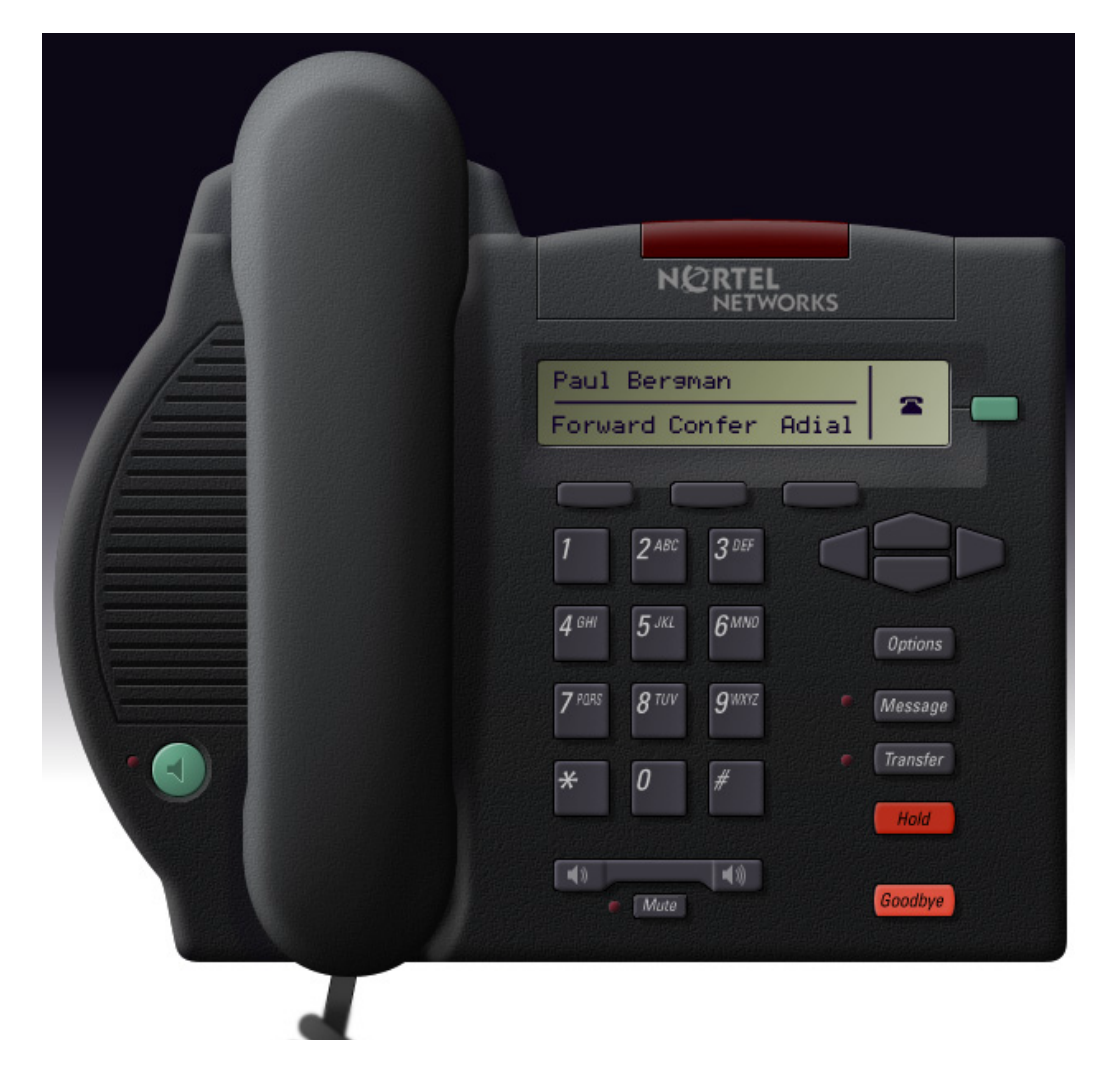

656 Making a telephone work

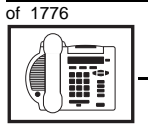

TASK

#### New M3902 telephone

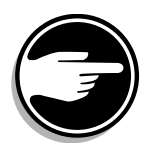

The M3902 telephone is not available in Europe.

If the user needs a new telephone, install an M3902 telephone if:

- the user needs one Directory Number (DN)
- the user has a personal computer or the user wants to use first party CTI applications. You want to take advantage of the digital telephone's ability to provide simultaneous voice and data paths over a single pair of wires. You want the user to be able to control the telephone from the PC using applications such as Call Manager.
- the user wants handsfree conversation capability with the ability to mute the speech path
- the user wants three buttons (or keys) for easy access to features or commonly dialed telephone numbers
- the user wants to adjust the volume for handset listen, headset listen, headset talk, headset side tone, handsfree volume, ringing tone, and buzz tone
- the user wants a highly visible indication on the telephone when there are messages waiting
- the user wants a display
- the user needs the choice of different languages on the display when using features
- the user wants to connect an analogue device such as a FAX machine or modem to the telephone
- the users in a group want telephones to ring with different sounds so they can tell which telephone is ringing
- the user wants to be able to position the telephone in two different ways (desktop position and a wall mount position)

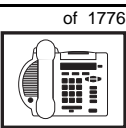

 the user wants to be able to download a new version of firmware from the Meridian 1 switch to a single M3900 series of telephone, or a range of M3900 series of telephone

New M3902 telephone

 the user wants to be able to choose one of six languages available on their M3902 telephone

# **Basic configuration**

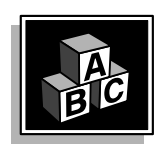

This part tells you how the telephone must be programmed to make basic operation possible. It addresses the *minimum* amount of programming required to allow the user to make and receive calls.

For information on the additional features and capabilities you can allow or deny the user, refer to the section called *Adding and changing features*.

#### Software

#### Table 106 Software requirements

| Release required | Software package(s) required  |
|------------------|-------------------------------|
| 16 and later     | 88 (DSET) Digital Sets        |
|                  | 170 (ARIE) Aries Digital Sets |

#### Hardware

The installation of cabling and telephone and system hardware is not explained in detail in this book. There is information on these topics in the *Installation and Maintenance Guide* and the *Planning and Engineering Guide*. These books are shipped with every system.

When you are installing a new telephone, ask your system maintainer to do the physical installation work.

тазк 16

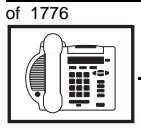

#### New M3902 telephone

#### Accessories

The M3902 telephone supports the following accessories:

- MCA data option to provide integrated voice and data at a baud rate of 28.8 Kbps (baud rate option 9, when you program the telephone in LD 11)
- External Alerter Interface/Recorder Interface to connect a remote ringer or light to indicate when the telephone rings and when it is off-hook
- Headset, connected using the handset jack and an MPA (amplifier)
- Analogue Terminal Adapter (ATA) to connect an analogue device such as a FAX machine or modem to the telephone

There is an Accessory Connection Module (ACM) to be installed inside the terminal stand.

#### **Power**

Talk to your system supplier about the power requirements for accessories you are adding to the telephone.

#### Language Display Options

The information on your display screen can be displayed in one of fifteen languages.

You can choose from the following language options:

- English
- French (neutral)
- Spanish (neutral)
- ♦ German
- Dutch
- Portuguese (neutral)
- Italian
- Danish

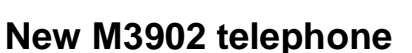

of 1776

- Norwegian
- Swedish
- Finnish
- Polish
- Czech
- Hungarian
- ♦ Japanese

*Note:* The term neutral means that the language is presented in a way that is understood globally.

#### **Default values**

The overlay program you use for this task presents a series of programming mnemonics called prompts. The system presents these to the programmer in a specific sequence. These prompts require a response from the programmer in order to make the telephone function. A carriage return is considered a response, as it programs the default value.

The prompts discussed in this module are the ones to which you must respond to make a basic M3902 telephone function. The other prompts in the overlay program, not shown in this module, pertain to additional functions and features that you can allow or deny for each telephone.

Investigate the default responses to the other prompts because the default programming rarely suits the overall needs of any user, the user's manager or the telephone system administrator.

For example, users may need access to certain basic features, such as Call Transfer and Conference. These features are denied by default. Also, the telephone system administrator might want to implement corporate-wide policies for telephones which are not met through the default choices. 660 Making a telephone work

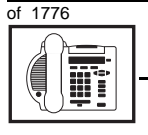

TASK

#### New M3902 telephone

Because the M3902 is a digital telephone, it is programmed in overlay program (LD) 11.

Appendix 2 at the end of this guide lists the prompts, responses (including the defaults) and the Task modules by number for prompts covered by this book.

The X11 input/output guide (Administration) which was shipped with your system provides detailed information on all prompts and responses in all of the administration overlay programs.

#### **Customer group**

Most systems provide service to one group of users who belong to one company, organization or customer group. The telephones are assigned a customer group number for programming purposes.

If there is more than one customer group on your system, you must have a good understanding of what equipment belongs to each group.

Overlay program (LD) 15, the Customer Data Block, defines many customer-wide parameters. It is beyond the scope of this book to discuss this entire overlay program in detail. However, this book does describe programming which must be done in LD 15, if it is relevant to a telephone-related programming task.

The maintenance agreement you have with your system supplier probably specifies what programming you may do and what they must do. Check agreements of that nature before programming the Customer Data Block yourself. It is assumed, in this book, that your system supplier carries out the programming in LD 15.

When telephones are installed, they must be assigned to the correct customer group to operate properly. The step-action table at the end of this module tells you how to find out your customer group number, or, you can ask your system supplier what it is. On a single-customer site the customer group number most often used is 0. You must input a customer group number when you program telephones.

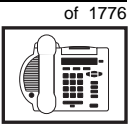

#### **Directory Number (DN)**

Directory Numbers (DNs) are the numbers assigned to the individual telephones. These are the numbers users dial to call each other.

DNs can be one to seven digits in length when the DN Expansion (DNXP) software package 150 is equipped on the system. Without DN Expansion, the DNs can be one to four digits.

This telephone can be configured to have one DN. Only key 0 can have a DN assigned.

#### **Ringing or Non-ringing DNs**

On digital telephones, a DN can be programmed to be a ringing or a non-ringing appearance.

- When a call comes into a ringing appearance, the telephone rings, if it is idle. The call status indicator flashes. It is at the top of the telephone faceplate.
- When a call comes into a non-ringing appearance of a DN, the call status indicator flashes but the telephone does not ring.

If a DN appears on more than one digital telephone, you can program it to ring or not ring at each telephone, as required.

#### Single Appearance or Multiple Appearance DNs

You must understand the following terms in order to program a DN on a key.

The term *appearance* means that a DN has been assigned to a telephone or a key on a telephone.

**Single Appearance DNs** appear on only one telephone. A Single Appearance DN can only be configured to handle one call at a time. This is referred to as a *Single Call DN*.

If a DN rings when a call comes in, it is called a *Single Call Ringing* DN. If it does not ring but flashes only, it is called a *Single Call Non-ringing DN*.

тазк 16 662 Making a telephone work

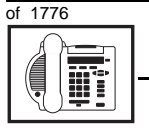

TASK

#### New M3902 telephone

#### Single Call DN

The DN can handle only one call at a time.

This means that if there are other appearances of that DN on digital telephones or SL 1-type telephones, the indicator is lit steadily at all telephones, when one person is using the DN.

When you want to assign a *Single Call Ringing DN* to a key on an M3902 telephone, you assign the following programming code to the key:

SCR X..X where X..X represents a DN which can range from 1– 7 digits in length. There must be a space between the SCR code and the digits in the DN.

When you want to assign a *Single Call Non-ringing DN* to a key on an M3902 telephone, you assign the following programming code to the key:

SCN X..X where X..X represents a DN which can range from 1– 7 digits in length. There must be a space between the SCN code and the digits in the DN.

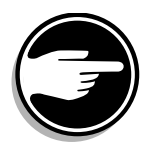

If you share a Single Call DN with an analog dial or Digitone telephone, there is no privacy. People can break in on calls in progress on that DN.

**Multiple Appearance DNs** appear on more than one telephone, or more than one key on a telephone such as a digital telephone. There is information on an important Multiple Appearance DN feature in Task 40, *Multiple Appearance DN Redirection Prime*.

There are two configurations to choose from when dealing with Multiple Appearance DNs, Single Call and Multiple Call.

Refer to the information in this module on Single call DNs.
### New M3902 telephone

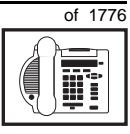

663

TASK

## **Multiple Call DN**

The DN can handle more than one call at a time.

This means that when one person is using the DN, the indicator is not lit at other appearances of that DN on digital telephones or SL-1-type telephones. These other appearances are available to receive additional calls, or can be used to make calls.

A Multiple Call DN is not treated as busy until there are calls on all of the programmed appearances of the DN. There can be a maximum of 30 appearances of the same DN.

Your system might have memory constraints which prevent you from reaching those maximums. Consult with your system supplier before you implement Multiple Appearance DNs.

If a DN rings when a call comes in, it is called a *Multiple Call Ringing* DN. If it does not ring but flashes only, it is called a *Multiple Call Non-ringing DN*.

When you want to assign a *Multiple Call Ringing DN* to a key on an M3902 telephone, you assign the following programming code to the key:

MCR X..X where X..X represents a DN which can range from 1-7 digits in length. There must be a space between the MCR code and the digits in the DN.

When you want to assign a *Multiple Call Non-ringing DN* to a key on an M3902 telephone, you assign the following programming code to the key:

MCN X..X where X..X represents a DN which can range from 1– 7 digits in length. There must be a space between the MCN code and the digits in the DN.

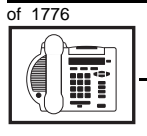

## New M3902 telephone

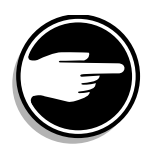

## **Consistent configuration**

Whether you choose Single Call or Multiple Call, all appearances of one DN must have the same configuration. You cannot have one appearance of a DN programmed as Single Call and another appearance of the same DN as Multiple Call. If you attempt to do that, you will see a Service Change Error message on your programming terminal.

The step-action table at the end of this module explains how to assign a DN on a new M3902 telephone.

#### Prime DN, Key 0

Key 0 *must be* programmed with a DN. This DN is called the prime DN. The DN can be a Multiple Call ringing or non-ringing DN, a Single Call ringing or non-ringing DN, or a Private Line ringing or non-ringing DN. It can also be configured with an ACD DN when used in a Call Center environment. A discussion of Call Centers is beyond the scope of this book. You can find out more about them in the NTP called *Automatic Call Distribution*.

#### Numbering Plan

Many systems have a carefully planned scheme for the use of numbers such as Directory Numbers (DNs), trunk-group access codes, and feature-access codes. This is called the Numbering Plan. It is used to record the numbers which are currently in use on a site and might also include numbers that are reserved for some future use. If, for example, you have reserved Direct-Inward-Dial (DID) telephone numbers with your telephone company for future use, it is important to record that in the Numbering Plan.

Careful planning is required in order to:

- prevent conflicts between numbers used for different purposes
- organize the use of numbers to help simplify the administration of the system
- ensure there will be enough available numbers to accommodate the foreseeable growth of the system

## New M3902 telephone

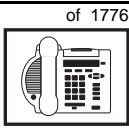

TASK

Keep a summary of the Numbering Plan on site. For more information on the Numbering Plan refer to the *Terms and abbreviations* module.

### **DN-Block printout**

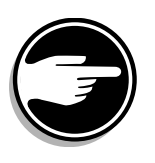

If you need to know exactly what numbers are currently in use on your system, you can get a printout. You can use LD 22 for this on any system or, if you have Release 19 or later running on your system, you can use any one of LDs 10, 11, 20, 22, or 32. To get a printout of all the assigned DNs, you can request a DN-Block printout. This printout also includes trunk-group access codes which are currently in use. The step-action table at the end of this module shows you how to do this.

## **Terminal Number (TN)**

Use programming to identify the physical location of every telephone in the hardware of the system. The physical location or address is composed of a Loop number, Shelf number, Card number, and Unit number. These numbers make up the Terminal Number (TN) of the telephone.

Because the M3902 is a digital telephone, it is programmed in overlay program (LD) 11. Even though some models of telephone have more than one DN, the telephone is only assigned one TN. The DNs assigned are configured in software only.

If you are installing a new telephone, ask the person installing the jack and connecting it to the system what Terminal Number (TN) that person plans to assign to the new telephone.

Sometimes TNs are pre-configured. Follow the print procedure in the step-action table at the end of this module if you want to find out for yourself what Terminal Numbers are available.

Data terminals also require TNs, and if the user needs a data terminal, a separate Terminal Number must be assigned before you can program it. Talk to your system supplier about this.

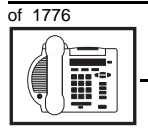

## New M3902 telephone

#### Soft-labelled programmable feature keys

There are three keys under the display that you can program with features the user needs. The name of the feature appears above the key, once you have programmed it.

The Class of Service of this telephone defaults to Automatic Digit Display allowed.

#### Fixed feature keys

Key 4 is automatically configured as a Call Transfer key. The key is labelled *Transfer*. You can program the Conference feature (three- or six-party) on the key, if you prefer.

Key 5 is fixed as a Message Waiting key. The indicator at the top of the faceplate lights up when there is a message waiting at a Message Center.

There is also a fixed key labelled *Options*. It is part of the telephone; you do not have to activate it in programming. You use the navigation keys that are in a cluster to move left, right, up and down to access and select options that appear on the display.

#### Traffic

When you install telephones (or trunks and digitone receivers), you should consider the extra traffic load.

There will be additional traffic because of the calls that will be made and received by the telephone user. You should consider the impact of this extra traffic load on the Superloop, to which you are adding this telephone. If there is an associated data terminal, it must be connected to the same card as the telephone. The expected traffic going to and coming from that terminal must also be calculated.

Superloops perform best when they share equally in the total traffic load carried by the system.

## New M3902 telephone

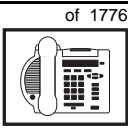

Blockage within the system will be negligible or non-existent when the traffic load for each Superloop is kept within the recommended guidelines. If all of your existing Superloops are at their recommended capacity, consider adding more to your system, to allow for extra terminals in the future.

Refer to the *You should know this* module and the *Traffic* module for more information on traffic concerns. Use the information on how to estimate the traffic on your system if there is no traffic study data available. This information is in the section on TFS001, in the *Traffic* module.

The step-action table contains information on how to relate traffic concerns to the selection of the TN for the new telephone.

## **Card density**

Telephones are connected to interface cards in the system called line cards.

Meridian 1 systems using Superloops use *intelligent* line cards. They are called intelligent because they possess microprocessors. These are octal-density.

Octal density digital line cards have 32 TNs. Sixteen of the TNs on the card are for digital telephones and the other sixteen are for the associated data terminals (if any). Therefore, octal density digital line cards connect to a maximum of sixteen digital telephones.

When you program digital telephones, you do not need to tell the system what density the digital telephones line card is, since it defaults to the density allowed for the Superloop on which the telephone resides.

## **Designator (DES)**

When you want printouts of the data associated with telephones, you can request DN-Block and TN-Block printouts. Using only those printouts it might be difficult to identify each telephone specifically,

тазк **16**  668 Making a telephone work

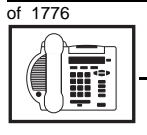

TASK

## New M3902 telephone

especially if several telephones share the same DN. For example, you might find it easier if a department name prints out along with the other data.

With Office Data Administration System (ODAS) software equipped on a system, you can program each telephone in the database with a designator (DES) code.

The DES code can be a maximum of six alphanumeric characters.

You can use the designator to identify telephones in many different ways for your own purposes. Here are some suggestions:

- location in the building, for instance the floor number or room number
- cable pair
- telephone user's department, to be used for billing or inventory purposes
- user's name, although the name does not display when the user makes calls

Once the designators have been assigned, you can request printouts of telephones according to the DES codes you have assigned.

For example:

- you might want to know what telephones are in a specific department so you can bill the department manager. You would request a printout of the telephones that share the same department identifier you assigned as the DES code for that department.
- you might have a group of telephones that share the same DN. If you want to move, change or remove one of them, you can print the telephone with the DES code that is specific to that telephone and find what TN is assigned to it.
- you can print the data for all the telephones that share a DN and use the DES codes to help you identify quickly which telephone is to be moved, changed, or removed.

## New M3902 telephone

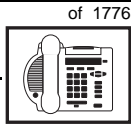

Check to see if you have a policy on assigning DES codes to telephones. If there is no policy in place, decide if DES codes can be of use to you. If not, you can enter any code you like when the prompt appears. On most systems you *must* enter a code in order for the next prompt to appear.

You can use the step-action table at the end of this module for help in assigning a DES code to a new telephone.

## Improving performance

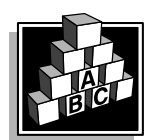

The parts that follow make you aware of issues that could affect implementation. You should resolve these issues before you begin programming. Use the checklist under *What to have ready* to confirm that you have what you need.

## **Ringing options**

#### **Distinctive Ringing Groups**

There are four different ringing options for the digital telephones. The choices are: DRG1, DRG2, DRG3, or DRG4. (DRG stands for Distinctive Ringing Group.) When you program the Class of Service of each telephone, you choose one of the four options to set the ringing tone and ringing cadence. The user can change the ringing group using the Options key.

You can make each telephone in one department ring a different way. When a telephone rings and a user has stepped away from the area, the way the telephone rings helps the user identify which telephone is ringing.

Distinctive Ringing can be very useful with the Call Pickup feature. When telephones are ringing in the Pickup group, the users can tell what telephone is ringing and answer calls appropriately. 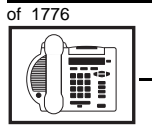

## New M3902 telephone

#### **Network and Executive Distinctive Ringing**

When you assign Executive Distinctive Ringing to a telephone, terminating telephones ring distinctively when they receive calls from the "Executive" telephone. Network Distinctive Ringing extends this functionality across an ISDN network.

## Table 107Software requirements

| Release required | Software package(s) required                                                   |
|------------------|--------------------------------------------------------------------------------|
| 16.67G           | 74 – Distinctive Ringing Package<br>(DRNG)                                     |
|                  | 125 – Flexible Tones and Cadences<br>(FTC)                                     |
|                  | 145 – Integrated Services Digital<br>Network (ISDN)                            |
|                  | 161 – Integrated Services Digital<br>Network Supplementary Features<br>(ISDNS) |
|                  | 185 – Executive Distinctive Ringing<br>(EDRG)                                  |

## Directory Number Delayed Ringing (DNDR)

#### Table 108

Software requirements

| Release required | Software package(s) required |
|------------------|------------------------------|
| 21               | none                         |

If you want a non-ringing appearance of a Single Call DN or Multiple Call DN to begin to ring if it has not been answered after a specified amount of time, you can activate a DNDR timer.

You can program a different DNDR timer for each telephone. The DNDR timer applies to any unanswered non-ringing DN at that user's telephone.

## of 1776

TASK

When you have Multiple Appearance non-ringing DNs, there are many different ways you can choose to implement it. Two examples follow:

New M3902 telephone

- if a non-ringing DN appears at three telephones and you want one of those users to know when the DN is not answered, program that user's telephone to begin to ring after a programmable number of seconds. Leave the DNDR timer deactivated at the other two telephones.
- if a non-ringing DN appears at three telephones and you want one of those telephones to begin to ring after 12 seconds and the second one to ring after 18 seconds, you can program the telephones with different DNDR timers. The third telephone can have a third setting or the default setting which is 0 (off).

## Handsfree unit

The handsfree unit must be enabled or disabled in the Class of Service programming of the telephone. You can allow or deny it in overlay (LD) 11, using the mnemonic HFA (handsfree allowed) or HFD, (handsfree denied).

## **Group Listening**

When you enable Group Listening, both sides of a conversation are transmitted through the speaker of the telephone. The person on the other end cannot hear what you are saying unless you speak into the handset or headset. Verify that it is legal to use this feature in your area.

You program Group Listening in the Class of Service of the telephone in overlay (LD) 11. Use the mnemonic GRLA for Group Listening allowed or GRLD for Group Listening denied. On the telephone, use the Options key to select Group Listening Control and turn it on or off.

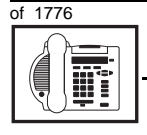

## New M3902 telephone

## Key Expansion module

You cannot use Key Expansion modules with the M3902 telephone.

### **Data option**

When the Meridian Communications Adapter (MCA) is installed, you can set up a computer on the user's desk to use the same pair of wires that the telephone uses to connect to the system.

The baud rate of 28.8 Kbps has been introduced for the M3900 series telephones. You select the baud rate when you program the telephone in overlay (LD) 11.

## Analogue Terminal Adapter (ATA)

This device allows you to connect an analogue device such as a FAX machine or modem to the telephone. You must allow this capability in the Class of Service of the telephone.

## Brandlining

There is a removable insert that you can replace with an insert showing the system supplier's logo.

## **Control tips**

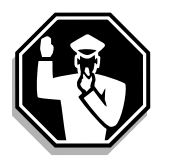

• If the user unplugs an M3902 telephone messages print out on the maintenance printer, identifying the TN with the missing telephone

## **Administration tips**

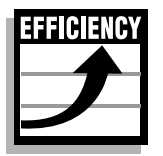

• The M3902 telephone has a red indicator that lights when there are messages waiting. You can program one of the three soft-labelled programmable features keys as an Autodial key. This gives the user an easy way of dialing the message center or voice mail when there are messages waiting.

# of 1776

673

TASK

For more information on Message Waiting, refer to Task 25, *Message Center*.

• Consider using one or two standard key layouts for all digital telephones, or at least all M3902 telephones. This can save significant amounts of memory.

New M3902 telephone

• If users are allowed to have the Handsfree or Group Listening functionalities, set some guidelines as to who can use that kind of feature and under what circumstances.

For example, you might make a policy that allows people with enclosed offices to use Group Listening, provided their office door is closed. Therefore, people around them are not disturbed during Group Listening conversations.

## Training tips

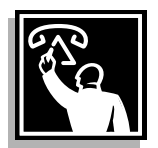

- If you have a standard key layout on all M3902 telephones, this is an advantage since users can go to any telephone and feel comfortable using it. If all telephones are the same, the users can also explain features to each other.
- Even though users do not need to remember feature access codes, they might, from time to time, need refresher training. This helps to keep users' knowledge levels current about telephone concerns and it helps to keep you informed about their changing needs. This helps everyone get the most out of the system. In turn, the system provides the expected benefits.
- Make certain that the users know where to get more information about how to use their telephones and features.

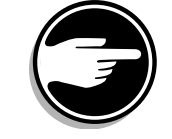

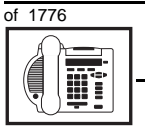

тазк **16** 

## New M3902 telephone

## What to have ready

Make the following preparations before you do the basic programming of a new M3902 telephone.

#### Table 109 Checklist

| Basic | Optional | Preparation                                                                                                    |
|-------|----------|----------------------------------------------------------------------------------------------------|
| ~     |          | Determine the customer group number for the telephone.                                                                                                    |
| ~     |          | According to the Numbering Plan on your site<br>and the needs of the user, decide on the DN.<br>Decide whether each DN is a Single Call or<br>Multiple Call, ringing or non-ringing DN. |
| ~     |          | Determine the TN to assign to this telephone.<br>If you do not assign TNs, ask your system<br>supplier.                                                                                 |
| ~     |          | Decide what alphanumeric characters (up to six) you want to use as a designator code.                                                                                                   |
| ~     |          | Determine if any of the accessories, such as the data option, are required.                                                                                                    |
|       | V        | Find a recent traffic study showing traffic load<br>on the loops and/or Superloops of your<br>system. If no study data is available, estimate<br>the traffic.                           |
|       | ~        | Arrange for the necessary power equipment to be ordered and installed.                                                                                                    |

There are sample overlay worksheets in *Appendix 4* at the end of this book. If you are a novice programmer, it is a good idea to prepare an overlay worksheet before you start your programming session.

## New M3902 telephone

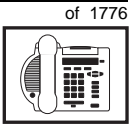

Follow the procedures in this Task module for the basic programming instructions to get the telephone to function. At the same time, or at a later date, you can do the additional programming for the other telephone features and services you want to apply to the telephone. Use the Task modules in the *Adding and changing features* section for further information on many of these additional features and services.

*Appendix 2* (for LD 11) at the back of the book lists all the prompts and responses covered in this book. Beside each one there is a reference to a Task module where you can get further information.

## What's next?

A flowchart follows which summarizes the implementation decisions and procedures.

A step-action table follows the flowchart. Use it to do the programming steps necessary for basic programming of an M3902 telephone.

тазк **16** 

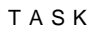

16

676 Making a telephone work

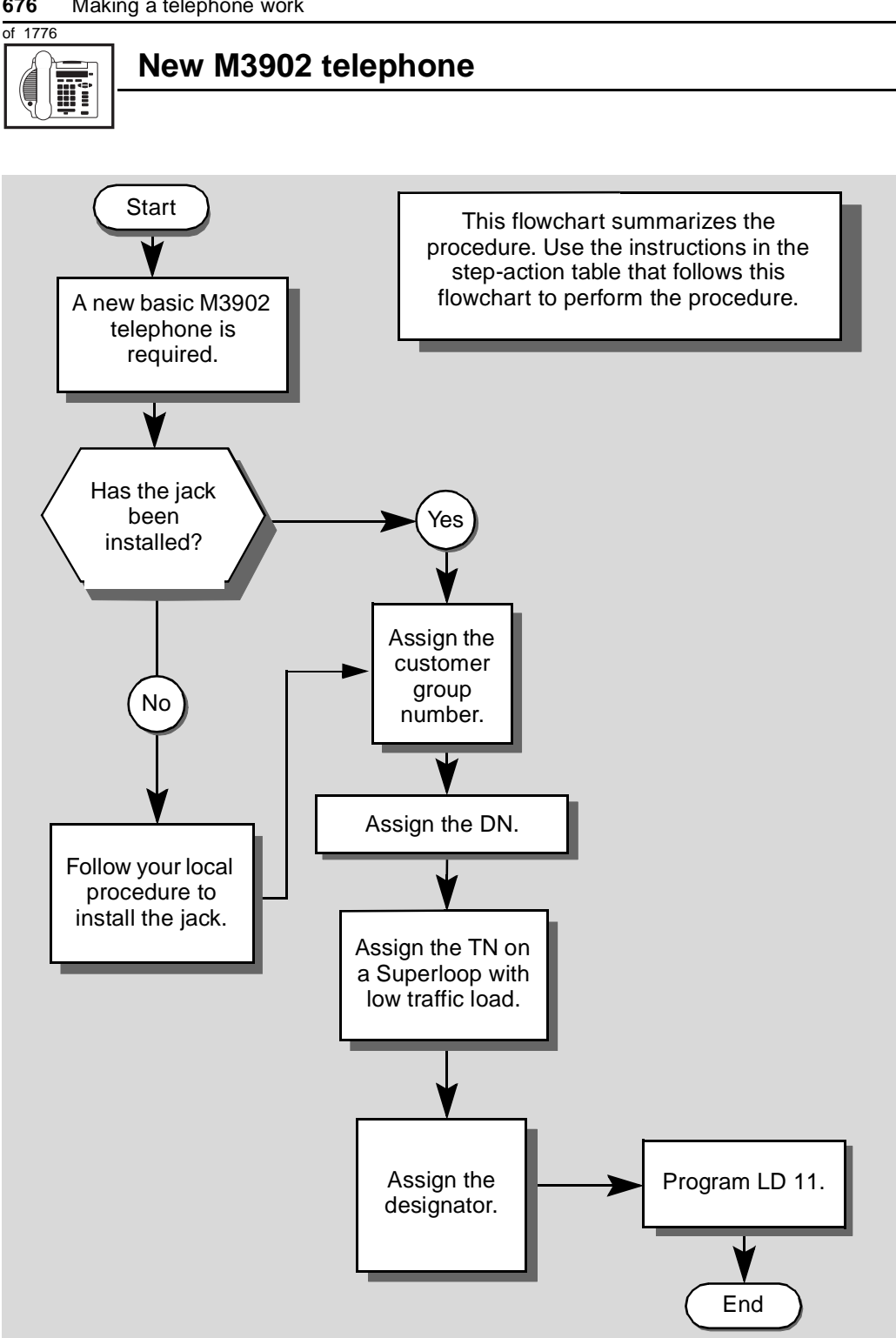

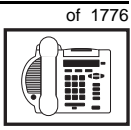

The preceding material in this module contains essential information. You should be aware of this information before you proceed.

This step-action table covers the prompts related to the implementation of a basic M3902 telephone only.

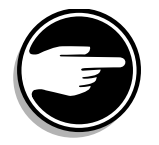

SCH codes can appear when you are programming. Refer to the *Basic programming instructions* module for more information.

| STEP | ACTION                                                                                                  |                                                                                 |
|------|----------------------------------------------------------------------------------------------------|---------------------------------------------------------------------------------|
|      |                                                                                                    |                                                                                 |
| 1    | Arrange to have a new jac                                                                               | k installed, if required.                                                       |
|      | Talk to your system supplier                                                                            | to get this done.                                                               |
| 2    | Assign a customer group                                                                                 | number to the new telephone.                                                    |
|      | If                                                                                                    | Do                                                                              |
|      | the telephone is being<br>added to an existing<br>customer group                                        | step 3                                                                          |
|      | the telephone is the first<br>one in a new customer<br>group                                            | step 8                                                                          |
| 3    | Find out your customer g                                                                                | roup number.                                                                    |
|      | If                                                                                                    | Do                                                                              |
|      | you do not know your<br>customer group number<br>and you have access to<br>the print overlay programs   | step 4                                                                          |
|      | you do not know your<br>customer group number<br>and you do not have<br>access to the print<br>programs | Ask your system maintainer what your customer group number is, then do step 10. |
|      | you know your customer<br>group number                                                                  | step 10                                                                         |
|      | -                                                                                                    | – continued –                                                                   |

678 Making a telephone work

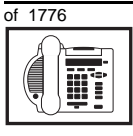

| STEP | ACTION                                                                         |                               |                                                                                              |
|------|--------------------------------------------------------------------------------|-------------------------------|----------------------------------------------------------------------------------------------|
| 4    | Print the customer grou someone in the same or                                 | p number o<br>ganization      | of another telephone used by as the user of the new telephone.                               |
|      | lf Do                                                                          |                               |                                                                                              |
|      | you know the DN and not<br>the TN of the other<br>telephone                    | step 5                        |                                                                                              |
|      | you know the TN of the other telephone                                         | step 6                        |                                                                                              |
| 5    | Print the DN Block of the                                                      | e other tele                  | ephone.                                                                                      |
|      | Log in. For information on<br>programming instructions                         | proper logi<br>in this bool   | n procedures, refer to <i>Basic</i><br>«.                                                    |
|      | > LD 22 or                                                                     |                               |                                                                                              |
|      | > LD 20 or                                                                     |                               | (Release 17 or later)                                                                        |
|      | > LD 10 or LD 11                                                               | orLD 32                       | (Release 19 or later)                                                                        |
|      | <b>REQ</b> PRT                                                                 | Red                           | quest a printout                                                                             |
|      | TYPE DNB                                                                       | DN                            | Block                                                                                        |
|      | CUST <cr></cr>                                                                 | All                           | Customer groups                                                                              |
|      | DN XX                                                                          | Inp                           | ut the DN of the other telephone                                                             |
|      | Carriage return until you s                                                    | ee either o                   | f the following messages:                                                                    |
|      | U.data P.da                                                                    | <b>ta</b> sma                 | all systems                                                                                  |
|      | UI<br>MEM AVATI (II/D)                                                         | TICED.                        | OT - large systems                                                                           |
|      | MEM AVAID. (0/P)                                                               | 0560.1                        |                                                                                              |
|      | You get a printout of the T                                                    | N of the oth                  | ner telephone.                                                                               |
|      | <i>Note:</i> If you have two or mo groups, get help from your sy group number. | re telephone<br>/stem supplie | s with the same DN, in different customer<br>er to identify the TN with the correct customer |
|      |                                                                                | - contine                     | Jed —                                                                                        |

тазк 16

| - | - |
|---|---|
|   |   |

| STEP | ACTION                                                                                                    |                                                                                                    |  |
|------|----------------------------------------------------------------------------------------------------|----------------------------------------------------------------------------------------------------|--|
|      |                                                                                                    |                                                                                                    |  |
| 6    | Print the TN Block of the                                                                                        | other telephone.                                                                                                    |  |
|      | Log in. For information on proper login procedures, refer to <i>Basic programming instructions</i> in this book. |                                                                                                    |  |
|      | > LD 20 or                                                                                                    |                                                                                                    |  |
|      | > LD 10 or LD 11 or                                                                                              | LD 20 or LD 32 (Release 19 or later)                                                                                                    |  |
|      | REQ PRT                                                                                                    | Request a Printout                                                                                                    |  |
|      | TYPE TNB                                                                                                    | TN Block                                                                                                    |  |
|      | TN LSCU                                                                                                    | Input the Loop Shelf Card and Unit number of the other telephone                                                                                          |  |
|      | You get a printout of the cu                                                                                     | stomer group number of the other telephone.                                                                                                    |  |
| 7    | Assign the same custome                                                                                          | er group number to the new telephone.                                                                                                    |  |
|      | Go to step 10.                                                                                                   |                                                                                                    |  |
| 8    | Arrange with your system block programmed.                                                                       | supplier to have the new customer group data                                                                                                    |  |
| •    |                                                                                                    |                                                                                                    |  |
| 9    | Assign the new customer                                                                                          | group number to the new telephone.                                                                                                    |  |
| 10   | Find out what DNs are av                                                                                         | ailable                                                                                                    |  |
| 10   | If                                                                                                    |                                                                                                    |  |
|      |                                                                                                    |                                                                                                    |  |
|      | you know what DN you<br>want to assign                                                                           | step 13                                                                                                    |  |
|      | you do not know what DN<br>you want to assign and<br>your system software is<br>Release 19 or later              | step 11                                                                                                    |  |
|      | you do not know what DN<br>you want to assign and<br>your system software is<br>pre-Release 19                   | Print a DN Block. Refer to step 5 for information<br>on printing a DN Block. Carriage return at the DN<br>prompt to printout all DNs. Then go to step 12. |  |
|      |                                                                                                    |                                                                                                    |  |

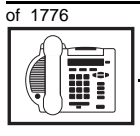

тазк 16

| STEP | ACTION                                                              |                                                       |                                                                                                    |
|------|---------------------------------------------------------------------|-------------------------------------------------------|----------------------------------------------------------------------------------------------------|
|      |                                                                     |                                                       |                                                                                                    |
| 11   | Print unus                                                          | ed DNs in your                                        | customer group.                                                                                                    |
|      | Log in, if you information instructions                             | ou do not already<br>on proper login<br>in this book. | <i>r</i> have an active programming session. For procedures, refer to <i>Basic programming</i>                               |
|      | REO                                                                 | PRT                                                   | Print                                                                                                    |
|      | TYPE                                                                | LIIDN                                                 | List unused DNs                                                                                                    |
|      | CUST                                                                | 0-99                                                  | Input customer group number                                                                                                  |
|      |                                                                     | vintout of the up                                     | used DNs in your customer group                                                                                              |
| 12   | Choose an                                                           | available DN w                                        | bich fits your Numbering Plan and the needs of                                                                               |
|      | the user.                                                           |                                                       |                                                                                                    |
|      |                                                                     |                                                       |                                                                                                    |
| 13   | Find out what Terminal Numbers are available for the new telephone. |                                                       |                                                                                                    |
|      | lf                                                                  |                                                       | Do                                                                                                    |
|      | you have a<br>print overla                                          | ccess to the<br>y programs                            | step 14                                                                                                    |
|      | you do not<br>the print pro                                         | have access to<br>ograms                              | Ask your system supplier what TNs are available, then go to step 15.                                                         |
| 14   | Print out tl                                                        | he available TN                                       | s on your system.                                                                                                    |
|      | Log in. For<br>programmi                                            | information on p<br><i>ng instructions</i> ir         | roper login procedures, refer to <i>Basic</i><br>a this book.                                                                |
|      | >LD 20                                                              | or                                                    |                                                                                                    |
|      | >LD 10                                                              | or LD 11 or L                                         | D 20 or LD 32 (Release 19 or later)                                                                                          |
|      | REQ                                                                 | LUU                                                   | List all unused units                                                                                                    |
|      |                                                                     | LUVU                                                  | List unused voice units (Release 19 or later)                                                                                |
|      | TYPE                                                                | 3902                                                  | M3902 telephone. If there are no M3902 telephones installed yet, choose a type of digital telephone that has been installed. |
|      | You get a p                                                         | rintout of the ava                                    | ailable digital telephone TNs.                                                                                               |
|      |                                                                     |                                                       | — continued —                                                                                                    |

ΤΑSΚ

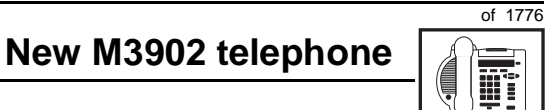

| STEP | ACTIO                                 | N                                                                          |                                                                                                    |
|------|---------------------------------------|----------------------------------------------------------------------------|----------------------------------------------------------------------------------------------------|
| 15   | Consid                                | ler traffic when cho                                                       | osing a TN to use for the new telephone.                                                                                              |
| _    | lf                                    |                                                                            | Do                                                                                                    |
|      | there is<br>data                      | recent traffic study                                                       | Analyze the data for the Superloops with available TNs. For more information, refer to the <i>Traffic</i> module in this book.        |
|      | there is study d                      | no recent traffic<br>ata                                                   | Estimate traffic on the Superloops with available TNs — use the examples in the TFS001 section of the <i>Traffic</i> module for help. |
| 16   | Choose                                | e the TN for the nev                                                       | v telephone.                                                                                                    |
| 17   | Verify to the T                       | with your system m<br>ΓΝ you chose.                                        | aintainer that the new jack is cross-connected                                                                                        |
| 18   | Assign                                | a Designator.                                                              |                                                                                                    |
|      | Accordi<br>to ident                   | ing to your local proc<br>ify the telephone for                            | edures, choose up to six alphanumeric characters your records.                                                                        |
| 19   | Progra                                | m the new telepho                                                          | ne.                                                                                                    |
|      | Log in,<br>informa<br><i>instruct</i> | if you do not already<br>tion on proper login<br><i>ions</i> in this book. | have an active programming session. For procedures, refer to <i>Basic programming</i>                                                 |
|      | > LD                                  | 11                                                                         |                                                                                                    |
|      | REQ                                   | NEW                                                                        | New telephone                                                                                                    |
|      | TYPE                                  | 3902                                                                       | M3902 telephone.                                                                                                    |
|      | TN                                    | LSCU                                                                       | Input the TN (Loop Shelf Card Unit number)                                                                                            |
|      | CDEN                                  | <cr></cr>                                                                  | Carriage return - use the default                                                                                                    |
|      | DES                                   | AA                                                                         | Designator maximum six characters                                                                                                    |
|      | CUST                                  | 0-99                                                                       | customer group number                                                                                                    |
|      | Carriag                               | e return until vou se                                                      | e the KEV prompt                                                                                                    |
|      | Carnay                                |                                                                            | – continued –                                                                                                    |

682 Making a telephone work

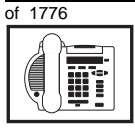

## New M3902 telephone

#### STEP ACTION 19 continued ... Program key 0 in one of the following ways: KEY 0 SCR X..X SCR — single call ringing DN KEY 0 SCN X..X SCN — single call non-ringing DN KEY 0 MCR X..X MCR — multiple call ringing DN KEY 0 MCN X..X MCN — multiple call non-ringing DN KEY 0 PVR X..X PVR — private line ringing DN KEY 0 PVN X..X PVN — private line non-ringing DN X..X represents the actual digits in the DN; type the actual digits The DN can be 1-7 digits with DNXP software package or 1-4 digits without DNXP 20 Program up to three features on the soft-labelled keys. Refer to Adding and changing features. **KEY** 1 aaayyy zzz **KEY** 2 aaayyy zzz **KEY** 3 aaayyy zzz **Note 1:** Key 4 is pre-configured as TRN (Call Transfer) by default. You can change it to AO3 or AO6, if you prefer. Refer to the *Conference* module. Note 2: Key 5 is pre-configured as a Message Waiting key. Refer to the Message Center module. Carriage return until you see either of the following messages: **U.data** P.data small systems or MEM AVAIL: (U/P) USED:TOT: large systems - continued -

ТАЅК

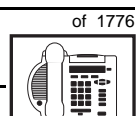

|  | New | M3902 | tele | phone |
|--|-----|-------|------|-------|
|--|-----|-------|------|-------|

| STEP | ACTION                                                                   |                                                                                         |
|------|--------------------------------------------------------------------------|-----------------------------------------------------------------------------------------|
|      |                                                                          |                                                                                         |
| 21   | Check that the telephone                                                 | works.                                                                                  |
|      | Try to make a call. Try to re                                            | ceive a call.                                                                           |
|      | lf                                                                       | Do                                                                                      |
|      | telephone works                                                          | step 24                                                                                 |
|      | telephone does not work                                                  | step 1                                                                                  |
| 22   | Arrange for a data dump                                                  | to be performed.                                                                        |
|      |                                                                          |                                                                                         |
|      | lf                                                                       | Do                                                                                      |
|      |                                                                          |                                                                                         |
|      | you do not have access                                                   | Contact your system supplier.                                                           |
|      | to LD 43                                                                 |                                                                                         |
|      |                                                                          |                                                                                         |
|      | you have access to LD 43                                                 | step 25                                                                                 |
| 23   | Perform a data dump to p<br>just completed.                              | ermanently store the programming you have                                               |
|      |                                                                          |                                                                                         |
|      | C bo                                                                     | AUTION<br>heck your maintenance agreement<br>efore working in LD 43.                    |
|      |                                                                          |                                                                                         |
|      | Refer to the <i>Basic program</i><br><i>X11 input/output guide</i> for r | <i>ming instructions</i> module of this book or refer to the more information on LD 43. |
|      | > LD 43                                                                  |                                                                                         |
|      | .EDD <cr></cr>                                                           |                                                                                         |
|      |                                                                          | — continued —                                                                           |
|      |                                                                          |                                                                                         |

16

684 Making a telephone work

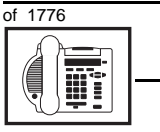

| STEP | ACTION                                         |                                                     |
|------|------------------------------------------------|-----------------------------------------------------|
|      |                                                |                                                     |
| 24   | Verify that the data dump                      | was successful.                                     |
|      | TTY response:                                  |                                                     |
|      | NO GO BAD DATA                                 |                                                     |
|      | or                                             |                                                     |
|      | DATA DUMP COMPLET                              | E                                                   |
|      | lf                                             | Do                                                  |
|      | data dump fails                                | Contact your system supplier.                       |
|      | data dump succeeds                             | step 27                                             |
| 25   | Terminate this overlay pro                     | ogram.                                              |
|      | • * * * *                                      |                                                     |
| 26   | Terminate this programm                        | ing session.                                        |
|      | Log off.                                       |                                                     |
|      | > LOGO                                         |                                                     |
| 27   | You have now completed implement a basic new M | the minimum programming required to 3902 telephone. |
|      |                                                | END                                                 |
|      |                                                |                                                     |

#### Making a telephone work 685

of 1776

## New M3903 telephone

## Purpose

The information in this Task module will help you if a user at your site requires a new M3903 Meridian Digital Telephone.

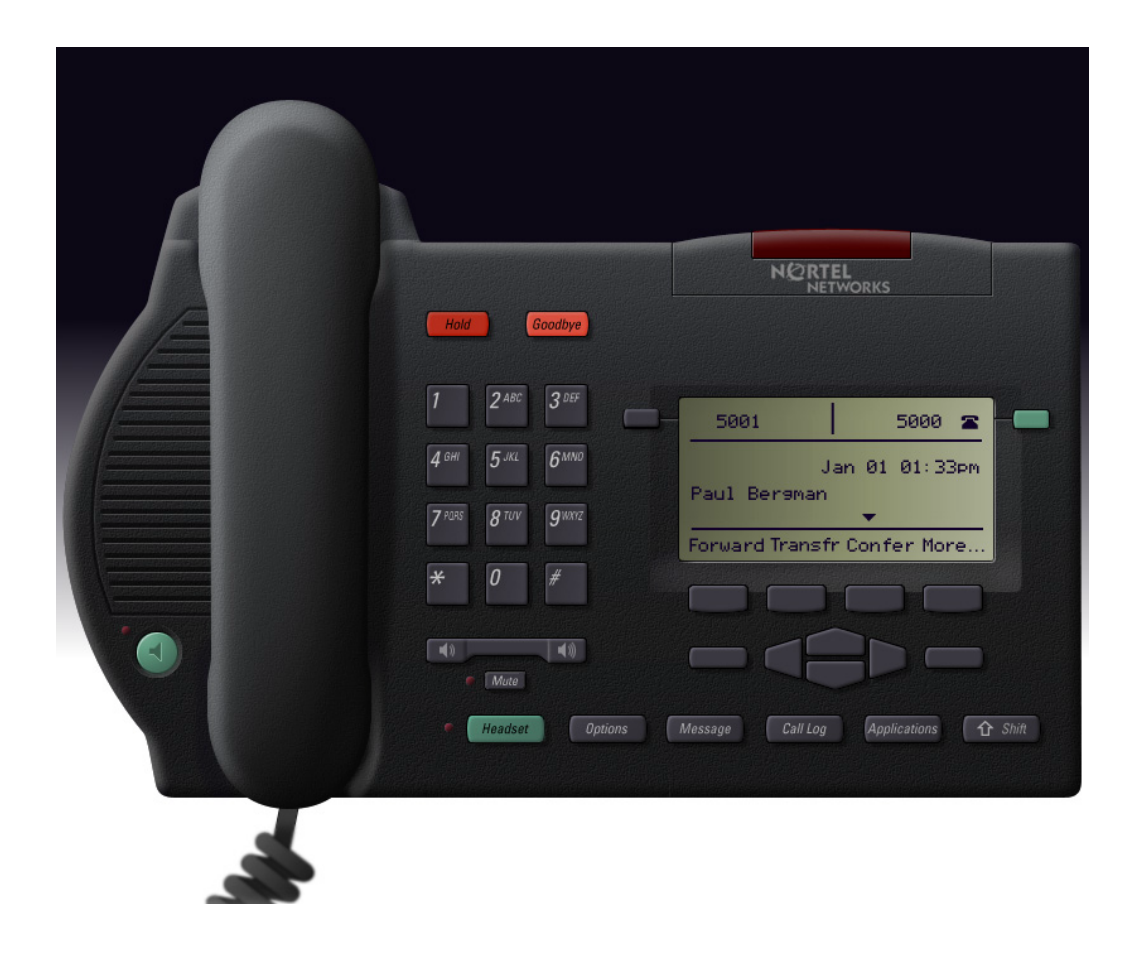

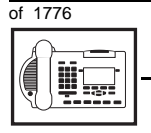

## New M3903 telephone

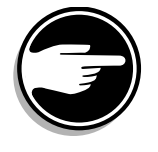

The M3903 telephone is not available in Europe.

If the user needs a new telephone, install an M3903 telephone if:

- the user needs up to two Directory Numbers (DNs)
- the user has a personal computer or the user wants to use first party CTI applications. You want to take advantage of the digital telephone's ability to provide simultaneous voice and data paths over a single pair of wires. You want the user to be able to control the telephone from the PC using applications such as Call Manager.
- the user wants handsfree conversation capability with the ability to mute the speech path
- the user wants to use a headset
- the user wants buttons (or keys) for easy access to features or commonly dialed telephone numbers
- the user wants to adjust the volume for handset listen, headset listen, headset talk, headset side tone, handsfree volume, ringing tone, and buzz tone
- the user wants a highly visible indication on the telephone when there are messages waiting
- the user wants a display
- the user needs the choice of different languages on the display when using features
- the user wants a telephone that logs calls
- the user wants to connect an analogue device such as a FAX machine or modem to the telephone
- the users in a group want telephones to ring with different sounds so they can tell which telephone is ringing
- the user wants to be able to position the telephone in two different ways (desktop position and a wall mount position)

# of 1776

тазк **17** 

 the user wants the convenience of having soft keys that show only the features that can be used on the telephone, whether the phone is on-hook, off-hook, or on a call, and whether the Options List, Directory/Log, or Applications are in use

New M3903 telephone

- the user wants to send a customized visual message to another M3903 (or M3904) telephone
- the user wants access to a corporate directory from the M3903 telephone
- the user wants to log in to another designated M3903 (or M3904) telephone, and use their individual telephone configuration on that other telephone
- the user wants to be able to download a new version of firmware from the Meridian 1 switch to a single M3900 series of telephone, or a range of M3900 series of telephone
- the user wants to be able to choose one of six languages available on their M3903 telephone

## **Basic configuration**

| ABG |
|-----|
|     |

This part tells you how the telephone must be programmed to make basic operation possible. It addresses the *minimum* amount of programming required to allow the user to make and receive calls.

For information on the additional features and capabilities you can allow or deny the user, refer to the section called *Adding and changing features*.

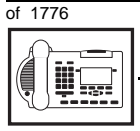

## New M3903 telephone

#### Software

#### Table 110 Software requirements

| Release required | Software package(s) required  |
|------------------|-------------------------------|
| 16 and later     | 88 (DSET) Digital Sets        |
|                  | 170 (ARIE) Aries Digital Sets |

#### Hardware

The installation of cabling and telephone and system hardware is not explained in detail in this book. There is information on these topics in the *Installation and Maintenance Guide* and the *Planning and Engineering Guide*. These books are shipped with every system.

When you are installing a new telephone, ask your system maintainer to do the physical installation work.

### Accessories

The M3903 telephone supports the following accessories:

- MCA data option to provide integrated voice and data at a baud rate of 28.8 Kbps (baud rate option 9, when you program the telephone in LD 11)
- External Alerter Interface/Recorder Interface to connect a remote ringer or light to indicate when the telephone rings and when it is off-hook
- Direct Connect Headset which allows the headset to operate while the handset is on hook
- Analogue Terminal Adapter (ATA) to connect an analogue device such as a FAX machine or modem to the telephone

There is an Accessory Connection Module (ACM) to be installed inside the terminal stand.

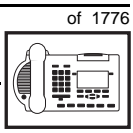

689

тазк **17** 

#### Power

Talk to your system supplier about the power requirements for accessories you are adding to the telephone.

## Language Display Options

The information on your display screen can be displayed in one of fifteen languages. You can choose from the following language options:

- ♦ English
- French (neutral)
- Spanish (neutral)
- ♦ German
- Dutch
- Portuguese (neutral)
- ♦ Italian
- Danish
- Norwegian
- Swedish
- Finnish
- Polish
- Czech
- Hungarian
- ♦ Japanese

*Note:* The term neutral means that the language is presented in a way that is understood globally.

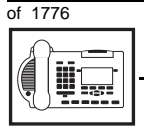

## New M3903 telephone

#### **Default values**

The overlay program you use for this task presents a series of programming mnemonics called prompts. The system presents these to the programmer in a specific sequence. These prompts require a response from the programmer in order to make the telephone function. A carriage return is considered a response, as it programs the default value.

The prompts discussed in this module are the ones to which you must respond to make a basic M3903 telephone function. The other prompts in the overlay program, not shown in this module, pertain to additional functions and features that you can allow or deny for each telephone.

Investigate the default responses to the other prompts because the default programming rarely suits the overall needs of any user, the user's manager or the telephone system administrator.

For example, users may need access to certain basic features, such as Call Transfer and Conference. These features are denied by default. Also, the telephone system administrator might want to implement corporate-wide policies for telephones which are not met through the default choices.

Because the M3903 is a digital telephone, it is programmed in overlay program (LD) 11.

Appendix 2 at the end of this guide lists the prompts, responses (including the defaults) and the Task modules by number for prompts covered by this book.

The *X11 input/output guide (Administration)* which was shipped with your system provides detailed information on all prompts and responses in all of the administration overlay programs.

#### Customer group

Most systems provide service to one group of users who belong to one company, organization or customer group. The telephones are assigned a customer group number for programming purposes.

# of 1776

TASK

If there is more than one customer group on your system, you must have a good understanding of what equipment belongs to each group.

New M3903 telephone

Overlay program (LD) 15, the Customer Data Block, defines many customer-wide parameters. It is beyond the scope of this book to discuss this entire overlay program in detail. However, this book does describe programming which must be done in LD 15, if it is relevant to a telephone-related programming task.

The maintenance agreement you have with your system supplier probably specifies what programming you may do and what they must do. Check agreements of that nature before programming the Customer Data Block yourself. It is assumed, in this book, that your system supplier carries out the programming in LD 15.

When telephones are installed, they must be assigned to the correct customer group to operate properly. The step-action table at the end of this module tells you how to find out your customer group number, or, you can ask your system supplier what it is. On a single-customer site the customer group number most often used is 0. You must input a customer group number when you program telephones.

## **Directory Number (DN)**

Directory Numbers (DNs) are the numbers assigned to the individual telephones. These are the numbers users dial to call each other.

DNs can be one to seven digits in length when the DN Expansion (DNXP) software package 150 is equipped on the system. Without DN Expansion, the DNs can be one to four digits.

This telephone can be configured to have one or two DNs. Keys numbered 0 and 1 can have a DN assigned.

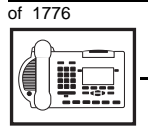

## New M3903 telephone

## **Ringing or Non-ringing DNs**

On digital telephones, a DN can be programmed to be a ringing or a non-ringing appearance.

- When a call comes into a ringing appearance, the telephone rings, if it is idle. The call status indicator flashes. It is at the top of the telephone faceplate.
- When a call comes into a non-ringing appearance of a DN, the call status indicator flashes but the telephone does not ring.

If a DN appears on more than one digital telephone, you can program it to ring or not ring at each telephone, as required.

If an M3903 telephone has two DN keys programmed, you can program each DN key to ring or not to ring, according to the needs of the user.

#### Single Appearance or Multiple Appearance DNs

You must understand the following terms in order to program a DN on a key.

The term *appearance* means that a DN has been assigned to a telephone or a key on a telephone.

**Single Appearance DNs** appear on only one telephone. A Single Appearance DN can only be configured to handle one call at a time. This is referred to as a *Single Call DN*.

If a DN rings when a call comes in, it is called a *Single Call Ringing* DN. If it does not ring but flashes only, it is called a *Single Call Non-ringing DN*.

#### Single Call DN

The DN can handle only one call at a time.

This means that if there are other appearances of that DN on digital telephones or SL 1-type telephones, the indicator is lit steadily at all telephones, when one person is using the DN.

# of 1776

TASK

When you want to assign a *Single Call Ringing DN* to a key on an M3903 telephone, you assign the following programming code to the key:

New M3903 telephone

SCR X..X where X..X represents a DN which can range from 1– 7 digits in length. There must be a space between the SCR code and the digits in the DN.

When you want to assign a *Single Call Non-ringing DN* to a key on an M3903 telephone, you assign the following programming code to the key:

SCN X..X where X..X represents a DN which can range from 1– 7 digits in length. There must be a space between the SCN code and the digits in the DN.

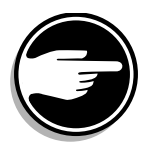

If you share a Single Call DN with an analog dial or Digitone telephone, there is no privacy. People can break in on calls in progress on that DN.

**Multiple Appearance DNs** appear on more than one telephone, or more than one key on a telephone such as a digital telephone. There is information on an important Multiple Appearance DN feature in Task 40, *Multiple Appearance DN Redirection Prime*.

There are two configurations to choose from when dealing with Multiple Appearance DNs, Single Call and Multiple Call.

## **Multiple Call DN**

The DN can handle more than one call at a time.

This means that when one person is using the DN, the indicator is not lit at other appearances of that DN on digital telephones or SL-1-type telephones. These other appearances are available to receive additional calls, or can be used to make calls.

A Multiple Call DN is not treated as busy until there are calls on all of the programmed appearances of the DN. There can be a maximum of 30 appearances of the same DN. 694 Making a telephone work

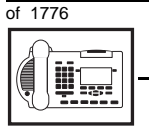

TASK

## New M3903 telephone

Your system might have memory constraints which prevent you from reaching those maximums. Consult with your system supplier before you implement Multiple Appearance DNs.

If a DN rings when a call comes in, it is called a *Multiple Call Ringing* DN. If it does not ring but flashes only, it is called a *Multiple Call Non-ringing DN*.

When you want to assign a *Multiple Call Ringing DN* to a key on an M3903 telephone, you assign the following programming code to the key:

MCR X..X where X..X represents a DN which can range from 1-7 digits in length. There must be a space between the MCR code and the digits in the DN.

When you want to assign a *Multiple Call Non-ringing DN* to a key on an M3903 telephone, you assign the following programming code to the key:

MCN X..X where X..X represents a DN which can range from 1-7 digits in length. There must be a space between the MCN code and the digits in the DN.

## **Consistent configuration**

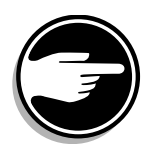

Whether you choose Single Call or Multiple Call, all appearances of one DN must have the same configuration. You cannot have one appearance of a DN programmed as Single Call and another appearance of the same DN as Multiple Call. If you attempt to do that, you will see a Service Change Error message on your programming terminal.

The step-action table at the end of this module explains how to assign a DN on a new M3903 telephone.

#### Prime DN, Key 0

Key 0 *must be* programmed with a DN. This DN is called the prime DN. The DN can be a Multiple Call ringing or non-ringing DN, a Single Call ringing or non-ringing DN or a Private Line ringing or non-ringing DN. It can also be configured with an ACD DN when

## New M3903 telephone

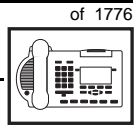

тазк **17** 

used in a Call Center environment. A discussion of Call Centers is beyond the scope of this book. You can find out more about them in the NTP called *Automatic Call Distribution*. You can configure Key 1 as a Multiple Call ringing or non-ringing DN, a Single Call ringing or non-ringing DN, or a Private Line ringing or non-ringing DN.

## **Numbering Plan**

Many systems have a carefully planned scheme for the use of numbers such as Directory Numbers (DNs), trunk-group access codes, and feature-access codes. This is called the Numbering Plan. It is used to record the numbers which are currently in use on a site and might also include numbers that are reserved for some future use. If, for example, you have reserved Direct-Inward-Dial (DID) telephone numbers with your telephone company for future use, it is important to record that in the Numbering Plan.

Careful planning is required in order to:

- prevent conflicts between numbers used for different purposes
- organize the use of numbers to help simplify the administration of the system
- ensure there will be enough available numbers to accommodate the foreseeable growth of the system

Keep a summary of the Numbering Plan on site. For more information on the Numbering Plan refer to the *Terms and abbreviations* module.

## **DN-Block printout**

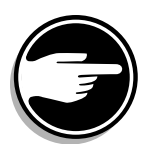

If you need to know exactly what numbers are currently in use on your system, you can get a printout. You can use LD 22 for this on any system or, if you have Release 19 or later running on your system, you can use any one of LDs 10, 11, 20, 22, or 32. To get a printout of all the assigned DNs, you can request a DN-Block printout. This printout also includes trunk-group access codes which are currently in use. The step-action table at the end of this module shows you how to do this.

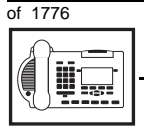

### New M3903 telephone

## **Terminal Number (TN)**

Use programming to identify the physical location of every telephone in the hardware of the system. The physical location or address is composed of a Loop number, Shelf number, Card number, and Unit number. These numbers make up the Terminal Number (TN) of the telephone.

Because the M3903 is a digital telephone, it is programmed in overlay program (LD) 11. Even though some models of telephone have more than one DN, the telephone is only assigned one TN. The DNs assigned are configured in software only.

If you are installing a new telephone, ask the person installing the jack and connecting it to the system what Terminal Number (TN) that person plans to assign to the new telephone.

Sometimes TNs are pre-configured. Follow the print procedure in the step-action table at the end of this module if you want to find out for yourself what Terminal Numbers are available.

Data terminals also require TNs, and if the user needs a data terminal, a separate Terminal Number must be assigned before you can program it. Talk to your system supplier about this.

#### Soft-labelled programmable feature keys

There are four keys under the display that you can program with features the user needs. The user presses the *More* key to access more features. The name of the feature appears above the key, once you have programmed it.

The Class of Service of this telephone defaults to Automatic Digit Display allowed.

New M3903 telephone

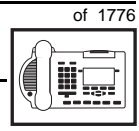

697

тазк **17** 

## **Fixed feature keys**

#### **Recommended key assignments**

Table 111

| Key number | Feature                                                                                                    |
|------------|----------------------------------------------------------------------------------------------------|
| 16         | MWK – Message Waiting                                                                                                    |
| 17         | TRN – Call Transfer                                                                                                    |
| 18         | AO3 – Three-party Conference<br>AO6 – Six-party Conference                                                                 |
| 19         | CFW – Call Forward All Calls                                                                                               |
| 20         | RGA – Ring Again                                                                                                    |
| 21         | PRK – Call Park                                                                                                    |
| 22         | RNP – Ringing Number Pickup                                                                                                |
| 23         | SCU – Speed Call User<br>SCC – Speed Call Controller<br>SSU – System Speed Call User<br>SSC – System Speed Call Controller |
| 24         | PRS – Privacy Release                                                                                                    |
| 25         | CHG – Charge Account                                                                                                    |
| 26         | CPN – Calling Party Number                                                                                                 |

## **Options key**

The Options key is part of the telephone; you do not have to activate it in programming. You use the navigation keys that are in a cluster to move left, right, up and down to access and select options that appear on the display.

## Call Log

The Call Log key allows the user to access these lists:

- Callers List
- Redial List

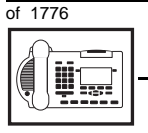

## New M3903 telephone

These lists can be password protected. A default password (12345678) is downloaded to the telephone if the administrator resets the password using overlay program 32.

The Call Log is a list of the names and numbers associated with incoming calls. At this time, it holds up to 10 entries (it will hold 20 entries in the future). You can set up the Call Log to record all incoming calls or only unanswered incoming calls.

#### Shift key

Pressing the shift key gives you another layer of lines or features programmed against the soft keys on the sides of the display.

## Traffic

When you install telephones (or trunks and digitone receivers), you should consider the extra traffic load.

There will be additional traffic because of the calls that will be made and received by the telephone user. You should consider the impact of this extra traffic load on the Superloop, to which you are adding this telephone. If there is an associated data terminal, it must be connected to the same card as the telephone. The expected traffic going to and coming from that terminal must also be calculated.

Superloops perform best when they share equally in the total traffic load carried by the system.

Blockage within the system will be negligible or non-existent when the traffic load for each Superloop is kept within the recommended guidelines. If all of your existing Superloops are at their recommended capacity, consider adding more to your system, to allow for extra terminals in the future.

Refer to the *You should know this* module and the *Traffic* module for more information on traffic concerns. Use the information on how to estimate the traffic on your system if there is no traffic study data available. This information is in the section on TFS001, in the *Traffic* module.
TASK

The step-action table contains information on how to relate traffic concerns to the selection of the TN for the new telephone.

### Card density

Telephones are connected to interface cards in the system called line cards.

Meridian 1 systems using Superloops use *intelligent* line cards. They are called intelligent because they possess microprocessors. These are octal-density.

Octal density digital line cards have 32 TNs. Sixteen of the TNs on the card are for digital telephones and the other sixteen are for the associated data terminals (if any). Therefore, octal density digital line cards connect to a maximum of sixteen digital telephones.

When you program digital telephones, you do not need to tell the system what density the digital telephones line card is, since it defaults to the density allowed for the Superloop on which the telephone resides.

### Designator (DES)

When you want printouts of the data associated with telephones, you can request DN-Block and TN-Block printouts. Using only those printouts it might be difficult to identify each telephone specifically, especially if several telephones share the same DN. For example, you might find it easier if a department name prints out along with the other data.

With Office Data Administration System (ODAS) software equipped on a system, you can program each telephone in the database with a designator (DES) code.

The DES code can be a maximum of six alphanumeric characters.

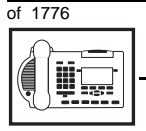

TASK

#### New M3903 telephone

You can use the designator to identify telephones in many different ways for your own purposes. Here are some suggestions:

- location in the building, for instance the floor number or room number
- ♦ cable pair
- telephone user's department, to be used for billing or inventory purposes
- user's name, although the name does not display when the user makes calls

Once the designators have been assigned, you can request printouts of telephones according to the DES codes you have assigned.

For example:

- you might want to know what telephones are in a specific department so you can bill the department manager. You would request a printout of the telephones that share the same department identifier you assigned as the DES code for that department.
- you might have a group of telephones that share the same DN. If you want to move, change or remove one of them, you can print the telephone with the DES code that is specific to that telephone and find what TN is assigned to it.
- you can print the data for all the telephones that share a DN and use the DES codes to help you identify quickly which telephone is to be moved, changed, or removed.

Check to see if you have a policy on assigning DES codes to telephones. If there is no policy in place, decide if DES codes can be of use to you. If not, you can enter any code you like when the prompt appears. On most systems you *must* enter a code in order for the next prompt to appear.

You can use the step-action table at the end of this module for help in assigning a DES code to a new telephone.

of 1776

701

TASK

### Improving performance

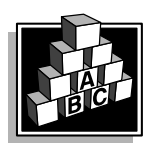

The parts that follow make you aware of issues that could affect implementation. You should resolve these issues before you begin programming. Use the checklist under *What to have ready* to confirm that you have what you need.

New M3903 telephone

### **Ringing options**

#### **Distinctive Ringing Groups**

There are four different ringing options for the digital telephones. The choices are: DRG1, DRG2, DRG3, or DRG4. (DRG stands for Distinctive Ringing Group.) When you program the Class of Service of each telephone, you choose one of the four options to set the ringing tone and ringing cadence. The user can change the ringing group using the Options key.

You can make each telephone in one department ring a different way. When a telephone rings and a user has stepped away from the area, the way the telephone rings helps the user identify which telephone is ringing.

Distinctive Ringing can be very useful with the Call Pickup feature. When telephones are ringing in the Pickup group, the users can tell what telephone is ringing and answer calls appropriately.

#### Network and Executive Distinctive Ringing

When you assign Executive Distinctive Ringing to a telephone, terminating telephones ring distinctively when they receive calls from the "Executive" telephone. Network Distinctive Ringing extends this functionality across an ISDN network.

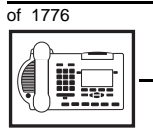

### Table 112Software requirements

| Release required | Software package(s) required                                                   |
|------------------|--------------------------------------------------------------------------------|
| 16.67G           | 74 – Distinctive Ringing Package<br>(DRNG)                                     |
|                  | 125 – Flexible Tones and Cadences<br>(FTC)                                     |
|                  | 145 – Integrated Services Digital<br>Network (ISDN)                            |
|                  | 161 – Integrated Services Digital<br>Network Supplementary Features<br>(ISDNS) |
|                  | 185 – Executive Distinctive Ringing<br>(EDRG)                                  |

#### Directory Number Delayed Ringing (DNDR) Table 113

Software requirements

| Release required | Software package(s) required |
|------------------|------------------------------|
| 21               | none                         |

If you want a non-ringing appearance of a Single Call DN or Multiple Call DN to begin to ring if it has not been answered after a specified amount of time, you can activate a DNDR timer.

You can program a different DNDR timer for each telephone. The DNDR timer applies to any unanswered non-ringing DN at that user's telephone.

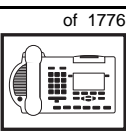

тазк **17** 

When you have Multiple Appearance non-ringing DNs, there are many different ways you can choose to implement it. Two examples follow:

New M3903 telephone

- if a non-ringing DN appears at three telephones and you want one of those users to know when the DN is not answered, program that user's telephone to begin to ring after a programmable number of seconds. Leave the DNDR timer deactivated at the other two telephones.
- if a non-ringing DN appears at three telephones and you want one of those telephones to begin to ring after 12 seconds and the second one to ring after 18 seconds, you can program the telephones with different DNDR timers. The third telephone can have a third setting or the default setting which is 0 (off).

#### Handsfree unit

The handsfree unit must be enabled or disabled in the Class of Service programming of the telephone. You can allow or deny it in overlay (LD) 11, using the mnemonic HFA (handsfree allowed) or HFD, (handsfree denied).

#### **Group Listening**

When you enable Group Listening, both sides of a conversation are transmitted through the speaker of the telephone. The person on the other end cannot hear what you are saying unless you speak into the handset or headset. Verify that it is legal to use this feature in your area.

You program Group Listening in the Class of Service of the telephone in overlay (LD) 11. Use the mnemonic GRLA for Group Listening allowed or GRLD for Group Listening denied. On the telephone, use the Options key to select Group Listening Control and turn it on or off.

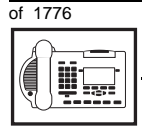

TASK

#### New M3903 telephone

#### Key Expansion module

You cannot use Key Expansion modules with the M3903 telephone.

#### **Data option**

When the Meridian Communications Adapter (MCA) is installed, you can set up a computer on the user's desk to use the same pair of wires that the telephone uses to connect to the system.

The baud rate of 28.8 Kbps has been introduced for the M3900 series telephones. You select the baud rate when you program the telephone in overlay (LD) 11.

#### Analogue Terminal Adapter (ATA)

This device allows you to connect an analogue device such as a FAX machine or modem to the telephone. You must allow this capability in the Class of Service of the telephone.

#### Brandlining

There is a removable insert that you can replace with an insert showing the system supplier's logo. The M3903 supports electronic brandlining.

### **Control tips**

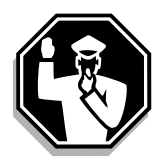

• If the user unplugs an M3903 telephone messages print out on the maintenance printer, identifying the TN with the missing telephone

705

тазк **17** 

### Administration tips

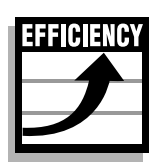

• The M3903 telephone has a red indicator that lights steadily when there are messages waiting. The telephone has a Message Waiting key so the user has an easy way of dialing the message center or voice mail when there are messages waiting.

New M3903 telephone

For more information on Message Waiting, refer to Task 25, *Message Center*.

• Consider using one or two standard key layouts for all digital telephones, or at least all M3903 telephones. This can save significant amounts of memory.

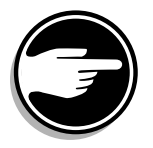

• If users are allowed to have the Handsfree or Group Listening functionalities, set some guidelines as to who can use that kind of feature and under what circumstances.

For example, you might make a policy that allows people with enclosed offices to use Group Listening, provided their office door is closed. Therefore, people around them are not disturbed during Group Listening conversations.

### **Training tips**

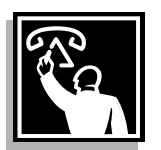

- If you have a standard key layout on all M3903 telephones, this is an advantage since users can go to any telephone and feel comfortable using it. If all telephones are the same, the users can also explain features to each other.
- Even though users do not need to remember feature access codes, they might, from time to time, need refresher training. This helps to keep users' knowledge levels current about telephone concerns and it helps to keep you informed about their changing needs. This helps you both get the most out of the system and in turn the system provides the expected benefits.
- Make certain that the users know where to get more information about how to use their telephones and features.

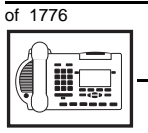

тазк **17** 

#### New M3903 telephone

#### What to have ready

Make the following preparations before you do the basic programming of a new M3903 telephone.

#### Table 114 Checklist

| Basic | Optional | Preparation                                                                                                    |
|-------|----------|----------------------------------------------------------------------------------------------------|
| ~     |          | Determine the customer group number for the telephone.                                                                                                    |
| 7     |          | According to the Numbering Plan on your site<br>and the needs of the user, decide on the<br>DN(s). Decide whether each DN is a Single<br>Call or Multiple Call, ringing or non-ringing<br>DN. |
| ~     |          | Determine the TN to assign to this telephone.<br>If you do not assign TNs, ask your system<br>supplier.                                                                                       |
| ~     |          | Decide what alphanumeric characters (up to six) you want to use as a designator code.                                                                                                    |
| >     |          | Determine if any of the accessories, such as the data option, are required.                                                                                                    |
|       | V        | Find a recent traffic study showing traffic load<br>on the loops and/or Superloops of your<br>system. If no study data is available, estimate<br>the traffic.                                 |
|       | ~        | Arrange for the necessary power equipment to be ordered and installed.                                                                                                    |

There are sample overlay worksheets in *Appendix 4* at the end of this book. If you are a novice programmer, it is a good idea to prepare an overlay worksheet before you start your programming session.

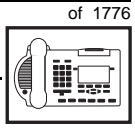

Follow the procedures in this Task module for the basic programming instructions to get the telephone to function. At the same time, or at a later date, you can do the additional programming for the other telephone features and services you want to apply to the telephone. Use the Task modules in the *Adding and changing features* section for further information on many of these additional features and services.

*Appendix 2* (for LD 11) at the back of the book lists all the prompts and responses covered in this book. Beside each one there is a reference to a Task module where you can get further information.

#### What's next?

A flowchart follows which summarizes the implementation decisions and procedures.

A step-action table follows the flowchart. Use it to do the programming steps necessary for basic programming of an M3903 telephone.

тазк **17** 

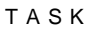

17

708 Making a telephone work

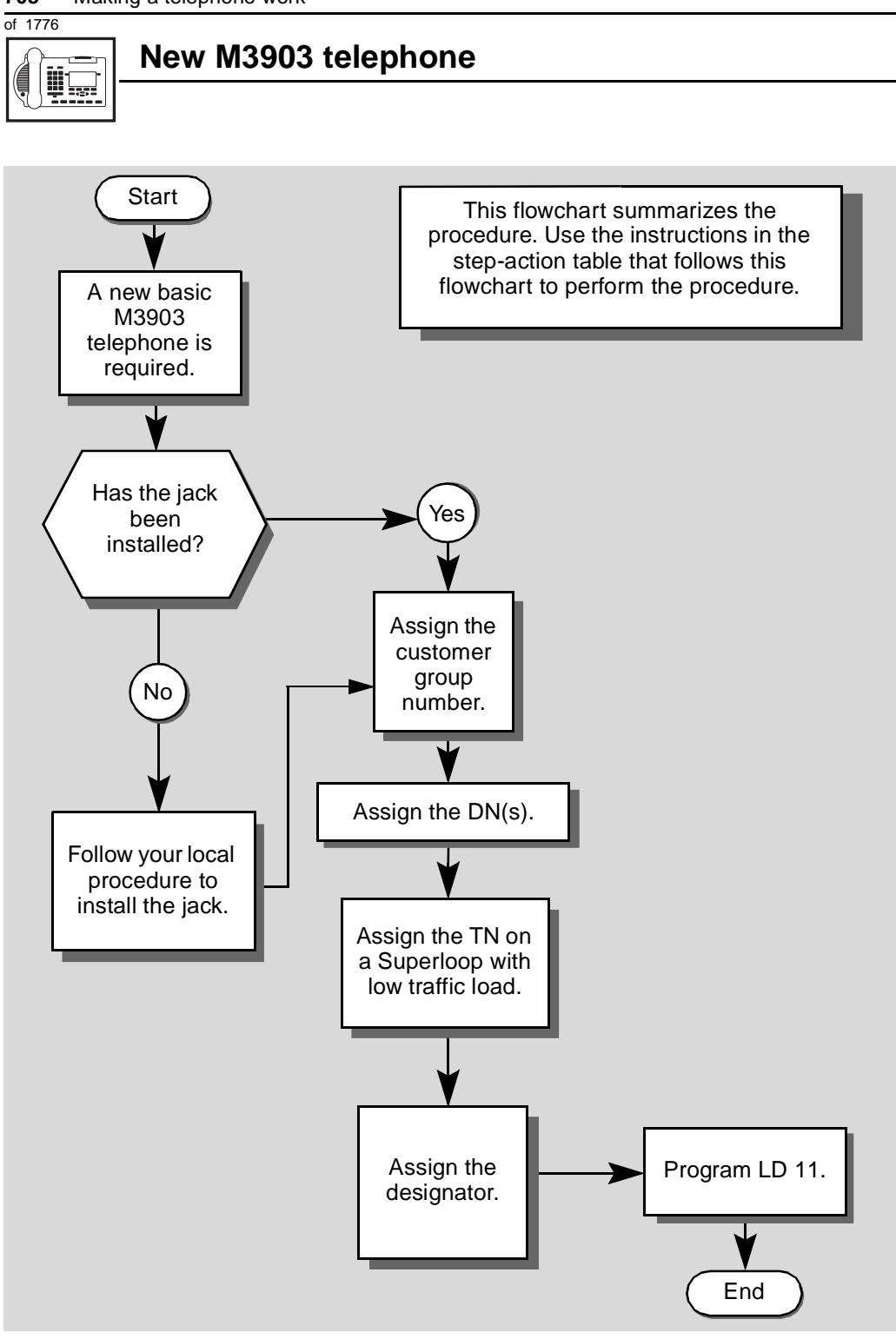

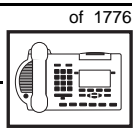

The preceding material in this module contains essential information. You should be aware of this information before you proceed.

This step-action table covers the prompts related to the implementation of a basic M3903 telephone only.

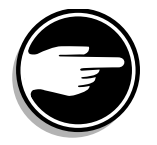

SCH codes can appear when you are programming. Refer to the *Basic programming instructions* module for more information.

| STEP | ACTION                                                                                                  |                                                                                 |  |
|------|----------------------------------------------------------------------------------------------------|---------------------------------------------------------------------------------|--|
|      |                                                                                                    |                                                                                 |  |
| 1    | Arrange to have a new jack installed, if required.                                                      |                                                                                 |  |
|      | Talk to your system supplier                                                                            | r to get this done.                                                             |  |
| 2    | Assign a customer group                                                                                 | number to the new telephone.                                                    |  |
|      | lf                                                                                                    | Do                                                                              |  |
|      | the telephone is being<br>added to an existing<br>customer group                                        | step 3                                                                          |  |
|      | the telephone is the first<br>one in a new customer<br>group                                            | step 8                                                                          |  |
| 3    | Find out your customer g                                                                                | roup number.                                                                    |  |
|      | lf                                                                                                    | Do                                                                              |  |
|      | you do not know your<br>customer group number<br>and you have access to<br>the print overlay programs   | step 4                                                                          |  |
|      | you do not know your<br>customer group number<br>and you do not have<br>access to the print<br>programs | Ask your system maintainer what your customer group number is, then do step 10. |  |
|      | you know your customer<br>group number                                                                  | step 10                                                                         |  |
|      | -                                                                                                    | – continued —                                                                   |  |

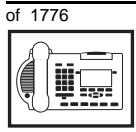

тазк **17** 

#### New M3903 telephone

| STEP | ACTION                                              |                                            |                 |                   |                                                                                         |
|------|-----------------------------------------------------|--------------------------------------------|-----------------|-------------------|-----------------------------------------------------------------------------------------|
|      |                                                     |                                            |                 |                   |                                                                                         |
| 4    | Print the consone in                                | ustomer group<br>n the same org            | num<br>aniza    | ber of<br>ation a | another telephone used by as the user of the new telephone.                             |
|      | lf                                                  |                                            | Do              |                   |                                                                                         |
|      | you know th<br>the TN of th<br>telephone            | ne DN and not<br>ne other                  | step            | 5                 |                                                                                         |
|      | you know th<br>other teleph                         | ne TN of the<br>none                       | step            | 06                |                                                                                         |
| 5    | Print the D                                         | N Block of the                             | othe            | r telep           | hone.                                                                                   |
|      | Log in. For<br>programmir                           | information on p<br>ng instructions ir     | ropei<br>this   | r login<br>book.  | procedures, refer to <i>Basic</i>                                                       |
|      | > LD 22                                             | or                                         |                 |                   |                                                                                         |
|      | > LD 20                                             | or                                         |                 |                   | (Release 17 or later)                                                                   |
|      | > LD 10                                             | or LD 11 or                                | LD              | 32                | (Release 19 or later)                                                                   |
|      | REQ                                                 | PRT                                        |                 | Requ              | lest a printout                                                                         |
|      | TYPE                                                | DNB                                        |                 | DN E              | Block                                                                                   |
|      | CUST                                                | <cr></cr>                                  |                 | All C             | ustomer groups                                                                          |
|      | DN                                                  | XX                                         |                 | Input             | the DN of the other telephone                                                           |
|      | Carriage re                                         | turn until you se                          | e eith          | ner of            | he following messages:                                                                  |
|      | <b>U.</b> data                                      | P.dat                                      | a               | smal              | systems                                                                                 |
|      | or                                                  |                                            |                 |                   |                                                                                         |
|      | MEM AVA                                             | IL: (U/P)                                  | USE             | D:TC              | DT: large systems                                                                       |
|      | You get a p                                         | rintout of the TN                          | of th           | e othe            | er telephone.                                                                           |
|      | <i>Note:</i> If you<br>groups, get h<br>group numbe | have two or more<br>help from your system. | telep<br>tem si | hones<br>upplier  | with the same DN, in different customer<br>to identify the TN with the correct customer |

- continued -

тазк 17

| STEP | ACTION                                                                                                    |                                                                                                    |  |  |
|------|----------------------------------------------------------------------------------------------------|----------------------------------------------------------------------------------------------------|--|--|
| c    | Drint the TN Pleak of the                                                                                        |                                                                                                    |  |  |
| O    |                                                                                                    |                                                                                                    |  |  |
|      | Log in. For information on proper login procedures, refer to <i>Basic programming instructions</i> in this book. |                                                                                                    |  |  |
|      | > LD 20 or                                                                                                    |                                                                                                    |  |  |
|      | > LD 10 or LD 11 or                                                                                              | LD 20 or LD 32 (Release 19 or later)                                                                                                    |  |  |
|      | REQ PRT                                                                                                    | Request a Printout                                                                                                    |  |  |
|      | TYPE TNB                                                                                                    | TN Block                                                                                                    |  |  |
|      | TN LSCU                                                                                                    | Input the Loop Shelf Card and Unit number of the other telephone                                                                                          |  |  |
|      | You get a printout of the cu                                                                                     | stomer group number of the other telephone.                                                                                                    |  |  |
| 7    | Assign the same customer group number to the new telephone.                                                      |                                                                                                    |  |  |
|      | Go to step 10.                                                                                                   |                                                                                                    |  |  |
| 8    | Arrange with your system supplier to have the new customer group data block programmed.                          |                                                                                                    |  |  |
| •    |                                                                                                    |                                                                                                    |  |  |
| 9    | Assign the new customer group number to the new telephone.                                                       |                                                                                                    |  |  |
| 10   | Find out what DNs are available                                                                                  | ailable.                                                                                                    |  |  |
|      | lf                                                                                                    | Do                                                                                                    |  |  |
|      |                                                                                                    |                                                                                                    |  |  |
|      | you know what DN you<br>want to assign                                                                           | step 13                                                                                                    |  |  |
|      | you do not know what DN<br>you want to assign and<br>your system software is<br>Release 19 or later              | step 11                                                                                                    |  |  |
|      | you do not know what DN<br>you want to assign and<br>your system software is<br>pre-Release 19                   | Print a DN Block. Refer to step 5 for information<br>on printing a DN Block. Carriage return at the DN<br>prompt to printout all DNs. Then go to step 12. |  |  |
|      |                                                                                                    | — continued —                                                                                                    |  |  |

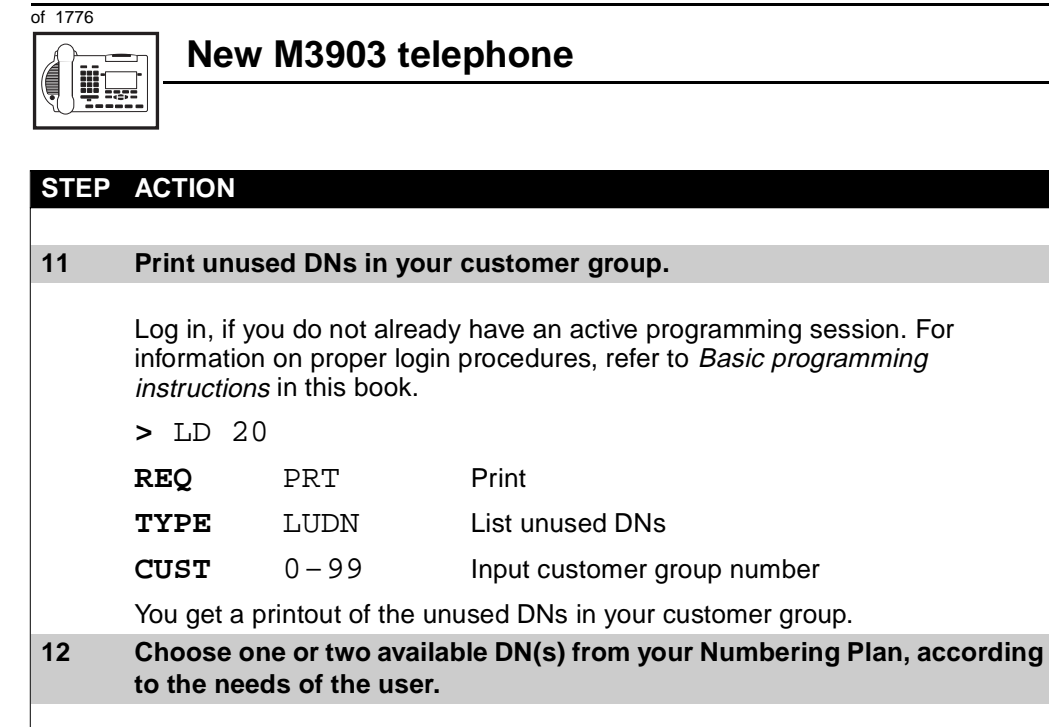

| 13 | Find out what Terminal Numbers are available for the new telephone. |                                                                      |  |
|----|---------------------------------------------------------------------|----------------------------------------------------------------------|--|
|    | lf                                                                  | Do                                                                   |  |
|    | you have access to the print overlay programs                       | step 14                                                              |  |
|    | you do not have access to the print programs                        | Ask your system supplier what TNs are available, then go to step 15. |  |
| 14 | Print out the available TN                                          | s on your system.                                                    |  |

Log in. For information on proper login procedures, refer to *Basic programming instructions* in this book.

| programm    | ing mendenene     |                                                                 |                                                                              |
|-------------|-------------------|-----------------------------------------------------------------|------------------------------------------------------------------------------|
| >LD 20      | or                |                                                                 |                                                                              |
| >LD 10      | or LD 11 or       | LD 20 or LD 32                                                  | (Release 19 or later)                                                        |
| REQ         | LUU               | List all unused uni                                             | ts                                                                           |
|             | LUVU              | List unused voice                                               | units (Release 19 or later)                                                  |
| TYPE        | 3903              | M3903 telephone.<br>telephones installe<br>digital telephone tl | If there are no M3903<br>ed yet, choose a type of<br>hat has been installed. |
| You get a p | printout of the a | vailable digital teleph                                         | one TNs.                                                                     |
|             |                   | - continued                                                     |                                                                              |

тазк 17

| STEP | ACTIO                                                                                                    | Ν                                              |                                                                                                    |
|------|----------------------------------------------------------------------------------------------------|------------------------------------------------|----------------------------------------------------------------------------------------------------|
| 45   | Consta                                                                                                    | an troffia what also                           |                                                                                                    |
| 15   | Consider traffic when choosing a TN to use for the new telephone.                                                                                                    |                                                |                                                                                                    |
|      | IT<br>                                                                                                    |                                                | D0                                                                                                    |
|      | there is<br>data                                                                                                    | recent traffic study                           | Analyze the data for the Superloops with available TNs. For more information, refer to the <i>Traffic</i> module in this book.        |
|      | there is<br>study d                                                                                                    | no recent traffic<br>ata                       | Estimate traffic on the Superloops with available TNs — use the examples in the TFS001 section of the <i>Traffic</i> module for help. |
| 16   | Choose                                                                                                    | e the TN for the new                           | v telephone.                                                                                                    |
|      |                                                                                                    |                                                |                                                                                                    |
| 17   | Verify v                                                                                                    | with your system m                             | aintainer that the new jack is cross-connected                                                                                        |
|      | to the                                                                                                    | na you chose.                                  |                                                                                                    |
| 18   | Assign a Designator.                                                                                                    |                                                |                                                                                                    |
|      | Accordi<br>to ident                                                                                                    | ng to your local proc<br>ify the telephone for | edures, choose up to six alphanumeric characters your records.                                                                        |
| 19   | Program the new telephone.                                                                                                    |                                                |                                                                                                    |
|      | Log in, if you do not already have an active programming session. For information on proper login procedures, refer to <i>Basic programming instructions</i> in this book. |                                                |                                                                                                    |
|      | >LD                                                                                                    | 11                                             |                                                                                                    |
|      | REQ                                                                                                    | NEW                                            | New telephone                                                                                                    |
|      | TYPE                                                                                                    | 3903                                           | M3903 telephone.                                                                                                    |
|      | TN                                                                                                    | LSCU                                           | Input the TN (Loop Shelf Card Unit number)                                                                                            |
|      | CDEN                                                                                                    | <cr></cr>                                      | Carriage return - use the default                                                                                                    |
|      | DES                                                                                                    | AA                                             | Designator maximum six characters                                                                                                    |
|      | CUST                                                                                                    | 0-99                                           | customer group number                                                                                                    |
|      |                                                                                                    |                                                |                                                                                                    |
|      | Carriao                                                                                                    | e return until vou se                          | e the KEY prompt.                                                                                                    |
|      | - 0                                                                                                    | -                                              | – continued –                                                                                                    |

714 Making a telephone work

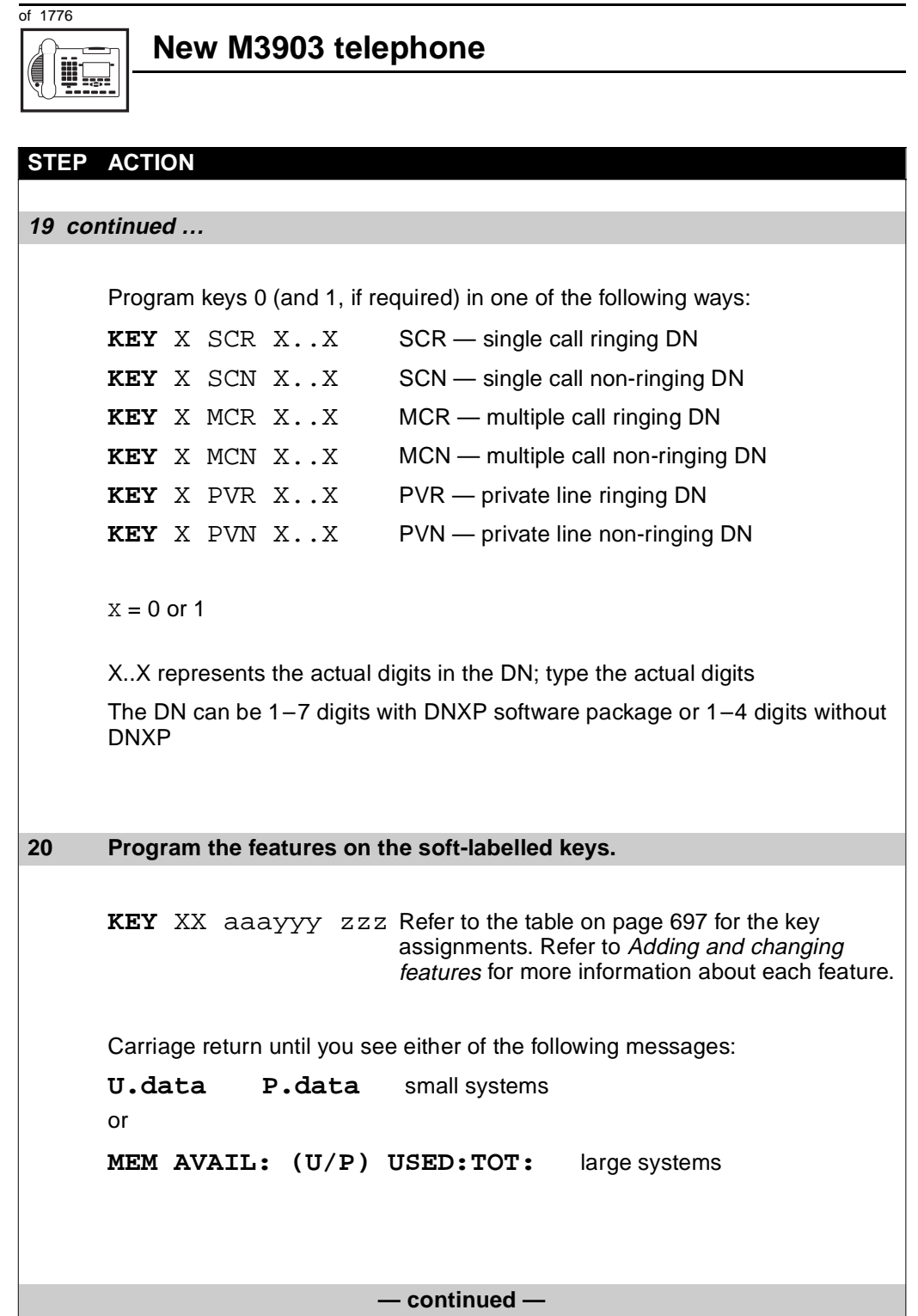

ΤΑSΚ 17

### New M3903 telephone

| STEP | ACTION                                                      |                                                                                                    |
|------|-------------------------------------------------------------|----------------------------------------------------------------------------------------------------|
|      |                                                             |                                                                                                    |
| 21   | Check that the telephone                                    | works.                                                                                                    |
|      | Try to make a call. Try to re                               | ceive a call.                                                                                                    |
|      | lf                                                          | Do                                                                                                    |
|      | telephone works                                             | step 24                                                                                                    |
|      | telephone does not work                                     | step 1                                                                                                    |
| 22   | Arrange for a data dump                                     | to be performed.                                                                                                    |
|      |                                                             |                                                                                                    |
|      | lf                                                          | Do                                                                                                    |
|      | you do not have access<br>to LD 43                          | Contact your system supplier.                                                                                                    |
|      | you have access to LD 43                                    | step 25                                                                                                    |
| 23   | Perform a data dump to p just completed.                    | ermanently store the programming you have                                                                                                    |
|      | Refer to the Basic programs<br>X11 input/output guide for r | AUTION<br>heck your maintenance agreement<br>efore working in LD 43.<br>ming instructions module of this book or refer to the<br>more information on LD 43. |
|      | > LD 43                                                     |                                                                                                    |
|      | .EDD <cr></cr>                                              |                                                                                                    |
|      | -                                                           | – continued –                                                                                                    |

of 1776

#### New M3903 telephone

| STEP | ACTION                     |                                     |
|------|----------------------------|-------------------------------------|
| 24   | Verify that the data dump  | was successful.                     |
|      | ·····                      |                                     |
|      | TTY response:              |                                     |
|      |                            |                                     |
|      | NO GO BAD DATA             |                                     |
|      | or                         |                                     |
|      | DATA DUMP COMPLET          | E                                   |
|      | 16                         | De                                  |
|      |                            |                                     |
|      | data dump fails            | Contact your system supplier.       |
|      |                            |                                     |
|      | data dump succeeds         | step 27                             |
| 25   | Terminate this overlay pro | ogram.                              |
|      | 2.                         | -                                   |
|      | ****                       |                                     |
| 26   | Terminate this programmi   | ng session.                         |
|      |                            |                                     |
|      | Log off.                   |                                     |
|      |                            |                                     |
|      | >LOGO                      |                                     |
| 27   | You have now completed     | the minimum programming required to |
|      | implement a basic new M    | 3903 telephone.                     |
|      |                            | END                                 |
|      |                            |                                     |

#### Making a telephone work 717

of 1776

# New M3904 telephone

### Purpose

The information in this Task module will help you if a user at your site requires a new M3904 Meridian Digital Telephone.

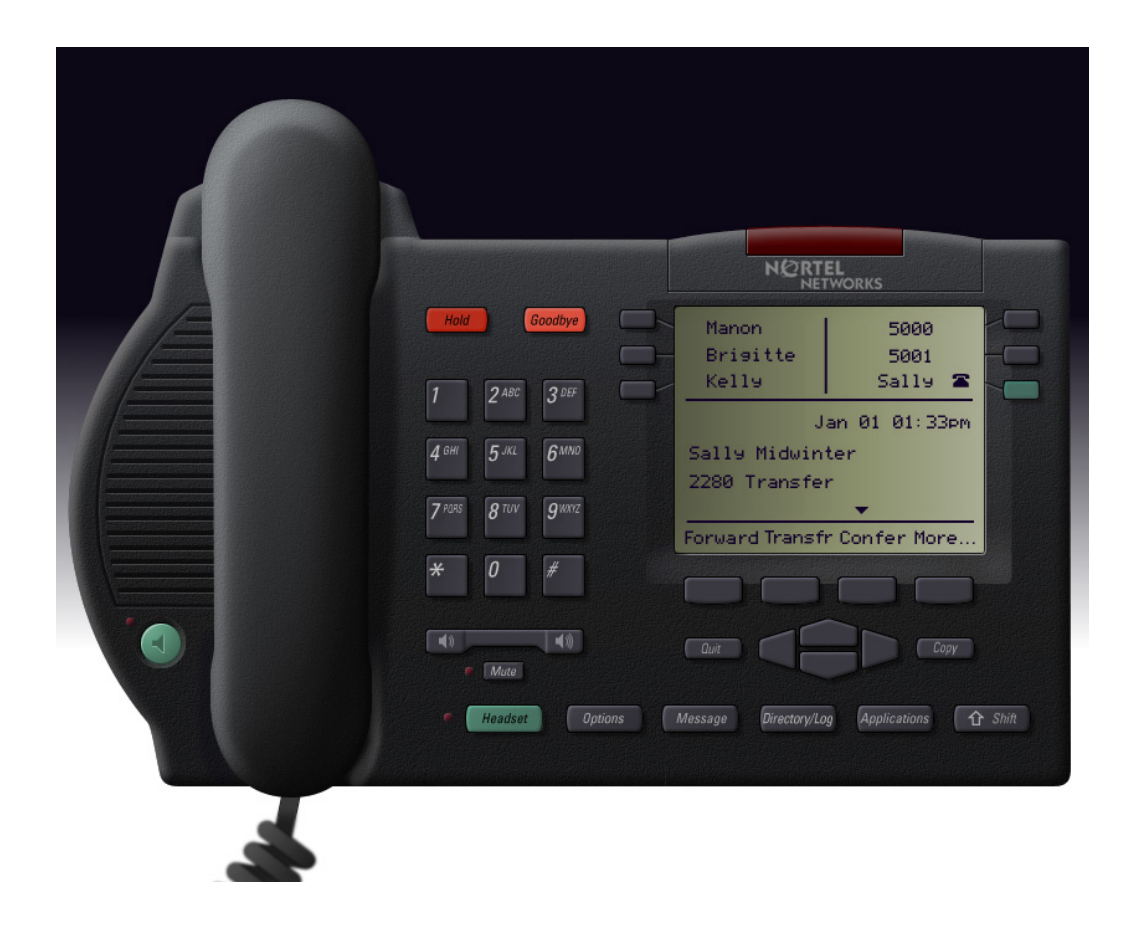

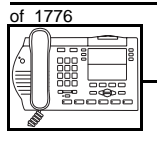

TASK

#### New M3904 telephone

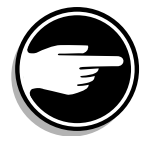

The M3904 telephone is not available in Europe.

If the user needs a new telephone, install an M3904 telephone if:

- the user needs up to six Directory Numbers (DNs)
- the user has a personal computer or the user wants to use first party CTI applications. You want to take advantage of the digital telephone's ability to provide simultaneous voice and data paths over a single pair of wires. You want the user to be able to control the telephone from the PC using applications such as Call Manager.
- the user wants handsfree conversation capability with the ability to mute the speech path
- the user wants to use a headset
- the user wants up to 32 keys for easy access to features/lines or commonly dialed telephone numbers - the Key-based Accessory (KBA) allows you to configure up to 54 keys; a second KBA allows up to 76 keys
- the user wants to adjust the volume for handset listen, headset listen, headset talk, headset side tone, handsfree volume, ringing tone, and buzz tone
- the user wants a highly visible indication on the telephone when there are messages waiting
- the user wants a display
- the user needs the choice of different languages on the display when using features
- the user wants a telephone that logs calls
- the user wants a telephone that has a personal directory
- the user wants to connect an analogue device such as a FAX machine or modem to the telephone
- the users in a group want telephones to ring with different sounds so they can tell which telephone is ringing

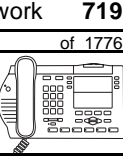

- the user wants the convenience of having soft keys that show only the features that can be used on the telephone, whether the telephone is on-hook, off-hook, or on a call, and whether the Options List, Directory/Log, or Applications are in use
- the user wants to send a customized visual message to another M3904 (or M3903) telephone
- the user wants access to a corporate directory from the M3904 telephone
- the user wants to log in to another designated M3904 (or M3903) telephone, and use their individual telephone configuration on that other telephone
- the user wants to be able to download a new version of firmware from the Meridian 1 switch to a single M3900 series of telephone, or a range of M3900 series of telephone
- the user wants to be able to choose one of six languages available on their M3904 telephone
- the user requires an accessory that provides a single strip of eight additional keys

### **Basic configuration**

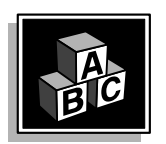

This part tells you how the telephone must be programmed to make basic operation possible. It addresses the *minimum* amount of programming required to allow the user to make and receive calls.

For information on the additional features and capabilities you can allow or deny the user, refer to the section called *Adding and changing features*.

тазк **1 9** 

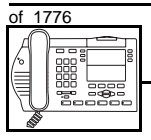

#### Software

#### Table 115 Software requirements

| Release required | Software package(s) required  |
|------------------|-------------------------------|
| 16 and later     | 88 (DSET) Digital Sets        |
|                  | 170 (ARIE) Aries Digital Sets |

#### Hardware

The installation of cabling and telephone and system hardware is not explained in detail in this book. There is information on these topics in the *Installation and Maintenance Guide* and the *Planning and Engineering Guide*. These books are shipped with every system.

When you are installing a new telephone, ask your system maintainer to do the physical installation work.

#### Accessories

The M3904 telephone supports the following accessories:

- MCA data option to provide integrated voice and data at a baud rate of 28.8 Kbps (baud rate option 9, when you program the telephone in LD 11)
- External Alerter Interface/Recorder Interface to connect a remote ringer or light to indicate when the telephone rings and when it is off-hook
- Personal Directory PC Utility which allows the user to transfer information from and to a PC

TASK

ТАЅК

 Key-based Add-on Module allows you to configure ranges of keys as follows: up to 32 keys with no KBA activated, 54 keys with one KBA activated, and 76 keys with two KBAs activated.

New M3904 telephone

- Direct Connect Headset which allows the headset to operate while the handset is on hook
- Analogue Terminal Adapter (ATA) to connect an analogue device such as a FAX machine or modem to the telephone
- Display-based Expansion module, that provides a single strip of eight additional keys. The user presses the Display key on the Display-based Expansion module to access three different layers of keys

There is an Accessory Connection Module (ACM) to be installed inside the terminal stand.

The M3904 telephone can sit on a desk or be mounted on a wall.

#### Key-based Add-on Module

The Key-based Add-on Module allows you to program up to 76 feature and line keys by programming two modules when you program the telephone. When you program one module in the programming of the telephone, you can program up to 54 keys. The functions for the keys are accessed using the soft-labelled feature names on the display.

#### Power

Talk to your system supplier about the power requirements for accessories you are adding to the telephone.

#### Language Display Options

The information on your display screen can be displayed in one of fifteen languages. You can choose from the following language options:

- English
- French (neutral)
- Spanish (neutral)

722 Making a telephone work

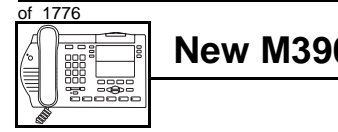

#### New M3904 telephone

- ♦ German
- Dutch
- Portuguese (neutral)
- ♦ Italian
- Danish
- Norwegian
- Swedish
- ♦ Finnish
- Polish
- Czech
- ♦ Hungarian
- ♦ Japanese

*Note:* The term neutral means that the language is presented in a way that is understood globally.

#### **Default values**

The overlay program you use for this task presents a series of programming mnemonics called prompts. The system presents these to the programmer in a specific sequence. These prompts require a response from the programmer in order to make the telephone function. A carriage return is considered a response, as it programs the default value.

The prompts discussed in this module are the ones to which you must respond to make a basic M3904 telephone function. The other prompts in the overlay program, not shown in this module, pertain to additional functions and features that you can allow or deny for each telephone.

Investigate the default responses to the other prompts because the default programming rarely suits the overall needs of any user, the user's manager or the telephone system administrator.

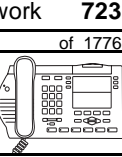

TASK

For example, users may need access to certain basic features, such as Call Transfer and Conference. These features are denied by default. Also, the telephone system administrator might want to implement corporate-wide policies for telephones which are not met through the default choices.

Because the M3904 is a digital telephone, it is programmed in overlay program (LD) 11.

*Appendix 2* at the end of this guide lists the prompts, responses (including the defaults) and the Task modules by number for prompts covered by this book.

The X11 input/output guide (Administration) which was shipped with your system provides detailed information on all prompts and responses in all of the administration overlay programs.

#### **Customer group**

Most systems provide service to one group of users who belong to one company, organization or customer group. The telephones are assigned a customer group number for programming purposes.

If there is more than one customer group on your system, you must have a good understanding of what equipment belongs to each group.

Overlay program (LD) 15, the Customer Data Block, defines many customer-wide parameters. It is beyond the scope of this book to discuss this entire overlay program in detail. However, this book does describe programming which must be done in LD 15, if it is relevant to a telephone-related programming task.

The maintenance agreement you have with your system supplier probably specifies what programming you may do and what they must do. Check agreements of that nature before programming the Customer Data Block yourself. It is assumed, in this book, that your system supplier carries out the programming in LD 15.

When telephones are installed, they must be assigned to the correct customer group to operate properly. The step-action table at the end of this module tells you how to find out your customer group number,

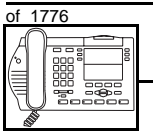

or, you can ask your system supplier what it is. On a single-customer site the customer group number most often used is 0. You must input a customer group number when you program telephones.

#### **Directory Number (DN)**

Directory Numbers (DNs) are the numbers assigned to the individual telephones. These are the numbers users dial to call each other.

DNs can be one to seven digits in length when the DN Expansion (DNXP) software package 150 is equipped on the system. Without DN Expansion, the DNs can be one to four digits.

This telephone can be configured to have one or more than one DN. Each of the keys numbered 0-11 on the telephone can have a DN assigned. The DNs on keys numbered 0-5 are on the first screen of the display. It is not recommended to use keys 6-11 for DNs; use them for features instead.

#### **Ringing or Non-ringing DNs**

On digital telephones, a DN can be programmed to be a ringing or a non-ringing appearance.

- When a call comes into a ringing appearance, the telephone rings, if it is idle. The call status indicator flashes. It is at the top of the telephone faceplate.
- When a call comes into a non-ringing appearance of a DN, the call status indicator flashes but the telephone does not ring.

If a DN appears on more than one digital telephone, you can program it to ring or not ring at each telephone, as required.

If an M3904 telephone has several DN keys programmed, you can program each DN key to ring or not to ring according to the needs of the user.

#### Single Appearance or Multiple Appearance DNs

You must understand the following terms in order to program a DN on a key.

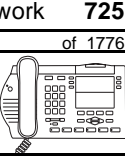

TASK

The term *appearance* means that a DN has been assigned to a telephone or a key on a telephone.

**Single Appearance DNs** appear on only one telephone. A Single Appearance DN can only be configured to handle one call at a time. This is referred to as a *Single Call DN*.

If a DN rings when a call comes in, it is called a *Single Call Ringing* DN. If it does not ring but flashes only, it is called a *Single Call Non-ringing DN*.

#### Single Call DN

The DN can handle only one call at a time.

This means that if there are other appearances of that DN on digital telephones or SL 1-type telephones, the indicator is lit steadily at all telephones, when one person is using the DN.

When you want to assign a *Single Call Ringing DN* to a key on an M3904 telephone, you assign the following programming code to the key:

SCR X..X where X..X represents a DN which can range from 1– 7 digits in length. There must be a space between the SCR code and the digits in the DN.

When you want to assign a *Single Call Non-ringing DN* to a key on an M3904 telephone, you assign the following programming code to the key:

SCN X..X where X..X represents a DN which can range from 1– 7 digits in length. There must be a space between the SCN code and the digits in the DN.

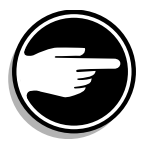

If you share a Single Call DN with an analog dial or Digitone telephone, there is no privacy. People can break in on calls in progress on that DN.

726 Making a telephone work

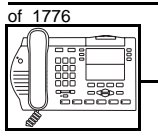

TASK

#### New M3904 telephone

**Multiple Appearance DNs** appear on more than one telephone, or more than one key on a telephone such as a digital telephone. There is information on an important Multiple Appearance DN feature in Task 40, *Multiple Appearance DN Redirection Prime*.

There are two configurations to choose from when dealing with Multiple Appearance DNs, Single Call and Multiple Call.

#### **Multiple Call DN**

The DN can handle more than one call at a time.

This means that when one person is using the DN, the indicator is not lit at other appearances of that DN on digital telephones or SL-1-type telephones. These other appearances are available to receive additional calls, or can be used to make calls.

A Multiple Call DN is not treated as busy until there are calls on all of the programmed appearances of the DN. There can be a maximum of 30 appearances of the same DN.

Your system might have memory constraints which prevent you from reaching those maximums. Consult with your system supplier before you implement Multiple Appearance DNs.

If a DN rings when a call comes in, it is called a *Multiple Call Ringing* DN. If it does not ring but flashes only, it is called a *Multiple Call Non-*ringing DN.

When you want to assign a *Multiple Call Ringing DN* to a key on an M3904 telephone, you assign the following programming code to the key:

MCR X..X where X..X represents a DN which can range from 1-7 digits in length. There must be a space between the MCR code and the digits in the DN.

TASK

When you want to assign a *Multiple Call Non-ringing DN* to a key on an M3904 telephone, you assign the following programming code to the key:

New M3904 telephone

MCN X..X where X..X represents a DN which can range from 1– 7 digits in length. There must be a space between the MCN code and the digits in the DN.

#### **Consistent configuration**

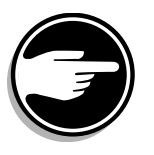

Whether you choose Single Call or Multiple Call, all appearances of one DN must have the same configuration. You cannot have one appearance of a DN programmed as Single Call and another appearance of the same DN as Multiple Call. If you attempt to do that, you will see a Service Change Error message on your programming terminal.

The step-action table at the end of this module explains how to assign a DN on a new M3904 telephone.

#### Prime DN, Key 0

Key 0 *must be* programmed with a DN. This DN is called the prime DN. The DN can be a Multiple Call ringing or non-ringing DN, a Single Call ringing or non-ringing DN or a Private Line ringing or non-ringing DN. It can also be configured with an ACD DN when used in a Call Center environment. A discussion of Call Centers is beyond the scope of this book. You can find out more about them in the NTP called *Automatic Call Distribution*. You can configure Keys 1–11 as Multiple Call ringing or non-ringing DNs, Single Call ringing or non-ringing DNs. It is recommended that you only configure DNs on keys 0-5.

#### Numbering Plan

Many systems have a carefully planned scheme for the use of numbers such as Directory Numbers (DNs), trunk-group access codes, and feature-access codes. This is called the Numbering Plan. It is used to record the numbers which are currently in use on a site and might also include numbers that are reserved for some future use. If, for example,

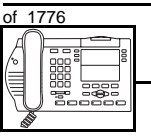

TASK

#### New M3904 telephone

you have reserved Direct-Inward-Dial (DID) telephone numbers with your telephone company for future use, it is important to record that in the Numbering Plan.

Careful planning is required in order to:

- prevent conflicts between numbers used for different purposes
- organize the use of numbers to help simplify the administration of the system
- ensure there will be enough available numbers to accommodate the foreseeable growth of the system

Keep a summary of the Numbering Plan on site. For more information on the Numbering Plan refer to the *Terms and abbreviations* module.

#### **DN-Block printout**

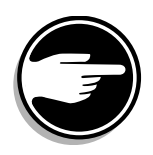

If you need to know exactly what numbers are currently in use on your system, you can get a printout. You can use LD 22 for this on any system or, if you have Release 19 or later running on your system, you can use any one of LDs 10, 11, 20, 22, or 32. To get a printout of all the assigned DNs, you can request a DN-Block printout. This printout also includes trunk-group access codes which are currently in use. The step-action table at the end of this module shows you how to do this.

#### **Terminal Number (TN)**

Use programming to identify the physical location of every telephone in the hardware of the system. The physical location or address is composed of a Loop number, Shelf number, Card number, and Unit number. These numbers make up the Terminal Number (TN) of the telephone.

Because the M3904 is a digital telephone, it is programmed in overlay program (LD) 11. Even though some models of telephone have more than one DN, the telephone is only assigned one TN. The DNs assigned are configured in software only.

# work 729 of 1776

TASK

If you are installing a new telephone, ask the person installing the jack and connecting it to the system what Terminal Number (TN) that person plans to assign to the new telephone.

New M3904 telephone

Sometimes TNs are pre-configured. Follow the print procedure in the step-action table at the end of this module if you want to find out for yourself what Terminal Numbers are available.

Data terminals also require TNs, and if the user needs a data terminal, a separate Terminal Number must be assigned before you can program it. Talk to your system supplier about this.

#### Soft-labelled programmable feature keys

There are four keys under the display that you can program with features the user needs. The user presses the *More* key to access more features. The name of the feature appears above the key, once you have programmed it.

The Class of Service of this telephone defaults to Automatic Digit Display allowed.

#### **Fixed feature keys**

#### Shift key

Pressing the shift key gives you another layer of lines or features programmed against the soft keys on the sides of the display.

#### **Options key**

The Options key is part of the telephone; you do not have to activate it in programming. You use the navigation keys that are in a cluster to move left, right, up and down to access and select options that appear on the display.

#### Directory/Log

The Directory/Log key allows the user to access three lists:

- Personal Directory
- Callers List
- Redial List

730 Making a telephone work

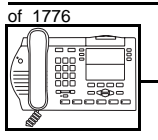

#### New M3904 telephone

These lists can be password protected. A default password (12345678) is downloaded to the telephone if the administrator resets the password using overlay program 32.

The Call Log is a list of the names and numbers associated with incoming calls. It holds up to 100 entries. The user can copy from this list to the Personal Directory. You can set up the Call Log to record all incoming calls or only unanswered incoming calls.

#### Personal Directory PC Utility

This accessory allows the user to transfer directory information from and to a PC. The user can store up to three numbers for one entry in the Directory. This is useful when you want to enter a secondary telephone number and a FAX number for a person listed in the directory.

#### **Recommended key assignments**

| Key number | Feature                                                                                                    |
|------------|----------------------------------------------------------------------------------------------------|
| 16         | MWK – Message Waiting                                                                                                    |
| 17         | TRN – Call Transfer                                                                                                    |
| 18         | AO3 – Three-party Conference<br>AO6 – Six-party Conference                                                                 |
| 19         | CFW – Call Forward All Calls                                                                                               |
| 20         | RGA – Ring Again                                                                                                    |
| 21         | PRK – Call Park                                                                                                    |
| 22         | RNP – Ringing Number Pickup                                                                                                |
| 23         | SCU – Speed Call User<br>SCC – Speed Call Controller<br>SSU – System Speed Call User<br>SSC – System Speed Call Controller |
| 24         | PRS – Privacy Release                                                                                                    |
| 25         | CHG – Charge Account                                                                                                    |
| 26         | CPN – Calling Party Number                                                                                                 |

#### Table 116

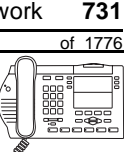

ТАЅК

#### Traffic

When you install telephones (or trunks and digitone receivers), you should consider the extra traffic load.

There will be additional traffic because of the calls that will be made and received by the telephone user. You should consider the impact of this extra traffic load on the Superloop, to which you are adding this telephone. If there is an associated data terminal, it must be connected to the same card as the telephone. The expected traffic going to and coming from that terminal must also be calculated.

Superloops perform best when they share equally in the total traffic load carried by the system.

Blockage within the system will be negligible or non-existent when the traffic load for each Superloop is kept within the recommended guidelines. If all of your existing Superloops are at their recommended capacity, consider adding more to your system, to allow for extra terminals in the future.

Refer to the *You should know this* module and the *Traffic* module for more information on traffic concerns. Use the information on how to estimate the traffic on your system if there is no traffic study data available. This information is in the section on TFS001, in the *Traffic* module.

The step-action table contains information on how to relate traffic concerns to the selection of the TN for the new telephone.

#### **Card density**

Telephones are connected to interface cards in the system called line cards.

Meridian 1 systems using Superloops use *intelligent* line cards. They are called intelligent because they possess microprocessors. These are octal-density.

732 Making a telephone work

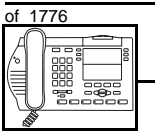

#### New M3904 telephone

Octal density digital line cards have 32 TNs. Sixteen of the TNs on the card are for digital telephones and the other sixteen are for the associated data terminals (if any). Therefore, octal density digital line cards connect to a maximum of sixteen digital telephones.

When you program digital telephones, you do not need to tell the system what density the digital telephones line card is, since it defaults to the density allowed for the Superloop on which the telephone resides.

#### **Designator (DES)**

When you want printouts of the data associated with telephones, you can request DN-Block and TN-Block printouts. Using only those printouts it might be difficult to identify each telephone specifically, especially if several telephones share the same DN. For example, you might find it easier if a department name prints out along with the other data.

With Office Data Administration System (ODAS) software equipped on a system, you can program each telephone in the database with a designator (DES) code.

The DES code can be a maximum of six alphanumeric characters.

You can use the designator to identify telephones in many different ways for your own purposes. Here are some suggestions:

- location in the building, for instance the floor number or room number
- ♦ cable pair
- telephone user's department, to be used for billing or inventory purposes
- user's name, although the name does not display when the user makes calls

Once the designators have been assigned, you can request printouts of telephones according to the DES codes you have assigned.

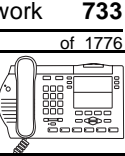

TASK

For example:

- you might want to know what telephones are in a specific department so you can bill the department manager. You would request a printout of the telephones that share the same department identifier you assigned as the DES code for that department.
- you might have a group of telephones that share the same DN. If you want to move, change or remove one of them, you can print the telephone with the DES code that is specific to that telephone and find what TN is assigned to it.
- you can print the data for all the telephones that share a DN and use the DES codes to help you identify quickly which telephone is to be moved, changed, or removed.

Check to see if you have a policy on assigning DES codes to telephones. If there is no policy in place, decide if DES codes can be of use to you. If not, you can enter any code you like when the prompt appears. On most systems you *must* enter a code in order for the next prompt to appear.

You can use the step-action table at the end of this module for help in assigning a DES code to a new telephone.

### Improving performance

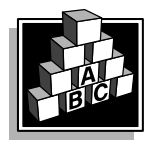

The parts that follow make you aware of issues that could affect implementation. You should resolve these issues before you begin programming. Use the checklist under *What to have ready* to confirm that you have what you need.

#### **Ringing options**

#### **Distinctive Ringing Groups**

There are four different ringing options for the digital telephones. The choices are: DRG1, DRG2, DRG3, or DRG4. (DRG stands for Distinctive Ringing Group.) When you program the Class of Service of each telephone, you choose one of the four options to set the ringing tone and ringing cadence. The user can change the ringing group using the Options key.

734 Making a telephone work

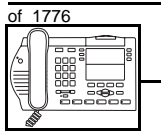

TASK

#### New M3904 telephone

You can make each telephone in one department ring a different way. When a telephone rings and a user has stepped away from the area, the way the telephone rings helps the user identify which telephone is ringing.

Distinctive Ringing can be very useful with the Call Pickup feature. When telephones are ringing in the Pickup group, the users can tell what telephone is ringing and answer calls appropriately.

#### **Network and Executive Distinctive Ringing**

When you assign Executive Distinctive Ringing to a telephone, terminating telephones ring distinctively when they receive calls from the "Executive" telephone. Network Distinctive Ringing extends this functionality across an ISDN network.

## Table 117Software requirements

| Release required | Software package(s) required                                                   |
|------------------|--------------------------------------------------------------------------------|
| 16.67G           | 74 – Distinctive Ringing Package<br>(DRNG)                                     |
|                  | 125 – Flexible Tones and Cadences<br>(FTC)                                     |
|                  | 145 – Integrated Services Digital<br>Network (ISDN)                            |
|                  | 161 – Integrated Services Digital<br>Network Supplementary Features<br>(ISDNS) |
|                  | 185 – Executive Distinctive Ringing<br>(EDRG)                                  |

### Directory Number Delayed Ringing (DNDR)

#### Table 118

Software requirements

| <b>Release required</b> | Software package(s) required |
|-------------------------|------------------------------|
| 21                      | none                         |
# work 735 of 1776

TASK

If you want a non-ringing appearance of a Single Call DN or Multiple Call DN to begin to ring if it has not been answered after a specified amount of time, you can activate a DNDR timer.

New M3904 telephone

You can program a different DNDR timer for each telephone. The DNDR timer applies to any unanswered non-ringing DN at that user's telephone.

When you have Multiple Appearance non-ringing DNs, there are many different ways you can choose to implement it. Two examples follow:

- if a non-ringing DN appears at three telephones and you want one of those users to know when the DN is not answered, program that user's telephone to begin to ring after a programmable number of seconds. Leave the DNDR timer deactivated at the other two telephones.
- if a non-ringing DN appears at three telephones and you want one of those telephones to begin to ring after 12 seconds and the second one to ring after 18 seconds, you can program the telephones with different DNDR timers. The third telephone can have a third setting or the default setting which is 0 (off).

#### Handsfree unit

The handsfree unit must be enabled or disabled in the Class of Service programming of the telephone. You can allow or deny it in overlay (LD) 11, using the mnemonic HFA (handsfree allowed) or HFD, (handsfree denied).

#### **Group Listening**

When you enable Group Listening, both sides of a conversation are transmitted through the speaker of the telephone. The person on the other end cannot hear what you are saying unless you speak into the handset or headset. Verify that it is legal to use this feature in your area.

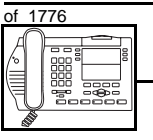

#### New M3904 telephone

You program Group Listening in the Class of Service of the telephone in overlay (LD) 11. Use the mnemonic GRLA for Group Listening allowed or GRLD for Group Listening denied. On the telephone, use the Options key to select Group Listening Control and turn it on or off.

#### **Data option**

When the Meridian Communications Adapter (MCA) is installed, you can set up a computer on the user's desk to use the same pair of wires that the telephone uses to connect to the system.

The baud rate of 28.8 Kbps has been introduced for the M3900 series telephones. You select the baud rate when you program the telephone in overlay (LD) 11.

#### **Analogue Terminal Adapter (ATA)**

This device allows you to connect an analogue device such as a FAX machine or modem to the telephone. You must allow this capability in the Class of Service of the telephone.

#### Brandlining

There is a removable insert that you can replace with an insert showing the system supplier's logo. The M3904 supports electronic brandlining.

### **Control tips**

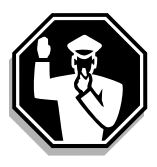

• If the user unplugs an M3904 telephone messages print out on the maintenance printer, identifying the TN with the missing telephone

# Administration tips

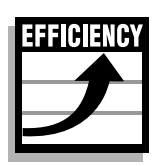

The M3904 telephone has a red indicator that lights steadily when there are messages waiting. The telephone has a Message Waiting key so the user has an easy way of dialing the message center or voice mail when there are messages waiting.

For more information on Message Waiting, refer to Task 25, Message Center.

You might want to consider using one or two standard key layouts for all digital telephones, or at least all M3904 telephones. This can save significant amounts of memory.

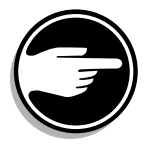

If users are allowed to have the Handsfree or Group Listening functionalities, set some guidelines as to who can use that kind of feature and under what circumstances.

For example, you might make a policy that allows people with enclosed offices to use Group Listening, provided their office door is closed. Therefore, people around them are not disturbed during Group Listening conversations.

# **Training tips**

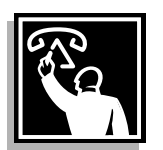

- If you have a standard key layout on all M3904 telephones, this is an advantage since users can go to any telephone and feel comfortable using it. If all telephones are the same, the users can also explain features to each other.
- Even though users do not need to remember feature access codes, they might, from time to time, need refresher training. This helps to keep users' knowledge levels current about telephone concerns and it helps to keep you informed about their changing needs. This helps you both get the most out of the system and in turn the system provides the expected benefits.
- Make certain that the users know where to get more information about how to use their telephones and features.

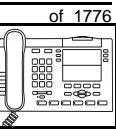

ТАЅК

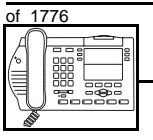

тазк **18** 

#### New M3904 telephone

#### What to have ready

Make the following preparations before you do the basic programming of a new M3904 telephone.

#### Table 119 Checklist

| Basic | Optional | Preparation                                                                                                    |
|-------|----------|----------------------------------------------------------------------------------------------------|
| ~     |          | Determine the customer group number for the telephone.                                                                                                    |
| 5     |          | According to the Numbering Plan on your site<br>and the needs of the user, decide on the<br>DN(s). Decide whether each DN is a Single<br>Call or Multiple Call, ringing or non-ringing<br>DN. |
| >     |          | Determine the TN to assign to this telephone.<br>If you do not assign TNs, ask your system<br>supplier.                                                                                       |
| ~     |          | Decide what alphanumeric characters (up to six) you want to use as a designator code.                                                                                                    |
| >     |          | Determine if any of the accessories, such as the data option, are required.                                                                                                    |
|       | V        | Find a recent traffic study showing traffic load<br>on the loops and/or Superloops of your<br>system. If no study data is available, estimate<br>the traffic.                                 |
|       | ~        | Arrange for the necessary power equipment to be ordered and installed.                                                                                                    |

There are sample overlay worksheets in *Appendix 4* at the end of this book. If you are a novice programmer, it is a good idea to prepare an overlay worksheet before you start your programming session.

#### New M3904 telephone

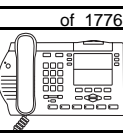

739

Follow the procedures in this Task module for the basic programming instructions to get the telephone to function. At the same time, or at a later date, you can do the additional programming for the other telephone features and services you want to apply to the telephone. Use the Task modules in the *Adding and changing features* section for further information on many of these additional features and services.

*Appendix 2* (for LD 11) at the back of the book lists all the prompts and responses covered in this book. Beside each one there is a reference to a Task module where you can get further information.

#### What's next?

A flowchart follows which summarizes the implementation decisions and procedures.

A step-action table follows the flowchart. Use it to do the programming steps necessary for basic programming of an M3904 telephone.

тазк **18** 

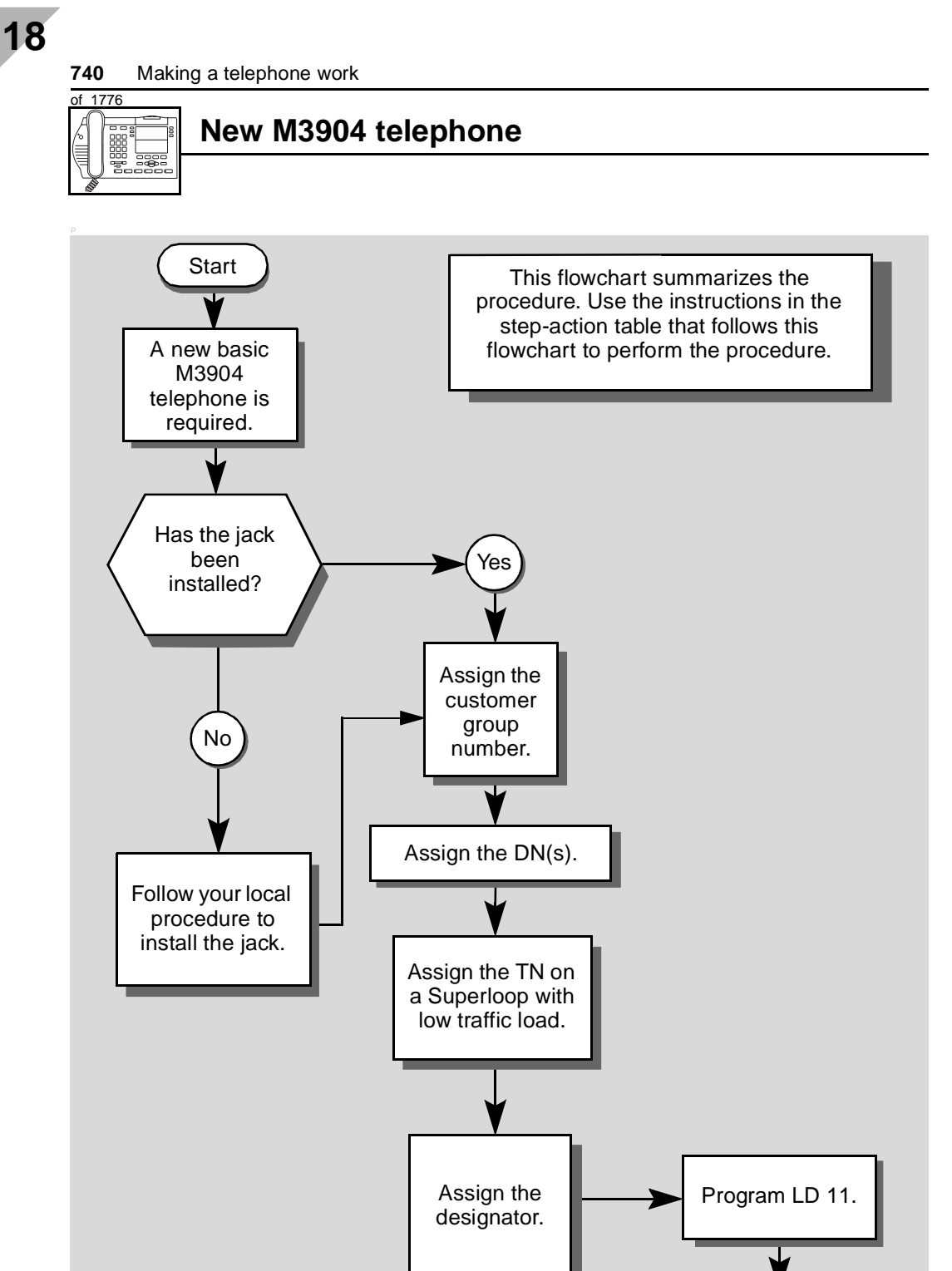

End

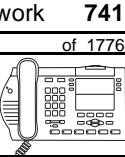

The preceding material in this module contains essential information. You should be aware of this information before you proceed.

This step-action table covers the prompts related to the implementation of a basic M3904 telephone only.

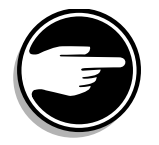

SCH codes can appear when you are programming. Refer to the *Basic programming instructions* module for more information.

| STEP | ACTION                                                                                                  |                                                                                 |  |
|------|----------------------------------------------------------------------------------------------------|---------------------------------------------------------------------------------|--|
|      |                                                                                                    |                                                                                 |  |
| 1    | Arrange to have a new jack installed, if required.                                                      |                                                                                 |  |
|      | Talk to your system supplier                                                                            | r to get this done.                                                             |  |
| 2    | Assign a customer group                                                                                 | number to the new telephone.                                                    |  |
|      | lf                                                                                                    | Do                                                                              |  |
|      | the telephone is being<br>added to an existing<br>customer group                                        | step 3                                                                          |  |
|      | the telephone is the first<br>one in a new customer<br>group                                            | step 8                                                                          |  |
| 3    | Find out your customer g                                                                                | roup number.                                                                    |  |
|      | lf                                                                                                    | Do                                                                              |  |
|      | you do not know your<br>customer group number<br>and you have access to<br>the print overlay programs   | step 4                                                                          |  |
|      | you do not know your<br>customer group number<br>and you do not have<br>access to the print<br>programs | Ask your system maintainer what your customer group number is, then do step 10. |  |
|      | you know your customer group number                                                                     | step 10                                                                         |  |
|      | -                                                                                                    | – continued –                                                                   |  |

742 Making a telephone work

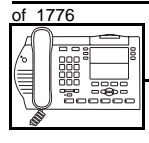

#### New M3904 telephone

| ACTION                                                       |                                                                                                    |                                                                                                    |                                                                                                    |                                                                                                    |
|--------------------------------------------------------------|----------------------------------------------------------------------------------------------------|----------------------------------------------------------------------------------------------------|----------------------------------------------------------------------------------------------------|----------------------------------------------------------------------------------------------------|
| Print the customer group number of another telephone used by |                                                                                                    |                                                                                                    |                                                                                                    |                                                                                                    |
| Someone i                                                    | ii the same or                                                                                                    | yamza                                                                                                    |                                                                                                    |                                                                                                    |
| lf                                                           |                                                                                                    | Do                                                                                                    |                                                                                                    |                                                                                                    |
| you know th<br>the TN of th<br>telephone                     | ne DN and not<br>ne other                                                                                                    | step                                                                                                    | 5 5                                                                                                    |                                                                                                    |
| you know th<br>other teleph                                  | ne TN of the<br>none                                                                                                    | step                                                                                                    | 06                                                                                                    |                                                                                                    |
| Print the D                                                  | N Block of the                                                                                                    | e othe                                                                                                    | r telep                                                                                                    | phone.                                                                                                    |
| Log in. For<br><i>programmir</i>                             | information on<br>ng instructions                                                                                                    | prope<br>in this                                                                                                    | r login<br>book.                                                                                                    | procedures, refer to <i>Basic</i>                                                                                                    |
| > LD 22                                                      | or                                                                                                    |                                                                                                    |                                                                                                    |                                                                                                    |
| > LD 20                                                      | or                                                                                                    |                                                                                                    |                                                                                                    | (Release 17 or later)                                                                                                    |
| > LD 10                                                      | or LD 11 d                                                                                                    | or LD                                                                                                    | 32                                                                                                    | (Release 19 or later)                                                                                                    |
| REQ                                                          | PRT                                                                                                    |                                                                                                    | Requ                                                                                                    | uest a printout                                                                                                    |
| TYPE                                                         | DNB                                                                                                    |                                                                                                    | DN E                                                                                                    | Block                                                                                                    |
| CUST                                                         | <cr></cr>                                                                                                    |                                                                                                    | All C                                                                                                    | ustomer groups                                                                                                    |
| DN                                                           | ХХ                                                                                                    |                                                                                                    | Input                                                                                                    | the DN of the other telephone                                                                                                    |
| Carriage re                                                  | turn until you s                                                                                                    | ee eith                                                                                                    | ner of                                                                                                    | the following messages:                                                                                                    |
| <b>U.</b> data                                               | P.da                                                                                                    | ta                                                                                                    | smal                                                                                                    | l systems                                                                                                    |
| or                                                           |                                                                                                    |                                                                                                    |                                                                                                    |                                                                                                    |
| MEM AVA                                                      | IL: (U/P)                                                                                                    | USE                                                                                                    | D:TO                                                                                                    | DT: large systems                                                                                                    |
| You get a p                                                  | rintout of the T                                                                                                    | N of th                                                                                                    | e othe                                                                                                    | er telephone.                                                                                                    |
| <i>Note:</i> If you groups, get h group numbe                | have two or mor<br>nelp from your sy<br>er.                                                                                                    | e telep<br>stem si                                                                                                    | hones<br>upplier                                                                                                    | with the same DN, in different customer<br>to identify the TN with the correct customer                                                                                                    |
|                                                              | ACTION<br>Print the cusomeone i<br>If<br>you know the the TN of the TN of the telephone<br>you know the other telephone<br>Print the D<br>Log in. For<br>programmin<br>> LD 22<br>> LD 20<br>> LD 20<br>> LD 10<br>REQ<br>TYPE<br>CUST<br>DN<br>Carriage re<br>U.data<br>or<br>MEM AVA<br>You get a p<br>Note: If you<br>groups, get h<br>group number | ACTION Print the customer group<br>someone in the same or If you know the DN and not the TN of the other telephone you know the TN of the other telephone Print the DN Block of the Log in. For information on programming instructions > LD 22 or > LD 20 or > LD 20 or > LD 10 or LD 11 of REQ PRT TYPE DNB CUST <cr> DN XX Carriage return until you s U.data P.dat or MEM AVAIL: (U/P) You get a printout of the T Note: If you have two or mor groups, get help from your sy group number.</cr> | ACTIONPrint the customer group num<br>someone in the same organizationIfDoyou know the DN and not<br>the TN of the other<br>telephonestepyou know the TN of the other<br>telephonestepyou know the TN of the<br>other telephonestepPrint the DN Block of the other<br>tother telephonestepPrint the DN Block of the other<br>tother telephonestepPrint the DN Block of the other<br>tother telephonestepPrint the DN Block of the other<br>tother telephonestepPrint the DN Block of the other<br>tother telephonestepPrint the DN Block of the other<br>tother telephonestepPrint the DN Block of the other<br>tother telephonestepPrint the DN Block of the other<br>tother telephonestepPrint the DN Block of the other<br>tother telephonestepPrint the DN Block of the other<br>tother telephonestep> LD 20 or<br>> LD 10 or LD 11 or LDstepREQPRT<br>TYPEDNBCUST <cr>Cr&gt;DNXXCarriage return until you see eith<br/>U. dataP. dataorMEM AVAIL:(U/P)USEYou get a printout of the TN of the<br/>Note:If you have two or more telep<br/>groups, get help from your system stepYoup number.stepstep</cr> | ACTION         Print the customer group number of someone in the same organization at someone in the same organization at a someone in the same organization at a someone in the same organization at a someone in the same organization at a someone in the same organization at a someone in the same organization at a someone in the same organization at a someone in the same organization at a someone in the same organization at a someone in the same organization at a someone in the same organization at a someone in the same organization at a someone in the same organization at a someone in the same organization at a someone in the same orgon with a someone at a someone in the same orgon with a someone at a someone at a someo |

- continued -

тазк **18** 

# New M3904 telephone

| STEP | ACTION                                                                                                    |                                                                                                    |  |
|------|----------------------------------------------------------------------------------------------------|----------------------------------------------------------------------------------------------------|--|
| •    |                                                                                                    |                                                                                                    |  |
| 6    | Print the IN Block of the                                                                                        | other telephone.                                                                                                    |  |
|      | Log in. For information on proper login procedures, refer to <i>Basic programming instructions</i> in this book. |                                                                                                    |  |
|      | > LD 20 or                                                                                                    |                                                                                                    |  |
|      | > LD 10 or LD 11 or                                                                                              | LD 20 or LD 32 (Release 19 or later)                                                                                                    |  |
|      | <b>req</b> PRT                                                                                                   | Request a Printout                                                                                                    |  |
|      | TYPE TNB                                                                                                    | TN Block                                                                                                    |  |
|      | TN LSCU                                                                                                    | Input the Loop Shelf Card and Unit number of the other telephone                                                                                          |  |
|      | You get a printout of the cus                                                                                    | stomer group number of the other telephone.                                                                                                    |  |
| 7    | Assign the same custome                                                                                          | er group number to the new telephone.                                                                                                    |  |
|      | Go to step 10.                                                                                                   |                                                                                                    |  |
| 8    | Arrange with your system supplier to have the new customer group data block programmed.                          |                                                                                                    |  |
| •    | A                                                                                                    |                                                                                                    |  |
| 9    | Assign the new customer                                                                                          | group number to the new telephone.                                                                                                    |  |
| 10   | Find out what DNs are ava                                                                                        | ailable.                                                                                                    |  |
|      | lf                                                                                                    | Do                                                                                                    |  |
|      |                                                                                                    |                                                                                                    |  |
|      | you know what DN you want to assign                                                                              | step 13                                                                                                    |  |
|      | you do not know what DN<br>you want to assign and<br>your system software is<br>Release 19 or later              | step 11                                                                                                    |  |
|      | you do not know what DN<br>you want to assign and<br>your system software is<br>pre-Release 19                   | Print a DN Block. Refer to step 5 for information<br>on printing a DN Block. Carriage return at the DN<br>prompt to printout all DNs. Then go to step 12. |  |
|      |                                                                                                    | — continued —                                                                                                    |  |

| of 1776 | New                                                                                                    | v M3904 tele                 | phone                                                                                                    |  |  |
|---------|----------------------------------------------------------------------------------------------------|------------------------------|----------------------------------------------------------------------------------------------------|--|--|
|         |                                                                                                    |                              |                                                                                                    |  |  |
| STEP    | ACTION                                                                                                    |                              |                                                                                                    |  |  |
| JILI    | Action                                                                                                    |                              |                                                                                                    |  |  |
| 11      | Print unus                                                                                                    | sed DNs in your              | customer group.                                                                                                    |  |  |
|         | Log in, if you do not already have an active programming session. For information on proper login procedures, refer to <i>Basic programming instructions</i> in this book. |                              |                                                                                                    |  |  |
|         | > LD 2                                                                                                    | 0                            |                                                                                                    |  |  |
|         | REQ                                                                                                    | PRT                          | Print                                                                                                    |  |  |
|         | TYPE                                                                                                    | LUDN                         | List unused DNs                                                                                                    |  |  |
|         | CUST                                                                                                    | 0-99                         | Input customer group number                                                                                                  |  |  |
|         | You get a                                                                                                    | printout of the uni          | used DNs in your customer group.                                                                                             |  |  |
| 12      | Choose a the user.                                                                                                    | vailable DNs wh              | ich fit your Numbering Plan and the needs of                                                                                 |  |  |
| 13      | Find out y                                                                                                    | what Terminal N              | umbers are available for the new telephone                                                                                   |  |  |
|         | lf                                                                                                    |                              | Do                                                                                                    |  |  |
|         | you have a print overla                                                                                                    | access to the<br>ay programs | step 14                                                                                                    |  |  |
|         | you do not<br>the print p                                                                                                    | t have access to<br>rograms  | Ask your system supplier what TNs are available, then go to step 15.                                                         |  |  |
| 14      | Print out                                                                                                    | the available TN             | s on your system.                                                                                                    |  |  |
|         | Log in. For information on proper login procedures, refer to <i>Basic programming instructions</i> in this book.                                                           |                              |                                                                                                    |  |  |
|         | >LD 20                                                                                                    | or                           |                                                                                                    |  |  |
|         | >LD 10                                                                                                    | or LD 11 or L                | D 20 or LD 32 (Release 19 or later)                                                                                          |  |  |
|         | REQ                                                                                                    | LUU                          | List all unused units                                                                                                    |  |  |
|         |                                                                                                    | LUVU                         | List unused voice units (Release 19 or later)                                                                                |  |  |
|         | TYPE                                                                                                    | 3904                         | M3904 telephone. If there are no M3904 telephones installed yet, choose a type of digital telephone that has been installed. |  |  |
|         | You get a printout of the available digital telephone TNs.                                                                                                    |                              |                                                                                                    |  |  |
|         |                                                                                                    |                              | — continued —                                                                                                    |  |  |

ΤΑSΚ

New M3904 telephone

| of | 1776 |
|----|------|
|    |      |

| STEP | ACTIO                                                                                                    | Ν                        |                                                                                                    |
|------|----------------------------------------------------------------------------------------------------|--------------------------|----------------------------------------------------------------------------------------------------|
| 15   | Consider troffic when choosing a TN to use for the new telephone                                                                                                    |                          |                                                                                                    |
| 15   |                                                                                                    | ler trainc when cho      | Do                                                                                                    |
|      |                                                                                                    |                          |                                                                                                    |
|      | there is<br>data                                                                                                    | recent traffic study     | Analyze the data for the Superloops with available TNs. For more information, refer to the <i>Traffic</i> module in this book.        |
|      | there is study d                                                                                                    | no recent traffic<br>ata | Estimate traffic on the Superloops with available TNs — use the examples in the TFS001 section of the <i>Traffic</i> module for help. |
| 16   | Choose                                                                                                    | e the TN for the new     | w telephone.                                                                                                    |
|      |                                                                                                    |                          |                                                                                                    |
| 17   | Verify v                                                                                                    | with your system m       | aintainer that the new jack is cross-connected                                                                                        |
|      | to the                                                                                                    | na you chose.            |                                                                                                    |
| 18   | Assign                                                                                                    | a Designator.            |                                                                                                    |
|      | According to your local procedures, choose up to six alphanumeric characters to identify the telephone for your records.                                                   |                          |                                                                                                    |
| 19   | Program the new telephone.                                                                                                    |                          |                                                                                                    |
|      | Log in, if you do not already have an active programming session. For information on proper login procedures, refer to <i>Basic programming instructions</i> in this book. |                          |                                                                                                    |
|      | > LD .                                                                                                    | 11                       |                                                                                                    |
|      | REQ                                                                                                    | NEW                      | New telephone                                                                                                    |
|      | TYPE                                                                                                    | 3904                     | M3904 telephone.                                                                                                    |
|      | TN                                                                                                    | LSCU                     | Input the TN (Loop Shelf Card Unit number)                                                                                            |
|      | CDEN                                                                                                    | <cr></cr>                | Carriage return - use the default                                                                                                    |
|      | DES                                                                                                    | AA                       | Designator maximum six characters                                                                                                    |
|      | CUST                                                                                                    | 0-99                     | customer group number                                                                                                    |
|      |                                                                                                    |                          |                                                                                                    |
|      | Carriag                                                                                                    | e return until you se    | e the KEY prompt.                                                                                                    |
|      |                                                                                                    | -                        | – continued –                                                                                                    |

746 Making a telephone work

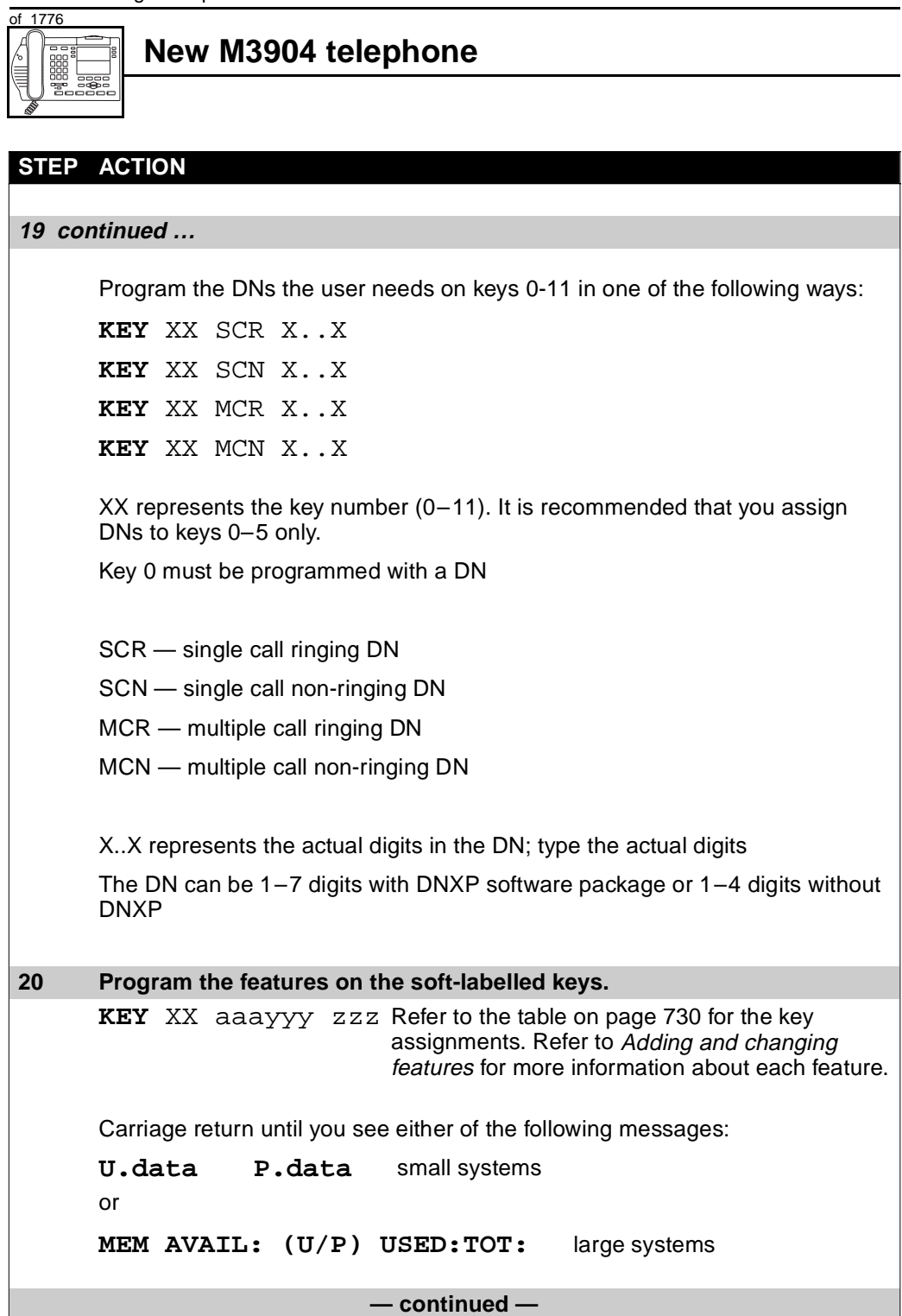

ΤΑSΚ 18

# New M3904 telephone

| STEP | ACTION                                   |                                                                      |
|------|------------------------------------------|----------------------------------------------------------------------|
|      | Action                                   |                                                                      |
| 21   | Check that the telephone                 | works.                                                               |
|      | Try to make a call. Try to re            | ceive a call.                                                        |
|      | lf                                       | Do                                                                   |
|      | telephone works                          | step 24                                                              |
|      | telephone does not work                  | step 1                                                               |
| 22   | Arrange for a data dump                  | to be performed.                                                     |
|      |                                          |                                                                      |
|      | lf                                       | Do                                                                   |
|      | you do not have access<br>to LD 43       | Contact your system supplier.                                        |
|      | you have access to LD 43                 | step 25                                                              |
| 23   | Perform a data dump to p just completed. | ermanently store the programming you have                            |
|      | Refer to the Basic program               | AUTION<br>heck your maintenance agreement<br>efore working in LD 43. |
|      | X11 input/output guide for r             | nore information on LD 43.                                           |
|      | > LD 43                                  |                                                                      |
|      | .EDD <cr></cr>                           |                                                                      |
|      | -                                        | – continued –                                                        |

of 1776

#### New M3904 telephone

| STEP | ACTION                                             |                                                    |
|------|----------------------------------------------------|----------------------------------------------------|
|      |                                                    |                                                    |
| 24   | Verify that the data dump                          | was successful.                                    |
|      | TTY response:                                      |                                                    |
|      | NO GO BAD DATA                                     |                                                    |
|      |                                                    |                                                    |
|      | 01                                                 |                                                    |
|      | DATA DUMP COMPLET                                  | E                                                  |
|      |                                                    |                                                    |
|      | lf                                                 | Do                                                 |
|      |                                                    |                                                    |
|      | data dump fails                                    | Contact your system supplier.                      |
|      |                                                    |                                                    |
|      | data dump succeeds                                 | step 27                                            |
|      |                                                    |                                                    |
| 25   | Terminate this overlay pro                         | gram.                                              |
|      | • ****                                             |                                                    |
| 26   | Terminate this programmi                           | ng session.                                        |
|      | Log off.                                           |                                                    |
|      | > LOGO                                             |                                                    |
| 27   | You have now completed to implement a basic new M3 | the minimum programming required to 904 telephone. |
|      |                                                    |                                                    |
|      |                                                    | END                                                |

#### Making a telephone work 749

of 1776

# New M3905 telephone

## Purpose

The M3905 telephone is designed specifically for a Call Center environment. The features related to Call Centers are beyond the scope of this book. Ask your system supplier for more information.

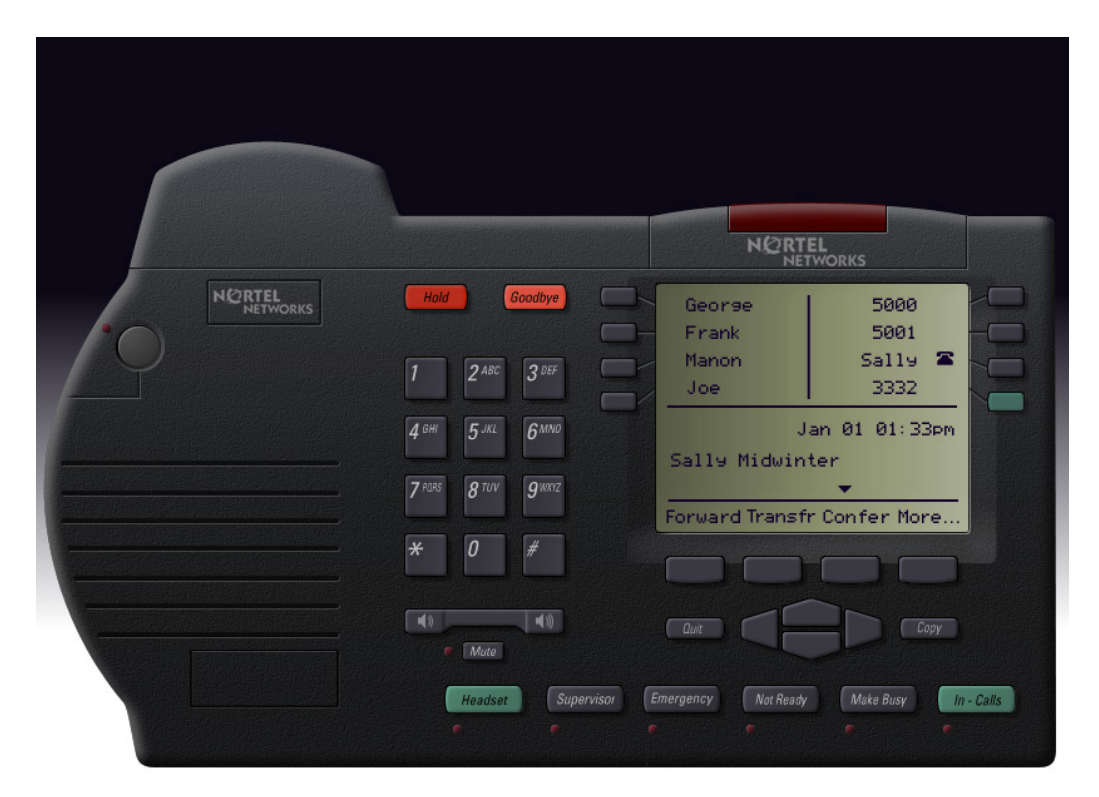

30.408 JWP

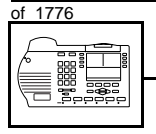

#### New M3905 telephone

If the user needs a new telephone, install an M3905 telephone if:

- the user needs up to eight Directory Numbers (DNs)
- the user wants a telephone designed for headset use but one where a handset can be used, if required
- the user requires easy-to-use keys for Call Center features (such as Supervisor, Emergency, Not Ready, Make Busy, and In-Calls)
- the user has a PC or the user wants to use first party CTI applications. You want to take advantage of the digital telephone's ability to provide simultaneous voice and data paths over a single pair of wires. You want the user to be able to control the telephone from the PC using applications such as Call Manager.
- the user wants handsfree conversation capability with the ability to mute the speech path
- the user wants up to 32 keys for easy access to features/lines or commonly dialed telephone numbers - the Key-based Accessory (KBA) allows you to configure up to 54 keys; a second KBA allows up to 76 keys
- the user wants to adjust the volume for handset listen, headset listen, headset talk, headset side tone, handsfree volume, ringing tone, and buzz tone
- the user wants a highly visible indication on the telephone when there are messages waiting
- the user wants a display
- the user wants a telephone that logs calls
- the user needs the choice of different languages on the display when using features
- the user wants to connect an analogue device such as a FAX machine or modem to the telephone
- the users in a group want telephones to ring with different sounds so they can tell which telephone is ringing

# of 1776

TASK

 the user wants to be able to download a new version of firmware from the Meridian 1 switch to a single M3900 series of telephone, or a range of M3900 series of telephone

New M3905 telephone

- the user wants to be able to choose one of six languages available on their M3905 telephone
- the user requires an accessory that provides a single strip of eight additional keys

# **Basic configuration**

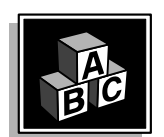

This part tells you how the telephone must be programmed to make basic operation possible. It addresses the *minimum* amount of programming required to allow the user to make and receive calls.

For information on the additional features and capabilities you can allow or deny the user, refer to the section called *Adding and changing features*.

#### Software

#### Table 120 Software requirements

| Release required | Software package(s) required  |
|------------------|-------------------------------|
| 16 and later     | 88 (DSET) Digital Sets        |
|                  | 170 (ARIE) Aries Digital Sets |

#### Hardware

The installation of cabling and telephone and system hardware is not explained in detail in this book. There is information on these topics in the *Installation and Maintenance Guide* and the *Planning and Engineering Guide*. These books are shipped with every system.

When you are installing a new telephone, ask your system maintainer to do the physical installation work.

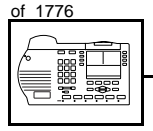

#### New M3905 telephone

#### Accessories

The M3905 telephone supports the following accessories:

- MCA data option to provide integrated voice and data at a baud rate of 28.8 Kbps (baud rate option 9, when you program the telephone in LD 11)
- External Alerter Interface/Recorder Interface to connect a remote ringer or light to indicate when the telephone rings and when it is off-hook
- Direct Connect Headset which allows the headset to operate while the handset is on hook
- Key-based Add-on Module allows you to configure ranges of keys as follows: up to 32 keys with no KBA activated, 54 keys with one KBA activated, and 76 keys with two KBAs activated.
- Analogue Terminal Adapter (ATA) to connect an analogue device such as a FAX machine or modem to the telephone

There is an Accessory Connection Module (ACM) to be installed inside the terminal stand.

The M3905 telephone can sit on a desk or be mounted on a wall.

#### Key-based Add-on Module

The Key-based Add-on Module allows you to program up to 76 feature and line keys by programming two modules when you program the telephone. When you program one module in the programming of the telephone, you can program up to 54 keys. The functions for the keys are accessed using the soft-labelled feature names on the display.

#### Power

Talk to your system supplier about the power requirements for accessories you are adding to the telephone.

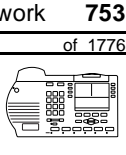

тазк **19** 

#### Language Display Options

The information on your display screen can be displayed in one of fifteen languages.

You can choose from the following language options:

- ♦ English
- French (neutral)
- Spanish (neutral)
- ♦ German
- Dutch
- Portuguese (neutral)
- ♦ Italian
- Danish
- Norwegian
- Swedish
- Finnish
- Polish
- Czech
- Hungarian
- Japanese

*Note:* The term neutral means that the language is presented in a way that is understood globally.

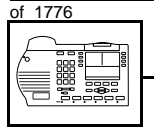

#### New M3905 telephone

#### **Default values**

The overlay program you use for this task presents a series of programming mnemonics called prompts. The system presents these to the programmer in a specific sequence. These prompts require a response from the programmer in order to make the telephone function. A carriage return is considered a response, as it programs the default value.

The prompts discussed in this module are the ones to which you must respond to make a basic M3905 telephone function. The other prompts in the overlay program, not shown in this module, pertain to additional functions and features that you can allow or deny for each telephone.

Investigate the default responses to the other prompts because the default programming rarely suits the overall needs of any user, the user's manager or the telephone system administrator.

For example, users may need access to certain basic features, such as Call Transfer and Conference. These features are denied by default. Also, the telephone system administrator might want to implement corporate-wide policies for telephones which are not met through the default choices.

Because the M3905 is a digital telephone, it is programmed in overlay program (LD) 11.

Appendix 2 at the end of this guide lists the prompts, responses (including the defaults) and the Task modules by number for prompts covered by this book.

The *X11 input/output guide (Administration)* which was shipped with your system provides detailed information on all prompts and responses in all of the administration overlay programs.

#### New M3905 telephone

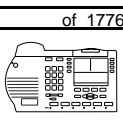

755

TASK

#### **Customer group**

Most systems provide service to one group of users who belong to one company, organization or customer group. The telephones are assigned a customer group number for programming purposes.

If there is more than one customer group on your system, you must have a good understanding of what equipment belongs to each group.

Overlay program (LD) 15, the Customer Data Block, defines many customer-wide parameters. It is beyond the scope of this book to discuss this entire overlay program in detail. However, this book does describe programming which must be done in LD 15, if it is relevant to a telephone-related programming task.

The maintenance agreement you have with your system supplier probably specifies what programming you may do and what they must do. Check agreements of that nature before programming the Customer Data Block yourself. It is assumed, in this book, that your system supplier carries out the programming in LD 15.

When telephones are installed, they must be assigned to the correct customer group to operate properly. The step-action table at the end of this module tells you how to find out your customer group number, or, you can ask your system supplier what it is. On a single-customer site the customer group number most often used is 0. You must input a customer group number when you program telephones.

#### **Directory Number (DN)**

Directory Numbers (DNs) are the numbers assigned to the individual telephones. These are the numbers users dial to call each other.

DNs can be one to seven digits in length when the DN Expansion (DNXP) software package 150 is equipped on the system. Without DN Expansion, the DNs can be one to four digits.

This telephone can be configured to have one or more than one DN. Each of the keys numbered 1-7 on the telephone can have a DN assigned.

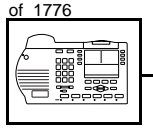

#### New M3905 telephone

#### **Ringing or Non-ringing DNs**

On digital telephones, a DN can be programmed to be a ringing or a non-ringing appearance.

- When a call comes into a ringing appearance, the telephone rings, if it is idle. The call status indicator flashes. It is at the top of the telephone faceplate.
- When a call comes into a non-ringing appearance of a DN, the call status indicator flashes but the telephone does not ring.

If a DN appears on more than one digital telephone, you can program it to ring or not ring at each telephone, as required.

If an M3905 telephone has several DN keys programmed, you can program each DN key to ring or not to ring according to the needs of the user.

#### Single Appearance or Multiple Appearance DNs

You must understand the following terms in order to program a DN on a key.

The term *appearance* means that a DN has been assigned to a telephone or a key on a telephone.

**Single Appearance DNs** appear on only one telephone. A Single Appearance DN can only be configured to handle one call at a time. This is referred to as a *Single Call DN*.

If a DN rings when a call comes in, it is called a *Single Call Ringing* DN. If it does not ring but flashes only, it is called a *Single Call Non-*ringing DN.

#### Single Call DN

The DN can handle only one call at a time.

This means that if there are other appearances of that DN on digital telephones or SL 1-type telephones, the indicator is lit steadily at all telephones, when one person is using the DN.

# of 1776

TASK

When you want to assign a *Single Call Ringing DN* to a key on an M3905 telephone, you assign the following programming code to the key:

New M3905 telephone

SCR X..X where X..X represents a DN which can range from 1– 7 digits in length. There must be a space between the SCR code and the digits in the DN.

When you want to assign a *Single Call Non-ringing DN* to a key on an M3905 telephone, you assign the following programming code to the key:

SCN X..X where X..X represents a DN which can range from 1– 7 digits in length. There must be a space between the SCN code and the digits in the DN.

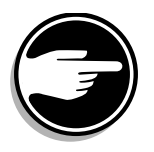

If you share a Single Call DN with an analog dial or Digitone telephone, there is no privacy. People can break in on calls in progress on that DN.

**Multiple Appearance DNs** appear on more than one telephone, or more than one key on a telephone such as a digital telephone. There is information on an important Multiple Appearance DN feature in Task 40, *Multiple Appearance DN Redirection Prime*.

There are two configurations to choose from when dealing with Multiple Appearance DNs, Single Call and Multiple Call.

#### **Multiple Call DN**

The DN can handle more than one call at a time.

This means that when one person is using the DN, the indicator is not lit at other appearances of that DN on digital telephones or SL-1-type telephones. These other appearances are available to receive additional calls, or can be used to make calls.

A Multiple Call DN is not treated as busy until there are calls on all of the programmed appearances of the DN. There can be a maximum of 30 appearances of the same DN.

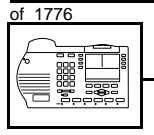

#### New M3905 telephone

Your system might have memory constraints which prevent you from reaching those maximums. Consult with your system supplier before you implement Multiple Appearance DNs.

If a DN rings when a call comes in, it is called a *Multiple Call Ringing* DN. If it does not ring but flashes only, it is called a *Multiple Call Non-ringing DN*.

When you want to assign a *Multiple Call Ringing DN* to a key on an M3905 telephone, you assign the following programming code to the key:

MCR X..X where X..X represents a DN which can range from 1-7 digits in length. There must be a space between the MCR code and the digits in the DN.

When you want to assign a *Multiple Call Non-ringing DN* to a key on an M3905 telephone, you assign the following programming code to the key:

MCN X..X where X..X represents a DN which can range from 1– 7 digits in length. There must be a space between the MCN code and the digits in the DN.

#### **Consistent configuration**

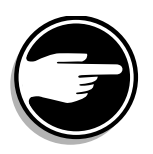

Whether you choose Single Call or Multiple Call, all appearances of one DN must have the same configuration. You cannot have one appearance of a DN programmed as Single Call and another appearance of the same DN as Multiple Call. If you attempt to do that, you will see a Service Change Error message on your programming terminal.

The step-action table at the end of this module explains how to assign a DN on a new M3905 telephone.

#### New M3905 telephone

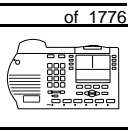

759

TASK

#### Prime DN, Key 0

Key 0 is configured with an Automatic Call Distribution (ACD) DN, when used in a Call Center environment. It is called the In-calls key. A discussion of Call Centers is beyond the scope of this book. You can find out more about them in the NTP called *Automatic Call Distribution*.

#### Numbering Plan

Many systems have a carefully planned scheme for the use of numbers such as Directory Numbers (DNs), trunk-group access codes, and feature-access codes. This is called the Numbering Plan. It is used to record the numbers which are currently in use on a site and might also include numbers that are reserved for some future use. If, for example, you have reserved Direct-Inward-Dial (DID) telephone numbers with your telephone company for future use, it is important to record that in the Numbering Plan.

Careful planning is required in order to:

- prevent conflicts between numbers used for different purposes
- organize the use of numbers to help simplify the administration of the system
- ensure there will be enough available numbers to accommodate the foreseeable growth of the system

Keep a summary of the Numbering Plan on site. For more information on the Numbering Plan refer to the *Terms and abbreviations* module.

#### **DN-Block printout**

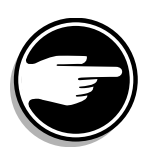

If you need to know exactly what numbers are currently in use on your system, you can get a printout. You can use LD 22 for this on any system or, if you have Release 19 or later running on your system, you can use any one of LDs 10, 11, 20, 22, or 32. To get a printout of all the assigned DNs, you can request a DN-Block printout. This printout also includes trunk-group access codes which are currently in use. The step-action table at the end of this module shows you how to do this.

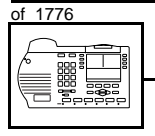

#### New M3905 telephone

#### **Terminal Number (TN)**

Use programming to identify the physical location of every telephone in the hardware of the system. The physical location or address is composed of a Loop number, Shelf number, Card number, and Unit number. These numbers make up the Terminal Number (TN) of the telephone.

Because the M3905 is a digital telephone, it is programmed in overlay program (LD) 11. Even though some models of telephone have more than one DN, the telephone is only assigned one TN. The DNs assigned are configured in software only.

If you are installing a new telephone, ask the person installing the jack and connecting it to the system what Terminal Number (TN) that person plans to assign to the new telephone.

Sometimes TNs are pre-configured. Follow the print procedure in the step-action table at the end of this module if you want to find out for yourself what Terminal Numbers are available.

Data terminals also require TNs, and if the user needs a data terminal, a separate Terminal Number must be assigned before you can program it. Talk to your system supplier about this.

#### Soft-labelled programmable feature keys

There are four keys under the display that you can program with features the user needs. The user presses the *More* key to access more features. The name of the feature appears above the key, once you have programmed it.

The Class of Service of this telephone defaults to Automatic Digit Display allowed.

#### **Options/Program**

One of the soft-labelled programmable feature keys (key 7) is preassigned as Options/Program.

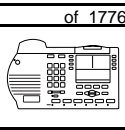

тазк 19

#### Call log

Key 6 is used for Call Log/Redial List, if it is not configured as a line or other feature.

#### **Recommended key assignments**

| Table 1 | 21 |
|---------|----|
|---------|----|

| Key number | Feature                                                                                                    |
|------------|----------------------------------------------------------------------------------------------------|
| 16         | MWK – Message Waiting                                                                                                    |
| 17         | TRN – Call Transfer                                                                                                    |
| 18         | AO3 – Three-party Conference<br>AO6 – Six-party Conference                                                                 |
| 19         | CFW – Call Forward All Calls                                                                                               |
| 20         | RGA – Ring Again                                                                                                    |
| 21         | PRK – Call Park                                                                                                    |
| 22         | RNP – Ringing Number Pickup                                                                                                |
| 23         | SCU – Speed Call User<br>SCC – Speed Call Controller<br>SSU – System Speed Call User<br>SSC – System Speed Call Controller |
| 24         | PRS – Privacy Release                                                                                                    |
| 25         | CHG – Charge Account                                                                                                    |
| 26         | CPN – Calling Party Number                                                                                                 |

#### Traffic

When you install telephones (or trunks and digitone receivers), you should consider the extra traffic load.

There will be additional traffic because of the calls that will be made and received by the telephone user. You should consider the impact of this extra traffic load on the Superloop, to which you are adding this telephone. If there is an associated data terminal, it must be connected to the same card as the telephone. The expected traffic going to and coming from that terminal must also be calculated.

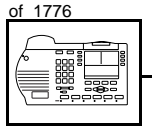

#### New M3905 telephone

Superloops perform best when they share equally in the total traffic load carried by the system.

Blockage within the system will be negligible or non-existent when the traffic load for each Superloop is kept within the recommended guidelines. If all of your existing Superloops are at their recommended capacity, consider adding more to your system, to allow for extra terminals in the future.

Refer to the *You should know this* module and the *Traffic* module for more information on traffic concerns. Use the information on how to estimate the traffic on your system if there is no traffic study data available. This information is in the section on TFS001, in the *Traffic* module.

The step-action table contains information on how to relate traffic concerns to the selection of the TN for the new telephone.

#### Card density

Telephones are connected to interface cards in the system called line cards.

Meridian 1 systems using Superloops use *intelligent* line cards. They are called intelligent because they possess microprocessors. These are octal-density.

Octal density digital line cards have 32 TNs. Sixteen of the TNs on the card are for digital telephones and the other sixteen are for the associated data terminals (if any). Therefore, octal density digital line cards connect to a maximum of sixteen digital telephones.

When you program digital telephones, you do not need to tell the system what density the digital telephones line card is, since it defaults to the density allowed for the Superloop on which the telephone resides.

#### New M3905 telephone

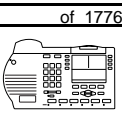

763

TASK

#### **Designator (DES)**

When you want printouts of the data associated with telephones, you can request DN-Block and TN-Block printouts. Using only those printouts it might be difficult to identify each telephone specifically, especially if several telephones share the same DN. For example, you might find it easier if a department name prints out along with the other data.

With Office Data Administration System (ODAS) software equipped on a system, you can program each telephone in the database with a designator (DES) code.

The DES code can be a maximum of six alphanumeric characters.

You can use the designator to identify telephones in many different ways for your own purposes. Here are some suggestions:

- location in the building, for instance the floor number or room number
- ♦ cable pair
- telephone user's department, to be used for billing or inventory purposes
- user's name, although the name does not display when the user makes calls

Once the designators have been assigned, you can request printouts of telephones according to the DES codes you have assigned.

For example:

 you might want to know what telephones are in a specific department so you can bill the department manager. You would request a printout of the telephones that share the same department identifier you assigned as the DES code for that department.

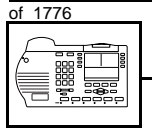

#### New M3905 telephone

- you might have a group of telephones that share the same DN. If you want to move, change or remove one of them, you can print the telephone with the DES code that is specific to that telephone and find what TN is assigned to it.
- you can print the data for all the telephones that share a DN and use the DES codes to help you identify quickly which telephone is to be moved, changed, or removed.

Check to see if you have a policy on assigning DES codes to telephones. If there is no policy in place, decide if DES codes can be of use to you. If not, you can enter any code you like when the prompt appears. On most systems you *must* enter a code in order for the next prompt to appear.

You can use the step-action table at the end of this module for help in assigning a DES code to a new telephone.

## Improving performance

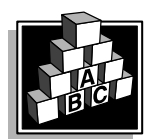

The parts that follow make you aware of issues that could affect implementation. You should resolve these issues before you begin programming. Use the checklist under *What to have ready* to confirm that you have what you need.

#### **Ringing options**

#### **Distinctive Ringing Groups**

There are four different ringing options for the digital telephones. The choices are: DRG1, DRG2, DRG3, or DRG4. (DRG stands for Distinctive Ringing Group.) When you program the Class of Service of each telephone, you choose one of the four options to set the ringing tone and ringing cadence. The user can change the ringing group using the Options key.

You can make each telephone in one department ring a different way. When a telephone rings and a user has stepped away from the area, the way the telephone rings helps the user identify which telephone is ringing.

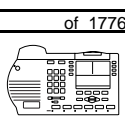

тазк **19** 

New M3905 telephone

Distinctive Ringing can be very useful with the Call Pickup feature. When telephones are ringing in the Pickup group, the users can tell what telephone is ringing and answer calls appropriately.

#### **Network and Executive Distinctive Ringing**

When you assign Executive Distinctive Ringing to a telephone, terminating telephones ring distinctively when they receive calls from the "Executive" telephone. Network Distinctive Ringing extends this functionality across an ISDN network.

Table 122 Software requirements

| Release required | Software package(s) required                                                   |
|------------------|--------------------------------------------------------------------------------|
| 16.67G           | 74 – Distinctive Ringing Package<br>(DRNG)                                     |
|                  | 125 – Flexible Tones and Cadences<br>(FTC)                                     |
|                  | 145 – Integrated Services Digital<br>Network (ISDN)                            |
|                  | 161 – Integrated Services Digital<br>Network Supplementary Features<br>(ISDNS) |
|                  | 185 – Executive Distinctive Ringing<br>(EDRG)                                  |

#### Directory Number Delayed Ringing (DNDR) Table 123 Software requirements

| Release required | Software package(s) required |
|------------------|------------------------------|
| 21               | none                         |

If you want a non-ringing appearance of a Single Call DN or Multiple Call DN to begin to ring if it has not been answered after a specified amount of time, you can activate a DNDR timer.

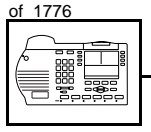

#### New M3905 telephone

You can program a different DNDR timer for each telephone. The DNDR timer applies to any unanswered non-ringing DN at that user's telephone.

When you have Multiple Appearance non-ringing DNs, there are many different ways you can choose to implement it. Two examples follow:

- if a non-ringing DN appears at three telephones and you want one of those users to know when the DN is not answered, program that user's telephone to begin to ring after a programmable number of seconds. Leave the DNDR timer deactivated at the other two telephones.
- ♦ if a non-ringing DN appears at three telephones and you want one of those telephones to begin to ring after 12 seconds and the second one to ring after 18 seconds, you can program the telephones with different DNDR timers. The third telephone can have a third setting or the default setting which is 0 (off).

#### **Data option**

When the Meridian Communications Adapter (MCA) is installed, you can set up a computer on the user's desk to use the same pair of wires that the telephone uses to connect to the system.

The baud rate of 28.8 Kbps has been introduced for the M3900 series telephones. You select the baud rate when you program the telephone in overlay (LD) 11.

#### Analogue Terminal Adapter (ATA)

This device allows you to connect an analogue device such as a FAX machine or modem to the telephone. You must allow this capability in the Class of Service of the telephone.

#### Brandlining

There is a removable insert that you can replace with an insert showing the system supplier's logo. The M3905 supports electronic brandlining.

767

тазк **19** 

# **Control tips**

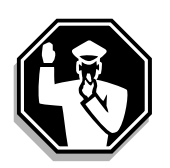

• If the user unplugs an M3905 telephone messages print out on the maintenance printer, identifying the TN with the missing telephone

New M3905 telephone

# **Administration tips**

| EFFICIENCY |
|------------|
|            |
|            |
|            |

• The M3905 telephone has a red indicator that lights steadily when there are messages waiting. The telephone has a Message Waiting key so the user has an easy way of dialing the message center or voice mail when there are messages waiting.

For more information on Message Waiting, refer to Task 25, *Message Center*.

• You might want to consider using one or two standard key layouts for all digital telephones, or at least all M3905 telephones. This can save significant amounts of memory.

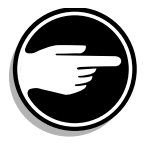

• If users are allowed to have the Handsfree or Group Listening functionalities, set some guidelines as to who can use that kind of feature and under what circumstances.

For example, you might make a policy that allows people with enclosed offices to use Group Listening, provided their office door is closed. Therefore, people around them are not disturbed during Group Listening conversations.

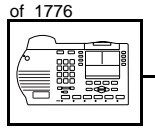

#### New M3905 telephone

# **Training tips**

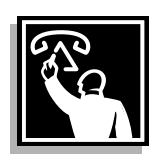

- If you have a standard key layout on all M3905 telephones, this is an advantage since users can go to any telephone and feel comfortable using it. If all telephones are the same, the users can also explain features to each other.
- Even though users do not need to remember feature access codes, they might, from time to time, need refresher training. This helps to keep users' knowledge levels current about telephone concerns and it helps to keep you informed about their changing needs. This helps you both get the most out of the system and in turn the system provides the expected benefits.
- Make certain that the users know where to get more information about how to use their telephones and features.

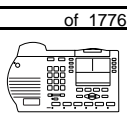

769

## What to have ready

Make the following preparations before you do the basic programming of a new M3905 telephone.

#### Table 124 Checklist

| Basic | Optional | Preparation                                                                                                    |
|-------|----------|----------------------------------------------------------------------------------------------------|
| ~     |          | Determine the customer group number for the telephone.                                                                                                    |
| >     |          | According to the Numbering Plan on your site<br>and the needs of the user, decide on the<br>DN(s). Decide whether each DN is a Single<br>Call or Multiple Call, ringing or non-ringing<br>DN. |
| V     |          | Determine the TN to assign to this telephone.<br>If you do not assign TNs, ask your system<br>supplier.                                                                                       |
| \$    |          | Decide what alphanumeric characters (up to six) you want to use as a designator code.                                                                                                    |
| >     |          | Determine if any of the accessories, such as the data option, are required.                                                                                                    |
|       | V        | Find a recent traffic study showing traffic load<br>on the loops and/or Superloops of your<br>system. If no study data is available, estimate<br>the traffic.                                 |
|       | ~        | Arrange for the necessary power equipment to be ordered and installed.                                                                                                    |

There are sample overlay worksheets in *Appendix 4* at the end of this book. If you are a novice programmer, it is a good idea to prepare an overlay worksheet before you start your programming session.

тазк **19**  770 Making a telephone work

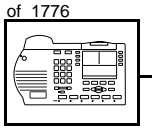

TASK

10

#### New M3905 telephone

Follow the procedures in this Task module for the basic programming instructions to get the telephone to function. At the same time, or at a later date, you can do the additional programming for the other telephone features and services you want to apply to the telephone. Use the Task modules in the *Adding and changing features* section for further information on many of these additional features and services.

Appendix 2 (for LD 11) at the back of the book lists all the prompts and responses covered in this book. Beside each one there is a reference to a Task module where you can get further information.

#### What's next?

A flowchart follows which summarizes the implementation decisions and procedures.

A step-action table follows the flowchart. Use it to do the programming steps necessary for basic programming of an M3905 telephone.
Making a telephone work

New M3905 telephone

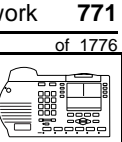

тазк **19** 

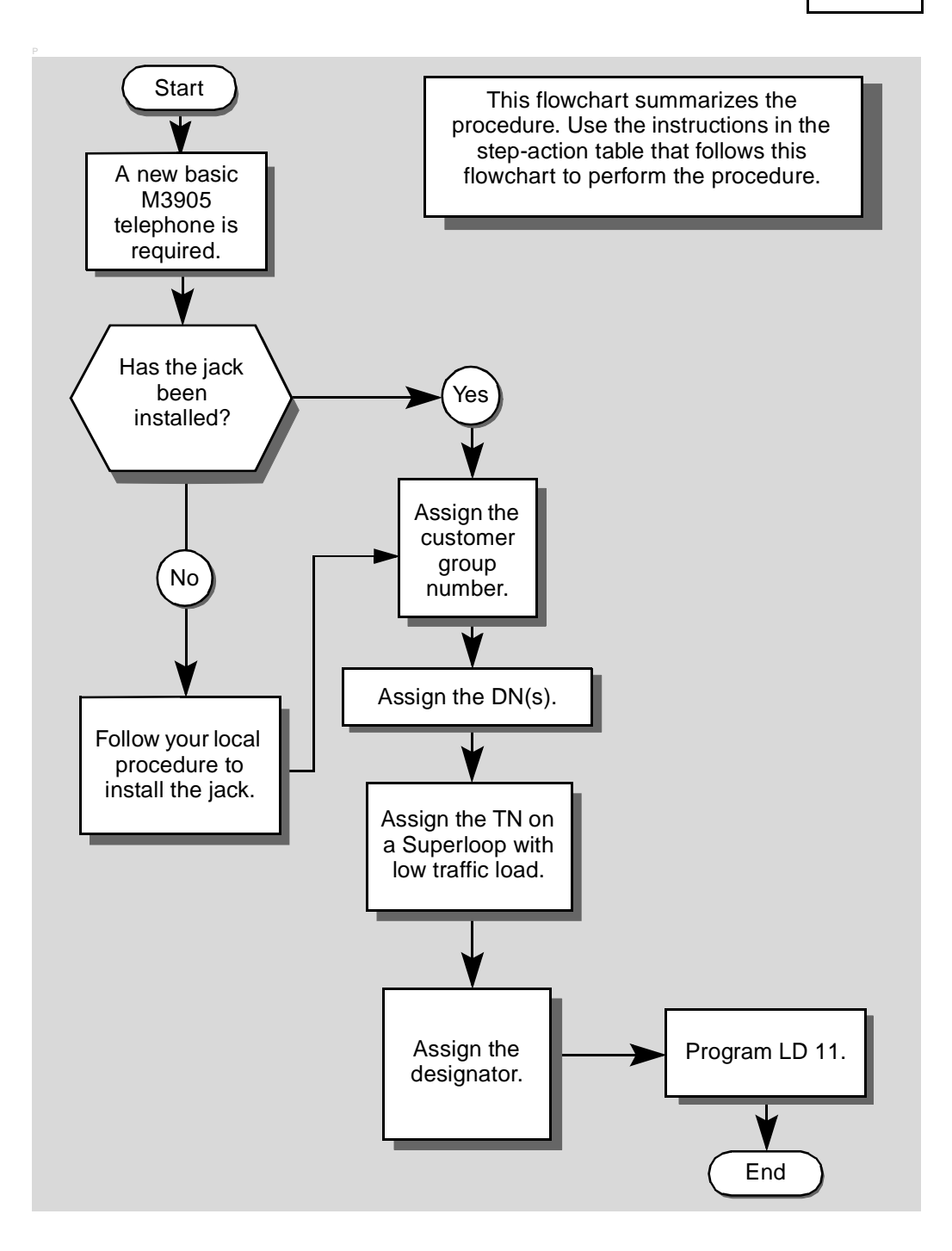

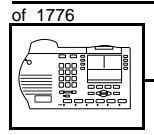

тазк **19** 

#### New M3905 telephone

The preceding material in this module contains essential information. You should be aware of this information before you proceed.

This step-action table covers the prompts related to the implementation of a basic M3905 telephone only.

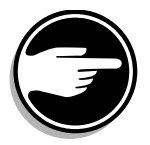

SCH codes can appear when you are programming. Refer to the *Basic programming instructions* module for more information.

| STEP | ACTION                                                                                                |                                                                                    |  |
|------|----------------------------------------------------------------------------------------------------|------------------------------------------------------------------------------------|--|
|      |                                                                                                    |                                                                                    |  |
| 1    | Arrange to have a new jack installed, if required.                                                    |                                                                                    |  |
|      | Talk to your system supplier                                                                          | to get this done.                                                                  |  |
| 2    | Assign a customer group                                                                               | number to the new telephone.                                                       |  |
|      | lf                                                                                                    | Do                                                                                 |  |
|      | the telephone is being<br>added to an existing<br>customer group                                      | step 3                                                                             |  |
|      | the telephone is the first<br>one in a new customer<br>group                                          | step 8                                                                             |  |
| 3    | Find out your customer group number.                                                                  |                                                                                    |  |
|      | If                                                                                                    | Do                                                                                 |  |
|      | you do not know your<br>customer group number<br>and you have access to<br>the print overlay programs | step 4                                                                             |  |
|      | you do not know your<br>customer group number<br>and you do not have<br>access to print programs      | Ask your system maintainer what your customer group number is, then go to step 10. |  |
|      | you know your customer<br>group number                                                                | step 10                                                                            |  |
|      | -                                                                                                    | – continued –                                                                      |  |

ΤΑSΚ

New M3905 telephone

| of 177 |
|--------|
|        |

| STEP | ACTION                                                                                                    |                                                      |                                                                                                    |  |  |
|------|----------------------------------------------------------------------------------------------------|------------------------------------------------------|----------------------------------------------------------------------------------------------------|--|--|
| 4    | Print the sustamer group number of enother telephone used by                                                     |                                                      |                                                                                                    |  |  |
| 4    | someone in the same organization as the user of the new telephone.                                               |                                                      |                                                                                                    |  |  |
|      | lf                                                                                                    | D                                                    | o                                                                                                    |  |  |
|      | you know the DN and not step 5<br>the TN of the other<br>telephone                                               |                                                      |                                                                                                    |  |  |
|      | you know th<br>other teleph                                                                                      | ne TN of the sinone                                  | ер 6                                                                                                  |  |  |
| 5    | Print the D                                                                                                    | N Block of the oth                                   | er telephone.                                                                                         |  |  |
|      | Log in. For information on proper login procedures, refer to <i>Basic programming instructions</i> in this book. |                                                      |                                                                                                    |  |  |
|      |                                                                                                    |                                                      |                                                                                                    |  |  |
|      | > LD 22                                                                                                    | or                                                   |                                                                                                    |  |  |
|      | > LD 20                                                                                                    | or                                                   | (Release 17 or later)                                                                                 |  |  |
|      | > LD 10                                                                                                    | or LD 11 or L                                        | C 32 (Release 19 or later)                                                                            |  |  |
|      | REQ                                                                                                    | PRT                                                  | Request a printout                                                                                    |  |  |
|      | TYPE                                                                                                    | DNB                                                  | DN Block                                                                                              |  |  |
|      | CUST                                                                                                    | <cr></cr>                                            | All Customer groups                                                                                   |  |  |
|      | DN                                                                                                    | ХХ                                                   | Input the DN of the other telephone                                                                   |  |  |
|      | Carriage re                                                                                                    | turn until you see e                                 | ither of the following messages:                                                                      |  |  |
|      | <b>U.</b> data                                                                                                   | P.data                                               | small systems                                                                                         |  |  |
|      | or                                                                                                    |                                                      |                                                                                                    |  |  |
|      | MEM AVA                                                                                                    | IL: (U/P) US                                         | ED:TOT: large systems                                                                                 |  |  |
|      | You get a p                                                                                                    | rintout of the TN of                                 | the other telephone.                                                                                  |  |  |
|      | <i>Note:</i> If you groups, get h group numbe                                                                    | have two or more tel<br>lelp from your system<br>er. | ephones with the same DN, in different customer supplier to identify the TN with the correct customer |  |  |
|      |                                                                                                    | — (                                                  | continued —                                                                                           |  |  |

774 Making a telephone work

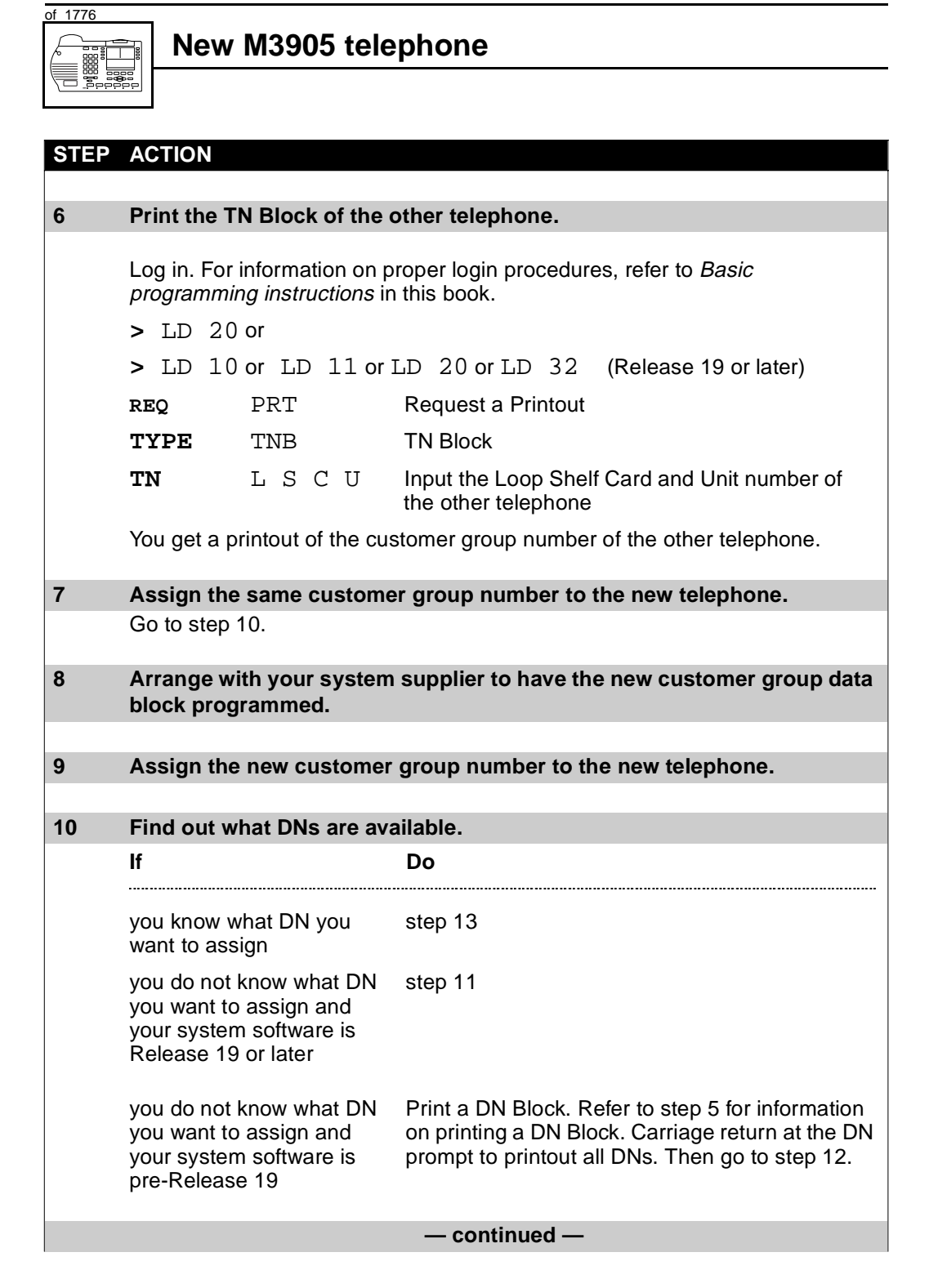

New M3905 telephone

# of 1776

| STED | ΑCTION                                                                                                    |                    |                                                                                                    |  |
|------|----------------------------------------------------------------------------------------------------|--------------------|----------------------------------------------------------------------------------------------------|--|
| UILI | ACTION                                                                                                    |                    |                                                                                                    |  |
| 11   | Print unused DNs in your customer group.                                                                                                    |                    |                                                                                                    |  |
|      | Log in, if you do not already have an active programming session. For information on proper login procedures, refer to <i>Basic programming instructions</i> in this book. |                    |                                                                                                    |  |
|      |                                                                                                    |                    |                                                                                                    |  |
|      | REQ                                                                                                    | PRT                | Print                                                                                                    |  |
|      | TYPE                                                                                                    | LUDN               | List unused DNs                                                                                                    |  |
|      | CUST                                                                                                    | 0-99               | Input customer group number                                                                                                  |  |
|      | You get a p                                                                                                    | rintout of the uni | used DNs in your customer group.                                                                                             |  |
| 12   | Choose available DNs which fit your Numbering Plan and the needs of                                                                                                    |                    |                                                                                                    |  |
|      |                                                                                                    |                    |                                                                                                    |  |
| 13   | Find out what Terminal Numbers are available for the new telephone.                                                                                                    |                    |                                                                                                    |  |
|      | lf                                                                                                    |                    | Do                                                                                                    |  |
|      | you have access to the print overlay programs                                                                                                    |                    | step 14                                                                                                    |  |
|      | you do not have access to the print programs                                                                                                    |                    | Ask your system supplier what TNs are available, then go to step 15.                                                         |  |
| 14   | Print out tl                                                                                                    | ne available TNs   | s on your system.                                                                                                    |  |
|      | Log in. For information on proper login procedures, refer to <i>Basic programming instructions</i> in this book.                                                           |                    |                                                                                                    |  |
|      | >LD 20                                                                                                    | or                 |                                                                                                    |  |
|      | >LD 10                                                                                                    | or LD 11 or L      | D 20 or LD 32 (Release 19 or later)                                                                                          |  |
|      | REQ                                                                                                    | LUU                | List all unused units                                                                                                    |  |
|      |                                                                                                    | LUVU               | List unused voice units (Release 19 or later)                                                                                |  |
|      | TYPE                                                                                                    | 3905               | M3905 telephone. If there are no M3905 telephones installed yet, choose a type of digital telephone that has been installed. |  |
|      | You get a printout of the available digital telephone TNs.                                                                                                    |                    |                                                                                                    |  |
|      | — continued —                                                                                                    |                    |                                                                                                    |  |

тазк **19** 

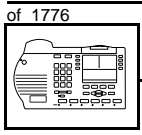

## New M3905 telephone

| STEP | ACTIO                                                                                                    | Ν                        |                                                                                                    |  |
|------|----------------------------------------------------------------------------------------------------|--------------------------|----------------------------------------------------------------------------------------------------|--|
| 15   | Consider traffic when choosing a TN to use for the new telephone.                                                                                                    |                          |                                                                                                    |  |
|      | lf                                                                                                    |                          | Do                                                                                                    |  |
|      | there is recent traffic study data                                                                                                    |                          | Analyze the data for the Superloops with available TNs. For more information, refer to the <i>Traffic</i> module in this book.        |  |
|      | there is study d                                                                                                    | no recent traffic<br>ata | Estimate traffic on the Superloops with available TNs — use the examples in the TFS001 section of the <i>Traffic</i> module for help. |  |
| 16   | Choose                                                                                                    | e the TN for the new     | w telephone.                                                                                                    |  |
|      |                                                                                                    |                          |                                                                                                    |  |
| 17   | Verify with your system maintainer that the new jack is cross-connected to the TN you chose.                                                                               |                          |                                                                                                    |  |
|      |                                                                                                    |                          |                                                                                                    |  |
| 18   | Assign a Designator.<br>According to your local procedures, choose up to six alphanumeric character<br>to identify the telephone for your records.                         |                          |                                                                                                    |  |
|      |                                                                                                    |                          |                                                                                                    |  |
| 19   | Program the new telephone.                                                                                                    |                          |                                                                                                    |  |
|      | Log in, if you do not already have an active programming session. For information on proper login procedures, refer to <i>Basic programming instructions</i> in this book. |                          |                                                                                                    |  |
|      | >LD                                                                                                    | 11                       |                                                                                                    |  |
|      | REQ                                                                                                    | NEW                      | New telephone                                                                                                    |  |
|      | TYPE                                                                                                    | 3905                     | M3905 telephone.                                                                                                    |  |
|      | TN                                                                                                    | LSCU                     | Input the TN (Loop Shelf Card Unit number)                                                                                            |  |
|      | CDEN                                                                                                    | <cr></cr>                | Carriage return - use the default                                                                                                    |  |
|      | DES                                                                                                    | AA                       | Designator maximum six characters                                                                                                    |  |
|      | CUST                                                                                                    | 0-99                     | customer group number                                                                                                    |  |
|      |                                                                                                    |                          |                                                                                                    |  |
|      | Carriage return until you see the KEY prompt.                                                                                                    |                          |                                                                                                    |  |
|      | — continued —                                                                                                    |                          |                                                                                                    |  |

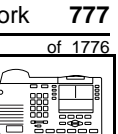

тазк **19** 

## New M3905 telephone

#### STEP ACTION

| 19 continued                                                                                                    |
|----------------------------------------------------------------------------------------------------|
| Program the DNs the user needs on keys $1-7$ in one of the following ways:                                                                                             |
| Flogram the DNs the user needs on keys 1 -7 in one of the following ways.                                                                                              |
| KEY XX SCR XX                                                                                                    |
| KEY XX SCN XX                                                                                                    |
| KEY XX MCR XX                                                                                                    |
| KEY XX MCN XX                                                                                                    |
| XX represents the key number (1 -7)                                                                                                    |
| Key 0 must be programmed with an ACD DN. It is a Call Center in-calls key.<br>Ask for help from your system supplier.                                                  |
| SCR — single call ringing DN                                                                                                    |
| SCN — single call non-ringing DN                                                                                                    |
| MCR — multiple call ringing DN                                                                                                    |
| MCN — multiple call non-ringing DN                                                                                                    |
| XX represents the actual digits in the DN; type the actual digits                                                                                                    |
| The DN can be 1–7 digits with DNXP software package or 1–4 digits without DNXP                                                                                         |
| 20 Program the features on the soft-labelled keys.                                                                                                    |
| <b>KEY</b> XX aaayyy zzz Refer to the table on page 761 for the key assignments. Refer to <i>Adding and changing features</i> for more information about each feature. |
| Carriage return until you see either of the following messages:                                                                                                    |
| U.data P.data small systems or                                                                                                    |
| MEM AVAIL: (U/P) USED:TOT: large systems                                                                                                    |
| — continued —                                                                                                    |

778 Making a telephone work

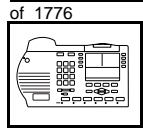

## New M3905 telephone

| STEP | ACTION                                                            |                                                                                         |  |
|------|-------------------------------------------------------------------|-----------------------------------------------------------------------------------------|--|
| 21   | Chook that the telephone                                          | works                                                                                   |  |
| 21   |                                                                   |                                                                                         |  |
|      | Iry to make a call. Iry to re                                     | ceive a call.                                                                           |  |
|      | lf                                                                | Do                                                                                      |  |
|      | telephone works                                                   | step 24                                                                                 |  |
|      | telephone does not work                                           | step 1                                                                                  |  |
| 22   | Arrange for a data dump                                           | to be performed.                                                                        |  |
|      | lf                                                                | Do                                                                                      |  |
|      | you do not have access<br>to LD 43                                | Contact your system supplier.                                                           |  |
|      | you have access to LD 43                                          | step 25                                                                                 |  |
| 23   | Perform a data dump to p just completed.                          | ermanently store the programming you have                                               |  |
|      |                                                                   |                                                                                         |  |
|      | C C be                                                            | AUTION<br>heck your maintenance agreement<br>efore working in LD 43.                    |  |
|      | Refer to the <i>Basic program</i><br>X11 input/output guide for r | <i>ming instructions</i> module of this book or refer to the more information on LD 43. |  |
|      | > LD 43                                                           |                                                                                         |  |
|      | .EDD <cr></cr>                                                    |                                                                                         |  |
|      | -                                                                 | - continued -                                                                           |  |

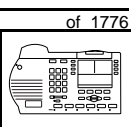

# New M3905 telephone

| erify that the data dump v | was successful.                                                                                                    |
|----------------------------|----------------------------------------------------------------------------------------------------|
|                            |                                                                                                    |
| TY response:               |                                                                                                    |
|                            |                                                                                                    |
| IO GO BAD DATA             |                                                                                                    |
| r                          |                                                                                                    |
| אידע רואס מאזד איזע        | 2                                                                                                    |
| AIA DOME COMPLETI          |                                                                                                    |
|                            | Do                                                                                                    |
|                            |                                                                                                    |
| ata dump fails             | Contact your system supplier.                                                                                                    |
| ·                          |                                                                                                    |
| ata dump succeeds          | step 27                                                                                                    |
|                            |                                                                                                    |
| erminate this overlay pro  | gram.                                                                                                    |
|                            |                                                                                                    |
| * * * *                    |                                                                                                    |
|                            |                                                                                                    |
| erminate this programmir   | ng session.                                                                                                    |
|                            |                                                                                                    |
| og off.                    |                                                                                                    |
|                            |                                                                                                    |
| • LOGO                     |                                                                                                    |
|                            |                                                                                                    |
| ou have now completed t    | he minimum programming required to                                                                                                    |
| mplement a basic new M3    | 905 telephone.                                                                                                    |
|                            | END                                                                                                    |
|                            | Yerify that the data dump v         TY response:         IO GO BAD DATA         r         DATA DUMP COMPLET         ata dump fails         ata dump succeeds         erminate this overlay proto         ****         ferminate this programmin         og off.         • LOGO         You have now completed to |

тазк **19**  780 Making a telephone work of 1776

New M3905 telephone

#### 781

# New i2004 Internet Telephone

#### **Purpose**

The information in this Task module will help if you want to install a new i2004 Internet Telephone at your site.

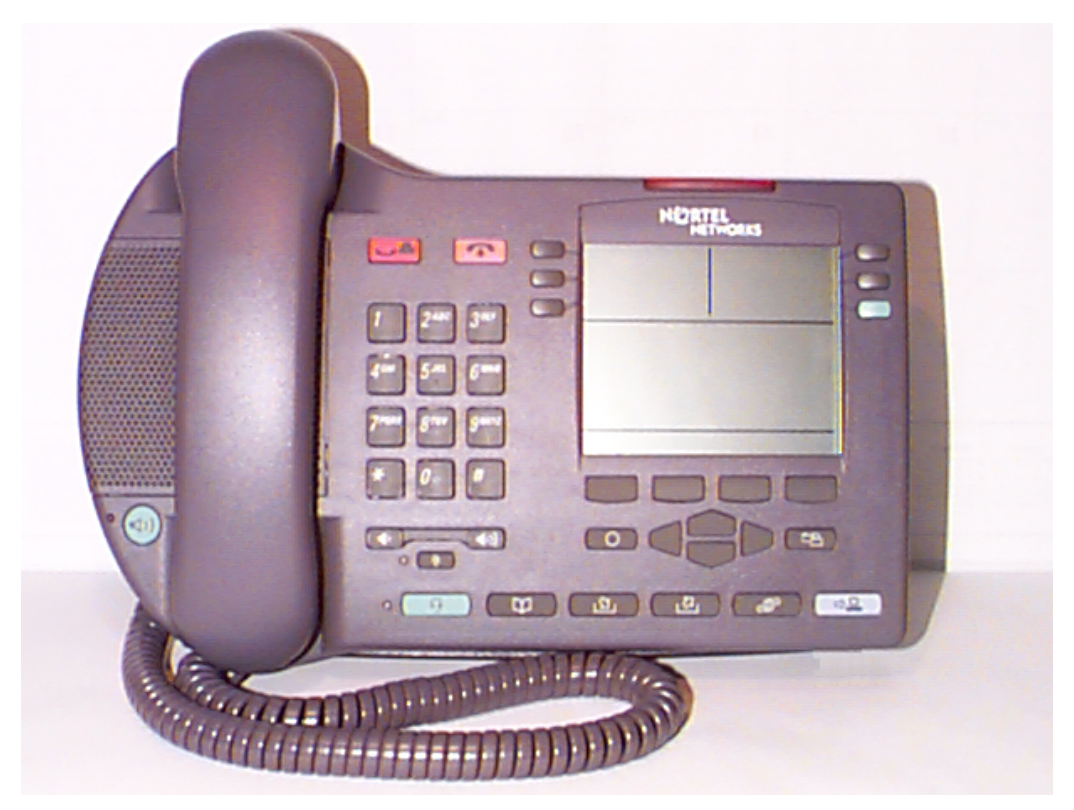

The i2004 Internet Telephone allows you to make calls using your company's existing data network. It connects directly to the LAN over a single Ethernet connection. This gives you a direct connection to the LAN, which in turn connects your telephone to your existing data network. The i2004 Internet Telephone translates voice into data packets for transport using the Internet Protocol (IP).

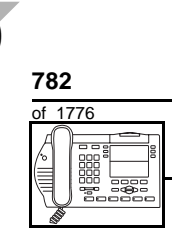

TASK

#### New i2004 Internet Telephone

There are many advantages to having the i2004 Internet Telephone. They are:

- the i2004 Internet Telephone positions you to take advantage of advances in IP technology
- the i2004 Internet Telephone allows you to fully integrate your voice and data networks.
- the system can accommodate a greater capacity of these telephones compared to traditional telephones. This can result in fewer line cards required for your system.
- timeslot usage is reduced. When i2004 Internet Telephones connect to other i2004 Internet Telephones, no timeslot is used
- with the i2004 Internet Telephone, basic traditional features are still available, but you can to take advantage of advances in IP technology.

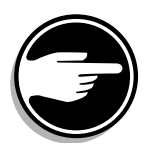

To support the i2004 Internet Telephone, the Meridian Internet Telephony Gateway (ITG) Line 2.0 card must be equipped on the Meridian 1 switch. The ITG Line 2.0 card acts as the gateway between the voice switching network and the data network (LAN).

Install an i2004 Internet Telephone if the user needs a new telephone, and needs the following features and capabilities:

- the user needs a telephone that can access both data and voice networks
- the user needs a telephone that has self-labeled feature keys, rather than keys that have to be paper-labeled
- the user needs handsfree conversation capability with the ability to mute the speech path
- the user needs to use a headset
- the user needs to access their voice mail by using a key on their telephone
- the user needs to be able to time the duration of a call

TASK

## New i2004 Internet Telephone

- the user needs to automatically dial a specific number by pressing a key
- the user needs to trace a nuisance call
- the user needs to notify another user by using a buzz sound on their telephone
- the user needs to make an announcement over the paging system
- the user needs to page someone over the paging system, and wait on the telephone until that person answers the page
- the user needs to make an announcement or page someone, over someone else's telephone speaker
- the user needs to charge a call to a specific account
- the user needs to cut in to an active call
- the user needs to be notified of something, by programming their telephone to call them at a certain defined time
- the user needs to be able to cause the handset or speaker to make a clicking sound when they press the telephone keys
- the user needs to adjust the volume for handset listen, headset listen, headset talk, headset side tone, handsfree volume, ringing tone, and buzz tone
- the user needs to able to adjust the contrast on the display
- the user needs a highly visible indication on the telephone when there are messages waiting
- the user needs a large multi-field display
- the user needs the choice of different languages on the display when using features

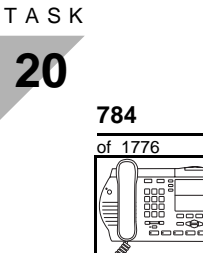

### New i2004 Internet Telephone

- the user needs to use the ACD features on the telephone
- the user needs to connect an analogue device such as a FAX machine or modem to the telephone
- the users in a group want telephones to ring with different sounds so they can tell which telephone is ringing
- the user has an occasional need to work without being interrupted, so they want a telephone that appears to be busy to callers
- the user needs to talk to more than one person at a time on the same call
- while the user is away from their desk, the user needs to forward their telephone to another number, or needs to prevent their telephone from being used by someone else
- the user needs to use the telephone in a hotel, and needs to use certain capabilities that were designed specifically for a hotel:
  - the hotel employee needs to be able to use the display to read, change, or reset meters that log the telephone calls made from guest rooms
  - the hotel employee needs to keep track of which rooms have been cleaned by maids
  - the hotel employee needs to know the status of guest rooms

# **Basic configuration**

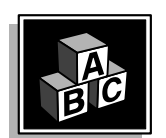

This part gives you information about the i2004 Internet Telephone that will help you understand how it functions, and how it can be of benefit to company.

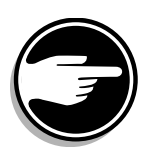

In this module, programming information is not included, since your system supplier or network administrator will perform the tasks for you.

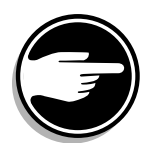

The i2004 Internet Telephone physically looks like, and provides similar features to, the M3900 family of telephones. However, the i2004 Internet Telephone is a unique telephone that has specific programming requirements. It is very important that you discuss the programming of your i2004 Internet Telephone with your system supplier. And before you talk to your system supplier, it is strongly recommended that you read the i2004 Internet Telephone user guides and associated documentation. These documents will help you understand at what point you will need the assistance of the system supplier, and possibly, your network administrator.

TASK

**785** 

| ТАЅК | т | A | S | Κ |  |
|------|---|---|---|---|--|
|------|---|---|---|---|--|

**786** 

# New i2004 Internet Telephone

## Features

The feature highlights of the i2004 Internet Telephone are:

- Multiple lines
- 6 self-labelled programmable line/feature keys. One must be the DN key.
- 6 icon-labelled fixed feature keys
- 4 self-labelled programmable feature keys provide access to multiple features
- Handsfree with LED
- Dual purpose LED indicator: Message waiting (solid), Incoming call (flashing)
- Navigation cluster (up/down, left/right)
- Direct connect headset port

#### Self-labelled keys

The i2004 Internet Telephone eliminates paper labelled keys. Line and feature keys are now "self-labelled". This means that once the telephone is configured within the system, the line and feature key labels are automatically displayed on the telephone. This reduces the initial installation and designation time. It also reduces ongoing maintenance charges associated with re-designation when programming changes occur or new features are added.

#### Portability

It is not necessary to physically connect the i2004 Internet Telephone to a specific hardware port on a line card. Therefore, it is easier to move i2004 Internet Telephones than traditional telephones that require cross-connect changes at the switch.

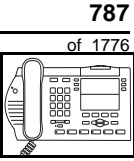

TASK

#### ACD features

The i2004 Internet Telephone supports Meridian 1 ACD features. However, there are specific limitations if you are using the telephone in an ACD environment:

- There are six feature keys you can program for ACD functionality, one for ACD in-calls and five others.
- The headset does not support the ACD Walkaway feature. If the headset is unplugged, ACD Walkaway is not activated.

# **Configuration on the Meridian 1 switch**

This section gives you some information about the software configuration that must be done on the Meridian 1 switch to support the i2004 Internet Telephone.

#### Virtual TNs, Virtual Superloops, and Physical TNs

Virtual TNs (VTNs) allow you to configure service data for an i2004 Internet Telephone, such as key layout and class of service, without requiring the i2004 Internet Telephone to be dedicated (hard-wired) to a port on an ITG Line 2.0 card. Calls are made between an i2004 Internet Telephone and traditional telephones or trunks using the Meridian 1 features.

In X11 Release 25.15, Virtual Superloops were introduced to support i2004 Internet Telephone configuration. Virtual Superloops are comprised of Virtual TNs. To configure an i2004 Internet Telephone, which uses a VTN, a Virtual Superloop must be programmed first. You can configure up to 1024 VTNs on a single Virtual Superloop, compared to the 512 TNs on a traditional Superloop.

For a non-blocking Virtual Superloop configuration, do not exceed 120 i2004 Virtual TNs, since there are 120 timeslots available on the Virtual Superloop.

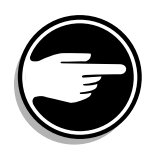

When doing your capacity planning, be aware that Virtual Superloops use up some of the capacity reserved for loops in the system, along with standard Superloops, digital trunk loops and all service loops.

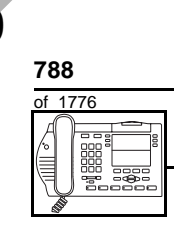

TASK

#### New i2004 Internet Telephone

Each ITG Line 2.0 card provides 24 physical TNs that act as gateways to the LAN. Once configured, the ITG physical TNs (IPTNs) appear as TIE trunks to the system.

#### i2004 Internet Telephone IP addressing

Each i2004 Internet Telephone requires an IP address, which can be automatically assigned when the telephone is plugged in. The IP address can also be manually assigned. Discuss manual assignment with your network administrator.

#### Software

#### Table 125 Software requirements

| Release required | Software package(s) required |
|------------------|------------------------------|
| 25.15 and later  | 88 (DSET)                    |
|                  | 170 (ARIE)                   |

#### Incremental Software Management (ISM) limits

You must purchase one NTZC82AA Internet Telephone ISM parameter for each i2004 Internet Telephone installed.

#### i2004 Internet Telephone firmware

The i2004 Internet Telephone uses firmware that is upgradable on site. A copy of this firmware is stored on each ITG Line 2.0 card in the system. You keep your telephone firmware current by keeping the ITG Line 2.0 card current. Nortel Networks has a website that allows you to download the latest version of ITG Line 2.0 card firmware. This card automatically downloads the latest version of the firmware to your i2004 Internet Telephones.

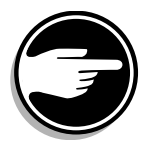

Therefore, all i2004 Internet Telephones use the same version of firmware as the ITG Line 2.0 card.

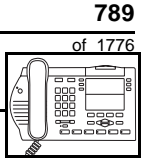

тазк **20** 

#### **Real time factors**

The total real time capacity of the Meridian 1 depends on factors such as:

- calling patterns
- feature operation
- telephone and trunk signaling
- system CPU capacity

Your system provider uses these factors to provision the i2004 Internet Telephones on your Meridian 1 system.

#### Hardware

The installation of cabling, telephones, and system hardware is not explained in detail in this book. Your system provider will perform the tasks for you.

#### Power

Talk to your system supplier about the power requirements for your i2004 Internet Telephone. It uses local power.

#### Language Display Options

You can configure any one of multiple languages on your i2004 Internet Telephone. Your system supplier can tell you which languages are supported in your region.

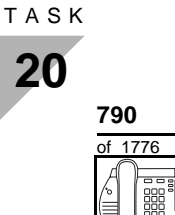

# **Control tips**

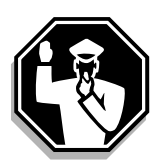

 Ensure that users do not try to plug in their i2004 Internet Telephone without the assistance of your system supplier. Telephones can be damaged if they are not plugged in correctly.

# **Administration tips**

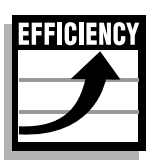

• The i2004 Internet Telephone has a red indicator that lights steadily when there are messages waiting. The telephone has a Message Waiting key so the user has an easy way of dialing the message center or voice mail when there are messages waiting.

For more information on Message Waiting, refer to Task 25, *Message Center*.

- You might want to consider using one or two standard key layouts for all i2004 Internet Telephones. This can save significant amounts of memory.
- If users are allowed to have the Handsfree functionality, set some guidelines as to who can use that kind of feature and under what circumstances.

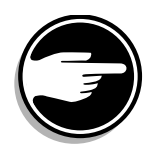

• To administer and maintain i2004 Internet Telephones and ITG Line 2.0 cards, you must have MAT 6.67.07 (with update disk and loss plan patch)/OTM 1.0 or later.

#### New i2004 Internet Telephone

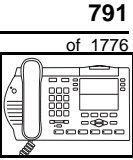

тазк **20** 

# **Training tips**

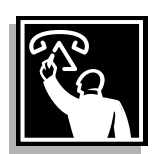

- If you have a standard key layout on all i2004 Internet Telephones, this is an advantage since users can go to any telephone and feel comfortable using it. If all telephones are the same, the users can also explain features to each other.
- Even though users do not need to remember feature access codes, they might, from time to time, need refresher training. This helps to keep users' knowledge levels current about telephone concerns and it helps to keep you informed about their changing needs. This ensures the system provides the expected benefits.
- Make certain that the users know where to get more information about how to use their telephones and features.

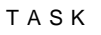

**20** 792

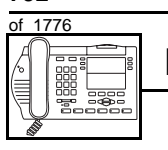

## New i2004 Internet Telephone

## What to have ready

Make the following preparations before your system supplier does the basic programming of a new i2004 Internet Telephone.

#### Table 126 Checklist

| Pagia | Ontional | Proportion                                                                                                    |  |
|-------|----------|----------------------------------------------------------------------------------------------------|--|
| Dasic | Optional | Preparation                                                                                                    |  |
| ~     |          | Determine the customer group number for the telephone.                                                                                                    |  |
| V     |          | According to the Numbering Plan on your site<br>and the needs of the user, decide on the<br>DN(s). Decide whether each is a Single Call<br>or Multiple Call, ringing or non-ringing DN. |  |
|       | v        | Find a recent traffic study showing traffic load<br>on the loops and/or Virtual Superloops of<br>your system. If no study data is available,<br>estimate the traffic.                   |  |
|       | ~        | Ensure local power is available where the telephone is to be installed.                                                                                                    |  |
|       |          | Make sure that your system supplier and<br>network administrator have properly<br>configured the following on the Meridian 1<br>switch:                                                 |  |
|       |          | <ul> <li>Virtual Superloops</li> </ul>                                                                                                    |  |
| ~     |          | <ul> <li>Virtual TNs</li> </ul>                                                                                                    |  |
|       |          | IP addressing                                                                                                    |  |
|       |          | <ul> <li>the i2004 Internet Telephones</li> </ul>                                                                                                    |  |
|       |          | <ul> <li>the latest version of firmware on the ITG<br/>Line 2.0 card</li> </ul>                                                                                                    |  |
| v     |          | Verify that the Meridian 1 switch is running X11 Release 25.15 or later software.                                                                                                    |  |
| V     |          | Verify the ISM System Limit supports the number of i2004 Internet Telephones you want to install.                                                                                       |  |

#### Meridian 1 Options 21 through 81C Basic Telecom Management

Book 1 of 3

#### © 1995–2000 Nortel Networks

All rights reserved

Information is subject to change without notice. Nortel Networks reserves the right to make changes in design or components as progress in engineering and manufacturing may warrant. This equipment has been tested and found to comply with the limits for a Class A digital device pursuant to Part 15 of the FCC rules, and the radio interference regulations of Industry Canada. These limits are designed to provide reasonable protection against harmful interference when the equipment is operated in a commercial environment. This equipment generates, uses and can radiate radio frequency energy, and if not installed and used in accordance with the instruction manual, may cause harmful interference to radio communications. Operation of this equipment in a residential area is likely to cause harmful interference in which case the user will be required to correct the interference at their own expense. SL-1. MERIDIAN 1 and DIGITONE are trademarks of Nortel Networks.

PO Number: P0912434 Document release: Standard 6.00 Date: October 2000 Printed in Canada

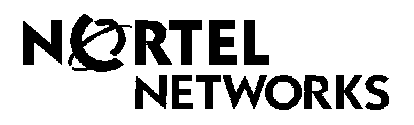